| NAZWA<br>PRZEDSIĘWZIĘCIA | ON OR SKI W SECTOR                                                                                                    |  |  |
|--------------------------|----------------------------------------------------------------------------------------------------|--|--|
|                          | "Wdrożenie innowacyjnych e-usług o wysokim poziomie<br>dojrzałości w zakresie rejestracji jachtów i innych jednostek<br>pływających o długości do 24 m"<br>Numer Projektu: POPC.02.01.00-00-0084/18-00                       |  |  |
| Umowa                    | Umowa z dnia 6 lutego 2019 r. o zaprojektowanie, implementację<br>oraz wdrożenie innowacyjnych e-usług o wysokim poziomie<br>dojrzałości w zakresie rejestracji jachtów i innych jednostek<br>pływających o długości do 24 m |  |  |

# PODRĘCZNIK UŻYTKOWNIKA SYSTEMU REJA24. APLIKACJA ORGAN REJESTRUJĄCY.

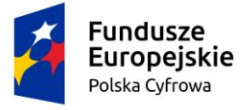

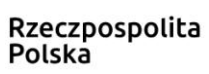

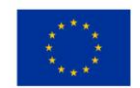

## Metryka dokumentu – Historia zmian:

| Autor                 | Alicja Grzeca                                                        |
|-----------------------|----------------------------------------------------------------------|
| Tytuł                 | Podręcznik użytkownika Systemu REJA24. Aplikacja Orgar Rejestrujący. |
| Projekt               | REJA24                                                               |
| Wersja                | 2.02                                                                 |
| Liczba stron          | 342                                                                  |
| Data utworzenia       | 2020-04-03                                                           |
| Data ost. modyfikacji | 2020-08-14                                                           |
| Odbiorca dokumentu    | Urząd Morski w Szczecinie                                            |
| Kontakt do uwag       | Dorota Formańska                                                     |
| Nazwa pliku           | DU_20200814_Dokumentacja_uzytkownika_OR_v2.03                        |

| Wersja | Data Wersji | Autor                                      | Opis                                                     |
|--------|-------------|--------------------------------------------|----------------------------------------------------------|
| 1.00   | 2020-04-20  | Alicja Grzeca                              | Utworzenie dokumentu                                     |
| 2.00   | 2020-05-08  | Alicja Grzeca                              | Uwzględnienie uwag Zamawiającego, aktualizacja dokumentu |
| 2.01   | 2020-06-09  | Alicja Grzeca, Robert<br>Niesłuchowski     | Uwzględnienie uwag Zamawiającego, aktualizacja dokumentu |
| 2.02   | 2020-07-27  | Małgorzata<br>Piórkowska, Alicja<br>Grzeca | Aktualizacja dokumentu                                   |
| 2.03   | 2020-08-14  | Małgorzata<br>Piórkowska, Alicja<br>Grzeca | Aktualizacja dokumentu                                   |

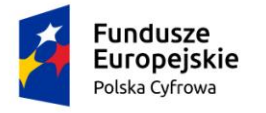

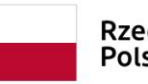

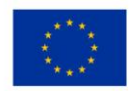

## Spis treści

| 1 Wstęp                                                                                                    | 9    |
|----------------------------------------------------------------------------------------------------|------|
| 1.1 Cel dokumentu                                                                                                    | 9    |
| 1.2 Logowanie do Aplikacji                                                                                                   | . 10 |
| 1.3 Wylogowanie                                                                                                    | . 11 |
| 1.4 Problem z logowaniem                                                                                                    | . 12 |
| 1.5 Menu użytkownika                                                                                                    | . 16 |
| 1.6 Powiadomienia                                                                                                    | . 22 |
| 1.7 Ikony poprawiające dostępność w Aplikacji                                                                                | .24  |
| 2 Strona główna Aplikacji                                                                                                    | 26   |
| 2.1.1 Strona główna – po zalogowaniu                                                                                         | . 26 |
| 2.1.1.1 Wnioski                                                                                                    | . 33 |
| 2.1.1.2 Rejestracja                                                                                                    | . 33 |
| 2.1.1.3 Rejestr                                                                                                    | . 33 |
| 3 Rezerwacja numeru                                                                                                    | 35   |
| 3.1 Formularz składania wniosku "Wniosek o rezerwację Numeru rejestracyjnego" – sekcja <i>Wnioskujący</i>                    | . 36 |
| 3.1.1 Sposób wypełnienia wniosku                                                                                             | . 36 |
| 3.1.2 Organ Rejestrujący                                                                                                    | . 37 |
| 3.1.3 Wnioskujący                                                                                                    | . 38 |
| 3.2 Formularz składania wniosku "Wniosek o rezerwację numeru rejestracyjnego" – sekcja<br><i>Właściciele</i>                 | . 45 |
| 3.3 Formularz składania wniosku "Wniosek o rezerwację numeru rejestracyjnego" – sekcja<br>Dane jednostki                     | . 50 |
| <i>3.4</i> Formularz składania wniosku "Wniosek o rezerwację numeru rejestracyjnego " – sekcja<br>Załączniki                 | 51   |
| 3.5 Formularz składania wniosku "Wniosek o rezerwację numeru rejestracyjnego " – sekcja<br><i>Oświadczenia i podpis</i>      | . 53 |
| 3.6 Formularz składania wniosku "Wniosek o rezerwację numeru rejestracyjnego " – wersja robocza wniosku                      | . 55 |
| <ol> <li>Formularz składania wniosku "Wniosek o rezerwację numeru rejestracyjnego " –<br/>zarejestrowanie wniosku</li> </ol> | . 56 |
| 4 Rejestracja jednostki                                                                                                    | 57   |
| 4.1 Formularz składania wniosku "Wniosek o rejestrację jednostki pływającej" – sekcja<br><i>Wnioskujący</i>                  | . 63 |
| 4.1.1 Sposób wypełnienia wniosku                                                                                             | . 63 |

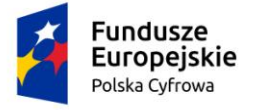

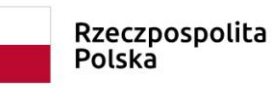

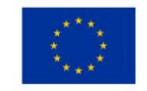

| 4.1.2 Organ Rejestrujący                                                               | 63                                      |
|----------------------------------------------------------------------------------------|-----------------------------------------|
| 4.1.3 Wnioskujący                                                                      |                                         |
| 4.2 Formularz składania wniosku "Wniosek o rejestrację jednos<br>Właściciele           | tki pływającej" – sekcja<br>72          |
| 4.3 Formularz składania wniosku "Wniosek o rejestrację jednos<br>77                    | tki pływającej" – sekcja <i>Armator</i> |
| 4.4 Formularz składania wniosku "Wniosek o rejestrację jednos jednostki82              | tki pływającej" – sekcja <i>Dane</i>    |
| 4.4.1 Inne rejestry                                                                    |                                         |
| 4.4.2 Lista aktualnych dokumentów                                                      |                                         |
| 4.4.3 Poprzedni rejestr                                                                |                                         |
| 4.4.4 Obszar i cel eksploatacji                                                        |                                         |
| 4.4.5 Identyfikacja jednostki                                                          |                                         |
| 4.4.6 Sygnały identyfikacyjne                                                          |                                         |
| 4.4.7 Wymiary                                                                          |                                         |
| 4.4.8 Pozostałe dane                                                                   |                                         |
| 4.4.9 Kadłub                                                                           |                                         |
| 4.4.10 Napęd                                                                           |                                         |
| 4.5 Formularz składania wniosku "Wniosek o rejestrację jednos<br>Załączniki            | tki pływającej" – sekcja<br>100         |
| 4.6 Formularz składania wniosku "Wniosek o rejestrację jednos<br>Oświadczenia i podpis | tki pływającej" – sekcja<br>102         |
| 4.7 Formularz składania wniosku "Wniosek o rejestrację jednos wniosku 103              | tki pływającej" – wersja robocza        |
| 4.8 Formularz składania wniosku "Wniosek o rejestrację jednos wniosku 104              | tki pływającej" – zarejestrowanie       |
| 5 Zmiana danych jednostki                                                              |                                         |
| 5.1 Formularz składania wniosku "Wniosek o zmianę danych jew Wnioskujący               | dnostki pływającej" – sekcja<br>108     |
| 5.1.1 Sposób wypełnienia wniosku                                                       |                                         |
| 5.1.2 Organ Rejestrujący                                                               |                                         |
| 5.1.3 Wnioskujący                                                                      |                                         |
| 5.2 Formularz składania wniosku "Wniosek o zmianę danych jew Właściciele               | dnostki pływającej" – sekcja<br>118     |
| 5.3 Formularz składania wniosku "Wniosek o zmianę danych je<br>Armator 123             | dnostki pływającej" – sekcja            |
| 5.4 Formularz składania wniosku "Wniosek o zmianę danych je<br>Dane jednostki          | dnostki pływającej" – sekcja<br>128     |
| 5.4.1 Parametry identyfikacyjne                                                        |                                         |

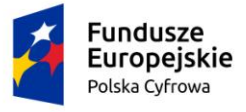

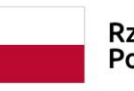

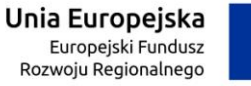

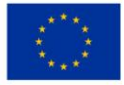

| 5.4.2 Identyfikacja jednostki                                                                                                 |
|----------------------------------------------------------------------------------------------------|
| 5.4.3 Obszar i cel eksploatacji133                                                                                            |
| 5.4.4 Wymiary                                                                                                    |
| 5.4.5 Pozostałe dane                                                                                                    |
| 5.4.6 Kadłub                                                                                                    |
| 5.4.7 Napęd138                                                                                                    |
| 5.5 Formularz składania wniosku "Wniosek o zmianę danych jednostki pływającej" – sekcja<br>Załączniki                         |
| 5.6 Formularz składania wniosku "Wniosek o zmianę danych jednostki pływającej" – sekcja<br>Oś <i>wiadczenia i podpi</i> s142  |
| 5.7 Formularz składania wniosku "Wniosek o zmianę danych jednostki pływającej" – wersja<br>robocza wniosku                    |
| 5.8 Formularz składania wniosku "Wniosek o zmianę danych jednostki pływającej" –<br>zarejestrowanie wniosku                   |
| 6 Odpis – Wyciąg145                                                                                                    |
| 6.1 Formularz składania wniosku "Wniosek o wydanie Odpisu lub Wyciągu z Rejestru" – sekcja<br><i>Wnioskujący</i>              |
| 6.1.1 Sposób wypełnienia wniosku148                                                                                           |
| 6.1.2 Organ Rejestrujący148                                                                                                   |
| 6.1.3 Wnioskujący                                                                                                    |
| 6.2 Formularz składania wniosku "Wniosek o wydanie Odpisu lub Wyciągu z Rejestru" – sekcja<br><i>Dane podstawowe</i>          |
| Odpis pełny (dane aktualne i historyczne)157                                                                                  |
| 6.3 Formularz składania wniosku "Wniosek o wydanie Odpisu lub Wyciągu z Rejestru" – sekcja<br><i>Dane jednostki</i>           |
| 6.4 Formularz składania wniosku "Wniosek o wydanie Odpisu lub Wyciągu z Rejestru" – sekcja<br>Załączniki                      |
| 6.5 Formularz składania wniosku "Wniosek o wydanie Odpisu lub Wyciągu z Rejestru" – sekcja<br><i>Opłaty i oświadczenia</i>    |
| 6.6 Formularz składania wniosku "Wniosek o wydanie Odpisu lub Wyciągu z Rejestru" – wersja<br>robocza wniosku                 |
| 6.7 Formularz składania wniosku "Wniosek o wydanie Odpisu lub Wyciągu z Rejestru" –<br>zarejestrowanie wniosku                |
| 7 Wydanie wtórnika164                                                                                                    |
| 7 <i>.1</i> Formularz składania wniosku "Wniosek o wydanie wtórnika Dokumentu rejestracyjnego" –<br>sekcja <i>Wnioskujący</i> |
| 7.1.1 Sposób wypełnienia wniosku167                                                                                           |
| 7.1.2 Organ Rejestrujący167                                                                                                   |
| 7.1.3 Wnioskujący                                                                                                    |

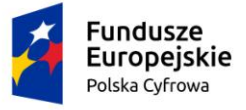

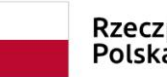

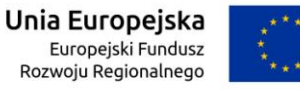

| 7.2 Formularz składania wniosku "Wniosek o wydanie wtórnika Dokumentu rejestracyjnego" – sekcja <i>Dane jednostki</i>                                     |
|----------------------------------------------------------------------------------------------------|
| 7.3 Formularz składania wniosku "Wniosek o wydanie wtórnika Dokumentu rejestracyjnego" – sekcja <i>Załączniki</i>                                         |
| 7.4 Formularz składania wniosku "Wniosek o wydanie wtórnika Dokumentu rejestracyjnego" – sekcja <i>Oświadczenia i podpis</i>                              |
| 7.5 Formularz składania wniosku "Wniosek o wydanie wtórnika Dokumentu rejestracyjnego" – zapisanie wersji roboczej wniosku                                |
| 7.6 Formularz składania wniosku "Wniosek o wydanie wtórnika Dokumentu rejestracyjnego" – zarejestrowanie wniosku                                          |
| 8 Zawiadomienie o zbyciu183                                                                                                    |
| <ul> <li>8.1 Formularz składania wniosku "Zawiadomienie o zbyciu jednostki" – sekcja Wnioskujący. 185</li> <li>8.1.1 Sposób wypełnienia wniosku</li></ul> |
| 8.1.2 Organ Rejestrujący185                                                                                                    |
| 8.1.3 Wnioskujący                                                                                                    |
| 8.2 Formularz składania wniosku "Zawiadomienie o zbyciu jednostki" – sekcja Dane jednostki<br>194                                                         |
| 8.3 Formularz składania wniosku "Zawiadomienie o zbyciu jednostki" – sekcja <i>Dane dotyczące zbycia</i> 195                                              |
| 8.4 Formularz składania wniosku "Zawiadomienie o zbyciu jednostki" – sekcja Nabywca 196                                                                   |
| 8.5 Formularz składania wniosku "Zawiadomienie o zbyciu jednostki" – sekcja Załączniki 199                                                                |
| 8.6 Formularz składania wniosku "Zawiadomienie o zbyciu jednostki" – sekcja <i>Oświadczenia i podpis</i> 201                                              |
| 8.7 Formularz składania wniosku "Zawiadomienie o zbyciu jednostki" – zapisanie wersji<br>roboczej wniosku                                                 |
| 8.8 Formularz składania wniosku "Zawiadomienie o zbyciu jednostki" – zarejestrowanie wniosku 204                                                          |
| 9 Zawiadomienie o nabyciu205                                                                                                    |
| <i>9.1</i> Formularz składania wniosku "Zawiadomienie o nabyciu jednostki" – sekcja <i>Wnioskujący</i><br>207                                             |
| 9.1.1 Sposób wypełnienia wniosku208                                                                                                    |
| 9.1.2 Organ Rejestrujący208                                                                                                    |
| 9.1.3 Wnioskujący                                                                                                    |
| 9.2 Formularz składania wniosku "Zawiadomienie o nabyciu jednostki" – sekcja <i>Dane jednostki</i><br>216                                                 |
| 9.3 Formularz składania wniosku "Zawiadomienie o nabyciu jednostki" – sekcja Dane dotyczące nabycia 217                                                   |
| 9.4 Formularz składania wniosku "Zawiadomienie o nabyciu jednostki" – sekcja Zbywca 218                                                                   |
| 9.5 Formularz składania wniosku "Zawiadomienie o nabyciu jednostki" – sekcja Załaczniki 221                                                               |

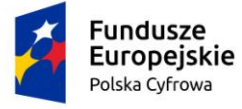

\_\_\_\_\_

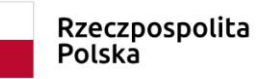

and the second second sec

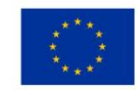

- - losta Ofenia damanta t

| 9.6 Formularz składania wniosku "Zawiadomienie o nabyciu jednostki" – sekcja O <i>swiadczen</i><br>podpis 223                     | na i     |
|----------------------------------------------------------------------------------------------------|----------|
| 9.7 Formularz składania wniosku "Zawiadomienie o nabyciu jednostki" – zapisanie wersji<br>roboczej wniosku                        | 225      |
| 9.8 Formularz składania wniosku "Zawiadomienie o nabyciu jednostki" – zarejestrowanie<br>wniosku 226                              |          |
| 10 Wykreślenie z rejestru                                                                                                    | 227      |
| <i>10.1</i> Formularz składania wniosku "Wniosek o wykreślenie jednostki pływającej z Rejestru" -<br>sekcja <i>Wnioskujący</i>    | _<br>229 |
| 10.1.1 Sposób wypełnienia wniosku                                                                                                 | 230      |
| 10.1.2 Organ Rejestrujący                                                                                                    | 230      |
| 10.1.3 Wnioskujący                                                                                                    | 230      |
| 10.2 Formularz składania wniosku "Wniosek o wykreślenie jednostki pływającej z Rejestru" -<br>sekcja <i>Dane jednostki</i>        | _<br>239 |
| 10.3 Formularz składania wniosku "Wniosek o wykreślenie jednostki pływającej z Rejestru" -<br>sekcja <i>Załączniki</i>            | _<br>240 |
| 10.4 Formularz składania wniosku "Wniosek o wykreślenie jednostki pływającej z Rejestru" -<br>sekcja <i>Oświadczenia i podpis</i> | _<br>242 |
| 10.5 Formularz składania wniosku "Wniosek o wykreślenie jednostki pływającej z Rejestru" -<br>zapisanie wersji roboczej wniosku   | _<br>243 |
| 10.6 Formularz składania wniosku "Wniosek o wykreślenie jednostki pływającej z Rejestru" -<br>zarejestrowanie wniosku             | _<br>244 |
| 11 Wnioski robocze                                                                                                    | 245      |
| 12 Kartoteka spraw                                                                                                    | 247      |
| 12.1.1 Lista spraw                                                                                                    | 248      |
| 12.1.1.1 Szczegóły sprawy – lista dokumentów powiązanych ze sprawą                                                                | 250      |
| 12.1.1.2 Podjęcie sprawy w celu dalszej obsługi                                                                                   | 252      |
| 12.1.2 Szczegóły sprawy – Wniosek o rezerwację numeru rejestracyjnego                                                             | 253      |
| 12.1.3 Szczegóły sprawy – Wniosek o rejestrację jednostki pływającej                                                              | 261      |
| 12.1.4 Szczegóły sprawy – Wniosek o zmianę danych jednostki pływającej                                                            | 268      |
| 12.1.5 Szczegóły sprawy – Wniosek o wydanie odpisu lub wyciągu z rejestru                                                         | 272      |
| 12.1.6 Szczegóły sprawy – Wniosek o wydanie wtórnika dokumentu rejestracyjnego                                                    | 280      |
| 12.1.7 Szczegóły sprawy – Zawiadomienie o zbyciu jednostki                                                                        | 282      |
| 12.1.8 Szczegóły sprawy – Zawiadomienie o nabyciu jednostki                                                                       | 284      |
| 12.1.9 Szczegóły sprawy – Wniosek o wykreślenie jednostki pływającej z Rejestru                                                   | 285      |
| 12.1.10 Formularz składania wniosku – korekta do wniosku                                                                          | 287      |
| 12.1.11 Formularz składania Wniosku o sprostowanie                                                                                | 202      |
|                                                                                                    | 293      |

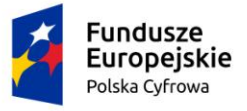

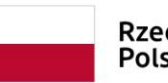

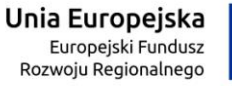

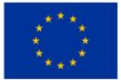

| 14 Rejestr jednostek                                          | 314 |
|---------------------------------------------------------------|-----|
| 14.1 Szczegóły jednostki – dane dobrowolne                    | 318 |
| 14.2 Szczegóły jednostki – wyrejestrowanie jednostki z urzędu | 321 |
| 15 Rozbieżności                                               | 326 |
| Spis rysunków                                                 | 334 |

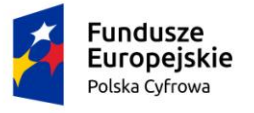

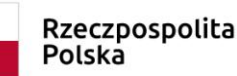

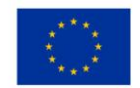

## 1 Wstęp

Niniejszy dokument jest częścią dokumentacji, jaka powstała w ramach projektu "Wdrożenie innowacyjnych e-usług o wysokim poziomie dojrzałości w zakresie rejestracji jachtów i innych jednostek pływających o długości do 24 m", zwanego dalej **Systemem REJA24**.

Dokument jest podręcznikiem użytkownika Systemu REJA24, realizującego funkcje związane z rejestracją jachtów i innych jednostek pływających do 24 metrów w **Aplikacji Organ Rejestrujący**.

## 1.1 Cel dokumentu

Dokument przeznaczony jest dla Użytkowników **Aplikacji Organ Rejestrujący**, ma na celu przedstawienie szczegółowych zasad korzystania z Aplikacji w Systemie REJA24 oraz dostępnych modułów i funkcjonalności.

Pracownicy Organu Rejestrującego obsługują użytkowników systemu, którzy składają do organu wnioski w formie elektronicznej i papierowej.

Zakres realizowanych funkcjonalności:

- Obsługa Wniosku o rejestrację jednostki,
- Obsługa Wniosku o zmianę stanu faktycznego jednostki pływającej,
- Obsługa Wniosku o wykreślenie jednostki pływającej z Rejestru,
- Obsługa wykreślenia jednostki pływającej z Rejestru z urzędu,
- Obsługa Wniosku o przydzielenie i rezerwację Numeru rejestracyjnego,
- Obsługa Wniosku o wydanie Odpisu lub Wyciągu z Rejestru,
- Obsługa Wniosku o wydanie wtórnika Dokumentu rejestracyjnego,
- Obsługa Zawiadomienia o zbyciu jednostki,
- Obsługa Zawiadomienia o nabyciu jednostki,
- Obsługa procesu stwierdzenia i usuwania niezgodności danych w Rejestrze,
- Wydanie Dokumentu rejestracyjnego,
- Obsługa dostarczenia dokumentów Wnioskodawcy.

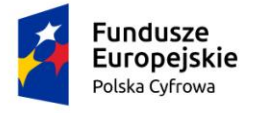

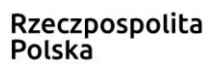

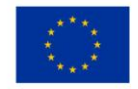

## 1.2 Logowanie do Aplikacji

Korzystanie z Aplikacji w Systemie REJA24 jest możliwe poprzez wpisanie adresu strony w przeglądarce internetowej: <u>https://rejestracja.reja24.gov.pl</u>.

Poniżej znajduje się ekran główny Aplikacji Organ Rejestrujący przed zalogowaniem:

| *             | gov.pl                                   | Rejestr jachtów i innych jedr<br>24 metrów                     | ostek pływających           | o długości do                          | MGM <sup>1</sup> ŻŚ ſā<br>Natistrope Gagadidi Varsing        |
|---------------|------------------------------------------|----------------------------------------------------------------|-----------------------------|----------------------------------------|--------------------------------------------------------------|
| RE            | EJA24                                    | Organ Rejestrujący                                             |                             |                                        | AAA 🗛 🚭 📟                                                    |
|               |                                          |                                                                |                             |                                        |                                                              |
|               |                                          | Mam już konto - Logowanie                                      |                             |                                        | 0                                                            |
|               |                                          | ldentyfikator użytkownika *<br>Wpisz identyfikator użytkownika |                             |                                        |                                                              |
|               |                                          | Hasło *                                                        | 0                           |                                        |                                                              |
|               |                                          | Wpisz hasło                                                    |                             |                                        |                                                              |
|               |                                          |                                                                | 0                           |                                        |                                                              |
|               |                                          |                                                                |                             |                                        |                                                              |
|               |                                          | Problem z logowaniem? Nie pamiętam h                           | asła.                       |                                        |                                                              |
| REJA24.gov.pl | Platforma szkoleniow                     | ra Portal publiczny Kontakt Polityka                           | ı Prywatności Regulamin     | Zgłoś błąd                             | Wersja 1.0 build PP001.19                                    |
|               | Fundusze<br>Europejski<br>Polska Cytrowa | e                                                              | Rzeczpospolita<br>Polska    |                                        | Unia Europejska<br>Europejski fundar<br>Rezwegu Regionalnego |
|               |                                          | Projekt współfinansowany przez Unię Europ                      | oejską w ramach Programu Op | eracyjnego Polska Cyfrowa na lata 2014 | -2020                                                        |

Rysunek 1. Aplikacja Organ Rejestrujący – ekran przed zalogowaniem.

Użytkownik, który ma założone konto w Aplikacji, aby móc korzystać z dostępnych funkcjonalności, musi uwierzytelnić swój dostęp poprzez wpisanie identyfikatora w polu 'Identyfikator użytkownika' i hasła w polu 'Hasło', a następnie nacisnąć przycisk **ZALOGUJ SIĘ**.

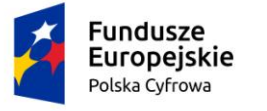

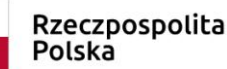

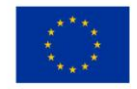

## 1.3 Wylogowanie

Po zakończeniu pracy użytkownik naciska przycisk **Wyloguj**, znajdujący się na górnym pasku ekranu:

| gov.pl | Rejestr jachtów i innych jednostek pływający<br>24 metrów | rch o długości do | 6          | MCMŻŚ ()<br>Ministerstwo Cespadałki Merskiej<br>i Zeglagi Sródlądewej | ٢ |
|--------|-----------------------------------------------------------|-------------------|------------|-----------------------------------------------------------------------|---|
| REJA24 | Organ Rejestrujący                                        | Daniel Jan Kot 😫  | <b>e</b> [ | Wyloguj<br>U <sup>/</sup> <sup>4</sup> A A /                          |   |

Rysunek 2. Zakończenie pracy w systemie – przycisk Wyloguj.

Chęć wylogowania z Aplikacji należy potwierdzić wybierając opcję TAK na komunikacie, jaki pojawi się po naciśnięciu przycisku **Wyloguj:** 

## POTWIERDŹ

Czy na pewno chcesz zakończyć pracę i się wylogować?

| NIE | TAK |
|-----|-----|
|     |     |

Rysunek 3. Potwierdzenie chęci wylogowania z Aplikacji

W przypadku wylogowania w trakcie pracy na danych, które mogą zostać utracone należy dodatkowo potwierdzić, że w przypadku przejścia dalej dane zostaną utracone.

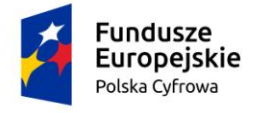

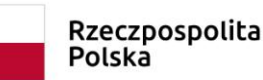

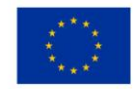

## UWAGA!

## Operacja nieodwracalna!

W przypadku niepotwierdzenia zapisu, wprowadzone dane zostaną usunięte. Czy na pewno chcesz anulować?

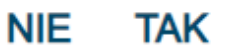

#### Rysunek 4. Komunikat o potencjalnej utracie danych

Wylogowanie zostaje potwierdzone komunikatem: 'Sukces! Zostałeś poprawnie wylogowany'.

## **1.4 Problem z logowaniem**

Po upływie okresu ważności hasła, przy próbie logowania, pojawia się komunikat:

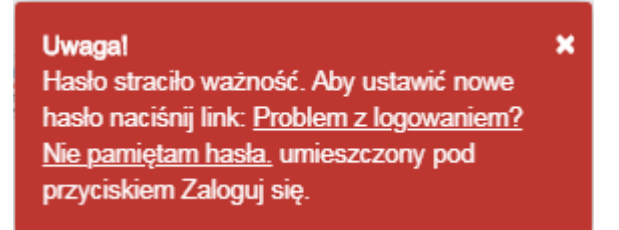

Użytkownik, który nie może się zalogować, ponieważ utracił hasło lub hasło straciło ważność, może skorzystać z opcji resetowania hasła poprzez użycie linku znajdującego się pod przyciskiem **ZALOGUJ SIĘ:** <u>Problem z logowaniem? Nie pamiętam hasła</u>.

Zostanie otwarte okno Problem z logowaniem:

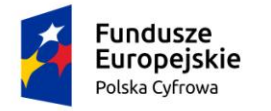

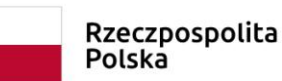

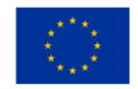

## Organ Rejestrujący

| Problem z logowaniem                                                                                                    |
|----------------------------------------------------------------------------------------------------|
| 📤 Strona główna 🕜 Problem z logowaniem                                                                                                    |
|                                                                                                    |
|                                                                                                    |
| Nie pamiętam hasła                                                                                                    |
| W celu zresetowania hasła i wprowadzenia nowego podaj swój identyfikator użytkownika. Szczegółowe instrukcje<br>dalszego postępowania wyślemy Ci na adres poczty elektronicznej. |
| Twój identyfikator użytkownika *                                                                                                    |
| Wpisz identyfikator użytkownika                                                                                                    |
| WYŚLIJ LINK                                                                                                    |
| Rysunek 5. Okno resetowania hasła.                                                                                                    |
|                                                                                                    |

Użytkownik wpisuje swój identyfikator i naciska przycisk **WYŚLIJ LINK.** Wiadomość z linkiem do nadania nowego hasła zostanie wysłana na adres poczty elektronicznej, który został zapisany w danych pracownika podczas zakładania konta.

Wiadomość otrzymana w poczcie ma tytuł REJA24 Zmiana hasła i prezentuje się następująco:

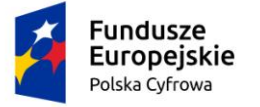

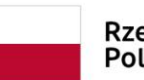

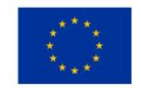

#### REJA24 Zmiana hasła

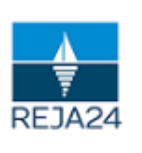

Rejestr jachtów oraz innych jednostek pływających o długości do 24 m

Wiadomość wygenerowana automatycznie, prosimy na nią nie odpowiadać

#### Szanowny Użytkowniku!

Otrzymaliśmy żądanie resetowania hasła.

#### Resetowanie hasła

W celu dokończenia procedury prosimy zresetować hasło. System umożliwi Ci wprowadzenie nowego hasła

Pamiętaj o wpisaniu hasła spełniającego wskazane wymagania minimalne.

#### **RESETUJ HASŁO**

Jeśli strona nie wyświetla się poprawnie kliknij poniższy link lub skopiuj go do okna przeglądarki.

https://admin-reja24.sygnity.pl/login/nowe-haslo/f24f6c1e0bac47068d110d9b17a6337e/MOD\_ORG

W razie potrzeby skontaktuj się z nami:

Rysunek 6. Wiadomość w poczcie użytkownika o zmianie hasła: REJA24 Zmiana hasła.

Użycie przycisku RESETUJ HASŁO spowoduje otwarcie okna Nowe hasło:

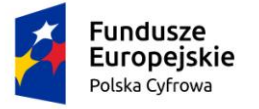

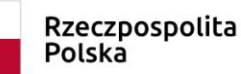

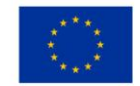

## Rejestr jachtów i innych jednostek pływających o długości do 24 metrów

## Administracja

|                   |                    |                                 | an an an an an an an an an an an an an a   |
|-------------------|--------------------|---------------------------------|--------------------------------------------|
|                   |                    |                                 |                                            |
| :ych liter, 1 mał | /ch liter, 2 d     | yfr, 2 znak                     | ów specjalnych                             |
| ٥                 |                    |                                 |                                            |
|                   |                    |                                 |                                            |
|                   |                    |                                 |                                            |
| ٥                 |                    |                                 |                                            |
|                   |                    |                                 |                                            |
|                   |                    |                                 |                                            |
|                   |                    |                                 |                                            |
|                   | eych liter, 1 mały | eych liter, 1 małych liter, 2 c | eych liter, 1 małych liter, 2 cyfr, 2 znak |

Rysunek 7. Okno do nadania nowego hasła.

Wpisanie takiego samego hasła w dwa pola, umożliwi zapisanie danych i automatycznie przeniesie użytkownika do okna logowania w dedykowanej Aplikacji, do której zostało nadane nowe hasło.

Po pomyślnym zalogowaniu do Aplikacji, użytkownik będzie mógł korzystać z dostępnych funkcjonalności, zgodnie z nadanymi uprawnieniami.

Poniżej strona główna Aplikacji Organ Rejestrujący po zalogowaniu z dostępnymi wszystkimi funkcjonalnościami.

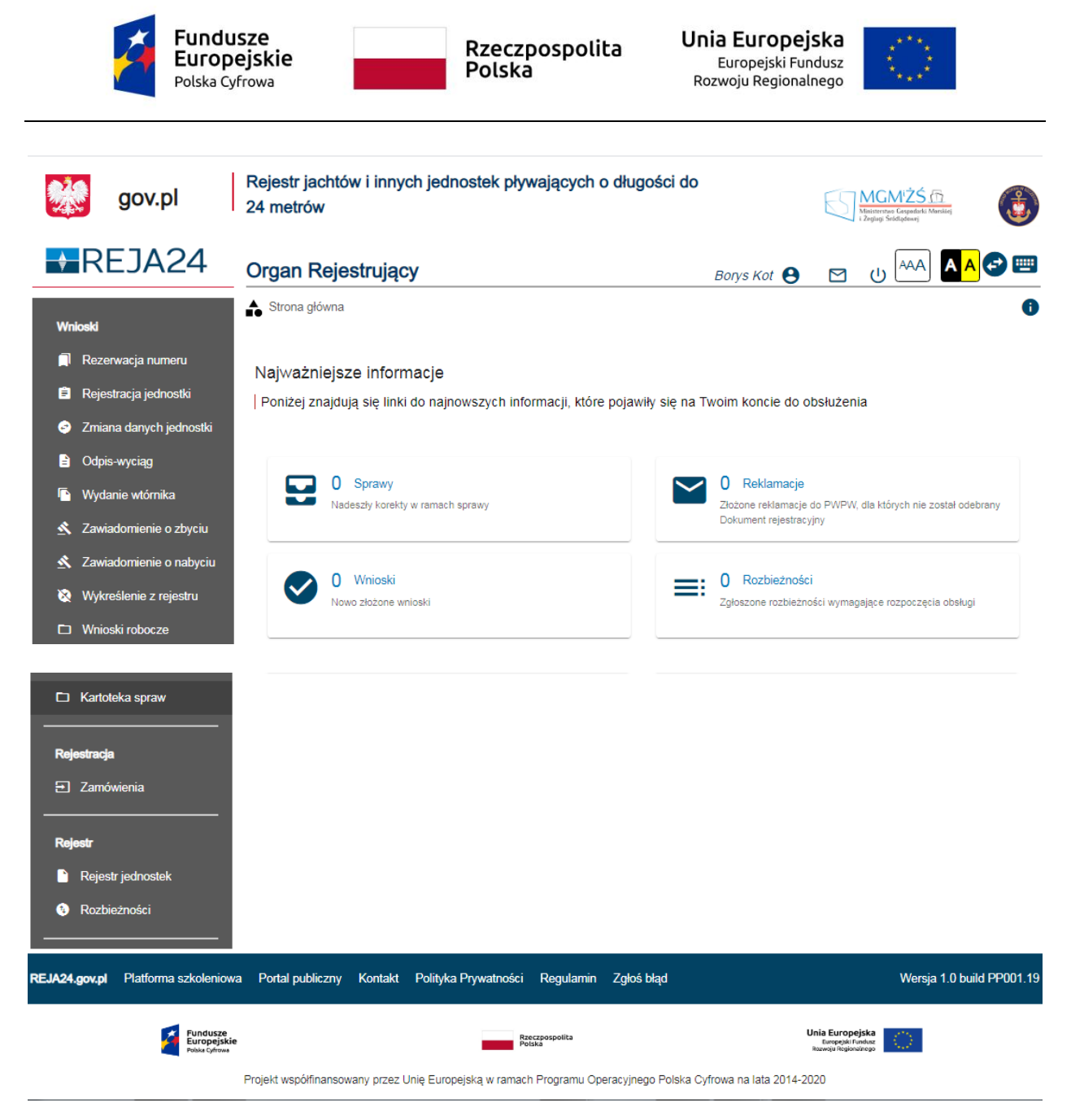

Rysunek 8. Aplikacja Organ Rejestrujący – strona główna po zalogowaniu.

## 1.5 Menu użytkownika

Użytkownik, który korzysta z Aplikacji, po zalogowaniu również może zmienić hasło do swojego konta oraz zmienić lub uzupełnić dane konta. Służy temu opcja 'Menu użytkownika' widoczna na górnej belce okna Aplikacji po naprowadzeniu kursora – widoczna w czerwonej ramce:

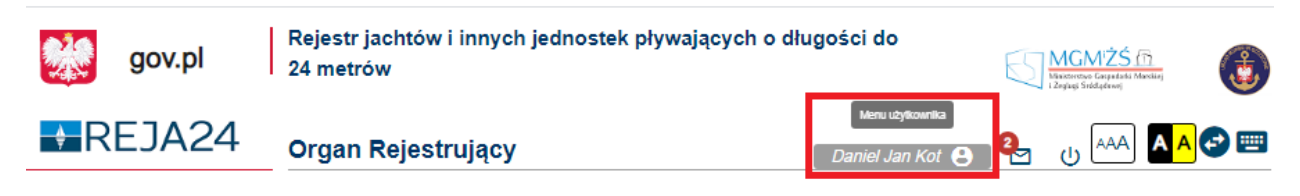

#### Rysunek 9. Funkcjonalność 'Menu użytkownika'.

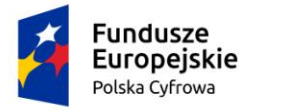

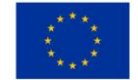

Po kliknięciu w 'Menu użytkownika' pojawia się funkcjonalność 'Modyfikuj dane konta', która otwiera okno z danymi konta:

|                                                                                                    | v |
|----------------------------------------------------------------------------------------------------|---|
| Strona główna / Konto                                                                                                    |   |
| Profil użytkownika                                                                                                    |   |
| Dane użytkownika                                                                                                    |   |
| Daniel Jan Kot<br>ImayGmona Nazwinko                                                                                                    |   |
| ag@ums.gov.pl                                                                                                    |   |
| 234567890 Automatical Activity of Activity of Activity |   |
| Układ tabel 🗘                                                                                                    |   |
| Pomoc kontekstowa                                                                                                    |   |
| znajdującego się po prawej stronie tekstu.<br>Zmiana hasła                                                                                                    |   |
|                                                                                                    |   |
| Hasio *                                                                                                    | ø |
| Hasio *<br>Wgtas ektuelne hesio                                                                                                    | • |
| Hasio *<br>Wgisz ektuelne kesie<br>Nowe hasio *                                                                                                    | ø |
| Hasto *<br>Wgtas ektuelne heato<br>Nowe hasto *<br>Wgrowedži nowe heato                                                                                                    | ø |
| Hasło *<br>Wpisz skłuelne kesło<br>Nowe hasło *<br>Wprowedź nowe kesło<br>Powtórz nowe hasło *                                                                                                    | 0 |
| Hasio * Wgtas sktuelne kesio Nowe hasio * Wgtas ponownie nowe hasio Wgtas ponownie nowe hasio                                                                                                    | 0 |

Rysunek 10. Menu użytkownika - okno z danymi konta użytkownika.

Użytkownik może modyfikować dane w polach: 'E-mail' i 'Numer telefonu', klikając w ikonkę z prawej strony pola. Dane takie jak identyfikator, imiona oraz nazwisko są jednorazowo określane przed Administratora i nie podlegają modyfikacji.

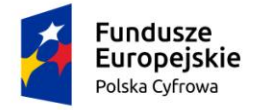

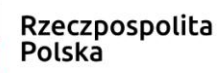

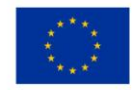

#### Profil użytkownika

prawej stronie tekstu.

| Dane użytkownika                       |                  |
|----------------------------------------|------------------|
| Daniel Jan Kot<br>Imię/Imiona Nazwisko |                  |
| Adres E-mail<br>ag@ums.gov.pl          |                  |
| Wpisz adres e-mail                     |                  |
| 234567890                              |                  |
| Wpisz numer telefonu                   |                  |
| POWRÓT                                 | ZATWIERDŹ ZMIANY |

Rysunek 11. Zmiana danych konta użytkownika.

Zatwierdzenie modyfikacji danych następuje po użyciu przycisku **ZATWIERDŹ ZMIANY**, rezygnacja z zapisania przyciskiem **POWRÓT**.

Następnym elementem wspierającym użytkownika w zakresie modyfikacji profilu konta jest Układ tabel:

| Układ tabel                                                                                                    | $\mathfrak{r}$     |
|----------------------------------------------------------------------------------------------------|--------------------|
| Pomoc kontekstowa                                                                                                    | Resetuj ustawienia |
| Włączenie pomocy kontekstowej spowoduje, że będziesz<br>otrzymywać podpowiedzi i wyjaśnienia w obrębie całego serwisu.<br>Włączenie nastąpi po przesunięciu suwaka znajdującego się po |                    |

#### Rysunek 12. Układ tabel – Resetuj ustawienia

Po wskazaniu kursorem ikonki z prawej strony pola 'Układ tabel' pojawia się podpowiedź Resetuj ustawienia. Kliknięcie w ikonkę wywołuje komunikat "Wybrałeś opcję powrotu do ustawień pierwotnych dla wszystkich tabel. Czy chcesz kontynuować?", wymagający wyboru akcji: NIE – rezygnacja z wprowadzenia zmiany, TAK – potwierdzenie zamiaru powrotu do ustawień domyślnych wszystkich tabel w Aplikacji Organ Rejestrujący.

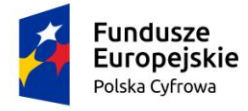

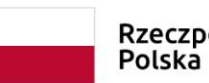

Rzeczpospolita Polska

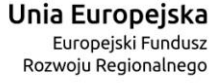

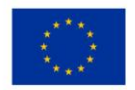

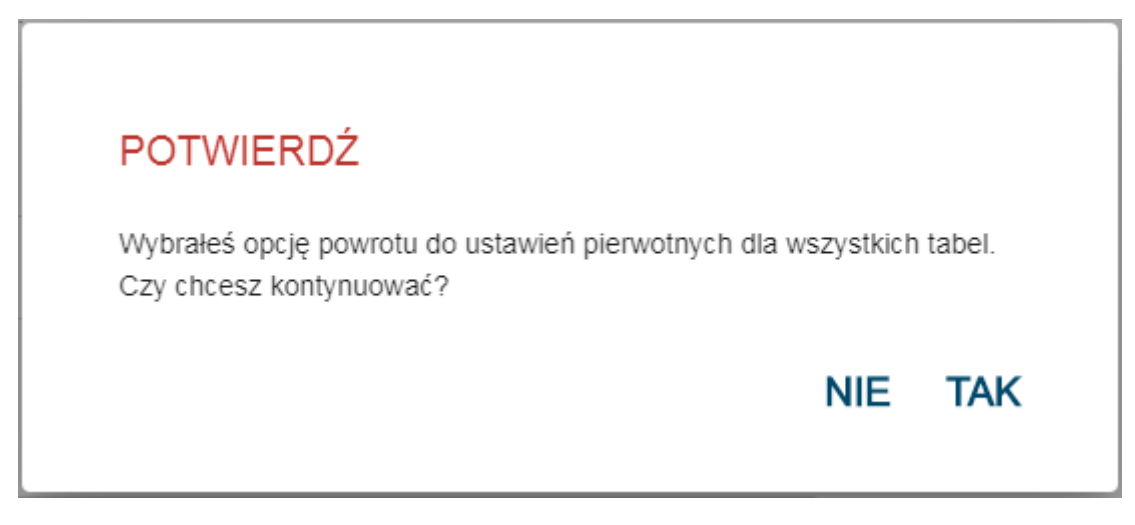

Rysunek 13. Wybór akcji modyfikacji ustawień tabel

Można również modyfikować dostęp do pomocy kontekstowej poprzez przesunięcie suwaka w polu 'Pomoc kontekstowa': włączenie/ wyłączenie czytania podpowiedzi w całym Systemie REJA24.

W danych konta, użytkownik ma dostępną możliwość zmiany hasła, wpisując swoje dotychczasowe hasło oraz nowe hasło w dwa pola

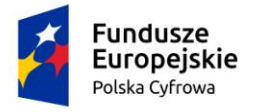

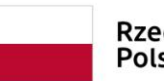

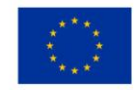

| Zmiana hasła                                  |          |
|-----------------------------------------------|----------|
| qwe<br>Wpisz aktualne hasło                   | <b>Q</b> |
| Nowe hasło *<br>asd<br>Minimalna długość to 8 | ٢        |
| Słabe                                         |          |
| Wprowadź ponownie nowe hasło *                | 8        |
| Błędnie wprowadzono Powtórz nowe hasło        |          |
| ANULUJ                                        | ZAPISZ   |

Rysunek 14. Zmiana hasła w danych konta

W celu dokładnego wypełniania pól z hasłem, jest możliwość wyboru opcji podglądu wpisywanych znaków - w każdym z dostępnych pól po prawej stronie widoczna jest ikonka

#### ø

Ponadto pojawia się walidacja z siłą hasła: Słabe, Średnie, Silne, oznaczone również kolorem na pasku postępu oraz podpowiedzi przy błędnie wprowadzonym ponownie nowym haśle.

Przycisk ZAPISZ zapisuje dane w Systemie, przycisk ANULUJ wywołuje komunikat "Uwaga! Hasło nie zostało zmienione. Wprowadzone zmiany nie zostaną zapisane. Czy na pewno chcesz anulować zmianę hasła?":

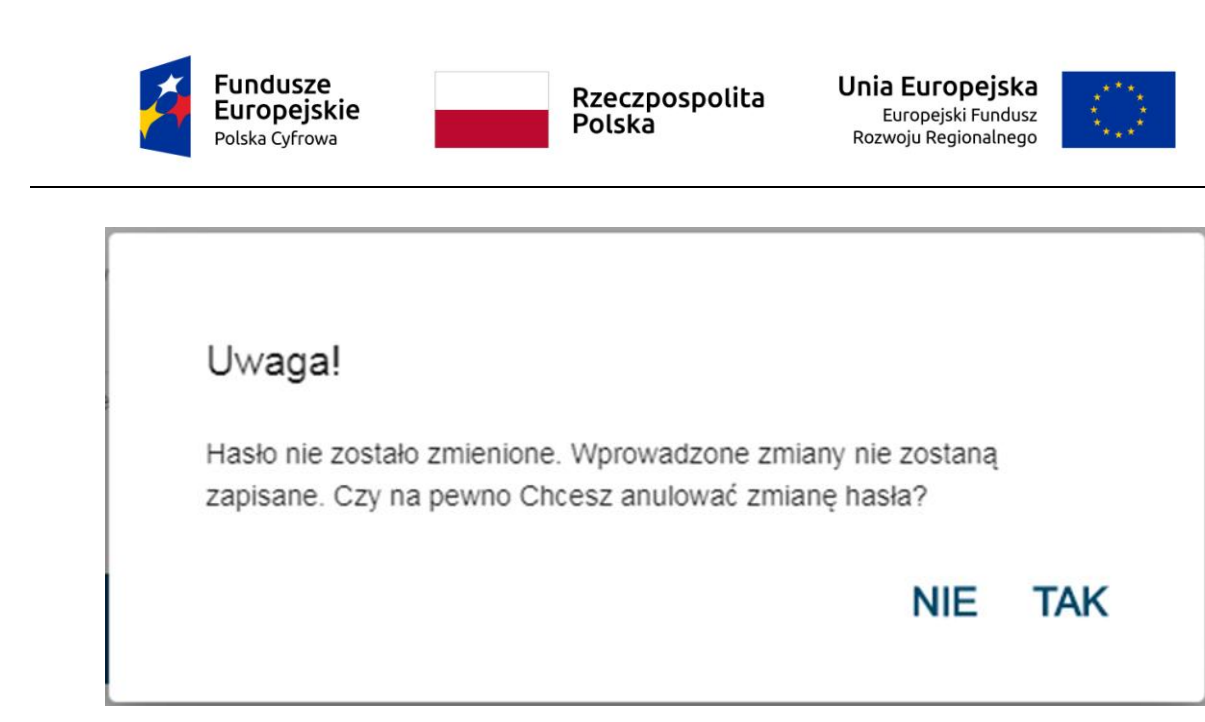

Rysunek 15. Komunikat pojawiający się po użyciu przycisku ANULUJ.

Po potwierdzeniu rezygnacji z modyfikacji danych przyciskiem TAK, pojawia się komunikat o nieodwracalnym utraceniu danych:

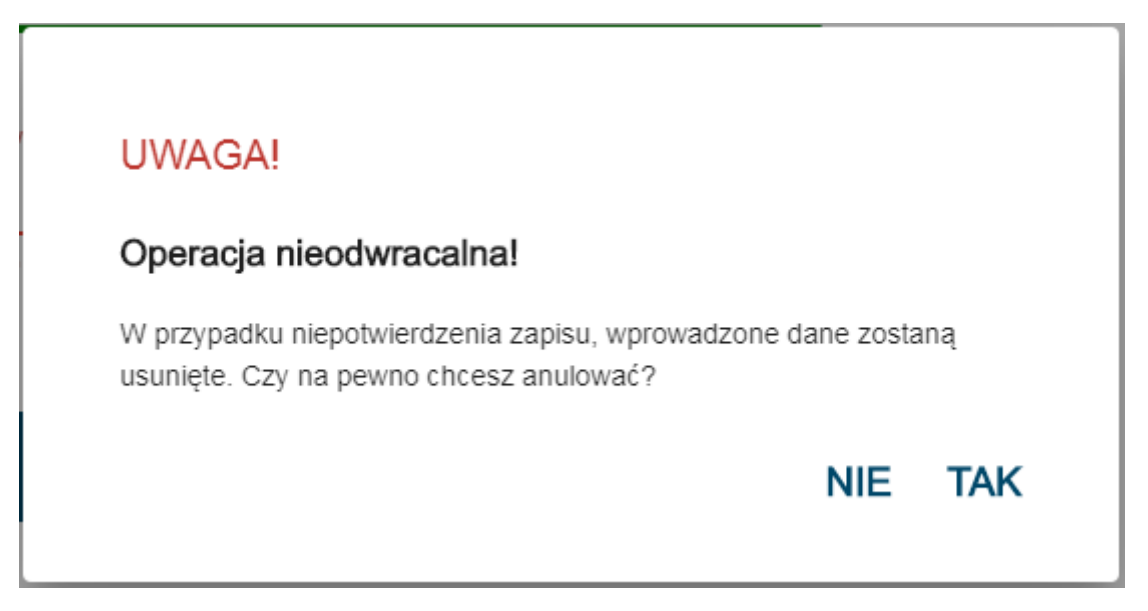

Rysunek 16. Komunikat o nieodwracalnym usunięciu danych w przypadku niepotwierdzenia zapisu.

Wybór opcji NIE skutkuje powrotem do okna modyfikacji danych, po wyborze opcji TAK zamykane jest okno.

Wybór opcji NIE umożliwia kontynuację zmiany hasła.

Jeśli w pola Nowe hasło i Powtórz nowe hasło wpisano różne wartości i naciśnięto ZAPISZ, wyświetlona zostanie informacja 'Błędnie wprowadzono. Powtórz nowe hasło'.

Można również modyfikować dostęp do pomocy kontekstowej poprzez przesunięcie suwaka w polu 'Pomoc kontekstowa': włączenie/ wyłączenie czytania podpowiedzi w całym systemie.

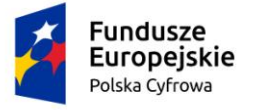

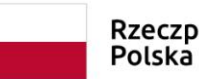

Rzeczpospolita Polska

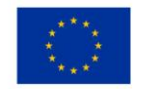

- Powiadomienia,

W danych konta użytkownik ma dostępną możliwość zmiany hasła, wpisując swoje dotychczasowe hasło oraz nowe. Przycisk **ZAPISZ** zapisuje dane w systemie, przycisk **ANULUJ**, po potwierdzeniu rezygnacji z modyfikacji danych zamyka okno.

### 1.6 Powiadomienia

Na górnej belce okna Aplikacji Organ Rejestrujący znajduje się ikona sygnalizująca powiadomienia związane z ważnymi sytuacjami w Systemie.

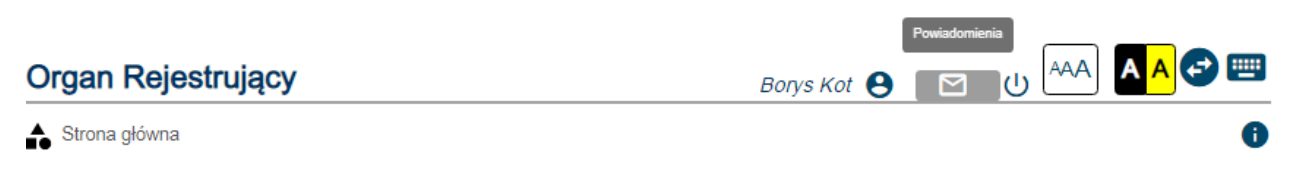

#### Rysunek 17. Powiadomienia w Aplikacji Organ Rejestrujący.

Kliknięcie na ikonkę Powiadomienia pozwala na przeglądanie treści pojawiających się informacji i zapoznanie się z informacją bezpośrednio z prezentowanej listy lub wybranie opcji Pokaż wszystkie.

| Borys Kot 😫 🖂                                                   |
|-----------------------------------------------------------------|
| Uwaga, zbliża się termin wydania zaświadczenia do wniosku: 320… |
| Uwaga, zbliża się termin wydania zaświadczenia do wniosku: 320… |
| Pokaż wszystkie                                                 |
|                                                                 |

Rysunek 18. Powiadomienia użytkownika.

Użytkownik może zapoznać się z informacją dostępną w powiadomieniu poprzez wskazanie rekordu powiadomienia na rozwiniętej liście i kliknięcie w wybrany wiersz. Zostanie wyświetlona informacja:

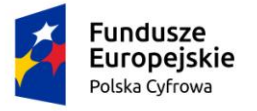

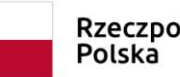

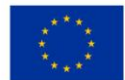

#### Informacja

W sprawie o nr 1465000/REJESTR JEDN PLYW/99/5/2020 możliwe jest wydanie Zawiadomienia o pozostawieniu wniosku bez rozpoznania.

#### ROZUMIEM ZMINIMALIZUJ

#### Rysunek 19. Informacja z treścią powiadomienia.

W oknie dostępne są dwa przyciski:

ROZUMIEM – wybranie tej opcji oznacza zapoznanie się z informacją i skutkuje automatycznym zredukowaniem liczby wyświetlanych powiadomień w czerwonym kółku oraz (w tle) zmiana oznaczenia wiadomości kolorem koperty w Obszarze Powiadomień – widoczne na poniższym rysunku;

ZMINIMALIZUJ – powoduje zamknięcie okna.

Jeżeli użytkownik nie wskaże pojedynczego powiadomienia, lecz wybierze opcję Pokaż wszystkie, wówczas nastąpi otwarcie menu Powiadomienia:

| Organ Rejestrujący                                                           | Borys Kot 😫      |            | ط المعم<br>ال         | A <mark>A</mark> 🔁 📟                 |
|------------------------------------------------------------------------------|------------------|------------|-----------------------|--------------------------------------|
| Strona główna                                                                |                  |            |                       |                                      |
| Obszar Powiadomień                                                           |                  |            |                       |                                      |
| Nowe 🎦 Przeczytane 🖾 🗸 Wszystkie ≔                                           |                  |            |                       | $(\mathbf{x})$                       |
| Treść powiadomienia                                                          |                  |            |                       |                                      |
| Uwaga, zbliża się termin wydania zaświadczenia do wniosku: 3201000/REJESTR_J | EDN_PLYW/497/6/2 | 020 wnios  | skodawcy: Kot E       | Borys złożonego dni:                 |
| Uwaga, zbliża się termin wydania zaświadczenia do wniosku: 3201000/REJESTR_J | EDN_PLYW/498/6/2 | 2020 white | skodawcy: Test        | Zuzanna złożonego                    |
|                                                                              |                  | 1 do 2     | z 2 K K st<br>Wierszy | rona 1 z 1 → →<br>/ na stronie: 10 🗸 |

#### Rysunek 20. Obszar Powiadomień.

Powiadomienia prezentowane są w formie tabelarycznej – domyślnie lista zawiera wszystkie powiadomienia: nowe i przeczytane. Każde powiadomienie jest wyświetlane jako odrębny rekord w wierszu i oznaczone za pomocą koperty: nowe powiadomienia są oznaczone granatową kopertą, po przeczytaniu powiadomienia koperta jest biała. Można filtrować listę powiadomień poprzez wybranie zakładki Nowe lub Przeczytane.

W celu zapoznania się z treścią powiadomienia należy kliknąć w wybrany wiersz na liście, a następnie, w otwartym oknie wybrać dostępną opcję: ROZUMIEM lub ZMINIMALIZUJ.

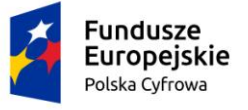

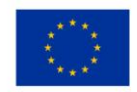

Nad tabelą dostępne są akcje:

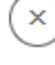

- Wyczyść filtrowanie – powrót do listy Wszystkie,

- Ustawienia tabeli – modyfikacja wyglądu tabeli:

|   | Treść powiadomienia |        |
|---|---------------------|--------|
| ſ | Resetuj             | Zapisz |

Rysunek 21. Zmiana ustawienia tabeli.

Użytkownik ma możliwość zmienić wygląd tabeli, np. przestawić kolejność kolumn, następnie zaznaczyć zakładkę Nowe i kliknąć ikonkę Ustawienia tabeli, otwierającą okno do konfiguracji wyglądu tabeli i nacisnąć **Zapisz**. Zostanie zapamiętane ustawienie tabeli.

Odznaczenie pola Treść powiadomienia i zapisanie spowoduje ukrycie treści powiadomień w tabeli i prezentowanie jedynie kopert oznaczających nowe lub przeczytane powiadomienie.

Przycisk Resetuj przywraca domyślny wygląd tabeli.

## 1.7 Ikony poprawiające dostępność w Aplikacji

|   | gov.pl | Rejestr jachtów i innych jednostek pływających o długości do 24 n | netrów           | Minis<br>1 Zeg | CM <sup>1</sup> ŻŚ ()<br>sterstwo Gospadarki Mersikiej<br>lugi Srédlądewej | ٢                    |
|---|--------|-------------------------------------------------------------------|------------------|----------------|----------------------------------------------------------------------------|----------------------|
| R | EJA24  | Organ Rejestrujący                                                | Daniel Jan Kot 😫 | <b>e</b> .     | ل<br>AAA                                                                   | A <mark>A</mark> 🔁 📟 |

Rysunek 22. Ikony na górnym pasku Aplikacji.

Na górnej belce okna Aplikacji znajdują się ikony, których użycie ma na celu poprawienie użytkownikowi widoku na ekranie i zwiększenie dostępności zawartości Aplikacji – na rysunku w czerwonej ramce.

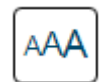

- Powiększenie tekstu – zmiana rozmiaru tekstu,

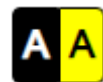

Tryb kontrastowy – zmiana kolorów w celu poprawy kontrastu,

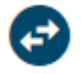

- Odstępy w tekście – zwiększenie odstępów w tekście,

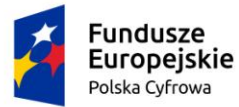

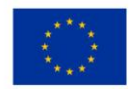

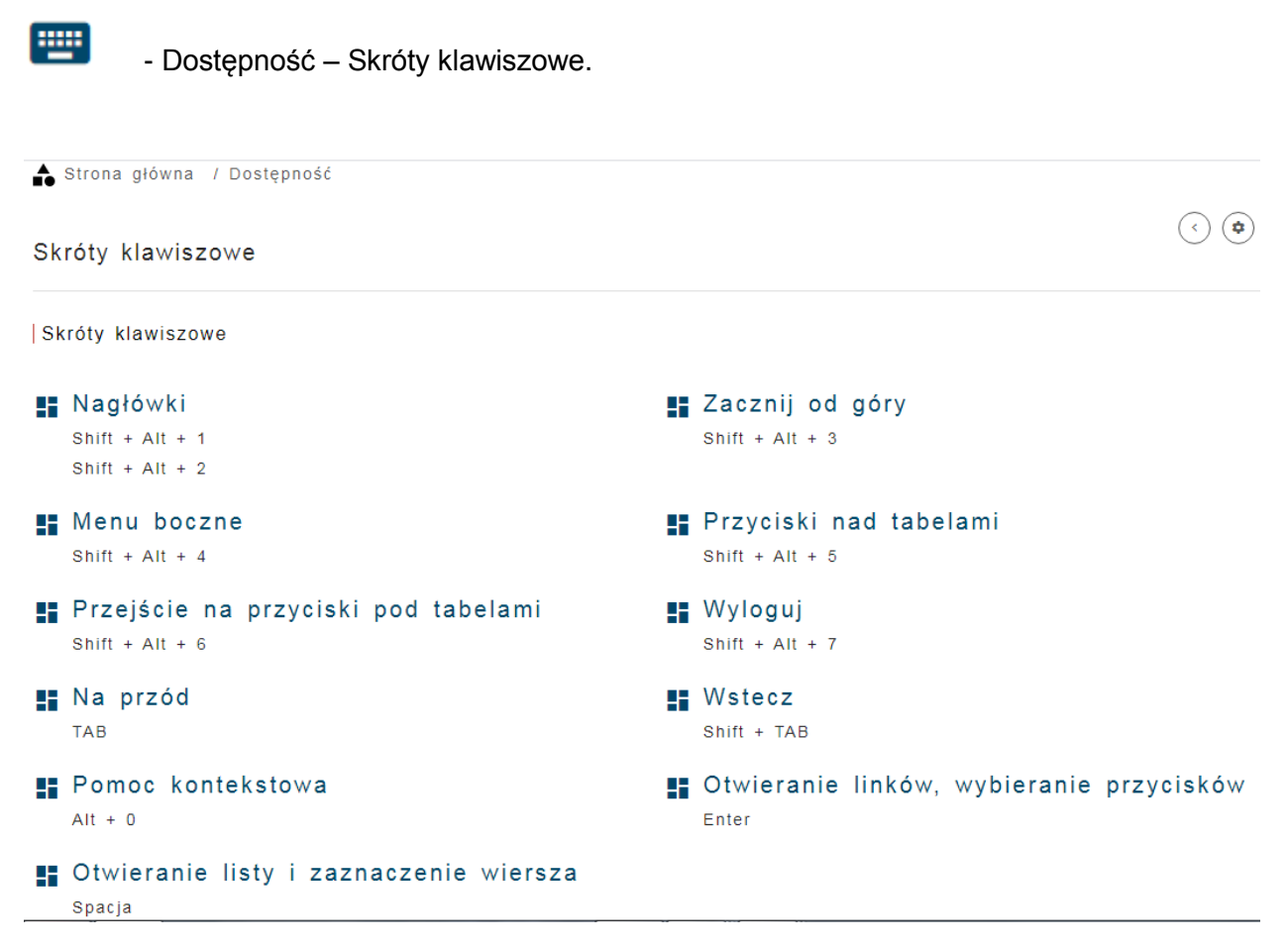

Rysunek 23. Skróty klawiszowe działające w Aplikacji.

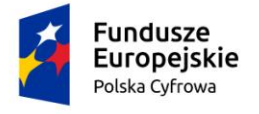

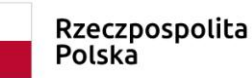

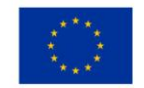

## 2 Strona główna Aplikacji

Funkcjonalności, które są dostępne dla zalogowanego użytkownika Aplikacji Organ Rejestrujący, widoczne są na stronie głównej w panelu bocznym i zależą od uprawnień nadanych w systemie.

Poniżej widoczna jest strona główna z pełnym zakresem uprawnień, czyli dostępem do wszystkich funkcjonalności niezbędnych do realizacji zadań wykonywanych przez pracowników Organu Rejestrującego.

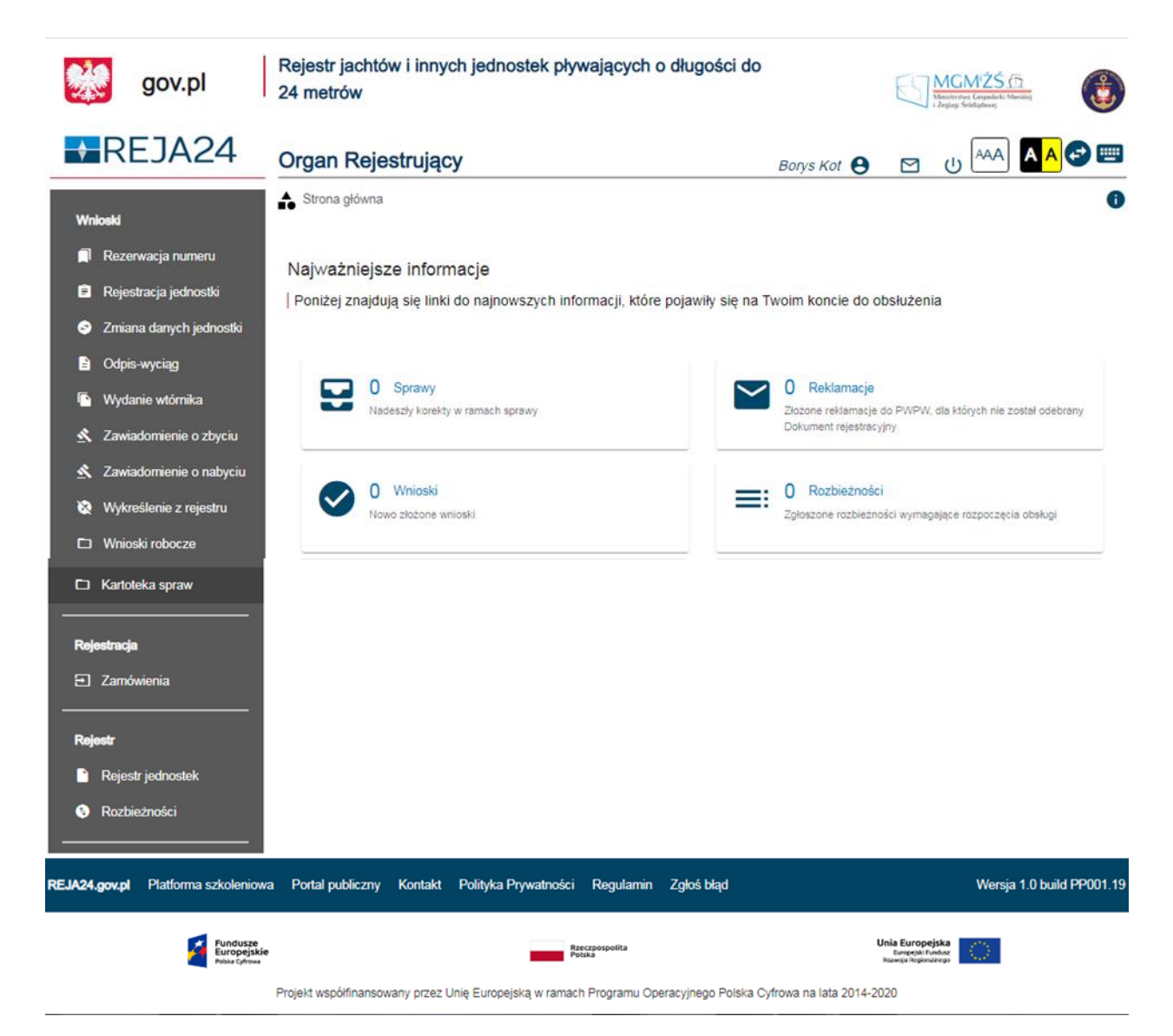

Rysunek 24. Strona główna Aplikacji Organ Rejestrujący z dostępnymi funkcjonalnościami.

## 2.1.1 Strona główna – po zalogowaniu

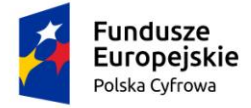

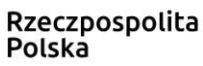

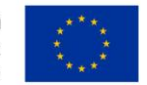

Strona główna Aplikacji Organ Rejestrujący podzielona jest na dwa obszary: menu boczne oraz część robocza ekranu.

W panelu bocznym na stronie głównej znajdują się funkcjonalności umożliwiające realizację zadań przez pracowników Organu Rejestrującego i podejmowanie czynności wynikających z prowadzonych spraw.

Menu boczne zostało podzielone na 3 moduły:

- Wnioski:
  - o Rezerwacja numeru,
  - o Rejestracja jednostki,
  - o Zmiana danych jednostki,
  - o Odpis-wyciąg,
  - o Wydanie wtórnika,
  - o Zawiadomienie o zbyciu,
  - o Zawiadomienie o nabyciu,
  - Wykreślenie z rejestru,
  - Wnioski robocze,
  - o Kartoteka spraw.
- Rejestracja:
  - o Zamówienia,
- Rejestr:
  - o Rejestr jednostek,
  - o Rozbieżności.

Cześć robocza, po zalogowaniu do Aplikacji, przedstawia zakres informacji dla zagadnień obsługiwanych w danym Organie Rejestrującym. Każdy z widocznych na ekranie kafli jest (poza elementem informacyjnym) linkiem otwierającym właściwe miejsce w Aplikacji:

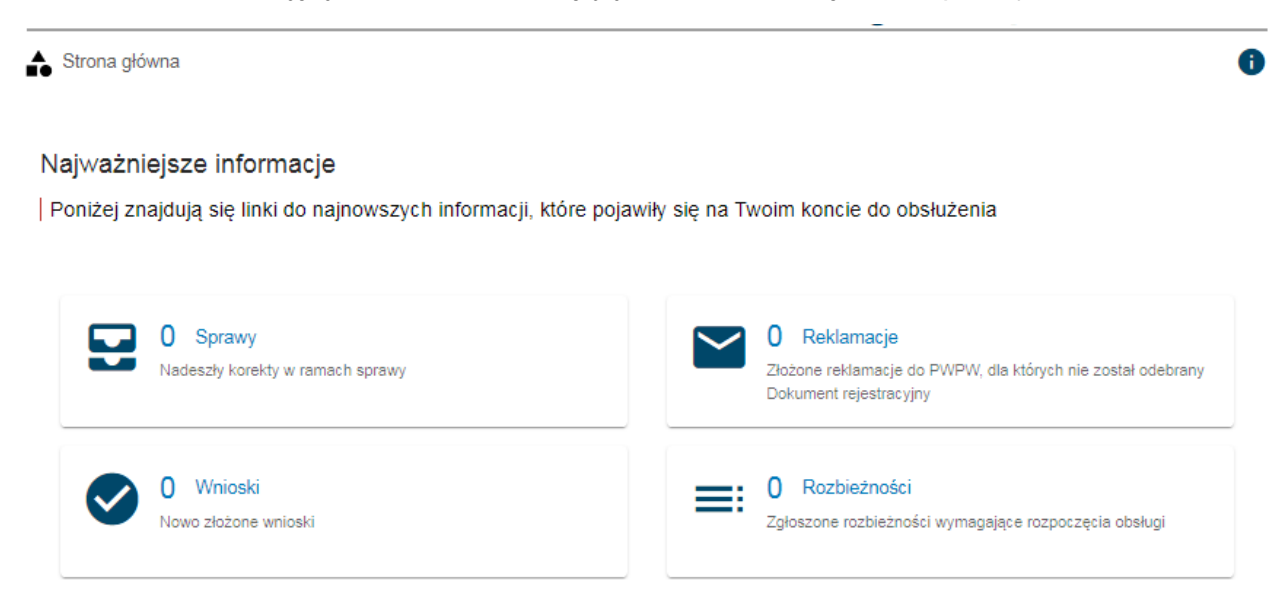

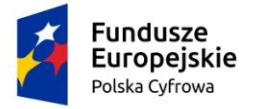

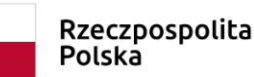

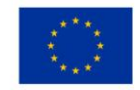

- Sprawy,
- Wnioski,
- Reklamacie,
- Rozbieżności.

Po kliknięciu w kafel "Sprawy" otwiera się ekran zawierający listę spraw obsługiwanych przez pracowników Organu Rejestrującego, dla których zbliża się termin wydania Zaświadczenia. Sprawy podzielone są wg statusu i znajdują się poszczególnych zakładkach nad tabelką (zaznaczone na poniższym rysunku).

| Lista | a spraw           |                       |                        |                       |                   |               |
|-------|-------------------|-----------------------|------------------------|-----------------------|-------------------|---------------|
| Wy    | /szuki□anie zaa   | awansowane 🗸          |                        |                       |                   |               |
| Zarej | estrowane 🎽 🗸 Wyg | asające 🕅 Wobsłudze > | Rozpatrzone i Zakończo | one 🖉 Wszystkie 🚍     |                   |               |
| -1    | Wnioskodawca      | Numer identyfikacyjn  | Data złożenia          | Rodzaj wniosku        | Status sprawy     | Przypisany do |
| V     |                   |                       | ▽                      | ▽                     | ▽                 |               |
| STR   | Borys Kot         |                       | 2020-06-19 08:21       | Wniosek o rejestrację | Obsługiwana-Wyga: | Borys Kot     |
| RNIK  | Borys Kot         | PL-PL1000LRE020       | 2020-05-30 19:57       | Wniosek o wydanie v   | Obsługiwana-Wyga: | Borys Kot     |
| STR   | Alicja Grze       |                       | 2020-05-30 19:38       | Wniosek o rejestrację | Obsługiwana-Wyga: | Borys Kot     |
| STR   | Zuzanna Kot       |                       | 2020-05-30 19:32       | Wniosek o rejestrację | Obsługiwana-Wyga: | Borys Kot     |
| NA_[  | Adam Kot          | PL-PL1000LUE020       | 2020-05-26 14:35       | Wniosek o zmianę da   | Obsługiwana-Wyga: | Borys Kot     |
| 4     |                   |                       |                        |                       |                   | ÷             |

Rysunek 25. Widok listy spraw 'Wygasających'

Wyszukiwanie zaawansowane wymaga dodania wiersza - złożonego warunku wyszukiwania listy spraw za pomocą udostępnionych elementów:

- Nawias nawiasy otwierające np. "(", "((". "(((",
- Pole nazwa pola, •
- Operator relacji operator np. "=", "<", ">",
- Zakres danych,
- Nawias nawiasy zamykające np. ")", "))", ")))",
- Operator logiczny operator np. "ORAZ", "LUB",
- - akcja Usuń.
  - akcja Kolejny warunek..

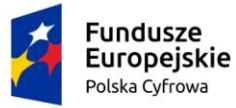

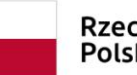

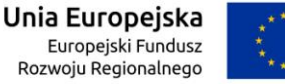

W wyszukiwaniu zaawansowanym mamy poszerzony zakres pól o predefiniowany zestaw pól z tabel, które są biznesowo powiązane z główną tabelą, którą przeszukujemy. Jeśli podstawową tabelą jest tabela spraw (Kartoteka spraw), to biznesowo uzasadnionym jest przeszukiwanie jej po atrybutach spraw i wielu tabel podrzędnych, np. dokument wystawiony przez organ, jednostka pływająca czy wniosek.

W wyszukiwaniu zaawansowanym mamy dodatkowo możliwość łączenia członów wyrażenia, nie tylko przy pomocy operatora ORAZ, jak w wyszukiwaniu prostym, ale także przy pomocy LUB. Czyli np. imie = 'Jan' LUB imie = 'Rafał'. Żeby jeszcze poszerzyć możliwości budowania dowolnych wyrażeń logicznych, możemy stosować nawiasy otwierające i zamykające. Przykładowo możemy chcieć wyszukać zestaw spraw spełniających poniższe kryteria dotyczące Wnioskodawcy:

(( imie='Jan' LUB (imie='Rafał' ORAZ nazwisko='Nowak') ) LUB ( nazwisko='Kowalski' ORAZ (imie='Paweł' LUB imie='Jacek')). Jeżeli warunek wyszukiwania jest otwierany nawiasem, musi być również zamknięty nawiasem, jeżeli nawias otwierający podwójny, wówczas nawis zamykający podwójny itd.

Dodatkowo, dla elastyczności, operatorem relacji nie musi być tylko znak '='. Dla pól tekstowych dostępna jest szeroka paleta zależności: '=', '!=' (czyli 'nie równa się'), 'zaczyna się', 'nie zaczyna się', 'kończy się', 'nie kończy się', 'zawiera ciąg znaków' etc. Daje to np. możliwość wyszukiwania

typu: ( imie = 'Rafał' ORAZ nazwisko 'nie kończy się' 'ski' ).

Tego typu wyrażenie możemy - przekładając na mechanizmy dostępne w sekcji wyszukiwania zaawansowanego - kompletować poprzez wskazywanie kolejnych członów za pomocą ikonki

+ Każdy człon składa się z cegiełki (wskazywane w podpunktach)

ewentualne nawiasy - pole - operator relacji - wartość - ewentualne nawiasy - operator.

Rozkładając "w pionie" tak, jak to robimy w Aplikacji nasz warunek możemy zbudować w sekcji wyszukiwania zaawansowanego z członów:

(Wniosek.Imię wnioskodawcy = 'Jan' LUB

(Wniosek.Imię wnioskodawcy = 'Rafał' ORAZ

Wniosek.Nazwisko wnioskodawcy = 'Nowak' )) LUB

(Wniosek.Nazwisko wnioskodawcy = 'Kowalski' ORAZ

(Wniosek.Imię wnioskodawcy = 'Paweł' LUB

Wniosek.Imię wnioskodawcy = 'Jacek' ))

Dla ułatwienia, w trakcie wprowadzania każdego powyższego wiersza-członu, w polu pod nimi kompletowany jest i na bieżąco prezentowany warunek :

"(Wniosek.Imię wnioskodawcy = 'Jan' LUB (Wniosek.Imię wnioskodawcy = 'Rafał' ORAZ Wniosek.Nazwisko wnioskodawcy = 'Nowak')) LUB (Wniosek.Nazwisko wnioskodawcy = 'Kowalski' ORAZ (Wniosek.Imię wnioskodawcy = 'Paweł' LUB Wniosek.Imię wnioskodawcy = 'Jacek'))".

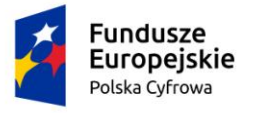

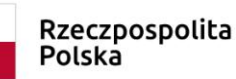

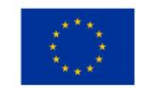

Poniżej prezentowane jest okno z wyszukiwaniem zaawansowanym z przykładowymi danymi:

Lista spraw

#### Wyszukiwanie zaawansowane

| Warunek 1                        |                                      |                             |               |                |                       |
|----------------------------------|--------------------------------------|-----------------------------|---------------|----------------|-----------------------|
| brak * Pole Wniosek.Nazwa *      | Operator relacji<br>nie zawiera da 🔻 | brak * OR *                 | $\otimes$     |                |                       |
| Warunek 2                        |                                      |                             |               |                |                       |
| brak T Pole Wniosek.Data T       | Operator relaciji                    | Zakres danych<br>2020-08-12 | D Nawi        | s<br>brak •    | <ul><li>(+)</li></ul> |
| Wniosek.Nazwa nie zawiera dan    | ych ORAZ Wniosek.Data u              | utworzenia wniosku > 20     | 20-08-12      |                |                       |
| ANULUJ                           |                                      |                             | WYSZUKA       | J              |                       |
| VZarejestrowane 🖾 🛛 Wygasające 🕻 | 🕅 W obsłudze 🏲 🛛 Rozpi               | atrzone i Zakończone 🙎      | Wszystkie 🔚   |                | • • • •               |
| Numer sprawy Wnioskodav          | vca Numer identyfi                   | ikacyjny jednostki          | Data złożenia | Rodzaj wniosku | Status sprawy         |
| ▼                                | ▽                                    | ▽                           | 8             | ▽              | ▼                     |
|                                  |                                      |                             |               |                |                       |

Rysunek 26. Rejestr spraw – wyszukiwanie zaawansowane.

Po zaznaczeniu sprawy poprzez kliknięcie myszą, Użytkownik może się zapoznać ze szczegółami sprawy klikając w ikonę "Przejdź do szczegółów".

| 2                                                                    | Fundusze<br>Europejskie<br>Polska Cyfrowa                             |                                                   | Rzeczpospoli<br>Polska                                | :a Unia Europejska<br>Europejski Fundusz<br>Rozwoju Regionalnego |                                                                      |                                                 |  |
|----------------------------------------------------------------------|-----------------------------------------------------------------------|---------------------------------------------------|-------------------------------------------------------|------------------------------------------------------------------|----------------------------------------------------------------------|-------------------------------------------------|--|
| Strona główna                                                        | / Kartoteka spraw                                                     |                                                   |                                                       |                                                                  |                                                                      |                                                 |  |
| Lista spraw                                                          |                                                                       |                                                   |                                                       |                                                                  |                                                                      |                                                 |  |
| Wyszukiwar                                                           | nie zaawansov                                                         | vane                                              |                                                       |                                                                  |                                                                      |                                                 |  |
| ✓ Zarejestrowane                                                     | 🛛 Wygasające 🐯                                                        | W obsłudze >                                      | patrzone i Zakończone 🔮                               | Wszystkie                                                        |                                                                      | 0 0                                             |  |
| Numer sprawy                                                         | Wnioskodawca                                                          | Numer identy                                      | ikacyjny jednostki                                    | Data złoże ↓                                                     | Rodzaj wniosku                                                       | Status sprawy                                   |  |
| 5                                                                    | 7                                                                     | ▽                                                 | ▽                                                     | ▽                                                                |                                                                      | ▽ ▽                                             |  |
| ZBI/1/2020                                                           | Zuzanna Test                                                          |                                                   |                                                       | 2020-08-12 14:15                                                 | Wniosek o rezer                                                      | wacji 🔛 Utworzona                               |  |
| Powrót do lis<br>powrócić do<br>link <sup>Stron</sup><br>Bardzo podo | ty spraw jest<br>ekranu główn<br><sup>a główna</sup><br>bna funkcjona | możliwy po kli<br>ego z częścią<br>alność znajduj | knięciu Ikony "<br>roboczą klikaja<br>e się pod kafle | Powrót"<br>ąc w logo RE<br>m "Wnioski".                          | <ul> <li>Prac</li> <li>JA24 po lew</li> <li>Po kliknięciu</li> </ul> | ownik może<br>vej stronie lub na<br>u zostajemy |  |
| przeniesieni                                                         | do listy wnios                                                        | ków, które nie                                    | zostały jeszcz                                        | e podjęte (ni                                                    | e są jeszcze                                                         | obsługiwane).                                   |  |
| Strona główna                                                        | / Kartoteka spraw                                                     |                                                   |                                                       |                                                                  |                                                                      |                                                 |  |
| Lista spraw                                                          |                                                                       |                                                   |                                                       |                                                                  |                                                                      |                                                 |  |
| Wyszukiwar                                                           | nie zaawansov                                                         | vane                                              |                                                       |                                                                  |                                                                      |                                                 |  |
| ✓ Zarejestrowane                                                     | Wygasające 🐯                                                          | W obsłudze >                                      | patrzone i Zakończone 🔮                               | Wszystkie ≔                                                      |                                                                      | ) 🕙 🕲 🕏                                         |  |
| Numer sprawy                                                         | Wnioskodawca                                                          | Numer identy                                      | ikacyjny jednostki                                    | Data złoże ↓                                                     | Rodzaj wniosku                                                       | Status sprawy                                   |  |
| ZBI/1/2020                                                           | Zuzanna Test                                                          | ▽                                                 | V                                                     | 2020-08-12 14:15                                                 | Wniosek o rezer                                                      | vacji 🖬 Utworzona                               |  |
| 4                                                                    |                                                                       |                                                   |                                                       |                                                                  |                                                                      | <b>`</b>                                        |  |

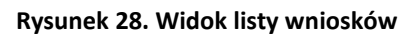

Analogicznie wygląda wyszukiwanie, sortowanie i zmiana widoków tabelarycznych, jak jest to opisane powyżej dla "Wnioski".

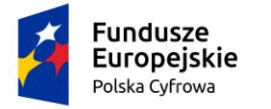

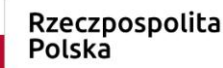

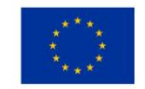

Kolejny kafel to "Reklamacje". Znajdują się tam reklamacje zamówionych dokumentów rejestracyjnych. Widok podzielony jest na zakładki, w zależności od statusu zamówienia ,jak widać na poniższym rysunku. Listę można filtrować po wpisaniu części lub całości warunku (np. na rysunku wpisano fragment nazwiska. Lista zamówień dokumentów rejestracyjnych zostaje zawężona do wyników odpowiadających temu kryterium.

| Strona główna / Zamówienia dokumentów                                                                                                    |  |  |  |  |  |  |  |  |  |  |  |
|----------------------------------------------------------------------------------------------------|--|--|--|--|--|--|--|--|--|--|--|
| Zamówienia dokumentów                                                                                                    |  |  |  |  |  |  |  |  |  |  |  |
| Wyszukiwanie zaawansowane 🗸                                                                                                    |  |  |  |  |  |  |  |  |  |  |  |
| Lista zamówień dokumentów rejestracyjnych                                                                                                    |  |  |  |  |  |  |  |  |  |  |  |
| Nowe       W realizacji       Wysłane       Zrealizowane       Zarekłamowane       Rekłamacje       Nieprzekazane błędne       Niewyprodukowane       Image: Comparison of the second second seco |  |  |  |  |  |  |  |  |  |  |  |
| Numer sprawy Numer identyfikacyjny Imię Nazwisko Data złoże… ↓ Data przyjęcia Data zrealizowania                                                                                                    |  |  |  |  |  |  |  |  |  |  |  |
|                                                                                                    |  |  |  |  |  |  |  |  |  |  |  |
| WA/14/2020         PL-PL1000RBG020         TEST         2020-07-30 22:06:         2020-07-30 22:06:         2020-07-30 22:06:                                                                                                    |  |  |  |  |  |  |  |  |  |  |  |

#### Rysunek 29. Widok Reklamacji dokumentów

Zaznaczenie przez podświetlenie i kliknięcie w ikonę "Przejdź do szczegółów" przenosi nas do szczegółów zamówień opisanych w rozdziale 13.

Ostatni kafel to ""Rozbieżności". Po wyborze tej funkcjonalności prezentowana jest lista zgłoszonych rozbieżności, stwierdzonych niezgodności danych rejestrowych ze stanem faktycznym. W tym widoku możemy przeglądać szczegóły wprowadzonych rozbieżności po podświetleniu i kliknięciu ikony "Przejdź do szczegółów".

| Strona główna / Rozbieżności  |                                 |                    |             |             |              |  |  |  |  |  |  |
|-------------------------------|---------------------------------|--------------------|-------------|-------------|--------------|--|--|--|--|--|--|
| Rozbieżności                  |                                 |                    |             |             |              |  |  |  |  |  |  |
| Wyszukiwanie zaawansowane     |                                 |                    |             |             |              |  |  |  |  |  |  |
| ✓ Zarejestrowane Wobsłudze P  | oprawione Wycofane Wszystkie [  | Decyzja zewnętrzna |             | $\bigcirc$  | 0            |  |  |  |  |  |  |
| Numer rejestracyjny jednostki | Numer identyfikacyjny jednostki | Nazwa Jednostki    | Właściciel  | Armator     | Organ złaszą |  |  |  |  |  |  |
| ▽                             | <b>▽</b>                        | □ ∇                | V           | □ 7         |              |  |  |  |  |  |  |
| PL0000EI                      | PL-PL1000M4E020                 |                    | ALINA KOMAR | Henryk Koma | Urząd Teleko |  |  |  |  |  |  |
| PL0000E9                      | PL-PL1000LUE020                 | SILNIK             | TEST TEST   | TEST TEST   | Urząd Miasta |  |  |  |  |  |  |

#### Rysunek 30. Lista rozbieżności

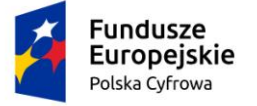

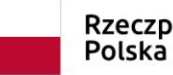

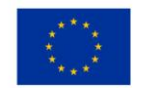

#### 2.1.1.1 Wnioski

Poniższe funkcjonalności służą do zarejestrowania papierowego wniosku złożonego przez wnioskodawcę:

- Rezerwacja numeru Wniosek o rezerwację Numeru rejestracyjnego,
- Rejestracja jednostki Wniosek o rejestrację jednostki,
- Zmiana danych jednostki Wniosek o zmianę danych jednostki pływającej,
- Odpis wyciąg Wniosek o wydanie Odpisu lub Wyciągu z Rejestru,
- Wydanie wtórnika Wniosek o wydanie wtórnika Dokumentu rejestracyjnego,
- Zawiadomienie o zbyciu Zawiadomienie o zbyciu jednostki,
- Zawiadomienie o nabyciu Zawiadomienia o nabyciu jednostki,
- Wykreślenie z rejestru Wniosek o wykreślenie jednostki pływającej z Rejestru,
- Wnioski robocze lista wniosków roboczych zapisanych przez Użytkownika,
- Kartoteka spraw lista spraw prowadzonych w Organie Rejestrującym.

#### 2.1.1.2 Rejestracja

 Zamówienia – zamówienia na dokument rejestracyjny – menu służy wyszukiwaniu zamówień na liście zamówień dokumentów rejestracyjnych w celu ich dalszej obsługi.

#### 2.1.1.3 Rejestr

- Rejestr jednostek rejestr jednostek pływających menu służy wyszukiwaniu jednostek pływających i ich dalszej obsłudze.
- Rozbieżności menu służy wyszukiwaniu jednostek, dla których zostały zgłoszone rozbieżności.

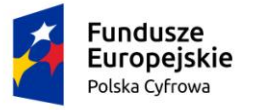

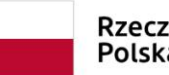

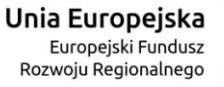

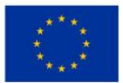

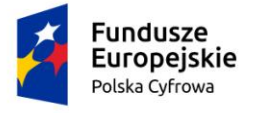

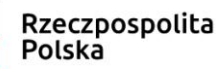

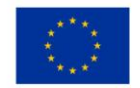

## 3 Rezerwacja numeru

Aby zarejestrować papierowy "Wniosek o rezerwację numeru rejestracyjnego" należy wybrać menu 'Rezerwacja numeru'. W części roboczej ekranu zostanie otwarty formularz składania wniosku z widocznymi sekcjami, kolejnymi krokami formularza:

- Wnioskujący,
- Właściciele,
- Dane jednostki,
- Załączniki,
- Oświadczenia i podpis.

Wejście do sekcji na formularzu otwiera widok danych zgrupowanych w postaci "belek". Na

każdej belce znajduje się ikonka – strzałka służąca rozwinięciu danych szczegółowych pod daną belką.

Nad pierwszą belką jest widoczny przycisk ZAPISZ DO ROBOCZYCH, umożliwiający zapisanie roboczej wersji wniosku. Lista wniosków roboczych prezentowana jest w menu 'Wnioski robocze'.

Pod dolną belką jest widoczny przycisk nawigacyjny NASTĘPNY, a w kolejnych formularzach również przycisk POPRZEDNI. Przyciski te służą do poruszania się pomiędzy krokami wniosku.

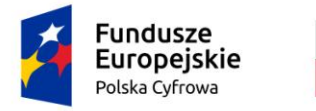

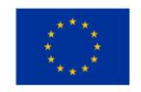

📤 Strona główna / Rezerwacja numeru

#### $(\boldsymbol{\langle})$ Formularz składania Wniosku o rezerwację numeru OŚWIADCZENIA I WŁAŚCICIELE WNIOSKUJĄCY DANE JEDNOSTKI ZAŁĄCZNIKI PODPIS Organ Rejestrujący Ø Właściciel 1 Ø Dane jednostki ø Załaczniki Ø Pouczenia Ø Wnioskujący ø Oświadczenia Ø Adres wnioskodawcy ⊘ Dane kontaktowe Ø ZAPISZ DO ROBOCZYCH Sposób wypełnienia wniosku Organ Rejestrujący Wnioskujący NASTEPNY

Rysunek 31. Formularz składania wniosku - "Wniosek o rezerwację numeru rejestracyjnego" – sekcja Wnioskujący.

# 3.1 Formularz składania wniosku "Wniosek o rezerwację Numeru rejestracyjnego" – sekcja *Wnioskujący*

Sekcja Wnioskujący składa się z poniższych belek:

- Sposób wypełnienia wniosku,
- Organ Rejestrujący,
- Wnioskujący

## 3.1.1 Sposób wypełnienia wniosku

Po rozwinięciu belki 'Sposób wypełnienia wniosku' widoczna jest część informacyjna o sposobie wypełnienia wniosku.
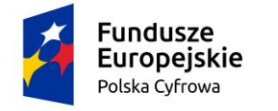

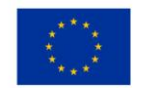

### 3.1.2 Organ Rejestrujący

Po rozwinięciu belki 'Organ Rejestrujący' widoczna jest część, zawierająca dane dotyczące Organu Rejestrującego, do którego zalogowany jest Użytkownik i którego jest pracownikiem:

| Organ Rejestrujący                                      |                                                                                             | *                                                                                                    |
|---------------------------------------------------------|---------------------------------------------------------------------------------------------|----------------------------------------------------------------------------------------------------|
| Organ Rejestrujący<br>Urząd Miasta Stołecznego Warszawy | Dane organu:<br>Nazwa:<br>E-mail:<br>Numer telefonu:<br>Numer konta<br>bankowego:<br>Adres: | Urząd Miasta Stołecznego Warszawy<br>idomagala@um.warszawa.pl<br>224431000<br>79101015990028991339300000<br>Warszawa, Pl. Bankowy 3/5 00-950 Warszawa |

Rysunek 32. Przykładowe dane szczegółowe Organu Rejestrującego, którego pracownikiem jest zalogowany Użytkownik.

Widoczne są wypełnione pola: Organ Rejestrujący, Nazwa, E-mail, Numer telefonu, Numer konta bankowego, Adres - wypełnione danymi zapisanymi w bazie systemu, dostępnymi w trybie podglądu.

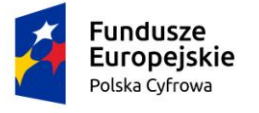

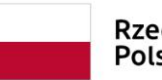

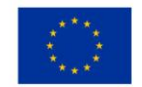

### 3.1.3 Wnioskujący

Sposób wypełnienia tej części zależy od tego jak zostały wypełnione pola: 'Czy osoba składająca wniosek działa w swoim imieniu i jest jedynym właścicielem jednostki?' oraz 'Typ lub rodzaj wnioskodawcy' na wniosku papierowym.

Pole 'Czy osoba składająca wniosek działa w swoim imieniu i jest jedynym właścicielem jednostki?' ma domyślnie zaznaczoną wartość 'Nie', a pole 'Typ lub rodzaj wnioskodawcy' wartość 'Osoba fizyczna'.

W takim układzie dostępne są trzy opcje typu wnioskodawcy: Jednostka organizacyjna nieposiadająca osobowości prawnej, Osoba fizyczna, Osoba prawna.

W przypadku zaznaczenia 'Czy osoba składająca wniosek działa w swoim imieniu i jest jedynym właścicielem jednostki?' wartości 'Tak', w polu 'Typ lub rodzaj wnioskodawcy' jest dostępna tylko wartość 'Osoba fizyczna'.

Pola obowiązkowe oznaczone są gwiazdką przy nazwie pola, ponadto w przypadku ich pominięcia lub nieprawidłowego wypełnienia pole oznaczane jest czerwoną linią – jest to walidacja blokująca, która nie pozwala na przejście do dalszej części formularza.

Dla zaznaczonej opcji 'Osoba fizyczna' sekcja jest prezentowana jak niżej:

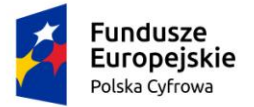

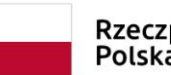

Rzeczpospolita Polska **Unia Europejska** Europejski Fundusz Rozwoju Regionalnego

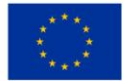

.

#### Wnioskujący

| Czy os | oba składająca wniosek działa w swoim imieniu i jest jedynym właścicie | elem jednostki? |                       | 🔿 Tak    | Nie  |
|--------|------------------------------------------------------------------------|-----------------|-----------------------|----------|------|
| Ту     | o lub rodzaj wnioskodawcy                                              |                 |                       |          |      |
| 0      | Jednostka organizacyjna nieposiadająca osobowości prawnej              |                 |                       |          |      |
| ۲      | Osoba fizyczna                                                         |                 |                       |          |      |
| 0      | Osoba prawna                                                           |                 |                       |          |      |
|        |                                                                        |                 |                       |          |      |
| Da     | ne wnioskodawcy                                                        |                 | POBIERZ Z REG         | BON      |      |
|        | NIP                                                                    | PESEL*          |                       |          |      |
|        |                                                                        | Pole jest wyma  | gane                  |          |      |
|        | Rodzaj identyfikatora podmiotu 🔹                                       | Identyfikator   | wnioskodawcy          |          |      |
|        | Nazwa                                                                  | Nazwisko wn     | ioskodawcy *          |          |      |
|        |                                                                        | Pole jest wyma  | igane                 |          |      |
|        | lmię wnioskodawcy *                                                    | Drugie imię v   | vnioskodawcy          |          |      |
| Ad     | Pole jest wymagane<br>res wnioskodawc y                                |                 |                       |          |      |
|        | Miejscowość * Ulica                                                    |                 | Numer budyn           | Numer lo | kalu |
|        | Pole Jest wymagane                                                     |                 | Pole Jest<br>wymagane |          |      |

| Fundusze<br>Europejskie<br>Polska Cyfrowa                                                                                                    | Rzeczpo<br>Polska                                             | spolita                                                          | <b>Unia Europejska</b><br>Europejski Fundusz<br>Rozwoju Regionalnego |             |
|----------------------------------------------------------------------------------------------------|---------------------------------------------------------------|------------------------------------------------------------------|----------------------------------------------------------------------|-------------|
| Polska<br>Adres do korespondencji różny od adresu zam                                                                                                 | Kod pocztowy *     Pole jest wymagane nieszkania lub siedziby |                                                                  | Poczta *<br>Pole jest wymagane                                       | 🔿 Tak 💿 Nie |
| Adres skrzynki pocztowej wnioskodaw<br>Prosimy o uzupelnienie adresu e-mail<br>Osoba składająca wniosek, dane kon<br>Nazwisko *<br>Pole jest wymagane | taktowe                                                       | Numer telefonu<br>Prosimy dodatkov<br>Imię *<br>Pole jest wymaga | wnioskodawcy<br>w o wprowadzenie numeru telef                        | onu         |
| Drugie imię<br>Adres E-mail                                                                                                    |                                                               | Telefon kontakt                                                  | owy                                                                  |             |
|                                                                                                    |                                                               |                                                                  | NAST                                                                 | EPNY        |

Rysunek 33. Zawartość części wniosku 'Wnioskujący' dla opcji 'Osoba fizyczna'.

Jeżeli zaznaczenie powyższych pól w rejestrowanym wniosku nie ulega zmianie, należy wypełnić kolejne pola obowiązkowe:

- Dane wnioskodawcy PESEL, Nazwisko wnioskodawcy, Imię wnioskodawcy oraz pola nieobowiązkowe, jeżeli dane są dostępne – NIP, Rodzaj identyfikatora podmiotu, Identyfikator podmiotu, Nazwa, Drugie imię wnioskodawcy;
- Adres wnioskodawcy: Kraj, Miejscowość, Numer budynku, Kod pocztowy, Poczta oraz pola nieobowiązkowe, jeżeli dane są dostępne – Ulica, Numer lokalu; Adres skrzynki pocztowej wnioskodawcy, Numer telefonu wnioskodawcy;
- Adres do korespondencji różny od adresu zamieszkania lub siedziby wybór opcji Tak, Nie – w przypadku zaznaczenia opcji Tak należy wypełnić co najmniej pola obowiązkowe;
- Osoba składająca wniosek, dane kontaktowe obowiązkowo pola Nazwisko, Imię, nieobowiązkowo pozostałe pola.

W przypadku zaznaczenia 'Czy osoba składająca wniosek działa w swoim imieniu i jest jedynym właścicielem jednostki?' wartości 'Tak', w polu 'Typ lub rodzaj wnioskodawcy' jest dostępna tylko wartość 'Osoba fizyczna'.

Dla zaznaczonej opcji 'Jednostka organizacyjna nieposiadająca osobowości prawnej' lub 'Osoba prawna' sekcja jest prezentowana jak niżej:

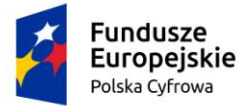

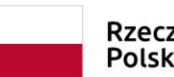

Rzeczpospolita Polska

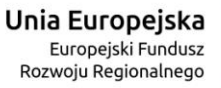

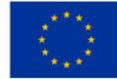

### Wnioskujący

| Czy os | oba składająca wniosek działa w swoim imieniu | i jest jedynym właśc | ciciele | em jednostki?     |         |                       | 🔿 Tak   | Nie   |
|--------|-----------------------------------------------|----------------------|---------|-------------------|---------|-----------------------|---------|-------|
| Ту     | p lub rodzaj wnioskodawcy                     |                      |         |                   |         |                       |         |       |
| ۲      | Jednostka organizacyjna nieposiadająca osobo  | owości prawnej       |         |                   |         |                       |         |       |
| 0      | Osoba fizyczna                                |                      |         |                   |         |                       |         |       |
| 0      | Osoba prawna                                  |                      |         |                   |         |                       |         |       |
|        |                                               |                      |         |                   |         |                       |         |       |
|        |                                               |                      |         |                   |         |                       |         |       |
| Da     | ne wnioskodawcy                               |                      |         |                   |         | POBIERZ Z RE          | GON     |       |
|        | NIP *                                         |                      |         | KRS               |         |                       |         |       |
|        | Pole jest wymagane                            |                      |         |                   |         |                       |         |       |
|        | REGON                                         |                      |         | Rodzaj identyfika | atora p | odmiotu               |         | *     |
|        | Identyfikator wnioskodawcy                    |                      |         | Nazwa *           |         |                       |         |       |
|        |                                               |                      |         | Pole jest wymagan | 1e      |                       |         |       |
| Ad     | res wnioskodawcy                              |                      |         |                   |         |                       |         |       |
|        | Miejscowość *                                 | Ulica                |         |                   |         | Numer budyn           | Numerle | okalu |
|        | Pole jest wymagane                            |                      |         |                   |         | Pole jest<br>wymagane |         |       |
|        | Polska -                                      | Kod pocztowy *       |         |                   | ] [     | Poczta *              |         |       |
|        |                                               | Pole jest wymagane   |         |                   |         | Pole jest wymagane    |         |       |

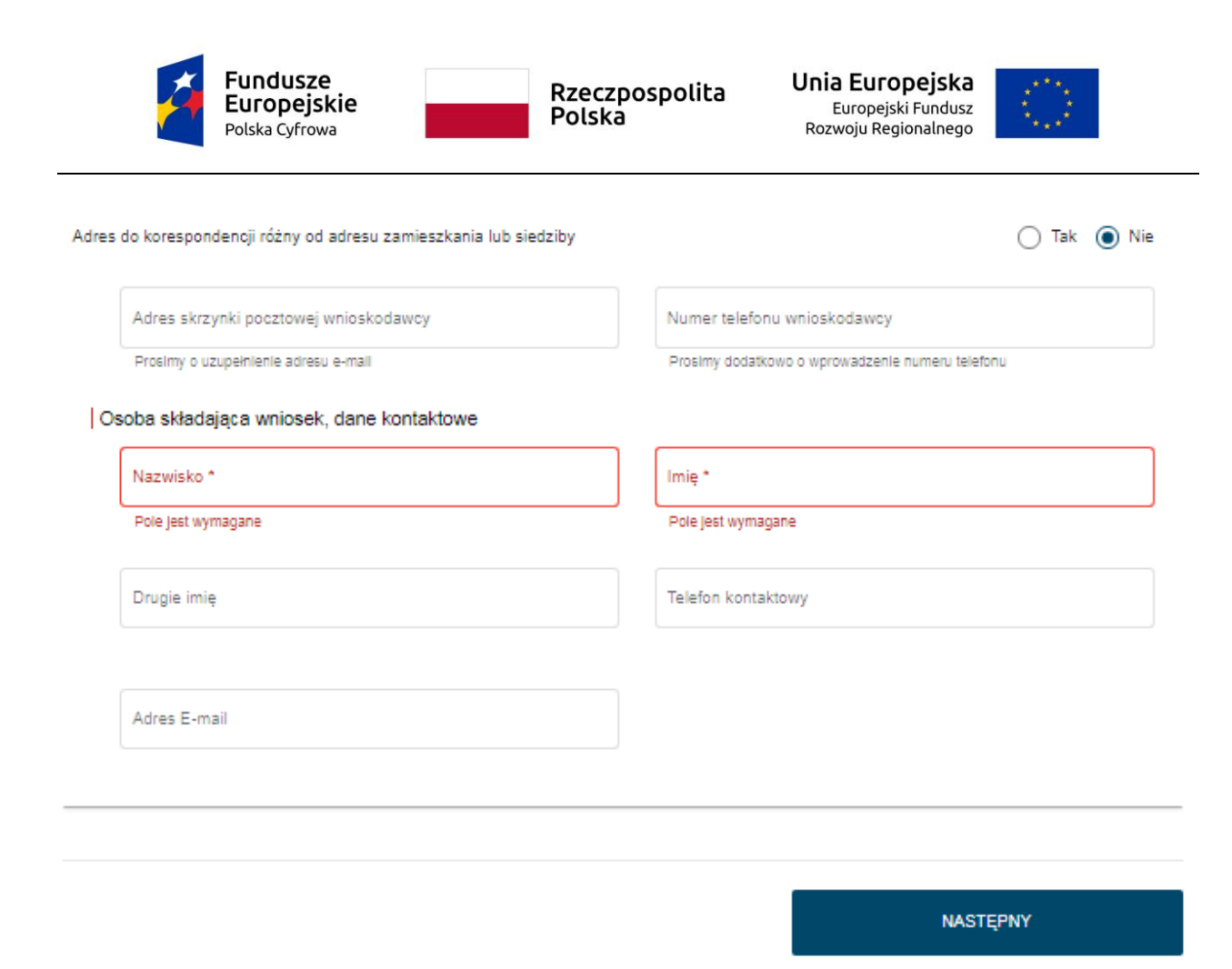

### Rysunek 34. Zawartość części wniosku 'Wnioskujący' dla opcji innej niż 'Osoba fizyczna'.

Należy wypełnić dane:

- Dane wnioskodawcy NIP, Nazwa, oraz pola nieobowiązkowe, jeżeli dane są dostępne – KRS, REGON, Rodzaj identyfikatora podmiotu, Identyfikator podmiotu;
- Adres wnioskodawcy: Kraj, Miejscowość, Numer budynku, Kod pocztowy, Poczta oraz pola nieobowiązkowe, jeżeli dane są dostępne – Ulica, Numer lokalu; Adres skrzynki pocztowej wnioskodawcy, Numer telefonu wnioskodawcy;
- Adres do korespondencji różny od adresu zamieszkania lub siedziby wybór opcji Tak, Nie – w przypadku zaznaczenia opcji Tak należy wypełnić co najmniej pola obowiązkowe;
- Osoba składająca wniosek, dane kontaktowe obowiązkowo pola Nazwisko, Imię, nieobowiązkowo pozostałe pola.

Uwaga: po wypełnieniu pola NIP uaktywniony zostaje przycisk POBIERZ Z REGON - pobranie danych podmiotu (wnioskodawcy, właściciela, armatora) z rejestru REGON i udostępnienie ich w systemie REJA24. Jeżeli numer zostanie znaleziony, z rejestru REGON nadchodzi zwrotnie odpowiedź, w której są dostępne poniższe dane:

- <u>REGON</u>,
- <u>NIP,</u>
- <u>nazwa,</u>
- <u>nazwa skrócona,</u>

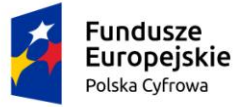

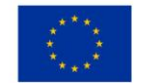

- imię1, imię2, nazwisko dla jednoosobowej działalności gospodarczej,
- <u>adres siedziby składający się z kraju, województwa, powiatu, gminy, miejscowości, kodu</u> pocztowego, poczty, ulicy, numeru nieruchomości, numeru lokalu

| zy osoba składająca wniosek działa w swoim in<br>Fyp lub rodzaj wnioskodawcy | nieniu i jest jedynym wła | ścicielem jednostki?                    |                                                     | 🔿 Tak 🔘 Nie                        |
|------------------------------------------------------------------------------|---------------------------|-----------------------------------------|-----------------------------------------------------|------------------------------------|
| Jednostka organizacyjna nieposiadająca os                                    | obowości prawnej          |                                         |                                                     |                                    |
| Osoba fizyczna                                                               |                           |                                         |                                                     |                                    |
| ) Osoba prawna                                                               |                           |                                         |                                                     |                                    |
| Dane wnioskodawcy                                                            |                           |                                         | POBIERZ Z                                           | REGON                              |
| NIP*<br>8513135413                                                           |                           | KRS                                     |                                                     |                                    |
| REGON<br>320920603                                                           |                           | Rodzaj identyfikat                      | ora podmiotu                                        | •                                  |
| Identyfikator wnioskodawcy                                                   |                           | Nazwa *<br>WSPÓLNOTA MIB                | ESZKANIOWA PRZY U                                   | L. ARKOŃSKIEJ 37 W                 |
| Adres wnioskodawcy                                                           |                           |                                         |                                                     |                                    |
| Miejscowość *                                                                | Ulica                     |                                         | Nr budynku *                                        |                                    |
| Szczecin                                                                     | ul. Test-Wilcza           |                                         | 25                                                  | Nr lokalu                          |
| Kraj *                                                                       | Kod pocztowy *            |                                         | Poczta *                                            |                                    |
| Polska                                                                       | 70-546                    |                                         | Szczecin                                            |                                    |
| dres do korespondencji różny od adresu zamies                                | szkania lub siedziby      |                                         |                                                     | 🔿 Tak 💿 Nie                        |
| Adres skrzynki pocztowej wnioskodawcy                                        |                           | Numer telefonu w                        | nioskodawcy                                         |                                    |
| Prosimy o uzupełnienie adresu e-mail                                         |                           | Prosimy dodatkowo                       | o wprowadzenie numeru te                            | efonu                              |
| Prosimy o uzupełnienie adresu e-mail<br>Rysunek 35. Przykład wypełnien       | nia wniosku w sel         | Prosimy dodatkowo<br>kcji 'Wnioskujący' | o wprowadzenie numeru te<br><b>- Pobranie danyc</b> | <sup>efonu</sup><br>h z bazy REGON |

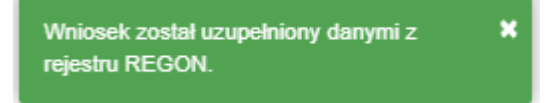

Rysunek 36. Komunikat o pobraniu danych z rejestru REGON

Jeśli na formularzu składania wniosku dla danych 'Adres do korespondencji różny od adresu zamieszkania lub siedziby' zaznaczono 'Tak', wyświetlą się pola adresowe, które należy uzupełnić

| Fundusze<br>Europejskie<br>Polska Cyfrowa                                 | Rzeczpospolita<br>Polska | Unia Europejska<br>Europejski Fundusz<br>Rozwoju Regionalnego |
|---------------------------------------------------------------------------|--------------------------|---------------------------------------------------------------|
| Adres do korespondencji różny od adresu zamies<br>Adres do korespondencji | zkania lub siedziby      | Tak O Nie                                                     |
| Miejscowość *                                                             | Ulica                    | Nr budynku * Nr lokalu                                        |
| Pole jest wymagane                                                        |                          | Pole jest<br>wymagane                                         |
| Polska                                                                    | Kod pocztowy *           | Poczta *                                                      |
|                                                                           | Pole jest wymagane       | Pole jest wymagane                                            |
| Adres skrzynki pocztowej wnioskodawcy                                     | Numer telefon            | u wnioskodawcy                                                |
| Prosimy o uzupełnienie adresu e-mail                                      | Prosimy dodatko          | wo o wprowadzenie numeru telefonu                             |

Rysunek 37. Adres korespondencyjny różny od adresu zamieszkania

Po uzupełnieniu pierwszej sekcji formularza można przystąpić do wypełniania kolejnego kroku – przejście przyciskiem NASTĘPNY.

W Aplikacji podczas wypełniania formularza działa walidacja w zakresie wypełnienia wszystkich wymaganych sekcji i pól. Jeżeli system wykryje nieprawidłowości, włącza się walidacja wskazująca Użytkownikowi zakres nieprawidłowości. Pojawia się czerwone wyróżnienie niewypełnionego obowiązkowego pola i tekst pod polem:

| a składająca wniosek, dane kontaktowe |                    |
|---------------------------------------|--------------------|
| Nazwisko *                            | lmię *             |
| Pole jest wymagane                    | Pole jest wymagane |
| Drugie imię                           | Telefon kontaktowy |

Rysunek 38. Walidacja pola.

Ponadto dla sekcji, pod jej nagłówkiem pojawia się walidacja w postaci zaznaczenia kolorem: zielony – poprawne wypełnienie, czerwony – niepoprawne i pojawia się, po wskazaniu kursorem, podpowiedź:

| Fund<br>Europ<br>Polska C | vsrowa Rzeczp<br>Polska<br>Polska                 | ospolita Unia Euro<br>Europejs<br>Rozwoju Reg | ski Fundusz<br>gionalnego                                       |
|---------------------------|---------------------------------------------------|-----------------------------------------------|-----------------------------------------------------------------|
| gov.pl                    | Rejestr jachtów i innych jednostek p<br>24 metrów | ywających o długości do                       | MGMZS (T)<br>Valaxinose Casadalı Varning<br>1 Jarjan Saidalenej |
| REJA24                    | Organ Rejestrujący                                | Daniel Jan Kot                                |                                                                 |
| Wnioski                   | Strona główna / Rezerwacja numeru                 |                                               | 6                                                               |
| 🗍 Rezerwacja numeru       | Formularz składania Wniosku o rezerwa             | ację numeru                                   |                                                                 |
| 🖹 Rejestracja jednostki   |                                                   |                                               | OŚWIADCZENIA I                                                  |
| Zmiana danych jednostki   |                                                   |                                               | PODPIS                                                          |
| Odpis-wyciąg              | Wnioskujący 0 Wascicler 1 0 Dailej                |                                               | Oświadczenia O                                                  |
| 🕒 Wydanie wtórnika        | Adres wnioskodawcy 0                              |                                               |                                                                 |
| 🗴 Zawiadomienie o zbyciu  | Dane kontaktowe                                   |                                               | ~                                                               |

Rysunek 39. Walidacja dla niepoprawnie wypełnionej sekcji z podpowiedzią kontekstową.

Sekcja niepoprawnie wypełniona nie może zostać zarejestrowana, dlatego też dla takiego stanu wniosku nie jest możliwe przejście do kolejnej sekcji, kolejnego kroku wniosku.

Uwaga: W przypadku zaznaczenia w polu 'Czy osoba składająca wniosek działa w swoim imieniu i jest jedynym właścicielem jednostki?' wartości 'Tak', kolejna sekcja *Właściciele* zostaje ukryta.

Należy poprawnie wypełnić pola korzystając z podpowiedzi kontekstowych i nacisnąć przycisk NASTĘPNY umożliwiający przejście do kolejnego kroku rejestracji wniosku.

# 3.2 Formularz składania wniosku "Wniosek o rezerwację numeru rejestracyjnego" – sekcja *Właściciele*

Sekcja Właściciele jest wypełniana dla zaznaczonej opcji 'Czy osoba składająca wniosek działa w swoim imieniu i jest jedynym właścicielem jednostki?' wartości 'Nie'.

Sekcja prezentuje się następująco:

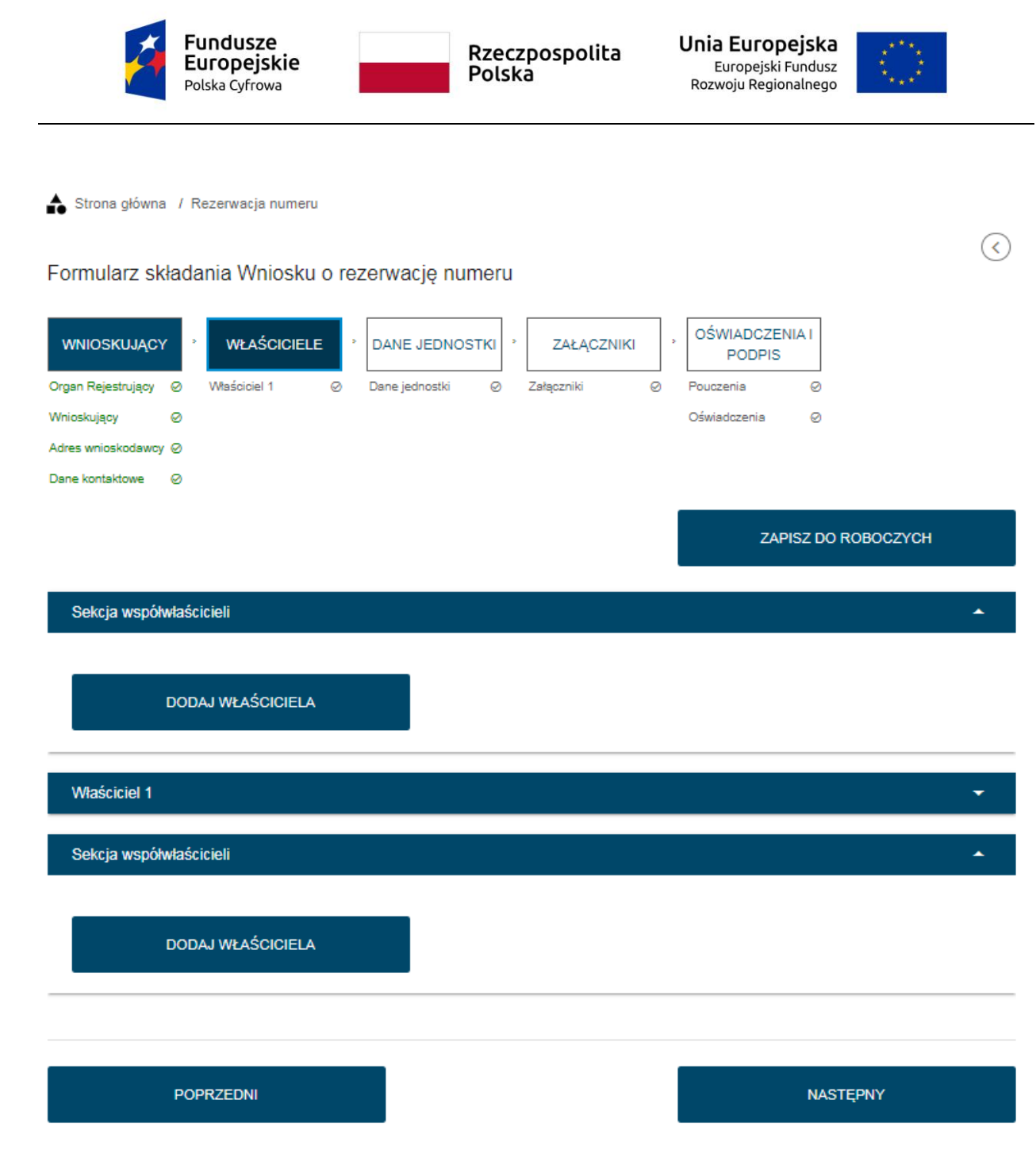

Rysunek 40. Formularz składania wniosku - "Wniosek o rezerwację Numeru rejestracyjnego" – sekcja *Właściciele*.

Sekcja *Właściciele* jest wypełniana w części szczegółów po rozwinięciu belki 'Właściciel 1'. W polu 'Rodzaj podmiotu' domyślnie zaznaczona jest opcja 'Osoba fizyczna'.

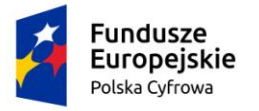

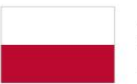

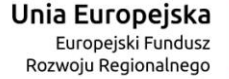

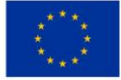

#### Właściciel 1

| Rodzaj podmiotu                                                                                                    |                                                                                                    |
|----------------------------------------------------------------------------------------------------|----------------------------------------------------------------------------------------------------|
| <ul> <li>Jednostka organizacyjna nieposiadająca osobowości prawnej</li> </ul>                                                           |                                                                                                    |
| Osoba fizyczna                                                                                                    |                                                                                                    |
| <ul> <li>Osoba prawna</li> </ul>                                                                                                    |                                                                                                    |
| Dane podstawowe                                                                                                    | POBIERZ Z REGON                                                                                                    |
| NIP                                                                                                    | PESEL                                                                                                    |
|                                                                                                    | Jedno z pół PESEL lub data i miejsce urodzenia oraz rodzaj identyfikatora<br>i identyfikator musza być wypełnione                      |
| Rodzaj identyfikatora 🔹                                                                                                    | Wartość identyfikatora                                                                                                    |
| Jedno z pół PESEL lub data i miejsce urodzenia oraz rodzaj identyfikatora<br>i identyfikator muszą być wypełnione                       | Jedno z pół PESEL lub data i miejsce urodzenia oraz rodzaj identyfikatora<br>i identyfikator musza być wypełnione                      |
| Nazwa                                                                                                    | Nazwisko właściciela *                                                                                                    |
|                                                                                                    | Pole jest wymagane                                                                                                    |
| Imię właściciela *                                                                                                    | Drugie imię właściciela                                                                                                    |
| Pole jest wymagane                                                                                                    |                                                                                                    |
| Data urodzenia właściciela                                                                                                    | Miejsce urodzenia                                                                                                    |
| Jedno z pól PESEL lub data i miejsce urodzenia oraz rodzaj identyfikatora<br>i identyfikator muszą być wypełnione<br>Adres zamieszkania | <ul> <li>Jedno z pól PESEL lub data i miejsce urodzenia oraz rodzaj identyfikatora<br/>i identyfikator muszą być wypełnione</li> </ul> |
| Miejscowość * Ulica                                                                                                    | Nr budynku * Nr lokalu                                                                                                    |
| Pole jest wymagane                                                                                                    | Pole jest<br>wymagane                                                                                                    |
| Polska  Kod pocztowy *                                                                                                    | Poczta                                                                                                    |
| Pole jest wymagane<br>Adres do korespondencji różny od adresu zamieszkania lub siedziby                                                 | • Tak 🔘 Nie                                                                                                    |
| Adres E-mail                                                                                                    | Telefon kontaktowy                                                                                                    |
| Prosimy o uzupełnienie adresu e-mail                                                                                                    | Prosimy dodatkowo o wprowadzenie numeru telefonu                                                                                       |

Rysunek 41. Zawartość części wniosku 'Właściciele' dla opcji 'Osoba fizyczna'.

Dane podzielone są na :

- Dane podstawowe PESEL, Nazwisko właściciela, Imię właściciela oraz pola nieobowiązkowe, jeżeli dane są dostępne – NIP, Rodzaj identyfikatora podmiotu, Identyfikator podmiotu, Nazwa, Drugie imię właściciela, Data urodzenia właściciela, Miejsce urodzenia;
- Adres wnioskodawcy: Kraj, Miejscowość, Numer budynku, Kod pocztowy, Poczta oraz pola nieobowiązkowe, jeżeli dane są dostępne – Ulica, Numer lokalu; Adres skrzynki pocztowej wnioskodawcy, Numer telefonu wnioskodawcy;

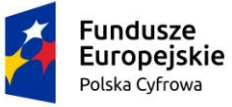

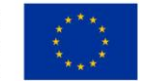

 Adres do korespondencji różny od adresu zamieszkania lub siedziby – wybór opcji Tak, Nie – w przypadku zaznaczenia opcji Tak należy wypełnić co najmniej pola obowiązkowe.

W celu wprowadzenia danych kolejnego właściciela należy użyć przycisku DODAJ WŁAŚCICIELA i wg powyższych wskazówek wypełnić dostępne pola obowiązkowe i nieobowiązkowe.

Dla zaznaczonej opcji 'Jednostka organizacyjna nieposiadająca osobowości prawnej' lub 'Osoba prawna' sekcja jest prezentowana jak niżej:

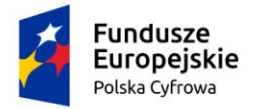

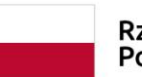

Rzeczpospolita Polska

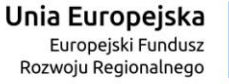

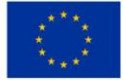

•

#### Właściciel 1

| Ro    | dzaj podmiotu                                 |                                      |                   |          |                        |             |
|-------|-----------------------------------------------|--------------------------------------|-------------------|----------|------------------------|-------------|
| 0     | Jednostka organizacyjna nieposiadająca osobo  | owości prawnej                       |                   |          |                        |             |
| 0     | Osoba fizyczna                                |                                      |                   |          |                        |             |
| ۲     | Osoba prawna                                  |                                      |                   |          |                        |             |
| Da    | ne podstawowe                                 |                                      |                   |          | POBIERZ Z R            | EGON        |
|       | NIP *                                         |                                      | KRS               |          |                        |             |
|       | Pole jest wymagane                            |                                      |                   |          |                        |             |
|       | REGON                                         |                                      | Rodzaj identyfika | atora    |                        | •           |
|       | Wartość identyfikatora                        |                                      | Nazwa *           |          |                        |             |
| Ad    | res siedziby                                  |                                      | Pole jest wymagar | ne -     |                        |             |
|       | Miejscowość *                                 | Ulica                                |                   |          | Nr budynku *           | Nr lokalu   |
|       | Pole jest wymagane                            |                                      |                   |          | Pole jest<br>wymagane  |             |
|       | Polska                                        | Kod pocztowy *                       |                   |          | Poczta                 |             |
| Adres | do korespondencji różny od adresu zamieszkani | Pole jest wymagane<br>a lub siedziby |                   |          |                        | 🔿 Tak 💿 Nie |
|       | Adres E-mail                                  |                                      | Telefon kontakto  | wy       |                        |             |
|       | Prosimy o uzupełnienie adresu e-mail          |                                      | Prosimy dodatkows | o o wpro | wadzenie numeru telefo | onu         |
| Sek   | cja współwłaścicieli                          |                                      |                   |          |                        | *           |
|       | DODAJ WŁAŚCICIELA                             |                                      |                   |          |                        |             |
|       |                                               |                                      |                   |          |                        |             |
|       | POPRZEDNI                                     |                                      |                   |          | NAST                   | ĘPNY        |
|       |                                               |                                      |                   |          |                        |             |

Rysunek 42. Zawartość części wniosku 'Wnioskujący' dla opcji innej niż 'Osoba fizyczna'.

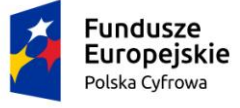

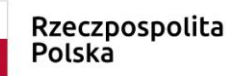

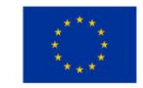

Należy wypełnić sekcje:

- Dane wnioskodawcy NIP, Nazwa, oraz pola nieobowiązkowe, jeżeli dane są dostępne – KRS, REGON, Rodzaj identyfikatora podmiotu, Identyfikator podmiotu;
- Adres wnioskodawcy: Kraj, Miejscowość, Numer budynku, Kod pocztowy, Poczta oraz pola nieobowiązkowe, jeżeli dane są dostępne – Ulica, Numer lokalu; Adres skrzynki pocztowej wnioskodawcy, Numer telefonu wnioskodawcy;
- Adres do korespondencji różny od adresu zamieszkania lub siedziby wybór opcji Tak, Nie – w przypadku zaznaczenia opcji Tak należy wypełnić co najmniej pola obowiązkowe.

<u>Uwaga: po wypełnieniu pola NIP uaktywniony zostaje przycisk POBIERZ Z REGON - pobranie danych podmiotu (wnioskodawcy, właściciela, armatora) z rejestru REGON i udostępnienie ich w systemie REJA24. Jeżeli numer zostanie znaleziony, z rejestru REGON nadchodzi zwrotnie odpowiedź, w której są dostępne poniższe dane:</u>

- <u>REGON,</u>
- <u>NIP,</u>
- <u>nazwa,</u>
- <u>nazwa skrócona,</u>
- imię1, imię2, nazwisko dla jednoosobowej działalności gospodarczej,
- <u>adres siedziby składający się z kraju, województwa, powiatu, gminy, miejscowości, kodu pocztowego, poczty, ulicy, numeru nieruchomości, numeru lokalu.</u>

Pobranie danych z REGON oraz Adres korespondencyjny inny niż zamieszkania obsługiwany jest analogicznie do sekcji Wnioskujący.

W celu przejścia do następnego kroku należy użyć przycisku NASTĘPNY.

# 3.3 Formularz składania wniosku "Wniosek o rezerwację numeru rejestracyjnego" – sekcja *Dane jednostki*

Sekcja *Dane jednostki* zawiera pole "Obszar eksploatacji" i dodatkowo w przypadku wybrania w polu obszar innej wartości niż "Na wodach śródlądowych" pole "Sugerowana nazwa jednostki".

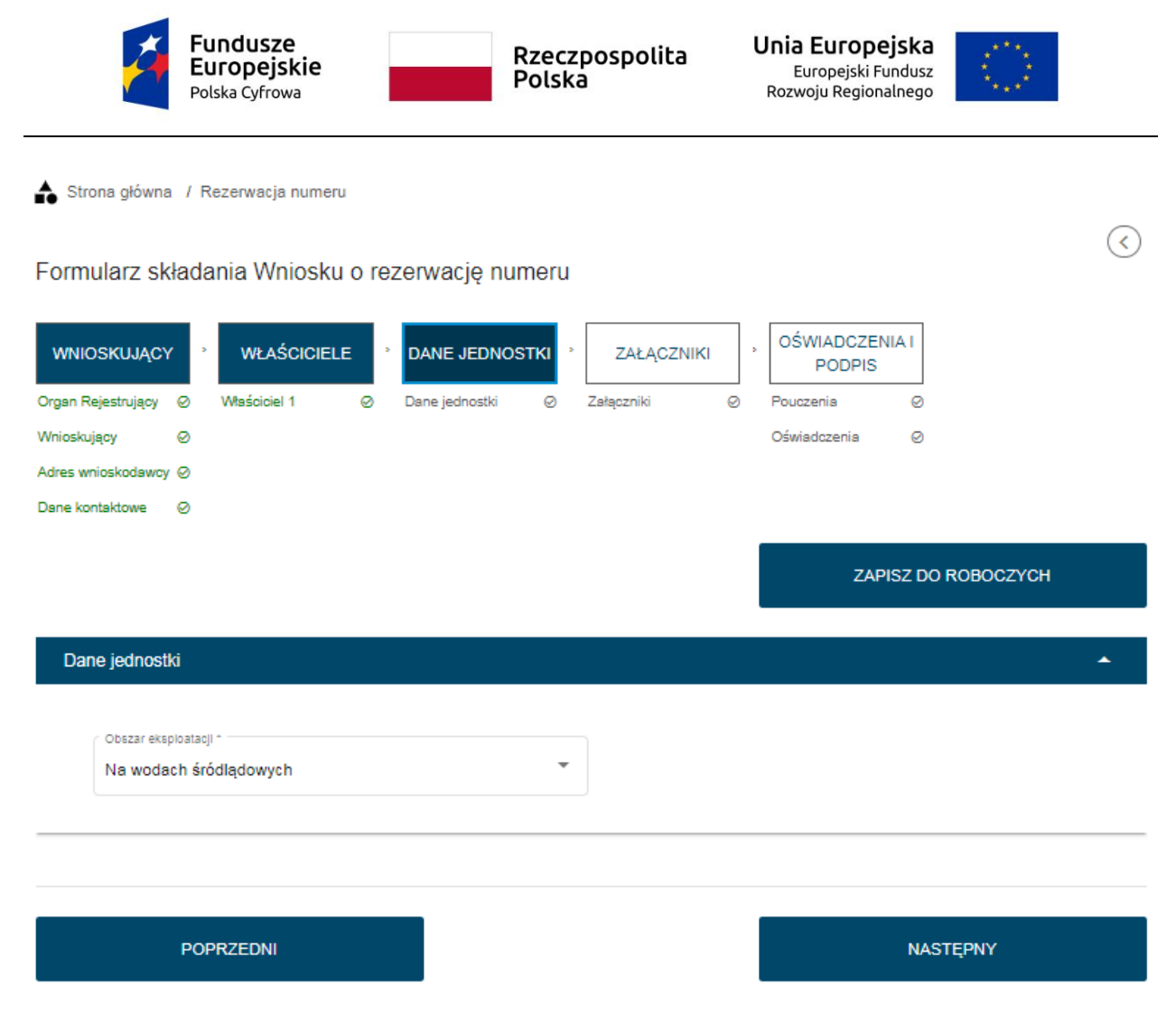

Rysunek 43. Formularz składania wniosku - "Wniosek o rezerwację Numeru rejestracyjnego" – sekcja Dane jednostki.

W przypadku zamiaru przypisania nazwy dla jednostki w polu 'Sugerowana nazwa jednostki" należy wpisać wybraną nazwę (maksymalnie 33 znaki).

W polu 'Obszar eksploatacji', które jest polem słownikowym obowiązkowym, domyślnie podpowiadana jest wartość 'Na wodach śródlądowych'. Do wyboru pozostają wartości: 'Na wodach morskich i śródlądowych' oraz 'Na wodach morskich'.

Po wypełnieniu pól przejście do kolejnej sekcji przyciskiem NASTĘPNY.

# *3.4* Formularz składania wniosku "Wniosek o rezerwację numeru rejestracyjnego" – sekcja *Załączniki*

W sekcji *Załączniki* znajduje się pole 'Wskazanie czego dotyczy załącznik', w którym podpowiadana jest lista załączników. Należy zaznaczyć checkbox przy polach załączników, które są wymagane i zostały dołączone do wniosku papierowego, a następnie nacisnąć DODAJ ZAŁĄCZNIK i wskazać zapisane skany załączników dodając je do wniosku.

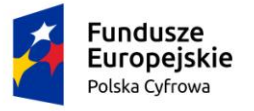

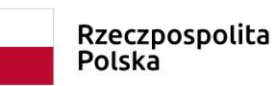

Unia Europejska Europejski Fundusz Rozwoju Regionalnego

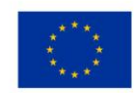

📤 Strona główna / Rezerwacja numeru

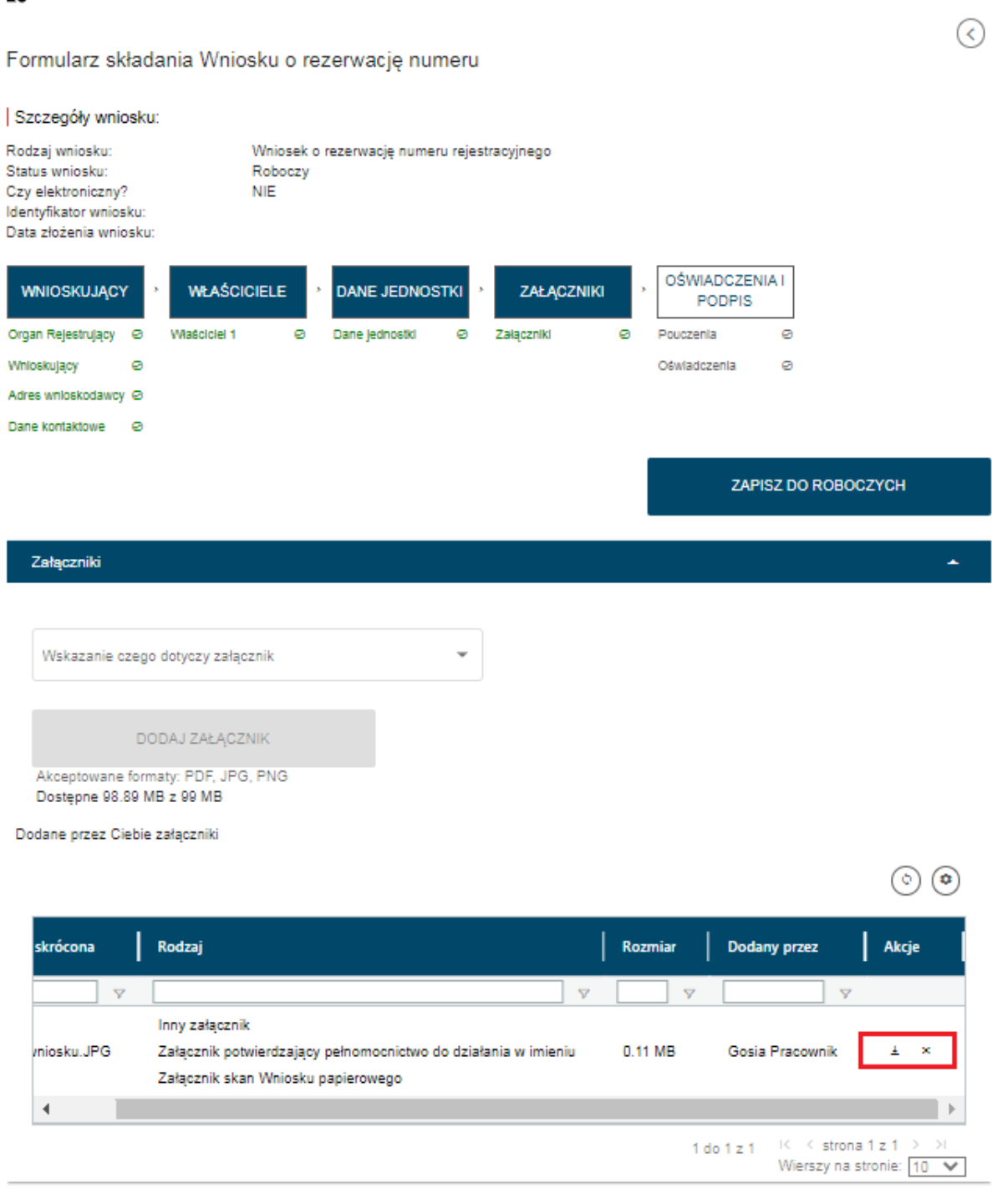

Rysunek 44. Formularz składania wniosku - "Wniosek o rezerwację Numeru rejestracyjnego " – sekcja Załączniki.

Dodane załączniki będą prezentowane w tabelce na liście dodanych załączników. Zbędny lub niepoprawny załącznik można usunąć poprzez kliknięcie ikonki 'x' – Usuń.

Ikonka ze strzałką w dół służy do pobrania załącznika. Po dodaniu kompletu załączników przejście do kolejnej sekcji przyciskiem NASTĘPNY.

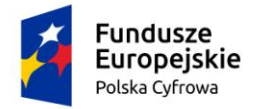

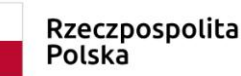

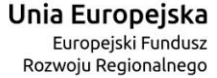

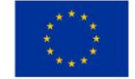

(<)

# 3.5 Formularz składania wniosku "Wniosek o rezerwację numeru rejestracyjnego" – sekcja *Oświadczenia i podpis*

Sekcja Oświadczenia i podpis składa się z dwóch części: w pierwszej zawarta jest treść 'Pouczenia' do zapoznania się:

📤 Strona główna / Rezerwacja numeru Formularz składania Wniosku o rezerwację numeru Szczegóły wniosku: Rodzaj wniosku: Wniosek o rezerwację numeru rejestracyjnego Status wniosku: Roboczy Czy elektroniczny? NIE Identyfikator wniosku: Data złożenia wniosku: OŚWIADCZENIA I WNIOSKUJACY WŁAŚCICIELE DANE JEDNOSTKI ZAŁĄCZNIKI PODPIS Organ Rejestrujący Właściciel 1 Dane jednostki ø Załaczniki Pouczenia Ø Ø ø ø Oświadczenia Wnioskujacy Ø Adres wnioskodawcy @ Dane kontaktowe Ø ZAPISZ DO ROBOCZYCH

### Pouczenia

Zgodnie z art. 8 Ustawy z dnia 12 kwietnia 2018 r. o rejestracji jachtów i innych jednostek pływających o długości do 24 m. Właściciel może złożyć wniosek o przydzielenie i rezerwację numeru rejestracyjnego dla jednostki pływającej w budowie, a w przypadku jachtu morskiego również o rezerwację nazwy. Numer rejestracyjny lub nazwa dla jednostki pływającej w budowie rezerwowana jest na okres nieprzekraczający 7 miesięcy licząc od dnia wydania decyzji o rezerwacji numeru i po upływie tego terminu zostanie usunięta (tzn. numer nie będzie mógł być wykorzystany).

Rezerwowany numer rejestracyjny jest nadawany przez Organ Rejestrujący, w związku z czym Wnioskodawca nie może wprowadzić proponowanego przez siebie numeru. Aby wykorzystać zarezerwowany numer rejestracyjny, należy podczas rejestracji jednostki, wprowadzić zarezerwowany numer do Wniosku o rejestrację jednostki i dostarczyć decyzję o rezerwacji numeru wydaną przez Organ Rejestrujący.

Zgodnie z §9 Rozporządzeniem Ministra Gospodarki Morskiej i Żeglugi Śródlądowej z dnia 17 kwietnia 2020 r. w sprawie rejestracji jachtów i innych jednostek pływających o długości do 24 m, "Nazwa jednostki pływającej nadana przez właściciela, powinna składać się z liter używanych w języku polskim, cyfr arabskich lub rzymskich, nie może być dłuższa niż 33 znaki, nie może być tożsama w zakresie pisowni lub wymowy z pisownią lub wymową wyrazów wyrazów używanych do oznaczenia służb ratowniczych i ich działań ani zawierać wyrazów lub zwrotów powszechnie uznanych za wulgarne lub obelżywe."

Wniosek zostanie zaakceptowany jedynie wtedy, gdy zostanie dołączony do niego skan upoważnienia do wykonania czynności jego złożenia w imieniu danego podmiotu gospodarczego lub osoby, która upoważniła Cię do jej reprezentowania.

### Rysunek 45. Formularz składania wniosku - "Wniosek o rezerwację Numeru rejestracyjnego" – sekcja Oświadczenia i podpis - Pouczenia.

W dalszej części znajdują się Oświadczenia, które mają zaznaczoną domyślną opcję 'Nie'. Aby poprawnie wypełnić wniosek należy zaznaczyć opcję 'Tak'.

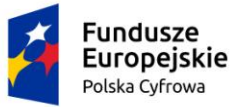

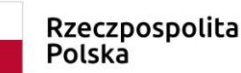

Unia Europejska Europejski Fundusz Rozwoju Regionalnego

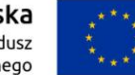

Oświadczenia

Potwierdza się podpisanie wymaganych oświadczeń przez Interesanta na składanym przez niego wniosku papierowym

Wyrażam zgodę na przetwarzanie moich danych osobowych w aplikacji "Konto Interesanta" Systemu REJA24 zgodnie z rozporządzeniem Parlamentu Europejskiego i Rady (UE) 2016/679 z 27 kwietnia 2016 r. w sprawie ochrony osób fizycznych w związku z przetwarzaniem danych osobowych w sprawie swobodnego przepływu takich danych oraz uchylenia dyrektywy 95/46/WE (ogólne rozporządzenie o ochronie danych), (Dz. Urz. UE L Nr 119 s 1) na potrzeby rejestracji i uzyskania danych z rejestru jachtów i innych jednostek pływających o długości do 24 m.

KLAUZULA INFORMACYJNA

1. Administratorem Pani/Pana danych osobowych jest Dyrektor Urzędu Morskiego w Szczecinie, z siedzibą w Szczecinie, plac Stefana Batorego 4, 70-207 Szczecin.

 W sprawach z zakresu ochrony danych osobowych może Pan/Pani kontaktować się z Inspektorem Ochrony Danych pod adresem e-mail: IOD@ums.gov.pl, tel: +48 91 44 03 309.

3. Dane osobowe będą przetwarzane w celu wykonania obowiązków wynikających między innymi z: ustawy z dnia 12 kwietnia 2018 r. o rejestracji jachtów i innych jednostek pływających o długości do 24 metrów oraz Kodeksu postępowania administracyjnego przez Administratora, organy rejestrujące oraz inne podmioty uprawnione z mocy prawa. Podanie danych osobowych w zakresie wymaganym przepisami prawa jest obowiązkowe.

4. Odbiorcami Pani/Pana danych osobowych będą wyłącznie podmioty uprawnione do uzyskania danych osobowych na podstawie przepisów prawa oraz podmioty, które przetwarzają Pani/Pana dane osobowe w imieniu Administratora, na podstawie zawartej umowy powierzenia przetwarzania danych osobowych (tzw. podmioty przetwarzające).

 Pani/Pana dane osobowe są przetwarzane przez okres niezbędny do wypełnienia obowiązku prawnego organów rejestrujących oraz Administratora, a po tym czasie przez okres oraz w zakresie wymaganym przez przepisy prawa, w szczególności ze względu na cele archiwalne.

6. Posiada Pani/Pan prawo do żądania od administratora danych osobowych dostępu do danych osobowych, ich sprostowania lub ograniczenia przetwarzania, uzyskania informacji o przetwarzaniu, oraz wycofania zgody na ich przetwarzanie. Z tych praw mogą Państwo skorzystać, składając wniosek do Urzędu Morskiego w Szczecinie (pod adres wskazany w pkt 1) lub do jednego z organów rejestrujących, których adresy znajdą Państwo na stronie portal.reja24.gov.pl lub wysyłając emaila pod adres: IOD@ums.gov.pl.

7. Ma Pani/Pan prawo wniesienia skargi do organu nadzorczego, Prezesa Urzędu Ochrony Danych Osobowych, ul. Stawki 2, 00-193 Warszawa.

 Podanie danych osobowych w zakresie wymaganym przez przepisy prawa jest obligatoryjne, brak podania danych uniemożliwi załatwienie Pani/Pana sprawy.

Potwierdzam zapoznanie się z klauzulą informacyjną

Wniosek zostanie zaakceptowany jedynie wtedy, gdy zostanie dostarczony skan upoważnienia do wykonania tej rejestracji w imieniu danego podmiotu gospodarczego lub osoby, ktora upoważniła Cię do reprezentowania jej.

### Rysunek 46. Formularz składania wniosku - "Wniosek o rezerwację Numeru rejestracyjnego" – sekcja Oświadczenia i podpis - Oświadczenia.

Po zaznaczeniu opcji 'Tak' w części Oświadczenia, zostaną uaktywnione przyciski znajdujące się pod formularzem: ZAREJESTRUJ WNIOSEK i ZAREJESTRUJ I WYDAJ DECYZJĘ

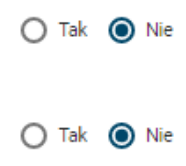

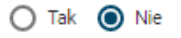

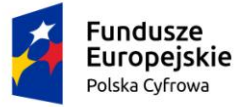

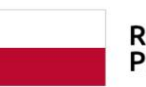

#### Rzeczpospolita Polska

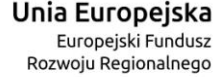

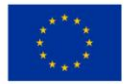

#### Oświadczenia Potwierdza sie podpisanie wymaganych oświadczeń przez Interesanta na składanym przez niego wniosku papierowym 🔘 Tak 🕐 Nie Wyrażam zgodę na przetwarzanie moich danych osobowych w aplikacji "Konto Interesanta" Systemu REJA24 zgodnie z rozporzadzeniem Parlamentu Europeiskiego i Rady (UE) 2016/679 z 27 kwietnia 2016 r. w sprawie ochrony osób fizycznych w związku z przetwarzaniem danych osobowych w sprawie swobodnego przepływu takich danych oraz 🔘 Tak 🔿 Nie uchylenia dyrektywy 95/46/WE (ogólne rozporządzenie o ochronie danych), (Dz. Urz. UE L Nr 119 s 1) na potrzeby rejestracji i uzyskania danych z rejestru jachtów i innych jednostek pływających o długości do 24 m. KLAUZULA INFORMACYJNA 1. Administratorem Pani/Pana danych osobowych jest Dyrektor Urzędu Morskiego w Szczecinie, z siedzibą w Szczecinie, plac Stefana Batorego 4, 70-207 Szczecin. 2. W sprawach z zakresu ochrony danych osobowych może Pan/Pani kontaktować się z Inspektorem Ochrony Danych pod adresem e-mail: IOD@ums.gov.pl, tel: +48 91 44 03 309. 3. Dane osobowe będą przetwarzane w celu wykonania obowiązków wynikających między innymi z: ustawy z dnia 12 kwietnia 2018 r. o rejestracji jachtów i innych jednostek pływających o długości do 24 metrów oraz Kodeksu postępowania administracyjnego przez Administratora, organy rejestrujące oraz inne podmioty uprawnione z mocy prawa. Podanie danych osobowych w zakresie wymaganym przepisami prawa jest obowiązkowe. 4. Odbiorcami Pani/Pana danych osobowych będą wyłącznie podmioty uprawnione do uzyskania danych osobowych na podstawie przepisów prawa oraz podmioty, które przetwarzają Pani/Pana dane osobowe w imieniu Administratora, na podstawie zawartej umowy powierzenia przetwarzania danych osobowych (tzw. podmioty przetwarzające). 5. Pani/Pana dane osobowe sa przetwarzane przez okres niezbedny do wypełnienia obowiazku prawnego organów Tak () Nie rejestrujących oraz Administratora, a po tym czasie przez okres oraz w zakresie wymaganym przez przepisy prawa, w szczególności ze względu na cele archiwalne. 6. Posiada Pani/Pan prawo do żądania od administratora danych osobowych dostępu do danych osobowych, ich sprostowania lub ograniczenia przetwarzania, uzyskania informacji o przetwarzaniu, oraz wycofania zgody na ich przetwarzanie. Z tych praw mogą Państwo skorzystać, składając wniosek do Urzędu Morskiego w Szczecinie (pod adres wskazany w pkt 1) lub do jednego z organów rejestrujących, których adresy znajdą Państwo na stronie portal.reja24.gov.pl lub wysyłając emaila pod adres: IOD@ums.gov.pl. 7. Ma Pani/Pan prawo wniesienia skargi do organu nadzorczego, Prezesa Urzędu Ochrony Danych Osobowych, ul.

Stawki 2, 00-193 Warszawa. 8. Podanie danych osobowych w zakresie wymaganym przez przepisy prawa jest obligatoryjne, brak podania danych uniemożliwi załatwienie Pani/Pana sprawy.

Potwierdzam zapoznanie się z klauzulą informacyjną

POPRZEDNI

ZAREJESTRUJ WNIOSEK

ZAREJESTRUJ I WYDAJ DECYZJĘ

Rysunek 47. Formularz składania wniosku - "Wniosek o rezerwację Numeru rejestracyjnego " – wniosek przed zarejestrowaniem.

# 3.6 Formularz składania wniosku "Wniosek o rezerwację numeru rejestracyjnego" – wersja robocza wniosku

Aby zapisać wersję roboczą wniosku przed jego zarejestrowaniem, na każdym etapie pracy, można użyć przycisku ZAPISZ DO ROBOCZYCH.

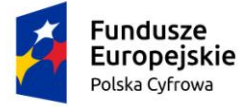

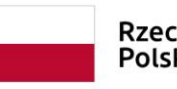

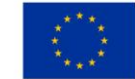

Skutkiem tej akcji będzie zapisanie wniosku z wprowadzonymi danymi, aby ich nie utracić przed dalszym etapem pracy.

Jednocześnie, poza możliwością świadomego zapisania wersji roboczej wniosku, w tle działa mechanizm automatycznego zapisywania danych, z częstotliwością co 1 minutę.

Jeśli dane nie zostaną zapisane, a użytkownik zechce przejść do innej funkcji, wyświetlony zostanie komunikat o ewentualnej utracie danych wprowadzonych.

### UWAGA!

### Operacja nieodwracalna!

W przypadku niepotwierdzenia zapisu, wprowadzone dane zostaną usunięte. Czy na pewno chcesz anulować?

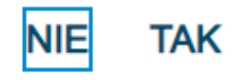

Rysunek 48. Komunikat o nieodwracalnym usunięciu danych w przypadku niepotwierdzenia zapisu.

Jednocześnie w sytuacji odłożenia pracy i zamknięciu ekranu z wnioskiem w wersji roboczej, będzie możliwe wyszukanie zapisanego wniosku w menu Wnioski - Wnioski robocze na liście wniosków roboczych i wznowienie pracy.

## 3.7 Formularz składania wniosku "Wniosek o rezerwację numeru rejestracyjnego" – zarejestrowanie wniosku

W zależności od kompetencji, można użyć przycisku ZAREJESTRUJ WNIOSEK lub ZAREJESTRUJ I WYDAJ DECYZJĘ.

Użycie przycisku ZAREJESTRUJ WNIOSEK skutkuje zapisaniem i zarejestrowaniem wniosku w systemie. Zostanie wyświetlony komunikat; Wniosek został zarejestrowany pomyślnie. Wniosek otrzyma status 'zarejestrowany', zostanie utworzona sprawa i znajdzie się na liście spraw w Kartotece spraw. Zostanie utworzone UPP.

Użycie przycisku ZAREJESTRUJ I WYDAJ DECYZJĘ skutkuje zapisaniem i zarejestrowaniem wniosku w systemie. Ponadto spowoduje przekierowanie Użytkownika do szczegółów wniosku w Kartotece spraw i dalszego procedowania – pkt. 12.1.2 podręcznika.

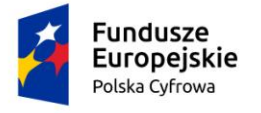

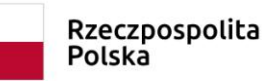

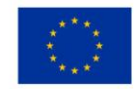

### 4 Rejestracja jednostki

Aby zarejestrować papierowy "Wniosek o rejestrację jednostki pływającej" należy wybrać menu 'Rejestracja jednostki'.

W części roboczej ekranu zostanie otwarta wyszukiwarka, w celu sprawdzenia czy jednostka dla której został wypełniony wniosek papierowy nie znajduje się już w rejestrze. Jeżeli jednostka została wcześniej zarejestrowana, nie będzie można zarejestrować wniosku.

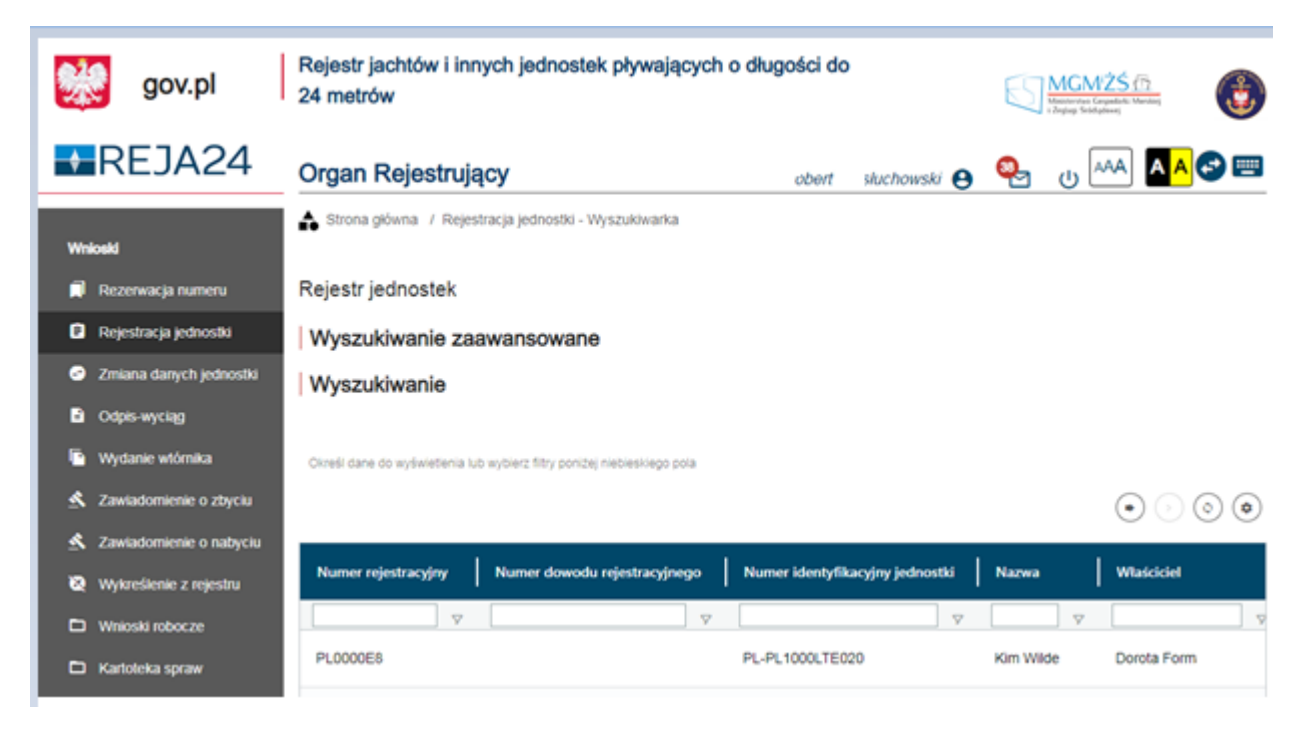

Rysunek 49. Rejestracja jednostki – Wyszukiwarka.

Wyszukiwanie w Rejestrze jednostek można realizować wprowadzając dane z wniosku papierowego identyfikujące jednostkę, niezbędne do wyszukania jednostki. Można również skorzystać z wyszukiwania zaawansowanego.

Wyszukiwanie zaawansowane wymaga dodania wiersza – złożonego warunku wyszukiwania listy spraw za pomocą udostępnionych narzędzi:

- nawiasach otwierających np. "(", "(((", "(((",
- nazwa pola,
- operator relacji np. "=", "<", ">",
- zakres danych,
- nawiasach zamykających np. ")", "))", ")))",
- operator logiczny np. "ORAZ", "LUB",
- 🛛 🖄 akcja Usuń,
  - + akcja Kolejny warunek

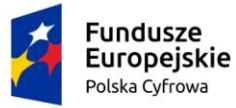

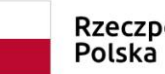

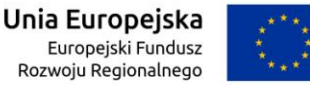

W wyszukiwaniu zaawansowanym mamy poszerzony zakres pól o predefiniowany zestaw pól z tabel, które są biznesowo powiązane z główną tabelą, którą przeszukujemy. Jeśli podstawową tabelą jest tabela spraw (Kartoteka spraw), to biznesowo uzasadnionym jest przeszukiwanie jej po atrybutach spraw i wielu tabel podrzędnych, np. dokument wystawiony przez organ, jednostka pływająca czy wniosek.

W wyszukiwaniu zaawansowanym mamy dodatkowo możliwość łączenia członów wyrażenia, nie tylko przy pomocy operatora ORAZ, jak w wyszukiwaniu prostym, ale także przy pomocy LUB. Czyli np. imie = 'Jan' LUB imie = 'Rafał'. Żeby jeszcze poszerzyć możliwości budowania dowolnym wyrażeń logicznych możemy stosować nawiasy otwierające i zamykające. Przykładowo możemy chcieć wyszukać zestaw spraw spełniających poniższe kryteria dotyczące Wnioskodawcy:

(( imie='Jan' LUB (imie='Rafał' ORAZ nazwisko='Nowak') ) LUB ( nazwisko='Kowalski' ORAZ (imie='Paweł' LUB imie='Jacek')). Jeżeli warunek wyszukiwania jest otwierany nawiasem, musi być również zamknięty nawiasem, jeżeli nawias otwierający podwójny, wówczas nawis zamykający podwójny itd.

Dodatkowo, dla elastyczności, operatorem relacji nie musi być tylko znak '='. Dla pól tekstowych dostępna jest szeroka paleta zależności: '=', '!=' (czyli 'nie równa się'), 'zaczyna się', 'nie zaczyna się', 'kończy się', 'nie kończy się', 'zawiera ciąg znaków' etc. Daje to np. możliwość wyszukiwania

typu: ( imie = 'Rafał' ORAZ nazwisko 'nie kończy się' 'ski' ).

Tego typu wyrażenie możemy - przekładając na mechanizmy dostępne w sekcji wyszukiwania zaawansowanego - kompletować poprzez wskazywanie kolejnych członów za pomocą ikonki . Każdy człon składa się z cegiełki (wskazywane w podpunktach)

ewentualne nawiasy - pole - operator relacji - wartość - ewentualne nawiasy - operator.

Rozkładając "w pionie" tak, jak to robimy w Aplikacji nasz warunek możemy zbudować w sekcji wyszukiwania zaawansowanego z członów:

(Armator.Imię = 'Jan' LUB

(Armator.Imię = 'Rafał' ORAZ

Armator.Nazwisko = 'Nowak' )) LUB

(Armator.Nazwisko = 'Kowalski' ORAZ

(Armator.Imię = 'Paweł' LUB

Armator.Imię = 'Jacek' ))

Dla ułatwienia, w trakcie wprowadzania każdego powyższego wiersza-członu, w polu pod nimi kompletowany jest i na bieżąco prezentowany warunek jak poniżej:

"( Armator.Imię = 'Jan' LUB ( Armator.Imię = 'Rafał' ORAZ Armator.Nazwisko = 'Nowak' )) LUB ( Armator.Nazwisko = 'Kowalski' ORAZ ( Armator.Imię = 'Paweł' LUB Armator.Imię = 'Jacek' ))".

Poniżej prezentowane jest okno z wyszukiwaniem zaawansowanym z przykładowymi danymi:

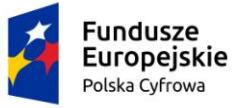

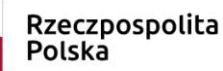

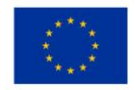

🕈 Strona główna / Rejestracja jednostki - Wyszukiwarka

#### Rejestr jednostek

| Wyszukiwanie zaawansowane ^                                              |                                      |                              |
|--------------------------------------------------------------------------|--------------------------------------|------------------------------|
| Warunek 1                                                                |                                      |                              |
| Nawias Pole Operator relacji                                             | Zakres danych                        | Nawias Operator I            |
| (    Jednostka pły    >                                                  | 5                                    | brak • ORAZ • 🛞              |
| Warunek 2                                                                |                                      |                              |
| Nawias Pole Operator relacji                                             | Zakres danych                        | Nawias Operator I            |
| brak 👻 Dokument reje 👻 =                                                 | Nowak                                | ) • brak • 🛞 (+)             |
|                                                                          |                                      |                              |
| ( Jednostka pływająca.Dopuszczalna liczba osób > 5 OR/                   | AZ Dokument rejestracyjny.Nazwisko v | łaściciela = Nowak )         |
|                                                                          |                                      |                              |
| ANULUJ                                                                   | VVY                                  | 52UKAJ                       |
| Wyszukiwanie ~                                                           |                                      |                              |
| Określ dane do wyświetlenia lub wybierz filtry poniżej niebieskiego pola | 1                                    |                              |
|                                                                          |                                      |                              |
| Numer rejestracyjny Numer dowodu rejestracyjneg                          | o Numer identyfikacyjny jednos       | tki Nazwa Właściciel Armator |
| ▼                                                                        | γ                                    |                              |
|                                                                          | 🔺 Brak danych                        |                              |
| 4                                                                        |                                      | • •                          |

Rysunek 50. Rejestr jednostek - wyszukiwanie zaawansowane

Wyszukiwanie w Rejestrze jednostek można zrealizować poprzez kliknięcie w pole 'Wyszukiwanie', a następnie w 'Dane jednostki' co wywoła rozwinięcie sekcji z polami do wypełnienia. Po wpisaniu danych identyfikacyjnych jednostki z formularza nacisnąć WYSZUKAJ. Wynik wyszukiwania prezentowany jest w tabelce.

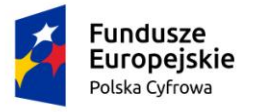

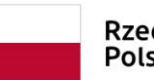

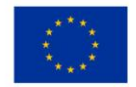

| 📤 Strona główna / Rejes         | tracja jednostki - Wyszu       | lkiwarka           |                            |             |                                                                                                    |
|---------------------------------|--------------------------------|--------------------|----------------------------|-------------|----------------------------------------------------------------------------------------------------|
| Rejestr jednostek               |                                |                    |                            |             |                                                                                                    |
| Wyszukiwanie zaa                | awansowane                     |                    |                            |             |                                                                                                    |
| Wyszukiwanie                    |                                |                    |                            |             |                                                                                                    |
| Dane właściciela:               |                                |                    |                            |             |                                                                                                    |
| Dane armatora:                  |                                |                    |                            |             |                                                                                                    |
| Dane jednostki:                 |                                |                    |                            |             |                                                                                                    |
| Pozwolenie radiowe:             |                                |                    |                            |             |                                                                                                    |
| Przewiń w dół 😔                 |                                |                    | WYSZUKAJ                   |             | Wyczyść formularz 🕝                                                                                                    |
| Zakros dat akroślającyci        | h wyszykiwanio ioda            | Znalezion          | io O pasujących rekordów   | -           |                                                                                                    |
| Zakres dat służy wyszukiwaniu   | i jednostki w rejestrze oraz   | historycznych dany | ch w podanym zakresie      |             |                                                                                                    |
| Data od                         |                                | Data do            |                            |             |                                                                                                    |
| Określ dane do wyświetlenia lut | b wybierz filtry poniżej niebi | eskiego pola       |                            |             | <ul><li>&gt;</li><li>&gt;</li></ul> |
| Numer rejestracyjny             | Numer dowodu reje              | stracyjnego        | Numer identyfikacyjny jedn | ostki Nazwa | Właściciel Armator                                                                                                    |
|                                 |                                | V                  |                            | ▽           |                                                                                                    |
|                                 |                                |                    | Brak danych                |             |                                                                                                    |
| •                               |                                |                    |                            |             | •                                                                                                    |
|                                 |                                |                    |                            | 0 do 0 z    | z 0 K < strona 0 z 0 > ><br>Wierszy na stronie: 10 V                                                                                                    |

### Rysunek 51. Brak szukanej jednostki z wniosku papierowego.

Wynik wyszukiwania: 'Brak danych' oznacza, że jednostki nie ma w rejestrze i można zarejestrować wniosek. W tym celu należy kliknąć ikonkę nad tabelką • Kontynuuj.

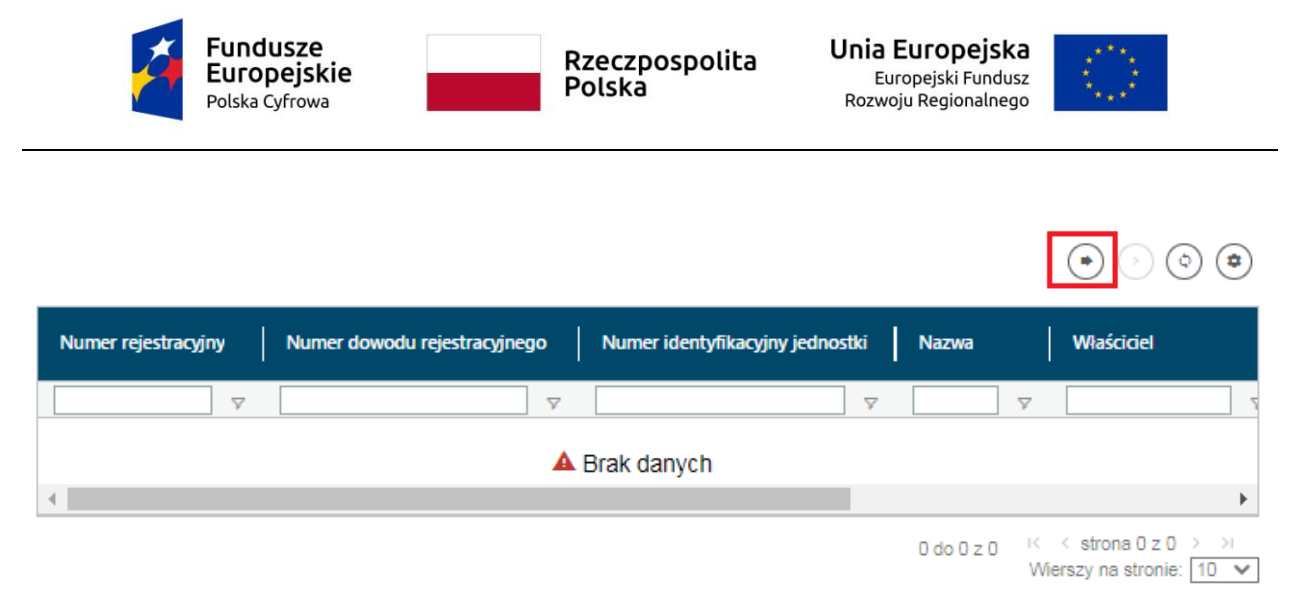

### Rysunek 52. Rejestracja jednostki – przejście do wniosku.

Kontynuacja czynności spowoduje otworzenie okna z formularzem składania wniosku z widocznymi sekcjami:

- Wnioskujący,
- Właściciele,
- Armator,
- Dane jednostki,
- Załączniki,
- Opłaty i oświadczenia.

Wejście do sekcji na formularzu otwiera widok danych zgrupowanych w postaci "belek". Na

każdej belce znajduje się ikonka – strzałka służąca rozwinięciu danych szczegółowych pod daną belką.

Nad pierwszą belką jest widoczny przycisk ZAPISZ DO ROBOCZYCH, umożliwiający zapisanie roboczej wersji wniosku. Lista wniosków roboczych prezentowana jest w menu 'Wnioski robocze'.

Pod dolną belką jest widoczny przycisk nawigacyjny NASTĘPNY, a w kolejnych formularzach również przycisk POPRZEDNI. Przyciski te służą do poruszania się pomiędzy krokami wniosku.

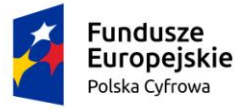

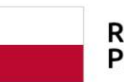

Rzeczpospolita Polska

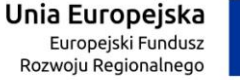

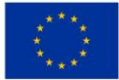

📤 Strona główna / Rejestracja jednostki Wniosk  $\langle \rangle$ Formularz składania Wniosku o rejestrację jednostki Rezerwacja numeru Rejestracja jednostki OŚWIADCZENIA I WNIOSKUJĄCY WŁAŚCICIELE ARMATOR DANE JEDNOSTKI ZAŁĄCZNIKI PODPIS Zmiana danych jednostki Właściciel 1 ø ø ø ø Pouczenia ø Organ Rejestrujący 🛛 😔 Armator Inne rejestry Załączniki Odpis-wyciąg ø Adres zamieszkania 😔 Obszar i cel Oświadczenia ø Wnioskujący ø P Wydanie wtórnika eksploatacji Adres wnioskodawcy 🥥 ldentyfikacja jednostki⊘ Dane kontaktowe 🛛 🥹 Zawiadomienie o zbyciu Wymiary Ø ×. adomienie o nabyciu Pozostałe dane ø Kadłub ø 🔇 Wykreślenie z rejestru Napęd ø D Wnioski robocze Kartoteka spraw ZAPISZ DO ROBOCZYCH Sposób wypełnienia wniosku Zamówienia Re Organ Rejestrujący Re Re str jednostek Wnioskujący Rozbieżności NASTEPNY

Rysunek 53. Formularz składania wniosku - "Wniosek o rejestrację jednostki pływającej" – sekcja Wnioskujący.

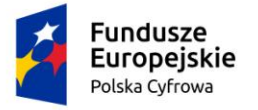

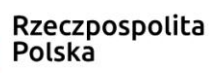

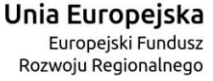

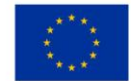

# 4.1 Formularz składania wniosku "Wniosek o rejestrację jednostki pływającej" – sekcja *Wnioskujący*

Sekcja Wnioskujący składa się z poniższych belek:

- Sposób wypełnienia wniosku,
- Organ Rejestrujący,
- Wnioskujący.

### 4.1.1 Sposób wypełnienia wniosku

Po rozwinięciu belki 'Sposób wypełnienia wniosku' widoczna jest część informacyjna o sposobie wypełnienia wniosku.

### 4.1.2 Organ Rejestrujący

Po rozwinięciu belki 'Organ Rejestrujący' widoczna jest część, zawierająca dane dotyczące Organu Rejestrującego, do którego zalogowany jest Użytkownik i którego jest pracownikiem:

| Organ Rejestrujący                                      |   |                                                                                             | *                                                                                                    |
|---------------------------------------------------------|---|---------------------------------------------------------------------------------------------|----------------------------------------------------------------------------------------------------|
| Organ Rejestrujący<br>Urząd Miasta Stołecznego Warszawy | • | Dane organu:<br>Nazwa:<br>E-mail:<br>Numer telefonu:<br>Numer konta<br>bankowego:<br>Adres: | Urząd Miasta Stołecznego Warszawy<br>idomagala@um.warszawa.pl<br>224431000<br>79101015990028991339300000<br>Warszawa, Pl. Bankowy 3/5 00-950 Warszawa |

Rysunek 54. Przykładowe dane szczegółowe Organu Rejestrującego, którego pracownikiem jest zalogowany Użytkownik.

Widoczne są wypełnione pola: Organ Rejestrujący, Nazwa, E-mail, Numer telefonu, Numer konta bankowego, Adres - wypełnione danymi zapisanymi w bazie systemu, dostępnymi w trybie podglądu.

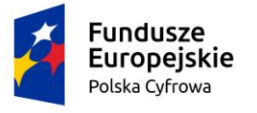

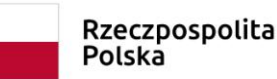

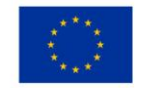

### 4.1.3 Wnioskujący

Sposób wypełnienia tej części zależy od tego jak zostały wypełnione pola: 'Czy osoba składająca wniosek działa w swoim imieniu i jest jedynym właścicielem jednostki?' oraz 'Typ lub rodzaj wnioskodawcy' na wniosku papierowym.

Pole 'Czy osoba składająca wniosek działa w swoim imieniu i jest jedynym właścicielem jednostki?' ma domyślnie zaznaczoną wartość 'Nie', a pole 'Typ lub rodzaj wnioskodawcy' wartość 'Osoba fizyczna'.

W takim układzie dostępne są trzy opcje typu wnioskodawcy: Jednostka organizacyjna nieposiadająca osobowości prawnej, Osoba fizyczna, Osoba prawna.

W przypadku zaznaczenia 'Czy osoba składająca wniosek działa w swoim imieniu i jest jedynym właścicielem jednostki?' wartości 'Tak', w polu 'Typ lub rodzaj wnioskodawcy' jest dostępna tylko wartość 'Osoba fizyczna'.

Pola obowiązkowe oznaczone są gwiazdką przy nazwie pola, ponadto w przypadku ich pominięcia lub nieprawidłowego wypełnienia pole zabarwiane jest na czerwono – jest to walidacja blokująca, która nie pozwala na przejście do dalszej części formularza.

Dla zaznaczonej opcji 'Osoba fizyczna' sekcja jest prezentowana jak niżej:

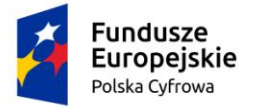

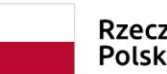

Rzeczpospolita Polska

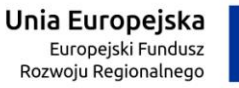

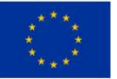

•

#### Wnioskujący

| Czy os     | oba składająca wniosek działa w swoim imieniu i jest j | edynym właściciele | m jednostki?    |                       | 🔿 Tak    | Nie  |
|------------|--------------------------------------------------------|--------------------|-----------------|-----------------------|----------|------|
| Ту         | o lub rodzaj wnioskodawcy                              |                    |                 |                       |          |      |
| 0          | Jednostka organizacyjna nieposiadająca osobowości      | prawnej            |                 |                       |          |      |
| ۲          | Osoba fizyczna                                         |                    |                 |                       |          |      |
| $\bigcirc$ | Osoba prawna                                           |                    |                 |                       |          |      |
|            |                                                        |                    |                 |                       |          |      |
| Da         | ne wnioskodawcy                                        |                    |                 | POBIERZ Z RE          | GON      |      |
|            |                                                        | ſ                  |                 |                       |          |      |
|            | NIP                                                    |                    | PESEL *         |                       |          |      |
|            |                                                        |                    | Pole jest wymag | gane                  |          |      |
|            | Rodzaj identyfikatora podmiotu                         | •                  | ldentyfikator v | vnioskodawcy          |          |      |
|            |                                                        | ſ                  |                 |                       |          |      |
|            | Nazwa                                                  |                    | Nazwisko wni    | oskodawcy "           |          |      |
|            |                                                        |                    | Pole jest wymaj | gane                  |          |      |
|            | Imię wnioskodawcy *                                    |                    | Drugie imię w   | nioskodawcy           |          |      |
|            | Pole jest wymagane                                     |                    |                 |                       |          |      |
| Ad         | res wnioskodawcy                                       |                    |                 |                       |          |      |
|            | Miejscowość * Ulica                                    | 3                  |                 | Numer budyn           | Numer lo | kalu |
|            | Pole jest wymagane                                     |                    |                 | Pole jest<br>wymagane |          |      |

| Kraj *                                                                                                    |                    |                                                  |                    |  |  |  |
|----------------------------------------------------------------------------------------------------|--------------------|--------------------------------------------------|--------------------|--|--|--|
| Polska 👻                                                                                                   | Kod pocztowy *     |                                                  | Poczta *           |  |  |  |
|                                                                                                    | Pole jest wymagane |                                                  | Pole jest wymagane |  |  |  |
| do korespondencji różny od adresu zamieszkar                                                               | nia lub siedziby   |                                                  | 🔿 Tak 🤅            |  |  |  |
| Adres skrzynki pocztowej wnioskodawcy                                                                      |                    | Numer telefo                                     | nu wnioskodawcy    |  |  |  |
| Prosimy o uzupeinienie adresu e-mail                                                                       |                    | Prosimy dodatkowo o wprowadzenie numeru telefonu |                    |  |  |  |
|                                                                                                    |                    |                                                  |                    |  |  |  |
| oba składająca wniosek, dane kontaktow                                                                     | ie.                |                                                  |                    |  |  |  |
| soba składająca wniosek, dane kontaktow                                                                    | re                 |                                                  |                    |  |  |  |
| soba składająca wniosek, dane kontaktow<br>Nazwisko *                                                      | re                 | Imię *                                           |                    |  |  |  |
| ooba składająca wniosek, dane kontaktow<br>Nazwisko *<br>Pole jest wymagane                                | re                 | Imię *<br>Pole jest wyma                         | gane               |  |  |  |
| soba składająca wniosek, dane kontaktow<br>Nazwisko *<br>Pole jest wymagane<br>Drugie imię                 | re                 | Imię *<br>Polejest wyma<br>Telefon konta         | gane<br>ktowy      |  |  |  |
| soba składająca wniosek, dane kontaktow<br>Nazwisko *<br>Pole jest wymagane<br>Drugie imię                 | ie                 | Imię *<br>Pole jest wyma<br>Telefon konta        | gane<br>ktowy      |  |  |  |
| soba składająca wniosek, dane kontaktow<br>Nazwisko *<br>Pole jest wymagane<br>Drugie imię                 | /ē                 | Imię *<br>Pole jest wyma<br>Telefon konta        | gane<br>ktowy      |  |  |  |
| soba składająca wniosek, dane kontaktow<br>Nazwisko *<br>Pole jest wymagane<br>Drugie imię<br>Adres E-mail | /e                 | Imię *<br>Pole jest wyma<br>Telefon konta        | gane<br>ktowy      |  |  |  |

Rysunek 55. Zawartość części wniosku 'Wnioskujący' dla opcji 'Osoba fizyczna'.

Jeżeli zaznaczenie powyższych pól w rejestrowanym wniosku nie ulega zmianie, należy wypełnić kolejne pola obowiązkowe:

- Dane wnioskodawcy PESEL, Nazwisko wnioskodawcy, Imię wnioskodawcy oraz pola nieobowiązkowe, jeżeli dane są dostępne – NIP, Rodzaj identyfikatora podmiotu, Identyfikator podmiotu, Nazwa, Drugie imię wnioskodawcy;
- Adres wnioskodawcy: Kraj, Miejscowość, Numer budynku, Kod pocztowy, Poczta oraz pola nieobowiązkowe, jeżeli dane są dostępne – Ulica, Numer lokalu; Adres skrzynki pocztowej wnioskodawcy, Numer telefonu wnioskodawcy;
- Adres do korespondencji różny od adresu zamieszkania lub siedziby wybór opcji Tak, Nie – w przypadku zaznaczenia opcji Tak należy wypełnić co najmniej pola obowiązkowe;
- Osoba składająca wniosek, dane kontaktowe obowiązkowo pola Nazwisko, Imię, nieobowiązkowo pozostałe pola.

W przypadku zaznaczenia 'Czy osoba składająca wniosek działa w swoim imieniu i jest jedynym właścicielem jednostki?' wartości 'Tak', w polu 'Typ lub rodzaj wnioskodawcy' jest dostępna tylko wartość 'Osoba fizyczna'.

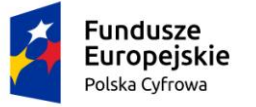

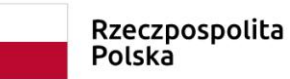

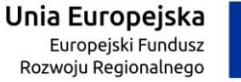

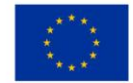

Dla zaznaczonej opcji 'Jednostka organizacyjna nieposiadająca osobowości prawnej' lub 'Osoba prawna' sekcja jest prezentowana jak niżej:

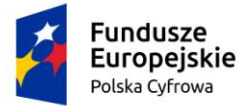

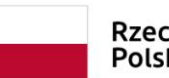

Rzeczpospolita Polska Unia Europejska Europejski Fundusz Rozwoju Regionalnego

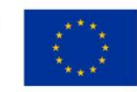

### Wnioskujący

| Czy os | oba składająca wniosek działa w swoim imieniu | i jest jedynym właśc | cicielem jednostki? |                       | (          | 🔵 Tak   | Nie   |
|--------|-----------------------------------------------|----------------------|---------------------|-----------------------|------------|---------|-------|
| Ту     | p lub rodzaj wnioskodawcy                     |                      |                     |                       |            |         |       |
| 0      | Jednostka organizacyjna nieposiadająca osobo  | owości prawnej       |                     |                       |            |         |       |
| 0      | Osoba fizyczna                                |                      |                     |                       |            |         |       |
| 0      | Osoba prawna                                  |                      |                     |                       |            |         |       |
|        |                                               |                      |                     |                       |            |         |       |
| Da     | ne wnioskodawcy                               |                      |                     | POBI                  | ERZ Z REGO | N       |       |
|        | NIP *                                         |                      | KRS                 |                       |            |         |       |
|        | Pole jest wymagane                            |                      |                     |                       |            |         |       |
|        | REGON                                         |                      | Rodzaj identy       | rfikatora podmiotu    |            |         | •     |
|        | Identyfikator wnioskodawcy                    |                      | Nazwa *             |                       |            |         |       |
|        |                                               |                      | Pole jest wyma      | gane                  |            |         |       |
| Ad     | res wnioskodawcy                              |                      |                     |                       |            |         |       |
|        | Miejscowość *                                 | Ulica                |                     | Numer buc             | iyn        | Numerle | okalu |
|        | Pole jest wymagane                            |                      |                     | Pole jest<br>wymagane |            |         |       |
|        | Polska -                                      | Kod pocztowy *       |                     | Poczta *              |            |         |       |
|        |                                               | Pole jest wymagane   |                     | Pole jest wy          | magane     |         |       |

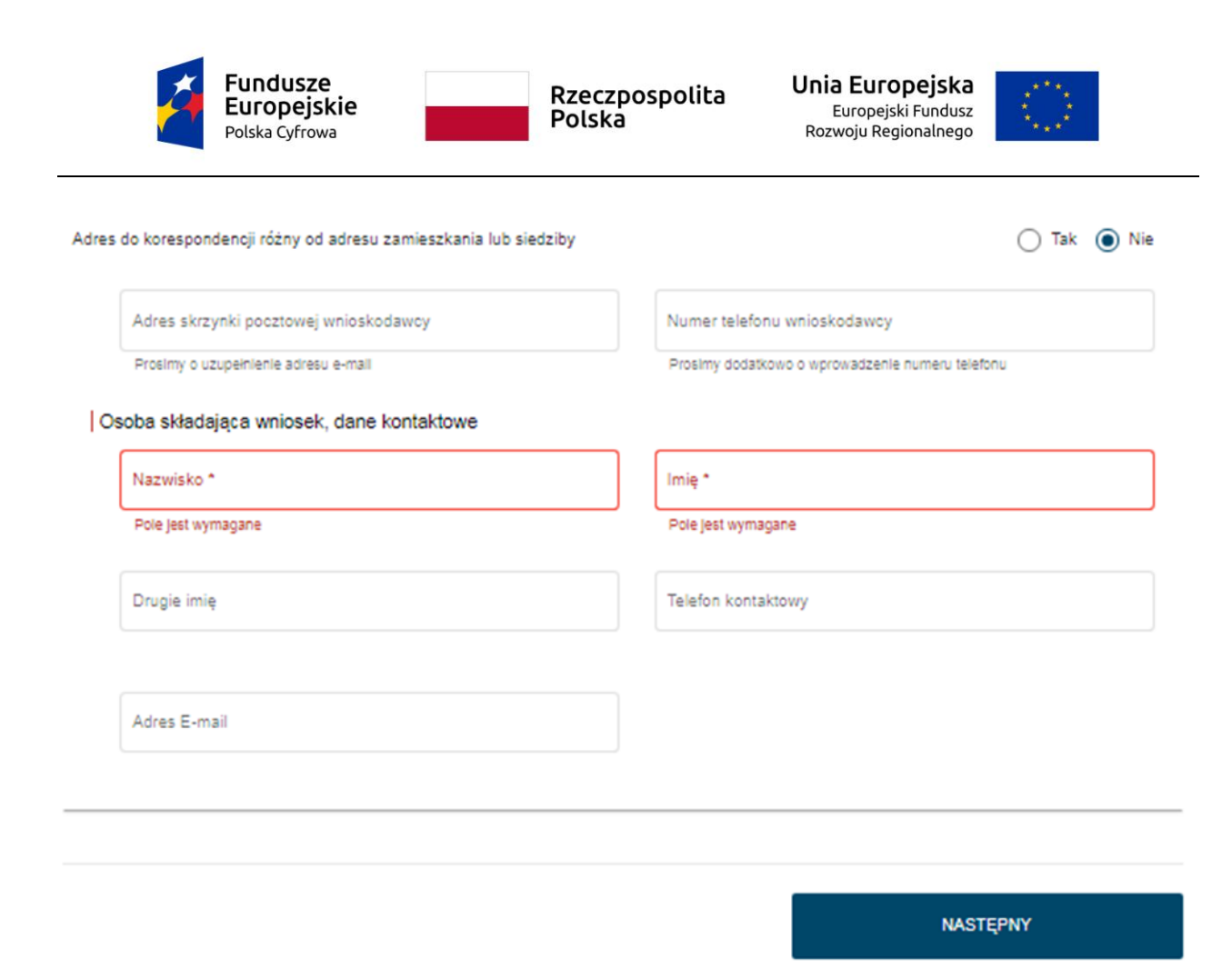

### Rysunek 56. Zawartość części wniosku 'Wnioskujący' dla opcji innej niż 'Osoba fizyczna'.

Należy wypełnić sekcje:

- Dane wnioskodawcy NIP, Nazwa, oraz pola nieobowiązkowe, jeżeli dane są dostępne – KRS, REGON, Rodzaj identyfikatora podmiotu, Identyfikator podmiotu;
- Adres wnioskodawcy: Kraj, Miejscowość, Numer budynku, Kod pocztowy, Poczta oraz pola nieobowiązkowe, jeżeli dane są dostępne – Ulica, Numer lokalu; Adres skrzynki pocztowej wnioskodawcy, Numer telefonu wnioskodawcy;
- Adres do korespondencji różny od adresu zamieszkania lub siedziby wybór opcji Tak, Nie – w przypadku zaznaczenia opcji Tak należy wypełnić co najmniej pola obowiązkowe;
- Osoba składająca wniosek, dane kontaktowe obowiązkowo pola Nazwisko, Imię, nieobowiązkowo pozostałe pola.

Uwaga: po wypełnieniu pola NIP uaktywniony zostaje przycisk POBIERZ Z REGON - pobranie danych podmiotu (wnioskodawcy, właściciela, armatora) z rejestru REGON i udostępnienie ich w systemie REJA24. Jeżeli numer zostanie znaleziony, z rejestru REGON nadchodzi zwrotnie odpowiedź, w której są dostępne poniższe dane:

- <u>REGON,</u>
- <u>NIP,</u>

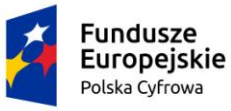

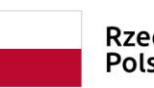

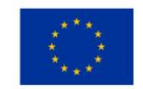

- <u>nazwa,</u>
- <u>nazwa skrócona,</u>
- imię1, imię2, nazwisko dla jednoosobowej działalności gospodarczej,
- <u>adres siedziby składający się z kraju, województwa, powiatu, gminy, miejscowości, kodu</u> <u>pocztowego, poczty, ulicy, numeru nieruchomości, numeru lokalu.</u>

| Czy osoba składająca wniosek działa w swoim ir<br>  Typ lub rodzaj wnioskodawcy | nieniu i jest jedynym właś | cicielem jednostki?              |                         | 🔵 Tak 💿 Nie     |  |
|---------------------------------------------------------------------------------|----------------------------|----------------------------------|-------------------------|-----------------|--|
| Jednostka organizacyjna nieposiadająca os                                       | obowości prawnej           |                                  |                         |                 |  |
| O Osoba fizyczna                                                                |                            |                                  |                         |                 |  |
| O Osoba prawna                                                                  |                            |                                  |                         |                 |  |
| Dane wnioskodawcy                                                               |                            |                                  | POBIERZ Z               | REGON           |  |
| NIP *                                                                           |                            |                                  |                         |                 |  |
| 8513135413                                                                      |                            | KRS                              |                         |                 |  |
| REGON                                                                           |                            |                                  |                         |                 |  |
| 320920603                                                                       |                            | Rodzaj identyfikatora podmiotu 👻 |                         |                 |  |
|                                                                                 |                            | Nezwe *                          |                         |                 |  |
| Identyfikator wnioskodawcy                                                      |                            | WSPÓLNOTA MIE                    | SZKANIOWA PRZY U        | ARKOŃSKIEJ 37 W |  |
| Adres wnioskodawcy                                                              |                            |                                  |                         |                 |  |
| Miejscowość *                                                                   | Ulica                      |                                  | Nr budynku *            |                 |  |
| Szczecin                                                                        | ul. Test-Wilcza            |                                  | 25                      | Nr lokalu       |  |
| Kraj *                                                                          | Kod pocztowy *             |                                  | Poczta *                |                 |  |
| Polska                                                                          | 70-546                     |                                  | Szczecin                |                 |  |
| Adres do korespondencji różny od adresu zamie                                   | szkania lub siedziby       |                                  |                         | 🔿 Tak 💿 Nie     |  |
| Adres skrzynki pocztowej wnioskodawcy                                           |                            | Numer telefonu wr                | ioskodawcy              |                 |  |
| Prosimy o uzupełnienie adresu e-mail                                            |                            | Prosimy dodatkowo o              | wprowadzenie numeru tel | efonu           |  |

#### Rysunek 57. Przykład wypełnienia wniosku w sekcji 'Wnioskujący'- Pobranie danych z bazy REGON

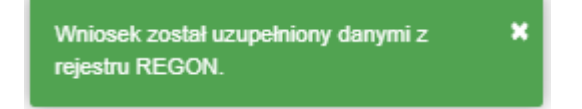

#### Rysunek 58. Komunikat o pobraniu danych z rejestru REGON

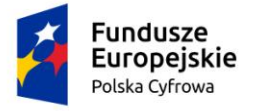

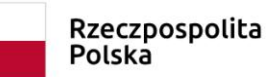

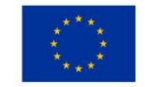

Jeśli na formularzu składania wniosku dla danych 'Adres do korespondencji różny od adresu zamieszkania lub siedziby' zaznaczono 'Tak', wyświetlą się pola adresowe, które należy uzupełnić

| s do korespondencji różny od adresu zam | ieszkania lub siedziby |                     |                              | 💽 Tak 🔵   |  |
|-----------------------------------------|------------------------|---------------------|------------------------------|-----------|--|
| Miejscowość *                           | Ulica                  |                     | Nr budynku *                 | Nr lokalu |  |
| Pole jest wymagane<br>Kraj *            |                        |                     | Pole jest<br>wymagane        |           |  |
| Polska                                  | Kod pocztowy *         |                     | Poczta *                     |           |  |
|                                         | Pole jest wymagane     |                     | Pole jest wymagane           |           |  |
| Adres skrzynki pocztowej wnioskodawcy   |                        | Numer telefonu w    | nioskodawcy                  |           |  |
| Prosimy o uzupełnienie adresu e-mail    |                        | Prosimy dodatkowo ( | o wprowadzenie numeru telefo | nu        |  |

Rysunek 59. Adres korespondencyjny różny od adresu zamieszkania

Po uzupełnieniu pierwszej sekcji formularza można przystąpić do wypełniania kolejnej sekcji – przejście przyciskiem NASTĘPNY.

W Aplikacji podczas wypełniania formularza działa walidacja w zakresie wypełnienia wszystkich wymaganych sekcji i pól. Jeżeli system wykryje nieprawidłowości, włącza się walidacja wskazująca Użytkownikowi zakres nieprawidłowości. Pojawia się czerwone wyróżnienie niewypełnionego obowiązkowego pola i tekst pod polem:

| soba składająca wniosek, dane kontaktowe |                    |
|------------------------------------------|--------------------|
| Nazwisko *                               | lmię *             |
| Pole jest wymagane                       | Pole jest wymagane |
| Drugie imię                              | Telefon kontaktowy |

### Rysunek 60. Walidacja pola.

Ponadto dla sekcji, pod jej nagłówkiem pojawia się walidacja w postaci zaznaczenia kolorem: zielony – poprawne wypełnienie, czerwony – niepoprawne i pojawia się, po wskazaniu kursorem, podpowiedź:

|         | Fundu<br>Europe<br>Polska Cyr | sze<br>ejskie<br><sup>frowa</sup>                | Rz<br>Pc             | zeczpos<br>olska | polita     | <b>Unia E</b> uro<br>Euro<br>Rozwoju | <b>JFOPEJSKa</b><br>pejski Fundusz<br>Regionalnego |             |            |
|---------|-------------------------------|--------------------------------------------------|----------------------|------------------|------------|--------------------------------------|----------------------------------------------------|-------------|------------|
|         |                               | Channe alfaura ( 1                               |                      |                  |            |                                      |                                                    |             |            |
| Wr      | nioski                        |                                                  | ejestracja jednostki |                  |            |                                      |                                                    |             |            |
|         | Rezerwacja numeru             | Formularz składa                                 | inia Wniosku o       | rejestrację      | jednostki  | i                                    |                                                    |             | $\bigcirc$ |
| Ê       | Rejestracja jednostki         |                                                  |                      | ] [              |            |                                      |                                                    |             | DOZENIAL   |
| 0       | Zmiana danych jednostki       | WNIOSKUJĄCY *                                    | WŁAŚCICIELE          | ° ARMA           | ATOR '     | DANE JEDNOSTKI                       | ZAŁĄCZNIKI                                         | , OSWIA     | DOZENIAT   |
| Ē       | Odpis-wyciąg                  | Organ Rejestrujący 🥝                             | Właściciel 1 🥥       | Armator          | 0          | Inne rejestry                        | Załączniki                                         | Ø Pouczenia | а 🥝        |
| <b></b> | Naz<br>Wydanie wtórnika Imie  | wisko:Pole jest wymagane<br>ę:Pole jest wymagane |                      | Adres zamie      | eszkania 🥥 | Obszar i cel Ø<br>eksploatacji       |                                                    | Oświadcz    | enia 🥝     |
| \$      | Zawiadomienie o zbyciu        | Dane kontaktowe                                  |                      |                  |            | ldentyfikacja jednostki⊘             |                                                    |             |            |
|         | Zawiadomiania o nabyciu       |                                                  |                      |                  |            | Wymiary @                            |                                                    |             |            |
| -       |                               |                                                  |                      |                  |            | Pozostałe dane 🥹                     |                                                    |             |            |
| 8       | Wykreślenie z rejestru        |                                                  |                      |                  |            | Naped Ø                              |                                                    |             |            |
|         | Wnioski robocze               |                                                  |                      |                  |            |                                      |                                                    |             |            |

Rysunek 61. Walidacja dla niepoprawnie wypełnionej sekcji z podpowiedzią kontekstową.

Sekcja niepoprawnie wypełniona nie może zostać zarejestrowana, dlatego też dla takiego stanu wniosku nie jest możliwe przejście do następnego kroku.

<u>Uwaga: W przypadku zaznaczenia dla pytania 'Czy osoba składająca wniosek działa w swoim</u> imieniu i jest jedynym właścicielem jednostki?' wartości 'Tak', kolejna sekcja *Właściciele* zostaje ukryta. Jednocześnie pojawia się pytanie: Czy właściciel jest jednocześnie armatorem? - z domyślnie zaznaczoną opcją 'Nie'. Jeżeli zostanie zaznaczona opcja 'Tak' wówczas również sekcja *Armator* zostanie ukryta.

Należy poprawnie wypełnić pola korzystając z podpowiedzi kontekstowych i nacisnąć przycisk NASTĘPNY.

# 4.2 Formularz składania wniosku "Wniosek o rejestrację jednostki pływającej" – sekcja *Właściciele*

Sekcja *Właściciele* jest wypełniana dla zaznaczonej opcji 'Czy osoba składająca wniosek działa w swoim imieniu i jest jedynym właścicielem jednostki?' wartości 'Nie'.

Sekcja prezentuje się następująco:
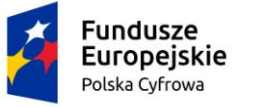

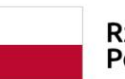

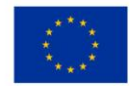

🏠 Strona główna 🛛 Rejestracja jednostki

| Formularz s          | kład   | ania wniosku | l.  |                      |   |                              |     |            |      |                          |          |
|----------------------|--------|--------------|-----|----------------------|---|------------------------------|-----|------------|------|--------------------------|----------|
| WNIOSKUJĄC           | Y P    | WŁAŚCICIELI  | E > | ARMATOR              | • | DANE JEDNOS                  | ткі | ZAŁĄCZNIKI |      | , OPŁATY I<br>OŚWIADCZEN | AIIA     |
| Organ Rejestrujący   | ø      | Właściciel 1 | ø   | Armator 🛛            |   | Inne rejestry                | ø   | Załączniki | Ø    | Oświadczenia             | ø        |
| Wnioskujący<br>Adres | ø      |              |     | Adres Zamieszkania ∅ |   | Obszar i cel<br>eksploatacji | ø   |            |      |                          |          |
| wnioskodawcy         | 0      |              |     |                      |   | ldentyfikacja<br>jednostki   | ø   |            |      |                          |          |
| Dane kontaktowe      | 0      |              |     |                      |   | Wymiary                      | ø   |            |      |                          |          |
|                      |        |              |     |                      |   | Pozostałe dane               | ø   |            |      |                          |          |
|                      |        |              |     |                      |   | Kadłub                       | ø   |            |      |                          |          |
|                      |        |              |     |                      |   | Napęd                        | ø   |            |      |                          |          |
|                      |        |              |     |                      |   |                              |     |            |      |                          |          |
|                      |        |              |     |                      |   |                              |     | ZAPIS      | Z DO | ROBOCZYCH                |          |
|                      |        |              |     |                      |   |                              |     |            |      |                          |          |
|                      |        |              |     |                      |   |                              |     |            |      |                          |          |
| Sekcja wspó          | łwłaśc | cieli        |     |                      |   |                              |     |            |      |                          | <b>^</b> |
|                      |        |              |     |                      |   |                              |     |            |      |                          |          |
|                      |        |              |     |                      |   |                              |     |            |      |                          |          |
|                      | DODA   | J WŁAŚCICIEL | 4   |                      |   |                              |     |            |      |                          |          |
|                      |        |              |     |                      |   |                              |     |            |      |                          |          |
|                      |        |              |     |                      |   |                              |     |            |      |                          |          |
| Właściciel 1         |        |              |     |                      |   |                              |     |            |      |                          | -        |
|                      |        |              |     |                      |   |                              |     |            |      |                          |          |
| Sekcja wspó          | łwłaśc | icieli       |     |                      |   |                              |     |            |      |                          | -        |
|                      |        |              |     |                      |   |                              |     |            |      |                          |          |
|                      |        |              |     |                      |   |                              |     |            |      |                          |          |
|                      |        |              |     |                      |   |                              |     |            |      |                          |          |
|                      | POF    | PRZEDNI      |     |                      |   |                              |     |            | NAS  | STĘPNY                   |          |

Rysunek 62. Formularz składania wniosku - "Wniosek o rejestrację jednostki pływającej" – sekcja *Właściciele*.

Sekcja *Właściciele* jest wypełniana w części szczegółów po rozwinięciu belki 'Właściciel 1'. W polu 'Rodzaj podmiotu' domyślnie zaznaczona jest opcja 'Osoba fizyczna'.

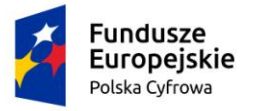

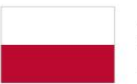

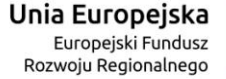

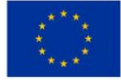

#### Właściciel 1

| Rodzaj podmiotu                                                                                                    |                                                                                                    |
|----------------------------------------------------------------------------------------------------|----------------------------------------------------------------------------------------------------|
| <ul> <li>Jednostka organizacyjna nieposiadająca osobowości prawne</li> </ul>                                                        | ej                                                                                                    |
| Osoba fizyczna                                                                                                    |                                                                                                    |
| O Osoba prawna                                                                                                    |                                                                                                    |
| Dane podstawowe                                                                                                    | POBIERZ Z REGON                                                                                                    |
| NIP                                                                                                    | PESEL                                                                                                    |
|                                                                                                    | Jedno z pół PESEL lub data i miejsce urodzenia oraz rodzaj identyfikatora<br>i identyfikator musza być wypełnione      |
| Rodzaj identyfikatora                                                                                                    | ✓ Wartość identyfikatora                                                                                               |
| Jedno z pól PESEL lub data i miejsce urodzenia oraz rodzaj identyfika<br>i identyfikator muszą być wypełnione                       | tora Jedno z pół PESEL lub data i miejsce urodzenia oraz rodzaj identyfikatora<br>i identyfikator musza być wypełnione |
| Nazwa                                                                                                    | Nazwisko właściciela *                                                                                                 |
|                                                                                                    | Pole jest wymagane                                                                                                    |
| Imię właściciela *                                                                                                    | Drugie imię właściciela                                                                                                |
| Pole jest wymagane                                                                                                    |                                                                                                    |
| Data urodzenia właściciela                                                                                                    | Miejsce urodzenia                                                                                                    |
| Jedno z pól PESEL lub data i miejsce urodzenia oraz rodzaj identyfika<br>i identyfikator muszą być wypełnione<br>Adres zamieszkania | tora Jedno z pół PESEL lub data i miejsce urodzenia oraz rodzaj identyfikatora<br>i identyfikator muszą być wypełnione |
| Miejscowość * Ulica                                                                                                    | Nr budynku * Nr lokalu                                                                                                 |
| Pole jest wymagane                                                                                                    | Pole jest<br>wymagane                                                                                                  |
| Polska Kod pocztow                                                                                                    | wy * Poczta                                                                                                    |
| Pole jest wym<br>Adres do korespondencji różny od adresu zamieszkania lub siedzi                                                    | iagane<br>iby O Tak O Nie                                                                                              |
| Adres E-mail                                                                                                    | Telefon kontaktowy                                                                                                    |
| Prosimy o uzupełnienie adresu e-mail                                                                                                | Prosimy dodatkowo o wprowadzenie numeru telefonu                                                                       |

Rysunek 63. Zawartość części wniosku 'Właściciele' dla opcji 'Osoba fizyczna'.

Sekcja składa się z poniższych części:

- Rodzaj podmiotu: Jednostka organizacyjna nieposiadająca osobowości prawnej, Osoba fizyczna, Osoba prawna;
- Dane podstawowe PESEL, Nazwisko właściciela, Imię właściciela oraz pola nieobowiązkowe, jeżeli dane są dostępne – NIP, Rodzaj identyfikatora podmiotu, Identyfikator podmiotu, Nazwa, Drugie imię właściciela, Data urodzenia właściciela, Miejsce urodzenia;

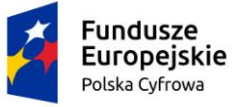

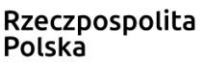

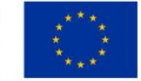

- Adres zamieszkania: Kraj, Miejscowość, Numer budynku, Kod pocztowy, Poczta oraz pola nieobowiązkowe, jeżeli dane są dostępne – Ulica, Numer lokalu; Adres E-mail, Telefon kontaktowy;
- Adres do korespondencji różny od adresu zamieszkania lub siedziby wybór opcji Tak, Nie – w przypadku zaznaczenia opcji Tak należy wypełnić co najmniej pola obowiązkowe.

W celu wprowadzenia danych kolejnego właściciela należy użyć przycisku DODAJ WŁAŚCICIELA i wg powyższych wskazówek wypełnić dostępne pola obowiązkowe i nieobowiązkowe.

Dla zaznaczonej opcji 'Jednostka organizacyjna nieposiadająca osobowości prawnej' lub 'Osoba prawna' sekcja jest prezentowana jak niżej:

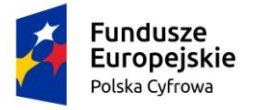

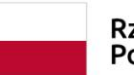

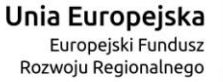

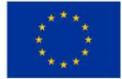

### Właściciel 1

| ane podstawowe                   |             |                                         |                 | POE                                              | BIERZ Z RE | GON       |
|----------------------------------|-------------|-----------------------------------------|-----------------|--------------------------------------------------|------------|-----------|
|                                  |             |                                         | ן               |                                                  |            |           |
| NIP *                            |             |                                         | KRS             |                                                  |            |           |
| Pole jest wymagane               |             |                                         |                 |                                                  |            |           |
| REGON                            |             |                                         | Rodzaj identyf  | Rodzaj identyfikatora                            |            |           |
| Wartość identyfikatora           |             |                                         | Nazwa *         |                                                  |            |           |
| dres siedzibv                    |             |                                         | Pole jest wymag | ane                                              |            |           |
| Miejscowość *                    |             | Ulica                                   |                 | Nr budyn                                         | ku *       | Nr lokalu |
| Pole jest wymagane               |             |                                         |                 | Pole jest                                        |            |           |
| Polska                           | -           | Kod pocztowy *                          |                 | Poczta                                           |            |           |
| do korespondencji różny od ad    | esu zamiesz | Pole jest wymagan<br>kania lub siedziby | e               |                                                  |            | 🔿 Tak 🌘   |
| Adres E-mail                     |             |                                         | Telefon kontak  | towy                                             |            |           |
| Prosimy o uzupełnienie adresu e- | nall        |                                         | Prosimy dodatko | Prosimy dodatkowo o wprowadzenie numeru telefonu |            |           |
| cia współwtaścicieli             |             |                                         |                 |                                                  |            |           |
|                                  |             |                                         |                 |                                                  |            |           |
|                                  |             |                                         |                 |                                                  |            |           |
| DODAJ WŁASCICIE                  | LA          |                                         |                 |                                                  |            |           |

Rysunek 64. Zawartość części wniosku 'Właściciele' dla opcji innej niż 'Osoba fizyczna'.

## Należy wypełnić sekcje:

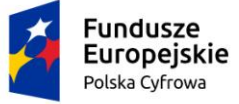

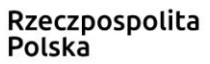

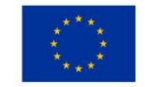

- Dane podstawowe NIP, Nazwa, oraz pola nieobowiązkowe, jeżeli dane są dostępne KRS, REGON, Rodzaj identyfikatora podmiotu, Identyfikator podmiotu;
- Adres siedziby: Kraj, Miejscowość, Numer budynku, Kod pocztowy, Poczta oraz pola nieobowiązkowe, jeżeli dane są dostępne – Ulica, Numer lokalu; Adres E-mail, Telefon kontaktowy;
- Adres do korespondencji różny od adresu zamieszkania lub siedziby wybór opcji Tak, Nie – w przypadku zaznaczenia opcji Tak należy wypełnić co najmniej pola obowiązkowe.

Uwaga: po wypełnieniu pola NIP uaktywniony zostaje przycisk POBIERZ Z REGON - pobranie danych podmiotu (wnioskodawcy, właściciela, armatora) z rejestru REGON i udostępnienie ich w systemie REJA24. Jeżeli numer zostanie znaleziony, z rejestru REGON nadchodzi zwrotnie odpowiedź, w której są dostępne poniższe dane:

- <u>REGON,</u>
- <u>NIP,</u>
- <u>nazwa,</u>
- <u>nazwa skrócona,</u>
- imię1, imię2, nazwisko dla jednoosobowej działalności gospodarczej,
- <u>adres siedziby składający się z kraju, województwa, powiatu, gminy, miejscowości, kodu</u> <u>pocztowego, poczty, ulicy, numeru nieruchomości, numeru lokalu.</u>

Pobranie danych z REGON oraz Adres korespondencyjny inny niż zamieszkania obsługiwany jest analogicznie do sekcji *Wnioskujący*.

W celu przejścia do wypełniania następnej sekcji użyć przycisku NASTĘPNY.

# *4.3* Formularz składania wniosku "Wniosek o rejestrację jednostki pływającej" – sekcja *Armator*

Sekcja prezentuje się następująco:

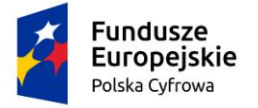

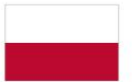

Unia Europejska Europejski Fundusz Rozwoju Regionalnego

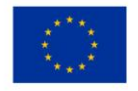

#### Armator

.

| 🔵 Jednostka organizacyjna nieposiadając                                             | a osobowości prawnej           |                                           |                                                        |                          |
|-------------------------------------------------------------------------------------|--------------------------------|-------------------------------------------|--------------------------------------------------------|--------------------------|
| 🗿 Osoba fizyczna                                                                    |                                |                                           |                                                        |                          |
| 🔿 Osoba prawna                                                                      |                                |                                           |                                                        |                          |
| Armator                                                                             |                                |                                           | POBIERZ Z R                                            | EGON                     |
| NIP                                                                                 |                                | PESEL                                     |                                                        |                          |
|                                                                                     |                                | Jedno z pól PESEL<br>i identyfikator musz | L lub data i miejsce urodzenia or<br>zą być wypełnione | az rodzaj identyfikatora |
| Rodzaj identyfikatora                                                               | -                              | Wartość identyfi                          | katora                                                 |                          |
| Jedno z pól PESEL lub data i miejsce urodze<br>i identyfikator muszą być wypełnione | nia oraz rodzaj identyfikatora | Jedno z pól PESEL<br>i identyfikator musi | L lub data i miejsce urodzenia or<br>zą być wypełnione | az rodzaj identyfikatora |
| Nazwa                                                                               |                                | Nazwisko armatora *                       |                                                        |                          |
|                                                                                     |                                | Pole jest wymagan                         | ie                                                     |                          |
| Imię armatora *                                                                     |                                | Drugie imię arma                          | atora                                                  |                          |
| Pole jest wymagane                                                                  |                                |                                           |                                                        |                          |
| Data urodzenia armatora                                                             |                                | Miejsce urodzen                           | iia                                                    |                          |
|                                                                                     |                                | Jedno z pól PESEI<br>i identyfikator musz | L lub data i miejsce urodzenia or<br>zą być wypełnione | az rodzaj identyfikatora |
| dres zamieszkania                                                                   |                                |                                           |                                                        |                          |
| Miejscowość *                                                                       | Ulica                          |                                           | Numer budyn                                            | Numer lokalu             |
| Pole jest wymagane                                                                  |                                |                                           | Pole jest<br>wymagane                                  |                          |
| Polska -                                                                            | Kod pocztowy *                 |                                           | Poczta *                                               |                          |
|                                                                                     | Pole jest wymagane             |                                           | Pole jest wymagane                                     |                          |
| i do korespondencji różny od adresu zamie                                           | eszkania lub siedziby          |                                           |                                                        | 🔵 Tak 💿 Nie              |
| Adres E-mail                                                                        |                                | Telefon kontakto                          | wy                                                     |                          |
| Prosimy o uzupełnienie adresu e-mail                                                |                                | Prosimy dodatkow                          | o o wprowadzenie numeru teleft                         | nu                       |
|                                                                                     |                                |                                           |                                                        |                          |

Rysunek 65. Formularz składania wniosku - "Wniosek o rejestrację jednostki pływającej" – sekcja Armator.

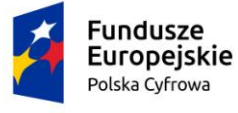

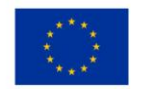

W polu 'Rodzaj podmiotu' domyślnie zaznaczona jest opcja 'Osoba fizyczna'.

Sekcja składa się z poniższych części:

- Rodzaj podmiotu: Jednostka organizacyjna nieposiadająca osobowości prawnej, Osoba fizyczna, Osoba prawna;
- Armator PESEL, Nazwisko armatora, Imię armatora oraz pola nieobowiązkowe, jeżeli dane są dostępne – NIP, Rodzaj identyfikatora podmiotu, Identyfikator podmiotu, Nazwa, Drugie imię armatora, Data urodzenia armatora, Miejsce urodzenia;
- Adres zamieszkania: Kraj, Miejscowość, Numer budynku, Kod pocztowy, Poczta oraz pola nieobowiązkowe, jeżeli dane są dostępne – Ulica, Numer lokalu; Adres E-mail, Telefon kontaktowy;
- Adres do korespondencji różny od adresu zamieszkania lub siedziby wybór opcji Tak, Nie – w przypadku zaznaczenia opcji Tak należy wypełnić co najmniej pola obowiązkowe.

Dla zaznaczonej opcji 'Jednostka organizacyjna nieposiadająca osobowości prawnej' lub 'Osoba prawna' sekcja jest prezentowana jak niżej:

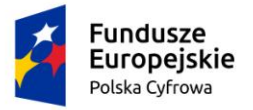

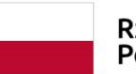

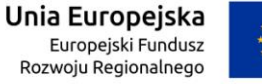

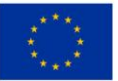

#### Armator

| Rodzaj podmiotu<br>Jednostka organ<br>Osoba fizyczna<br>Osoba prawna | nizacyjna nieposiadająca osob | owości prawnej                       |   |                                    |                  |                                      |            |           |
|----------------------------------------------------------------------|-------------------------------|--------------------------------------|---|------------------------------------|------------------|--------------------------------------|------------|-----------|
| Armator                                                              |                               |                                      |   |                                    |                  | POBIERZ Z                            | REGON      | 0         |
| NIP *<br>Pole jest wymaga                                            | ne                            |                                      |   | KRS                                |                  |                                      |            |           |
| REGON                                                                |                               |                                      |   | Rodzaj identyfi                    | ikatora          |                                      |            | •         |
| Wartość identyf                                                      | ikatora                       |                                      |   | Nazwa *                            |                  |                                      |            |           |
| Adres siedziby                                                       |                               |                                      |   | Pore jest wymag.                   | ane              |                                      |            |           |
| Miejscowość *<br>Pole jest wymaga                                    | ne                            | Ulica                                |   |                                    |                  | Numer budyn<br>Pole jest<br>wymagane | Nume       | ir lokalu |
| Polska                                                               | •                             | Kod pocztowy *<br>Pole jest wymagane | l |                                    |                  | Poczta *<br>Pole jest wymagane       |            |           |
| Adres do korespondeno                                                | ji różny od adresu zamieszkan | ia lub siedziby                      |   |                                    |                  |                                      | <u></u> Та | ak 💿 Nie  |
| Adres E-mail<br>Proslmy o uzupełn                                    | ienie adresu e-mail           |                                      |   | Telefon kontakt<br>Prosimy dodatko | towy<br>wo o wpr | owadzenie numeru tele                | fonu       |           |
| POPI                                                                 | RZEDNI                        |                                      |   |                                    |                  | NAS                                  | TĘPNY      |           |

### Rysunek 66. Zawartość części wniosku 'Armator' dla opcji innej niż 'Osoba fizyczna'.

Należy wypełnić sekcje:

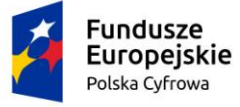

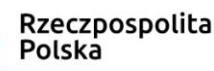

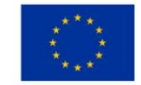

- Armator NIP, Nazwa, oraz pola nieobowiązkowe, jeżeli dane są dostępne KRS, REGON, Rodzaj identyfikatora podmiotu, Identyfikator podmiotu;
- Adres siedziby: Kraj, Miejscowość, Numer budynku, Kod pocztowy, Poczta oraz pola nieobowiązkowe, jeżeli dane są dostępne – Ulica, Numer lokalu; Adres E-mail, Telefon kontaktowy;
- Adres do korespondencji różny od adresu zamieszkania lub siedziby wybór opcji Tak, Nie – w przypadku zaznaczenia opcji Tak należy wypełnić co najmniej pola obowiązkowe.

<u>Uwaga: po wypełnieniu pola NIP uaktywniony zostaje przycisk POBIERZ Z REGON - pobranie danych podmiotu (wnioskodawcy, właściciela, armatora) z rejestru REGON i udostępnienie ich w systemie REJA24. Jeżeli numer zostanie znaleziony, z rejestru REGON nadchodzi zwrotnie odpowiedź, w której są dostępne poniższe dane:</u>

- <u>REGON,</u>
- <u>NIP,</u>
- <u>nazwa,</u>
- nazwa skrócona,
- imię1, imię2, nazwisko dla jednoosobowej działalności gospodarczej,
- <u>adres siedziby składający się z kraju, województwa, powiatu, gminy, miejscowości, kodu pocztowego, poczty, ulicy, numeru nieruchomości, numeru lokalu.</u>

Pobranie danych z REGON oraz Adres korespondencyjny inny niż zamieszkania obsługiwany jest analogicznie do sekcji *Wnioskujący*.

W celu przejścia do wypełniania następnej sekcji użyć przycisku NASTĘPNY.

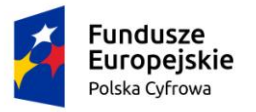

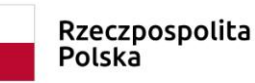

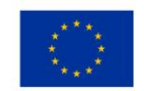

## 4.4 Formularz składania wniosku "Wniosek o rejestrację jednostki pływającej" – sekcja Dane jednostki

Sekcja prezentuje się następująco:

🏠 Strona główna 🛛 Rejestracja jednostki Formularz składania wniosku OPŁATY I OŚWIADCZENIA WNIOSKUJĄCY WŁAŚCICIELE DANE JEDNOSTKI ARMATOR ZAŁĄCZNIKI Organ Rejestrujący 😔 Właściciel 1 ø ø ø Załączniki ø ø Armator Oświadczenia Inne rejestry ø Wnioskujący Adres Zamieszkania 🛛 Obszar i cel ø eksploatacji Adres ø wnioskodawcy Identyfikacja ø jednostki Dane kontaktowe ø ø Wymiary Pozostałe dane ø ø Kadłub ø Napęd ZAPISZ DO ROBOCZYCH Inne rejestry Obszar i cel eksploatacji Identyfikacja jednostki Wymiary Pozostałe dane Kadłub Napęd POPRZEDNI NASTĘPNY

Rysunek 67. Formularz składania wniosku - "Wniosek o rejestrację jednostki pływającej" – sekcja Dane jednostki.

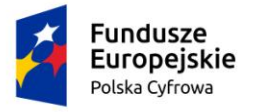

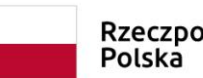

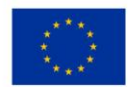

## 4.4.1 Inne rejestry

## Sekcja prezentuje się następująco:

| Inne rejestry                                                                                                    |                                                                                                    |                                                                                                    | ? •         |
|----------------------------------------------------------------------------------------------------|----------------------------------------------------------------------------------------------------|----------------------------------------------------------------------------------------------------|-------------|
| Czy jednostka jest zarejestrowana na<br>zgodnych z poniźszymi przepisami:                                                                                                    | ı podstawie wygaszanych przepisów,                                                                                                    | czyli czy jest zarejestrowana w jednym z rejestrów                                                                            | 🔿 Tak 🌘 Nie |
| <ol> <li>ustawa z dnia 18 kwietnia 1985 r. o<br/>rybactwie śródlądowym         <ul> <li>art 20 ust.3</li> <li>rejestry prowadzone przez<br/>starostów</li> </ul> </li> </ol> | <ul> <li>2. ustawa z dnia 21 grudnia 2000 r. o<br/>żegludze śródlądowej</li> <li>art 19 ust.2</li> <li>rejestr jachtów śródlądowych</li> </ul> | 3. ustawa z dnia 18 września 2001 r.<br>– Kodeks morski<br>- art 23 § 3<br>- rejestr jachtów morskich<br>prowadzony przez PZŻ |             |
| Oświadczam, że jednostka nie jest za                                                                                                    | 💿 Tak 🔿 Nie                                                                                                    |                                                                                                    |             |
| Czy jednostka była zarejestrowana w<br>zarejestrowana na podstawie "wygas                                                                                                    | 🔿 Tak 🔘 Nie                                                                                                    |                                                                                                    |             |

### Rysunek 68. Zawartość części wniosku 'Inne rejestry' – ustawienia domyślne.

Użytkownik ma do wyboru kilka opcji:

- Czy jednostka jest zarejestrowana na podstawie wygaszanych przepisów, czyli czy jest zarejestrowana w jednym z rejestrów zgodnych z poniższymi przepisami:
  - 1. ustawa z dnia 18 kwietnia 1985 r. o rybactwie śródlądowym
  - art 20 ust.3
  - rejestry prowadzone przez starostów,
  - 2. ustawa z dnia 21 grudnia 2000 r. o żegludze śródlądowej
  - art 19 ust.2
  - rejestr jachtów śródlądowych,
  - 3. ustawa z dnia 18 września 2001 r.
  - Kodeks morski
  - art 23 § 3
  - rejestr jachtów morskich prowadzony przez PZŻ.
- Oświadczam, że jednostka nie jest zarejestrowana w jakimkolwiek rejestrze oprócz rejestrów wymienionych wyżej.
- Czy jednostka była zarejestrowana w innym rejestrze niż rejestry wymienione w opisie pola "Czy jednostka jest zarejestrowana na podstawie "wygaszanych" przepisów".

Domyślnie opcja 'Tak' jest zaznaczona przy oświadczeniu, pozostałe dwa pola - opcja 'Nie'.

Wybranie `Tak` wskazuje, że jednostka nie jest obecnie zarejestrowana w żadnym innym rejestrze niż wymienione powyżej. Nie stoi to w kolizji z wybraną opcją Tak w pierwszym

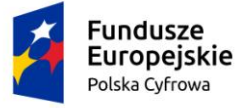

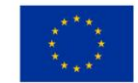

pytaniu. Zaznaczenie `Nie` powoduje zakończenie pracy z wnioskiem i komunikat jak poniżej na rysunku.

Uwaga!

Nie jest możliwa rejestracja jednostki przed wyrejestrowaniem jej z obecnego rejestru. W przypadku potwierdzenia wprowadzone dane zostaną usunięte.

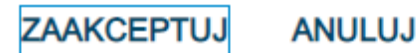

Rysunek 69. Komunikat o nieodwracalnym usunięciu danych w przypadku niepotwierdzenia zapisu.

Po kliknięciu ZAAKCEPTUJ nastąpi zamknięcie formularza wniosku; po kliknięciu ANULUJ możliwa jest kontynuacja pracy z wnioskiem.

Sekcja *Inne rejestry* prezentuje się odmiennie, jeżeli Użytkownik zmieni zaznaczenie w polu 'Czy jednostka jest zarejestrowana na podstawie wygaszanych przepisów, czyli czy jest zarejestrowana w jednym z rejestrów zgodnych z poniższymi przepisami:" na 'Tak':

| Inne rejestry                                                                                                    |                                                                                                    |                                                                                                    | •           |  |  |
|----------------------------------------------------------------------------------------------------|----------------------------------------------------------------------------------------------------|----------------------------------------------------------------------------------------------------|-------------|--|--|
|                                                                                                    |                                                                                                    |                                                                                                    |             |  |  |
| czy jednostka jest zarejestrowana na<br>zgodnych z poniższymi przepisami:                                        | i podstawie wygaszanych przepisow,                                                                                | czyli czy jest zarejestrowana w jednym z rejestrow                                                    | 💿 Tak 🔵 Nie |  |  |
| 1. ustawa z dnia 18 kwietnia 1985 r. o<br>rybactwie śródlądowym<br>- art 20 ust.3<br>- rejestry prowadzone przez | 2. ustawa z dnia 21 grudnia 2000 r. o<br>żegludze śródlądowej<br>- art 19 ust.2<br>- rejestr jachtów śródlądowych | 3. ustawa z dnia 18 września 2001 r.<br>– Kodeks morski<br>- art 23 § 3<br>- rejestr jachtów morskich |             |  |  |
| oświadczam, że jednostka nie jest za                                                                             | prowadzony przez PZZ<br>e oprócz rejestrów wymienionych wyżej                                                     | 🔘 Tak 🔵 Nie                                                                                           |             |  |  |
| Czy jednostka jest zarejestrowana w                                                                              | 🔿 Tak 	 Nie                                                                                                    |                                                                                                    |             |  |  |
| Czy jednostka była zarejestrowana w<br>zarejestrowana na podstawie "wygas                                        | 🔿 Tak 💿 Nie                                                                                                    |                                                                                                    |             |  |  |
|                                                                                                    |                                                                                                    |                                                                                                    |             |  |  |
|                                                                                                    |                                                                                                    |                                                                                                    |             |  |  |
| Identyfikacja jednostki 🗸 🗸                                                                                      |                                                                                                    |                                                                                                    |             |  |  |
| Sygnały identyfikacyjne                                                                                          |                                                                                                    |                                                                                                    |             |  |  |

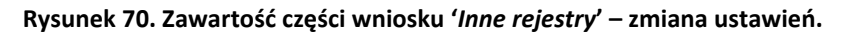

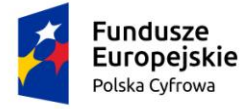

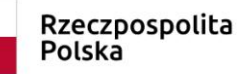

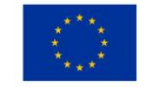

Zmiana zaznaczenia w polu 'Czy jednostka jest zarejestrowana na podstawie wygaszanych przepisów, czyli czy jest zarejestrowana w jednym z rejestrów zgodnych z poniższymi przepisami:' na 'Tak' wywołuje:

 pojawienie się kolejnego pola – 'Czy jednostka jest zarejestrowana w Organie Rejestrującym, do którego kierowany jest Wniosek',

Zmiana zaznaczenia w polu 'Czy jednostka jest zarejestrowana w Organie Rejestrującym, do którego kierowany jest Wniosek' na 'Tak' wywołuje:

- pojawienie się kolejnego pola 'Czy dokumenty znajdujące się w posiadaniu Organu Rejestrującego są aktualne i potwierdzają dane we Wniosku?',
- zaznaczenie opcji 'Tak' przy polu na liście dokumentów spowoduje, że system nie będzie wymagał załączenia związanych z tym wymaganych załączników w sekcji Załączniki,
- o pojawienie się dodatkowej belki Lista aktualnych dokumentów,

Rozwinięcie belki 'Lista aktualnych załączników' prezentuje się następująco:

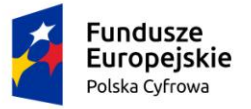

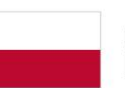

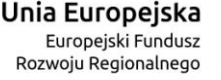

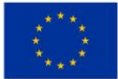

#### Inne rejestry • Czy jednostka jest zarejestrowana na podstawie wygaszanych przepisów, czyli czy jest zarejestrowana w jednym z 🔘 Tak 🔘 Nie rejestrów zgodnych z poniższymi przepisami: 2. ustawa z dnia 21 grudnia 2000 r. o 3. ustawa z dnia 18 września 2001 r. 1. ustawa z dnia 18 kwietnia 1985 r. o rybactwie śródlądowym żegludze śródlądowej – Kodeks morski - art 20 ust.3 - art 19 ust.2 - art 23 § 3 - rejestry prowadzone przez rejestr jachtów śródlądowych - rejestr jachtów morskich starostów prowadzony przez PZŻ 🔘 Tak 🔿 Nie Oświadczam, że jednostka nie jest zarejestrowana w jakimkolwiek rejestrze oprócz rejestrów wymienionych wyżej 🔘 Tak 🔿 Nie Czy jednostka jest zarejestrowana w Organie Rejestrującym, do którego kierowany jest Wniosek 🔘 Tak 🔿 Nie Czy dokumenty znajdujące się w posiadaniu Organu Rejestrującego są aktualne i potwierdzają dane we Wniosku? Czy jednostka była zarejestrowana w innym rejestrze niż rejestry wymienione w opisie pola "Czy jednostka jest 🔿 Tak 🔘 Nie zarejestrowana na podstawie "wygaszanych" przepisów" Lista aktualnych dokumentów • 🔿 Tak 🔘 Nie Załącznik poświadczający kategorię projektową Załącznik zawierający skan dokumentu poświadczającego nadanie sygnału rozpoznawczego i/lub morskiego radiowego 🔿 Tak 🔘 Nie numeru identyfikacyjnego 🔿 Tak 🔘 Nie Załącznik z informacją o wymiarach jednostki 🔿 Tak 🔘 Nie Załącznik z informacją o dopuszczalnej liczbie osób na pokładzie 🔿 Tak 🔘 Nie Załącznik z informacją o sile wiatru Załacznik z informacja o wysokości fali 🔿 Tak 🔘 Nie 🔿 Tak 🔘 Nie Załącznik zawierający skan dokumentu poświadczającego moc silnika napedu głównego 🔿 Tak 🔘 Nie Załącznik zawierajacy skan dokumentu poświadczającego moc silnika napędu pomocniczego Zgoda właściela na uprawianie żeglugi przez armatora 🔿 Tak 🔘 Nie 🔿 Tak 🔘 Nie Załącznik zawierajacy skan dokumentu poświadczającego rok budowy i producenta 🔿 Tak 🔘 Nie Załącznik zawierajacy skan dokumentu poświadczającego model i markę 🔿 Tak 🔘 Nie Załącznik zawierajacy skan dokumentu poświadczającego materiał główny kadłuba 🔿 Tak 🔘 Nie Załacznik potwierdzający własność jednostki 🔿 Tak 🔘 Nie Załącznik potwierdzający dane i adres właściciela/właścicieli 🔿 Tak 🔘 Nie Załącznik potwierdzający dane i adres armatora Załącznik zawierający skan dokumentu poświadczającego rodzaj napędu głównego 🔿 Tak 🔘 Nie

#### Rysunek 71. Zawartość części wniosku 'Inne rejestry' – zmiana ustawień.

Zmiana zaznaczenia w polu 'Czy jednostka była zarejestrowana w innym rejestrze niż rejestry wymienione w opisie pola "Czy jednostka jest zarejestrowana na podstawie "wygaszanych" przepisów" ' na 'Tak' wywołuje pojawienie się belki 'Poprzedni rejestr':

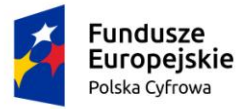

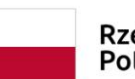

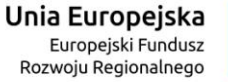

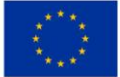

Inne rejestry

| Czy jednostka jest zarejestrowana na<br>zgodnych z poniższymi przepisami:                                                                                             | Tak                                                                                                    | O Nie                                                                                                    |       |       |  |
|----------------------------------------------------------------------------------------------------|----------------------------------------------------------------------------------------------------|----------------------------------------------------------------------------------------------------|-------|-------|--|
| 1. ustawa z dnia 18 kwietnia 1985 r. o<br>rybactwie śródlądowym<br>- art 20 ust.3<br>- rejestry prowadzone przez<br>starostów                                         | <ol> <li>ustawa z dnia 21 grudnia 2000 r. o<br/>żegludze śródlądowej         <ul> <li>art 19 ust 2</li> <li>rejestr jachtów śródlądowych</li> </ul> </li> </ol> | 3. ustawa z dnia 18 września 2001 r.<br>– Kodeks morski<br>- art 23 § 3<br>- rejestr jachtów morskich<br>prowadzony przez PZŻ |       |       |  |
| Oświadczam, że jednostka nie jest za                                                                                                    | arejestrowana w jakimkolwiek rejestrz                                                                                                    | ze oprócz rejestrów wymienionych wyżej                                                                                        | 🔘 Tak | O Nie |  |
| Czy jednostka jest zarejestrowana w Organie Rejestrującym, do którego kierowany jest Wniosek 💿 Tak 🔿 Nie                                                              |                                                                                                    |                                                                                                    |       |       |  |
| Czy dokumenty znajdujące się w posiadaniu Organu Rejestrującego są aktualne i potwierdzają dane we Wniosku?                                                           |                                                                                                    |                                                                                                    |       |       |  |
| Czy jednostka była zarejestrowana w innym rejestrze niż rejestry wymienione w opisie pola "Czy jednostka jest<br>zarejestrowana na podstawie "wygaszanych" przepisów" |                                                                                                    |                                                                                                    |       |       |  |
|                                                                                                    |                                                                                                    |                                                                                                    |       |       |  |
| Lista aktualnych dokumentów 🗸 🗸 🗸                                                                                                    |                                                                                                    |                                                                                                    |       |       |  |
|                                                                                                    |                                                                                                    |                                                                                                    |       |       |  |
| Poprzedni rejestr 🗸 🗸                                                                                                    |                                                                                                    |                                                                                                    |       |       |  |

Rysunek 72. Zawartość części wniosku 'Inne rejestry' – zmiana ustawień.

## 4.4.2 Lista aktualnych dokumentów

Sekcja prezentuje się następująco:

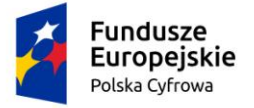

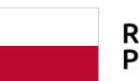

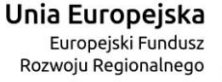

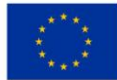

.

#### Lista aktualnych dokumentów

| Załącznik poświadczający kategorię projektową                                                                                              | 🔿 Tak | Nie   |
|----------------------------------------------------------------------------------------------------|-------|-------|
| Załącznik zawierający skan dokumentu poświadczającego nadanie sygnału rozpoznawczego i/lub morskiego radiowego<br>numeru identyfikacyjnego | 🔿 Tak | O Nie |
| Załącznik z informacją o wymiarach jednostki                                                                                               | 🔿 Tak | Nie   |
| Załącznik z informacją o dopuszczalnej liczbie osób na pokładzie                                                                           | 🔿 Tak | Nie   |
| Załącznik z informacją o sile wiatru                                                                                                    | 🔿 Tak | Nie   |
| Załącznik z informacją o wysokości fali                                                                                                    | 🔿 Tak | Nie   |
| Załącznik zawierajacy skan dokumentu poświadczającego moc silnika napędu głównego                                                          | 🔿 Tak | Nie   |
| Załącznik zawierajacy skan dokumentu poświadczającego moc silnika napędu pomocniczego                                                      | 🔿 Tak | Nie   |
| Zgoda właściela na uprawianie żeglugi przez armatora                                                                                       | 🔿 Tak | Nie   |
| Załącznik zawierajacy skan dokumentu poświadczającego rok budowy i producenta                                                              | 🔿 Tak | Nie   |
| Załącznik zawierajacy skan dokumentu poświadczającego model i markę                                                                        | 🔿 Tak | Nie   |
| Załącznik zawierajacy skan dokumentu poświadczającego materiał główny kadłuba                                                              | 🔿 Tak | Nie   |
| Załącznik potwierdzający własność jednostki                                                                                                | 🔿 Tak | Nie   |
| Załącznik potwierdzający dane i adres właściciela/właścicieli                                                                              | 🔿 Tak | Nie   |
| Załącznik potwierdzający dane i adres armatora                                                                                             | 🔿 Tak | Nie   |
| Załącznik zawierający skan dokumentu poświadczającego rodzaj napędu głównego                                                               | 🔿 Tak | Nie   |

#### Rysunek 73. Zawartość części wniosku 'Lista aktualnych dokumentów'.

Należy zaznaczyć opcję 'Tak' przy polu tych dokumentów na liście dokumentów, które znajdują się w rejestrze. Spowoduje to, że system nie będzie już wymagał załączenia tych pozycji w sekcji *Załączniki.* 

## 4.4.3 Poprzedni rejestr

Po zaznaczeniu `Tak` w polu "Czy jednostka była zarejestrowana w innym rejestrze niż rejestry wymieniane w opisie pola *Czy jednostka jest zarejestrowana podstawie wygaszanych przepisów*" będą prezentowane pola jak na poniższym rysunku.

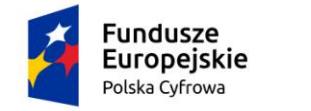

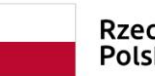

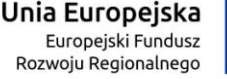

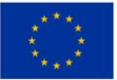

| rzedni rejestr                                                      |                                           | •           |
|---------------------------------------------------------------------|-------------------------------------------|-------------|
|                                                                     |                                           |             |
| r Kraj rejestracji<br>Polska                                        | ▼ Nazwa rejestru *                        | •           |
| Numer rejestracyjny *                                               | Data rejestracji *                        |             |
|                                                                     | Pole jest wymagane                        |             |
| Data wykreślenia *                                                  |                                           |             |
| Pole jest wymagane<br>Dświadczenie że posiadam załącznik o wyrejest | rowaniu jednostki z poprzedniego rejestru | 🔘 Tak 🔘 Nie |

Rysunek 74. Zawartość części wniosku 'Lista aktualnych dokumentów'.

W przypadku wybrania ze słownika w polu 'Kraj rejestracji' musimy obligatoryjnie wybrać ze słownika nazwę poprzedniego rejestru i wypełnić pola Numer rejestracyjny, Data rejestracji i Data wykreślenia. Jeśli nastąpiło wykreślenie z poprzedniego rejestru i jest oświadczenie, należy zaznaczyć 'Tak' w polu 'Oświadczenie, że posiadam załącznik o wyrejestrowaniu jednostki z poprzedniego rejestru.

Pole słownikowe "Poprzedni rejestr" zawiera: Izba Morska przy Sądzie Okręgowym w Gdyni, Izba Morska przy Sądzie Okręgowym w Szczecinie, Rejestr prowadzony przez Dyrektora Urzędu Morskiego w Gdyni, Rejestr prowadzony przez Dyrektora Urzędu Morskiego w Słupsku, Rejestr prowadzony przez Dyrektora Urzędu Morskiego w Szczecinie.

W sytuacji gdy Użytkownik wybierze inny kraj poprzedniej rejestracji niż Polska, pozostałe pola w tej sekcji są nieobowiązkowe.

## 4.4.4 Obszar i cel eksploatacji

Sekcja prezentuje się następująco:

| Obszar i cel eksploatacji                           |   |                                               | •           |
|-----------------------------------------------------|---|-----------------------------------------------|-------------|
| Obszar eksploatacji *<br>Na wodach śródlądowych     | • | Cel eksploatacji *<br>Jednostka do połowu ryb | •           |
| Cel użytkowania *<br>Pole jest wymagane             | • | Typ jednostki *                               | •           |
| Oświadczam, że nie posiadam deklaracji zgodności CE |   |                                               | 🔵 Tak 💿 Nie |

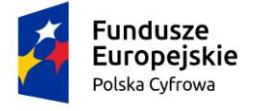

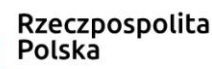

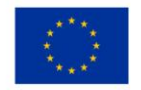

### Rysunek 75. Zawartość części wniosku 'Obszar i cel eksploatacji'.

Użytkownik wypełnia następujące pola:

- Obszar eksploatacji pole słownikowe, wybór spośród wartości: Na wodach śródlądowych, Na wodach morskich, Na wodach morskich i śródlądowych;
- Cel eksploatacji pole słownikowe, wybór spośród wartości: Jednostka do połowu ryb, Komercyjny, Rekreacyjny;
- Cel użytkowania pole słownikowe, wybór spośród wartości: '-', Połowy rybackie, Amatorski połów ryb, Rybołówstwo rekreacyjne w rozumieniu art. 2, ust. 1;
- Typ jednostki pole słownikowe, wybór spośród wartości: Jach żaglowy, Jacht motorowy, Jednostka do amatorskiego połowu ryb.

Należy obowiązkowo wypełnić wszystkie pola.

## 4.4.5 Identyfikacja jednostki

## Sekcja prezentuje się następująco:

| Identyfikacja jednostki                                       | *                               |
|---------------------------------------------------------------|---------------------------------|
| Dświadczam, że jednostka nie posiada numeru identyfikacyjnego | 🔘 Tak 🔘 Nie                     |
| Dane identyfikacyjne jednostki                                |                                 |
| Typ numeru identyfikacyjnego 👻                                | Numer identyfikacyjny jednostki |
| Czy posiada numer rejestracyjny?                              |                                 |
| Nie posiada                                                   |                                 |
| O Posiada rezerwację numeru rejestracyjnego                   |                                 |
| O Chce zachować obecny numer                                  |                                 |
| Dane rejestracyjne jednostki                                  |                                 |
| Nazwa jednostki                                               | Port macierzysty jednostki *    |
|                                                               | Pole jest wymagane              |
| Nazwa producenta jednostki *                                  | Marka jednostki *               |
| Pole jest wymagane                                            | Pole jest wymagane              |
| Model jednostki *                                             | Rok budowy jednostki *          |
| Pole jest wymagane                                            | Pole jest wymagane              |

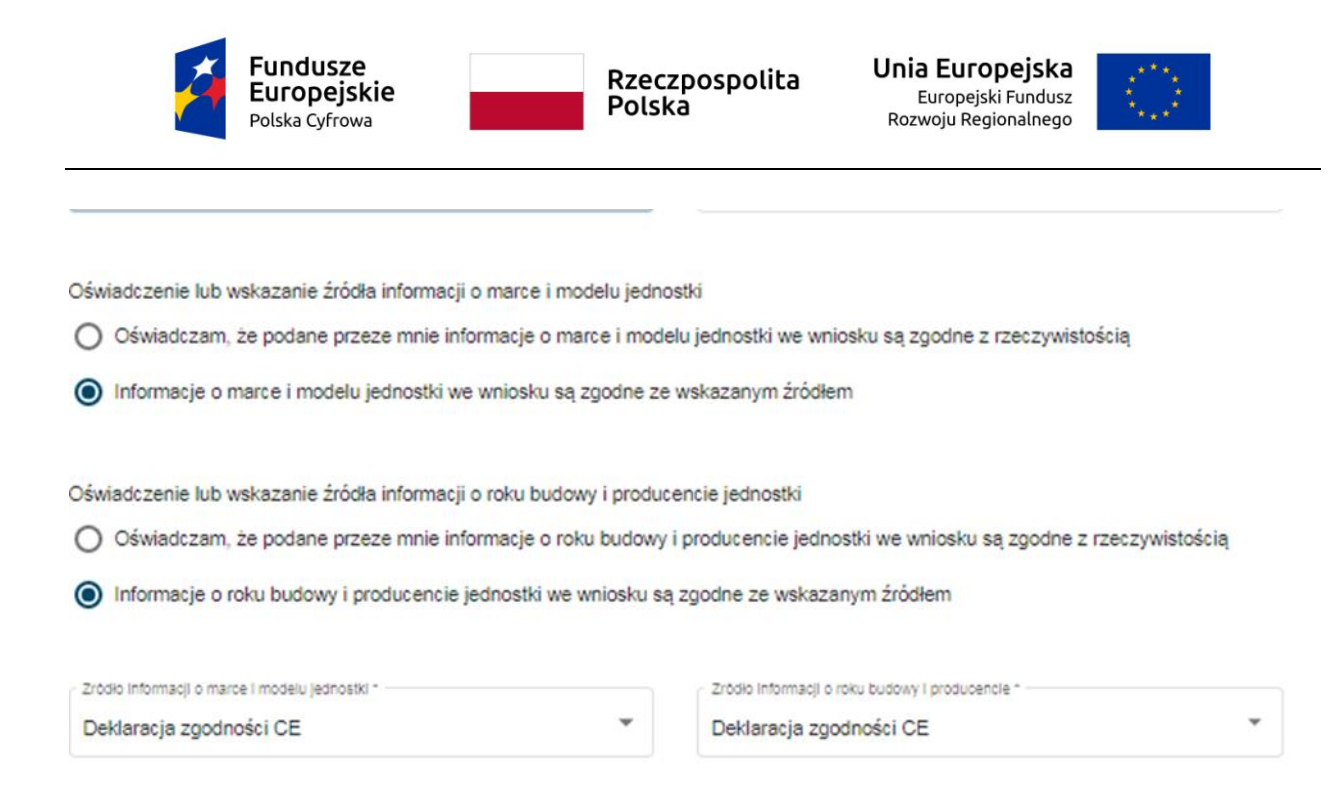

Rysunek 76. Zawartość części wniosku 'Identyfikacja jednostki'.

Domyślnie zaznaczone są opcje:

- o Oświadczam, że jednostka nie posiada numeru identyfikacyjnego 'Tak',
- Czy posiada numer rejestracyjny? 'Nie posiada',

- jeżeli Użytkownik pozostawi takie zaznaczenie, do wypełnienia pozostaną poniższe pola:

'Dane rejestracyjne jednostki' z polami:

- Nazwa jednostki - pole nieobowiązkowe,

- Port macierzysty jednostki – pole wymagane, wybór ze słownika, który podpowiada wartości po wprowadzeniu znaków w polu,

- Nazwa producenta jednostki pole wymagane,
- Marka jednostki pole wymagane, wybór ze słownika,
- Model jednostki pole wymagane,
- Rok budowy jednostki pole wymagane.

W sytuacji gdy jednostka posiada numer identyfikacyjny należy przy "Oświadczam, że jednostka nie posiada numeru identyfikacyjnego" zaznaczyć `Nie`. W polu dane identyfikacyjne należy wybrać właściwy typ numeru identyfikacyjnego i obok wpisać ten numer.

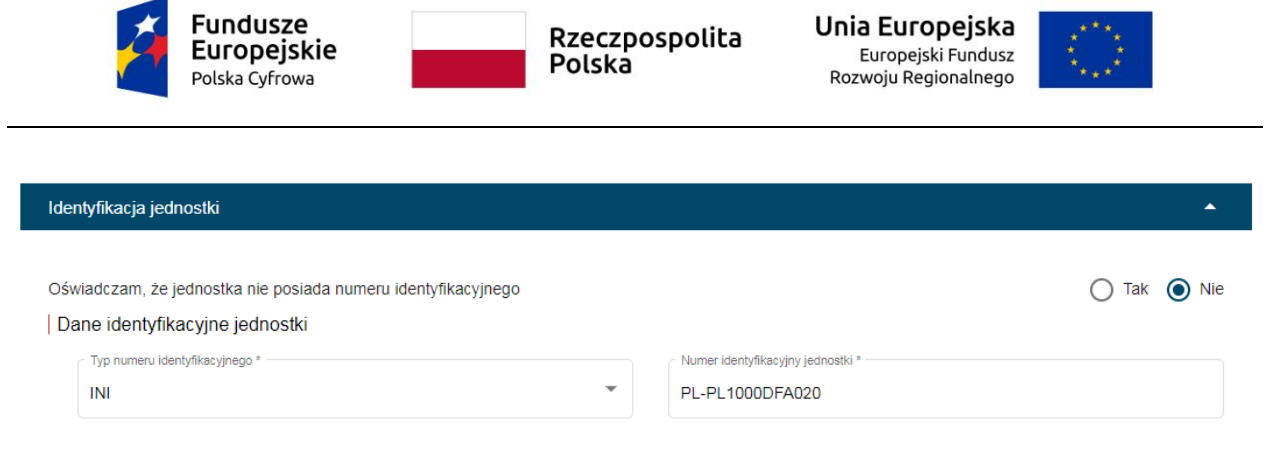

Rysunek 77. Sekcja *Identyfikacja jednostki*.

Domyślnie zaznaczone są pola:

- o Informacje o marce i modelu jednostki we wniosku są zgodne ze wskazanym źródłem,
- Informacje o roku budowy i producencie jednostki we wniosku są zgodne ze wskazanym źródłem,

oraz wypełnione pola: 'Źródło informacji o marce i modelu' i 'Źródło informacji o roku budowy i producencie' – wartością słownikową 'Deklaracja zgodności CE'; pozostałe wartości do wyboru: Dokument wydany przez producenta lub budowniczego, Dokumentacja projektowa.

W przypadku braku dokumentów źródłowych należy zaznaczyć opcję "Oświadczam, że podane przeze mnie informację o (...) są zgodne z rzeczywistością", pola o źródłach informacji zostaną ukryte.

Analogicznie jest z wyborem źródeł informacji w kolejnych sekcjach.

W przypadku zarejestrowania wcześniej dla jednostki numeru rejestracyjnego, Użytkownik zaznacza opcję 'Posiada rezerwację numeru rejestracyjnego'.

Jeżeli jednostka ma już nadany numer rejestracyjny zaznacza opcję 'Chce zachować obecny numer'.

Należy poprawnie wypełnić wszystkie pola.

## 4.4.6 Sygnały identyfikacyjne

Dane dotyczące sygnałów identyfikacyjnych prezentują się następująco:

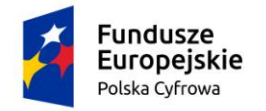

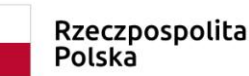

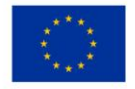

#### Sygnały identyfikacyjne

| dczam o braku aktualnego pozwolenia radiowego dla | jednostki pływaj | ącej                                        | 🔿 Tak 🔘 i |
|---------------------------------------------------|------------------|---------------------------------------------|-----------|
| Sródlądowy radiowy numer identyfikacyjny (ATIS)   |                  | Morski radiowy numer identyfikacyjny (MMSI) |           |
| Sygnał rozpoznawczy (CallSign)                    |                  | Data wydania pozwolenia                     |           |
| Data początku ważności pozwolenia                 |                  | Data końca ważności pozwolenia              |           |

Rysunek 78. Zawartość części wniosku 'Sygnały identyfikacyjne'.

Domyślnie zaznaczona jest opcja 'Nie' przy polu 'Oświadczam o braku aktualnego pozwolenia radiowego dla jednostki pływającej'.

Do wypełnienia są pola obowiązkowe: Śródlądowy radiowy numer identyfikacyjny (ATIS), Morski radiowy numer identyfikacyjny (MMSI), Sygnał rozpoznawczy (CallSign), Data wydania pozwolenia, Data początku ważności pozwolenia, Data końca ważności pozwolenia.

Pole 'Śródlądowy radiowy numer identyfikacyjny (ATIS)' wymaga formatu 9261YYYYY składającego się z prefiksu 9261 i 6 cyfr.

Pole 'Morski radiowy numer identyfikacyjny (MMSI)' wymaga formatu 261YYYYY składającego się z prefixu 261 i 6 cyfr,

'Sygnał rozpoznawczy (CallSign)' wymaga formatu XXYYYYYYY, gdzie dwa pierwsze znaki to 3Z, HF, SN, SO, SP, SQ, SR i 8 dowolnych znaków alfanumerycznych.

Poniżej należy podać "Kod identyfikacyjny nadajnika" (do wpisania w oznakowane kratką pole), wybrać "Rodzaj urządzenia" i ewentualnie opisać, "Rodzaj nadajnika" i wprowadzić datę wpisu.

Jeżeli zostanie zaznaczona opcja 'Tak' przy polu "Oświadczenie o braku aktualnego pozwolenia radiowego dla jednostki pływającej" wówczas wszystkie pola zostaną ukryte.

## 4.4.7 Wymiary

Dane dotyczące wymiarów jednostki prezentują się następująco:

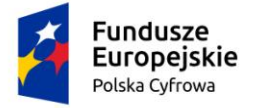

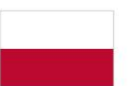

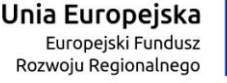

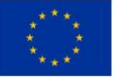

| niary                                  |                                      |                                |
|----------------------------------------|--------------------------------------|--------------------------------|
|                                        |                                      |                                |
| Długość jednostki [m] *                | Sze                                  | erokość jednostki [m] *        |
| Pole jest wymagane                     | Pol                                  | e jest wymagane                |
| Zanurzenie [m] *                       |                                      |                                |
| Pole jest wymagane                     |                                      |                                |
| Oświadczenie lub wskazanie źródła info | macji o wymiarach i parametrach jed  | nostki                         |
| O Oświadczam, że podane przeze m       | nie informacje o wymiarach we wniosł | ku są zgodne z rzeczywistością |
| Informacje o wymiarach i parametra     | ach jednostki we wniosku są zgodne z | ze wskazanym źródłem           |
|                                        |                                      |                                |
|                                        |                                      |                                |

Rysunek 79. Zawartość części wniosku 'Wymiary'.

Do wypełnienia są pola obowiązkowe: Długość jednostki Szerokość jednostki, Zanurzenie. Jednostką miary są metry, istnieje możliwość wprowadzenia wymiarów z dokładnością dwóch miejsc po przecinku. System REJA24 nie przyjmuje wartości większej niż 24 m.

Domyślnie zaznaczona jest opcja 'Informacje o wymiarach i parametrach jednostki we wniosku są zgodne ze wskazanym źródłem'.

Pole 'Źródło informacji o wymiarach' jest polem obligatoryjnym i należy wybrać odpowiednią wartość ze słownika.

Jeżeli zostanie zaznaczona opcja 'Oświadczam, że podane przeze mnie informacje o wymiarach we wniosku są zgodne z rzeczywistością', pole 'Źródło informacji o wymiarach' zostanie ukryte.

## 4.4.8 Pozostałe dane

Pola danych w sekcji *Pozostałe dane* prezentują się następująco:

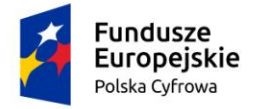

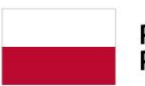

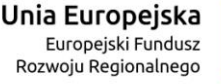

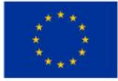

| zostale dane                                                  |   |                                         |   |
|---------------------------------------------------------------|---|-----------------------------------------|---|
|                                                               |   |                                         |   |
|                                                               |   |                                         |   |
| Kategoria projektowa *                                        |   |                                         |   |
| D - na wody osłonięte                                         | - | Dopuszczalna liczba osób na pokładzie * |   |
|                                                               |   | Pole jest wymagane                      |   |
| Siła wlatru [m/s]                                             |   | Znacząca wysokość fali [m]              |   |
| max. 7.9                                                      |   | max. 0.5                                |   |
|                                                               |   |                                         |   |
| Źródło informacji o kategorii projektowej                     |   |                                         |   |
| Deklaracja zgodności CE                                       |   |                                         | Ŧ |
|                                                               |   |                                         |   |
| Źródło informacji o dopuszczalnej liczbie osób na pokładzie * |   |                                         |   |
| Deklaracja zgodności CE                                       |   |                                         | * |
|                                                               |   |                                         |   |
| Źródio informacji o sile wlatru                               |   |                                         |   |
| Deklaracja zgodności CE                                       |   |                                         | Ŧ |
|                                                               |   |                                         |   |
| Źródło informacji o wysokości fali                            |   |                                         |   |
| Deklaracja zgodności CE                                       |   |                                         | - |

### Rysunek 80. Zawartość części wniosku 'Pozostałe dane'.

Sekcja jest domyślnie wypełniona, a do uzupełnienia pozostaje pole obowiązkowe 'Dopuszczalna liczba osób na pokładzie'.

Sposób wypełnienia zależy od wyboru wartości w polu 'Kategoria projektowa', w którym jest dostępny słownik z wartościami: '- brak kategorii', A - oceaniczna, B - pełnomorska, C - przybrzeżna, D – na wody osłonięte.

Dla kategorii: A, B, C, D – pola są wypełniane wartościami z bazy.

Przy wyborze jednej z czterech kategorii: A, B, C lub D siła wiatru i wysokość fali ustawiane są automatycznie i nieedytowalne. Przy wyborze braku kategorii (wartość '- brak kategorii') siła wiatru i wysokość fali wprowadzana jest ręcznie, lecz jest ograniczenie dla siły wiatru do wartości 20,7+, a dla wysokości fali do 4+.

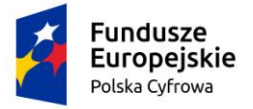

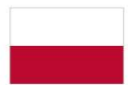

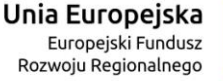

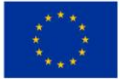

| Kategoria projektowa *       Dopuszczalna liczba osób na pokładzie *         • brak kategorii       Dopuszczalna liczba osób na pokładzie *         Pole jest wymagane       Pole jest wymagane         Siła wiatru [m/s] *       Znacząca wysokość fali [m] *         Pole jest wymagane       Pole jest wymagane         Powód braku/nieważności Deklaracji CE *       Pole jest wymagane         Oświadczam, że nie posiadam dokumentacji umożliwiającej określenie danych o maksymalnej liczbie osób na pokładzie       O Tak         Zródło informacji o dopuszczalnej liczbie osób na pokładzie *       O Świadczam, że nie posiadam dokumentacji umożliwiającej określenie dopuszczalnej siły wiatru oraz znaczącej wysokości fali       O Tak         Zródło informacji o sile wiatru *       Pole jest wymagane       O Tak         Zródło informacji o sile wiatru *       Zródło informacji o wysokości fali * | zostałe dane                                                                                                    |                                                           |
|----------------------------------------------------------------------------------------------------|----------------------------------------------------------------------------------------------------|-----------------------------------------------------------|
| • brak kategorii       Pole jest wymagane         Pole jest wymagane       Znacząca wysokość fali [m] *         Pole jest wymagane       Pole jest wymagane         Powód braku/nieważności Deklaracji CE *       Pole jest wymagane         Oświadczam, że nie posiadam dokumentacji umożliwiającej określenie danych o maksymalnej liczbie osób na pokładzie       Tak         Żródło informacji o dopuszczalnej liczbie osób na pokładzie *       Pole jest wymagane         Oświadczam, że nie posiadam dokumentacji umożliwiającej określenie dopuszczalnej siły wiatru oraz znaczącej wysokości fali       Tak         Żródło informacji o sile wiatru *       Pole jest wymagane         Żródło informacji o sile wiatru *       Pole jest wymagane         Żródło informacji o wysokości fali *                                                                                                    | Kalegoria projektowa *                                                                                                    | Dopuszczalna liczba osób na pokładzie *                   |
| Siła wiatru [m/s] *       Znacząca wysokość fali [m] *         Pole jest wymagane       Pole jest wymagane         Powód braku/nieważności Deklaracji CE *       Pole jest wymagane         Oświadczam, że nie posiadam dokumentacji umożliwiającej określenie danych o maksymalnej liczbie osób na pokładzie       O Tak ()         Żródło informacji o dopuszczalnej liczbie osób na pokładzie *       O Tak ()         Pole jest wymagane       O tak i         Oświadczam, że nie posiadam dokumentacji umożliwiającej określenie dopuszczalnej siły wiatru oraz znaczącej wysokości fali       Tak ()         Żródło informacji o sile wiatru *       Pole jest wymagane         Żródło informacji o sile wiatru *       Pole jest wymagane         Żródło informacji o wysokości fali *                                                                                                    | - orak kategorii                                                                                                    | Pole jest wymagane                                        |
| Pole jest wymagane       Pole jest wymagane         Powód braku/nieważności Deklaracji CE *         Pole jest wymagane         Oświadczam, że nie posiadam dokumentacji umożliwiającej określenie danych o maksymalnej liczbie osób na pokładzie         Żródło informacji o dopuszczalnej liczbie osób na pokładzie *         Pole jest wymagane         Oświadczam, że nie posiadam dokumentacji umożliwiającej określenie dopuszczalnej siły wiatru oraz znaczącej         O Tak         Oświadczam, że nie posiadam dokumentacji umożliwiającej określenie dopuszczalnej siły wiatru oraz znaczącej         O Tak         Źródło informacji o sile wiatru *         Pole jest wymagane         Żródło informacji o sile wiatru *         Żródło informacji o wysokości fali *                                                                                                    | Siła wiatru [m/s] *                                                                                                    | Znacząca wysokość fali [m] *                              |
| Powód braku/nieważności Deklaracji CE * Pole jest wymagane Oświadczam, że nie posiadam dokumentacji umożliwiającej określenie danych o maksymalnej liczbie osób na pokładzie Żródło informacji o dopuszczalnej liczbie osób na pokładzie * Pole jest wymagane Oświadczam, że nie posiadam dokumentacji umożliwiającej określenie dopuszczalnej siły wiatru oraz znaczącej Oświadczam, że nie posiadam dokumentacji umożliwiającej określenie dopuszczalnej siły wiatru oraz znaczącej Tak                                                                                                    | Pole jest wymagane                                                                                                    | Pole jest wymagane                                        |
| Pole jest wymagane<br>Oświadczam, że nie posiadam dokumentacji umożliwiającej określenie dopuszczalnej siły wiatru oraz znaczącej<br>wysokości fali<br>Źródło informacji o sile wiatru *<br>Pole jest wymagane<br>Źródło informacji o wysokości fali *                                                                                                    | Pole jest wymagane<br>Oświadczam, że nie posiadam dokumentacji umożliwiającej określe<br>pokładzie<br>Żródło informacji o dopuszczalnej liczbie osób na pokładzie * | enie danych o maksymalnej liczbie osób na 🛛 🔿 Tak 💿 M     |
| Żródlo informacji o sile wiatru *<br>Pole jest wymagane<br>Żródło informacji o wysokości fali *                                                                                                    | Pole jest wymagane<br>Oświadczam, że nie posiadam dokumentacji umożliwiającej określe<br>wysokości fali                                                             | enie dopuszczalnej siły wiatru oraz znaczącej 🛛 🔿 Tak 🂽 M |
| Pole jest wymagane<br>Źródło informacji o wysokości fali *                                                                                                    | Żródlo informacji o sile wiatru *                                                                                                    | •                                                         |
| Źródło informacji o wysokości fali *                                                                                                    | Pole jest wymagane                                                                                                    |                                                           |
|                                                                                                    | Źródło informacji o wysokości fali *                                                                                                    | •                                                         |

Pole jest wymagane

Rysunek 81. Zawartość części wniosku 'Pozostałe dane' – brak kategorii.

Dla wartości 'Kategorii projektowej': '- brak kategorii' wszystkie pola są obowiązkowo do wypełnienia.

Pola słownikowe:

- 'Powód braku/nieważności Deklaracji CE' umożliwia wybór z wartości

Powód braku/nieważności Deklaracji CE \*

Inny dokument zmienił wartości hydrometeorologiczne i ilość pasażerów wskazywanych w Deklaracji CE

Upłynęło 10 lat od wydania deklaracji zgodności CE przez producenta lub właściciela

Uzyskanie duplikatu dokumentu Deklaracji zgodności CE nie jest możliwe

Wydanie deklaracji zgodność CE nie było wymagane przepisami prawa

- 'Źródło informacji o dopuszczalnej liczbie osób na pokładzie' oraz
- 'Źródło informacji o sile wiatru' oraz
- 'Źródło informacji o wysokości fali' umożliwia wybór z wartości

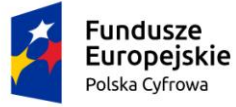

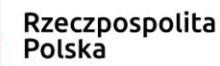

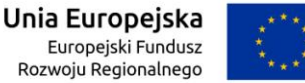

Dokument dopuszczający statek do żeglugi, o którym mowa w art. 8 ust. 1 i 4 ustawy z dnia 21.12.2000r. o żegludze śródlądowej

Dokument wydany przez podmiot upoważniony przez ministra właściwego do spraw gospodarki morskiej do wykonywania przegląd...

Dokument wydany przez uznaną organizację w rozumieniu art. 5 pkt 17 ustawy z dnia 18.08.2011r. o bezpieczeństwie morskim

Inny dokument wydany na podstawie przepisów ustawy z dnia 21.12.2000r. o żegludze śródlądowej przez instytucję kwalifikacyjną ...

Inny dokument wydany na podstawie przepisów ustawy z dnia 21.12.2000r. o żegludze śródlądowej przez podmiot upoważniony do...

Inny dokument wydany na podstawie przepisów ustawy z dnia 21.12.2000r. o żegludze śródlądowej przez techniczną komisje inspe...

W sytuacji gdy zaznaczono opcje `Tak` przy polu "Oświadczam, że nie posiadam dokumentacji umożliwiającej określenie danych o maksymalnej licznie osób na pokładzie" pole 'Źródło informacji o dopuszczalnej liczbie osób na pokładzie' zostanie ukryte.

W sytuacji gdy zaznaczono opcje `Tak` przy polu "Oświadczam, że nie posiadam dokumentacji umożliwiającej określenie dopuszczalnej siły wiatru oraz znaczącej wysokości fali" pola 'Źródło informacji o sile wiatru' oraz 'Źródło informacji o wysokości fali' zostaną ukryte.

## 4.4.9 Kadłub

Sekcja Kadłub prezentuje się następująco:

| 30100                                                                                                    |                                                                                                    | <u> </u>       |
|----------------------------------------------------------------------------------------------------|----------------------------------------------------------------------------------------------------|----------------|
| liosé kadiubów *                                                                                                    | Główny materiał kadłuba *<br>Drewno                                                                                          | *              |
|                                                                                                    |                                                                                                    |                |
| Oświadczenie lub wskazanie źródła informacji o mat                                                                                                    | eriale kadłuba jednostki                                                                                                    |                |
| Oświadczenie lub wskazanie źródła informacji o mat<br>O Oświadczam, że podane przeze mnie informac<br>Informacje o materiale kadłuba jednostki we wr                                                    | eriale kadłuba jednostki<br>je o głównym materiale kadłuba we wniosku są zgodne z r<br>iiosku są zgodne ze wskazanym źródłem | zeczywistością |
| Oświadczenie lub wskazanie źródła informacji o mat<br>O Oświadczam, że podane przeze mnie informac<br>Informacje o materiale kadłuba jednostki we wr<br>Zrodło informacji o głównym materiale kadłuba - | eriale kadłuba jednostki<br>je o głównym materiale kadłuba we wniosku są zgodne z r<br>iiosku są zgodne ze wskazanym źródłem | zeczywistością |

### Rysunek 82. Zawartość części wniosku 'Kadłub'.

Do wypełnienia są pola niewymagane: 'Ilość kadłubów', 'Główny materiał kadłuba' – pole słownikowe z możliwymi do wyboru wartościami: Aluminium, Drewno, Guma, Mieszany, Poliester, inny plastik, Stal.

Domyślnie zaznaczona jest opcja `Tak` przy polu 'Informacje o materiale kadłuba jednostki we wniosku są zgodne ze wskazanym źródłem'; pole 'Źródło informacji o głównym materiale

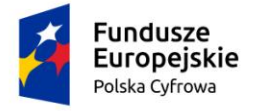

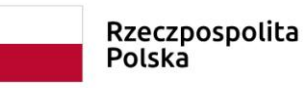

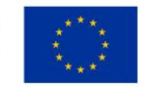

kadłuba' wypełnione jest domyślnie wartością 'Deklaracja zgodności CE'. W zależności od posiadanych dokumentów. Należy wybrać odpowiedni rodzaj dokumentu z listy słownika.

Jeżeli zaznaczone zostanie pole 'Oświadczam, że podane przeze mnie informacje o głównym materiale kadłuba we wniosku są zgodne z rzeczywistością' wówczas pole 'Źródło informacji o głównym materiale kadłuba' zostanie ukryte.

## 4.4.10 Napęd

Sekcja Napęd prezentuje się następująco:

| Rodzaj napędu głównego *               | ÷                                                                          |  |
|----------------------------------------|----------------------------------------------------------------------------|--|
| Pole jest wymagane                     |                                                                            |  |
| Oświadczenie lub wskazanie źródła info | macji o napędzie jednostki                                                 |  |
| O Oświadczam, że podane przeze n       | nie informacje o napędzie jednostki we wniosku są zgodne z rzeczywistością |  |
| Informacje o napędzie jednostki w      | wniosku są zgodne ze wskazanym źródłem                                     |  |

Rysunek 83. Zawartość części wniosku '*Napęd*'.

Pole 'Rodzaj napędu głównego' jest obowiązkowe, słownikowe z wartościami do wyboru: Inny, Mechaniczny, Mięśnie ludzkie, Żaglowy.

Wybór wartości 'Inny' – umożliwia wypełnienie pola tekstowego 'Dodatkowe informacje na temat napędu';

Wybór wartości 'Żaglowy'' – do zaznaczenia pole 'Czy posiada pomocniczy napęd mechaniczny'; jeżeli zaznaczona jest opcja 'Tak', należy przyciskiem DODAJ NAPĘD POMOCNICZY otworzyć i uzupełnić sekcję *Napęd pomocniczy*:

Domyślnie zaznaczona jest opcja `Tak` przy polu 'Informacje o napędzie jednostki we wniosku są zgodne ze wskazanym źródłem'; pole 'Źródło informacji o napędzie jednostki' wypełnione jest domyślnie wartością 'Deklaracja zgodności CE'. W zależności od posiadanych dokumentów. Należy wybrać odpowiedni rodzaj dokumentu z listy słownika.

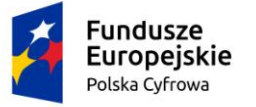

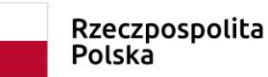

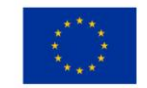

Jeżeli zaznaczone zostanie pole 'Oświadczam, że podane przeze mnie informacje o napędzie jednostki we wniosku są zgodne z rzeczywistością' wówczas pole 'Źródło informacji o napędzie jednostki' zostanie ukryte.

| Sekcja napedów: Napęd pomocniczy                                                             |   | ▲                                                                       |
|----------------------------------------------------------------------------------------------|---|-------------------------------------------------------------------------|
| DODAJ NAPĘD POMOCNICZY                                                                       |   |                                                                         |
| Napęd pomocniczy 1                                                                           |   | <b>1</b> •                                                              |
| Rodzaj silnika<br>Napęd pomocniczy<br>Sposób zamocowania silnika<br>Stacjonarny<br>Zaburtowy | ~ | Moc silnika [kW] *<br>Pole jest wymagane<br>Typ silnika mechanicznego * |
| Nazwa producenta                                                                             | • | Numer silnika                                                           |
|                                                                                              |   |                                                                         |
| POPRZEDNI                                                                                    |   | NASTĘPNY                                                                |

Rysunek 84. Zawartość części wniosku 'Napęd' – sekcja Napęd pomocniczy 1.

Należy wypełnić pola wymagane: 'Moc silnika (kW)', 'Typ silnika mechanicznego' – wybór wartości ze słownika: Silnik elektryczny, Silnik gazowy, Silnik spalinowo - elektryczny, Silnik spalinowy – diesel, Silnik spalinowy – benzynowy.

'Sposób zamocowania silnika' – zaznaczyć Stacjonarny lub Zaburtowy, oraz pola niewymagane 'Nazwa producenta', 'Numer silnika'.

Po prawidłowym wypełnieniu sekcji *Dane jednostki* można przejść do kolejnej części przyciskiem NASTĘPNY.

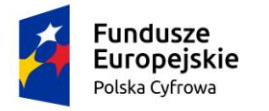

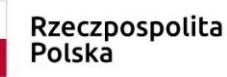

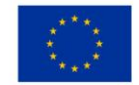

## 4.5 Formularz składania wniosku "Wniosek o rejestrację jednostki pływającej" – sekcja Załączniki

## Sekcja Załączniki prezentuje się następująco:

| Opłata administracyjna                                                                                                    |                                                                                                    |        | <b>^</b>    |
|----------------------------------------------------------------------------------------------------|----------------------------------------------------------------------------------------------------|--------|-------------|
| Opłata wynosi 60zł                                                                                                    |                                                                                                    |        |             |
| Czy płatność on-line                                                                                                    |                                                                                                    |        | 🔿 Tak 💿 Nie |
|                                                                                                    |                                                                                                    |        |             |
| Załączniki                                                                                                    |                                                                                                    |        | •           |
| Rodzaj załącznika<br>Lista wymaganych załączników:<br>2ałącznik potwierdzający pełno<br>Załącznik potwierdzający włas<br>Załącznik poświadczający włas<br>Załącznik poświadczający włas<br>Załącznik poświadczający mod<br>Załącznik poświadczający mod<br>Załącznik poświadczający mot<br>Deklaracja zgodności CE<br>Załącznik poświadczający infor<br>Załącznik poświadczający infor<br>Załącznik poświadczający dopu<br>Załącznik poświadczający dopu<br>Załącznik poświadczający dopu<br>Załącznik poświadczający dane<br>Załącznik poświadczający dane | mocnictwo do działania w imieniu<br>wego<br>ność jednostki<br>nanie opłaty<br>any i parametry<br>el i markę<br>udowy i producenta<br>riał główny kadłuba<br>mację o wjek wiatru<br>szczelną liczbę osób na pokładzie<br>mację o wysokości fali<br>silnika<br>elenie zgody armatorowi przez<br>armatora |        |             |
| DODAJ ZAŁĄCZNI                                                                                                    | K                                                                                                    |        |             |
| Akceptowane formaty: PDF, PNG, TXT<br>Dostępne 99 MB z 99 MB                                                                                                    |                                                                                                    |        |             |
| Dodane przez Ciebie załączniki                                                                                                    |                                                                                                    |        |             |
| Rozmiar                                                                                                    | Nazwa skrócona                                                                                                    | Rodzaj |             |
|                                                                                                    |                                                                                                    |        | ▽           |
|                                                                                                    | 🔺 Brak da                                                                                                    | nych   |             |

0 do 0 z 0 i≤ ≤ strona 0 z 0 > >i

Rysunek 85. Formularz składania wniosku - "Wniosek o rejestrację jednostki pływającej" – sekcja Załączniki.

Prezentowana jest informacja o wysokości opłaty administracyjnej związanej z wnioskiem.

W sekcji *Załączniki* znajduje się pole 'Wskazanie czego dotyczy załącznik', po kliknięciu w pole prezentowana jest Lista wymaganych załączników. Należy zaznaczyć checkbox przy załącznikach, które są wymagane i zostały dołączone do wniosku papierowego, a następnie nacisnąć DODAJ ZAŁĄCZNIK i wskazać zapisane skany załączników dodając je do wniosku.

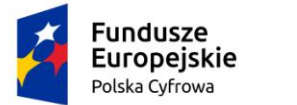

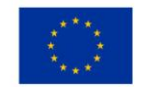

Dodane załączniki będą prezentowane w tabelce na liście dodanych załączników. Zbędny lub niepoprawny załącznik można usunąć poprzez kliknięcie ikonki 'x' – Usuń.

| zwa skrócona   | Rodzaj                                                                                                    | Rozmiar | Dodany przez    | Akc     | je  |
|----------------|----------------------------------------------------------------------------------------------------|---------|-----------------|---------|-----|
| 7              |                                                                                                    |         |                 |         |     |
| pg             | Załącznik poświadczający dokonanie opłaty<br>Załącznik poświadczający informacje o wysokości fali                                                   | 0.04 MB | Gosia Pracownik | Ŧ       | ×   |
| ın_wniosku.JPG | Załącznik potwierdzający pełnomocnictwo do działania w imieniu<br>Załącznik poświadczający własność jednostki<br>Załącznik skan Wniosku papierowego | 0.11 MB | Gosia Pracownik | Ŧ       | ×   |
| •              |                                                                                                    | 1 do 2  |                 | 1 →     | •   |
|                |                                                                                                    | 1002.   | Wierszy na stro | nie: 10 | ) ~ |

POPRZEDNI

NASTĘPNY

Rysunek 86. Formularz składania wniosku - "Wniosek o rejestrację jednostki pływającej" – sekcja Załączniki, dodane pliki.

Po dodaniu kompletu załączników przejście do kolejnej sekcji po użyciu przycisku NASTĘPNY.

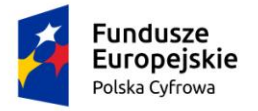

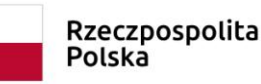

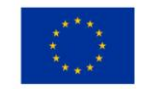

-

## 4.6 Formularz składania wniosku "Wniosek o rejestrację jednostki pływającej" – sekcja *Oświadczenia i podpis*

Sekcja zawiera informacje o pouczeniach oraz oświadczenia, prezentuje się następująco:

#### Pouczenia

Wniosek zostanie zaakceptowany jedynie wtedy, gdy zostanie dołączony do niego skan upoważnienia do wykonania czynności jego złożenia w imieniu danego podmiotu gospodarczego lub osoby, która upoważniła Cię do jej reprezentowania.

| Oświadczenia                                                                                                    |       | <b>^</b> |
|----------------------------------------------------------------------------------------------------|-------|----------|
|                                                                                                    |       |          |
| Potwierdza się podpisanie wymaganych oświadczeń przez Interesanta na składanym przez niego wniosku papierowym                                                                                                    | O Tak | Nie Nie  |
| Wyrażam zgodę na przetwarzanie moich danych osobowych w aplikacji "Konto Interesanta" Systemu REJA24 zgodnie z rozporządzeniem Parlamentu Europejskiego i Rady (UE) 2016/679 z 27 kwietnia 2016 r. w sprawie ochrony osób fizycznych w związku z przetwarzaniem danych osobowych w sprawie swobodnego przepływu takich danych oraz uchylenia dyrektywy 95/46/WE (ogólne rozporządzenie o ochronie danych), (Dz. Urz. UE L Nr 119 s 1) na potrzeby rejestracji i uzyskania danych z rejestru jachtów i innych jednostek pływających o długości do 24 m.                                                                                                    | O Tak | Nie Nie  |
| KLAUZULA INFORMACYJNA                                                                                                    |       |          |
| <ol> <li>Administratorem Pani/Pana danych osobowych jest Dyrektor Urzędu Morskiego w Szczecinie, z siedzibą w Szczecinie, plac Stefana Batorego 4, 70-207 Szczecin.</li> <li>W sprawach z zakresu ochrony danych osobowych może Pan/Pani kontaktować się z Inspektorem Ochrony Danych pod adresem e-mail: IOD@ums.gov.pl. tel: +48 91 44 03 309.</li> <li>Dane osobowe będą przetwarzane w celu wykonania obowiązków wynikających między innymi z: ustawy z dnia 12 kwietnia 2018 r. o rejestracji jachtów i innych jednostek pływających o długości do 24 metrów oraz Kodeksu postępowania administracyjnego przez Administratora, organy rejestrujące oraz inne podmioty uprawnione z mocy prawa. Podanie danych osobowych w zakresie wymaganym przepisami prawa jest obowiązkowe.</li> <li>Odbiorcami Pani/Pana danych osobowych będą wyłącznie podmioty uprawnione do uzyskania danych osobowych na podstawie przepisów prawa oraz podmioty, które przetwarzają Pani/Pana dane osobowe w imieniu Administratora, na podstawie zawartej umowy powierzenia przetwarzania danych osobowych (tzw. podmioty przetwarzające).</li> <li>Pani/Pana dane osobowe są przetwarzane przez okres niezbędny do wypełnienia obowiązku prawnego organów rejestrujących oraz Administratora, a po tym czasie przez okres oraz w zakresie wymaganym przez przepisy prawa, w szczególności ze względu na cele archiwalne.</li> <li>Posiada Pani/Pan prawo do żądania od administratora danych osobowych dostępu do danych osobowych, ich sprostowania lub ograniczenia przetwarzania, uzyskania informacji o przetwarzaniu, oraz wycofania zgody na ich przetwarzanie. Z tych praw mogą Państwo skorzystać, składając wniosek do Urzędu Morskiego w Szczecinie (pod adres wskazany w pkt 1) lub do jednego z organów rejestrujących, których adresy znajdą Państwo na stronie portal.reja24.gov.pl lub wysłąjąc emaila pod adres: IOD@ums.gov.pl.</li> <li>Ma Pani/Pan prawo wniesienia skargi do organu nadzorczego, Prezesa Urzędu Ochrony Danych Osobowych, ul. Stawki 2, 00-193 Warszawa.</li> <li>Podani</li></ol> | O Tak | Nie      |

Potwierdzam zapoznanie się z klauzulą informacyjną

#### Rysunek 87. Zawartość części wniosku 'Oświadczenia i podpis'.

Wymagane jest zaznaczenie 'Tak' przy wszystkich pozycjach oświadczenia. Spowoduje to uaktywnienie przycisków ZAREJESTRUJ WNIOSEK oraz ZAREJESTRUJ I WYDAJ DECYZJĘ.

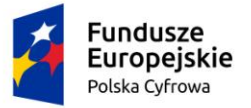

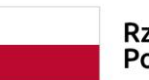

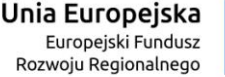

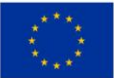

#### Oświadczenia

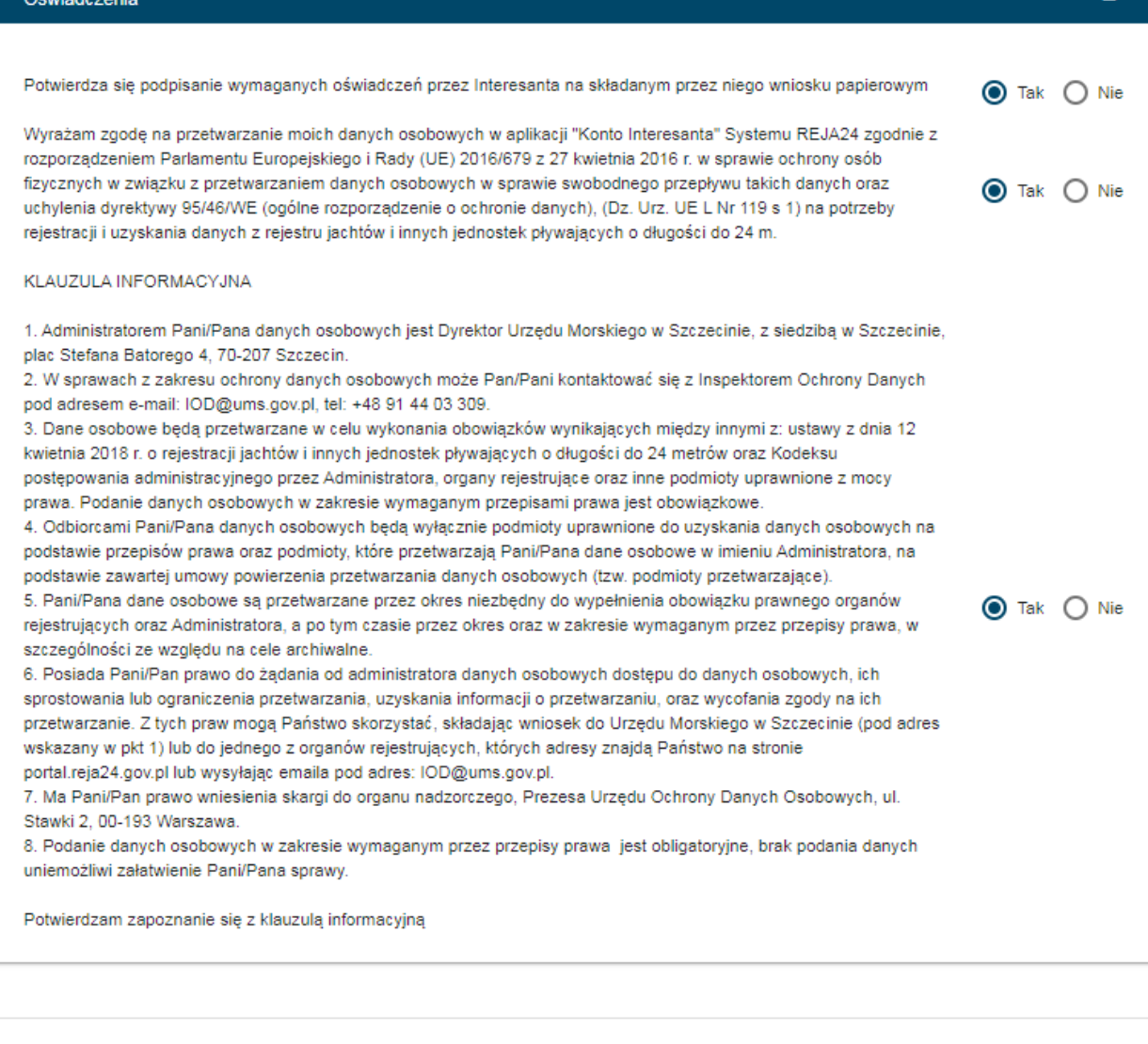

POPRZEDNI

ZAREJESTRUJ WNIOSEK

ZAREJESTRUJ I WYDAJ DECYZJĘ

Rysunek 88. Formularz składania wniosku "Wniosek o rejestrację jednostki pływającej" – wniosek przed zarejestrowaniem.

## 4.7 Formularz składania wniosku "Wniosek o rejestrację jednostki pływającej" – wersja robocza wniosku

Aby zapisać wersję roboczą wniosku przed jego zarejestrowaniem, na każdym etapie pracy, można użyć przycisku ZAPISZ DO ROBOCZYCH.

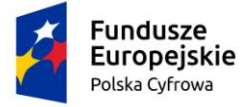

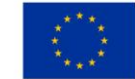

Skutkiem tej akcji będzie zapisanie wniosku z wprowadzonymi danymi, aby ich nie utracić przed dalszym etapem pracy.

Jednocześnie w tle działa mechanizm automatycznego zapisywania danych, z częstotliwością co 1 minutę.

Jeśli dane nie zostaną zapisane, a użytkownik zechce przejść do innej funkcji, wyświetlony zostanie komunikat o ewentualnej utracie danych wprowadzonych.

## UWAGA!

## Operacja nieodwracalna!

W przypadku niepotwierdzenia zapisu, wprowadzone dane zostaną usunięte. Czy na pewno chcesz anulować?

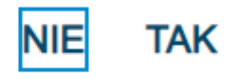

## Rysunek 89. Komunikat o nieodwracalnym usunięciu danych w przypadku niepotwierdzenia zapisu.

Jednocześnie w sytuacji odłożenia pracy i zamknięciu ekranu z wnioskiem w wersji roboczej, będzie możliwe wyszukanie zapisanego wniosku w menu Wnioski - Wnioski robocze na liście wniosków roboczych i wznowienie pracy.

## 4.8 Formularz składania wniosku "Wniosek o rejestrację jednostki pływającej" – zarejestrowanie wniosku

W zależności od kompetencji, można użyć przycisku ZAREJESTRUJ WNIOSEK lub ZAREJESTRUJ I WYDAJ DECYZJĘ.

Użycie przycisku ZAREJESTRUJ WNIOSEK skutkuje zapisaniem i zarejestrowaniem wniosku w systemie. Wniosek otrzyma status 'zarejestrowany', zostanie utworzona sprawa i znajdzie się na liście spraw w Kartotece spraw.

Użycie przycisku ZAREJESTRUJ I WYDAJ DECYZJĘ skutkuje zapisaniem i zarejestrowaniem wniosku w systemie. Ponadto spowoduje przekierowanie Użytkownika do szczegółów wniosku w Kartotece spraw i umożliwi dalsze procedowanie – pkt. 12.1.3 podręcznika.

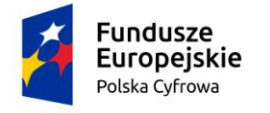

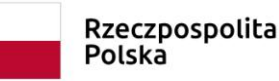

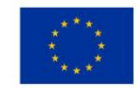

## 5 Zmiana danych jednostki

Aby zarejestrować papierowy "Wniosek o zmianę danych jednostki pływającej" należy wybrać z menu 'Zmiana danych jednostki'.

W części roboczej ekranu zostanie otwarta wyszukiwarka, w celu znalezienia w rejestrze jednostki, dla której ma być wypełniany formularz wniosku.

| Wnioski                                                                                                    | 🗙 Strona główna / Zmiana danych jednostki - Wyszukiwarka                           |                                                                                                    |                                                                                 |                                                                                                    |
|----------------------------------------------------------------------------------------------------|------------------------------------------------------------------------------------|----------------------------------------------------------------------------------------------------|---------------------------------------------------------------------------------|----------------------------------------------------------------------------------------------------|
| 🗍 Rezerwacja numeru                                                                                                    | Rejestr jednostek                                                                  |                                                                                                    |                                                                                 |                                                                                                    |
| 🖹 Rejestracja jednostki                                                                                                    | Wyszukiwanie zaawansowane                                                          |                                                                                                    |                                                                                 |                                                                                                    |
| Zmiana danych jednostki                                                                                                    | Wyszukiwanie                                                                       |                                                                                                    |                                                                                 |                                                                                                    |
| Odpis-wyciąg                                                                                                    |                                                                                    |                                                                                                    |                                                                                 |                                                                                                    |
| 🕒 Wydanie wtórnika                                                                                                    | Określ dane do wyświetlenia lub wybierz filtry poniżej niebieskiego pola           |                                                                                                    |                                                                                 |                                                                                                    |
| Zawiadomienie o zbyciu                                                                                                    |                                                                                    |                                                                                                    |                                                                                 | <ul><li>&gt; (2) (2)</li></ul>                                                                                                 |
| Zawiadomienie o nabyciu                                                                                                    |                                                                                    |                                                                                                    |                                                                                 |                                                                                                    |
| 🔯 Wykreślenie z rejestru                                                                                                    | Numer rejestracyjny Numer dowodu rejestracyjnego                                   | Numer identyfikacyjny jednostki                                                                                                    | Nazwa                                                                           | Własciciel                                                                                                    |
|                                                                                                    |                                                                                    |                                                                                                    |                                                                                 |                                                                                                    |
| 🗅 Wnioski robocze                                                                                                    | γ         γ                                                                        | ⊽                                                                                                    | <b>□</b> 7                                                                      |                                                                                                    |
| <ul><li>Wnioski robocze</li><li>Kartoteka spraw</li></ul>                                                                                                    | PL0000E8                                                                           | PL-PL1000LTE020                                                                                                    | Kim Wilde                                                                       | Dorota Formańska                                                                                                    |
| Wnioski robocze Kartoteka spraw                                                                                                    | PL0000E8           PL0000EC                                                        | PL-PL1000LTE020       PL-PL1000LZE020                                                                                                 | Kim Wilde<br>Sabrina                                                            | Dorota Formańska<br>Dorota Formańska                                                                                           |
| Wnioski robocze Kartoteka spraw Rejestracja Zamówienia                                                                                                    | PL0000E8           PL0000EC           PL0000EE                                     | PL-PL1000LTE020           PL-PL1000LZE020           PL-PL1000M1E020                                                                   | Kim Wilde<br>Sabrina                                                            | Dorota Formańska<br>Dorota Formańska<br>Robert Niesłuchowski                                                                   |
| Wnioski robocze Kartoteka spraw Rejestracja Zamówienia Rejestr                                                                                                    | PL0000E8       PL0000EC       PL0000EE       PL4567                                | ▼       PL-PL1000LTE020       PL-PL1000LZE020       PL-PL1000M1E020       PL-PL1000M2E020                                             | ✓ Vilde Sabrina Stara Baśń                                                      | Dorota Formańska<br>Dorota Formańska<br>Robert Niesłuchowski<br>Dorota Formańska                                               |
| <ul> <li>Wnioski robocze</li> <li>Kartoteka spraw</li> </ul> Rejestracja <ul> <li>Zamówienia</li> </ul> Rejestr Rejestr jednostek                                           | PL0000E8       PL0000EC       PL0000EE       PL4567       PL0000EF                 | ▼       PL-PL1000LTE020       PL-PL1000LZE020       PL-PL1000M1E020       PL-PL1000M2E020       PL-PL1000M3E020                       | ✓ ✓ Kim Wilde Sabrina Stara Baśń Do testów                                      | Dorota Formańska<br>Dorota Formańska<br>Robert Niesłuchowski<br>Dorota Formańska<br>Krzysztof Dąbrowski                        |
| <ul> <li>Wnioski robocze</li> <li>Kartoteka spraw</li> </ul> Rejestracja <ul> <li>Zamówienia</li> </ul> Rejestr <ul> <li>Rejestr jednostek</li> <li>Rozbieżności</li> </ul> | PL0000E8       PL0000EC       PL0000EE       PL4567       PL0000EF       POL00004P | ▼       PL-PL1000LTE020       PL-PL1000LZE020       PL-PL1000M1E020       PL-PL1000M2E020       PL-PL1000M3E020       PL-PL1000LXE020 | ▼       Kim Wilde       Sabrina       Stara Baśń       Do testów       Amber RA | Dorota Formańska<br>Dorota Formańska<br>Robert Niesłuchowski<br>Dorota Formańska<br>Krzysztof Dąbrowski<br>Siergiej Andruszkin |

### Rysunek 90. Zmiana danych jednostki - Wyszukiwarka.

Wyszukiwanie w Rejestrze jednostek można realizować wprowadzając dane z wniosku papierowego identyfikujące jednostkę, niezbędne do wyszukania jednostki.

Wyszukiwanie danych oraz zaawansowane wyszukiwanie danych w Rejestrze jednostek odbywa się analogicznie do tego, które zostało opisane w niniejszym podręczniku w punkcie 4. Rejestracja jednostki dla wniosku o rejestrację jednostki.

Dodatkowo również możemy skorzystać z opcji wpisania nr rejestracyjnego lub identyfikacyjnego lub innych danych w pola zaznaczone na poniższym rysunku. Spowoduje to wyświetlenie wyniku pasującego do wpisanej treści.

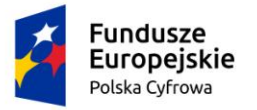

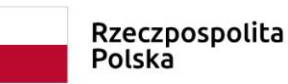

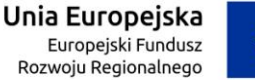

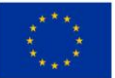

### Rejestr jednostek

Wyszukiwanie zaawansowane

Wyszukiwanie

Określ dane do wyświetlenia lub wybierz filtry poniżej niebieskiego pola

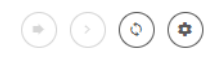

| Numer rejestracyj 🕴 Numer dowodu rejestracyjnego | Numer identyfikacyjny jednostki | Nazwa         | Właściciel          |
|--------------------------------------------------|---------------------------------|---------------|---------------------|
| ▼                                                |                                 | ▽             |                     |
| POL00004Z                                        | PL-PL1000MGE020                 | Gwiazda Morza | Wojtek Andruszko    |
| POL00004Y                                        | PL-PL1000MDE020                 | Marianka      | Andrzej Mucha       |
| POL00004W                                        | PL-PL1000M8E020                 | Amber         | Jan Nowak           |
| POL00004P                                        | PL-PL1000LXE020                 | Amber RA      | Siergiej Andruszkin |
| POL00004M                                        | PL-PL1000LRE020                 | Samantha      | Dorota Formańska    |

### Rysunek 91. Filtrowanie zawartości kolumn.

Wynik wyszukiwania znajdzie się w tabelce, gdzie po zaznaczeniu wybranego rekordu należy

kliknąć w ikonkę nad tabelką 🕙 - Kontynuuj:

| Historyczne 🛅 Aktualne 🕻 | 🗸 Wszystkie ≔          |                          |          | 00                |
|--------------------------|------------------------|--------------------------|----------|-------------------|
| Numer rejestracyjny      | Numer dowodu rejestrac | Numer identyfikacyjny je | Nazwa    | Właściciel        |
| ▽                        |                        |                          |          |                   |
| POL000009                | AHXJG12345             | PL-PL100005C014          | Squirtle | Przemysław Wrocki |

Rysunek 92. Wyszukiwarka – wynik wyszukania.

Kontynuacja czynności spowoduje otworzenie okna z formularzem składania wniosku

- z widocznymi sekcjami:
- Wnioskujący,
- Właściciele,

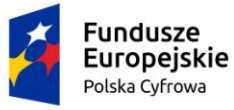

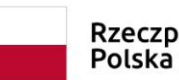

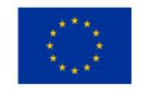

- Armator,
- Dane jednostki,
- Załączniki,
- Oświadczenia i podpis

Wejście do sekcji na formularzu otwiera widok danych zgrupowanych w postaci "belek". Na

każdej belce znajduje się ikonka – strzałka służąca rozwinięciu danych szczegółowych pod daną belką.

Nad pierwszą belką jest widoczny przycisk ZAPISZ DO ROBOCZYCH, umożliwiający zapisanie roboczej wersji wniosku. Lista wniosków roboczych prezentowana jest w menu 'Wnioski robocze'.

Pod dolną belką jest widoczny przycisk nawigacyjny NASTĘPNY, a w kolejnych formularzach również przycisk POPRZEDNI. Przyciski te służą do poruszania się pomiędzy krokami wniosku.

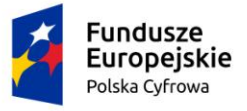

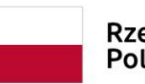

Unia Europejska Europejski Fundusz Rozwoju Regionalnego

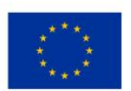

|                      |                                                                                        | Strona główi                             | a / Z              | miana danych jed              | nostki |              |      |                              |       |            |        |        |              |                   |
|----------------------|----------------------------------------------------------------------------------------|------------------------------------------|--------------------|-------------------------------|--------|--------------|------|------------------------------|-------|------------|--------|--------|--------------|-------------------|
| Wn                   | ioski                                                                                  |                                          |                    |                               |        |              |      |                              |       |            |        |        |              | $\langle \rangle$ |
|                      | Rezerwacja numeru                                                                      | Formularz s                              | kłada              | ania Wniosku                  | ı o zr | nianę danych | jedr | nostki                       |       |            |        |        |              | $\bigcirc$        |
| Ê                    | Rejestracja jednostki                                                                  |                                          |                    |                               |        |              |      |                              |       |            |        |        |              |                   |
| 9                    | Zmiana danych jednostki                                                                | WNIOSKUJĄC                               | Y *                | WŁAŚCICIEL                    | E '    | ARMATOR      | >    | DANE JEDNOS                  | TKI ' | ZAŁĄC      | ZNIKI  | *      | PODPIS       |                   |
| Ē                    | Odpis-wyciąg                                                                           | Organ Rejestrujący                       | 0                  | Właściciele w<br>dokumencie   | ø      | Armator      | Ø    | Parametry<br>identyfikacyjne | Ø     | Załączniki | (      | 0      | Pouczenia    | 0                 |
| <b>•</b>             | Wydanie wtórnika                                                                       | Adres wnioskodaw                         | v⊘                 | rejestracyjnym<br>Właściciele | Ø      |              |      | Identyfikacja jedno          | stki⊘ |            |        |        | Oswiadczenia | 0                 |
| \$                   | Zawiadomienie o zbyciu                                                                 | Dane kontaktowe                          | ø                  |                               | -      |              |      | Obszar i cel<br>eksploatacji | Ø     |            |        |        |              |                   |
| 2                    | Zawiadomienie o nabyciu                                                                |                                          |                    |                               |        |              |      | Wymiary                      | Ø     |            |        |        |              |                   |
| 8                    | Wykreślenie z reiestru                                                                 |                                          |                    |                               |        |              |      | Pozostałe dane               | Ø     |            |        |        |              |                   |
| -                    | Wnioski robocze                                                                        |                                          |                    |                               |        |              |      | Kadłub                       | 0     |            |        |        |              |                   |
|                      |                                                                                        |                                          |                    |                               |        |              |      |                              |       |            |        |        |              |                   |
| -                    |                                                                                        |                                          |                    |                               |        |              |      |                              |       |            |        |        |              |                   |
| -D                   | Kartoteka spraw                                                                        |                                          |                    |                               |        |              |      |                              |       |            | ZAPISZ | DO R   | OBOCZYCH     |                   |
| ED<br>               | Kartoteka spraw<br>                                                                    |                                          |                    |                               |        |              |      |                              |       |            | ZAPISZ | DO R   | OBOCZYCH     |                   |
| Co<br>Rej            | Kartoteka spraw                                                                        | Sposób wyp                               | ełnieni            | ia wniosku                    |        |              |      |                              |       |            | ZAPISZ | DO R   | OBOCZYCH     | ~                 |
| E<br>Rej             | Kartoteka spraw<br>estracja<br>Zamówienia                                              | Sposób wyp                               | ełnien             | ia wniosku                    |        |              |      |                              |       |            | ZAPISZ | DO R   | OBOCZYCH     |                   |
| C<br>Rej<br>E<br>Rej | Kartoteka spraw<br>estracja<br>Zamówienia<br>estr                                      | Sposób wyp                               | ełnieni            | ia wniosku                    |        |              |      |                              |       |            | ZAPISZ | DO R   | OBOCZYCH     | *                 |
| Rej<br>Rej           | Kartoteka spraw<br>estracja<br>Zamówienia<br>estr<br>Rejestr jednostek                 | Sposób wyp<br>Organ Rejet                | ełnieni<br>trując  | ia wniosku<br>y               |        |              |      |                              |       |            | ZAPISZ | DO R   | OBOCZYCH     | *                 |
| Rej<br>Rej<br>Roj    | Kartoteka spraw<br>estracja<br>Zamówienia<br>estr<br>Rejestr jednostek<br>Rozbieżności | Sposób wyp<br>Organ Rejet                | ełnieni<br>trując  | ia wniosku<br>y               |        |              |      |                              |       |            | ZAPISZ | DO R   | OBOCZYCH     | •                 |
| Rej<br>Rej<br>Rej    | Kartoteka spraw<br>estracja<br>Zamówienia<br>estr<br>Rejestr jednostek<br>Rozbiežności | Sposób wyp<br>Organ Rejes<br>Wnioskujący | ełnien<br>trując   | ia wniosku<br>y               |        |              |      |                              |       |            | ZAPISZ | DO R   | OBOCZYCH     | *<br>*<br>*       |
| Rej<br>Rej           | Kartoteka spraw estracja Zamówienia estr Rejestr jednostek Rozbieżności                | Sposób wyp<br>Organ Rejes<br>Wnioskujący | ełnieni<br>trując; | ia wniosku<br>y               |        |              |      |                              |       |            | ZAPISZ | DO R   | OBOCZYCH     | *<br>*<br>*       |
| E Rej                | Kartoteka spraw<br>estracja<br>Zamówienia<br>estr<br>Rejestr jednostek<br>Rozbieżności | Sposób wyp<br>Organ Rejes<br>Wnioskujący | ełnien<br>trując   | ia wniosku<br>y               |        |              |      |                              |       |            | ZAPISZ | I DO R | KOBOCZYCH    | *<br>*            |
| E Reij               | Kartoteka spraw<br>estracja<br>Zamówienia<br>estr<br>Rejestr jednostek<br>Rozbieżności | Sposób wyp<br>Organ Rejes<br>Wnioskujący | ełnieni<br>trując  | ia wniosku<br>y               |        |              |      |                              |       |            | ZAPISZ | I DO R | EPNY         | *<br>*<br>*       |

Rysunek 93. Formularz składania wniosku - "Wniosek o zmianę danych jednostki pływającej" – sekcja *Wnioskujący*.

## 5.1 Formularz składania wniosku "Wniosek o zmianę danych jednostki pływającej" – sekcja *Wnioskujący*

Sekcja Wnioskujący składa się z poniższych belek:

- Sposób wypełnienia wniosku,
- Organ Rejestrujący,
- Wnioskujący.
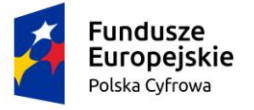

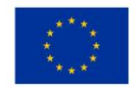

## 5.1.1 Sposób wypełnienia wniosku

Po rozwinięciu belki 'Sposób wypełnienia wniosku' widoczna jest część informacyjna o sposobie wypełnienia wniosku.

## 5.1.2 Organ Rejestrujący

Po rozwinięciu belki 'Organ Rejestrujący' widoczna jest część, zawierająca dane dotyczące Organu Rejestrującego, do którego zalogowany jest Użytkownik i którego jest pracownikiem:

| Organ Rejestrujący                                        |                                                                                             | *                                                                                                    |
|-----------------------------------------------------------|---------------------------------------------------------------------------------------------|----------------------------------------------------------------------------------------------------|
| Organ Rejestrujący<br>Urząd Miasta Stołecznego Warszawy ▼ | Dane organu:<br>Nazwa:<br>E-mail:<br>Numer telefonu:<br>Numer konta<br>bankowego:<br>Adres: | Urzęd Miasta Stołecznego Warszawy<br>idomagala@um.warszawa.pl<br>224431000<br>79101015990028991339300000<br>Warszawa, Pl. Bankowy 3/5 00-950 Warszawa |

### Rysunek 94. Przykładowe dane szczegółowe Organu Rejestrującego, którego pracownikiem jest zalogowany Użytkownik.

Widoczne są wypełnione pola: Organ Rejestrujący, Nazwa, E-mail, Numer telefonu, Numer konta bankowego, Adres - wypełnione danymi zapisanymi w bazie systemu, dostępnymi w trybie podglądu.

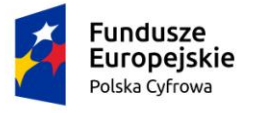

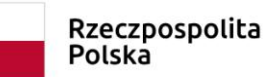

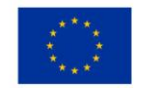

## 5.1.3 Wnioskujący

Sposób wypełnienia tej części zależy od tego jak zostały wypełnione pola: 'Czy osoba składająca wniosek działa w swoim imieniu?', 'Wniosek składany w celu wyjaśnienia rozbieżności w Rejestrze?' oraz 'Typ lub rodzaj wnioskodawcy' na wniosku papierowym.

Pola 'Czy osoba składająca wniosek działa w swoim imieniu i jest jedynym właścicielem jednostki?' oraz , 'Wniosek składany w celu wyjaśnienia rozbieżności w Rejestrze?' mają domyślnie zaznaczoną wartość 'Nie', a pole 'Typ lub rodzaj wnioskodawcy' wartość 'Osoba fizyczna'.

W takim układzie dostępne są trzy opcje typu wnioskodawcy: Jednostka organizacyjna nieposiadająca osobowości prawnej, Osoba fizyczna, Osoba prawna.

W przypadku zaznaczenia 'Czy osoba składająca wniosek działa w swoim imieniu?' wartości 'Tak', w polu 'Typ lub rodzaj wnioskodawcy' jest dostępna tylko wartość 'Osoba fizyczna'.

Pola obowiązkowe oznaczone są gwiazdką przy nazwie pola, ponadto w przypadku ich pominięcia lub nieprawidłowego wypełnienia pole zabarwiane jest na czerwono – jest to walidacja blokująca, która nie pozwala na przejście do dalszej części formularza.

Dla zaznaczonej opcji 'Osoba fizyczna' sekcja jest prezentowana jak niżej:

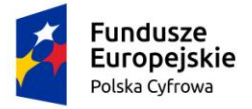

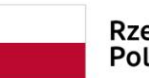

Rzeczpospolita Polska

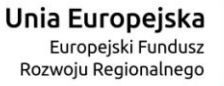

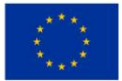

#### Wnioskujący

| Czy<br>Wnic<br>Typ | osoba składająca wniosek działa w swoim imier<br>osek składany w celu wyjaśnienia rozbieżności w<br>o lub rodzaj wnioskodawcy | niu?<br>w Rejestrze? |                                    |                                   | O Tak<br>O Tak  | <ul><li>Nie</li><li>Nie</li></ul> |
|--------------------|----------------------------------------------------------------------------------------------------|----------------------|------------------------------------|-----------------------------------|-----------------|-----------------------------------|
| 0                  | Jednostka organizacyjna nieposiadająca osobo                                                                                  | owości prawnej       |                                    |                                   |                 |                                   |
| 0                  | Osoba fizyczna                                                                                                    |                      |                                    |                                   |                 |                                   |
| 0                  | Osoba prawna                                                                                                    |                      |                                    |                                   |                 |                                   |
| -                  |                                                                                                    |                      |                                    |                                   |                 |                                   |
| Da                 | ne wnioskodawcy                                                                                                    |                      |                                    | POBIERZ Z RE                      | GON             |                                   |
|                    |                                                                                                    |                      |                                    |                                   |                 |                                   |
|                    | NIP                                                                                                    |                      | PESEL                              |                                   |                 |                                   |
|                    |                                                                                                    |                      | Jedno z pól PESEL lu<br>wypełnione | b rodzaj identyfikatora i identyf | fikator musi by | ć                                 |
|                    | Rodzaj identyfikatora podmiotu                                                                                                | •                    | Identyfikator wnios                | kodawcy                           |                 |                                   |
|                    | Jedno z pól PESEL lub rodzaj identyfikatora i identyfik<br>wypełnione                                                         | ator musi być        | Jedno z pól PESEL lu<br>wypełnione | b rodzaj identyfikatora i identyl | fikator musi by | ć                                 |
|                    | Nazwa                                                                                                    |                      | Nazwisko wniosko                   | dawcy *                           |                 |                                   |
|                    |                                                                                                    |                      | Pole jest wymagane                 |                                   |                 |                                   |
|                    | Imię wnioskodawcy *                                                                                                    |                      | Drugie imię wniosk                 | odawcy                            |                 |                                   |
| . '                | Pole jest wymagane                                                                                                    |                      |                                    |                                   |                 |                                   |
| Ad                 | res wnioskodawcy                                                                                                    |                      |                                    |                                   |                 |                                   |
|                    | Miejscowość *                                                                                                    | Ulica                |                                    | Nr budynku *                      | Nr lokalu       | ı 🔤                               |
|                    | Pole jest wymagane                                                                                                    |                      |                                    | Pole jest<br>wymagane             |                 |                                   |
|                    | Polska                                                                                                    | Kod pocztowy *       |                                    | Poczta                            |                 |                                   |
|                    |                                                                                                    | Pole jest wymagane   | )                                  |                                   |                 |                                   |

| Fundusze<br>Europejskie<br>Polska Cyfrowa                  | Rzeczpospolita<br>Polska | <b>Unia Europejska</b><br>Europejski Fundusz<br>Rozwoju Regionalnego |             |
|------------------------------------------------------------|--------------------------|----------------------------------------------------------------------|-------------|
| s do korespondencji różny od adresu zamieszkania lub siedz | tiby                     |                                                                      | 🔿 Tak 🔘 Nie |
| Adres skrzynki pocztowej wnioskodawcy                      | Numer telefo             | nu wnioskodawcy                                                      |             |
| Prosimy o uzupełnienie adresu e-mail                       | Prosimy dodat            | kowo o wprowadzenie numeru telefo                                    | onu         |
| oba składająca wniosek, dane kontaktowe                    |                          |                                                                      |             |
| Nazwisko *                                                 | Imię *                   |                                                                      |             |
| Pole jest wymagane                                         | Pole jest wyms           | agane                                                                |             |
| Drugie imię                                                | Telefon konta            | aktowy                                                               |             |
|                                                            |                          |                                                                      |             |
| Adres E-mail                                               |                          |                                                                      |             |
|                                                            |                          |                                                                      |             |
|                                                            |                          |                                                                      |             |
|                                                            |                          |                                                                      |             |
|                                                            |                          |                                                                      |             |

Rysunek 95. Zawartość części wniosku 'Wnioskujący' dla opcji 'Osoba fizyczna'.

NASTEPNY

Jeżeli zaznaczenie powyższych pól w rejestrowanym wniosku nie ulega zmianie, należy wypełnić kolejne pola obowiązkowe:

- Dane wnioskodawcy PESEL, Nazwisko wnioskodawcy, Imię wnioskodawcy oraz pola nieobowiązkowe, jeżeli dane są dostępne – NIP, Rodzaj identyfikatora podmiotu, Identyfikator podmiotu, Nazwa, Drugie imię wnioskodawcy;
- Adres wnioskodawcy: Kraj, Miejscowość, Numer budynku, Kod pocztowy, Poczta oraz pola nieobowiązkowe, jeżeli dane są dostępne – Ulica, Numer lokalu; Adres skrzynki pocztowej wnioskodawcy, Numer telefonu wnioskodawcy;
- Adres do korespondencji różny od adresu zamieszkania lub siedziby wybór opcji Tak, Nie – w przypadku zaznaczenia opcji Tak należy wypełnić co najmniej pola obowiązkowe;
- Osoba składająca wniosek, dane kontaktowe obowiązkowo pola Nazwisko, Imię, nieobowiązkowo pozostałe pola.

W przypadku zaznaczenia 'Czy osoba składająca wniosek działa w swoim imieniu i jest jedynym właścicielem jednostki?' wartości 'Tak', w polu 'Typ lub rodzaj wnioskodawcy' jest dostępna tylko wartość 'Osoba fizyczna'.

Dla zaznaczonej opcji 'Jednostka organizacyjna nieposiadająca osobowości prawnej' lub 'Osoba prawna' sekcja jest prezentowana jak niżej:

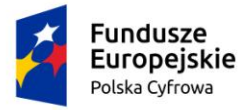

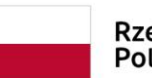

Rzeczpospolita Polska

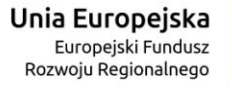

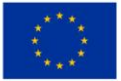

-

#### Wnioskujący

| Czy osoba składająca wniosek działa w swoim imieniu?                          |              | 🔿 Tak 🔘 Nie          |
|-------------------------------------------------------------------------------|--------------|----------------------|
| Wniosek składany w celu wyjaśnienia rozbieżności w Rejestrze?                 |              | 🔿 Tak 💿 Nie          |
| Typ lub rodzaj wnioskodawcy                                                   |              |                      |
| <ul> <li>Jednostka organizacyjna nieposiadająca osobowości prawnej</li> </ul> |              |                      |
| O Osoba fizyczna                                                              |              |                      |
| O Osoba prawna                                                                |              |                      |
|                                                                               |              |                      |
| Dane wnioskodawcy                                                             |              | POBIERZ Z REGON      |
| NIP *                                                                         | KRS          |                      |
| Pole jest wymagane                                                            |              |                      |
| REGON                                                                         | Rodzaj ident | yfikatora podmiotu 👻 |
| Identyfikator wnioskodawcy                                                    | Nazwa *      |                      |

Pole jest wymagane

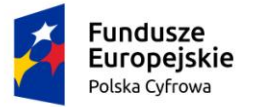

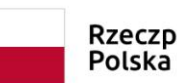

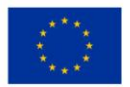

| Miejscowość *                                                                                         | Ulica                 |                                                   | Numer budyn                  | Numer lokalu |
|----------------------------------------------------------------------------------------------------|-----------------------|---------------------------------------------------|------------------------------|--------------|
| Pole jest wymagane                                                                                    |                       |                                                   | Pole jest<br>wymagane        |              |
| Rraj *<br>Polska -                                                                                    | Kod pocztowy *        |                                                   | Poczta *                     |              |
|                                                                                                    | Pole jest wymagane    |                                                   | Pole jest wymagane           |              |
| lo korespondencji różny od adresu zamie                                                               | eszkania lub siedziby |                                                   |                              | 🔿 Tak 🌘 Ni   |
| Adres skrzynki pocztowej wnioskodawc                                                                  | γ                     | Numer telefonu w                                  | nioskodawcy                  |              |
| Prosimy o uzupełnienie adresu e-mail                                                                  |                       | Prosimy dodatkowo                                 | o wprowadzenie numeru telefo | nu           |
| oba składająca wniosek, dane konta<br>Nazwisko *                                                      | aktowe                | lmię *                                            |                              |              |
| oba składająca wniosek, dane konta<br>Nazwisko *<br>Pole jest wymagane                                | aktowe                | lmię *<br>Pole jest wymagane                      | 2                            |              |
| oba składająca wniosek, dane konta<br>Nazwisko *<br>Pole jest wymagane<br>Drugie imię                 | aktowe                | Imię *<br>Pole jest wymagane<br>Telefon kontaktow | e<br>vy                      |              |
| oba składająca wniosek, dane konta<br>Nazwisko *<br>Pole jest wymagane<br>Drugie imię                 | aktowe                | Imię *<br>Pole jest wymagane<br>Telefon kontaktov | 2<br>Vý                      |              |
| bba składająca wniosek, dane konta<br>Nazwisko *<br>Pole jest wymagane<br>Drugie imię<br>Adres E-mail | aktowe                | Imię *<br>Pole jest wymagane<br>Telefon kontaktov | :<br>Vy                      |              |
| oba składająca wniosek, dane konta<br>Nazwisko *<br>Pole jest wymagane<br>Drugie imię<br>Adres E-mail | aktowe                | Imię *<br>Pole jest wymagane<br>Telefon kontaktov | e<br>Vy                      |              |
| oba składająca wniosek, dane konta<br>Nazwisko *<br>Pole jest wymagane<br>Drugie imię<br>Adres E-mail | aktowe                | Imię *<br>Pole jest wymagane<br>Telefon kontaktov | 2<br>Vy                      |              |

Rysunek 96. Zawartość części wniosku '*Wnioskujący*' dla opcji 'Jednostka organizacyjna nieposiadająca osobowości prawnej'.

Należy wypełnić sekcje:

- Dane wnioskodawcy NIP, Nazwa, oraz pola nieobowiązkowe, jeżeli dane są dostępne – KRS, REGON, Rodzaj identyfikatora podmiotu, Identyfikator podmiotu;
- Adres wnioskodawcy: Kraj, Miejscowość, Numer budynku, Kod pocztowy, Poczta oraz pola nieobowiązkowe, jeżeli dane są dostępne – Ulica, Numer lokalu; Adres skrzynki pocztowej wnioskodawcy, Numer telefonu wnioskodawcy;
- Adres do korespondencji różny od adresu zamieszkania lub siedziby wybór opcji Tak, Nie – w przypadku zaznaczenia opcji Tak należy wypełnić co najmniej pola obowiązkowe;
- Osoba składająca wniosek, dane kontaktowe obowiązkowo pola Nazwisko, Imię, nieobowiązkowo pozostałe pola.

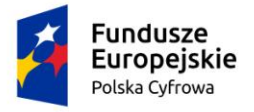

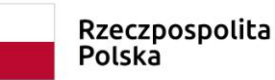

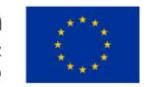

Uwaga: po wypełnieniu pola NIP uaktywniony zostaje przycisk POBIERZ Z REGON - pobranie danych podmiotu (wnioskodawcy, właściciela, armatora) z rejestru REGON i udostępnienie ich w systemie REJA24. Jeżeli numer zostanie znaleziony, z rejestru REGON nadchodzi zwrotnie odpowiedź, w której są dostępne poniższe dane:

- <u>REGON</u>,
- <u>NIP,</u>
- <u>nazwa,</u>
- <u>nazwa skrócona,</u>
- imię1, imię2, nazwisko dla jednoosobowej działalności gospodarczej,
- <u>adres siedziby składający się z kraju, województwa, powiatu, gminy, miejscowości, kodu</u> <u>pocztowego, poczty, ulicy, numeru nieruchomości, numeru lokalu.</u>

| zy osoba składająca wniosek działa w swoim imieniu i jest jedynym właścicielem jednostki? |                              |                                  | 🔵 Tak 🔘 Nie            |                     |
|-------------------------------------------------------------------------------------------|------------------------------|----------------------------------|------------------------|---------------------|
| Typ lub rodzaj wnioskodawcy                                                               |                              |                                  |                        |                     |
| Jednostka organizacyjna nieposia                                                          | dająca osobowości prawnej    |                                  |                        |                     |
| 🔘 Osoba fizyczna                                                                          |                              |                                  |                        |                     |
| O Osoba prawna                                                                            |                              |                                  |                        |                     |
| Dane wnioskodawcy                                                                         |                              |                                  | POBIERZ 2              | ZREGON              |
| NIP*                                                                                      |                              |                                  |                        |                     |
| 8513135413                                                                                | 8513135413                   |                                  |                        |                     |
| REGON                                                                                     |                              |                                  |                        |                     |
| 320920603                                                                                 |                              | Rodzaj identyfikatora podmiotu 👻 |                        |                     |
|                                                                                           |                              | Nazwa *                          |                        |                     |
| Identyfikator wnioskodawcy                                                                |                              | WSPÓLNOTA MIE                    | SZKANIOWA PRZY U       | JL. ARKOŃSKIEJ 37 W |
| Adres wnioskodawcy                                                                        |                              |                                  |                        |                     |
| Miejscowość *                                                                             | Ulica                        |                                  | Nr budynku *           |                     |
| Szczecin                                                                                  | ul. Test-Wilcza              |                                  | 25                     | Nr lokalu           |
| Kraj *                                                                                    | Kod pocztowy *               |                                  | Poczta *               |                     |
| Polska                                                                                    | • 70-546                     |                                  | Szczecin               |                     |
| Adres do korespondencji różny od adre                                                     | su zamieszkania lub siedziby |                                  |                        | 🔿 Tak 🌘 Nie         |
| Adres skrzynki pocztowej wniosko                                                          | odawcy                       | Numer telefonu wr                | ioskodawcy             |                     |
| Prosimy o uzupełnienie adresu e-mail                                                      |                              | Prosimv dodatkowo o              | wprowadzenie numeru te | elefonu             |

#### Rysunek 97. Przykład wypełnienia wniosku w sekcji 'Wnioskujący'- Pobranie danych z bazy REGON

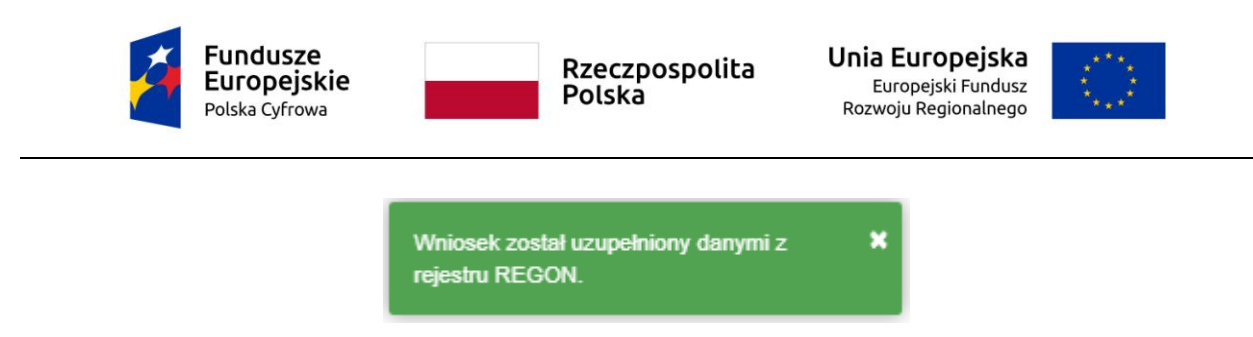

Rysunek 98. Komunikat o pobraniu danych z rejestru REGON

Jeśli na formularzu składania wniosku dla danych 'Adres do korespondencji różny od adresu zamieszkania lub siedziby' zaznaczono 'Tak', wyświetlą się pola adresowe, które należy uzupełnić

| es do korespondencji różny od adresu zamieszkania lub siedziby |                |                    |                     |                           | 💽 Tak 🔵 Nie |
|----------------------------------------------------------------|----------------|--------------------|---------------------|---------------------------|-------------|
| Adres do korespondencji                                        |                |                    |                     |                           |             |
| Miejscowość *                                                  |                | Ulica              |                     | Nr budynku *              | Nr lokalu   |
| Pole jest wymagane                                             |                |                    |                     | Pole jest<br>wymagane     |             |
| Polska                                                         | •              | Kod pocztowy *     |                     | Poczta *                  |             |
|                                                                |                | Pole jest wymagane |                     | Pole jest wymagane        |             |
| Adres skrzynki pocztowe                                        | j wnioskodawcy |                    | Numer telefonu wr   | ioskodawcy                |             |
| Prosimy o uzupełnienie adres                                   | su e-mail      |                    | Prosimy dodatkowo o | wprowadzenie numeru telef | onu         |

Rysunek 99. Adres korespondencyjny różny od adresu zamieszkania

Po uzupełnieniu pierwszej sekcji formularza można przystąpić do wypełniania kolejnej sekcji – przejście przyciskiem NASTĘPNY.

W Aplikacji podczas wypełniania formularza działa walidacja w zakresie wypełnienia wszystkich wymaganych sekcji i pól. Jeżeli system wykryje nieprawidłowości, włącza się walidacja wskazująca Użytkownikowi zakres nieprawidłowości. Pojawia się czerwone wyróżnienie niewypełnionego obowiązkowego pola i tekst pod polem:

| Osob | a składająca wniosek, dane kontaktowe |                    |
|------|---------------------------------------|--------------------|
|      | Nazwisko *                            | lmię *             |
|      | Pole jest wymagane                    | Pole jest wymagane |
|      | Drugie imię                           | Telefon kontaktowy |

Rysunek 100. Walidacja pola.

Ponadto dla sekcji, pod jej nagłówkiem pojawia się walidacja w postaci zaznaczenia kolorem: zielony – poprawne wypełnienie, czerwony – niepoprawne i pojawia się, po wskazaniu kursorem, podpowiedź:

| Fundusze<br>Europejski<br>Polska Cyfrowa                                                            | e Rzeczpospolita<br>Polska                                                              | B Unia Europejska<br>Europejski Fundusz<br>Rozwoju Regionalnego                                                                       |
|----------------------------------------------------------------------------------------------------|-----------------------------------------------------------------------------------------|----------------------------------------------------------------------------------------------------|
| gov.pl                                                                                              | estr jachtów i innych jednostek pływających o c<br>netrów                               | długości do                                                                                                    |
| REJA24 Org                                                                                          | gan Rejestrujący                                                                        | Gosia Pracownik 🥴 💁 🕁 🗚 🖨 🚭 📟                                                                                                    |
| Wnioski<br>Rezerwacja numeru For                                                                    | strona główna / Zmiana danych jednostki<br>mularz składania Wniosku o zmianę danych jed | dnostki                                                                                                    |
| Rejestracja jednostki     Zmiana danych jednostk                                                    | NIOSKUJĄCY , WŁAŚCICIELE , ARMATOR                                                      | DANE JEDNOSTKI     ZAŁĄCZNIKI     OŚWIADCZENIA I     PODPIS                                                                           |
| Odpis-wyciąg     Vodpis-wyciąg     Nazwisko Pł     Imię-Pole je     Szwiadomienie o zbyciu     Dane | vinascioleie w Armator<br>dokumencie<br>ste jest wymegane<br>st wymegane<br>kontaktowe  | ) Pratametry ⊘ Załączniki © Pouczenia ©<br>identyfikacyjne Oświadczenia ⊘<br>Identyfikacja jednostki⊘<br>Obszar i cel<br>eksplostacji |
| Zawiadomienie o nabyciu     Wykreślenie z rejestru     Wnioski robocze                              |                                                                                         | Wymiany Ø<br>Pozostałe dane Ø<br>Kadłub Ø<br>Napęd Ø                                                                                  |

Rysunek 101. Walidacja dla niepoprawnie wypełnionej sekcji z podpowiedzią kontekstową.

Należy poprawnie wypełnić pola korzystając z podpowiedzi kontekstowych i nacisnąć przycisk NASTĘPNY.

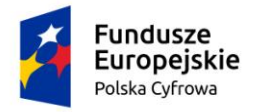

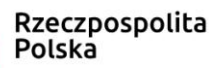

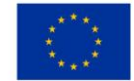

(<)

# 5.2 Formularz składania wniosku "Wniosek o zmianę danych jednostki pływającej" – sekcja *Właściciele*

Sekcja prezentuje się następująco:

📤 Strona główna / Zmiana danych jednostki

Formularz składania Wniosku o zmianę danych jednostki

| WNIOSKUJĄCY         Organ Rejestrujący       Ø         Wnioskujący       Ø         Adres wnioskodawcy       Ø         Dane kontaktowe       Ø | WŁAŚCICIELE<br>Właściciele w<br>dokumencie<br>rejestracyjnym<br>Właściciele | 0<br>0  | ARMATOR | ©, | DANE JEDNOST<br>Parametry<br>identyfikacyjne<br>Identyfikacja jednost<br>Obszar i cel<br>eksploatacji<br>Wymiary<br>Pozostałe dane<br>Kadłub<br>Napęd | TKI )<br>Ø<br>Ø<br>Ø<br>Ø | ZAŁĄCZNIKI<br>Załączniki | 0<br>,        | OŚWIADCZENIA<br>PODPIS<br>Pouczenia<br>Oświadczenia | 0 |
|----------------------------------------------------------------------------------------------------|-----------------------------------------------------------------------------|---------|---------|----|----------------------------------------------------------------------------------------------------|---------------------------|--------------------------|---------------|-----------------------------------------------------|---|
| Sekcja współwłaś                                                                                                    | cicieli                                                                     |         |         |    |                                                                                                    |                           | ZAPIS;<br>Czy chce       | z do<br>sz zm | ROBOCZYCH<br>nienić tę sekcję?                      | • |
| Rejestr: Właścicie<br>Sekcja współwłaś                                                                                                    | ł ( os prawna: NIP<br>cicieli                                               | 5860005 | 5293 )  |    |                                                                                                    |                           | Czy chce                 | sz zn         | nienić tę sekcję?                                   | • |
| PC                                                                                                    | PRZEDNI                                                                     |         |         |    |                                                                                                    |                           |                          | NAST          | TĘPNY                                               |   |

Rysunek 102. Formularz składania wniosku - "Wniosek o zmianę danych jednostki pływającej" – sekcja *Właściciele*.

Sekcja *Właściciele* prezentuje dane właściciela/właścicieli wyświetlane na podstawie danych pobranych z Rejestru jednostek, które widoczne są po rozwinięciu belki Rejestr: Właściciel.

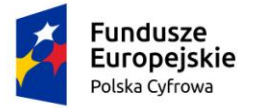

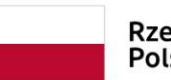

Rzeczpospolita Polska

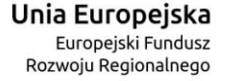

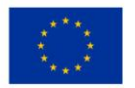

| Rejestr: Właściciel ( os prawna: NIP 5860005                                                                                                    | 293 )                                                              |                       |                                                                |
|----------------------------------------------------------------------------------------------------|--------------------------------------------------------------------|-----------------------|----------------------------------------------------------------|
| Czy właściciel ma figurować na pierwszej pozycji<br>Czy właściciel ma figurować na drugiej pozycji w<br>Rodzaj podmiotu<br>Jednostka organizacyjna nieposiadająca os<br>Osoba fizyczna<br>Osoba prawna | w Dokumencie rejestra<br>Dokumencie rejestracy<br>obowości prawnej | icyjnym?<br>jnym?     | <ul> <li>Tak</li> <li>Nie</li> <li>Tak</li> <li>Nie</li> </ul> |
| Dane podstawowe                                                                                                    |                                                                    | KRS                   |                                                                |
| Wartość identyfikatora                                                                                                    |                                                                    | Rodzaj identyfikatora | ~                                                              |
| Adres siedziby                                                                                                    | ulica<br>ul. Test-Krucza                                           | Nr budynku<br>180     | Nr lokalu                                                      |
| Polska *                                                                                                    | CKod pocztowy 02-486                                               | Poczta<br>Warszawa    |                                                                |
| Adres do korespondencji różny od adresu zamies<br>Adres E-mail<br>Prosimy o uzupełnienie adresu e-mail                                                                                                 | szkania lub siedziby                                               |                       | 🔿 Tak 💿 Nie                                                    |
| Sekcja współwłaścicieli                                                                                                    |                                                                    | Czy chcesz 2          | zmienić tę sekcję? 🛛 🛨                                         |

Rysunek 103. Sekcja *Właściciele* – dane z Rejestru jednostek.

Użytkownik może, zgodnie z wprowadzanym wnioskiem papierowym, pozostawić dane nic nie zmieniając lub zmienić dane poprzez zaznaczenie checkboxa na belce: Sekcja właścicieli: Czy chcesz zmienić tę sekcję?

Wycofanie się z operacji zmiany następuje przez odznaczenie checkbox'a, wyświetlane jest okienko akcji: "Uwaga! Dane wprowadzone w tej sekcji zostaną usunięte. Czy na pewno chcesz kontynuować?" Odpowiedź 'Nie' – powrót do edytowania danych, odpowiedź 'Tak' – wyjście bez zapamiętania danych.

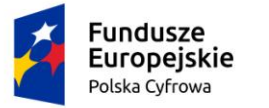

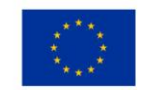

Po zaznaczeniu checkboxa wyświetlą się dodatkowe informacje:

| Właściciele w dokumencie rejestracyjnym |                                                             |                                   |                                             |  |  |  |
|-----------------------------------------|-------------------------------------------------------------|-----------------------------------|---------------------------------------------|--|--|--|
| Właściciele przed<br>1. nazwa:          | d zmianą<br>SYGNITY SPÓŁKA AKCYJNA                          | Właściciele po zaako<br>1. nazwa: | ceptowaniu wniosku<br>SYGNITY SPÓŁKAAKCYJNA |  |  |  |
| Sekcja współwłaści                      | cieli                                                       |                                   | 🔽 Czy chcesz zmienić tę sekcję? 🔺           |  |  |  |
| Czy modyfikacja<br>DOD/                 | danych wpłynie na dane prezentowane na do<br>AJ WŁAŚCICIELA | 🔿 Tak 💿 Nie                       |                                             |  |  |  |
| Właściciel 1 🗸 🗸 🗸                      |                                                             |                                   |                                             |  |  |  |
| Rejestr: Właściciel                     | ( os prawna: NIP 5860005293 )                               |                                   |                                             |  |  |  |

#### Rysunek 104. Sekcja Właściciele – dane z Rejestru jednostek

Pod belką 'Właściciele w dokumencie rejestracyjnym' prezentowany jest widok danych o 'właścicielach przed zmianą' (na podstawie odczytu z Rejestru jednostek) oraz 'właściciele po zaakceptowaniu wniosku' (na podstawie wprowadzanych przez Użytkownika zmian).

W Sekcji współwłaścicieli dla opcji: Czy modyfikacja danych wpłynie na dane prezentowane na dokumencie rejestracyjnym? - domyślnie jest zaznaczone 'Nie'.

Żeby dodać nowego właściciela, należy wybrać przycisk DODAJ WŁAŚCICIELA, otworzyć belkę Właściciel 2 (lub kolejny dla wniosku) i uzupełnić pola:

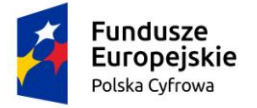

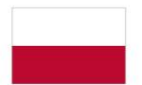

Rzeczpospolita Polska

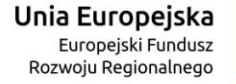

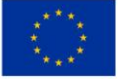

| Właściciel 2                                                                                                    |                  |                                 | <b>i</b> •         |
|----------------------------------------------------------------------------------------------------|------------------|---------------------------------|--------------------|
| Rodzaj zmiany                                                                                                    |                  |                                 |                    |
| Czy zmiana dotyczy widoczności w Dokumencie rejestracyjnym?<br>Rodzaj podmiotu<br>Jednostka organizacyjna nieposiadająca osobowości prawnej<br>Osoba fizyczna |                  |                                 | 🔿 Tak 💿 Nie        |
| O Osoba prawna<br>Dane podstawowe                                                                                                    |                  | POBIERZ Z REG                   | GON                |
| NIP                                                                                                    | PESEL            |                                 |                    |
| Rodzaj identyfikatora 👻                                                                                                    | Wartość identyfi | katora                          |                    |
| Nazwa                                                                                                    | Nazwisko właśc   | iciela *                        |                    |
| Imię właściciela *                                                                                                    | Drugie imię włas | ściciela                        |                    |
| Data urodzenia właściciela                                                                                                    | Miejsce urodzer  | ia                              |                    |
| Adres zamieszkania                                                                                                    |                  |                                 |                    |
| Miejscowość *                                                                                                    |                  | Nr budynku *                    | Nr lokalu          |
| Kraj *       Polska       Kod pocztowy *                                                                                                    |                  | Poczta                          |                    |
| Adres do korespondencji różny od adresu zamieszkania lub siedziby                                                                                             |                  |                                 | 🔿 Tak 🔘 Nie        |
| Adres E-mail                                                                                                    | Telefon kontak   | towy                            |                    |
| Prosimy o uzupełnienie adresu e-mail                                                                                                    | Prosimy dodatko  | wo o wprowadzenie numeru telefo | onu                |
| Sekcja współwłaścicieli                                                                                                    |                  | 🔽 Czy chcesz zmi                | ienić tę sekcję? 🔺 |

### Rysunek 105. Sekcja Właściciele – dodanie nowego właściciela.

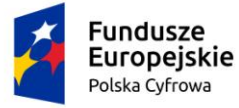

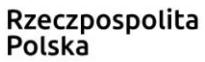

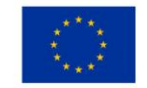

Zaznaczony jest Rodzaj zmiany: Dodanie. Jeżeli modyfikacja danych dotyczy zmian na dokumencie rejestracyjnym, wówczas przy pytaniu 'Czy zmiana dotyczy widoczności w Dokumencie rejestracyjnym?' należy zaznaczyć 'Tak'.

Wyświetlone zostaną dodatkowe pytania: 'Czy właściciel ma figurować na pierwszej pozycji w Dokumencie rejestracyjnym?' oraz 'Czy właściciel ma figurować na drugiej pozycji w Dokumencie rejestracyjnym?'

Domyślnie zaznaczona jest opcja 'Tak' przy pytaniu Czy właściciel ma figurować na pierwszej pozycji w Dokumencie rejestracyjnym.

Domyślnie zaznaczona jest opcja 'Nie' przy pytaniu Czy właściciel ma figurować na drugiej pozycji w Dokumencie rejestracyjnym.

Użytkownik zaznacza wybór, kierując się opisaną niżej regułą.

Reguła wstawiania właścicieli do dokumentu rejestracyjnego:

• Właściciel, dla którego zaznaczono, że ma występować na danym miejscu w dokumencie rejestracyjnym, powinien zostać ujęty w dokumencie rejestracyjnym na odpowiedniej pozycji. Jeżeli na obecnym dokumencie w tym miejscu jest już umieszczony inny właściciel, to powinien go podmienić.

• W przypadku gdy jest tylko jeden właściciel i dodawany jest drugi właściciel to automatycznie umieszczany jest na drugim miejscu w Dokumencie rejestracyjnym. Jeżeli jednak ma wskazanie na to, aby był na pierwszym miejscu, to wówczas wskakuje na pierwsze miejsce a dotychczasowy przesuwa się na miejsce drugie.

• W przypadku gdy jest więcej właścicieli i dodajemy kolejnych wraz ze wskazaniem, że mają być na dokumencie rejestracyjnym, to obecnie wpisani właściciele są usuwani z dokumentu (ale pozostają właścicielami) a do dokumentu wprowadzani są nowi.

• W przypadku, gdy z dokumentu rejestracyjnego usuwani są właściciele, a nie ma wskazania kto ma wejść na ich miejsce, to wchodzą na te miejsca właściciele wg kolejności alfabetycznej.

Użytkownik wypełnia pola Rodzaj podmiotu i Dane podstawowe analogicznie do opisu w sekcji Wnioskujący. Pobranie danych z REGON oraz Adres korespondencyjny inny niż zamieszkania obsługiwany jest analogicznie do sekcji Wnioskujący.

Należy poprawnie wypełnić pola korzystając z podpowiedzi kontekstowych i nacisnąć przycisk NASTĘPNY.

Po uzupełnieniu danych o Właścicielach, pod belką 'Właściciele w dokumencie rejestracyjnym' prezentowany jest widok danych o 'właścicielach przed zmianą' (na podstawie odczytu z Rejestru jednostek) oraz 'właściciele po zaakceptowaniu wniosku' (na podstawie wprowadzanych przez Użytkownika zmian).

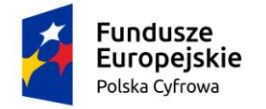

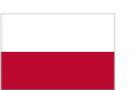

Rzeczpospolita Polska Unia Europejska Europejski Fundusz Rozwoju Regionalnego

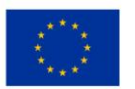

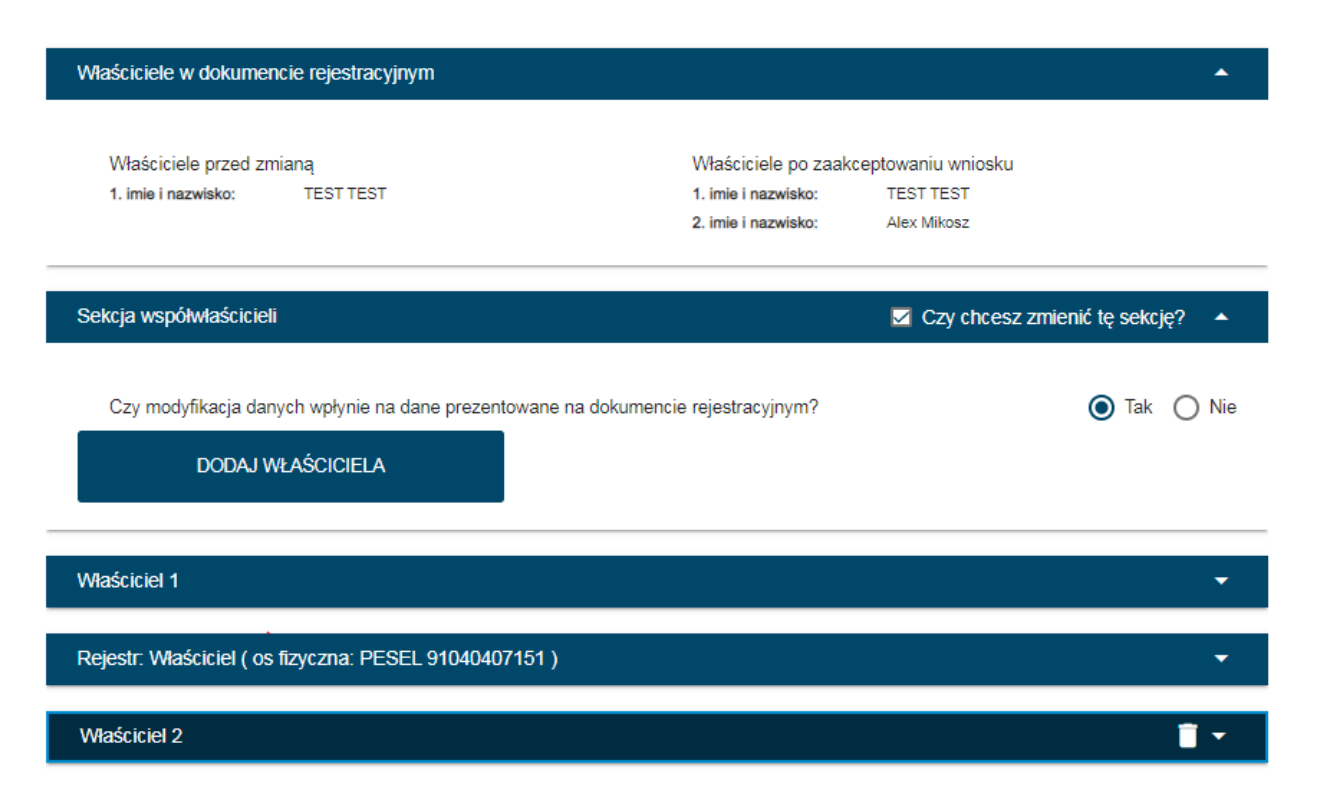

Rysunek 106. Sekcja *Właściciele* – prezentacja danych z Rejestru jednostek i wprowadzonych.

# *5.3* Formularz składania wniosku "Wniosek o zmianę danych jednostki pływającej" – sekcja *Armator*

Sekcja Armator prezentuje się następująco:

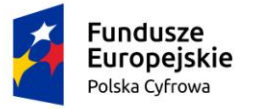

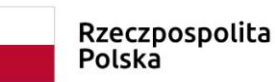

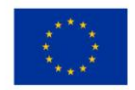

(<)

📤 Strona główna / Zmiana danych jednostki

### Formularz składania Wniosku o zmianę danych jednostki

| WNIOSKUJĄCY              | <b>,</b> | WŁAŚCICIELE                 | >         | ARMATOR    | > | DANE JEDNOS                  | tki >     | ZAŁĄCZNIKI | ,      | OŚWIADCZENIA<br>PODPIS | A I       |
|--------------------------|----------|-----------------------------|-----------|------------|---|------------------------------|-----------|------------|--------|------------------------|-----------|
| Organ Rejestrujący       | 0        | Właściciele w<br>dokumencie | Ø         | Armator    | Ø | Parametry<br>identyfikacyjne | Ø         | Załączniki | Ø      | Pouczenia              | 0         |
| Wnioskujący              | 0        | rejestracyjnym              |           |            |   | Identyfikacja jednos         | tki⊘      |            |        | Oswiadczenia           | $\otimes$ |
| Adres wnioskodawcy       | Ø        | Właściciel 1                | $\otimes$ |            |   | Obszar i cel                 |           |            |        |                        |           |
| Dane kontaktowe          | Ø        | Właściciel 2                | Ø         |            |   | eksploatacji                 | Ø         |            |        |                        |           |
|                          |          |                             |           |            |   | Wymiary                      | $\otimes$ |            |        |                        |           |
|                          |          |                             |           |            |   | Pozostałe dane               | $\otimes$ |            |        |                        |           |
|                          |          |                             |           |            |   | Kadłub                       | $\odot$   |            |        |                        |           |
|                          |          |                             |           |            |   | Napęd                        | $\otimes$ |            |        |                        |           |
|                          |          |                             |           |            |   |                              |           | ZAPIS      | Z DO   | ROBOCZYCH              |           |
|                          |          |                             |           |            |   |                              |           |            |        |                        |           |
| Armator                  |          |                             |           |            |   |                              |           | Czy chce   | esz zr | nienić tę sekcję?      | •         |
| Armator<br>Rejestr: Arma | tor ( a  | os fizyczna: PESE           | L 910     | 40407151)  |   |                              |           | Czy chce   | esz zr | nienić tę sekcję?      | •         |
| Armator<br>Rejestr: Arma | tor ( o  | os fizyczna: PESE           | L 910     | 40407151 ) |   |                              |           | Czy chce   | esz zr | nienić tę sekcję?      | •         |

Rysunek 107. Formularz składania wniosku - "Wniosek o zmianę danych jednostki pływającej" – sekcja Armator.

Sekcja *Rejestr: Armator* prezentuje dane wyświetlane na podstawie danych pobranych z Rejestru jednostek, które widoczne są po rozwinięciu belki:

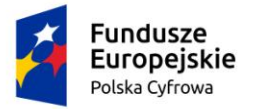

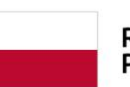

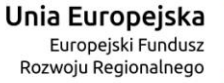

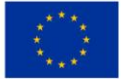

-

#### Rejestr: Armator ( NIP: 9222367186 )

| Rodzaj podmiotu                                             |                  |                   |               |              |
|-------------------------------------------------------------|------------------|-------------------|---------------|--------------|
| 🔘 Jednostka organizacyjna nieposiadająca oso                | bowości prawnej  |                   |               |              |
| O Osoba fizyczna                                            |                  |                   |               |              |
| Osoba prawna                                                |                  |                   |               |              |
| Dane podstawowe                                             |                  |                   |               |              |
| 9222367186                                                  |                  | 0000133158        |               |              |
| REGON                                                       |                  |                   |               | ]            |
| 950427387                                                   |                  | Rodzaj identyfika | itora         | Ŧ            |
| Warlość identyfikatora ———————————————————————————————————— |                  | Nazwa             |               | ]            |
| 3                                                           |                  | Sailor            |               |              |
| Adres siedziby                                              | Ulica            |                   | Numer budynku | Numer lokalu |
| Kraj -                                                      | Kod pocztowy     |                   | Poczta        |              |
| FUISMA                                                      | 30-633           |                   | Gdynia        |              |
| Adres do korespondencji różny od adresu zamieszka           | nia lub siedziby |                   |               | 🔿 Tak 🌘 Nie  |
| Adres E-mail                                                |                  | 1                 |               |              |
| poczta@gmail.com                                            |                  |                   |               |              |
| Prosimy o uzupełnienie adresu e-mail                        |                  | ,<br>,            |               |              |
|                                                             |                  |                   |               |              |
|                                                             |                  |                   |               |              |
| POPRZEDNI                                                   |                  |                   | NA:           | STEPNY       |

Rysunek 108. Sekcja Armator – dane z Rejestru jednostek.

Użytkownik może, zgodnie z wprowadzanym wnioskiem papierowym, pozostawić dane nic nie zmieniając lub zmienić dane poprzez zaznaczenie checkboxa na belce: Czy chcesz zmienić tę sekcję? Wyświetlane są dane w sekcji Armator. Do wyboru są opcje: Modyfikacja i Zmiana.

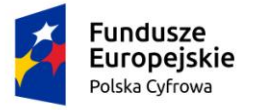

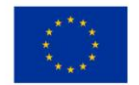

### Dla opcji 'Modyfikacja' należy uzupełnić modyfikowane pola:

| Armator                          |                              |               | 🗹 Czy chcesz zmienić tę sekcję? 🔺 |  |
|----------------------------------|------------------------------|---------------|-----------------------------------|--|
|                                  |                              |               |                                   |  |
| Rodzaj zmiany                    |                              |               |                                   |  |
| Modyfikacja                      |                              |               |                                   |  |
| O Usunięcie                      |                              |               |                                   |  |
|                                  |                              |               |                                   |  |
| Rodzaj podmiotu                  |                              |               |                                   |  |
| O Jednostka organizacyjna niepos | siadająca osobowości prawnej |               |                                   |  |
| Osoba fizyczna                   |                              |               |                                   |  |
| O Osoba prawna                   |                              |               |                                   |  |
|                                  |                              |               |                                   |  |
| Armator                          |                              |               | POBIERZ Z REGON                   |  |
|                                  |                              |               |                                   |  |
| NIP                              |                              | PESEL*        |                                   |  |
|                                  |                              |               |                                   |  |
| Dedeel ideel flucture            |                              |               | -h filehara                       |  |
| Rodzaj identyfikatora            | •                            | vvartosc iden | ntyfikatora                       |  |
|                                  |                              |               |                                   |  |
| Nazwa                            |                              | Nazwisko an   | rmatora                           |  |
|                                  |                              |               |                                   |  |
|                                  |                              |               |                                   |  |
| Imię armatora                    |                              | Drugie imię a | armatora                          |  |

|       | Fundusze<br>Europejskie<br>Polska Cyfrowa    | Rzeczpos<br>Polska | polita Ur<br><sub>Re</sub> | <b>ia Europejska</b><br>Europejski Fundusz<br>ozwoju Regionalnego | $\langle \bigcirc \rangle$ |
|-------|----------------------------------------------|--------------------|----------------------------|-------------------------------------------------------------------|----------------------------|
|       | Data urodzenia armatora                      |                    | Miejsce urodzenia          |                                                                   |                            |
| Ad    | dres zamieszkania<br>Miejscowość             | Ulica              |                            | Numer budynku                                                     | Numer lokalu               |
|       | Polska -                                     | Kod pocztowy       |                            | Poczta                                                            |                            |
| Adres | do korespondencji różny od adresu zamieszkar | nia lub siedziby   |                            |                                                                   | 🔿 Tak 🔘 Nie                |
|       | Adres E-mail                                 |                    | Telefon kontaktowy         |                                                                   |                            |
|       | Prosimy o uzupełnienie adresu e-mail         |                    | Prosimy dodatkowo o v      | wprowadzenie numeru telefo                                        | onu                        |

Rysunek 109. Sekcja Armator – rodzaj zmiany 'Modyfikacja'.

Dla opcji `Modyfikacja' możliwe do zmiany są pola dotyczące Adresu zamieszkania oraz Adresu do korespondencji, należy wypełnić wszystkie pola obowiązkowe

Dla opcji `Zmiana` należy wypełnić wszystkie pola obowiązkowe dla Armatora. Taka sytuacja będzie skutkować wykreśleniem danych poprzedniego Armatora w Rejestrze jednostek i wpisaniu nowego.

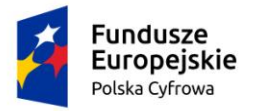

1

Pole iest wymagane

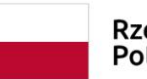

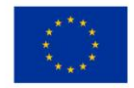

| Ro                 | dzaj zmiany                                               |   |                        |                 |  |
|--------------------|-----------------------------------------------------------|---|------------------------|-----------------|--|
| 0                  | Modyfikacja                                               |   |                        |                 |  |
| 0                  | Zmiana                                                    |   |                        |                 |  |
| Ro                 | dzaj podmiotu                                             |   |                        |                 |  |
| 0                  | Jednostka organizacyjna nieposiadająca osobowości prawnej |   |                        |                 |  |
| $oldsymbol{\circ}$ | Osoba fizyczna                                            |   |                        |                 |  |
| 0                  | Osoba prawna                                              |   |                        |                 |  |
|                    |                                                           |   |                        |                 |  |
| Arı                | nator                                                     |   |                        | POBIERZ Z REGON |  |
|                    | NIP                                                       | ſ | PESEL *                |                 |  |
|                    |                                                           |   | Pole jest wymagane     |                 |  |
|                    | Rodzaj identyfikatora 👻                                   |   | Wartość identyfikatora |                 |  |
|                    |                                                           |   |                        |                 |  |
|                    | Nazwa                                                     |   | Nazwisko armatora *    |                 |  |
|                    |                                                           |   | Pole jest wymagane     |                 |  |
|                    | Imię armatora *                                           |   | Drugie imię armatora   |                 |  |

Rysunek 110. Sekcja Armator – rodzaj zmiany `Zmiana`

Pobranie danych z REGON oraz Adres korespondencyjny inny niż zamieszkania obsługiwany jest analogicznie do sekcji Wnioskujący.

Należy poprawnie wypełnić pola korzystając z podpowiedzi kontekstowych i nacisnąć przycisk NASTĘPNY.

# *5.4* Formularz składania wniosku "Wniosek o zmianę danych jednostki pływającej" – sekcja *Dane jednostki*

Sekcja Dane jednostki prezentuje się następująco:

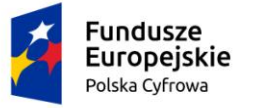

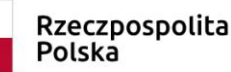

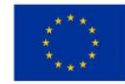

Strona główna / Zmiana danych jednostki

#### Formularz składania Wniosku o zmianę danych jednostki

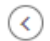

Szczegóły wniosku: Rodzaj wniosku: Wniosek o zmianę danych jednostki pływającej. Roboczy Status wniosku: Czy elektroniczny? NIE Identyfikator wniosku: Data złożenia wniosku: OŚWIADCZENIA I WŁAŚCICIELE DANE JEDNOSTKI WNIOSKUJĄCY ARMATOR ZAŁĄCZNIKI PODPIS Organ Rejestrujący ⊘ Właściciele ø Armator ø Parametry Załączniki ø Pouczenia ø ø identyfikacyjne Wnioskujący Oświadczenia ø ø ldentyfikacja jednostki⊘ Adres wnioskodawcy @ Obszar i cel ø Dane kontaktowe ø eksploatacji Wymiary ø Pozostałe dane ø Kadłub ø Napęd ø ZAPISZ DO ROBOCZYCH Parametry identyfikacyjne Typ numeru identyfikacyjnego Numer identyfikacyjny jednostki Ŧ INI PL-PL1000PRG020 Typ numeru rejestracyjnego Numer rejestracyjny ÷ Nowy numer POL00005S

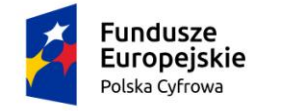

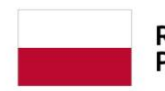

Rzeczpospolita Polska Unia Europejska Europejski Fundusz Rozwoju Regionalnego

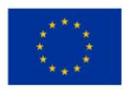

| Identyfikacja jednostki            | 🔲 Czy chcesz zmienić tę sekcję? 🔹 💌 |
|------------------------------------|-------------------------------------|
| Rejestr: Identyfikacja jednostki   | •                                   |
| Obszar i cel eksploatacji          | 🔲 Czy chcesz zmienić tę sekcję? 🛛 🔻 |
| Rejestr: Obszar i cel eksploatacji | •                                   |
| Wymiary                            | 🔲 Czy chcesz zmienić tę sekcję? 🛛 🔻 |
| Rejestr: Wymiary                   | •                                   |
| Pozostałe dane                     | 🔲 Czy chcesz zmienić tę sekcję? 🔹 💌 |
| Rejestr: Pozostałe dane            | •                                   |
| Kadłub                             | 🔲 Czy chcesz zmienić tę sekcję? 🔹 💌 |
| Rejestr: Kadłub                    | •                                   |
| Napęd                              | 🔲 Czy chcesz zmienić tę sekcję? 🔹 🔻 |
| Rejestr: Napęd                     | •                                   |
|                                    |                                     |
| POPRZEDNI                          | NASTĘPNY                            |

Rysunek 111. Formularz składania wniosku - "Wniosek o zmianę danych jednostki pływającej" – sekcja Dane jednostki.

Jeżeli Użytkownik chce zmienić dane zgodnie z wnioskiem papierowym, wskazuje belkę z danymi rejestrowymi które zamierza zmienić i zaznacza chceckbox 'Czy chcesz zmienić tę sekcję?'.

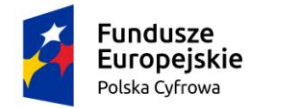

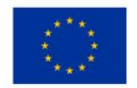

## 5.4.1 Parametry identyfikacyjne

Sekcja Parametry identyfikacyjne prezentuje się następująco:

| Parametr | ry identyfikacyjne       |   |                                 | • |
|----------|--------------------------|---|---------------------------------|---|
| INI      | numeru identyfikacyjnego | * | Numer identyfikacyjny jednostki |   |
| Now      | iumeru rejestracyjnego   | • | Numer rejestracyjny             |   |

Rysunek 112. Zawartość części wniosku 'Parametry identyfikacyjne'.

Pola są wyświetlane na podstawie danych pobranych z Rejestru jednostek z bazy. Nie są dostępne do edycji.

## 5.4.2 Identyfikacja jednostki

Sekcja Identyfikacja jednostki prezentuje się następująco:

| ldentyfikacja jednostki                                                                                                    | 🔲 Czy chcesz zmienić tę sekcję? 🛛 🔫                                                   |
|----------------------------------------------------------------------------------------------------|---------------------------------------------------------------------------------------|
| Rejestr: Identyfikacja jednostki                                                                                                    | •                                                                                     |
| Ginny                                                                                                    | Port maclerzysty jednostki<br>Gdańsk ( gmina Gdańsk, powiat Gdańsk, województwo POMOR |
| Nazwa producenta jednostki Honda                                                                                                    | Marka jednostki<br>505 -                                                              |
| CRS                                                                                                    | Rok budowy jednostki 2000                                                             |
| Oświadczenie lub wskazanie źródła informacji o marce i modelu jednost<br>Oświadczam, że podane przeze mnie informacje o marce i modelu<br>Informacje o marce i modelu jednostki we wniosku sa zgodne ze w | ki<br>jednostki we wniosku są zgodne z rzeczywistością<br>skazanym źródłem            |
| Oświadczenie lub wskazanie źródła informacji o roku budowy i producer<br>O Oświadczam, że podane przeze mnie informacje o roku budowy i p                                                                 | icie jednostki<br>roducencie jednostki we wniosku są zgodne z rzeczywistością         |
| Informacje o roku budowy i producencie jednostki we wniosku są z                                                                                                    | godne ze wskazanym źródłem                                                            |
| Źródło informacji o marce i modelu jednostki 🔹                                                                                                    | Źródło informacji o roku budowy i producencie 🔹                                       |

#### Rysunek 113. Sekcja *Identyfikacja jednostki* z danymi z bazy.

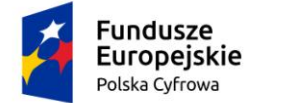

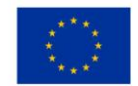

Prezentowana sekcja, po zaznaczeniu checkboxa 'Czy chcesz zmienić tę sekcję? jest w trybie zmian i można wprowadzić dane w dostępne pola:

| tyfikacja jednostki                                                                                                    | ✓ Czy chcesz zmienic tę sekcję?                                                                                                    |
|----------------------------------------------------------------------------------------------------|----------------------------------------------------------------------------------------------------|
| Nazwa iednostki                                                                                                    | Port macierzysty iednostki                                                                                                    |
|                                                                                                    |                                                                                                    |
| Nazwa producenta jednostki                                                                                                    | Marka jednostki                                                                                                    |
|                                                                                                    |                                                                                                    |
| Model jednostki                                                                                                    | Rok budowy jednostki                                                                                                    |
| Model jednostki                                                                                                    | Rok budowy jednostki                                                                                                    |
| Model jednostki<br>Vświadczenie lub wskazanie źródła informacji o marc                                                                                                    | e i modelu jednostki                                                                                                    |
| Model jednostki<br>Dświadczenie lub wskazanie źródła informacji o marc<br>O Oświadczam, że podane przeze mnie informacje                                                                                                    | e i modelu jednostki<br>e o marce i modelu jednostki we wniosku są zgodne z rzeczywistością                                                                                                    |
| Model jednostki<br>Świadczenie lub wskazanie źródła informacji o marc<br>Oświadczam, że podane przeze mnie informacje<br>Informacje o marce i modelu jednostki we wniosł                                                                                                    | e i modelu jednostki<br>e o marce i modelu jednostki we wniosku są zgodne z rzeczywistością<br>ku są zgodne ze wskazanym źródłem                                                                                                    |
| Model jednostki<br>Sświadczenie lub wskazanie źródła informacji o marc<br>Oświadczam, że podane przeze mnie informacje<br>Informacje o marce i modelu jednostki we wniosł<br>Sświadczenie lub wskazanie źródła informacji o roku                                                                                                    | e i modelu jednostki<br>e o marce i modelu jednostki we wniosku są zgodne z rzeczywistością<br>ku są zgodne ze wskazanym źródłem<br>budowy i producencie iednostki                                                                                                    |
| Model jednostki<br>Dświadczenie lub wskazanie źródła informacji o marc<br>Oświadczam, że podane przeze mnie informacje<br>Informacje o marce i modelu jednostki we wniosł<br>Dświadczenie lub wskazanie źródła informacji o roku<br>Oświadczam, że podane przeze mnie informacje                                                    | Rok budowy jednostki<br>e i modelu jednostki<br>e o marce i modelu jednostki we wniosku są zgodne z rzeczywistością<br>ku są zgodne ze wskazanym źródłem<br>budowy i producencie jednostki<br>e o roku budowy i producencie jednostki we wniosku są zgodne z rzeczywistością                                                 |
| Model jednostki<br>Oświadczenie lub wskazanie źródła informacji o marc<br>Oświadczam, że podane przeze mnie informacje<br>Informacje o marce i modelu jednostki we wniosł<br>Oświadczenie lub wskazanie źródła informacji o roku<br>Oświadczam, że podane przeze mnie informacje<br>Informacje o roku budowy i producencie jednostł | Rok budowy jednostki<br>e i modelu jednostki<br>e o marce i modelu jednostki we wniosku są zgodne z rzeczywistością<br>ku są zgodne ze wskazanym źródłem<br>budowy i producencie jednostki<br>e o roku budowy i producencie jednostki we wniosku są zgodne z rzeczywistością<br>ki we wniosku są zgodne ze wskazanym źródłem |
| Model jednostki<br>Dświadczenie lub wskazanie źródła informacji o marc<br>Oświadczam, że podane przeze mnie informacje<br>Informacje o marce i modelu jednostki we wniosł<br>Dświadczenie lub wskazanie źródła informacji o roku<br>Oświadczam, że podane przeze mnie informacje<br>Informacje o roku budowy i producencie jednostł | Rok budowy jednostki<br>e i modelu jednostki<br>e o marce i modelu jednostki we wniosku są zgodne z rzeczywistością<br>ku są zgodne ze wskazanym źródłem<br>budowy i producencie jednostki<br>e o roku budowy i producencie jednostki we wniosku są zgodne z rzeczywistością<br>ki we wniosku są zgodne ze wskazanym źródłem |

Rysunek 114. Zmiana części wniosku 'Identyfikacja jednostki'.

W sekcji *Identyfikacja jednostki* Użytkownik może pozostawić dane bez zmian lub zmienić dane poprzez zaznaczenie checkboxa na belce: Czy chcesz zmienić tę sekcję?

Prezentowana sekcja jest w trybie zmian i można wprowadzić dane w dostępne pola.

Domyślnie zaznaczone są pola:

- Informacje o marce i modelu jednostki we wniosku są zgodne ze wskazanym źródłem,
- Informacje o roku budowy i producencie jednostki we wniosku są zgodne ze wskazanym źródłem.

Zaznaczenie oświadczeń wywołuje ukrycie odpowiadających im pól o źródle informacji.

Uzupełnianie danych dotyczących 'Identyfikacji jednostki' odbywa się analogicznie do opisu dla Wniosku o rejestrację jednostki – pkt. 4.4.5 w podręczniku.

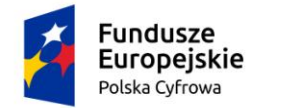

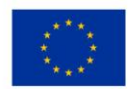

## 5.4.3 Obszar i cel eksploatacji

Sekcja Obszar i cel eksploatacji prezentuje się następująco:

| bszar i cel eksploatacji                                 |   | Czy chcesz zmieni                                            | ć tę sekcję? 🔹 🔻 |
|----------------------------------------------------------|---|--------------------------------------------------------------|------------------|
| ejestr: Obszar i cel eksploatacji                        |   |                                                              | •                |
| <sup>Obszar eksploatacji</sup><br>Na wodach śródlądowych | Ţ | Cel eksploatacji<br>Jednostka do połowu ryb                  | Ŧ                |
| Cel użytkowania                                          | - | <ul> <li>Typ jednostki</li> <li>Jednostka rybacka</li> </ul> | Ŧ                |

Rysunek 115. Zawartość części wniosku 'Obszar i cel eksploatacji'.

Użytkownik może, zgodnie z wprowadzanym wnioskiem papierowym, pozostawić dane nic nie zmieniając lub zmienić dane poprzez zaznaczenie checkboxa na belce: Czy chcesz zmienić tę sekcję?

Prezentowana sekcja jest w trybie zmian i można wprowadzić dane w dostępne pola:

| Obszar i cel eksploatacji |   | 🔽 Czy chcesz zmienić tę | sekcję? 🔺 |
|---------------------------|---|-------------------------|-----------|
|                           |   |                         |           |
| Obszar eksploatacji       | • | Cel eksploatacji        | -         |
|                           |   |                         |           |
| Cel użytkowania           | • | Typ jednostki           | -         |
|                           |   |                         |           |

Rysunek 116. Zmiana części wniosku 'Obszar i cel eksploatacji'.

Uzupełnianie danych dotyczących 'Obszaru i celu eksploatacji' odbywa się analogicznie do opisu dla Wniosku o rejestrację jednostki – pkt. 4.4.4 w podręczniku.

### 5.4.4 Wymiary

Sekcja Wymiary prezentuje się następująco:

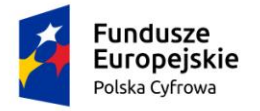

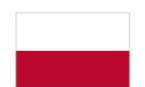

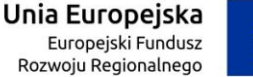

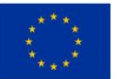

| Wymiary                                                          | 🔲 Czy chcesz zmienić tę sekcję? 🔻                          |
|------------------------------------------------------------------|------------------------------------------------------------|
| Rejestr: Wymiary                                                 | <u>م</u>                                                   |
| <sup>c</sup> Długość jednostki [m]<br>10                         | Szerokość jednostki [m]                                    |
| Zanurzenie [m]                                                   |                                                            |
| Oświadczenie lub wskazanie źródła informacji o wymiarach i param | etrach jednostki<br>we wniosku są zgodne z rzeczywistością |
| Informacje o wymiarach i parametrach jednostki we wniosku s      | ą zgodne ze wskazanym źródłem                              |
| Zródło informacji o wymiarach 👻                                  |                                                            |
|                                                                  |                                                            |

Rysunek 117. Zawartość części wniosku 'Wymiary'.

Użytkownik może, zgodnie z wprowadzanym wnioskiem papierowym, pozostawić dane nic nie zmieniając lub zmienić dane poprzez zaznaczenie checkboxa na belce: Czy chcesz zmienić tę sekcję?

Prezentowana sekcja jest w trybie zmian i można wprowadzić dane w dostępne pola:

| Długość jednostki [m]                                                            | Szerokość jednostki [m]               |  |  |  |
|----------------------------------------------------------------------------------|---------------------------------------|--|--|--|
|                                                                                  |                                       |  |  |  |
| Zanurzenie [m]                                                                   |                                       |  |  |  |
|                                                                                  |                                       |  |  |  |
| Oświadczenie lub wskazanie źródła informacji o wymiarach i parametrach jednostki |                                       |  |  |  |
| <ul> <li>Oświadczam, że podane przeze mnie informacje o wymiarach w</li> </ul>   | e wniosku są zgodne z rzeczywistością |  |  |  |
| Informacje o wymiarach i parametrach jednostki we wniosku są z                   | zgodne ze wskazanym źródłem           |  |  |  |
| -                                                                                |                                       |  |  |  |
| Zródło informacji o wymiarach                                                    | •                                     |  |  |  |
|                                                                                  |                                       |  |  |  |

Rysunek 118. Zmiana części wniosku 'Wymiary'.

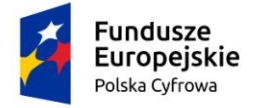

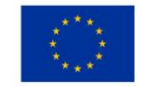

Długość jednostki, szerokość jednostki, zanurzenie są polami gdzie należy wprowadzić wymiar, a jednostką miary są metry. Istniej możliwość wprowadzenia wymiarów z dokładnością dwóch miejsc po przecinku. System REJA24 nie przyjmuje wartości większej niż 24 m.

Domyślnie zaznaczona jest opcja 'Informacje o wymiarach i parametrach jednostki we wniosku są zgodne ze wskazanym źródłem'.

Pole 'Źródło informacji o wymiarach' jest polem obligatoryjnym i należy wybrać odpowiednią wartość ze słownika.

## 5.4.5 Pozostałe dane

Sekcja Pozostałe dane prezentuje się następująco:

| Pozostałe dane 📃 Czy chcesz zmienić tę sekcję? |                                                               |
|------------------------------------------------|---------------------------------------------------------------|
| estr: Pozostałe dane                           | <u>ـ</u>                                                      |
|                                                |                                                               |
| Kategoria projektowa                           | 2ródło informacji o kategorii projektowej                     |
| C - przybrzeżna 👻                              | Deklaracja zgodności CE 👻                                     |
|                                                |                                                               |
| C Dopuszczalna liczba osób na pokładzie        | / Źródło informacji o dopuszczalnej liczbie osób na pokładzie |
| 50                                             | Deklaracja zgodności CE                                       |
|                                                |                                                               |
| < Sila wiatru [m/s]                            | c Źródlo informacii o sile wiatru                             |
| 1                                              | Deklaracja zgodności CE                                       |
|                                                |                                                               |
|                                                |                                                               |
| Znacząca wysokość tali [m]                     | Zrodio informacji o wysokości tali                            |
| 2.2                                            | Deklaracja zgodnosci CE                                       |

Rysunek 119. Zawartość części wniosku 'Pozostałe dane'.

Użytkownik może, zgodnie z wprowadzanym wnioskiem papierowym, pozostawić dane nic nie zmieniając lub zmienić dane poprzez zaznaczenie checkboxa na belce: Czy chcesz zmienić tę sekcję?

Prezentowana sekcja jest w trybie zmian i można wprowadzić dane w dostępne pola:

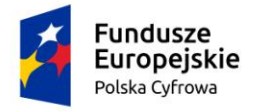

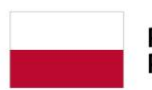

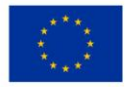

| ozostałe dane                                               | 🗹 Czy chcesz zmienić tę sekcję? 🔺     |
|-------------------------------------------------------------|---------------------------------------|
|                                                             |                                       |
| Kategoria projektowa 👻                                      | Dopuszczalna liczba osób na pokładzie |
|                                                             |                                       |
| Siła wiatru [m/s]                                           | Znacząca wysokość fali [m]            |
|                                                             |                                       |
| Zródło informacji o kategorii projektowej                   | Ψ                                     |
|                                                             |                                       |
| Zródło informacji o dopuszczalnej liczbie osób na pokładzie | *                                     |
|                                                             |                                       |
| Zródlo informacji o sile wiatru                             | Ψ                                     |
|                                                             |                                       |
| Zródło informacji o wysokości fali                          | Ψ                                     |

### Rysunek 120. Zmiana części wniosku 'Pozostałe dane'.

Uzupełnianie danych dotyczących 'Pozostałych danych' odbywa się analogicznie do opisu dla Wniosku o rejestrację jednostki – pkt. 4.4.8 w podręczniku.

## 5.4.6 Kadłub

Dane w sekcji Kadłub prezentują się następująco:

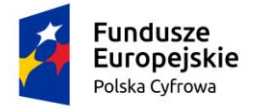

Kadłub

Rejestr: Kadłub

1

llość kadłubów

Dodatkowe informacje na temat kadłuba

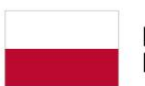

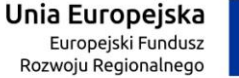

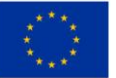

Oświadczenie lub wskazanie źródła informacji o materiale kadłuba jednostki

🔘 Oświadczam, że podane przeze mnie informacje o głównym materiale kadłuba we wniosku są zgodne z rzeczywistością

Informacje o materiale kadłuba jednostki we wniosku są zgodne ze wskazanym źródłem

Zródło informacji o głównym materiale kadłuba

Rysunek 121. Zawartość części wniosku 'Kadłub'.

Użytkownik może, zgodnie z wprowadzanym wnioskiem papierowym, pozostawić dane nic nie zmieniając lub zmienić dane poprzez zaznaczenie checkboxa na belce: Czy chcesz zmienić tę sekcję?

Prezentowana sekcja jest w trybie zmian i można wprowadzić dane w dostępne pola:

| Kadłub                                                                                                    | 🗹 Czy chcesz zmienić tę sekcję? 🔺 |  |  |  |
|----------------------------------------------------------------------------------------------------|-----------------------------------|--|--|--|
|                                                                                                    |                                   |  |  |  |
| llość kadłubów                                                                                                    | Główny materiał kadłuba 🗸         |  |  |  |
| Oświadczenie lub wskazanie źródła informacji o materiale kadłuba jednostki                                        |                                   |  |  |  |
| O Oświadczam, że podane przeze mnie informacje o głównym materiale kadłuba we wniosku są zgodne z rzeczywistością |                                   |  |  |  |
| Informacje o materiale kadłuba jednostki we wniosku są zgodne ze wskazanym źródłem                                |                                   |  |  |  |
|                                                                                                    |                                   |  |  |  |
| Zródło informacji o głównym materiale kadłuba                                                                     |                                   |  |  |  |
|                                                                                                    |                                   |  |  |  |

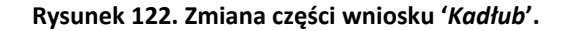

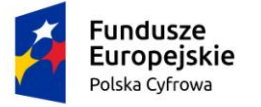

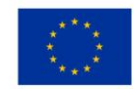

Uzupełnianie danych dotyczących sekcji 'Kadłub' odbywa się analogicznie do opisu dla Wniosku o rejestrację jednostki – pkt. 4.4.9 w podręczniku.

## 5.4.7 Napęd

Sekcja Napęd prezentuje się następująco:

| Napęd                                                                                                    | 🔲 Czy chcesz zmienić tę sekcję? 🛛 🔫                              |
|----------------------------------------------------------------------------------------------------|------------------------------------------------------------------|
| Rejestr: Napęd                                                                                                    | •                                                                |
| Rodzaj napędu głównego<br>Mięśnie ludzkie                                                                                                    | Dodatkowe Informacje na temat napędu opis                        |
| C Liczba sliników                                                                                                    | Typ silnika mechanicznego 👻                                      |
| Moc całkowita silników [KW]                                                                                                    |                                                                  |
| Czy posiada pomocniczy napęd mechaniczny                                                                                                    | 🔿 Tak 🔘 Nie                                                      |
| Czy posiada napęd pomocniczy                                                                                                    | 🔘 Tak 🔘 Nie                                                      |
| Oświadczenie lub wskazanie źródła informacji o napędzie jednostki<br>O Oświadczam, że podane przeze mnie informacje o napędzie je<br>Informacje o napędzie jednostki we wniosku są zgodne ze wsk | dnostki we wniosku są zgodne z rzeczywistością<br>azanym źródłem |
| Źródło informacji o napędzie jednostki 🔹                                                                                                    |                                                                  |

Rysunek 123. Zawartość części wniosku 'Napęd'.

Użytkownik może, zgodnie z wprowadzanym wnioskiem papierowym, pozostawić dane nic nie zmieniając lub zmienić dane poprzez zaznaczenie checkboxa na belce: Czy chcesz zmienić tę sekcję?

Prezentowana sekcja jest w trybie zmian i można wprowadzić dane w dostępne pola:

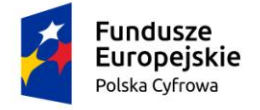

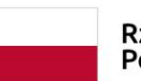

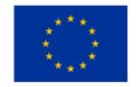

| apęd                                                                                                    | 🗹 Czy chcesz zmienić tę sekcję? 🔺    |  |  |  |
|----------------------------------------------------------------------------------------------------|--------------------------------------|--|--|--|
| Rodzaj napędu głównego                                                                                   | Dodatkowe informacje na temat napędu |  |  |  |
| Oświadczenie lub wskazanie źródła informacji o napędzie jednostki                                        |                                      |  |  |  |
| Oświadczam, że podane przeze mnie informacje o napędzie jednostki we wniosku są zgodne z rzeczywistością |                                      |  |  |  |
|                                                                                                    |                                      |  |  |  |
| Zródło informacji o napędzie jednostki *                                                                 |                                      |  |  |  |
| Pole jest wymagane                                                                                       |                                      |  |  |  |

Rysunek 124. Zmiana części wniosku 'Napęd'.

Uzupełnianie danych dotyczących sekcji 'Napęd' odbywa się analogicznie do opisu dla Wniosku o rejestrację jednostki – pkt. 4.4.10 w podręczniku.

Po wypełnieniu poprawnie danych można przejść do kolejnej sekcji przyciskiem NASTĘPNY.

# *5.5* Formularz składania wniosku "Wniosek o zmianę danych jednostki pływającej" – sekcja *Załączniki*

Sekcja Załączniki prezentuje się następująco:

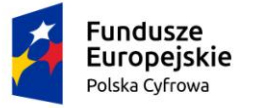

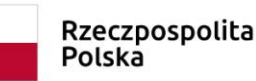

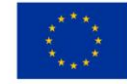

📤 Strona główna / Zmiana danych jednostki

(<) Formularz składania Wniosku o zmianę danych jednostki Szczegóły wniosku: Rodzaj wniosku: Wniosek o zmianę danych jednostki pływającej. Status wniosku: Roboczy NIE Czy elektroniczny? Identyfikator wniosku: Data złożenia wniosku: OŚWIADCZENIA I WNIOSKUJĄCY WŁAŚCICIELE ARMATOR DANE JEDNOSTKI ZAŁĄCZNIKI PODPIS Parametry Organ Rejestrujący ø Właściciele ø Armator ø Załączniki ø Pouczenia ø ø identyfikacyjne Wnioskujący ø Oświadczenia ø Identyfikacja jednostki⊗ Adres wnioskodawcy @ Obszar i cel Ø Dane kontaktowe 0 eksploatacji Wymiary ø Pozostałe dane ø Kadłub Ø Naped ø 

| Opłata administracyjna            | <b>^</b>    |
|-----------------------------------|-------------|
|                                   |             |
| Opłata wynosi 80zł                |             |
| Czy płatność on-line              | 🔿 Tak 🔘 Nie |
|                                   |             |
| Załączniki                        |             |
|                                   |             |
| Wskazanie czego dotyczy załącznik |             |
| DODAJ ZAŁĄCZNIK                   |             |

Rysunek 125. Formularz składania wniosku - "Wniosek o zmianę danych jednostki pływającej" – sekcja Zαłączniki.

Prezentowana jest informacja o wysokości opłaty administracyjnej związanej z wnioskiem.

W sekcji *Załączniki* znajduje się pole 'Wskazanie czego dotyczy załącznik', po kliknięciu w pole prezentowana jest Lista wymaganych załączników. Należy zaznaczyć checkbox przy załącznikach, które są wymagane i zostały dołączone do wniosku papierowego, a następnie nacisnąć DODAJ ZAŁĄCZNIK i wskazać zapisane skany załączników dodając je do wniosku.

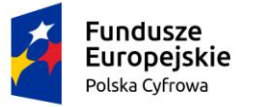

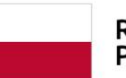

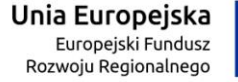

#### Załączniki

Wskazanie czego dotyczy załącznik

- Lista wymaganych załączników:

  - sta wymaganych Załącznikow: Załącznik potwierdzający pełnomocnictwo do działania w imieniu Załącznik skan Wniosku papierowego Załącznik poświadczający własność jednostki Załącznik poświadczający opuszczalną liczbę osób na pokładzie Załącznik poświadczający opuszczalną liczbę osób na pokładzie Załącznik poświadczający opuszczalną liczbę osób na pokładzie Załącznik poświadczający opromacje o sile wiatru Załącznik poświadczający informacje o wysokości fali Załącznik poświadczający informacje o wysokości fali

  - Załącznik poświadczający rodzaj napędu głównego

DODAJ ZAŁACZNIK

Akceptowane formaty: PDF, JPG, PNG, TXT Dostępne 98.99 MB z 99 MB

Dodane przez Ciebie załączniki

( o) ( o)

| Nazwa skrócona | Rodzaj                  | Rozn                      | iar Dodany pr | rzez Akcje                                       |
|----------------|-------------------------|---------------------------|---------------|--------------------------------------------------|
|                | ▽                       | ▽                         | 7             | $\nabla$                                         |
| ttt.jpg        | Załącznik poświadczając | y dokonanie opłaty 0.01 I | MB Gosia Prac | cownik ≟ ×                                       |
|                |                         |                           | 1 do 1 z 1    | K K strona 1 z 1 > ><br>Wierszy na stronie: 10 ❤ |
|                |                         |                           |               |                                                  |
|                |                         |                           |               |                                                  |
| POPF           | RZEDNI                  |                           |               | NASTĘPNY                                         |

Rysunek 126. Formularz składania wniosku - "Wniosek o zmianę danych jednostki pływającej" – sekcja Załączniki, lista załączników.

Dodane załączniki będą prezentowane w tabelce na liście dodanych załączników. Zbędny lub niepoprawny załącznik można usunąć poprzez kliknięcie ikonki 'x' – Usuń.

Po dodaniu kompletu załączników przejście do kolejnej sekcji przyciskiem NASTĘPNY.

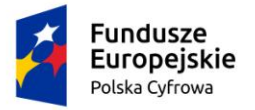

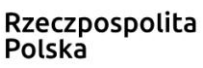

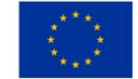

^

## 5.6 Formularz składania wniosku "Wniosek o zmianę danych jednostki pływającej" – sekcja *Oświadczenia i podpis*

Sekcja Oświadczenia i podpis prezentuje się następująco:

#### Pouczenia

Wniosek zostanie zaakceptowany jedynie wtedy, gdy zostanie dołączony do niego skan upoważnienia do wykonania czynności jego złożenia w imieniu danego podmiotu gospodarczego lub osoby, która upoważniła Cię do jej reprezentowania.

| Oświadczenia                                                                                                    |           | •   |
|----------------------------------------------------------------------------------------------------|-----------|-----|
| Wnioskodawca oświadczył, że pozostałe dane w rejestrze nieumieszczone we Wniosku są poprawne i zgodne z<br>rzeczywistością                                                                                                    | 🔿 Tak 🄘 I | Nie |
| Potwierdza się podpisanie wymaganych oświadczeń przez Interesanta na składanym przez niego wniosku papierowym                                                                                                    | 🔿 Tak 🔘 I | Nie |
| Wyrażam zgodę na przetwarzanie moich danych osobowych w aplikacji "Konto Interesanta" Systemu REJA24 zgodnie z<br>rozporządzeniem Parlamentu Europejskiego i Rady (UE) 2016/679 z 27 kwietnia 2016 r. w sprawie ochrony osób<br>fizycznych w związku z przetwarzaniem danych osobowych w sprawie swobodnego przepływu takich danych oraz<br>uchylenia dyrektywy 95/46/WE (ogólne rozporządzenie o ochronie danych), (Dz. Urz. UE L Nr 119 s 1) na potrzeby<br>rejestracji i uzyskania danych z rejestru jachtów i innych jednostek pływających o długości do 24 m.                                                                                                    | 🔿 Tak 🄘 I | Nie |
| KLAUZULA INFORMACYJNA                                                                                                    |           |     |
| <ol> <li>Administratorem Pani/Pana danych osobowych jest Dyrektor Urzędu Morskiego w Szczecinie, z siedzibą w Szczecinie, plac Stefana Batorego 4, 70-207 Szczecin.</li> <li>W sprawach z zakresu ochrony danych osobowych może Pan/Pani kontaktować się z Inspektorem Ochrony Danych pod adresem e-mail: IOD@ums.gov.pl, tel: +48 91 44 03 309.</li> <li>Dane osobowe będą przetwarzane w celu wykonania obowiązków wynikających między innymi z: ustawy z dnia 12 kwietnia 2018 r. o rejestracji jachtów i innych jednostek pływających o długości do 24 metrów oraz Kodeksu postępowania administracyjnego przez Administratora, organy rejestrujące oraz inne podmioty uprawnione z mocy prawa. Podanie danych osobowych w zakresie wymaganym przepisami prawa jest obowiązkowe.</li> <li>Odbiorcami Pani/Pana danych osobowych będą wyłącznie podmioty uprawnione do uzyskania danych osobowych na podstawie przepisów prawa oraz podmioty, które przetwarzają Pani/Pana dane osobowe w imieniu Administratora, na podstawie przepisów prawa oraz podmioty, które przetwarzają Pani/Pana dane osobowe w imieniu Administratora, na podstawie zawartej umowy powierzenia przetwarzania danych osobowych dostępu do danych osobowych, ich sprostowania lub ograniczenia przetwarzania, uzyskania informacji o przetwarzaniu, oraz wycofania zgody na ich przetwarzanie. Z tych praw mogą Państwo skorzystać, składając wnioskę do Urzędu Morskiego w Szczecinie (pod adres wskazany w pkt 1) lub do jednego z organów rejestrujących, których adresy znajdą Państwo na stronie portal reja24.gov.pl lub wysłąjąc emaila pod adres: IOD@ums.gov.pl.</li> <li>Ma Pani/Pan prawo wniesienia skargi do organu nadzorczego, Prezesa Urzędu Ochrony Danych Osobowych, ul. Stawki 2, 00-193 Warszawa.</li> <li>Podanie danych osobowych w zakresie wymaganym przez przepisy prawa jest obligatoryjne, brak podania danych uniemożliwi załatwienie Pani/Pana sprawy.</li> </ol> | 🔿 Tak 🌘 I | Nie |

#### Rysunek 127. Zawartość części wniosku 'Oświadczenia i podpis'.

Wymagane jest ustawienie zaznaczenia przy wszystkich pozycjach oświadczenia na 'Tak'.

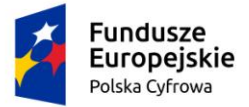

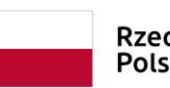

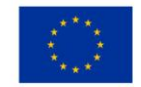

## Spowoduje to uaktywnienie przycisków ZAREJESTRUJ WNIOSEK oraz ZAREJESTRUJ I WYDAJ DECYZJĘ.

| Oświadczenia                                                                                                    | <b>^</b>    |
|----------------------------------------------------------------------------------------------------|-------------|
|                                                                                                    |             |
| Wnioskodawca oświadczył, że pozostałe dane w rejestrze nieumieszczone we Wniosku są poprawne i zgodne z<br>rzeczywistością                                                                                                    | 🔘 Tak 🕐 Nie |
| Potwierdza się podpisanie wymaganych oświadczeń przez Interesanta na składanym przez niego wniosku papierowym                                                                                                    | 🔘 Tak 🕐 Nie |
| Wyrażam zgodę na przetwarzanie moich danych osobowych w aplikacji "Konto Interesanta" Systemu REJA24 zgodnie z<br>rozporządzeniem Parlamentu Europejskiego i Rady (UE) 2016/679 z 27 kwietnia 2016 r. w sprawie ochrony osób<br>fizycznych w związku z przetwarzaniem danych osobowych w sprawie swobodnego przepływu takich danych oraz<br>uchylenia dyrektywy 95/46/WE (ogólne rozporządzenie o ochronie danych), (Dz. Urz. UE L Nr 119 s 1) na potrzeby<br>rejestracji i uzyskania danych z rejestru jachtów i innych jednostek pływających o długości do 24 m.                                                                                                    | 💿 Tak 🔿 Nie |
| KLAUZULA INFORMACYJNA                                                                                                    |             |
| <ol> <li>Administratorem Pani/Pana danych osobowych jest Dyrektor Urzędu Morskiego w Szczecinie, z siedzibą w Szczecinie, plac Stefana Batorego 4, 70-207 Szczecin.</li> <li>W sprawach z zakresu ochrony danych osobowych może Pan/Pani kontaktować się z Inspektorem Ochrony Danych pod adresem e-mail: IOD@ums.gov.pl. tel: +48 91 44 03 309.</li> <li>Dane osobowe będą przetwarzane w celu wykonania obowiązków wynikających między innymi z: ustawy z dnia 12 kwietnia 2018 r. o rejestracji jachtów i innych jednostek pływających o długości do 24 metrów oraz Kodeksu postępowania administracyjnego przez Administratora, organy rejestrujące oraz inne podmioty uprawnione z mocy prawa. Podanie danych osobowych będą wyłącznie podmioty uprawnione do uzyskania danych osobowych będą wyłącznie podmioty uprawnione do uzyskania danych osobowych na podstawie przepisów prawa oraz podmioty, które przetwarzają Pani/Pana dane osobowe w imieniu Administratora, na podstawie zawartej umowy powierzenia przetwarzania danych osobowych (tzw. podmioty przetwarzające).</li> <li>Pani/Pana dane osobowe są przetwarzane przez okres niezbędny do wypełnienia obowiązku prawnego organów rejestrujących oraz Administratora, a po tym czasie przez okres oraz w zakresie wymaganym przez przepisy prawa, w szczególnóści ze względu na cele archiwałne.</li> <li>Posiada Pani/Pan prawo do żądania od administratora danych osobowych dostępu do danych osobowych, ich sprostowania lub ograniczenia przetwarzania, uzyskania informacji o przetwarzaniu, oraz wycofania zgody na ich przetwarzanie. Z tych praw mogą Państwo skorzystać, składając wniosek do Urzędu Morskiego w Szczecinie (pod adres wskazany w pkt 1) lub do jednego z organów rejestrujących, których adresy znajdą Państwo na stronie portal-reja24, gov.pl lub wysłąjąc emaila pod adres: IOD@ums gov.pl.</li> <li>Ma Pani/Pan prawo wniesienia skargi do organu nadzorczego, Prezesa Urzędu Ochrony Danych Osobowych, ul. Stawki 2, 00-193 Warszawa.</li> <li>Podanie danych osobowych w zakresie wymaganym p</li></ol> | ● Tak ○ Nie |
|                                                                                                    |             |
|                                                                                                    |             |

POPRZEDNI

ZAREJESTRUJ WNIOSEK

ZAREJESTRUJ I WYDAJ DECYZJĘ

Rysunek 128. Formularz składania wniosku "Wniosek o zmianę danych jednostki pływającej" – wniosek przed rejestracją.

## 5.7 Formularz składania wniosku "Wniosek o zmianę danych jednostki pływającej" – wersja robocza wniosku

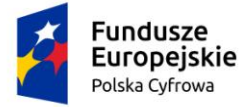

Aby zapisać wersję roboczą wniosku przed jego zarejestrowaniem, na każdym etapie pracy, można użyć przycisku ZAPISZ DO ROBOCZYCH. Skutkiem tej akcji będzie zapisanie wniosku z wprowadzonymi danymi, aby ich nie utracić przed dalszym etapem pracy.

Jednocześnie w tle działa mechanizm automatycznego zapisywania danych, z częstotliwością co jedną minutę.

Jeśli dane nie zostaną zapisane, a użytkownik zechce przejść do innej funkcji, wyświetlony zostanie komunikat o ewentualnej utracie danych wprowadzonych.

### UWAGA!

### Operacja nieodwracalna!

W przypadku niepotwierdzenia zapisu, wprowadzone dane zostaną usunięte. Czy na pewno chcesz anulować?

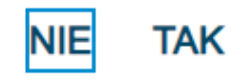

Rysunek 129. Komunikat o nieodwracalnym usunięciu danych w przypadku niepotwierdzenia zapisu.

Jednocześnie w sytuacji odłożenia pracy i zamknięciu ekranu z wnioskiem w wersji roboczej, będzie możliwe wyszukanie zapisanego wniosku w menu **Wnioski - Wnioski robocze** na liście wniosków roboczych i wznowienie pracy.

## 5.8 Formularz składania wniosku "Wniosek o zmianę danych jednostki pływającej" – zarejestrowanie wniosku

W zależności od kompetencji, można użyć przycisku ZAREJESTRUJ WNIOSEK lub ZAREJESTRUJ I WYDAJ DECYZJĘ.

Użycie przycisku ZAREJESTRUJ WNIOSEK skutkuje zapisaniem i zarejestrowaniem wniosku w systemie. Zostanie wyświetlony komunikat; Wniosek został zarejestrowany pomyślnie. Wniosek otrzyma status 'zarejestrowany', zostanie utworzona sprawa i znajdzie się na liście spraw w Kartotece spraw. Zostanie utworzone UPP.

Użycie przycisku ZAREJESTRUJ I WYDAJ DECYZJĘ skutkuje zapisaniem i zarejestrowaniem wniosku w systemie. Ponadto spowoduje przekierowanie Użytkownika do szczegółów wniosku w Kartotece spraw i dalszego procedowania – pkt. 12.1.4 podręcznika.
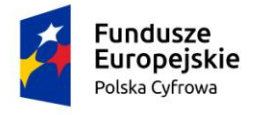

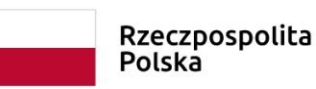

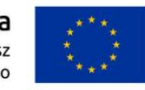

## 6 Odpis – Wyciąg

Aby zarejestrować papierowy "Wniosek o wydanie Odpisu lub Wyciągu z Rejestru" należy wybrać z z menu na panelu bocznym 'Odpis-wyciąg'.

W części roboczej ekranu zostanie otwarta wyszukiwarka, w celu znalezienia w rejestrze jednostki, dla której ma być wypełniany formularz wniosku.

| Wnioski                   | 📤 Strona główna / Odpis - wyciąg - Wyszukiwarka                          |                                 |               |                     |  |  |
|---------------------------|--------------------------------------------------------------------------|---------------------------------|---------------|---------------------|--|--|
| 🗍 Rezerwacja numeru       | Rejestr jednostek                                                        |                                 |               |                     |  |  |
| 🖹 Rejestracja jednostki   | Wyszukiwanie zaawansowane                                                |                                 |               |                     |  |  |
| Zmiana danych jednostki   | Wyszukiwanie                                                             |                                 |               |                     |  |  |
| Odpis-wyciąg              |                                                                          |                                 |               |                     |  |  |
| 🕒 Wydanie wtórnika        | Określ dane do wyświetlenia lub wybierz filtry poniżej niebieskiego pola |                                 |               |                     |  |  |
| 🔦 Zawiadomienie o zbyciu  |                                                                          |                                 |               | ۲                   |  |  |
| 🔦 Zawiadomienie o nabyciu |                                                                          |                                 | i             |                     |  |  |
| 🔯 Wykreślenie z rejestru  | Numer rejestracyj ↓ Numer dowodu rejestracyjnego                         | Numer identyfikacyjny jednostki | Nazwa         | Właściciel          |  |  |
| Wnioski robocze           | γ         γ                                                              | V                               | $\nabla$      | 7                   |  |  |
| Kartoteka spraw           | POL00004Z                                                                | PL-PL1000MGE020                 | Gwiazda Morza | Wojtek Andruszko    |  |  |
| Rejestracja               | POL00004Y                                                                | PL-PL1000MDE020                 | Marianka      | Andrzej Mucha       |  |  |
| E Zamówienia              | POL00004W                                                                | PL-PL1000M8E020                 | Amber         | Jan Nowak           |  |  |
| Delect                    | POL00004P                                                                | PL-PL1000LXE020                 | Amber RA      | Siergiej Andruszkin |  |  |

Rysunek 130. Odpis-wyciąg - Wyszukiwarka.

Wyszukiwanie w Rejestrze jednostek można realizować wprowadzając dane z wniosku papierowego identyfikujące jednostkę, niezbędne do wyszukania jednostki.

Wyszukiwanie danych oraz zaawansowane wyszukiwanie danych w Rejestrze jednostek odbywa się analogicznie do tego które, zostało opisane w niniejszym podręczniku w punkcie 4. Rejestracja jednostki dla wniosku o rejestrację jednostki.

Dodatkowo również możemy skorzystać z opcji wpisania nr rejestracyjnego lub identyfikacyjnego lub innych w pole zaznaczone na poniższym rysunku. Spowoduje to wyświetlenie wyniku pasującego do wpisanej treści.

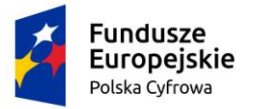

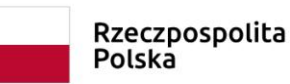

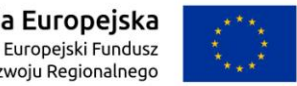

#### Rejestr jednostek

Wyszukiwanie zaawansowane

Wyszukiwanie

Określ dane do wyświetlenia lub wybierz filtry poniżej niebieskiego pola

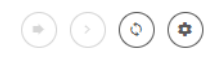

| Numer rejestracyj 🕴 Numer dowodu rejestracyjnego | Numer identyfikacyjny jednostki | Nazwa         | Właściciel          |
|--------------------------------------------------|---------------------------------|---------------|---------------------|
| ▼                                                | Δ                               | ▽             |                     |
| POL00004Z                                        | PL-PL1000MGE020                 | Gwiazda Morza | Wojtek Andruszko    |
| POL00004Y                                        | PL-PL1000MDE020                 | Marianka      | Andrzej Mucha       |
| POL00004W                                        | PL-PL1000M8E020                 | Amber         | Jan Nowak           |
| POL00004P                                        | PL-PL1000LXE020                 | Amber RA      | Siergiej Andruszkin |
| POL00004M                                        | PL-PL1000LRE020                 | Samantha      | Dorota Formańska    |

Rysunek 131. Filtrowanie zawartości kolumn.

Wynik wyszukiwania znajdzie się w tabelce, gdzie po zaznaczeniu wybranego rekordu należy

kliknąć w ikonkę nad tabelką 🕙 - Kontynuuj:

| Historyczne 🛅 Aktualne | 🕓 🗸 Wszystkie 🔚        |                          |          | 000               |
|------------------------|------------------------|--------------------------|----------|-------------------|
| Numer rejestracyjny    | Numer dowodu rejestrac | Numer identyfikacyjny je | Nazwa    | Właściciel        |
|                        |                        |                          | ⊽        |                   |
| POL000009              | AHXJG12345             | PL-PL100005C014          | Squirtle | Przemysław Wrocki |

Rysunek 132. Wyszukiwarka – wynik wyszukania.

Kontynuacja czynności spowoduje otworzenie okna z formularzem składania wniosku z widocznymi sekcjami:

- Wnioskujący,
- Dane podstawowe,
- Dane jednostki,

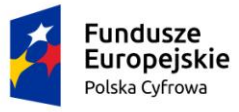

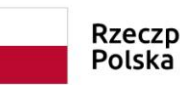

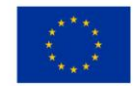

- Załączniki,
- Opłaty i oświadczenia.

Wejście do sekcji na formularzu otwiera widok danych zgrupowanych w postaci "belek". Na

każdej belce znajduje się ikonka – strzałka służąca rozwinięciu danych szczegółowych pod daną belką.

Nad pierwszą belką jest widoczny przycisk ZAPISZ DO ROBOCZYCH, umożliwiający zapisanie roboczej wersji wniosku w każdym momencie. Lista wniosków roboczych prezentowana jest w menu 'Wnioski robocze'.

Pod dolną belką jest widoczny przycisk nawigacyjny NASTĘPNY, a w kolejnych formularzach również przycisk POPRZEDNI. Przyciski te służą do poruszania się pomiędzy krokami wniosku.

|                                  | Strona główna / Odpis - wyciąg                                                      |
|----------------------------------|-------------------------------------------------------------------------------------|
| Wnioski                          |                                                                                     |
| 🗐 Rezerwacja numeru              | Formularz składania Wniosku o odpis-wyciąg                                          |
| Ê Rejestracja jednostki          | WNIOSKUJĄCY · DANE · DANE JEDNOSTKI · ZAŁĄCZNIKI · OPŁATY I<br>OŚWIADCZENIA         |
| Zmiana danych jednostki          | Organ Rejestrujący Ø Dane podstawowe Ø Dane jednostki Ø Załączniki Ø Oświadczenia Ø |
| Odpis-wyciąg                     | Wnioskujący 🥥                                                                       |
| Wydanie wtórnika                 | Adres wnioskodawcy 🤗                                                                |
| 🔦 Zawiadomienie o zbyciu         | Dane kontsktowe 🥥                                                                   |
| 🔦 Zawiadomienie o nabyciu        | ZAPISZ DO ROBOCZYCH                                                                 |
| 🔇 Wykreślenie z rejestru         |                                                                                     |
| 🗅 Wnioski robocze                |                                                                                     |
| 🗅 Kartoteka spraw                | Organ Rejestrujący 🗸 🗸                                                              |
| Rejestracja                      | Wnioskujący 🗸                                                                       |
| Zamówienia                       |                                                                                     |
|                                  |                                                                                     |
| Rejestr                          | NASTĘPNY                                                                            |
| 🗋 Rejestr jednostek              |                                                                                     |
| <ol> <li>Rozbieżności</li> </ol> |                                                                                     |

Rysunek 133. Formularz składania wniosku - "Wniosek o wydanie Odpisu lub Wyciągu z Rejestru" – sekcja *Wnioskujący*.

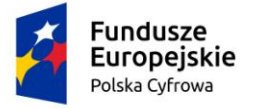

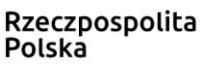

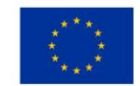

# 6.1 Formularz składania wniosku "Wniosek o wydanie Odpisu lub Wyciągu z Rejestru" – sekcja *Wnioskujący*

Sekcja *Wnioskujący* składa się z poniższych belek:

- Sposób wypełnienia wniosku,
- Organ Rejestrujący,
- Wnioskujący.

### 6.1.1 Sposób wypełnienia wniosku

Po rozwinięciu belki 'Sposób wypełnienia wniosku' widoczna jest część informacyjna o sposobie wypełnienia wniosku.

### 6.1.2 Organ Rejestrujący

Po rozwinięciu belki 'Organ Rejestrujący' widoczna jest część, zawierająca dane dotyczące Organu Rejestrującego, do którego zalogowany jest Użytkownik i którego jest pracownikiem:

| Organ Rejestrujący                                      |   |                                                                                             | •                                                                                                    |
|---------------------------------------------------------|---|---------------------------------------------------------------------------------------------|----------------------------------------------------------------------------------------------------|
| Organ Rejestrujący<br>Urząd Miasta Stołecznego Warszawy | • | Dane organu:<br>Nazwa:<br>E-mail:<br>Numer telefonu:<br>Numer konta<br>bankowego:<br>Adres: | Urząd Miasta Stołecznego Warszawy<br>idomagala@um.warszawa.pl<br>224431000<br>79101015990028991339300000<br>Warszawa, Pl. Bankowy 3/5 00-950 Warszawa |

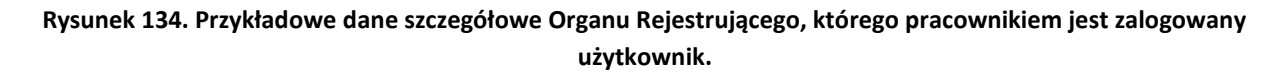

Widoczne są wypełnione pola: Organ Rejestrujący, Nazwa, E-mail, Numer telefonu, Numer konta bankowego, Adres - wypełnione danymi zapisanymi w bazie systemu, dostępnymi w trybie podglądu.

### 6.1.3 Wnioskujący

Sposób wypełnienia tej części zależy od tego jak zostały wypełnione pola: 'Czy osoba składająca wniosek działa w swoim imieniu?' oraz 'Typ lub rodzaj wnioskodawcy' na wniosku papierowym.

Pole 'Czy osoba składająca wniosek działa w swoim imieniu' ma domyślnie zaznaczoną wartość 'Nie', a pole 'Typ lub rodzaj wnioskodawcy' wartość 'Osoba fizyczna'.

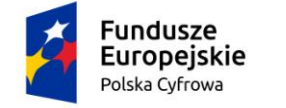

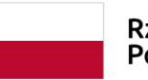

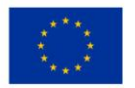

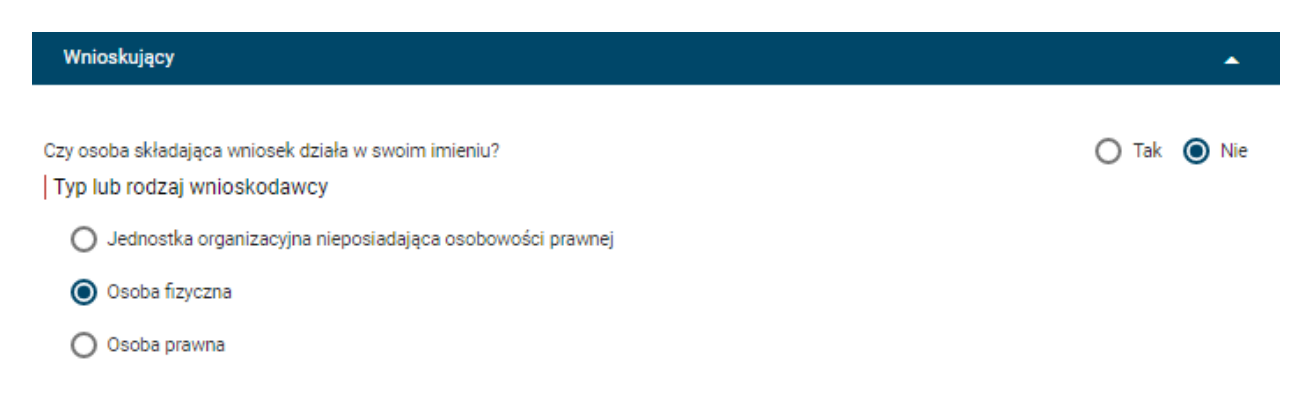

Rysunek 135. Typ lub rodzaj wnioskodawcy.

W takim układzie dostępne są trzy opcje typu wnioskodawcy: Jednostka organizacyjna nieposiadająca osobowości prawnej, Osoba fizyczna, Osoba prawna.

W przypadku zaznaczenia 'Czy osoba składająca wniosek działa w swoim imieniu?' wartości 'Tak', w polu 'Typ lub rodzaj wnioskodawcy' jest dostępna tylko wartość 'Osoba fizyczna'.

Pola obowiązkowe oznaczone są gwiazdką przy nazwie pola, ponadto w przypadku ich pominięcia lub nieprawidłowego wypełnienia pole zabarwiane jest na czerwono – jest to walidacja blokująca, która nie pozwala na przejście do dalszej części formularza.

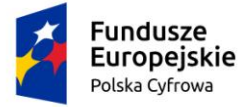

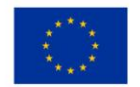

Dla zaznaczonej opcji 'Osoba fizyczna' sekcja jest prezentowana jak niżej:

| Wnioskujący                                                               |                                    |                                   |                                    | •                |
|---------------------------------------------------------------------------|------------------------------------|-----------------------------------|------------------------------------|------------------|
| Czy osoba składająca wniosek działa w sw<br>  Typ lub rodzaj wnioskodawcy | voim imieniu?                      |                                   |                                    | Tak ○ Nie        |
| <ul> <li>Jednostka organizacyjna nieposiadaj</li> </ul>                   | iąca osobowości prawnej            |                                   |                                    |                  |
| Osoba fizyczna                                                            |                                    |                                   |                                    |                  |
| <ul> <li>Osoba prawna</li> </ul>                                          |                                    | •                                 |                                    |                  |
| Dane wnioskodawcy                                                         |                                    |                                   | POBIERZ Z RE                       | EGON             |
| NIP                                                                       |                                    | PESEL                             |                                    |                  |
|                                                                           |                                    | Jedno z pól PESEL I<br>wypełnione | lub rodzaj identyfikatora i identy | fikator musi być |
| Rodzaj identyfikatora podmiotu                                            | *                                  | Identyfikator wnio                | skodawcy                           |                  |
| Jedno z pól PESEL lub rodzaj identyfikato<br>wypełnione                   | ra i identyfikator musi być        | Jedno z pól PESEL I<br>wypełnione | lub rodzaj identyfikatora i identy | fikator musi być |
| Nazwa                                                                     |                                    | Nazwisko wniosko                  | odawcy *                           |                  |
|                                                                           |                                    | Pole jest wymagane                |                                    |                  |
| Imię wnioskodawcy *                                                       |                                    | Drugie imię wnios                 | kodawcy                            |                  |
| Pole jest wymagane<br>Adres wnioskodawcy                                  |                                    |                                   |                                    |                  |
| Miejscowość *                                                             | Ulica                              |                                   | Nr budynku *                       | Nr lokalu        |
| Pole jest wymagane<br>Kral *                                              |                                    |                                   | Pole jest<br>wymagane              |                  |
| Polska                                                                    | <ul> <li>Kod pocztowy *</li> </ul> |                                   | Poczta                             |                  |
|                                                                           | Pole jest www.anana.               |                                   |                                    |                  |

| Fundusze<br>Europejskie<br>Polska Cyfrowa                                                                                         | Rzeczpospolita<br>Polska                             | <b>Unia Europejska</b><br>Europejski Fundusz<br>Rozwoju Regionalnego | $\begin{array}{c} \begin{array}{c} & & & \\ & & & \\ & & & \\ & & & \\ & & & \\ & & & \\ & & & \\ & & & \\ & & & \\ & & & \\ \end{array}$ |
|----------------------------------------------------------------------------------------------------|------------------------------------------------------|----------------------------------------------------------------------|----------------------------------------------------------------------------------------------------|
| Adres do korespondencji różny od adresu zamieszk<br>Adres skrzynki pocztowej wnioskodawcy<br>Prosimy o uzupełnienie adresu e-mail | ania lub siedziby<br>Numer telefor<br>Prosimy dodatk | nu wnioskodawcy<br>.owo o wprowadzenie numeru telefor                | 💽 Tak 🌘 Nie                                                                                                    |
| Osoba składająca wniosek, dane kontaktowe Nazwisko * Pole jest wymagane                                                           | Pole jest wymaj                                      | gane                                                                 |                                                                                                    |
| Drugle Imlę                                                                                                    | Telefon konta                                        | ktowy                                                                |                                                                                                    |
|                                                                                                    |                                                      |                                                                      |                                                                                                    |
|                                                                                                    |                                                      | NASTE                                                                | PNY                                                                                                    |

Rysunek 136. Zawartość części wniosku 'Wnioskujący' dla opcji 'Osoba fizyczna'.

Jeżeli zaznaczenie powyższych pól w rejestrowanym wniosku nie ulega zmianie, należy wypełnić kolejne pola obowiązkowe:

- Dane wnioskodawcy PESEL, Nazwisko wnioskodawcy, Imię wnioskodawcy oraz pola nieobowiązkowe, jeżeli dane są dostępne – NIP, Rodzaj identyfikatora podmiotu, Identyfikator podmiotu, Nazwa, Drugie imię wnioskodawcy;
- Adres wnioskodawcy: Kraj, Miejscowość, Numer budynku, Kod pocztowy, Poczta oraz pola nieobowiązkowe, jeżeli dane są dostępne – Ulica, Numer lokalu; Adres skrzynki pocztowej wnioskodawcy, Numer telefonu wnioskodawcy;
- Adres do korespondencji różny od adresu zamieszkania lub siedziby wybór opcji Tak, Nie – w przypadku zaznaczenia opcji Tak należy wypełnić co najmniej pola obowiązkowe;
- Osoba składająca wniosek, dane kontaktowe obowiązkowo pola Nazwisko, Imię, nieobowiązkowo pozostałe pola.

W przypadku zaznaczenia 'Czy osoba składająca wniosek działa w swoim imieniu?' wartości 'Tak', w polu 'Typ lub rodzaj wnioskodawcy' jest dostępna tylko wartość 'Osoba fizyczna'.

Dla zaznaczonej opcji 'Jednostka organizacyjna nieposiadająca osobowości prawnej' lub 'Osoba prawna' sekcja jest prezentowana jak niżej:

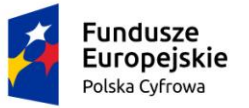

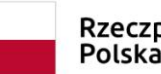

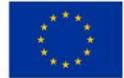

Typ lub rodzaj wnioskodawcy

Jednostka organizacyjna nieposiadająca osobowości prawnej

| $\sim$ | Oreha |     |      |
|--------|-------|-----|------|
| O      | Usoba | пzу | czna |

O Osoba prawna

| NIP*         |                                                                                                    |                                                         | KRS                                                               |                                                                                                    |            |
|--------------|----------------------------------------------------------------------------------------------------|---------------------------------------------------------|-------------------------------------------------------------------|----------------------------------------------------------------------------------------------------|------------|
| Pole jes     | st wymagane                                                                                                    |                                                         |                                                                   |                                                                                                    |            |
| REGO         | N                                                                                                    |                                                         | Rodzaj identyfi                                                   | katora podmiotu                                                                                         | -          |
|              |                                                                                                    |                                                         |                                                                   |                                                                                                    |            |
| Identyf      | fikator wnioskodawcy                                                                                                    |                                                         | Nazwa *                                                           |                                                                                                    |            |
| A            | dres wnioskodawcy<br>Miejscowość *<br>Pole jest wymagane                                                                                                    | Ulica                                                   |                                                                   | Numer budyn<br>Pole jest                                                                                | Numer loka |
|              | Kraj *                                                                                                    |                                                         |                                                                   | wymagane                                                                                                |            |
|              | Polska                                                                                                    | Rod poczi<br>Pole jest w                                | owy *                                                             | Poczta *                                                                                                | 4          |
| Adres        | Polska ••••••••••••••••••••••••••••••••••••                                                                                                    | Pole jest w                                             | ymagane                                                           | Poczta *<br>Pole jest wymagan                                                                           | e 🔿 Tak 🌘  |
| Adres        | Polska  s do korespondencji różny od adresu zamie Adres skrzynki pocztowej wnioskodawcy                                                                                                    | Pole jest w                                             | ymagane<br>by<br>Numer te                                         | Pole jest wymagan<br>Pole jest wymagan                                                                  | e 🔿 Tak 🜘  |
| Adres        | Polska<br>s do korespondencji różny od adresu zamie<br>Adres skrzynki pocztowej wnioskodawcy<br>Prosimy o uzupełnienie adresu e-mail                                                                                    | Pole jest w                                             | vmagane<br>ymagane<br>Numer te<br>Prosimy d                       | Poczta *<br>Pole jest wymagan<br>elefonu wnioskodawcy<br>iodatkowo o wprowadzenie numeru te             | e 🔿 Tak 🧃  |
| Adre:        | Polska s do korespondencji różny od adresu zamie Adres skrzynki pocztowej wnioskodawcy Prosimy o uzupełnienie adresu e-mail Osoba składająca wniosek, dane konta Nazwisko *                                             | Pole jest w<br>Pole jest w<br>eszkania lub siedzil<br>y | ymagane<br>Dy<br>Numer te<br>Prosimy d                            | Poczta *<br>Pole jest wymagan<br>elefonu wnioskodawcy<br>iodatkowo o wprowadzenie numeru te             | e 🔿 Tak 🕡  |
| Adres        | Polska s do korespondencji różny od adresu zamie Adres skrzynki pocztowej wnioskodawcy Prosimy o uzupełnienie adresu e-mail Dsoba składająca wniosek, dane konta Nazwisko * Pole jest wymagane                          | Pole jest w<br>Pole jest w<br>eszkania lub siedzil<br>y | iowy * ymagane by Numer te Prosimy d Imię * Pole jest v           | Poczta *<br>Pole jest wymagan<br>elefonu wnioskodawcy<br>iodatkowo o wprowadzenie numeru te             | e 🔿 Tak 🧃  |
| Adres<br>  C | Polska s do korespondencji różny od adresu zamie Adres skrzynki pocztowej wnioskodawcy Prosimy o uzupełnienie adresu e-mail Dsoba składająca wniosek, dane konta Nazwisko * Pole jest wymagane Drugie imię              | Pole jest w<br>Pole jest w<br>eszkania lub siedzil<br>y | iowy * ymagane by Numer te Prosimy d Imię * Pole jest v Telefon k | Poczta *<br>Pole jest wymagan<br>elefonu wnioskodawcy<br>iodatkowo o wprowadzenie numeru te<br>wymagane | e 🔿 Tak 🧿  |
| Adre:        | Polska s do korespondencji różny od adresu zamie Adres skrzynki pocztowej wnioskodawcy Prosimy o uzupelnienie adresu e-mail Dsoba składająca wniosek, dane konta Nazwisko * Pole jest wymagane Drugie imię Adres E-mail | Pole jest w<br>Pole jest w<br>eszkania lub siedzil<br>y | owy * ymagane by Numer te Prosimy d Imię * Pole jest v Telefon k  | Poczta *<br>Pole jest wymagan<br>elefonu wnioskodawcy<br>iodatkowo o wprowadzenie numeru te<br>wymagane | e 🕜 Tak 🕡  |
| Adre:        | Polska s do korespondencji różny od adresu zamie Adres skrzynki pocztowej wnioskodawcy Prosimy o uzupełnienie adresu e-mail Dsoba składająca wniosek, dane konta Nazwisko * Pole jest wymagane Drugie imię Adres E-mail | Pole jest w<br>Pole jest w<br>eszkania lub siedzil<br>y | iowy * ymagane by Numer te Prosimy d Imię * Pole jest v Telefon k | Poczta *<br>Pole jest wymagan<br>elefonu wnioskodawcy<br>iodatkowo o wprowadzenie numeru te<br>wymagane | e 🕜 Tak 🧃  |

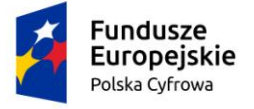

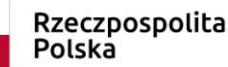

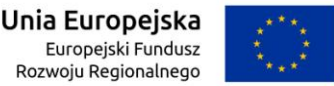

## Rysunek 137. Zawartość części wniosku '*Wnioskujący*' dla opcji 'Jednostka organizacyjna nieposiadająca osobowości prawnej'.

Należy wypełnić sekcje:

- Dane wnioskodawcy NIP, Nazwa, oraz pola nieobowiązkowe, jeżeli dane są dostępne – KRS, REGON, Rodzaj identyfikatora podmiotu, Identyfikator podmiotu;
- Adres wnioskodawcy: Kraj, Miejscowość, Numer budynku, Kod pocztowy, Poczta oraz pola nieobowiązkowe, jeżeli dane są dostępne – Ulica, Numer lokalu; Adres skrzynki pocztowej wnioskodawcy, Numer telefonu wnioskodawcy;
- Adres do korespondencji różny od adresu zamieszkania lub siedziby wybór opcji Tak, Nie – w przypadku zaznaczenia opcji Tak należy wypełnić co najmniej pola obowiązkowe;
- Osoba składająca wniosek, dane kontaktowe obowiązkowo pola Nazwisko, Imię, nieobowiązkowo pozostałe pola.

<u>Uwaga: po wypełnieniu pola NIP uaktywniony zostaje przycisk POBIERZ Z REGON - pobranie danych podmiotu (wnioskodawcy, właściciela, armatora) z rejestru REGON i udostępnienie ich w systemie REJA24. Jeżeli numer zostanie znaleziony, z rejestru REGON nadchodzi zwrotnie odpowiedź, w której są dostępne poniższe dane:</u>

- <u>REGON,</u>
- <u>NIP,</u>
- <u>nazwa,</u>
- <u>nazwa skrócona,</u>
- imię1, imię2, nazwisko dla jednoosobowej działalności gospodarczej,
- <u>adres siedziby składający się z kraju, województwa, powiatu, gminy, miejscowości, kodu</u> <u>pocztowego, poczty, ulicy, numeru nieruchomości, numeru lokalu.</u>

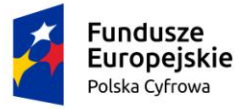

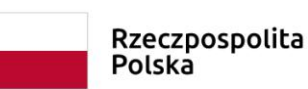

| Czy osoba składająca wniosek działa w swoim ir<br>  Typ lub rodzaj wnioskodawcy | nieniu i jest jedynym właś | cicielem jednostki? |                        | 🔵 Tak 🔘 Nie         |
|---------------------------------------------------------------------------------|----------------------------|---------------------|------------------------|---------------------|
| Jednostka organizacyjna nieposiadająca os                                       | obowości prawnej           |                     |                        |                     |
| 🔘 Osoba fizyczna                                                                |                            |                     |                        |                     |
| O Osoba prawna                                                                  |                            |                     |                        |                     |
| Dane wnioskodawcy                                                               |                            |                     | POBIERZ Z              | REGON               |
| NIP *                                                                           |                            |                     |                        |                     |
| 8513135413                                                                      |                            | KRS                 |                        |                     |
| REGON                                                                           |                            |                     |                        |                     |
| 320920603                                                                       |                            | Rodzaj identyfikato | ora podmiotu           | •                   |
|                                                                                 |                            | Nazwa *             |                        |                     |
| Identyfikator wnioskodawcy                                                      |                            | WSPÓLNOTA MIE       | SZKANIOWA PRZY U       | JL. ARKOŃSKIEJ 37 W |
| Adres wnioskodawcy                                                              |                            |                     |                        |                     |
| Miejscowość *                                                                   | Ulica                      |                     | Nr budynku *           |                     |
| Szczecin                                                                        | ul. Test-Wilcza            |                     | 25                     | Nr lokalu           |
| Kraj *                                                                          | Kod pocztowy *             |                     | Poczta *               |                     |
| Polska                                                                          | 70-546                     |                     | Szczecin               |                     |
| Adres do korespondencji różny od adresu zamie                                   | szkania lub siedziby       |                     |                        | 🔿 Tak 🌘 Nie         |
| Adres skrzynki pocztowej wnioskodawcy                                           |                            | Numer telefonu wr   | ioskodawcy             |                     |
| Prosimy o uzupełnienie adresu e-mail                                            |                            | Prosimy dodatkowo o | wprowadzenie numeru te | lefonu              |

Rysunek 138. Przykład wypełnienia wniosku w sekcji 'Wnioskujący'- Pobranie danych z bazy REGON

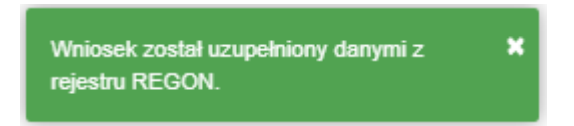

Rysunek 139. Komunikat o pobraniu danych z rejestru REGON

Jeśli na formularzu składania wniosku dla danych 'Adres do korespondencji różny od adresu zamieszkania lub siedziby' zaznaczono 'Tak', wyświetlą się pola adresowe, które należy uzupełnić

| Fundusze<br>Europejskie<br>Polska Cyfrowa                                  | Rzeczpospolita<br>Polska | <b>Unia Europejska</b><br>Europejski Fundusz<br>Rozwoju Regionalnego | $\langle \bigcirc \rangle$ |
|----------------------------------------------------------------------------|--------------------------|----------------------------------------------------------------------|----------------------------|
| Adres do korespondencji różny od adresu zamiesz<br>Adres do korespondencji | zkania lub siedziby      |                                                                      | ● Tak 🔵 Nie                |
| Miejscowość *                                                              | Ulica                    | Nr budynku *                                                         | Nr lokalu                  |
| Pole jest wymagane                                                         |                          | Pole jest<br>wymagane                                                |                            |
| Polska                                                                     | Kod pocztowy *           | Poczta *                                                             |                            |
|                                                                            | Pole jest wymagane       | Pole jest wymagane                                                   |                            |
| Adres skrzynki pocztowej wnioskodawcy                                      | Numer telef              | onu wnioskodawcy                                                     |                            |
| Prosimy o uzupełnienie adresu e-mail                                       | Prosimy doda             | tkowo o wprowadzenie numeru telefor                                  | าน                         |

Rysunek 140. Adres korespondencyjny różny od adresu zamieszkania

Po uzupełnieniu pierwszej sekcji formularza można przystąpić do wypełniania kolejnej sekcji – przejście przyciskiem NASTĘPNY.

W Aplikacji podczas wypełniania formularza działa walidacja w zakresie wypełnienia wszystkich wymaganych sekcji i pól. Jeżeli system wykryje nieprawidłowości, włącza się walidacja wskazująca Użytkownikowi zakres nieprawidłowości. Pojawia się czerwone wyróżnienie niewypełnionego obowiązkowego pola i tekst pod polem:

| Osoba : | składająca wniosek, dane kontaktowe |                    |
|---------|-------------------------------------|--------------------|
| N       | Vazwisko *                          | lmię *             |
| P       | Pole jest wymagane                  | Pole jest wymagane |
| D       | Drugie imię                         | Telefon kontaktowy |

Rysunek 141. Walidacja pola.

Ponadto dla sekcji, pod jej nagłówkiem pojawia się walidacja w postaci zaznaczenia kolorem: zielony – poprawne wypełnienie, czerwony – niepoprawne i pojawia się, po wskazaniu kursorem, podpowiedź:

|                              | Strona główna / Odpis - wyciąg                                                      |              |
|------------------------------|-------------------------------------------------------------------------------------|--------------|
| Wnioski                      |                                                                                     | $\checkmark$ |
| Rezerwacja numeru            | Formularz składania Wniosku o odpis-wyciąg                                          |              |
| Rejestracja jednostki        |                                                                                     |              |
| Zmiana danych jednostki      |                                                                                     |              |
| Odpis-wyciąg                 | Organ Rejestrujący 🥝 Dane podstawowe 🥥 Dane jednostki 🥥 Załączniki 🥥 Oswiadczenia 🎯 |              |
| 🖺 Wydanie wtórnika Im        | nazvensiour die jest wymagane<br>mię. Pole jest wymagane                            |              |
| \land Zawiadomienie o zbyciu | Dane kontaktowe 💿                                                                   |              |
| 🗴 Zawiadomienie o nabyciu    |                                                                                     | 4            |
| 🔇 Wykreślenie z rejestru     |                                                                                     |              |

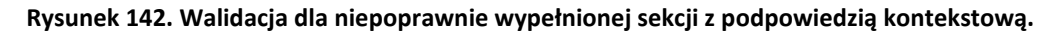

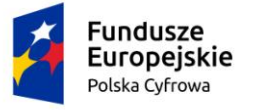

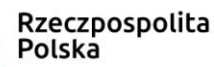

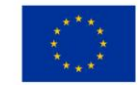

Należy poprawnie wypełnić pola korzystając z podpowiedzi kontekstowych i nacisnąć przycisk NASTĘPNY.

# 6.2 Formularz składania wniosku "Wniosek o wydanie Odpisu lub Wyciągu z Rejestru" – sekcja *Dane podstawowe*

Sekcja prezentuje się następująco:

| Strona główna         | / Odpis - wyciąg                 |                   |            |   |                                       |
|-----------------------|----------------------------------|-------------------|------------|---|---------------------------------------|
| Formularz sk          | ładania wniosku                  |                   | Г          | _ | · · · · · · · · · · · · · · · · · · · |
| WNIOSKUJĄCY           | PODSTAWOWE                       | DANE JEDNOSTKI    | ZAŁĄCZNIKI | > | OPŁATY I<br>OŚWIADCZENIA              |
| Organ Rejestrujący    | ⊘ Dane podstawowe ⊘ Da           | ane jednostki 🛛 🛛 | Załączniki | ø | Oświadczenia 🛛                        |
| Wnioskujący           | 0                                |                   |            |   |                                       |
| Adres<br>wnioskodawcy | 0                                |                   |            |   |                                       |
| Dane kontaktowe       | Ø                                |                   |            |   |                                       |
|                       |                                  |                   |            |   | ZAPISZ DO ROBOCZYCH                   |
| Dane podstaw          | <i>v</i> owe                     |                   |            |   | •                                     |
| Określenie cze        | ego dotyczy wniosek              |                   |            |   |                                       |
| Wyciąg                |                                  |                   |            |   |                                       |
| 🔘 Odpis skr           | ócony (tylko dane aktualne)      |                   |            |   |                                       |
| O Odpis peł           | ny (dane aktualne i historyczne) |                   |            |   |                                       |
| Z jakiego okre        | su                               |                   |            |   |                                       |
| Data początk          | u okresu * 📋                     | Data końca okresu | * Č        |   |                                       |
|                       |                                  |                   |            |   |                                       |

Rysunek 143. Zawartość części wniosku 'Dane podstawowe'.

Należy określić czego dotyczy wniosek. Możliwy jest wybór z trzech opcji: Wyciąg lub Odpis skrócony (tylko dane aktualne) lub Odpis pełny (dane aktualne i historyczne).

### Wyciąg

W polu 'Określenie czego dotyczy wniosek' domyślnie zaznaczone jest pole 'Wyciąg'. Do przygotowania wyciągu jest konieczne określenie z jakiego okresu: Data początku okresu, Data końca okresu.

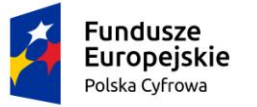

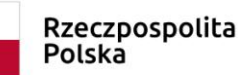

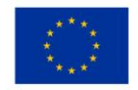

#### Odpis skrócony (tylko dane aktualne)

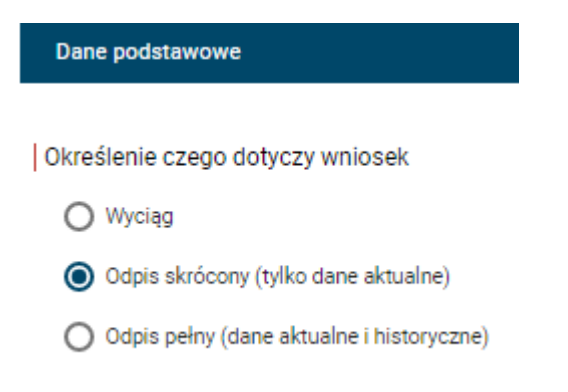

#### Rysunek 144. Dane podstawowe – Odpis skrócony.

Zaznaczenie opcji 'Odpis skrócony (tylko dane aktualne)' powoduje, że zostają ukryte pola dat i można przejść do następnej sekcji przyciskiem NASTĘPNY.

### Odpis pełny (dane aktualne i historyczne)

| Dane podstawowe                                               |
|---------------------------------------------------------------|
|                                                               |
| Określenie czego dotyczy wniosek                              |
| O Wyciąg                                                      |
| O Odpis skrócony (tylko dane aktualne)                        |
| <ul> <li>Odpis pełny (dane aktualne i historyczne)</li> </ul> |

#### Rysunek 145. Dane podstawowe – Odpis pełny.

Zaznaczenie opcji 'Odpis pełny (dane aktualne i historyczne) powoduje, że zostają ukryte pola dat i można przejść do następnej sekcji przyciskiem NASTĘPNY.

# 6.3 Formularz składania wniosku "Wniosek o wydanie Odpisu lub Wyciągu z Rejestru" – sekcja *Dane jednostki*

Sekcja prezentuje się następująco:

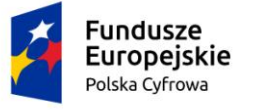

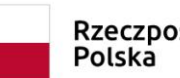

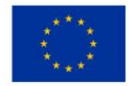

📤 Strona główna / Odpis - wyciąg

#### Formularz składania Wniosku o odpis-wyciąg DANE OPŁATY I WNIOSKUJĄCY DANE JEDNOSTKI ZAŁĄCZNIKI PODSTAWOWE OŚWIADCZENIA Dane podstawowe Oświadczenia Organ Rejestrujacy $\otimes$ Dane jednostki Ø Załaczniki Ø Ø Wnioskujący Ø Adres wnioskodawcy 🥝 Dane kontaktowe Ø ZAPISZ DO ROBOCZYCH Dane jednostki Typ numeru identyfikacyjnego ier identyfikacyjny jednostki INI PL-PL1MZ007C020 Typ numeru rejestracyjnego Numer rejestracyjny Nowy numer PL00004T POPRZEDNI NASTEPNY

Rysunek 146. Formularz składania wniosku - "Wniosek o wydanie Odpisu lub Wyciągu z Rejestru" – sekcja Dane jednostki.

Sekcja *Dane jednostki* prezentuje dane jednostki wyświetlane na podstawie danych pobranych z Rejestru jednostek. Pola są nieedytowalne.

Po sprawdzeniu zawartości pól można przejść do następnej sekcji przyciskiem NASTĘPNY.

# 6.4 Formularz składania wniosku "Wniosek o wydanie Odpisu lub Wyciągu z Rejestru" – sekcja *Załączniki*

Sekcja Załączniki prezentuje się następująco:

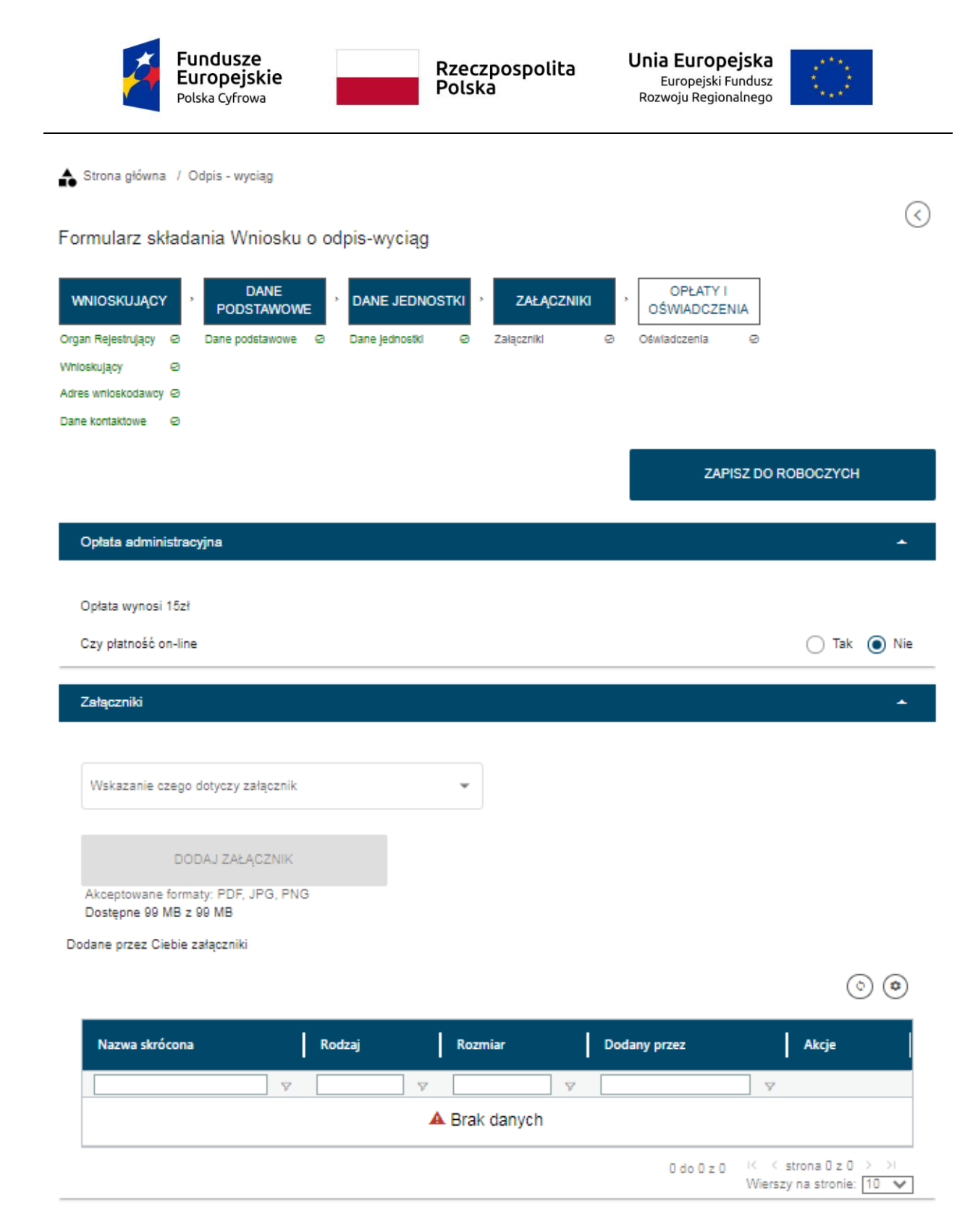

#### Rysunek 147. Formularz składania wniosku - "Wniosek o wydanie Odpisu lub Wyciągu z Rejestru" – sekcja Załączniki.

Prezentowana jest informacja o wysokości opłaty administracyjnej związanej z wnioskiem.

W sekcji *Załączniki* znajduje się pole 'Wskazanie czego dotyczy załącznik', po kliknięciu w pole prezentowana jest Lista wymaganych załączników. Należy zaznaczyć checkbox przy załącznikach, które są wymagane i zostały dołączone do wniosku papierowego, a następnie nacisnąć DODAJ ZAŁĄCZNIK i wskazać zapisane skany załączników dodając je do wniosku.

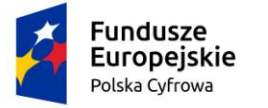

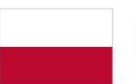

Rzeczpospolita Polska

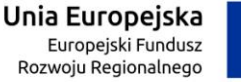

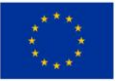

| Załączniki                                                                                                    |                                                                                 |   |         |   |                         |                                | -            |
|----------------------------------------------------------------------------------------------------|---------------------------------------------------------------------------------|---|---------|---|-------------------------|--------------------------------|--------------|
| <ul> <li>✓ Wskazanie czego dotyczy zełączni</li> <li>✓ Załącznik skan Wniosku</li> <li>✓ Załącznik poświadczając</li> <li>Inny załącznik</li> </ul> | k<br>papierowego<br>y dokonanie opłaty                                          |   |         |   |                         |                                |              |
| DODAJ ZA<br>Akceptowane formaty: PDF<br>Dostępne 98.96 MB z 99 M<br>Dodane przez Ciebie załączni                                                    | E <mark>ĄCZNIK</mark><br>F, JPG, PNG<br>IB<br>ki                                |   |         |   |                         | (                              |              |
| Nazwa skrócona                                                                                                    | Rodzaj                                                                          |   | Rozmiar |   | Dodany przez            | Akcje                          | l            |
| ▼                                                                                                    |                                                                                 | V |         | V |                         | V                              |              |
| cc.jpg                                                                                                    | Załącznik poświadczający dokonanie opłaty<br>Załącznik skan Wniosku papierowego |   | 0.04 MB |   | Gosia Pracownik         | Ŧ                              | ×            |
|                                                                                                    |                                                                                 |   |         |   | 1 do 1 z 1 K K<br>Wiers | strona 1 z 1<br>zy na stronie: | > >I<br>10 🗸 |
|                                                                                                    |                                                                                 |   |         |   |                         |                                |              |
|                                                                                                    |                                                                                 |   |         |   |                         |                                |              |
| POPRZEDI                                                                                                    | NI                                                                              |   |         |   | NAST                    | ĘPNY                           |              |

Rysunek 148. Formularz składania wniosku - "Wniosek o wydanie Odpisu lub Wyciągu z Rejestru" – sekcja Załączniki, dodane pliki.

Dodane załączniki będą prezentowane w tabelce na liście dodanych załączników. Zbędny lub niepoprawny załącznik można usunąć poprzez kliknięcie ikonki 'x' – Usuń.

Po dodaniu kompletu załączników przejście do kolejnej sekcji przyciskiem NASTĘPNY.

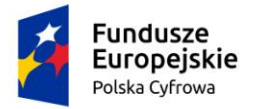

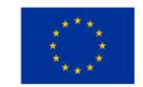

# 6.5 Formularz składania wniosku "Wniosek o wydanie Odpisu lub Wyciągu z Rejestru" – sekcja *Opłaty i oświadczenia*

### Sekcja Opłaty i oświadczenia prezentuje się następująco:

| Oświadczenia                                                                                                    |        | •       |
|----------------------------------------------------------------------------------------------------|--------|---------|
| Potwierdza się podpisanie wymaganych oświadczeń przez Interesanta na składanym przez niego wniosku papierowym                                                                                                    | О т-k  |         |
| Wyrażam zgodę na przetwarzanie moich danych osobowych w aplikacji "Konto Interesanta" Systemu REJA24 zgodnie z                                                                                                    |        | U Nie   |
| rozporządzeniem Parlamentu Europejskiego i Rady (UE) 2016/679 z 27 kwietnia 2016 r. w sprawie ochrony osób fizycznych w<br>związku z przetwarzaniem danych osobowych w sprawie swobodnego przepływu takich danych oraz uchylenia dyrektywy<br>95/46/WE (ogólne rozporządzenie o ochronie danych), (Dz. Urz. UE L Nr 119 s 1) na potrzeby rejestracji i uzyskania danych z<br>rejestru jachtów i innych jednostek pływających o długości do 24 m.                                                                                                    | () Tak | Nie Nie |
| KLAUZULA INFORMACYJNA                                                                                                    |        |         |
| <ol> <li>Administratorem Pani/Pana danych osobowych jest Dyrektor Urzędu Morskiego w Szczecinie, z siedzibą w Szczecinie, plac Stefana Batorego 4, 70-207 Szczecin.</li> <li>W sprawach z zakresu ochrony danych osobowych może Pan/Pani kontaktować się z Inspektorem Ochrony Danych pod adresem e-mail: IOD@ums.gov.pl, tel: +48 91 44 03 309.</li> <li>Dane osobowe będą przetwarzane w celu wykonania obowiązków wynikających między innymi z: ustawy z dnia 12 kwietnia 2018 r. o rejestracji jachtów i innych jednostek pływających o długości do 24 metrów oraz Kodeksu postępowania administracyjnego przez Administratora, organy rejestrujące oraz inne podmioty uprawnione z mocy prawa. Podanie danych osobowych w zakresie wymaganym przepisami prawa jest obowiązkowe.</li> <li>Odbiorcami Pani/Pana danych osobowych będą wyłącznie podmioty uprawnione do uzyskania danych osobowych na podstawie przepisów prawa oraz podmioty, które przetwarzają Pani/Pana dane osobowe w imieniu Administratora, na podstawie zawartej umowy powierzenia przetwarzania danych osobowych (tzw. podmioty przetwarzające).</li> <li>Pani/Pana dane osobowe są przetwarzane przez okres niezbędny do wypełnienia obowiązku prawnego organów rejestrujących oraz Administratora, a po tym czasie przez okres oraz w zakresie wymaganym przez przepisy prawa, w szczególności ze względu na cele archiwalne.</li> <li>Posiada Pani/Pan prawo do żądania od administratora danych osobowych dostępu do danych osobowych, ich sprostowania lub ograniczenia przetwarzania, uzyskania informacji o przetwarzaniu, oraz wycofania zgody na ich przetwarzanie. Z tych praw mogą Państwo skorzystać, składając wniosek do Urzędu Morskiego w Szczecinie (pod adres wskazany w pkt 1) lub do jednego z organów rejestrujących, których adresy znajdą Państwo na stronie portal.reja24.gov.pl lub wysłając emaila pod adres: IOD@ums.gov.pl.</li> <li>Ma Pani/Pan prawo wniesienia skargi do organu nadzorczego, Prezesa Urzędu Ochrony Danych Osobowych, ul. Stawki 2, 00-193 Warszawa.</li> <li>Podani</li></ol> | () Tak | Nie Nie |

Potwierdzam zapoznanie się z klauzulą informacyjną

Rysunek 149. Zawartość części wniosku 'Oświadczenia'.

Wymagane jest ustawienie zaznaczenia przy wszystkich pozycjach oświadczenia na 'Tak'. Spowoduje to uaktywnienie przycisków ZAREJESTRUJ WNIOSEK oraz ZAREJESTRUJ I WYDAJ DECYZJĘ.

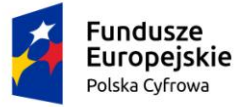

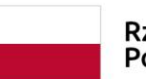

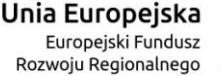

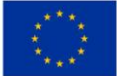

#### Oświadczenia ~ Potwierdza się podpisanie wymaganych oświadczeń przez Interesanta na składanym przez niego wniosku papierowym 🔘 Tak 🕐 Nie Wyrażam zgodę na przetwarzanie moich danych osobowych w aplikacji "Konto Interesanta" Systemu REJA24 zgodnie z rozporządzeniem Parlamentu Europejskiego i Rady (UE) 2016/679 z 27 kwietnia 2016 r. w sprawie ochrony osób fizycznych w związku z przetwarzaniem danych osobowych w sprawie swobodnego przepływu takich danych oraz Tak O Nie uchylenia dyrektywy 95/46/WE (ogólne rozporządzenie o ochronie danych), (Dz. Urz. UE L Nr 119 s 1) na potrzeby rejestracji i uzyskania danych z rejestru jachtów i innych jednostek pływających o długości do 24 m. KLAUZULA INFORMACYJNA 1. Administratorem Pani/Pana danych osobowych jest Dyrektor Urzędu Morskiego w Szczecinie, z siedzibą w Szczecinie, plac Stefana Batorego 4, 70-207 Szczecin. 2. W sprawach z zakresu ochrony danych osobowych może Pan/Pani kontaktować się z Inspektorem Ochrony Danych pod adresem e-mail: IOD@ums.gov.pl, tel: +48 91 44 03 309. 3. Dane osobowe będą przetwarzane w celu wykonania obowiązków wynikających między innymi z: ustawy z dnia 12 kwietnia 2018 r. o rejestracji jachtów i innych jednostek pływających o długości do 24 metrów oraz Kodeksu postępowania administracyjnego przez Administratora, organy rejestrujące oraz inne podmioty uprawnione z mocy prawa. Podanie danych osobowych w zakresie wymaganym przepisami prawa jest obowiazkowe. 4. Odbiorcami Pani/Pana danych osobowych będą wyłącznie podmioty uprawnione do uzyskania danych osobowych na podstawie przepisów prawa oraz podmioty, które przetwarzają Pani/Pana dane osobowe w imieniu Administratora, na podstawie zawartej umowy powierzenia przetwarzania danych osobowych (tzw. podmioty przetwarzające). 5. Pani/Pana dane osobowe są przetwarzane przez okres niezbędny do wypełnienia obowiązku prawnego organów Tak O Nie rejestrujących oraz Administratora, a po tym czasie przez okres oraz w zakresie wymaganym przez przepisy prawa, w szczególności ze względu na cele archiwalne. Posiada Pani/Pan prawo do żadania od administratora danych osobowych dostępu do danych osobowych, ich sprostowania lub ograniczenia przetwarzania, uzyskania informacji o przetwarzaniu, oraz wycofania zgody na ich przetwarzanie. Z tych praw mogą Państwo skorzystać, składając wniosek do Urzędu Morskiego w Szczecinie (pod adres wskazany w pkt 1) lub do jednego z organów rejestrujących, których adresy znajdą Państwo na stronie portal.reja24.gov.pl lub wysyłając emaila pod adres: IOD@ums.gov.pl. 7. Ma Pani/Pan prawo wniesienia skargi do organu nadzorczego, Prezesa Urzędu Ochrony Danych Osobowych, ul. Stawki 2, 00-193 Warszawa 8. Podanie danych osobowych w zakresie wymaganym przez przepisy prawa jest obligatoryjne, brak podania danych uniemożliwi załatwienie Pani/Pana sprawy. Potwierdzam zapoznanie się z klauzulą informacyjną

POPRZEDNI

ZAREJESTRUJ WNIOSEK

ZAREJESTRUJ I WYDAJ DECYZJĘ

Rysunek 150. Formularz składania wniosku "Wniosek o wydanie Odpisu lub Wyciągu z Rejestru" – wniosek przed zarejestrowaniem.

# 6.6 Formularz składania wniosku "Wniosek o wydanie Odpisu lub Wyciągu z Rejestru" – wersja robocza wniosku

Aby zapisać wersję roboczą wniosku przed jego zarejestrowaniem, na każdym etapie pracy, można użyć przycisku ZAPISZ DO ROBOCZYCH.

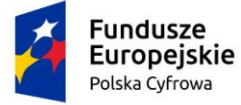

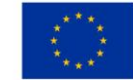

Skutkiem tej akcji będzie zapisanie wniosku z wprowadzonymi danymi, aby ich nie utracić przed dalszym etapem pracy.

Jednocześnie w tle działa mechanizm automatycznego zapisywania danych, z częstotliwością co 1 minutę.

Jeśli dane nie zostaną zapisane, a użytkownik zechce przejść do innej funkcji, wyświetlony zostanie komunikat o ewentualnej utracie danych wprowadzonych.

## UWAGA!

### Operacja nieodwracalna!

W przypadku niepotwierdzenia zapisu, wprowadzone dane zostaną usunięte. Czy na pewno chcesz anulować?

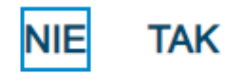

### Rysunek 151. Komunikat o nieodwracalnym usunięciu danych w przypadku niepotwierdzenia zapisu.

Jednocześnie w sytuacji odłożenia pracy i zamknięciu ekranu z wnioskiem w wersji roboczej, będzie możliwe wyszukanie zapisanego wniosku w menu **Wnioski - Wnioski robocze** na liście wniosków roboczych i wznowienie pracy.

## 6.7 Formularz składania wniosku "Wniosek o wydanie Odpisu lub Wyciągu z Rejestru" – zarejestrowanie wniosku

W zależności od kompetencji, można użyć przycisku ZAREJESTRUJ WNIOSEK lub ZAREJESTRUJ I WYDAJ DECYZJĘ.

Użycie przycisku ZAREJESTRUJ WNIOSEK skutkuje zapisaniem i zarejestrowaniem wniosku w systemie. Zostanie wyświetlony komunikat; Wniosek został zarejestrowany pomyślnie. Wniosek otrzyma status 'zarejestrowany', zostanie utworzona sprawa i znajdzie się na liście spraw w Kartotece spraw. Zostanie utworzone UPP.

Użycie przycisku ZAREJESTRUJ I WYDAJ DECYZJĘ skutkuje zapisaniem i zarejestrowaniem wniosku w systemie. Ponadto spowoduje przekierowanie Użytkownika do szczegółów wniosku w Kartotece spraw i dalszego procedowania – pkt. 12.1.5 podręcznika.

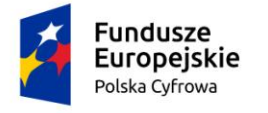

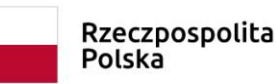

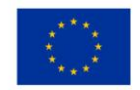

## 7 Wydanie wtórnika

Aby zarejestrować papierowy "Wniosek o wydanie wtórnika Dokumentu rejestracyjnego" należy wybrać z menu 'Wydanie wtórnika'.

W części roboczej ekranu zostanie otwarta wyszukiwarka, w celu znalezienia w rejestrze jednostki, dla której ma być wypełniany formularz wniosku.

| gov.pl                  | Rejestr jachtów i innych jednostek pływających o długości do<br>24 metrów MGMŻŚ (?)<br>View construktivani |                                 |            |                      |           |  |  |
|-------------------------|----------------------------------------------------------------------------------------------------|---------------------------------|------------|----------------------|-----------|--|--|
| REJA24                  | Organ Rejestrujący                                                                                         | słuchowski 😝                    | ں 🕾        | ~~A <mark>A A</mark> | 6 📼       |  |  |
| Whiloski                | Strona główna / Wydanie wtómika - Wyszukiwarka                                                             |                                 |            |                      |           |  |  |
| 🗐 Rezerwacja numeru     | Rejestr jednostek                                                                                          |                                 |            |                      |           |  |  |
| Rejestracja jednostki   | Wyszukiwanie zaawansowane                                                                                  |                                 |            |                      |           |  |  |
| Zmiana danych jednostki | Wyszukiwanie                                                                                               |                                 |            |                      |           |  |  |
| Odpis-wyciąg            |                                                                                                    |                                 |            |                      |           |  |  |
| Wydanie wtórnika        | Określ dane do wyświetienia lub wybierz filtry poniżej niebieskiego pola                                   |                                 |            |                      |           |  |  |
| Zawładomienie o zbyciu  |                                                                                                    |                                 |            | • •                  | 0 🔹       |  |  |
| Zawiadomienie o nabyciu | Numer reiestracviny Numer dowodu reiestracvinego                                                           | Numer identyfikacyjny jednostki | Nazwa      | Wasciclet            | Armator   |  |  |
| Wykreślenie z rejestru  | × ×                                                                                                    |                                 |            |                      |           |  |  |
| Kartoteka spraw         | PL0000E8                                                                                                   | PL-PL1000LTE020                 | Kim Wilde  | Dorota Formań        | Dorota Fo |  |  |
|                         | PL0000EC                                                                                                   | PL-PL1000LZE020                 | Sabrina    | Dorota Formań        | Dorota Fo |  |  |
| Zamówienia              | PL0000EE                                                                                                   | PL-PL1000M1E020                 |            | Robert Niesłuch      | Robert Ni |  |  |
| Rojestr                 | PL4567                                                                                                    | PL-PL1000M2E020                 | Stara Baśń | Dorota Formań        | Dorota Fo |  |  |
| Rejestr jednostek       | PL0000EF                                                                                                   | PL-PL1000M3E020                 | Do testów  | Krzysztof Dąbrc      | Krzysztof |  |  |
| Rozbieżności            | POL00004W                                                                                                  | PL-PL1000M8E020                 | Amber      | Jan Nowak            | SYGNITY   |  |  |

Rysunek 152. Wydanie wtórnika – Wyszukiwarka.

Wyszukiwanie w Rejestrze jednostek można realizować wprowadzając dane z wniosku papierowego identyfikujące jednostkę, niezbędne do wyszukania jednostki.

Wyszukiwanie danych oraz zaawansowane wyszukiwanie danych w Rejestrze jednostek odbywa się analogicznie do tego które, zostało opisane w niniejszym podręczniku w punkcie 4. Rejestracja jednostki dla wniosku o rejestrację jednostki.

Dodatkowo również możemy skorzystać z opcji wpisania nr rejestracyjnego lub identyfikacyjnego lub innych danych w pola zaznaczone na poniższym rysunku. Spowoduje to wyświetlenie wyniku pasującego do wpisanej treści.

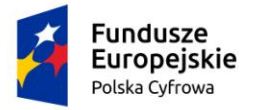

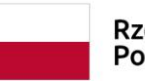

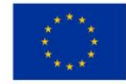

| ejestr jednostek                                                                                                    |                                                                                                    |                                                             |                                                                                     |
|----------------------------------------------------------------------------------------------------|----------------------------------------------------------------------------------------------------|-------------------------------------------------------------|-------------------------------------------------------------------------------------|
| Vyszukiwanie zaawansowane                                                                                                    |                                                                                                    |                                                             |                                                                                     |
| Vyszukiwanie                                                                                                    |                                                                                                    |                                                             |                                                                                     |
| eśl dane do wyświetlenia jub wybierz filtry poniżej r                                                                                                | niebieskiego pola                                                                                                    |                                                             |                                                                                     |
|                                                                                                    |                                                                                                    |                                                             | • • • •                                                                             |
| AL                                                                                                    |                                                                                                    |                                                             | Towns and the second                                                                |
| umer rejestracyj 🕴 📔 Numer dowodu i                                                                                                    | rejestracyjnego Numer identyfikacyjny jednost                                                                             | tki Nazwa                                                   | Właściciel                                                                          |
| ner rejestracyj 4 Numer dowodu i                                                                                                    | PL-PL1000MGE020                                                                                                    | tki Nazwa                                                   | Właścicieł<br>Wojtek Andruszko                                                      |
| IL00004Y                                                                                                    | PL-PL1000MDE020                                                                                                    | tki Nazwa<br>V Gwlazda Morza<br>Marianka                    | Właściciel<br>Wojtek Andruszko<br>Andrzej Mucha                                     |
| Umer rejestracyj + Numer dowodu i<br>DL00004Z<br>DL00004Y<br>DL00004W                                                                                | PL-PL1000M8E020                                                                                                    | tki Nazwa<br>V Gwlazda Morza<br>Marianka<br>Amber           | Właściciel<br>Wojtek Andruszko<br>Andrzej Mucha<br>Jan Nowak                        |
| umer rejestracyj         Numer dowodu i           V         V           OL00004Z         V           OL00004Y         V           OL00004P         V | rejestracyjnego Numer identyfikacyjny jednost<br>PL-PL1000MGE020<br>PL-PL1000MDE020<br>PL-PL1000M8E020<br>PL-PL1000LXE020 | tki Nazwa<br>Gwlazda Morza<br>Marianka<br>Amber<br>Amber RA | Właściciel<br>Wojtek Andruszko<br>Andrzej Mucha<br>Jan Nowak<br>Siergiej Andruszkin |

Rysunek 153. Filtrowanie zawartości kolumn.

Wynik wyszukiwania znajdzie się w tabelce, gdzie po zaznaczeniu wybranego rekordu należy kliknąć w ikonkę nad tabelką 🕑 - Kontynuuj:

| Historyczne 🧰 Aktualne 🕻 | 🛇 🗸 Wszystkie 🔚        |                          |          | 0 0               |
|--------------------------|------------------------|--------------------------|----------|-------------------|
| Numer rejestracyjny      | Numer dowodu rejestrac | Numer identyfikacyjny je | Nazwa    | Właściciel        |
| ▼                        |                        |                          |          |                   |
| POL000009                | AHXJG12345             | PL-PL100005C014          | Squirtle | Przemysław Wrocki |

Rysunek 154. Wyszukiwarka – wynik wyszukania.

Kontynuacja czynności spowoduje otworzenie okna z formularzem składania wniosku z widocznymi sekcjami:

- Wnioskujący,
- Dane jednostki,
- Załączniki,
- Oświadczenia i podpis.

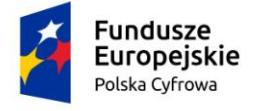

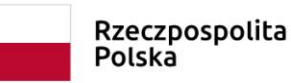

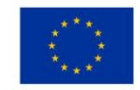

Wejście do sekcji na formularzu otwiera widok danych zgrupowanych w postaci "belek". Na

każdej belce znajduje się ikonka – strzałka służąca rozwinięciu danych szczegółowych pod daną belką.

Nad pierwszą belką jest widoczny przycisk ZAPISZ DO ROBOCZYCH, umożliwiający zapisanie roboczej wersji wniosku. Lista wniosków roboczych prezentowana jest w menu 'Wnioski robocze'.

Pod dolną belką jest widoczny przycisk nawigacyjny NASTĘPNY, a w kolejnych formularzach również przycisk POPRZEDNI. Przyciski te służą do poruszania się pomiędzy krokami wniosku.

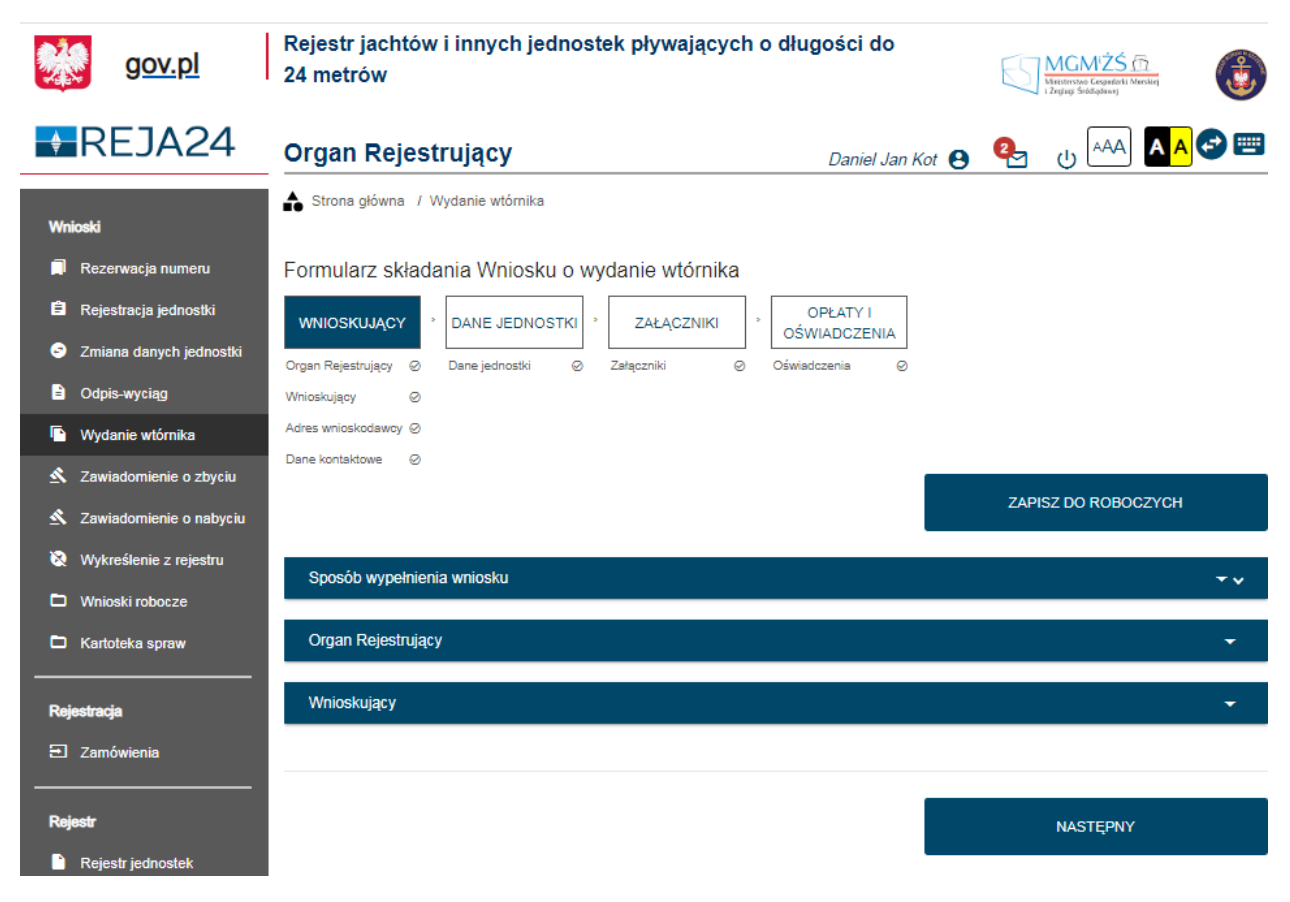

Rysunek 155. Formularz składania wniosku - "Wniosek o wydanie wtórnika Dokumentu rejestracyjnego" – sekcja *Wnioskujący*.

# 7.1 Formularz składania wniosku "Wniosek o wydanie wtórnika Dokumentu rejestracyjnego" – sekcja *Wnioskujący*

Sekcja Wnioskujący składa się z poniższych belek:

- Sposób wypełnienia wniosku,
- Organ Rejestrujący,
- Wnioskujący.

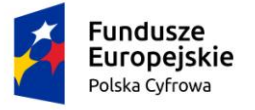

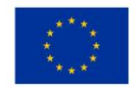

## 7.1.1 Sposób wypełnienia wniosku

Po rozwinięciu belki 'Sposób wypełnienia wniosku' widoczna jest część informacyjna o sposobie wypełnienia wniosku.

## 7.1.2 Organ Rejestrujący

Po rozwinięciu belki 'Organ Rejestrujący' widoczna jest część, zawierająca dane dotyczące Organu Rejestrującego, do którego zalogowany jest Użytkownik i którego jest pracownikiem:

| Organ Rejestrujący                                      |                              |                                                                                     | •                                                                                                    |
|---------------------------------------------------------|------------------------------|-------------------------------------------------------------------------------------|----------------------------------------------------------------------------------------------------|
| Organ Rejestrujący<br>Urząd Miasta Stołecznego Warszawy | T Na<br>E-<br>Nu<br>ba<br>Ac | ane organu:<br>azwa:<br>mail:<br>umer telefonu:<br>umer konta<br>inkowego:<br>dres: | Urząd Miasta Stołecznego Warszawy<br>idomagala@um.warszawa.pl<br>224431000<br>79101015990028991339300000<br>Warszawa, Pl. Bankowy 3/5 00-950 Warszawa |

### Rysunek 156. Przykładowe dane szczegółowe Organu Rejestrującego, którego pracownikiem jest zalogowany Użytkownik.

Widoczne są wypełnione pola: Organ Rejestrujący, Nazwa, E-mail, Numer telefonu, Numer konta bankowego, Adres - wypełnione danymi zapisanymi w bazie systemu, dostępnymi w trybie podglądu.

## 7.1.3 Wnioskujący

Sposób wypełnienia tej części zależy od tego jak zostały wypełnione pola: 'Czy osoba składająca wniosek działa w swoim imieniu i jest jedynym właścicielem jednostki?' oraz 'Typ lub rodzaj wnioskodawcy' na wniosku papierowym.

Pole 'Czy osoba składająca wniosek działa w swoim imieniu i jest jedynym właścicielem jednostki?' ma domyślnie zaznaczoną wartość 'Nie', a pole 'Typ lub rodzaj wnioskodawcy' wartość 'Osoba fizyczna'.

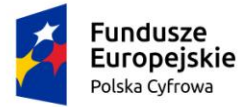

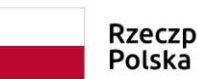

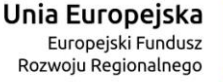

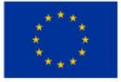

#### Wnioskujący

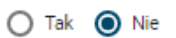

Czy osoba składająca wniosek działa w swoim imieniu i jest jedynym właścicielem jednostki? Typ lub rodzaj wnioskodawcy

Jednostka organizacyjna nieposiadająca osobowości prawnej

Osoba fizyczna

O Osoba prawna

Rysunek 157. Typ lub rodzaj wnioskodawcy.

W takim układzie dostępne są trzy opcje typu wnioskodawcy: Jednostka organizacyjna nieposiadająca osobowości prawnej, Osoba fizyczna, Osoba prawna.

W przypadku zaznaczenia 'Czy osoba składająca wniosek działa w swoim imieniu i jest jedynym właścicielem jednostki?' wartości 'Tak', w polu 'Typ lub rodzaj wnioskodawcy' jest dostępna tylko wartość 'Osoba fizyczna'.

Pola obowiązkowe oznaczone są gwiazdką przy nazwie pola, ponadto w przypadku ich pominięcia lub nieprawidłowego wypełnienia pole zabarwiane jest na czerwono – jest to walidacja blokująca, która nie pozwala na przejście do dalszej części formularza.

Dla zaznaczonej opcji 'Osoba fizyczna' sekcja jest prezentowana jak niżej:

| Тур | o lub rodzaj wnioskodawcy                                 |                |                 |
|-----|-----------------------------------------------------------|----------------|-----------------|
| 0   | Jednostka organizacyjna nieposiadająca osobowości prawnej |                |                 |
| 0   | Osoba fizyczna                                            |                |                 |
| 0   | Osoba prawna                                              |                |                 |
|     |                                                           |                |                 |
| Da  | ne wnioskodawcy                                           |                | POBIERZ Z REGON |
|     | NIP                                                       | PESEL*         |                 |
|     |                                                           | Pole jest wym. | agane           |
|     | Rodzaj identyfikatora podmiotu 👻                          | Identyfikator  | wnioskodawcy    |
|     |                                                           |                |                 |
|     | Nazwa                                                     | Nazwisko w     | nioskodawcy *   |
|     |                                                           | Pole jest wym  | agane           |
|     | Imię wnioskodawcy *                                       | Drugie imię    | wnioskodawcy    |
|     | Pole jest wymagane                                        |                |                 |

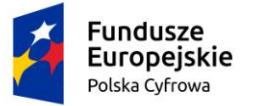

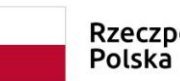

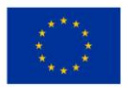

| Adres wnioskodawcy |  |
|--------------------|--|
|--------------------|--|

|      | Miejscowość *                               | Ulica                                     |                    | Nr budynku *                | Nr lokalu   |
|------|---------------------------------------------|-------------------------------------------|--------------------|-----------------------------|-------------|
|      | Pole jest wymagane                          |                                           |                    | Pole jest<br>wymagane       |             |
|      | Polska                                      | Kod pocztowy *                            |                    | Poczta *                    |             |
| Adre | es do korespondencji różny od adresu zamies | Pole jest wymagane<br>zkania lub siedziby |                    | Pole jest wymagane          | 🔿 Tak 🔘 Nie |
|      | Adres skrzynki pocztowej wnioskodawcy       |                                           | Numer telefonu w   | nioskodawcy                 |             |
|      | Prosimy o uzupełnienie adresu e-mail        |                                           | Prosimy dodatkowo  | o wprowadzenie numeru telef | onu         |
| Us   | Nazwisko *                                  | we                                        | Imie *             |                             |             |
|      | Pole jest wymagane                          |                                           | Pole jest wymagane |                             |             |
|      | Drugie imię                                 |                                           | Telefon kontaktow  | ŷ                           |             |
|      | Adres E-mail                                |                                           |                    |                             |             |
|      |                                             |                                           |                    |                             |             |
|      |                                             |                                           |                    |                             |             |
|      |                                             |                                           |                    | NAST                        | ĘPNY        |

#### Rysunek 158. Zawartość części wniosku 'Wnioskujący' dla opcji 'Osoba fizyczna'.

Jeżeli zaznaczenie powyższych pól w rejestrowanym wniosku nie ulega zmianie, należy wypełnić kolejne pola obowiązkowe:

- Dane wnioskodawcy PESEL, Nazwisko wnioskodawcy, Imię wnioskodawcy oraz pola nieobowiązkowe, jeżeli dane są dostępne – NIP, Rodzaj identyfikatora podmiotu, Identyfikator podmiotu, Nazwa, Drugie imię wnioskodawcy;
- Adres wnioskodawcy: Kraj, Miejscowość, Numer budynku, Kod pocztowy, Poczta oraz pola nieobowiązkowe, jeżeli dane są dostępne – Ulica, Numer lokalu; Adres skrzynki pocztowej wnioskodawcy, Numer telefonu wnioskodawcy;
- Adres do korespondencji różny od adresu zamieszkania lub siedziby wybór opcji Tak, Nie – w przypadku zaznaczenia opcji Tak należy wypełnić co najmniej pola obowiązkowe;
- Osoba składająca wniosek, dane kontaktowe obowiązkowo pola Nazwisko, Imię, nieobowiązkowo pozostałe pola.

W przypadku zaznaczenia 'Czy osoba składająca wniosek działa w swoim imieniu i jest jedynym właścicielem jednostki?' wartości 'Tak', w polu 'Typ lub rodzaj wnioskodawcy' jest dostępna tylko wartość 'Osoba fizyczna'.

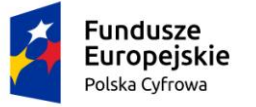

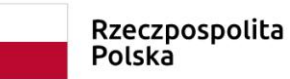

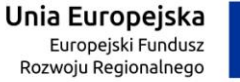

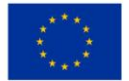

Dla zaznaczonej opcji 'Jednostka organizacyjna nieposiadająca osobowości prawnej' lub 'Osoba prawna' sekcja jest prezentowana jak niżej:

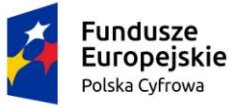

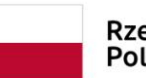

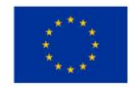

Typ lub rodzaj wnioskodawcy

Jednostka organizacyjna nieposiadająca osobowości prawnej

O Osoba fizyczna

O Osoba prawna

| ne wnioskodawcy            | POBIERZ Z REGON                  |
|----------------------------|----------------------------------|
| NIP *                      | KRS                              |
| Pole jest wymagane         |                                  |
| REGON                      | Rodzaj identyfikatora podmiotu 👻 |
| identyfikator wnioskodawcy | Nazwa *                          |
|                            | Pola jast www.sosoa              |

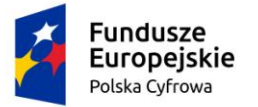

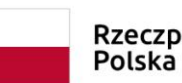

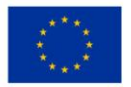

| Miejscowość *                                                                                   | Ulica                              |                                                   | Numer budyn                  | Numer lokalu |
|-------------------------------------------------------------------------------------------------|------------------------------------|---------------------------------------------------|------------------------------|--------------|
| Pole jest wymagane                                                                              |                                    |                                                   | Pole jest<br>wymagane        |              |
| Kraj - Polska                                                                                   | <ul> <li>Kod pocztowy *</li> </ul> |                                                   | Poczta *                     |              |
|                                                                                                 | Pole jest wymagane                 |                                                   | Pole jest wymagane           |              |
| lo korespondencji różny od adresu                                                               | zamieszkania lub siedziby          |                                                   |                              | 🔿 Tak 🌘 N    |
| Adres skrzynki pocztowej wniosko                                                                | odawcy                             | Numer telefonu w                                  | nioskodawcy                  |              |
| Prosimy o uzupełnienie adresu e-mail                                                            |                                    | Prosimy dodatkowo                                 | o wprowadzenie numeru telefo | nu           |
| oba składająca wniosek, dane<br>Nazwisko *                                                      | kontaktowe                         | lmię *                                            |                              |              |
| oba składająca wniosek, dane<br>Nazwisko *<br>Pole jest wymagane                                | kontaktowe                         | Imię *<br>Pole jest wymagane                      |                              |              |
| bba składająca wniosek, dane<br>Nazwisko *<br>Pole jest wymagane<br>Drugie imię                 | kontaktowe                         | Imię *<br>Pole jest wymagane<br>Telefon kontaktow | //                           |              |
| oba składająca wniosek, dane<br>Nazwisko *<br>Pole jest wymagane<br>Drugie imię                 | kontaktowe                         | Imię *<br>Pole jest wymagane<br>Telefon kontaktov | :<br>VY                      |              |
| bba składająca wniosek, dane<br>Nazwisko *<br>Pole jest wymagane<br>Drugie imię<br>Adres E-mail | kontaktowe                         | Imię *<br>Pole jest wymagane<br>Telefon kontaktov | :<br>//y                     |              |
| bba składająca wniosek, dane<br>Nazwisko *<br>Pole jest wymagane<br>Drugie imię<br>Adres E-mail | kontaktowe                         | Imię *<br>Pole jest wymagane<br>Telefon kontaktov | :<br>/у                      |              |
| oba składająca wniosek, dane<br>Nazwisko *<br>Pole jest wymagane<br>Drugie imię<br>Adres E-mail | kontaktowe                         | Imię *<br>Pole jest wymagane<br>Telefon kontaktov | ry                           |              |

Rysunek 159. Zawartość części wniosku '*Wnioskujący*' dla opcji 'Jednostka organizacyjna nieposiadająca osobowości prawnej'.

Należy wypełnić sekcje:

- Dane wnioskodawcy NIP, Nazwa, oraz pola nieobowiązkowe, jeżeli dane są dostępne – KRS, REGON, Rodzaj identyfikatora podmiotu, Identyfikator podmiotu;
- Adres wnioskodawcy: Kraj, Miejscowość, Numer budynku, Kod pocztowy, Poczta oraz pola nieobowiązkowe, jeżeli dane są dostępne – Ulica, Numer lokalu; Adres skrzynki pocztowej wnioskodawcy, Numer telefonu wnioskodawcy;
- Adres do korespondencji różny od adresu zamieszkania lub siedziby wybór opcji Tak, Nie – w przypadku zaznaczenia opcji Tak należy wypełnić co najmniej pola obowiązkowe;

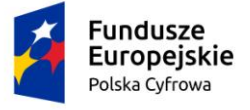

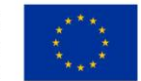

 Osoba składająca wniosek, dane kontaktowe – obowiązkowo pola Nazwisko, Imię, nieobowiązkowo pozostałe pola.

<u>Uwaga: po wypełnieniu pola NIP uaktywniony zostaje przycisk POBIERZ Z REGON - pobranie danych podmiotu (wnioskodawcy, właściciela, armatora) z rejestru REGON i udostępnienie ich w systemie REJA24. Jeżeli numer zostanie znaleziony, z rejestru REGON nadchodzi zwrotnie odpowiedź, w której są dostępne poniższe dane:</u>

- <u>REGON,</u>
- <u>NIP,</u>
- <u>nazwa,</u>
- <u>nazwa skrócona,</u>
- imię1, imię2, nazwisko dla jednoosobowej działalności gospodarczej,
- <u>adres siedziby składający się z kraju, województwa, powiatu, gminy, miejscowości, kodu pocztowego, poczty, ulicy, numeru nieruchomości, numeru lokalu.</u>

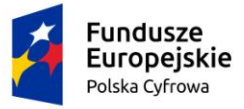

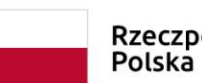

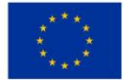

| Czy osoba składająca wniosek dzi | ała w swoim imieniu i jest jedynym wła | aścicielem jednostki? |                          | 🔵 Tak 🧿 Nie         |
|----------------------------------|----------------------------------------|-----------------------|--------------------------|---------------------|
| Typ lub rodzaj wnioskodawcy      | 1                                      |                       |                          |                     |
| Jednostka organizacyjna niep     | posiadająca osobowości prawnej         |                       |                          |                     |
| O Osoba fizyczna                 |                                        |                       |                          |                     |
| 🔘 Osoba prawna                   |                                        |                       |                          |                     |
| Dane wnioskodawcy                |                                        |                       | POBIERZ                  | Z REGON             |
| NIP *                            |                                        |                       |                          |                     |
| 8513135413                       |                                        | KRS                   |                          |                     |
| REGON                            |                                        |                       |                          |                     |
| 320920603                        |                                        | Rodzaj identyfikat    | ora podmiotu             | *                   |
|                                  |                                        | Nazwa *               |                          |                     |
| Identyfikator wnioskodawcy       |                                        | WSPÓLNOTA MIE         | ESZKANIOWA PRZY U        | JL. ARKOŃSKIEJ 37 W |
| Adres wnioskodawcy               |                                        |                       |                          |                     |
| Miejscowość *                    | Ulica                                  |                       | Nr budynku *             |                     |
| Szczecin                         | ul. Test-Wilcza                        |                       | 25                       | Nr lokalu           |
| Kraj *                           | Kod pocztowy *                         |                       | Poczta *                 |                     |
| Polska                           | • 70-546                               |                       | Szczecin                 |                     |
| Adres do korespondencji różny od | adresu zamieszkania lub siedziby       |                       |                          | 🔿 Tak 🔘 Nie         |
| Adres skrzynki pocztowej wn      | nioskođawcy                            | Numer telefonu wi     | nioskodawcy              |                     |
| Prosimy o uzupełnienie adresu e- | -mail                                  | Prosimy dodatkowo o   | o wprowadzenie numeru te | elefonu             |

Rysunek 160. Przykład wypełnienia wniosku w sekcji 'Wnioskujący'- Pobranie danych z bazy REGON.

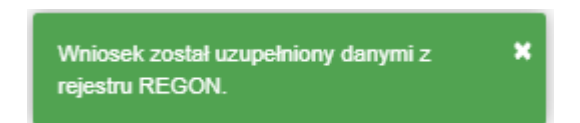

Rysunek 161. Komunikat o pobraniu danych z rejestru REGON.

Jeśli na formularzu składania wniosku dla danych 'Adres do korespondencji różny od adresu zamieszkania lub siedziby' zaznaczono 'Tak', wyświetlą się pola adresowe, które należy uzupełnić

| Fundusze<br>Europejskie<br>Polska Cyfrowa                                  | Rzeczpospolita<br>Polska | <b>Unia Europejska</b><br>Europejski Fundusz<br>Rozwoju Regionalnego |             |
|----------------------------------------------------------------------------|--------------------------|----------------------------------------------------------------------|-------------|
| Adres do korespondencji różny od adresu zamies:<br>Adres do korespondencji | zkania lub siedziby      |                                                                      | ● Tak 🔵 Nie |
| Miejscowość *                                                              | Ulica                    | Nr budynku *                                                         | Nr lokalu   |
| Pole jest wymagane                                                         |                          | Pole jest<br>wymagane                                                |             |
| Polska                                                                     | Kod pocztowy *           | Poczta *                                                             |             |
|                                                                            | Pole jest wymagane       | Pole jest wymagane                                                   |             |
| Adres skrzynki pocztowej wnioskodawcy                                      | Numer telef              | onu wnioskodawcy                                                     |             |
| Prosimy o uzupełnienie adresu e-mail                                       | Prosimy doda             | atkowo o wprowadzenie numeru telefor                                 | าน          |

Rysunek 162. Adres korespondencyjny różny od adresu zamieszkania.

Po uzupełnieniu pierwszej sekcji formularza można przystąpić do wypełniania kolejnej sekcji – przejście przyciskiem NASTĘPNY.

W Aplikacji podczas wypełniania formularza działa walidacja w zakresie wypełnienia wszystkich wymaganych sekcji i pól. Jeżeli system wykryje nieprawidłowości, włącza się walidacja wskazująca Użytkownikowi zakres nieprawidłowości. Pojawia się czerwone wyróżnienie niewypełnionego obowiązkowego pola i tekst pod polem:

| a składająca wniosek, dane kontaktowe |                    |
|---------------------------------------|--------------------|
| Nazwisko *                            | lmię *             |
| Pole jest wymagane                    | Pole jest wymagane |
| Drugie imię                           | Telefon kontaktowy |

Rysunek 163. Walidacja pola.

Ponadto dla sekcji, pod jej nagłówkiem pojawia się walidacja w postaci zaznaczenia kolorem: zielony – poprawne wypełnienie, czerwony – niepoprawne i pojawia się, po wskazaniu kursorem, podpowiedź:

| Fundu<br>Europ<br>Polska Cy                                                 | isze<br>ejskie<br>I <sup>frowa</sup>                | Rzeczpospolita<br>Polska    | Unia Europe<br>Europejski Fu<br>Rozwoju Regiona | ejska<br>undusz<br>alnego                                    |
|-----------------------------------------------------------------------------|-----------------------------------------------------|-----------------------------|-------------------------------------------------|--------------------------------------------------------------|
| gov.pl                                                                      | Rejestr jachtów i innych je<br>24 metrów            | ednostek pływających o dług | ości do                                         | MCMŻŚ (Tr.<br>Versetrosa Cagadał Maniky<br>i Zegag Siddątewy |
| REJA24                                                                      | Organ Rejestrujący                                  |                             | Gosia Pracownik 😫                               | 🖳 😋 🗛 🗛 🕛                                                    |
| Wnioski                                                                     | Strona główna / Wydanie wtór                        | nika                        |                                                 | $\langle \rangle$                                            |
| 🗐 Rezerwacja numeru                                                         | Formularz składania Wnic                            | osku o wydanie wtórnika     |                                                 | 0                                                            |
| <ul> <li>Rejestracja jednostki</li> <li>Zmiana danych jednosti i</li> </ul> | WNIOSKUJĄCY > DANE JED                              | NOSTKI , ZAŁĄCZNIKI ,       | OŚWIADCZENIA I<br>PODPIS                        |                                                              |
| Odpis-wyciąg     Wydanie wtórnika Im                                        | uzwisko:Pole jest wymagane<br>ię:Pole jest wymagane | (                           | Oświadczenia Ø                                  |                                                              |
| Zawiadomienie o zbyciu     Zawiadomienie o nabyciu                          | Dane kontaktowe 💿                                   |                             |                                                 | ZAPISZ DO ROBOCZYCH                                          |
| 🕅 Wykreślenie z rejestru                                                    |                                                     |                             |                                                 |                                                              |

Rysunek 164. Walidacja dla niepoprawnie wypełnionej sekcji z podpowiedzią kontekstową.

Należy poprawnie wypełnić pola korzystając z podpowiedzi kontekstowych i nacisnąć przycisk NASTĘPNY.

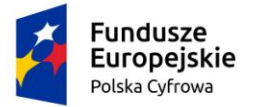

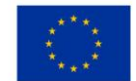

# 7.2 Formularz składania wniosku "Wniosek o wydanie wtórnika Dokumentu rejestracyjnego" – sekcja *Dane jednostki*

Sekcja Dane jednostki prezentuje się następująco:

| Strona główna / Wydanie wtórnika                                                                                                    |                                                                 |                     |
|----------------------------------------------------------------------------------------------------|-----------------------------------------------------------------|---------------------|
| Formularz składania wniosku         WNIOSKUJĄCY       *       DANE JEDNOSTKI       *       Z4         Organ Rejestrujący       ©       Dane jednostki       ©       Załączi         Wnioskujący       ©       Adres       ©       Załączi         Dane kontaktowe       ©       O       O       O | ŁĄCZNIKI → OPŁATY I<br>OŚWIADCZENIA<br>niki Ø Oświadczenia Ø    |                     |
|                                                                                                    |                                                                 | ZAPISZ DO ROBOCZYCH |
| Dane jednostki                                                                                                    |                                                                 | •                   |
| Typ numeru identyfikacyjnego<br>INI                                                                                                    | <ul> <li>Numer identyfikacyjn</li> <li>PL-PL100004A0</li> </ul> | rjednostki<br>14    |
| Typ numeru rejestracyjnego<br>Nowy numer                                                                                                    | Numer rejestracyjny     POL000004                               |                     |
| Data rejestracji<br>2019-01-01                                                                                                    |                                                                 |                     |
|                                                                                                    |                                                                 |                     |
| POPRZEDNI                                                                                                    |                                                                 | NASTĘPNY            |

Rysunek 165. Formularz składania wniosku - "Wniosek o wydanie wtórnika Dokumentu rejestracyjnego" – sekcja Dane jednostki.

Sekcja *Dane jednostki* prezentuje dane jednostki wyświetlane na podstawie danych pobranych z rejestru. Pola są nieedytowalne.

Po sprawdzeniu zawartości pól można przejść do następnej sekcji przyciskiem NASTĘPNY.

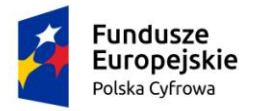

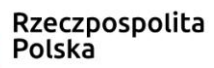

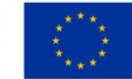

 $\langle \rangle$ 

# 7.3 Formularz składania wniosku "Wniosek o wydanie wtórnika Dokumentu rejestracyjnego" – sekcja *Załączniki*

📤 Strona główna / Wydanie wtórnika

#### Formularz składania Wniosku o wydanie wtórnika

| WNIOSKUJĄCY · DANE JEDNOSTKI ·                               | ZAŁĄCZNIKI , C    | ŚWIADCZENIA I |                                      |
|--------------------------------------------------------------|-------------------|---------------|--------------------------------------|
| Orres Reinstruizer - O Dess indeestlij - O                   | Zalazariki O Pa   | FODFIS        |                                      |
| Organ Rejestrujący 🥝 Dane jednostki 🥥 .                      | Załączniki 🥹 Po   | iuczenia 🥹    |                                      |
| Adres uniceladourus                                          | 05                | wiauczenia 🌚  |                                      |
|                                                              |                   |               |                                      |
| Dane kontaktowe 🕑                                            |                   |               |                                      |
|                                                              |                   |               | ZAPISZ DO ROBOCZYCH                  |
| Opłata administracyjna                                       |                   |               |                                      |
|                                                              |                   |               |                                      |
| Opłata wynosi 80zł                                           |                   |               |                                      |
| Czy płatność on-line                                         |                   |               | 🔿 Tak 🌘 Nie                          |
| Załączniki                                                   |                   |               | •                                    |
|                                                              |                   |               |                                      |
| Wskazanie czego dotyczy załącznik                            | •                 |               |                                      |
|                                                              |                   |               |                                      |
| DODAJ ZAŁĄCZNIK                                              |                   |               |                                      |
| Akceptowane formaty: PDF, JPG, PNG<br>Dostępne 99 MB z 99 MB |                   |               |                                      |
| Dodane przez Ciebie załączniki                               |                   |               |                                      |
|                                                              |                   |               | ۵ ۵                                  |
| Rysunek 166. Formularz składania                             | wniosku - "Wniose | k o wydanie w | tórnika Dokumentu rejestracyjnego" – |

Rysunek 166. Formularz składania wniosku - "Wniosek o wydanie wtórnika Dokumentu rejestracyjnego" – sekcja Załączniki.

Prezentowana jest informacja o wysokości opłaty administracyjnej związanej z wnioskiem.

W sekcji *Załączniki* znajduje się pole 'Wskazanie czego dotyczy załącznik', po kliknięciu w pole prezentowana jest Lista wymaganych załączników. Należy zaznaczyć checkbox przy załącznikach, które są wymagane i zostały dołączone do wniosku papierowego, a następnie nacisnąć DODAJ ZAŁĄCZNIK i wskazać zapisane skany załączników dodając je do wniosku.

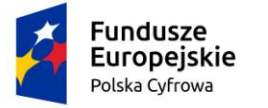

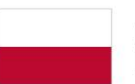

Rzeczpospolita Polska

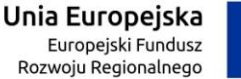

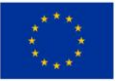

| Załączniki                                                                                                    |                                                                                 |   |         |          |                        |                                   | -        |
|----------------------------------------------------------------------------------------------------|---------------------------------------------------------------------------------|---|---------|----------|------------------------|-----------------------------------|----------|
| <ul> <li>✓ Wskazanie czego dotyczy załączni</li> <li>✓ Załącznik skan Wniosku</li> <li>✓ Załącznik poświadczając</li> <li>Inny załącznik</li> </ul> | k<br>papierowego<br>y dokonanie opłaty                                          |   |         |          |                        |                                   |          |
| DODAJ ZA<br>Akceptowane formaty: PDF<br>Dostępne 98.96 MB z 99 M<br>Dodane przez Ciebie załączni                                                    | ŁĄCZNIK<br>; JPG, PNG<br>IB<br>ki                                               |   |         |          |                        | ٢                                 | ٢        |
| Nazwa skrócona                                                                                                    | Rodzaj                                                                          |   | Rozmiar |          | Dodany przez           | Akcje                             | I        |
| ▼                                                                                                    |                                                                                 | V |         | <b>V</b> |                        | 7                                 |          |
| cc.jpg                                                                                                    | Załącznik poświadczający dokonanie opłaty<br>Załącznik skan Wniosku papierowego |   | 0.04 MB |          | Gosia Pracownik        | ± ×                               |          |
|                                                                                                    |                                                                                 |   |         | 1        | ldo1z1 K ≤s<br>Wierszy | trona 1 z 1 →<br>v na stronie: 10 | )<br>  • |
|                                                                                                    |                                                                                 |   |         |          |                        |                                   |          |
|                                                                                                    |                                                                                 |   |         |          |                        |                                   |          |
| POPRZEDI                                                                                                    | NI                                                                              |   |         |          | NASTĘ                  | PNY                               |          |

Rysunek 167. Formularz składania wniosku - "Wniosek o wydanie Odpisu lub Wyciągu z Rejestru" – sekcja Załączniki, dodane pliki.

Dodane załączniki będą prezentowane w tabelce na liście dodanych załączników. Zbędny lub niepoprawny załącznik można usunąć poprzez kliknięcie ikonki 'x' – Usuń.

Po dodaniu kompletu załączników przejście do kolejnej sekcji przyciskiem NASTĘPNY.

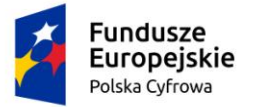

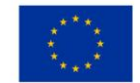

## 7.4 Formularz składania wniosku "Wniosek o wydanie wtórnika Dokumentu rejestracyjnego" – sekcja *Oświadczenia i podpis*

Sekcja Oświadczenia i podpis prezentuje się następująco:

| Pouczenia                                                                                                    |                | •                                 |
|----------------------------------------------------------------------------------------------------|----------------|-----------------------------------|
| <br>Wniosek zostanie zaakceptowany jedynie wtedy, gdy zostanie dołączony do niego skan upoważnienia do wykonania czynno<br>imieniu danego podmiotu gospodarczego lub osoby, która upoważniła Cię do jej reprezentowania.                                                                                                    | ości jego zło: | żenia w                           |
| Oświadczenia                                                                                                    |                | -                                 |
| Potwierdza się podpisanie wymaganych oświadczeń przez Interesanta na składanym przez niego wniosku papierowym<br>Wyrażam zgodę na przetwarzanie moich danych osobowych w aplikacji "Konto Interesanta" Systemu REJA24 zgodnie z<br>rozporządzeniem Parlamentu Europejskiego i Rady (UE) 2016/679 z 27 kwietnia 2016 r. w sprawie ochrony osób<br>fizycznych w związku z przetwarzaniem danych osobowych w sprawie swobodnego przepływu takich danych oraz<br>uchylenia dyrektywy 95/46/WE (ogólne rozporządzenie o ochronie danych), (Dz. Urz. UE L Nr 119 s 1) na potrzeby<br>rejestracji i uzyskania danych z rejestru jachtów i innych jednostek pływających o długości do 24 m.                                                                                                    | ) Tak          | <ul><li>Nie</li><li>Nie</li></ul> |
| <ol> <li>KLAUZULA INFORMACYJNA</li> <li>Administratorem Pani/Pana danych osobowych jest Dyrektor Urzędu Morskiego w Szczecinie, z siedzibą w Szczecinie, plac Stefana Batorego 4, 70-207 Szczecin.</li> <li>W sprawach z zakresu ochrony danych osobowych może Pan/Pani kontaktować się z Inspektorem Ochrony Danych pod adresem e-mail: IOD@ums.gov.pl, tel: +48 91 44 03 309.</li> <li>Dane osobowe będą przetwarzane w celu wykonania obowiązków wynikających między innymi z: ustawy z dnia 12 kwietnia 2018 r. o rejestracji jachtów i innych jednostek pływających o długości do 24 metrów oraz Kodeksu postępowania administracyjnego przez Administratora, organy rejestrujące oraz inne podmioty uprawnione z mocy prawa. Podanie danych osobowych w zakresie wymaganym przepisami prawa jest obowiązkowe.</li> <li>Odbiorcami Pani/Pana danych osobowych będą wyłącznie podmioty uprawnione do uzyskania danych osobowych na podstawie przepisów prawa oraz podmioty, które przetwarzają Pani/Pana dane osobowe w imieniu Administratora, na podstawie zawartej umowy powierzenia przetwarzanią danych osobowych (tzw. podmioty przetwarzające).</li> <li>Pani/Pana dane osobowe są przetwarzane przez okres oraz w zakresie wymaganym przez przepisy prawa, w szczególności ze względu na cele archiwalne.</li> <li>Posiada Pani/Pan prawo do żądania od administratora danych osobowych dostępu do danych osobowych, ich sprostowania lub ograniczenia przetwarzania, uzyskania informacji o przetwarzaniu, oraz wycofania zgody na ich przetwarzanie. Z tych praw mogą Państwo skorzystać, składając wniosek do Urzędu Morskiego w Szczecinie (pod adres wskazany w pkt 1) lub do jednego z organów rejestrujących, których adresy znajdą Państwo na stronie portal reja24.gov.pl lub wysłając emaila pod adres: IOD@ums.gov.pl.</li> <li>Ma Pani/Pan prawo wniesienia skargi do organu nadzorczego, Prezesa Urzędu Ochrony Danych Osobowych, ul. Stawki 2, 00-193 Warszawa.</li> <li>Podanie danych osobowych w zakresie wymaganym przez przepisy prawa jest obligatoryjne,</li></ol> | 🔿 Tak          | Nie Nie                           |

#### Rysunek 168. Zawartość części wniosku 'Oświadczenia'.

Wymagane jest ustawienie zaznaczenia przy wszystkich pozycjach oświadczenia na 'Tak'. Spowoduje to uaktywnienie przycisków ZAREJESTRUJ WNIOSEK oraz ZAREJESTRUJ I WYDAJ DECYZJĘ.
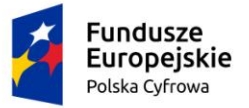

Oświadczenia

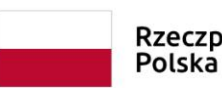

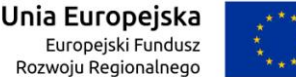

#### Potwierdza się podpisanie wymaganych oświadczeń przez Interesanta na składanym przez niego wniosku papierowym 🔘 Tak 🕐 Nie Wyrażam zgodę na przetwarzanie moich danych osobowych w aplikacji "Konto Interesanta" Systemu REJA24 zgodnie z rozporządzeniem Parlamentu Europejskiego i Rady (UE) 2016/679 z 27 kwietnia 2016 r. w sprawie ochrony osób fizycznych w związku z przetwarzaniem danych osobowych w sprawie swobodnego przepływu takich danych oraz 🔘 Tak 🕐 Nie uchylenia dyrektywy 95/46/WE (ogólne rozporządzenie o ochronie danych), (Dz. Urz. UE L Nr 119 s 1) na potrzeby rejestracji i uzyskania danych z rejestru jachtów i innych jednostek pływających o długości do 24 m. KLAUZULA INFORMACYJNA 1. Administratorem Pani/Pana danych osobowych jest Dyrektor Urzędu Morskiego w Szczecinie, z siedzibą w Szczecinie, plac Stefana Batorego 4, 70-207 Szczecin 2. W sprawach z zakresu ochrony danych osobowych może Pan/Pani kontaktować się z Inspektorem Ochrony Danych pod adresem e-mail: IOD@ums.gov.pl, tel: +48 91 44 03 309. Dane osobowe będą przetwarzane w celu wykonania obowiązków wynikających między innymi z: ustawy z dnia 12 kwietnia 2018 r. o rejestracji jachtów i innych jednostek pływających o długości do 24 metrów oraz Kodeksu postępowania administracyjnego przez Administratora, organy rejestrujące oraz inne podmioty uprawnione z mocy prawa. Podanie danych osobowych w zakresie wymaganym przepisami prawa jest obowiązkowe 4. Odbiorcami Pani/Pana danych osobowych będą wyłącznie podmioty uprawnione do uzyskania danych osobowych na podstawie przepisów prawa oraz podmioty, które przetwarzają Pani/Pana dane osobowe w imieniu Administratora, na podstawie zawartej umowy powierzenia przetwarzania danych osobowych (tzw. podmioty przetwarzające). Pani/Pana dane osobowe są przetwarzane przez okres niezbędny do wypełnienia obowiązku prawnego organów 🔘 Tak 🔿 Nie rejestrujących oraz Administratora, a po tym czasie przez okres oraz w zakresie wymaganym przez przepisy prawa, w szczególności ze wzgledu na cele archiwalne. 6. Posiada Pani/Pan prawo do żądania od administratora danych osobowych dostępu do danych osobowych, ich sprostowania lub ograniczenia przetwarzania, uzyskania informacji o przetwarzaniu, oraz wycofania zgody na ich przetwarzanie. Z tych praw mogą Państwo skorzystać, składając wniosek do Urzędu Morskiego w Szczecinie (pod adres wskazany w pkt 1) lub do jednego z organów rejestrujących, których adresy znajdą Państwo na stronie portal.reja24.gov.pl lub wysyłając emaila pod adres: IOD@ums.gov.pl. Ma Pani/Pan prawo wniesienia skargi do organu nadzorczego. Prezesa Urzedu Ochrony Danych Osobowych, ul. Stawki 2, 00-193 Warszawa Podanie danych osobowych w zakresie wymaganym przez przepisy prawa jest obligatoryjne, brak podania danych uniemożliwi załatwienie Pani/Pana sprawy. Potwierdzam zapoznanie się z klauzulą informacyjną

POPRZEDNI

ZAREJESTRUJ WNIOSEK

ZAREJESTRUJ I WYDAJ DECYZJĘ

Rysunek 169. Formularz składania wniosku "Wniosek o wydanie wtórnika Dokumentu rejestracyjnego" – wniosek przed zarejestrowaniem.

## 7.5 Formularz składania wniosku "Wniosek o wydanie wtórnika Dokumentu rejestracyjnego" – zapisanie wersji roboczej wniosku

Aby zapisać wersję roboczą wniosku przed jego zarejestrowaniem, na każdym etapie pracy, można użyć przycisku ZAPISZ DO ROBOCZYCH.

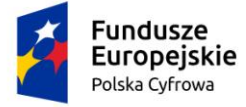

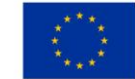

Skutkiem tej akcji będzie zapisanie wniosku z wprowadzonymi danymi, aby ich nie utracić przed dalszym etapem pracy.

Jednocześnie w tle działa mechanizm automatycznego zapisywania danych, z częstotliwością co 1 minutę.

Jeśli dane nie zostaną zapisane, a użytkownik zechce przejść do innej funkcji, wyświetlony zostanie komunikat o ewentualnej utracie danych wprowadzonych.

### UWAGA!

### Operacja nieodwracalna!

W przypadku niepotwierdzenia zapisu, wprowadzone dane zostaną usunięte. Czy na pewno chcesz anulować?

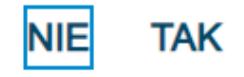

#### Rysunek 170. Komunikat o nieodwracalnym usunięciu danych w przypadku niepotwierdzenia zapisu.

W sytuacji odłożenia pracy i zamknięciu ekranu z wnioskiem w wersji roboczej, będzie możliwe wyszukanie zapisanego wniosku w menu Wnioski - Wnioski robocze na liście wniosków roboczych i wznowienie pracy.

## 7.6 Formularz składania wniosku "Wniosek o wydanie wtórnika Dokumentu rejestracyjnego" – zarejestrowanie wniosku

W zależności od kompetencji, można użyć przycisku ZAREJESTRUJ WNIOSEK lub ZAREJESTRUJ I WYDAJ DECYZJĘ.

Użycie przycisku ZAREJESTRUJ WNIOSEK skutkuje zapisaniem i zarejestrowaniem wniosku w systemie. Zostanie wyświetlony komunikat; Wniosek został zarejestrowany pomyślnie. Wniosek otrzyma status 'zarejestrowany', zostanie utworzona sprawa i znajdzie się na liście spraw w Kartotece spraw. Zostanie utworzone UPP.

Użycie przycisku ZAREJESTRUJ I WYDAJ DECYZJĘ skutkuje zapisaniem i zarejestrowaniem wniosku w systemie. Ponadto spowoduje przekierowanie Użytkownika do szczegółów wniosku w Kartotece spraw i dalszego procedowania – pkt. 12.1.6 podręcznika.

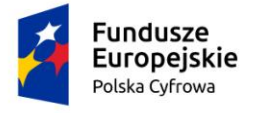

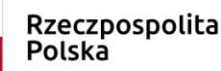

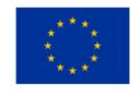

### 8 Zawiadomienie o zbyciu

Aby zarejestrować papierowy wniosek "Zawiadomienie o zbyciu jednostki" należy wybrać z menu 'Zawiadomienie o zbyciu'.

W części roboczej ekranu zostanie otwarta wyszukiwarka, w celu znalezienia w rejestrze jednostki, dla której ma być wypełniany formularz wniosku.

| g <u>ov.pl</u>                      | ☐<br>Rejestr jachtów i innych jednostek pływających o<br>24 metrów      | długości do                                                                                                    |
|-------------------------------------|-------------------------------------------------------------------------|----------------------------------------------------------------------------------------------------|
| REJA24                              | Organ Rejestrujący                                                      | Gosia Pracownik 😝 🍳 🕁 🗛 🗛 😁 📟                                                                                                    |
| Winloski                            | Strona główna / Zawiadomienie o zbyciu - Wyszukiwarka                   |                                                                                                    |
| 闻 Rezerwacja numeru                 | Rejestr jednostek                                                       |                                                                                                    |
| Rejestracja jednostki               | Wyszukiwanie zaawansowane                                               |                                                                                                    |
| Zmiana danych jednostki             | Wyszukiwanie                                                            |                                                                                                    |
| Colpis-wycing                       |                                                                         |                                                                                                    |
| Wydanie wtórnika                    | Określ dane do wyświetlenia lub wybierz fitry poniżej niebieskiego pola |                                                                                                    |
| Zawiadomienie o zbyciu              |                                                                         | <ul> <li>Image: Image: Ima</li></ul> |
| S Zawiadomienie o nabyciu           | Numer rejestracyjnego                                                   | Numer identyfikacyjny jednostki Nazwa Właściciel                                                                                                    |
| Whitesienie z rejestru              |                                                                         |                                                                                                    |
| <ul> <li>Kartoteka spraw</li> </ul> | PL0000EE                                                                | PL-PL1000M1E020 Robert Niesi                                                                                                    |
| Rejectracja                         | PL4567                                                                  | PL-PL1000M2E020 Stara Baśń Dorota Form                                                                                                    |
|                                     |                                                                         |                                                                                                    |
|                                     |                                                                         |                                                                                                    |
|                                     |                                                                         |                                                                                                    |
|                                     |                                                                         |                                                                                                    |
|                                     |                                                                         |                                                                                                    |

Rysunek 171. Zawiadomienie o zbyciu – Wyszukiwarka.

Wyszukiwanie w Rejestrze jednostek można realizować wprowadzając dane z wniosku papierowego identyfikujące jednostkę, niezbędne do wyszukania jednostki.

Wyszukiwanie danych oraz zaawansowane wyszukiwanie danych w Rejestrze jednostek odbywa się analogicznie do tego które, zostało opisane w niniejszym podręczniku w punkcie 4. Rejestracja jednostki dla wniosku o rejestrację jednostki.

Dodatkowo również możemy skorzystać z opcji wpisania nr rejestracyjnego lub identyfikacyjnego lub innych danych w pola zaznaczone na poniższym rysunku. Spowoduje to wyświetlenie wyniku pasującego do wpisanej treści.

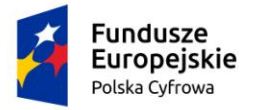

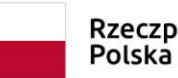

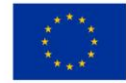

| ejestr jednostek                                                                                                    |                                                                                 |                                                                 |                                                                                                    |
|----------------------------------------------------------------------------------------------------|---------------------------------------------------------------------------------|-----------------------------------------------------------------|----------------------------------------------------------------------------------------------------|
| Wyszukiwanie zaawansowane                                                                                                    |                                                                                 |                                                                 |                                                                                                    |
| Vyszukiwanie                                                                                                    |                                                                                 |                                                                 |                                                                                                    |
| reši dane do wyświatienia kih wybierz filtry nonitej n                                                                                                    | tiahiaskiann nn/s                                                               |                                                                 |                                                                                                    |
| rear reside des la basecter de la martin a francé de la particular de la particular de | incensionage point                                                              |                                                                 | • • • •                                                                                                    |
|                                                                                                    | reiertraninana   Numeridantelikarainu iadaar                                    | tki   Namva                                                     | Wlaściciel                                                                                                    |
| Numer rejestracy] 🔹 📔 Numer dowodu r                                                                                                    | ejesu acyjnego i Humer identynkacyjny jednos                                    | 100 1000,000                                                    | T THE PERSON AND THE PERSON AND THE PERS |
| numer rejestracyj * Numer dowodu r                                                                                                    | vones denynkacyjny jednost                                                      |                                                                 |                                                                                                    |
| Vumer rejestracyj * Numer dowodu r                                                                                                    | PL-PL1000MGE020                                                                 | Gwiazda Morza                                                   | Wojtek Andruszko                                                                                                    |
| OL00004Y                                                                                                    | PL-PL1000MGE020                                                                 | Gwiazda Morza<br>Marianka                                       | Wojtek Andruszko<br>Andrzej Mucha                                                                                                    |
| OL000042                                                                                                    | PL-PL1000MGE020 PL-PL1000MBE020 PL-PL1000MBE020                                 | Gwiazda Morza<br>Marianka<br>Amber                              | Wojtek Andruszko<br>Andrzej Mucha<br>Jan Nowak                                                                                                    |
| Winer rejestracyj *         Winer dowodu r           OL00004Z         Ø           OL00004Y         Ø           OL00004P         Ø                                                                                                    | PL-PL1000MGE020 PL-PL1000MBE020 PL-PL1000MBE020 PL-PL1000MBE020 PL-PL1000LXE020 | Gwiazda Morza<br>Gwiazda Morza<br>Marianka<br>Amber<br>Amber RA | Wojtek Andruszko<br>Andrzej Mucha<br>Jan Nowak<br>Siergiej Andruszkin                                                                                                    |

Rysunek 172. Filtrowanie zawartości kolumn.

Wynik wyszukiwania znajdzie się w tabelce, gdzie po zaznaczeniu wybranego rekordu należy kliknąć w ikonkę nad tabelką 
• Kontynuuj:

| Historyczne 🧰 Aktualne 🕻 | 🛇 🗸 Wszystkie 🔚        |                          |          | 0 0               |
|--------------------------|------------------------|--------------------------|----------|-------------------|
| Numer rejestracyjny      | Numer dowodu rejestrac | Numer identyfikacyjny je | Nazwa    | Właściciel        |
| ▼                        |                        |                          |          |                   |
| POL000009                | AHXJG12345             | PL-PL100005C014          | Squirtle | Przemysław Wrocki |

Rysunek 173. Wyszukiwarka – wynik wyszukania.

Kontynuacja czynności spowoduje otworzenie okna z formularzem składania wniosku z widocznymi sekcjami:

- Wnioskujący,
- Dane jednostki,
- Dane dotyczące zbycia,
- Nabywca

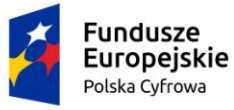

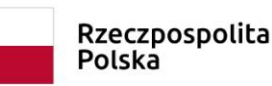

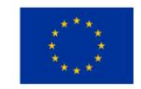

- Załączniki,
- Oświadczenia i podpis.

Wejście do sekcji na formularzu otwiera widok danych zgrupowanych w postaci "belek". Na

każdej belce znajduje się ikonka – strzałka służąca rozwinięciu danych szczegółowych pod daną belką.

Nad pierwszą belką jest widoczny przycisk ZAPISZ DO ROBOCZYCH, umożliwiający zapisanie roboczej wersji wniosku. Lista wniosków roboczych prezentowana jest w menu 'Wnioski robocze'.

Pod dolną belką jest widoczny przycisk nawigacyjny NASTĘPNY, a w kolejnych formularzach również przycisk POPRZEDNI. Przyciski te służą do poruszania się pomiędzy krokami wniosku.

## *8.1* Formularz składania wniosku "Zawiadomienie o zbyciu jednostki" – sekcja *Wnioskujący*

Sekcja *Wnioskujący* składa się z poniższych belek:

- Sposób wypełnienia wniosku,
- Organ Rejestrujący,
- Wnioskujący.

### 8.1.1 Sposób wypełnienia wniosku

Po rozwinięciu belki 'Sposób wypełnienia wniosku' widoczna jest część informacyjna o sposobie wypełnienia wniosku.

### 8.1.2 Organ Rejestrujący

Po rozwinięciu belki 'Organ Rejestrujący' widoczna jest część, zawierająca dane dotyczące Organu Rejestrującego, do którego zalogowany jest Użytkownik i którego jest pracownikiem:

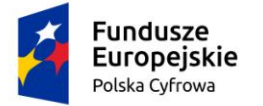

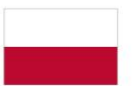

Rzeczpospolita Polska

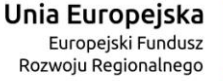

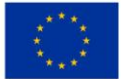

#### Organ Rejestrujący

| _ | Dane organu:              |                                                                                               |
|---|---------------------------|-----------------------------------------------------------------------------------------------|
| • | Nazwa:<br>E-mail:         | Urząd Miasta Stołecznego Warszawy<br>idomagala@um.warszawa.pl                                 |
|   | Numer telefonu:           | 224431000                                                                                     |
|   | Numer konta<br>bankowego: | 79101015990028991339300000                                                                    |
|   | Adres:                    | Warszawa, Pl. Bankowy 3/5 00-950 Warszawa                                                     |
|   | •                         | ✓ Dane organu:<br>Nazwa:<br>E-mail:<br>Numer telefonu:<br>Numer konta<br>bankowego:<br>Adres: |

### Rysunek 174. Przykładowe dane szczegółowe Organu Rejestrującego, którego pracownikiem jest zalogowany Użytkownik.

Widoczne są wypełnione pola: Organ Rejestrujący, Nazwa, E-mail, Numer telefonu, Numer konta bankowego, Adres - wypełnione danymi zapisanymi w bazie systemu, dostępnymi w trybie podglądu.

### 8.1.3 Wnioskujący

Sposób wypełnienia tej części zależy od tego jak zostały wypełnione pola: 'Czy osoba składająca wniosek działa w swoim imieniu i jest jedynym właścicielem jednostki?' oraz 'Typ lub rodzaj wnioskodawcy' na wniosku papierowym.

Pole 'Czy osoba składająca wniosek działa w swoim imieniu i jest jedynym właścicielem jednostki?' ma domyślnie zaznaczoną wartość 'Nie', a pole 'Typ lub rodzaj wnioskodawcy' wartość 'Osoba fizyczna'.

| Wnioskujący                                                                                                    | •           |
|----------------------------------------------------------------------------------------------------|-------------|
| Czy osoba składająca wniosek działa w swoim imieniu i jest jedynym właścicielem jednostki?<br>Typ lub rodzaj wnioskodawcy | 🔿 Tak 🔘 Nie |
| 🔿 Jednostka organizacyjna nieposiadająca osobowości prawnej                                                               |             |
| Osoba fizyczna                                                                                                    |             |
| O Osoba prawna                                                                                                    |             |

Rysunek 175. Typ lub rodzaj wnioskodawcy.

W takim układzie dostępne są trzy opcje typu wnioskodawcy: Jednostka organizacyjna nieposiadająca osobowości prawnej, Osoba fizyczna, Osoba prawna.

W przypadku zaznaczenia 'Czy osoba składająca wniosek działa w swoim imieniu i jest jedynym właścicielem jednostki?' wartości 'Tak', w polu 'Typ lub rodzaj wnioskodawcy' jest dostępna tylko wartość 'Osoba fizyczna'.

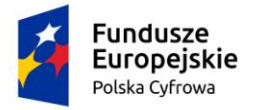

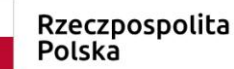

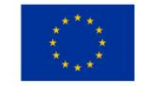

Pola obowiązkowe oznaczone są gwiazdką przy nazwie pola, ponadto w przypadku ich pominięcia lub nieprawidłowego wypełnienia pole zabarwiane jest na czerwono – jest to walidacja blokująca, która nie pozwala na przejście do dalszej części formularza.

Dla zaznaczonej opcji 'Osoba fizyczna' sekcja jest prezentowana jak niżej:

| Dan   | e wnioskodawcy                                                        |                                         |                                 |           | POBIERZ Z R                | REGON             |     |
|-------|-----------------------------------------------------------------------|-----------------------------------------|---------------------------------|-----------|----------------------------|-------------------|-----|
|       | NIP                                                                   |                                         | PESEL                           |           |                            |                   |     |
|       |                                                                       |                                         | Jedno z pól PESEI<br>wypełnione | L lub roo | dzaj identyfikatora i iden | tyfikator musi by | ċ   |
| ſ     | Rodzaj identyfikatora podmiotu                                        | -                                       | Identyfikator wni               | ioskodi   | awcy                       |                   |     |
|       | Jedno z pól PESEL lub rodzaj identyfikatora i identyfik<br>wypełnione | ator musi być                           | Jedno z pól PESEI<br>wypełnione | L lub roo | dzaj identyfikatora i iden | tyfikator musi by | ċ   |
|       | Nazwa                                                                 |                                         | Nazwisko wnios                  | kodaw     | су *                       |                   |     |
|       |                                                                       |                                         | Pole jest wymagan               | e         |                            |                   |     |
| ſ     | lmię wnioskodawcy *                                                   |                                         | Drugie imię wnic                | oskoda    | wcy                        |                   |     |
|       | Pole jest wymagane                                                    |                                         |                                 |           |                            |                   |     |
| Adre  | es wnioskodawcy                                                       |                                         |                                 |           |                            |                   |     |
|       | Miejscowość *                                                         | Ulica                                   |                                 |           | Nr budynku *               | Nr lokalu         | · ] |
|       | Pole jest wymagane                                                    |                                         |                                 |           | Pole jest<br>wymagane      |                   |     |
|       | Polska                                                                | Kod pocztowy *                          |                                 |           | Poczta                     |                   |     |
| Adres | do korespondencji różny od adresu zamieszka                           | Pole jest wymagane<br>ania lub siedziby |                                 |           |                            | 🔿 Tak             | Nie |
|       | Adres skrzynki pocztowej wnioskodawcy                                 |                                         | Numer telefonu                  | wniosł    | odawcy                     |                   |     |
|       | Prosimy o uzupełnienie adresu e-mail                                  |                                         | Prosimy dodatkow                | o o wpr   | owadzenie numeru telef     | onu               |     |
| Oso   | ba składająca wniosek, dane kontaktowe                                | 9                                       |                                 |           |                            |                   |     |
| ſ     | Nazwisko *                                                            |                                         | lmię *                          |           |                            |                   |     |
|       | Pole jest wymagane                                                    |                                         | Pole jest wymagan               | e         |                            |                   |     |
|       | Drugie imię                                                           |                                         | Telefon kontakto                | wy        |                            |                   |     |
|       | Adres E-mail                                                          |                                         |                                 |           |                            |                   |     |

### Rysunek 176. Zawartość części wniosku 'Wnioskujący' dla opcji 'Osoba fizyczna'.

Jeżeli zaznaczenie powyższych pól w rejestrowanym wniosku nie ulega zmianie, należy wypełnić kolejne pola obowiązkowe:

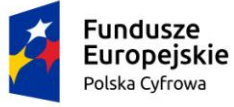

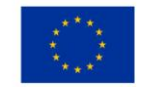

- Dane wnioskodawcy PESEL, Nazwisko wnioskodawcy, Imię wnioskodawcy oraz pola nieobowiązkowe, jeżeli dane są dostępne – NIP, Rodzaj identyfikatora podmiotu, Identyfikator podmiotu, Nazwa, Drugie imię wnioskodawcy;
- Adres wnioskodawcy: Kraj, Miejscowość, Numer budynku, Kod pocztowy, Poczta oraz pola nieobowiązkowe, jeżeli dane są dostępne – Ulica, Numer lokalu; Adres skrzynki pocztowej wnioskodawcy, Numer telefonu wnioskodawcy;
- Adres do korespondencji różny od adresu zamieszkania lub siedziby wybór opcji Tak, Nie – w przypadku zaznaczenia opcji Tak należy wypełnić co najmniej pola obowiązkowe;
- Osoba składająca wniosek, dane kontaktowe obowiązkowo pola Nazwisko, Imię, nieobowiązkowo pozostałe pola.

W przypadku zaznaczenia 'Czy osoba składająca wniosek działa w swoim imieniu i jest jedynym właścicielem jednostki?' wartości 'Tak', w polu 'Typ lub rodzaj wnioskodawcy' jest dostępna tylko wartość 'Osoba fizyczna'.

Dla zaznaczonej opcji 'Jednostka organizacyjna nieposiadająca osobowości prawnej' lub 'Osoba prawna' sekcja jest prezentowana jak niżej:

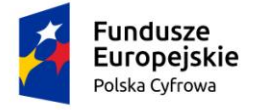

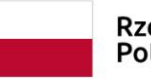

Rzeczpospolita Polska

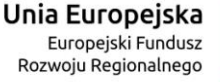

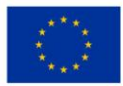

| Dane wnioskodawcy                           |                                              |                   | POBIERZ Z                  | REGON       |
|---------------------------------------------|----------------------------------------------|-------------------|----------------------------|-------------|
| NIP *                                       |                                              | KRS               |                            |             |
| Pole jest wymagane                          |                                              |                   |                            |             |
| REGON                                       |                                              | Rodzaj identyfika | atora podmiotu             | Ŧ           |
| Identyfikator wnioskodawcy                  |                                              | Nazwa *           |                            |             |
| Adres wnioskodawcy                          |                                              | Pole jest wymagan | e                          |             |
| Miejscowość *                               | Ulica                                        |                   | Nr budynku *               | Nr lokalu   |
| Pole jest wymagane                          |                                              |                   | Pole jest<br>wymagane      |             |
| Polska T                                    | Kod pocztowy *                               |                   | Poczta                     |             |
| Adres do korespondencji różny od adresu zam | Pole jest wymagane<br>ieszkania lub siedziby |                   |                            | 🔿 Tak 🔘 Nie |
| Adres skrzynki pocztowej wnioskodawcy       |                                              | Numer telefonu v  | wnioskodawcy               |             |
| Prosimy o uzupełnienie adresu e-mail        | ktowe                                        | Prosimy dodatkowo | o wprowadzenie numeru tele | efonu       |
| Cooba skladająca whiosek, dane kontar       | liowe                                        |                   |                            |             |
| Nazwisko *                                  |                                              | lmię *            |                            |             |
| Pole jest wymagane                          |                                              | Pole jest wymagan | e                          |             |
| Drugie imię                                 |                                              | Telefon kontakto  | wy                         |             |
| Adres E-mail                                |                                              |                   |                            |             |

## Rysunek 177. Zawartość części wniosku '*Wnioskujący*' dla opcji 'Jednostka organizacyjna nieposiadająca osobowości prawnej'.

Należy wypełnić sekcje:

- Dane wnioskodawcy NIP, Nazwa, oraz pola nieobowiązkowe, jeżeli dane są dostępne – KRS, REGON, Rodzaj identyfikatora podmiotu, Identyfikator podmiotu;
- Adres wnioskodawcy: Kraj, Miejscowość, Numer budynku, Kod pocztowy, Poczta oraz pola nieobowiązkowe, jeżeli dane są dostępne – Ulica, Numer lokalu; Adres skrzynki pocztowej wnioskodawcy, Numer telefonu wnioskodawcy;
- Adres do korespondencji różny od adresu zamieszkania lub siedziby wybór opcji Tak, Nie – w przypadku zaznaczenia opcji Tak należy wypełnić co najmniej pola obowiązkowe;

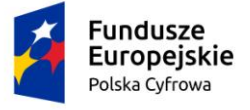

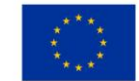

 Osoba składająca wniosek, dane kontaktowe – obowiązkowo pola Nazwisko, Imię, nieobowiązkowo pozostałe pola.

Uwaga: po wypełnieniu pola NIP uaktywniony zostaje przycisk POBIERZ Z REGON - pobranie danych podmiotu (wnioskodawcy, właściciela, armatora) z rejestru REGON i udostępnienie ich w systemie REJA24. Jeżeli numer zostanie znaleziony, z rejestru REGON nadchodzi zwrotnie odpowiedź, w której są dostępne poniższe dane:

- <u>REGON,</u>
- <u>NIP,</u>
- <u>nazwa,</u>
- <u>nazwa skrócona,</u>
- imię1, imię2, nazwisko dla jednoosobowej działalności gospodarczej,
- <u>adres siedziby składający się z kraju, województwa, powiatu, gminy, miejscowości, kodu pocztowego, poczty, ulicy, numeru nieruchomości, numeru lokalu.</u>

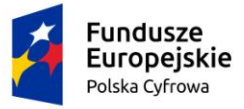

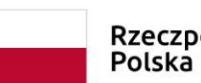

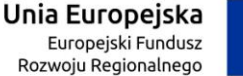

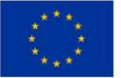

| Czy osoba składająca wniosek działa w sw<br>Typ lub rodzaj wnioskodawcy | oim imieniu i jest jedynym właś | ścicielem jednostki?  |                  | 🔵 Tak 💿 Nie       |
|-------------------------------------------------------------------------|---------------------------------|-----------------------|------------------|-------------------|
| Jednostka organizacyjna nieposiadaj                                     | ąca osobowości prawnej          |                       |                  |                   |
| O Osoba fizyczna                                                        |                                 |                       |                  |                   |
| O Osoba prawna                                                          |                                 |                       |                  |                   |
| Dane wnioskodawcy                                                       |                                 |                       | POBIERZ Z I      | REGON             |
| NIP *                                                                   |                                 |                       |                  |                   |
| 8513135413                                                              |                                 | KRS                   |                  |                   |
| REGON                                                                   |                                 |                       |                  |                   |
| 320920603                                                               |                                 | Rodzaj identyfikatora | a podmiotu       | -                 |
|                                                                         |                                 | Nerve *               |                  |                   |
| Identyfikator wnioskodawcy                                              |                                 | WSPÓLNOTA MIES        | ZKANIOWA PRZY UL | . ARKOŃSKIEJ 37 W |
| Adres wnioskodawcy                                                      |                                 |                       |                  |                   |
| Miejscowość *                                                           | Ulica                           |                       | Nr budynku *     |                   |
| Szczecin                                                                | ul. Test-Wilcza                 |                       | 25               | Nr lokalu         |
| <pre>Kraj *</pre>                                                       | Kod pocztowy *                  |                       | Poczta *         |                   |
| Polska                                                                  | 70-546                          |                       | Szczecin         |                   |
| Adres do korespondencji różny od adresu                                 | zamieszkania lub siedziby       |                       |                  | 🔿 Tak 💿 Nie       |
| Adres skrzynki pocztowej wnioskoda                                      | wcy                             | Numer telefonu wnic   | oskodawcy        |                   |

Prosimy o uzupełnienie adresu e-mail

Prosimy dodatkowo o wprowadzenie numeru telefonu

Rysunek 178. Przykład wypełnienia wniosku w sekcji 'Wnioskujący'- Pobranie danych z bazy REGON.

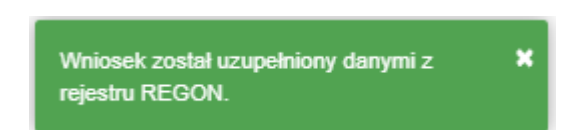

Rysunek 179. Komunikat o pobraniu danych z rejestru REGON.

Jeśli na formularzu składania wniosku dla danych 'Adres do korespondencji różny od adresu zamieszkania lub siedziby' zaznaczono 'Tak', wyświetlą się pola adresowe, które należy uzupełnić

| Fundusze<br>Europejskie<br>Polska Cyfrowa                                  | Rzeczpospolita<br>Polska | <b>Unia Europejska</b><br>Europejski Fundusz<br>Rozwoju Regionalnego |             |
|----------------------------------------------------------------------------|--------------------------|----------------------------------------------------------------------|-------------|
| Adres do korespondencji różny od adresu zamiesz<br>Adres do korespondencji | zkania lub siedziby      |                                                                      | ● Tak 🔵 Nie |
| Miejscowość *                                                              | Ulica                    | Nr budynku *                                                         | Nr lokalu   |
| Pole jest wymagane                                                         |                          | Pole jest<br>wymagane                                                |             |
| Polska                                                                     | Kod pocztowy *           | Poczta *                                                             |             |
|                                                                            | Pole jest wymagane       | Pole jest wymagane                                                   |             |
| Adres skrzynki pocztowej wnioskodawcy                                      | Numer tele               | fonu wnioskodawcy                                                    |             |
| Prosimy o uzupełnienie adresu e-mail                                       | Prosimy dod              | atkowo o wprowadzenie numeru telefo                                  | าน          |

Rysunek 180. Adres korespondencyjny różny od adresu zamieszkania

Po uzupełnieniu pierwszej sekcji formularza można przystąpić do wypełniania kolejnej sekcji – przejście przyciskiem NASTĘPNY.

W Aplikacji podczas wypełniania formularza działa walidacja w zakresie wypełnienia wszystkich wymaganych sekcji i pól. Jeżeli system wykryje nieprawidłowości, włącza się walidacja wskazująca użytkownikowi zakres nieprawidłowości. Pojawia się czerwone wyróżnienie niewypełnionego obowiązkowego pola i tekst pod polem:

| a składająca wniosek, dane kontaktowe |                    |
|---------------------------------------|--------------------|
| Nazwisko *                            | lmię *             |
| Pole jest wymagane                    | Pole jest wymagane |
| Drugie imię                           | Telefon kontaktowy |

Rysunek 181. Walidacja pola.

Ponadto dla sekcji, pod jej nagłówkiem pojawia się walidacja w postaci zaznaczenia kolorem: zielony – poprawne wypełnienie, czerwony – niepoprawne i pojawia się, po wskazaniu kursorem, podpowiedź:

| Fundu<br>Europe<br>Polska Cyl                                                        | sze<br>ejskie<br>frowa                                                                                   | Rzeczpospolita<br>Polska         | <b>Unia Europejska</b><br>Europejski Fundusz<br>Rozwoju Regionalnego |                                                                                                    |
|--------------------------------------------------------------------------------------|----------------------------------------------------------------------------------------------------|----------------------------------|----------------------------------------------------------------------|----------------------------------------------------------------------------------------------------|
| gov.pl                                                                               | Rejestr jachtów i innych jed<br>24 metrów                                                                | lnostek pływających o długo      | ości do                                                              | MGMŻŚ (Tr<br>Naconce Carylds Monitor<br>Lógya Stałątwa                                                                                                    |
| REJA24                                                                               | Organ Rejestrujący                                                                                       |                                  | Gosia Pracownik 😝 🍨                                                  | س 🗛 🗛 📼                                                                                                    |
| Whioski                                                                              | Strona główna / Zawiadomienie o                                                                          | o zbyciu                         |                                                                      | ${}^{\scriptstyle ({}^{\scriptstyle ({}}})})})}})}$ |
| <ul> <li>Rejestracja jednostki</li> <li>Zmiana danych jednostl i<br/>Mite</li> </ul> | WNIOSKUJĄCY > DANE JEDN<br>cjscowość Pole jest wymagane                                                  | IOSTKI , DANE DOTYCZĄCE , ZBYCIA | NABYWCA ZAŁĄCZN                                                      | IIKI , OŚWIADCZENIA I<br>PODPIS                                                                                                    |
| Odpis-wyciąg     Nr Kow     Kow     Wydanie wtórnika     Xawiadomienie o zbyciu      | budynku:Pole jest wymagane<br>4 poczłowy:Pole jest wymagane<br>Adres wnioskodawcy O<br>Dane kontaktowe O | ⊌ Dane ooryczące ⊘ Ni<br>zbycia  | abywca 1 🥹 Załączniki                                                | ම Pouczenia ම<br>Oświadczenia ම                                                                                                    |
| <ul> <li>Zawiadomienie o nabyciu</li> <li>Wykreślenie z rejestru</li> </ul>          | I                                                                                                    |                                  | ZA                                                                   | PISZ DO ROBOCZYCH                                                                                                    |

Rysunek 182. Walidacja dla niepoprawnie wypełnionej sekcji z podpowiedzią kontekstową.

Należy poprawnie wypełnić pola korzystając z podpowiedzi kontekstowych i nacisnąć przycisk NASTĘPNY.

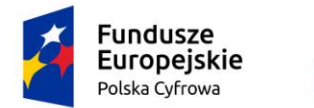

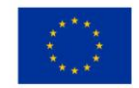

## 8.2 Formularz składania wniosku "Zawiadomienie o zbyciu jednostki" – sekcja *Dane jednostki*

Sekcja Dane jednostki prezentuje się następująco:

| ne jednostki                    |     |                                |  |
|---------------------------------|-----|--------------------------------|--|
| ر Typ numeru identyfikacyjnego  | ( N | imer identyfikacyjny jednostki |  |
| INI                             | F   | L-PL1000NFF020                 |  |
| Typ numeru rejestracyjnego      | ( N | umer rejestracyjny             |  |
| Nowy numer                      | ~ F | L0000FU                        |  |
| Numer dokumentu rejestracyjnego |     |                                |  |
| 2020061609                      |     |                                |  |

Rysunek 183. Formularz składania wniosku - "Zawiadomienie o zbyciu jednostki" – sekcja Dane jednostki.

Sekcja *Dane jednostki* prezentuje dane jednostki wyświetlane na podstawie danych pobranych z rejestru. Pola są nieedytowalne.

Po sprawdzeniu zawartości pól można przejść do następnej sekcji przyciskiem NASTĘPNY.

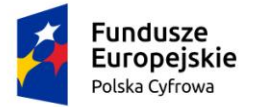

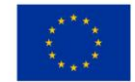

## 8.3 Formularz składania wniosku "Zawiadomienie o zbyciu jednostki" – sekcja Dane dotyczące zbycia

Sekcja Dane dotyczące zbycia prezentuje się następująco:

| 📤 Strona główna /                                                                                                    | Zawiadomienie o                                           | zbyciu                  |                                                |           |                      |     |                                                             |             |
|----------------------------------------------------------------------------------------------------|-----------------------------------------------------------|-------------------------|------------------------------------------------|-----------|----------------------|-----|-------------------------------------------------------------|-------------|
| Formularz skła<br>WNIOSKUJĄCY<br>Organ Rejestrujący Ø<br>Wnioskujący Ø<br>Adres<br>wnioskodawcy Ø<br>Dane kontaktowe Ø | dania wniosk<br><sup>3</sup> DANE JEDNO<br>Dane jednostki | STKI → D/<br>Ø Da<br>zb | ANE DOTYCZ/<br>ZBYCIA<br>ine dotyczące<br>ycia | ĄCE,<br>⊗ | NABYWCA<br>Nabywca 1 | Ø , | ZAŁĄCZNIKI - OŚWIADCZ<br>PODP!<br>Załączniki © Oświadczenia | ENIA I<br>S |
| Dana dotvozace                                                                                                    | zhvoje                                                    |                         |                                                |           |                      |     | ZAPISZ DO ROBOCZYCH                                         | 1           |
| Określenie rodza                                                                                                    | ju zawiadomienia<br>nie o zbyciu                          | à                       |                                                |           |                      |     |                                                             |             |
| O Zawiadomie                                                                                                    | nie o nabyciu                                             |                         |                                                |           |                      |     |                                                             |             |
| Data zbycia *                                                                                                    |                                                           |                         |                                                |           |                      |     |                                                             |             |

Rysunek 184. Formularz składania wniosku - "Zawiadomienie o zbyciu jednostki" – sekcja Dane dotyczące zbycia.

W polu 'Określenie rodzaju zawiadomienia' domyślnie zaznaczone jest Zawiadomienie o zbyciu i pole nie jest edytowalne.

Należy wypełnić pole wymagane 'Data zbycia'.

Po sprawdzeniu zawartości pól można przejść do następnej sekcji przyciskiem NASTĘPNY.

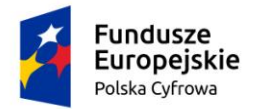

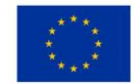

## 8.4 Formularz składania wniosku "Zawiadomienie o zbyciu jednostki" – sekcja *Nabywca*

Sekcja Nabywca prezentuje się następująco:

| a / Zawiadomi | enie o zbyciu                                                                                     |                                                                                                    |                                                                                                    |                                                                                                    |                                                                                                    |                           |                                                    |                                                                                                    |                                                                                                    |
|---------------|---------------------------------------------------------------------------------------------------|----------------------------------------------------------------------------------------------------|----------------------------------------------------------------------------------------------------|----------------------------------------------------------------------------------------------------|----------------------------------------------------------------------------------------------------|---------------------------|----------------------------------------------------|----------------------------------------------------------------------------------------------------|----------------------------------------------------------------------------------------------------|
| dadania w     | niosku                                                                                            |                                                                                                    |                                                                                                    |                                                                                                    |                                                                                                    |                           |                                                    |                                                                                                    |                                                                                                    |
| OANE J        | EDNOSTKI '                                                                                        | DANE DOTYCZ/<br>ZBYCIA                                                                                                   | ĄCE,                                                                                                    | NABYWCA                                                                                                    | ,                                                                                                    | ZAŁĄCZNIKI                | ,                                                  | OŚWIADCZE<br>PODPIS                                                                                                    | NIAT                                                                                                    |
| ☑ Dane jedr   | nostki 🥝                                                                                          | Dane dotyczące<br>zbycia                                                                                                 | ø                                                                                                    | Nabywca 1                                                                                                    | ø                                                                                                    | Załączniki                | ø                                                  | Oświadczenia                                                                                                    | Ø                                                                                                    |
| Ø             |                                                                                                   | 20,010                                                                                                    |                                                                                                    |                                                                                                    |                                                                                                    |                           |                                                    |                                                                                                    |                                                                                                    |
| ø             |                                                                                                   |                                                                                                    |                                                                                                    |                                                                                                    |                                                                                                    |                           |                                                    |                                                                                                    |                                                                                                    |
| ø             |                                                                                                   |                                                                                                    |                                                                                                    |                                                                                                    |                                                                                                    |                           |                                                    |                                                                                                    |                                                                                                    |
|               |                                                                                                   |                                                                                                    |                                                                                                    |                                                                                                    |                                                                                                    |                           |                                                    |                                                                                                    |                                                                                                    |
|               |                                                                                                   |                                                                                                    |                                                                                                    |                                                                                                    |                                                                                                    | ZAPIS                     | SZ DO I                                            | ROBOCZYCH                                                                                                    |                                                                                                    |
|               |                                                                                                   |                                                                                                    |                                                                                                    |                                                                                                    |                                                                                                    |                           |                                                    |                                                                                                    |                                                                                                    |
| y/nabywcy     |                                                                                                   |                                                                                                    |                                                                                                    |                                                                                                    |                                                                                                    |                           |                                                    |                                                                                                    | <b>^</b>                                                                                                    |
|               |                                                                                                   |                                                                                                    |                                                                                                    |                                                                                                    |                                                                                                    |                           |                                                    |                                                                                                    |                                                                                                    |
| DODAJ NAB     | YWCĘ                                                                                              |                                                                                                    |                                                                                                    |                                                                                                    |                                                                                                    |                           |                                                    |                                                                                                    |                                                                                                    |
|               |                                                                                                   |                                                                                                    |                                                                                                    |                                                                                                    |                                                                                                    |                           |                                                    |                                                                                                    | •                                                                                                    |
| y/nabywcy     |                                                                                                   |                                                                                                    |                                                                                                    |                                                                                                    |                                                                                                    |                           |                                                    |                                                                                                    |                                                                                                    |
|               |                                                                                                   |                                                                                                    |                                                                                                    |                                                                                                    |                                                                                                    |                           |                                                    |                                                                                                    |                                                                                                    |
|               |                                                                                                   |                                                                                                    |                                                                                                    |                                                                                                    |                                                                                                    |                           |                                                    |                                                                                                    |                                                                                                    |
| DODAJ NAB     | YWCĘ                                                                                              |                                                                                                    |                                                                                                    |                                                                                                    |                                                                                                    |                           |                                                    |                                                                                                    |                                                                                                    |
|               | A / Zawiadomi<br>A DANE J<br>DANE J<br>DANE J<br>Dane jedr<br>DODAJ NAB<br>y/nabywcy<br>DODAJ NAB | A / Zawiadomienie o zbyciu<br>A DANE JEDNOSTKU<br>Dane jednostki Ø<br>Dane jednostki Ø<br>DODAJ NABYWCĘ<br>DODAJ NABYWCĘ | A / Zawiadomienie o zbyciu<br>Kładania wniosku<br>ANE JEDNOSTKI · DANE DOTYCZ/<br>ZBYCIA<br>Dane jednostki © Dane dotyczące<br>zbycia<br>V/nabywcy<br>DODAJ NABYWCĘ<br>DODAJ NABYWCĘ | A / Zawiadomienie o zbyciu<br>Kładania wniosku<br>ANE JEDNOSTKI · DANE JEDNOSTKI · DANE DOTYCZĄCE ·<br>Dane jednostki · Dane dotyczące · O<br>Dane dotyczące · O<br>v/nabywcy<br>DODAJ NABYWCĘ<br>DODAJ NABYWCĘ | <pre>x / Zawiadomienie o zbyciu kładania wniosku x - DANE JEDNOSTKI · DANE DOTYCZĄCE · NABYWCA Dane jednostki ② Dane dotyczące ② Nabywca 1 2 y/nabywcy pODAJ NABYWCĘ y/nabywcy DODAJ NABYWCĘ DODAJ NABYWCĘ</pre> | y/nabywcy   DODAJ NABYWCĘ | y/nabywcy          y/nabywcę         bobAJ NABYWCĘ | A / Zawiadomienie o zbyciu<br>Addania wniosku<br>( ) DANE JEDNOSTKI ) DANE DOTYCZĄCE ) NABYWCA ) ZAŁĄCZNIKI )<br>Dane jednostki © Dane dotyczące © Nabywca 1 © Załączniki ©<br>Załączniki © Załączniki ©<br>ZAPISZ DO<br>ZAPISZ DO<br>y/nabywcy<br>DODAJ NABYWCĘ | A / Zawiadomienie o zbyciu<br>Kładania wniosku<br>( ) DANE JEDNOSTKI ) DANE DOTYCZĄCE , NABYWCA ) ZAŁĄCZNIKI ) OŚWADCZE<br>PODPIS<br>Dane jednostki © Dane dotyczące © Nabywca 1 © Załączniki © Oświadczenia<br>2 dojeka zbycia<br>ZAŁĄCZNIKI © Oświadczenia<br>0 dówiadczenia<br>2 dojeka zbycia<br>2 dojeka zbycia<br>2 d |

Rysunek 185. Formularz składania wniosku - "Zawiadomienie o zbyciu jednostki" – sekcja Nabywca.

W zależności od zawartości wniosku papierowego Użytkownik może wypełnić dane dla jednego lub więcej nabywców.

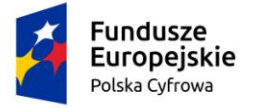

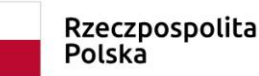

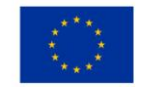

Po rozwinięciu belki 'Nabywca 1' pojawia się część z polami do wypełnienia. W polu 'Rodzaj podmiotu', przy zaznaczonej opcji 'Osoba fizyczna' sekcja jest prezentowana jak niżej:

| abywca 1                                                          |                |               |             |                          |           |
|-------------------------------------------------------------------|----------------|---------------|-------------|--------------------------|-----------|
| Rodzaj nodmiotu                                                   |                |               |             |                          |           |
|                                                                   |                |               |             |                          |           |
| <ul> <li>Jednostka organizacyjna nieposiadająca osobow</li> </ul> | ości prawnej   |               |             |                          |           |
| Osoba fizyczna                                                    |                |               |             |                          |           |
| Osoba prawna                                                      |                |               |             |                          |           |
| Dane podstawowe                                                   |                |               |             | POBIERZ Z R              | EGON      |
| NIP                                                               |                | PESEL         |             |                          |           |
| Rodzaj identyfikatora                                             | -              | Wartość iden  | ntyfikatora | a                        |           |
| Nazwa                                                             |                | Nazwisko wła  | aściciela   | *                        |           |
| Imię właściciela *                                                |                | Drugie imię v | właściciel  | a                        |           |
| Data urodzenia właściciela                                        |                | Miejsce urod  | zenia       |                          |           |
| Adres zamieszkania                                                |                |               |             |                          |           |
| Miejscowość *                                                     | Ulica          |               |             | Nr budynku *             | Nr lokalu |
| - Kraj *                                                          |                |               |             |                          |           |
| Polska 👻                                                          | Kod pocztowy * |               |             | Poczta                   |           |
| Adres E-mail                                                      |                | Telefon konta | aktowy      |                          |           |
| Prosimy o uzupełnienie adresu e-mail                              |                | Prosimy dodat | kowo o wp   | rowadzenie numeru telefo | nu        |

Rysunek 186. Formularz składania wniosku - "Zawiadomienie o zbyciu jednostki" – sekcja *Nabywca* – część Nabywca 1.

Należy wypełnić kolejne pola obowiązkowe:

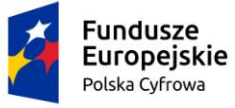

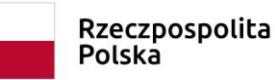

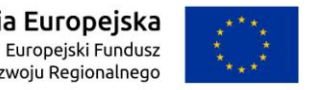

- Dane podstawowe PESEL, Nazwisko właściciela, Imię właściciela oraz pola nieobowiązkowe, jeżeli dane są dostępne – NIP, Rodzaj identyfikatora podmiotu, Identyfikator podmiotu, Nazwa, Drugie imię właściciela;
- Adres zamieszkania: Kraj, Miejscowość, Numer budynku, Kod pocztowy, Poczta oraz pola nieobowiązkowe, jeżeli dane są dostępne – Ulica, Numer lokalu; Adres E-mail, Telefon kontaktowy.

Dla zaznaczonej opcji 'Jednostka organizacyjna nieposiadająca osobowości prawnej' lub 'Osoba prawna' sekcja jest prezentowana jak niżej:

| Nab  | ууиса 1                                        |                |      |                |         |                          | -            |
|------|------------------------------------------------|----------------|------|----------------|---------|--------------------------|--------------|
| Roda | zai podmiotu                                   |                |      |                |         |                          |              |
|      | La pourniota                                   |                |      |                |         |                          |              |
| •    | i Jednostka organizacyjna nieposladająca osobo | owości prawnej |      |                |         |                          |              |
| 0    | Osoba fizyczna                                 |                |      |                |         |                          |              |
| 0    | Osoba prawna                                   |                |      |                |         |                          |              |
| Dane | e podstawowe                                   |                |      |                |         | POBIERZ Z                | REGON        |
|      | NIP *                                          |                | KRS  | 3              |         |                          |              |
|      | REGON                                          |                | Rod  | lzaj identyfik | atora   |                          | •            |
|      | Wartość identyfikatora                         |                | Naz  | :wa *          |         |                          |              |
| Adre | s siedziby                                     |                |      |                |         |                          |              |
|      | Miejscowość *                                  | Ulica          |      |                |         | Numer budyn              | Numer lokalu |
|      | Kraj *                                         |                |      |                |         |                          |              |
|      | Polska 👻                                       | Kod pocztowy * |      |                |         | Poczta *                 |              |
|      | Adres E-mail                                   |                | Tele | efon kontakt   | owy     |                          |              |
|      | Prosimy o uzupełnienie adresu e-mail           |                | Pros | simy dodatkov  | vo o wp | rowadzenie numeru telefo | nu           |

Rysunek 187. Zawartość części wniosku '*Nabywca*' dla opcji 'Jednostka organizacyjna nieposiadająca osobowości prawnej'.

Należy wypełnić sekcje:

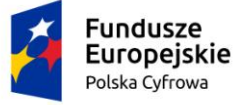

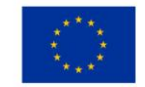

- Dane podstawowe NIP, Nazwa, oraz pola nieobowiązkowe, jeżeli dane są dostępne KRS, REGON, Rodzaj identyfikatora podmiotu, Identyfikator podmiotu;
- Adres siedziby: Kraj, Miejscowość, Numer budynku, Kod pocztowy, Poczta oraz pola nieobowiązkowe, jeżeli dane są dostępne – Ulica, Numer lokalu; Adres E-mail, Telefon kontaktowy.

Uwaga: po wypełnieniu pola NIP uaktywniony zostaje przycisk POBIERZ Z REGON - pobranie danych podmiotu (wnioskodawcy, właściciela, armatora) z rejestru REGON i udostępnienie ich w systemie REJA24. Jeżeli numer zostanie znaleziony, z rejestru REGON nadchodzi zwrotnie odpowiedź, w której są dostępne poniższe dane:

- <u>REGON,</u>
- <u>NIP,</u>
- <u>nazwa,</u>
- <u>nazwa skrócona,</u>
- imię1, imię2, nazwisko dla jednoosobowej działalności gospodarczej,
- <u>adres siedziby składający się z kraju, województwa, powiatu, gminy, miejscowości, kodu</u> <u>pocztowego, poczty, ulicy, numeru nieruchomości, numeru lokalu.</u>

Jeżeli na wniosku papierowym występuje kolejny nabywca, należy nacisnąć DODAJ NABYWCĘ i wypełnić dane w tej części.

Po sprawdzeniu zawartości pól można przejść do następnej sekcji przyciskiem NASTĘPNY.

## 8.5 Formularz składania wniosku "Zawiadomienie o zbyciu jednostki" – sekcja Załączniki

W sekcji *Załączniki* znajduje się pole 'Wskazanie czego dotyczy załącznik', po kliknięciu w pole prezentowana jest Lista wymaganych załączników. Należy zaznaczyć checkbox przy załącznikach, które są wymagane i zostały dołączone do wniosku papierowego, a następnie nacisnąć DODAJ ZAŁĄCZNIK i wskazać zapisane skany załączników dodając je do wniosku.

Sekcja prezentuje się następująco:

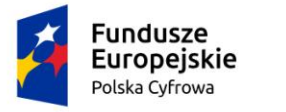

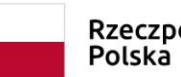

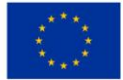

Strona główna / Zawiadomienie o zbyciu

| Formularz Zawiadomienia o                                  | zbyciu                                     |                        |                                | (<)                           |
|------------------------------------------------------------|--------------------------------------------|------------------------|--------------------------------|-------------------------------|
| WNIOSKUJĄCY · DANE JEDNO                                   | DSTKI - DANE DO<br>ZBY                     | TYCZĄCE , NABYV<br>CIA | VCA <sup>,</sup> ZAŁĄCZNI      | KI , OŚWIADCZENIA I<br>PODPIS |
| Organ Rejestrujący ⊘ Dane jednostki                        | <ul> <li>Dane dotycz<br/>zbycia</li> </ul> | ace 🔗 Nabywca 1        | <ul> <li>Załączniki</li> </ul> | ⊘ Pouczenia ⊘                 |
| Wnioskujący Ø                                              |                                            |                        |                                | Oświadczenia 🥥                |
| Adres wnioskodawcy @                                       |                                            |                        |                                |                               |
| Dane kontaktowe                                            |                                            |                        |                                |                               |
|                                                            |                                            |                        | ZAF                            | PISZ DO ROBOCZYCH             |
|                                                            |                                            |                        |                                |                               |
| Załączniki                                                 |                                            |                        |                                |                               |
|                                                            |                                            |                        |                                |                               |
|                                                            |                                            |                        |                                |                               |
| Wskazanie czego dotyczy załączni                           | ik                                         | *                      |                                |                               |
|                                                            |                                            |                        |                                |                               |
|                                                            | c .                                        |                        |                                |                               |
|                                                            |                                            |                        |                                |                               |
| Akceptowane formaty: PDF, JPG, P<br>Dostępne 99 MB z 99 MB | 'nG                                        |                        |                                |                               |
| <br>Dodane przez Ciebie załaczniki                         |                                            |                        |                                |                               |
| Bodano przez orobio załącznim                              |                                            |                        |                                | ~ ~                           |
|                                                            |                                            |                        |                                | (\$) (\$)                     |
| Nazwa skrócona                                             | Rodzaj                                     | Rozmiar                | Dodany przez                   | Akcje                         |
| 7                                                          | 7                                          | ▽                      | ▽                              | V                             |
|                                                            |                                            | A Brak danych          |                                |                               |
|                                                            |                                            |                        |                                | V / atraca 0 = 0 > >          |
|                                                            |                                            |                        | 0 do 0 z 0                     | Wierszy na stronie: 10 V      |

#### Rysunek 188. Formularz składania wniosku - "Zawiadomienie o zbyciu jednostki" – sekcja Załączniki.

Dodane załączniki będą prezentowane w tabelce na liście dodanych załączników. Zbędny lub niepoprawny załącznik można usunąć poprzez kliknięcie ikonki 'x' – Usuń.

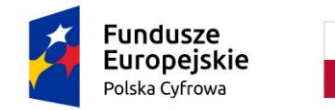

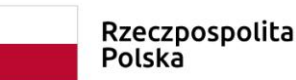

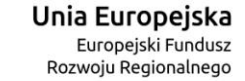

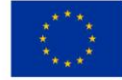

| ałączniki                                     |                                                 |                |         |              | •     |
|-----------------------------------------------|-------------------------------------------------|----------------|---------|--------------|-------|
|                                               |                                                 |                |         |              |       |
| Wskazanie czego doty                          | rczy załącznik                                  | *              |         |              |       |
| Lista wymaganych z<br>• Załącznik potwie      | ałączników:<br>rdzający pełnomocnictwo do dział | ania w imieniu |         |              |       |
|                                               |                                                 |                |         |              |       |
| DODA                                          | ZAŁĄCZNIK                                       |                |         |              |       |
| Akceptowane formaty:<br>Dostępne 98.98 MB z 9 | PDF, JPG, PNG<br>99 MB                          |                |         |              |       |
| ane przez Ciebie załą                         | czniki                                          |                |         |              |       |
|                                               |                                                 |                |         |              | ۲     |
| Nazwa skrócona                                | Rodzaj                                          |                | Rozmiar | Dodany przez | Akcje |
|                                               | 7                                               |                | ⊽       | <b>∇</b>     | ,     |
|                                               | Załacznik poświadczaj                           |                |         |              |       |

1 do 1 z 1 K ≤ strona 1 z 1 > > Wierszy na stronie: 10 ♥

Rysunek 189. Formularz składania wniosku - "Zawiadomienie o zbyciu jednostki" – sekcja *Załączniki*, dodane załączniki.

Po dodaniu kompletu załączników przejście do kolejnej sekcji przyciskiem NASTĘPNY.

# 8.6 Formularz składania wniosku "Zawiadomienie o zbyciu jednostki" – sekcja *Oświadczenia i podpis*

Sekcja Oświadczenia i podpis prezentuje się następująco:

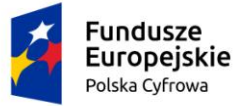

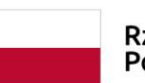

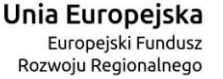

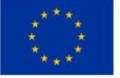

.

#### Pouczenia

Wniosek zostanie zaakceptowany jedynie wtedy, gdy zostanie dołączony do niego skan upoważnienia do wykonania czynności jego złożenia w imieniu danego podmiotu gospodarczego lub osoby, która upoważniła Cię do jej reprezentowania.

| Oświadczenia                                                                                                    |        | •       |
|----------------------------------------------------------------------------------------------------|--------|---------|
| Potwierdza się podpisanie wymaganych oświadczeń przez Interesanta na składanym przez niego wniosku papierowym                                                                                                    | ⊙ Tak  | Nie Nie |
| Wyrażam zgodę na przetwarzanie moich danych osobowych w aplikacji "Konto Interesanta" Systemu REJA24 zgodnie z<br>rozporządzeniem Parlamentu Europejskiego i Rady (UE) 2016/679 z 27 kwietnia 2016 r. w sprawie ochrony osób<br>fizycznych w związku z przetwarzaniem danych osobowych w sprawie swobodnego przepływu takich danych oraz<br>uchylenia dyrektywy 95/46/WE (ogólne rozporządzenie o ochronie danych), (Dz. Urz. UE L Nr 119 s 1) na potrzeby<br>rejestracji i uzyskania danych z rejestru jachtów i innych jednostek pływających o długości do 24 m.                                                                                                    | 🔿 Tak  | Nie Nie |
| KLAUZULA INFORMACYJNA                                                                                                    |        |         |
| <ol> <li>Administratorem Pani/Pana danych osobowych jest Dyrektor Urzędu Morskiego w Szczecinie, z siedzibą w Szczecinie, plac Stefana Batorego 4, 70-207 Szczecin.</li> <li>W sprawach z zakresu ochrony danych osobowych może Pan/Pani kontaktować się z Inspektorem Ochrony Danych pod adresem e-mail: IOD@ums.gov.pl, tel: +48 91 44 03 309.</li> <li>Dane osobowe będą przetwarzane w celu wykonania obowiązków wynikających między innymi z: ustawy z dnia 12 kwietnia 2018 r. o rejestracji jachtów i innych jednostek pływających o długości do 24 metrów oraz Kodeksu postępowania administracyjnego przez Administratora, organy rejestrujące oraz inne podmioty uprawnione z mocy prawa. Podanie danych osobowych w zakresie wymaganym przepisami prawa jest obowiązkowe.</li> <li>Odbiorcami Pani/Pana danych osobowych będą wyłącznie podmioty uprawnione do uzyskania danych osobowych na podstawie przepisów prawa oraz podmioty, które przetwarzają Pani/Pana dane osobowe w imieniu Administratora, na podstawie przepisów prawa oraz podmioty, które przetwarzają Pani/Pana dane osobowe są przetwarzane przez okres niezbędny do wypełnienia obowiązku prawnego organów rejestrujących oraz Administratora, a po tym czasie przez okres oraz w zakresie wymaganym przez przepisy prawa, w szczególności ze względu na cele archiwalne.</li> <li>Posiada Pani/Pan prawo do żądania od administratora danych osobowych dostępu do danych osobowych, ich sprostowania lub ograniczenia przetwarzania, uzyskania informacji o przetwarzaniu, oraz wycofania zgody na ich przetwarzanie. Z tych praw mogą Państwo skorzystać, składając wniosek do Urzędu Morskiego w Szczecinie (pod adres wskazany w pkt 1) lub do jednogo z organów rejestrujących, których adresy znajdą Państwo na stronie portal.reja24.gov.pl lub wysłąjąc emaila pod adres: IOD@ums.gov.pl.</li> <li>Ma Pani/Pan prawo wniesienia skargi do organu nadzorczego, Przesa Urzędu Ochrony Danych Osobowych, ul. Stawki 2, 00-193 Warszawa.</li> <li>Podanie danych osobowych w zakresie wymaganym przez przepisy</li></ol> | () Tak | Nie     |

Potwierdzam zapoznanie się z klauzulą informacyjną

#### Rysunek 190. Zawartość części wniosku 'Oświadczenia'.

Wymagane jest ustawienie zaznaczenia przy wszystkich pozycjach oświadczenia na 'Tak'. Spowoduje to uaktywnienie przycisków ZAREJESTRUJ WNIOSEK oraz ZAREJESTRUJ I WYDAJ DECYZJĘ.

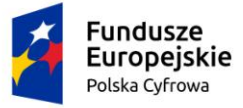

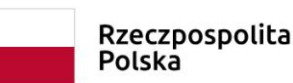

Unia Europejska Europejski Fundusz Rozwoju Regionalnego

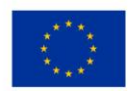

#### Oświadczenia

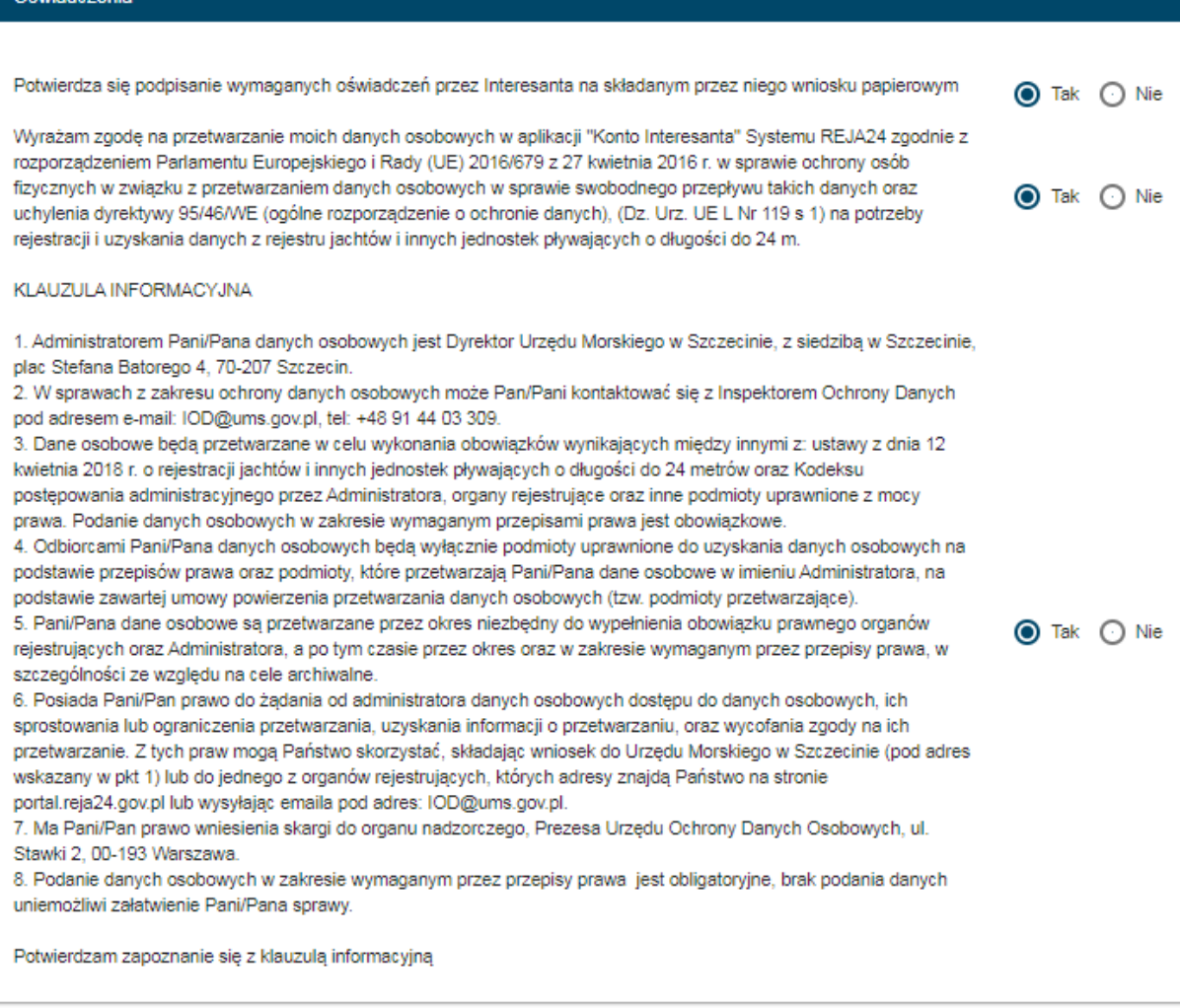

POPRZEDNI

ZAREJESTRUJ WNIOSEK

ZAREJESTRUJ I WYDAJ DECYZJĘ

Rysunek 191. Formularz składania wniosku "Zawiadomienie o zbyciu jednostki" – wniosek przed zarejestrowaniem.

## 8.7 Formularz składania wniosku "Zawiadomienie o zbyciu jednostki" – zapisanie wersji roboczej wniosku

Aby zapisać wersję roboczą wniosku przed jego zarejestrowaniem, na każdym etapie pracy, można użyć przycisku ZAPISZ DO ROBOCZYCH.

Skutkiem tej akcji będzie zapisanie wniosku z wprowadzonymi danymi, aby ich nie utracić przed dalszym etapem pracy.

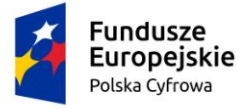

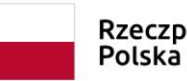

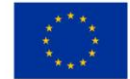

Jednocześnie w tle działa mechanizm automatycznego zapisywania danych, z częstotliwością co 1 minutę.

Jeśli dane nie zostaną zapisane, a użytkownik zechce przejść do innej funkcji, wyświetlony zostanie komunikat o ewentualnej utracie danych wprowadzonych.

### UWAGA!

### Operacja nieodwracalna!

W przypadku niepotwierdzenia zapisu, wprowadzone dane zostaną usunięte. Czy na pewno chcesz anulować?

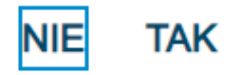

### Rysunek 192. Komunikat o nieodwracalnym usunięciu danych w przypadku niepotwierdzenia zapisu.

W sytuacji odłożenia pracy i zamknięciu ekranu z wnioskiem w wersji roboczej, będzie możliwe wyszukanie zapisanego wniosku w menu Wnioski - Wnioski robocze na liście wniosków roboczych i wznowienie pracy.

## 8.8 Formularz składania wniosku "Zawiadomienie o zbyciu jednostki" – zarejestrowanie wniosku

W zależności od kompetencji, można użyć przycisku ZAREJESTRUJ WNIOSEK lub ZAREJESTRUJ I WYDAJ DECYZJĘ.

Użycie przycisku ZAREJESTRUJ WNIOSEK skutkuje zapisaniem i zarejestrowaniem wniosku w systemie. Zostanie wyświetlony komunikat; Wniosek został zarejestrowany pomyślnie. Wniosek otrzyma status 'zarejestrowany', zostanie utworzona sprawa i znajdzie się na liście spraw w Kartotece spraw. Zostanie utworzone UPP.

Użycie przycisku ZAREJESTRUJ I WYDAJ DECYZJĘ skutkuje zapisaniem i zarejestrowaniem wniosku w systemie. Ponadto spowoduje przekierowanie Użytkownika do szczegółów wniosku w Kartotece spraw i dalszego procedowania – pkt. 12.1.7 podręcznika.

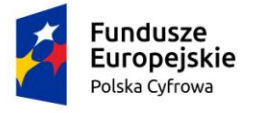

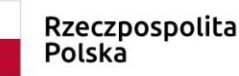

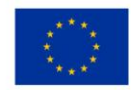

### 9 Zawiadomienie o nabyciu

W celu zarejestrowania papierowego wniosku "Zawiadomienie o nabyciu jednostki", należy wskazać w menu 'Zawiadomienie o nabyciu'.

W części roboczej ekranu zostanie otwarta wyszukiwarka, w celu znalezienia w rejestrze jednostki, dla której ma być wypełniany formularz wniosku.

| g <u>ov.pl</u>                 | Rejestr jachtów i inr<br>24 metrów | nych jednostek pływających o               | długości do                     | MGN<br>Militerstoor<br>1 Zeglagy Sold | VŻŚ m<br>zespałoful Mersilej<br>Igdanej |
|--------------------------------|------------------------------------|--------------------------------------------|---------------------------------|---------------------------------------|-----------------------------------------|
| REJA24                         | Organ Rejestruja                   | ący                                        | Gosia Pracownik 😫               | ان 🖓                                  | AAA 🗛 🚭 📟                               |
| Wnioski                        | 🔒 Strona główna / Zawia            | adomienie o nabyciu - Wyszukiwarka         |                                 |                                       |                                         |
| 📄 Rezerwacja numeru            | Rejestr jednostek                  |                                            |                                 |                                       |                                         |
| 🖹 Rejestracja jednostki        | Wyszukiwanie za                    | awansowane                                 |                                 |                                       |                                         |
| Zmiana danych jednostki        | Wyszukiwanie                       |                                            |                                 |                                       |                                         |
| 🖹 Odpis-wyciąg                 |                                    |                                            |                                 |                                       |                                         |
| Wydanie wtórnika               | Określ dane do wyświetlenia lu     | b wybierz filtry poniżej niebieskiego pola |                                 |                                       |                                         |
| 🔦 Zawiadomienie o zbyciu       |                                    |                                            |                                 |                                       | • • • • =                               |
| 🔦 Zawiadomienie o nabyciu      |                                    |                                            |                                 |                                       |                                         |
| 🕅 Wykreślenie z rejestru       | Numer rejestracyjny                | Numer dokumentu rejestracyjnego            | Numer identyfikacyjny jednostki | Nazwa                                 | Właściciel Armat                        |
| 🗅 Wnioski robocze              |                                    |                                            | <b>▽</b>                        |                                       |                                         |
| Kartoteka spraw                | POL00005B                          | ABC123                                     | PL-PL1000NHF020                 | Amber                                 | Adam Plak Adam                          |
| Rejestracja                    | POL00005C                          | DF2000                                     | PL-PL1000NKF020                 |                                       | Robert Niesłuci Rober                   |
| <ul> <li>Zamówienia</li> </ul> | PL0000G4                           | DE258                                      | PL-PL1000NUF020                 | Rar                                   | Iza Kot Małryc                          |

Rysunek 193. Zawiadomienie o nabyciu – Wyszukiwarka.

Wyszukiwanie w Rejestrze jednostek można realizować wprowadzając dane z wniosku papierowego identyfikujące jednostkę, niezbędne do wyszukania jednostki.

Wyszukiwanie danych oraz zaawansowane wyszukiwanie danych w Rejestrze jednostek odbywa się analogicznie do tego które, zostało opisane w niniejszym podręczniku w punkcie 4. Rejestracja jednostki dla wniosku o rejestrację jednostki.

Dodatkowo również możemy skorzystać z opcji wpisania nr rejestracyjnego lub identyfikacyjnego lub innych danych w pola zaznaczone na poniższym rysunku. Spowoduje to wyświetlenie wyniku pasującego do wpisanej treści.

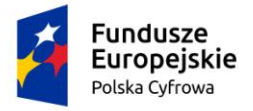

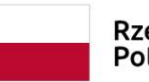

Rzeczpospolita Polska

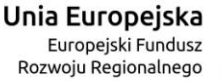

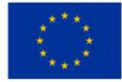

| ejestr jednostek                                    |                                                                                                    |                                                                                                    |                                                                       |
|-----------------------------------------------------|----------------------------------------------------------------------------------------------------|----------------------------------------------------------------------------------------------------|-----------------------------------------------------------------------|
| Vyszukiwanie zaawansowane                           | 8                                                                                                    |                                                                                                    |                                                                       |
| VyszuHjwanie                                        |                                                                                                    |                                                                                                    |                                                                       |
|                                                     |                                                                                                    |                                                                                                    |                                                                       |
| reśl dane do wyświetienia lub wybierz filtry poniże | aj niebieskiego pola                                                                                                    |                                                                                                    |                                                                       |
|                                                     |                                                                                                    | .002                                                                                                    | 0000                                                                  |
| lumer rejestracyj 4 📔 Numer dowodu                  | u rejestracyjnego 📔 Numer identyfikacyjny jednosti                                                                            | ki Nazwa                                                                                                    | Właściciel                                                            |
|                                                     |                                                                                                    |                                                                                                    |                                                                       |
|                                                     | ▼                                                                                                    | Ø                                                                                                    | v                                                                     |
| DL00004Z                                            | PL-PL1000MGE020                                                                                                    |                                                                                                    | Wojtek Andruszko                                                      |
| OL00004Z                                            | PL-PL1000MGE020<br>PL-PL1000MDE020                                                                                            | Image: Second state     Image: Second state     Gwiazda Morza     Marianka                                             | Wojtek Andruszko<br>Andrzej Mucha                                     |
| VOL00004Z<br>VOL00004Y<br>VOL00004W                 | PL-PL1000MGE020<br>PL-PL1000MDE020<br>PL-PL1000M8E020                                                                         | Swiazda Morza     Marianka     Amber                                                                                   | Wojtek Andruszko<br>Andrzej Mucha<br>Jan Nowak                        |
| DL00004Z<br>DL00004Y<br>DL00004W<br>DL00004P        | V         PL-PL1000MGE020           PL-PL1000MDE020         PL-PL1000MBE020           PL-PL1000M8E020         PL-PL1000M8E020 | Image: Second system     Image: Second system       Gwiazda Morza     Marianka       Marianka     Amber       Amber RA | Wojtek Andruszko<br>Andrzej Mucha<br>Jan Nowak<br>Siergiej Andruszkin |

Rysunek 194. Filtrowanie zawartości kolumn.

Wynik wyszukiwania znajdzie się w tabelce, gdzie po zaznaczeniu wybranego rekordu należy kliknąć w ikonkę nad tabelką 💮 - Kontynuuj.

| Historyczne 🛅 Aktualne 🕻 | 🗸 Wszystkie 🔚          |                          |          | 0 0               |
|--------------------------|------------------------|--------------------------|----------|-------------------|
| Numer rejestracyjny      | Numer dowodu rejestrac | Numer identyfikacyjny je | Nazwa    | Właściciel        |
|                          |                        |                          | ⊽        | , [               |
| POL000009                | AHXJG12345             | PL-PL100005C014          | Squirtle | Przemysław Wrocki |

Rysunek 195. Wyszukiwarka – wynik wyszukania.

Kontynuacja czynności spowoduje otworzenie okna z formularzem składania wniosku z widocznymi sekcjami:

- Wnioskujący,
- Dane jednostki,

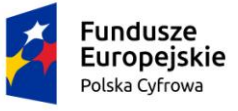

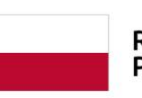

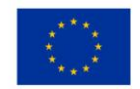

- Dane dotyczące nabycia,
- Zbywca
- Załączniki,
- Oświadczenia i podpis.

Wejście do sekcji na formularzu otwiera widok danych zgrupowanych w postaci "belek". Na

każdej belce znajduje się ikonka – strzałka służąca rozwinięciu danych szczegółowych pod daną belką.

Nad pierwszą belką jest widoczny przycisk ZAPISZ DO ROBOCZYCH, umożliwiający zapisanie roboczej wersji wniosku. Lista wniosków roboczych prezentowana jest w menu 'Wnioski robocze'.

Pod dolną belką jest widoczny przycisk nawigacyjny NASTĘPNY, a w kolejnych formularzach również przycisk POPRZEDNI. Przyciski te służą do poruszania się pomiędzy krokami wniosku.

## 9.1 Formularz składania wniosku "Zawiadomienie o nabyciu jednostki" – sekcja *Wnioskujący*

Sekcja *Wnioskujący* składa się z poniższych belek:

- Sposób wypełnienia wniosku,
- Organ Rejestrujący,
- Wnioskujący.

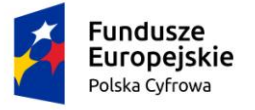

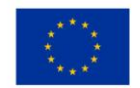

### 9.1.1 Sposób wypełnienia wniosku

Po rozwinięciu belki 'Sposób wypełnienia wniosku' widoczna jest część informacyjna o sposobie wypełnienia wniosku.

### 9.1.2 Organ Rejestrujący

Po rozwinięciu belki 'Organ Rejestrujący' widoczna jest część, zawierająca dane dotyczące Organu Rejestrującego, do którego zalogowany jest Użytkownik i którego jest pracownikiem:

| Organ Rejestrujący                                      |   |                                                                                             | •                                                                                                    |
|---------------------------------------------------------|---|---------------------------------------------------------------------------------------------|----------------------------------------------------------------------------------------------------|
| Organ Rejestrujący<br>Urząd Miasta Stołecznego Warszawy | • | Dane organu:<br>Nazwa:<br>E-mail:<br>Numer telefonu:<br>Numer konta<br>bankowego:<br>Adres: | Urząd Miasta Stołecznego Warszawy<br>idomagala@um.warszawa.pl<br>224431000<br>79101015990028991339300000<br>Warszawa, Pl. Bankowy 3/5 00-950 Warszawa |

#### Rysunek 196. Przykładowe dane szczegółowe Organu Rejestrującego, którego pracownikiem jest zalogowany Użytkownik.

Widoczne są wypełnione pola: Organ Rejestrujący, Nazwa, E-mail, Numer telefonu, Numer konta bankowego, Adres - wypełnione danymi zapisanymi w bazie systemu, dostępnymi w trybie podglądu.

### 9.1.3 Wnioskujący

Sposób wypełnienia tej części zależy od tego jak zostały wypełnione pola: 'Czy osoba składająca wniosek działa w swoim imieniu i jest jedynym właścicielem jednostki?' oraz 'Typ lub rodzaj wnioskodawcy' na wniosku papierowym.

Pole 'Czy osoba składająca wniosek działa w swoim imieniu i jest jedynym właścicielem jednostki?' ma domyślnie zaznaczoną wartość 'Nie', a pole 'Typ lub rodzaj wnioskodawcy' wartość 'Osoba fizyczna'.

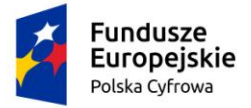

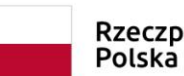

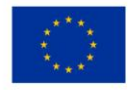

#### Wnioskujący

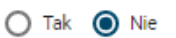

Czy osoba składająca wniosek działa w swoim imieniu i jest jedynym właścicielem jednostki? Typ lub rodzaj wnioskodawcy

🔘 Jednostka organizacyjna nieposiadająca osobowości prawnej

Osoba fizyczna

O Osoba prawna

Rysunek 197. Typ lub rodzaj wnioskodawcy.

W takim układzie dostępne są trzy opcje typu wnioskodawcy: Jednostka organizacyjna nieposiadająca osobowości prawnej, Osoba fizyczna, Osoba prawna.

W przypadku zaznaczenia 'Czy osoba składająca wniosek działa w swoim imieniu i jest jedynym właścicielem jednostki?' wartości 'Tak', w polu 'Typ lub rodzaj wnioskodawcy' jest dostępna tylko wartość 'Osoba fizyczna'.

Pola obowiązkowe oznaczone są gwiazdką przy nazwie pola, ponadto w przypadku ich pominięcia lub nieprawidłowego wypełnienia pole zabarwiane jest na czerwono – jest to walidacja blokująca, która nie pozwala na przejście do dalszej części formularza.

Dla zaznaczonej opcji 'Osoba fizyczna' sekcja jest prezentowana jak niżej:

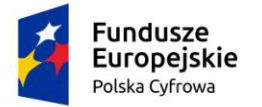

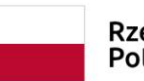

Rzeczpospolita Polska

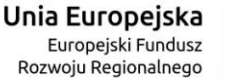

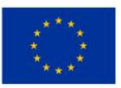

| ne whioskouawcy                                                                                                    |                                                                 |                                                                  |                                             |                         | POBIERZ Z                                                | REGON               |
|----------------------------------------------------------------------------------------------------|-----------------------------------------------------------------|------------------------------------------------------------------|---------------------------------------------|-------------------------|----------------------------------------------------------|---------------------|
| NIP                                                                                                    |                                                                 |                                                                  | PESEL                                       |                         |                                                          |                     |
|                                                                                                    |                                                                 |                                                                  | Jedno z pól PES<br>wypełnione               | EL lub rodzaj           | identyfikatora i ide                                     | ntyfikator musi być |
| Rodzaj identyfikatora podmi                                                                                                    | otu                                                             | *                                                                | Identyfikator w                             | nioskodawc              | у                                                        |                     |
| Jedno z pól PESEL lub rodzaj ide<br>wypełnione                                                                                                    | entyfikatora i identyf                                          | fikator musi być                                                 | Jedno z pól PES<br>wypełnione               | EL lub rodzaj           | identyfikatora i ide                                     | ntyfikator musi być |
| Nazwa                                                                                                    |                                                                 |                                                                  | Nazwisko wnic                               | skodawcy *              |                                                          |                     |
|                                                                                                    |                                                                 |                                                                  | Pole jest wymaga                            | ane                     |                                                          |                     |
| Imię wnioskodawcy *                                                                                                    |                                                                 |                                                                  | Drugie imię wr                              | ioskodawcy              |                                                          |                     |
| Pole jest wymagane<br>res wnioskodawcy                                                                                                    |                                                                 |                                                                  |                                             |                         |                                                          |                     |
| Miejscowość *                                                                                                    |                                                                 | Ulica                                                            |                                             | N                       | budynku *                                                | Nr lokalu           |
|                                                                                                    |                                                                 |                                                                  |                                             |                         |                                                          |                     |
| Pole jest wymagane                                                                                                    |                                                                 |                                                                  |                                             | Po                      | ole jest<br>magane                                       |                     |
| Pole jest wymagane<br>Kraj -<br>Polska                                                                                                    | -                                                               | Kod pocztowy *                                                   |                                             | Po<br>M<br>Po           | ole jest<br>magane<br>oczta                              |                     |
| Pole jest wymagane<br>Kraj *<br>Polska<br>s do korespondencji różny od                                                                                                    | adresu zamiesz                                                  | Kod pocztowy *<br>Pole jest wymagane<br>kania lub siedziby       |                                             | Po<br>Wj<br>Po          | ile jest<br>magane<br>oczta                              | 🔿 Tak 🌘 N           |
| Pole jest wymagane<br>Kraj *<br>Polska<br>s do korespondencji różny od<br>Adres skrzynki pocztowej wr                                                                               | adresu zamiesz nioskodawcy                                      | Kod pocztowy *<br>Pole jest wymagane<br>kania lub siedziby       | Numer telefond                              | Pc<br>WJ<br>Pc          | vie jest<br>magane<br>boczta<br>wcy                      | 🔿 Tak 🇿 N           |
| Pole jest wymagane<br>Kraj *<br>Polska<br>s do korespondencji różny od<br>Adres skrzynki pocztowej wr<br>Prosimy o uzupełnienie adresu e<br>oba składającą wniosek o                | ↓<br>adresu zamiesz<br>nioskodawcy<br>⊷mail                     | Kod pocztowy *<br>Pole jest wymagane<br>kania lub siedziby       | Numer telefont<br>Prosimy dodatko           | Pe<br>M<br>Pe           | ole jest<br>magane<br>bozta<br>wcy<br>dzenie numeru tele | 💽 Tak 🔘 N           |
| Pole jest wymagane<br>Kraj *<br>Polska<br>s do korespondencji różny od<br>Adres skrzynki pocztowej wr<br>Prosimy o uzupełnienie adresu e<br>oba składająca wniosek, o               | ↓<br>I adresu zamiesz<br>nioskodawcy<br>⊷mail<br>dane kontaktow | Kod pocztowy *<br>Pole jest wymagane<br>kania lub siedziby<br>ve | Numer telefon<br>Prosimy dodatko            | Pe<br>Pe<br>u wnioskoda | ole jest<br>magane<br>oczta<br>wcy<br>dzenie numeru tele | 🔿 Tak 🇿 N<br>efonu  |
| Pole jest wymagane<br>Kraj *<br>Polska<br>s do korespondencji różny od<br>Adres skrzynki pocztowej wr<br>Prosimy o uzupełnienie adresu e<br>oba składająca wniosek, o<br>Nazwisko * | adresu zamiesz<br>nioskodawcy<br>⊷mail<br>dane kontaktow        | Kod pocztowy *<br>Pole jest wymagane<br>kania lub siedziby       | Numer telefonu<br>Prosimy dodatko<br>Imię * | J wnioskoda             | ve jest<br>magane<br>oczta<br>wcy<br>dzenie numeru tek   | 🔿 Tak 🇿 N<br>efonu  |

#### Rysunek 198. Zawartość części wniosku 'Wnioskujący' dla opcji 'Osoba fizyczna'.

Jeżeli zaznaczenie powyższych pól w rejestrowanym wniosku nie ulega zmianie, należy wypełnić kolejne pola obowiązkowe:

- Dane wnioskodawcy PESEL, Nazwisko wnioskodawcy, Imię wnioskodawcy oraz pola nieobowiązkowe, jeżeli dane są dostępne – NIP, Rodzaj identyfikatora podmiotu, Identyfikator podmiotu, Nazwa, Drugie imię wnioskodawcy;
- Adres wnioskodawcy: Kraj, Miejscowość, Numer budynku, Kod pocztowy, Poczta oraz pola nieobowiązkowe, jeżeli dane są dostępne – Ulica, Numer lokalu; Adres skrzynki pocztowej wnioskodawcy, Numer telefonu wnioskodawcy;

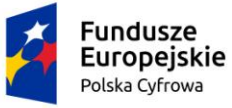

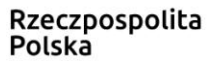

 Osoba składająca wniosek, dane kontaktowe – obowiązkowo pola Nazwisko, Imię, nieobowiązkowo pozostałe pola.

W przypadku zaznaczenia 'Czy osoba składająca wniosek działa w swoim imieniu i jest jedynym właścicielem jednostki?' wartości 'Tak', w polu 'Typ lub rodzaj wnioskodawcy' jest dostępna tylko wartość 'Osoba fizyczna'.

Dla zaznaczonej opcji 'Jednostka organizacyjna nieposiadająca osobowości prawnej' lub 'Osoba prawna' sekcja jest prezentowana jak niżej:

| Da   | ne wnioskodawcy                              |                                                  |                                  |       | POBIERZ Z R           | EGON        |
|------|----------------------------------------------|--------------------------------------------------|----------------------------------|-------|-----------------------|-------------|
|      | NIP *<br>Pole jest wymagane<br>REGON         |                                                  | KRS                              |       |                       |             |
|      |                                              |                                                  | Rodzaj identyfikatora podmiotu 👻 |       |                       |             |
|      |                                              |                                                  |                                  |       |                       |             |
|      | Identyfikator wnioskodawcy                   |                                                  | Nazwa *                          |       |                       |             |
| Ad   | res wnioskodawcy                             |                                                  | Pole jest wyma                   | agane |                       |             |
|      | Miejscowość *                                | Ulica                                            |                                  |       | Nr budynku *          | Nr lokalu   |
|      | Pole jest wymagane                           |                                                  |                                  |       | Pole jest<br>wymagane |             |
|      | Polska 🔽                                     | Kod pocztowy *                                   |                                  |       | Poczta                |             |
| Adre | es do korespondencji różny od adresu zamies: | Pole jest wymagane<br>zkania lub siedziby        |                                  |       |                       | 🔿 Tak 🔘 Nie |
|      | Adres skrzynki pocztowej wnioskodawcy        | Numer telefonu wnioskodawcy                      |                                  |       |                       |             |
|      | Prosimy o uzupełnienie adresu e-mail         | Prosimy dodatkowo o wprowadzenie numeru telefonu |                                  |       |                       |             |
| Os   | oba składająca wniosek, dane kontaktow       | we                                               |                                  |       |                       |             |
|      | Nazwisko *                                   |                                                  | lmię *                           |       |                       |             |
|      | Pole jest wymagane Drugie imię               |                                                  | Pole jest wymagane               |       |                       |             |
|      |                                              |                                                  | Telefon kontaktowy               |       |                       |             |
|      | Adres E-mail                                 |                                                  |                                  |       |                       |             |

### Rysunek 199. Zawartość części wniosku '*Wnioskujący*' dla opcji 'Jednostka organizacyjna nieposiadająca osobowości prawnej'.

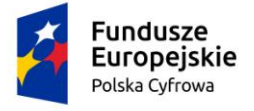

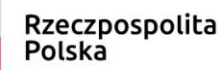

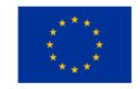

Należy wypełnić sekcje:

- Dane wnioskodawcy NIP, Nazwa, oraz pola nieobowiązkowe, jeżeli dane są dostępne – KRS, REGON, Rodzaj identyfikatora podmiotu, Identyfikator podmiotu;
- Adres wnioskodawcy: Kraj, Miejscowość, Numer budynku, Kod pocztowy, Poczta oraz pola nieobowiązkowe, jeżeli dane są dostępne – Ulica, Numer lokalu; Adres skrzynki pocztowej wnioskodawcy, Numer telefonu wnioskodawcy;
- Adres do korespondencji różny od adresu zamieszkania lub siedziby wybór opcji Tak, Nie – w przypadku zaznaczenia opcji Tak należy wypełnić co najmniej pola obowiązkowe;
- Osoba składająca wniosek, dane kontaktowe obowiązkowo pola Nazwisko, Imię, nieobowiązkowo pozostałe pola.

Uwaga: po wypełnieniu pola NIP uaktywniony zostaje przycisk POBIERZ Z REGON - pobranie danych podmiotu (wnioskodawcy, właściciela, armatora) z rejestru REGON i udostępnienie ich w systemie REJA24. Jeżeli numer zostanie znaleziony, z rejestru REGON nadchodzi zwrotnie odpowiedź, w której są dostępne poniższe dane:

- <u>REGON,</u>
- <u>NIP,</u>
- <u>nazwa,</u>
- <u>nazwa skrócona,</u>
- imię1, imię2, nazwisko dla jednoosobowej działalności gospodarczej,
- <u>adres siedziby składający się z kraju, województwa, powiatu, gminy, miejscowości, kodu</u> <u>pocztowego, poczty, ulicy, numeru nieruchomości, numeru lokalu.</u>

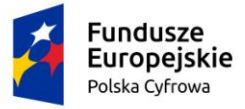

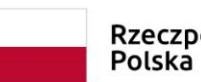

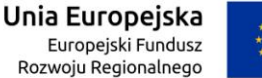

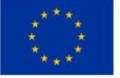

| Czy osoba składająca wniosek dzia<br>Typ lub rodzaj wnioskodawcy | ła w swoim imieniu i jest jedynym wła | iścicielem jednostki?                                      |                                  | 🔵 Tak 🔘 Nie |  |
|------------------------------------------------------------------|---------------------------------------|------------------------------------------------------------|----------------------------------|-------------|--|
| <ul> <li>Jednostka organizacyjna niep</li> </ul>                 | osiadająca osobowości prawnej         |                                                            |                                  |             |  |
| O Osoba fizyczna                                                 |                                       |                                                            |                                  |             |  |
| O Osoba prawna                                                   |                                       |                                                            |                                  |             |  |
| Dane wnioskodawcy                                                |                                       |                                                            | POBIERZ Z                        | REGON       |  |
| NIP * 8513135413                                                 |                                       | KRS                                                        |                                  |             |  |
| REGON                                                            |                                       |                                                            |                                  |             |  |
| 320920603                                                        | 320920603                             |                                                            | Rodzaj identyfikatora podmiotu 🔹 |             |  |
| Identyfikator wnioskodawcy                                       |                                       | Nazwa *<br>WSPÓLNOTA MIESZKANIOWA PRZY UL. ARKOŃSKIEJ 37 W |                                  |             |  |
| Adres wnioskodawcy                                               |                                       |                                                            |                                  |             |  |
| Miejscowość * Szczecin                                           | ulica<br>ul. Test-Wilcza              |                                                            | Nr budynku *<br>25               | Nr lokalu   |  |
| Kraj *                                                           | Kod pocztowy *                        |                                                            | Poczta *                         |             |  |
| Polska                                                           | • 70-546                              |                                                            | Szczecin                         |             |  |
| Adres do korespondencji różny od a                               | adresu zamieszkania lub siedziby      |                                                            |                                  | 🔿 Tak 🔘 Nie |  |
| Adres skrzynki pocztowej wnioskodawcy                            |                                       | Numer telefonu wr                                          | nioskodawcy                      |             |  |
| Prosimy o uzupełnienie adresu e-r                                | mail                                  | Prosimy dodatkowo o wprowadzenie numeru telefonu           |                                  |             |  |

Rysunek 200. Przykład wypełnienia wniosku w sekcji 'Wnioskujący'- Pobranie danych z bazy REGON.

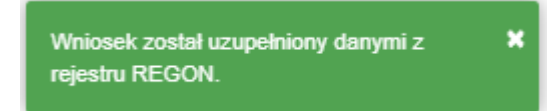

#### Rysunek 201. Komunikat o pobraniu danych z rejestru REGON.

Jeśli na formularzu składania wniosku dla danych 'Adres do korespondencji różny od adresu zamieszkania lub siedziby' zaznaczono 'Tak', wyświetlą się pola adresowe, które należy uzupełnić

| Fundusze<br>Europejskie<br>Polska Cyfrowa                                                 | Rzeczpospolita<br>Polska | <b>Unia Europejska</b><br>Europejski Fundusz<br>Rozwoju Regionalnego |           |  |  |  |  |
|-------------------------------------------------------------------------------------------|--------------------------|----------------------------------------------------------------------|-----------|--|--|--|--|
| Adres do korespondencji różny od adresu zamieszkania lub siedziby <ul> <li>Tak</li> </ul> |                          |                                                                      |           |  |  |  |  |
| Miejscowość *                                                                             | Ulica                    | Nr budynku *                                                         | Nr lokalu |  |  |  |  |
| Pole jest wymagane                                                                        |                          | Pole jest<br>wymagane                                                |           |  |  |  |  |
| Polska                                                                                    | Kod pocztowy *           | Poczta *                                                             |           |  |  |  |  |
|                                                                                           | Pole jest wymagane       | Pole jest wymagane                                                   |           |  |  |  |  |
| Adres skrzynki pocztowej wnioskodawcy                                                     | Numer telef              | onu wnioskodawcy                                                     |           |  |  |  |  |
| Prosimy o uzupełnienie adresu e-mail                                                      | Prosimy doda             | atkowo o wprowadzenie numeru telefor                                 | าน        |  |  |  |  |

Rysunek 202. Adres korespondencyjny różny od adresu zamieszkania.

Po uzupełnieniu pierwszej sekcji formularza można przystąpić do wypełniania kolejnej sekcji – przejście przyciskiem NASTĘPNY.

W Aplikacji podczas wypełniania formularza działa walidacja w zakresie wypełnienia wszystkich wymaganych sekcji i pól. Jeżeli system wykryje nieprawidłowości, włącza się walidacja wskazująca Użytkownikowi zakres nieprawidłowości. Pojawia się czerwone wyróżnienie niewypełnionego obowiązkowego pola i tekst pod polem:

| a składająca wniosek, dane kontaktowe |                    |
|---------------------------------------|--------------------|
| Nazwisko *                            | lmię *             |
| Pole jest wymagane                    | Pole jest wymagane |
| Drugie imię                           | Telefon kontaktowy |

Rysunek 203. Walidacja pola.

Ponadto dla sekcji, pod jej nagłówkiem pojawia się walidacja w postaci zaznaczenia kolorem: zielony – poprawne wypełnienie, czerwony – niepoprawne i pojawia się, po wskazaniu kursorem, podpowiedź:

| Fundusz<br>Europej<br>Polska Cyfro                                                                                                    | ze<br>jskie<br>owa                                                                                                    | Rzeczpospolita<br>Polska                                                                            | <b>Unia Europejska</b><br>Europejski Fundusz<br>Rozwoju Regionalnego |                                                                |
|----------------------------------------------------------------------------------------------------|----------------------------------------------------------------------------------------------------|----------------------------------------------------------------------------------------------------|----------------------------------------------------------------------|----------------------------------------------------------------|
| gov.pl                                                                                                    | Rejestr jachtów i innych je<br>24 metrów                                                                                                    | dnostek pływających o długo                                                                         | vści do                                                              | MCMŻŚ (Th<br>Becontos Carafaki Medira<br>1260go Statytowa      |
| REJA24                                                                                                    | Organ Rejestrujący                                                                                                    |                                                                                                    | Gosia Pracownik 😝 💁                                                  | ر) 🗛 🗛 🕶 📰                                                     |
| Wnioski         Rezerwacja numeru         Rejestracja jednostki         Zmiana danych jednostki         Odpis-wyciąg         Wydanie wtórnika         Wydanie numeru | Strona główna / Zawiadomienie      Formularz Zawiadomienie      WNIOSKUJACY     płe jest wymagane     płe jest wymagane     płe jest wymagane     Adres wnioskodawcy     Dane kontaktowe | e o nabyciu<br>o nabyciu<br>NOSTKI , DANE DOTYCZĄCE ,<br>NABYCIA , Dane dotyczące o Zb<br>nabycia Ø | ZBYWCA CZAŁĄCZNIK<br>nywca 1 © Załączniki                            | (I), OŚWIADCZENIA I<br>PODPIS<br>Pouczenia @<br>Oświadczenia @ |
| <ul> <li>Zawiadomienie o nabyciu</li> <li>Wykreślenie z rejestru</li> </ul>                                                                                          |                                                                                                    |                                                                                                    | ZAP                                                                  | ISZ DO ROBOCZYCH                                               |

Rysunek 204. Walidacja dla niepoprawnie wypełnionej sekcji z podpowiedzią kontekstową.

Należy poprawnie wypełnić pola korzystając z podpowiedzi kontekstowych i nacisnąć przycisk NASTĘPNY.

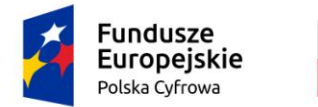

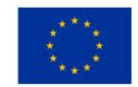

## 9.2 Formularz składania wniosku "Zawiadomienie o nabyciu jednostki" – sekcja *Dane jednostki*

Sekcja Dane jednostki prezentuje się następująco:

| Dane jednostki                                                                                                    |                                                                                | •   |
|----------------------------------------------------------------------------------------------------|--------------------------------------------------------------------------------|-----|
| Typ numeru Identyfikacyjnego<br>INI<br>Typ numeru rejestracyjnego<br>Nowy numer<br>Numer dokumentu rejestracyjnego<br>ABC123 | Numer identyfikacyjny jednosiki PL-PL1000NHF020  Numer rejestracyjny POL00005B |     |
| POPRZEDNI                                                                                                    | NASTĘ                                                                          | PNY |

Rysunek 205. Formularz składania wniosku - "Zawiadomienie o nabyciu jednostki" – sekcja Dane jednostki.

Sekcja *Dane jednostki* prezentuje dane jednostki wyświetlane na podstawie danych pobranych z rejestru. Pola są nieedytowalne.

Po sprawdzeniu zawartości pól można przejść do następnej sekcji przyciskiem NASTĘPNY.
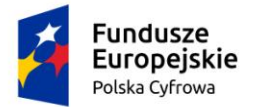

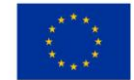

# 9.3 Formularz składania wniosku "Zawiadomienie o nabyciu jednostki" – sekcja *Dane dotyczące nabycia*

Sekcja Dane dotyczące nabycia prezentuje się następująco:

| 🕈 Strona główna / Zawiadomienie o nab                                                                                                    | yciu                                                                                      |                                         |
|----------------------------------------------------------------------------------------------------|-------------------------------------------------------------------------------------------|-----------------------------------------|
| Formularz składawia wniosku       WNIOSKUJĄCY     >     DANE JEDNOSTI       Organ Rejestrujący     O     Dane jednostki       Wnioskujący     O     Dane jednostki       Adres     O     Dane kontaktowe | CI > DANE DOTYCZĄCE > ZBYWCA > ZAŁ/<br>S Dane dotyczące © Zbywca 1 © Załącznik<br>nabycia | ĄCZNIKI , OŚWIADCZENIA I<br>PODPIS<br>i |
|                                                                                                    |                                                                                           | ZAPISZ DO ROBOCZYCH                     |
| Dane dotyczące nabycia                                                                                                    |                                                                                           | -                                       |
| Określenie rodzaju zawiadomienia                                                                                                    |                                                                                           |                                         |
| Data nabycia                                                                                                    |                                                                                           |                                         |
| Data nabycia *                                                                                                    |                                                                                           |                                         |

Rysunek 206. Formularz składania wniosku - "Zawiadomienie o nabyciu jednostki" – sekcja Dane dotyczące nabycia.

W polu 'Określenie rodzaju zawiadomienia' domyślnie zaznaczone jest Zawiadomienie o nabyciu i pole nie jest edytowalne.

Należy wypełnić pole wymagane 'Data nabycia'.

Po sprawdzeniu zawartości pól można przejść do następnej sekcji przyciskiem NASTĘPNY.

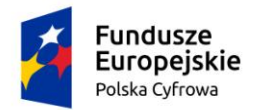

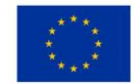

# 9.4 Formularz składania wniosku "Zawiadomienie o nabyciu jednostki" – sekcja *Zbywca*

Sekcja Zbywca prezentuje się następująco:

| Strona główna / Zawiadomienie o nabyciu                                                                                                    |                                                              |                                                                      |
|----------------------------------------------------------------------------------------------------|--------------------------------------------------------------|----------------------------------------------------------------------|
| Formularz składania wniosku         WNIOSKUJĄCY       >         Organ Rejestrujący       >         Wnioskujący       >         Adres       >         wnioskodawcy       >         Dane kontaktowe       > | DANE DOTYCZĄCE , ZBYWCA ,<br>NABYCIA , Zbywca 1 @<br>nabycia | ZAŁĄCZNIKI , OŚWIADCZENIA I<br>PODPIS<br>Załączniki © Oświadczenia © |
|                                                                                                    |                                                              | ZAPISZ DO ROBOCZYCH                                                  |
| Sekcja zbywcy/nabywcy                                                                                                    |                                                              | -                                                                    |
| DODAJ ZBYWCĘ                                                                                                    |                                                              |                                                                      |
| Zbywca 1                                                                                                    |                                                              | ÷                                                                    |
| Sekcja zbywcy/nabywcy                                                                                                    |                                                              |                                                                      |
| DODAJ ZBYWCĘ                                                                                                    |                                                              |                                                                      |

Rysunek 207. Formularz składania wniosku - "Zawiadomienie o nabyciu jednostki" – sekcja Zbywca.

W zależności od zawartości wniosku papierowego Użytkownik może wypełnić dane dla jednego lub więcej zbywców.

Po rozwinięciu belki 'Zbywca 1' pojawia się część z polami do wypełnienia. W polu 'Rodzaj podmiotu', przy zaznaczonej opcji 'Osoba fizyczna' sekcja jest prezentowana jak niżej:

:

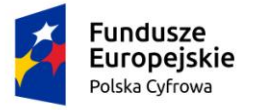

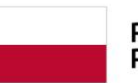

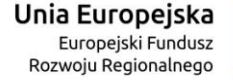

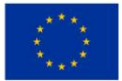

### Zbywca 1

| Ro | dzaj podmiotu                                                                                                    |                       |                                                      |                                              |                          |
|----|----------------------------------------------------------------------------------------------------|-----------------------|------------------------------------------------------|----------------------------------------------|--------------------------|
| 0  | Jednostka organizacyjna nieposiadająca osobo                                                                      | owości prawnej        |                                                      |                                              |                          |
| 0  | Osoba fizyczna                                                                                                    |                       |                                                      |                                              |                          |
| 0  | Osoba prawna                                                                                                    |                       |                                                      |                                              |                          |
|    |                                                                                                    |                       |                                                      |                                              |                          |
| Da | ine podstawowe                                                                                                    |                       |                                                      | POBIERZ Z RE                                 | GON                      |
|    | NIP                                                                                                    |                       | PESEL                                                |                                              |                          |
|    |                                                                                                    |                       | Jedno z pól PESEL lub o<br>i identyfikator muszą być | data i miejsce urodzenia ora<br>śwypełnione  | az rodzaj identyfikatora |
|    | Rodzaj identyfikatora                                                                                             | -                     | Wartość identyfikator                                | а                                            |                          |
|    | Jedno z pól PESEL lub data i miejsce urodzenia oraz i<br>i identyfikator muszą być wypełnione                     | rodzaj identyfikatora | Jedno z pól PESEL lub o<br>i identyfikator muszą być | data i miejsce urodzenia ora<br>Swypełnione  | iz rodzaj identyfikatora |
|    | Nazwa                                                                                                    |                       | Nazwisko właściciela                                 | *                                            |                          |
|    |                                                                                                    |                       | Pole jest wymagane                                   |                                              |                          |
|    | Imię właściciela *                                                                                                |                       | Drugie imię właścicie                                | la                                           |                          |
|    | Pole jest wymagane                                                                                                |                       |                                                      |                                              |                          |
|    | Data urodzenia właściciela                                                                                        |                       | Miejsce urodzenia                                    |                                              |                          |
| Ad | Jedno z pół PESEL lub data i miejsce urodzenia oraz i<br>i identyfikator muszą być wypełnione<br>res zamieszkania | rodzaj identyfikatora | Jedno z pól PESEL lub o<br>i identyfikator muszą być | data i miejsce urodzenia ora<br>ś wypełnione | iz rodzaj identyfikatora |
|    | Miejscowość *                                                                                                    | Ulica                 |                                                      | Nr budynku *                                 | Nr lokalu                |
|    | Pole jest wymagane                                                                                                |                       |                                                      | Pole jest<br>wymagane                        |                          |
|    | Polska                                                                                                    | Kod pocztowy *        |                                                      | Poczta                                       |                          |
|    |                                                                                                    | Pole jest wymagane    |                                                      |                                              |                          |
|    | Adres E-mail                                                                                                    |                       | Telefon kontaktowy                                   |                                              |                          |

Rysunek 208. Formularz składania wniosku - "Zawiadomienie o nabyciu jednostki" – sekcja *Zbywca* – część Zbywca 1.

Należy wypełnić kolejne pola obowiązkowe:

- Dane podstawowe PESEL, Nazwisko właściciela, Imię właściciela oraz pola nieobowiązkowe, jeżeli dane są dostępne – NIP, Rodzaj identyfikatora podmiotu, Identyfikator podmiotu, Nazwa, Drugie imię właściciela;
- Adres zamieszkania: Kraj, Miejscowość, Numer budynku, Kod pocztowy, Poczta oraz pola nieobowiązkowe, jeżeli dane są dostępne – Ulica, Numer lokalu; Adres E-mail, Telefon kontaktowy.

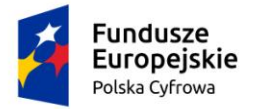

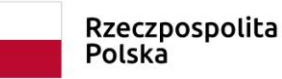

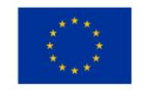

Dla zaznaczonej opcji 'Jednostka organizacyjna nieposiadająca osobowości prawnej' lub 'Osoba prawna' sekcja jest prezentowana jak niżej:

| Zbyw | ca 1                                         |                    |                |                         |                    | •         |  |
|------|----------------------------------------------|--------------------|----------------|-------------------------|--------------------|-----------|--|
| Rod  | Izaj podmiotu                                |                    |                |                         |                    |           |  |
| 0    | Jednostka organizacyjna nieposiadająca osobo | owości prawnej     |                |                         |                    |           |  |
| 0    | Osoba fizyczna                               |                    |                |                         |                    |           |  |
| 0    | Osoba prawna                                 |                    |                |                         |                    |           |  |
|      |                                              |                    |                |                         |                    |           |  |
| Dan  | e podstawowe                                 |                    |                | 1                       | POBIERZ Z RE       | GON       |  |
| ſ    |                                              |                    |                |                         |                    |           |  |
| l    | NIP *                                        |                    | KRS            |                         |                    |           |  |
|      | Pole jest wymagane                           |                    |                |                         |                    |           |  |
|      | REGON                                        |                    | Rodzaj identy  | Rodzaj identyfikatora 👻 |                    |           |  |
|      |                                              |                    |                |                         |                    |           |  |
|      | Wartość identyfikatora                       |                    | Nazwa *        |                         |                    |           |  |
|      |                                              |                    | Pole jest wyma | gane                    |                    |           |  |
| Adre | es siedziby                                  |                    |                |                         |                    |           |  |
|      | Miejscowość *                                | Ulica              |                | Nr bu                   | dynku *            | Nr lokalu |  |
|      | Pole jest wymagane                           |                    |                | Pole je<br>wyma         | est<br>gane        |           |  |
|      | Polska 🗸                                     | Kod pocztowy *     |                | Poczt                   | a                  |           |  |
|      |                                              | Pole jest wymagane |                |                         |                    |           |  |
|      | Adres E-mail                                 |                    | Telefon konta  | ktowy                   |                    |           |  |
|      | Prosimy o uzupełnienie adresu e-mail         |                    | Prosimy dodatk | owo o wprowadzer        | nie numeru telefor | u         |  |

Rysunek 209. Zawartość części wniosku '*Zbywca*' dla opcji 'Jednostka organizacyjna nieposiadająca osobowości prawnej'.

Należy wypełnić sekcje:

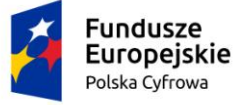

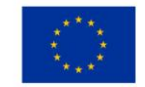

- Dane podstawowe NIP, Nazwa, oraz pola nieobowiązkowe, jeżeli dane są dostępne KRS, REGON, Rodzaj identyfikatora podmiotu, Identyfikator podmiotu;
- Adres siedziby: Kraj, Miejscowość, Numer budynku, Kod pocztowy, Poczta oraz pola nieobowiązkowe, jeżeli dane są dostępne – Ulica, Numer lokalu; Adres E-mail, Telefon kontaktowy.

Uwaga: po wypełnieniu pola NIP uaktywniony zostaje przycisk POBIERZ Z REGON - pobranie danych podmiotu (wnioskodawcy, właściciela, armatora) z rejestru REGON i udostępnienie ich w systemie REJA24. Jeżeli numer zostanie znaleziony, z rejestru REGON nadchodzi zwrotnie odpowiedź, w której są dostępne poniższe dane:

- <u>REGON,</u>
- <u>NIP,</u>
- <u>nazwa,</u>
- <u>nazwa skrócona,</u>
- imię1, imię2, nazwisko dla jednoosobowej działalności gospodarczej,
- <u>adres siedziby składający się z kraju, województwa, powiatu, gminy, miejscowości, kodu</u> <u>pocztowego, poczty, ulicy, numeru nieruchomości, numeru lokalu.</u>

Jeżeli na wniosku papierowym występuje kolejny nabywca, należy nacisnąć DODAJ NABYWCĘ i wypełnić dane w tej części.

Po sprawdzeniu zawartości pól można przejść do następnej sekcji przyciskiem NASTĘPNY.

# 9.5 Formularz składania wniosku "Zawiadomienie o nabyciu jednostki" – sekcja Załączniki

W sekcji *Załączniki* znajduje się pole 'Wskazanie czego dotyczy załącznik', po kliknięciu w pole prezentowana jest Lista wymaganych załączników. Należy zaznaczyć checkbox przy załącznikach, które są wymagane i zostały dołączone do wniosku papierowego, a następnie nacisnąć DODAJ ZAŁĄCZNIK i wskazać zapisane skany załączników dodając je do wniosku.

Sekcja prezentuje się następująco:

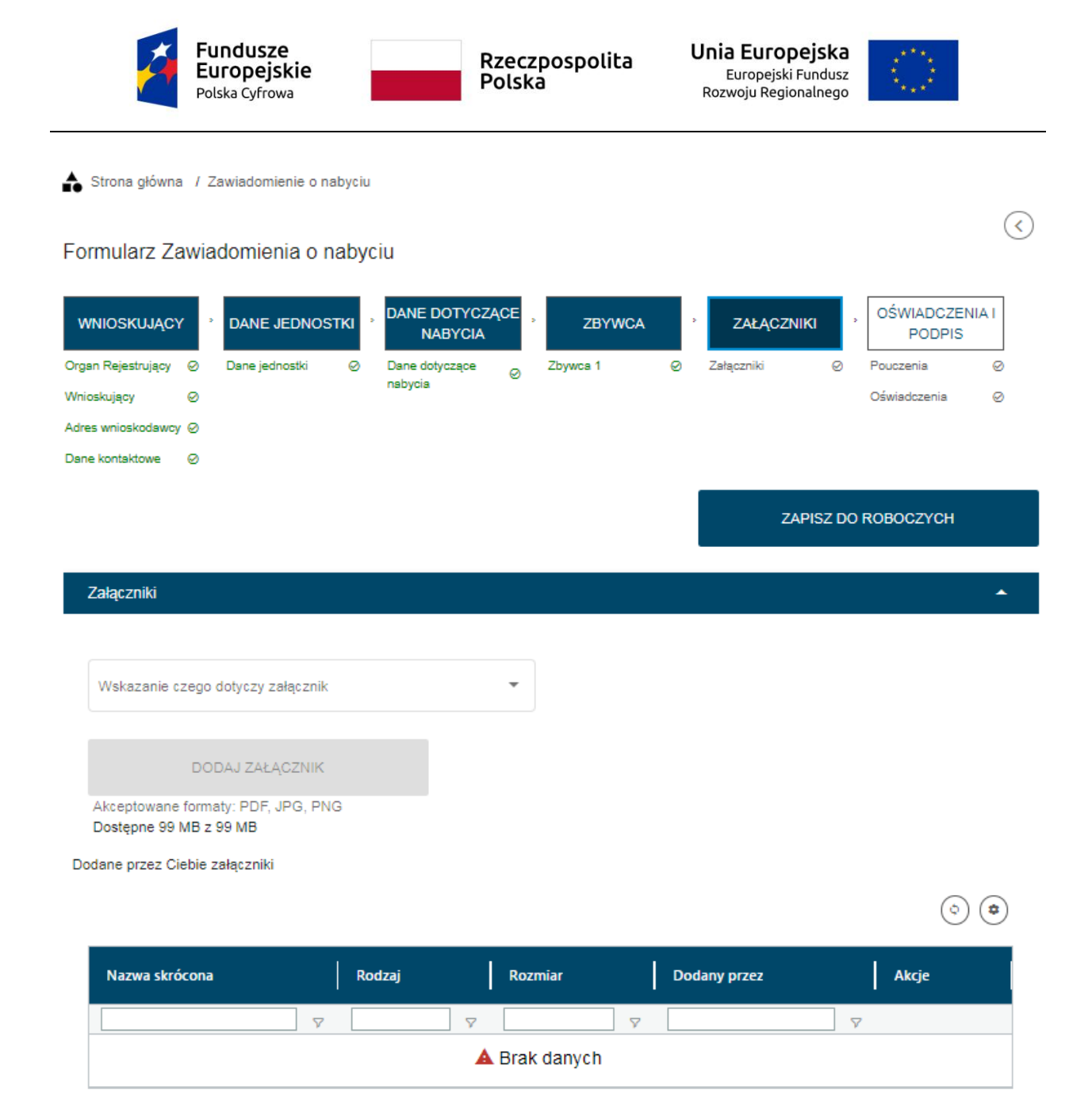

Rysunek 210. Formularz składania wniosku - "Zawiadomienie o nabyciu jednostki" – sekcja Załączniki.

Dodane załączniki będą prezentowane w tabelce na liście dodanych załączników. Zbędny lub niepoprawny załącznik można usunąć poprzez kliknięcie ikonki 'x' – Usuń.

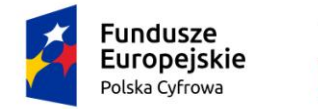

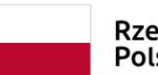

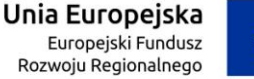

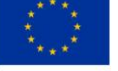

| 'ałączniki                                      |                                                                                 |   |         |     |                 |          |         |
|-------------------------------------------------|---------------------------------------------------------------------------------|---|---------|-----|-----------------|----------|---------|
| Wskazanie czego dotycz<br>Lista wymaganych załą | y załącznik                                                                     |   |         |     |                 |          |         |
|                                                 |                                                                                 |   |         |     |                 |          |         |
| DODAJ ZA<br>Akceptowane formaty: PD             | ŁĄCZNIK<br>F, JPG, PNG                                                          |   |         |     |                 |          |         |
| ane przez Ciebie załączn                        | ki                                                                              |   |         |     |                 |          |         |
|                                                 |                                                                                 |   |         |     |                 |          | ٢       |
| Nazwa skrócona                                  | Rodzaj                                                                          |   | Rozmiar |     | Dodany przez    |          | Akcje   |
| ▽                                               |                                                                                 | 7 |         | ⊽ [ |                 | $\nabla$ |         |
| aas.jpg                                         | Załącznik poświadczający zbycie jednostki<br>Załącznik skan Wniosku papierowego |   | 0.02 MB |     | Gosia Pracownik |          | ± ×     |
|                                                 |                                                                                 |   |         | 1   | do.1.z.1 K K    | strona   | 171 > > |

Wierszy na stronie: 10 🗸

Rysunek 211. Formularz składania wniosku - "Zawiadomienie o nabyciu jednostki" – sekcja Załączniki.

Po dodaniu kompletu załączników przejście do kolejnej sekcji przyciskiem NASTĘPNY.

# 9.6 Formularz składania wniosku "Zawiadomienie o nabyciu jednostki" – sekcja *Oświadczenia i podpis*

Sekcja Oświadczenia i podpis prezentuje się następująco:

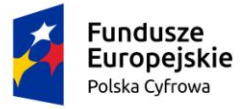

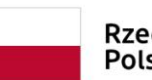

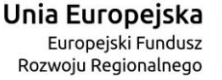

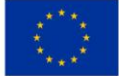

.

### Pouczenia

Wniosek zostanie zaakceptowany jedynie wtedy, gdy zostanie dołączony do niego skan upoważnienia do wykonania czynności jego złożenia w imieniu danego podmiotu gospodarczego lub osoby, która upoważniła Cię do jej reprezentowania.

### Oświadczenia

| Potwierdza się podpisanie wymaganych oświadczeń przez Interesanta na składanym przez niego wniosku papierowym                                                                                                    | 🔿 Tak | Nie Nie |
|----------------------------------------------------------------------------------------------------|-------|---------|
| Wyrażam zgodę na przetwarzanie moich danych osobowych w aplikacji "Konto Interesanta" Systemu REJA24 zgodnie z<br>rozporządzeniem Parlamentu Europejskiego i Rady (UE) 2016/679 z 27 kwietnia 2016 r. w sprawie ochrony osób<br>fizycznych w związku z przetwarzaniem danych osobowych w sprawie swobodnego przepływu takich danych oraz<br>uchylenia dyrektywy 95/46/WE (ogólne rozporządzenie o ochronie danych), (Dz. Urz. UE L Nr 119 s 1) na potrzeby<br>rejestracji i uzyskania danych z rejestru jachtów i innych jednostek pływających o długości do 24 m.                                                                                                    | 🔿 Tak | Nie Nie |
| KLAUZULA INFORMACYJNA                                                                                                    |       |         |
| <ol> <li>Administratorem Pani/Pana danych osobowych jest Dyrektor Urzędu Morskiego w Szczecinie, z siedzibą w Szczecinie, plac Stefana Batorego 4, 70-207 Szczecin.</li> <li>W sprawach z zakresu ochrony danych osobowych może Pan/Pani kontaktować się z Inspektorem Ochrony Danych pod adresem e-mail: IOD@ums.gov.pl, tel: +48 91 44 03 309.</li> <li>Dane osobowe będą przetwarzane w celu wykonania obowiązków wynikających między innymi z: ustawy z dnia 12 kwietnia 2018 r. o rejestracji jachtów i innych jednostek pływających o długości do 24 metrów oraz Kodeksu postępowania administracyjnego przez Administratora, organy rejestrujące oraz inne podmioty uprawnione z mocy prawa. Podanie danych osobowych w zakresie wymaganym przepisami prawa jest obowiązkowe.</li> <li>Odbiorcami Pani/Pana danych osobowych będą wyłącznie podmioty uprawnione do uzyskania danych osobowych na podstawie przepisów prawa oraz podmioty, które przetwarzają Pani/Pana dane osobowe w imieniu Administratora, na podstawie zawartej umowy powierzenia przetwarzania danych osobowych (tzw. podmioty przetwarzające).</li> <li>Pani/Pana dane osobowe są przetwarzane przez okres niezbędny do wypełnienia obowiązku prawnego organów rejestrujących oraz Administratora, a po tym czasie przez okres oraz w zakresie wymaganym przez przepisy prawa, w szczególności ze względu na cele archiwalne.</li> <li>Posiada Pani/Pan prawo do żądania od administratora danych osobowych dostępu do danych osobowych, ich sprostowania lub ograniczenia przetwarzania, uzyskania informacji o przetwarzaniu, oraz wycofania zgody na ich przetwarzanie. Z tych praw mogą Państwo skorzystać, składając wniosek do Urzędu Morskiego w Szczecinie (pod adres wskazany w pkt 1) lub do jednego z organów rejestrujących, których adresy znajdą Państwo na stronie portal.reja24.gov.pl lub wysłając emaila pod adres: IOD@ums.gov.pl.</li> <li>Ma Pani/Pan prawo miesienia skargi do organu nadzorczego, Prezesa Urzędu Ochrony Danych Osobowych, ul. Stawki 2, 00-193 Warszawa.</li> <li>Podanie</li></ol> | 🔿 Tak | Nie Nie |

 Podanie danych osobowych w zakresie wymaganym przez przepisy prawa jest obligatoryjne, brak podania dany uniemożliwi załatwienie Pani/Pana sprawy.

Potwierdzam zapoznanie się z klauzulą informacyjną

### Rysunek 212. Zawartość części wniosku 'Oświadczenia'.

Wymagane jest ustawienie zaznaczenia przy wszystkich pozycjach oświadczenia na 'Tak'. Spowoduje to uaktywnienie przycisków ZAREJESTRUJ WNIOSEK oraz ZAREJESTRUJ I WYDAJ DECYZJĘ.

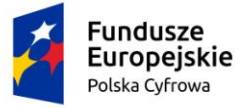

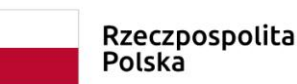

Unia Europejska Europejski Fundusz Rozwoju Regionalnego

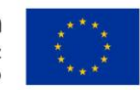

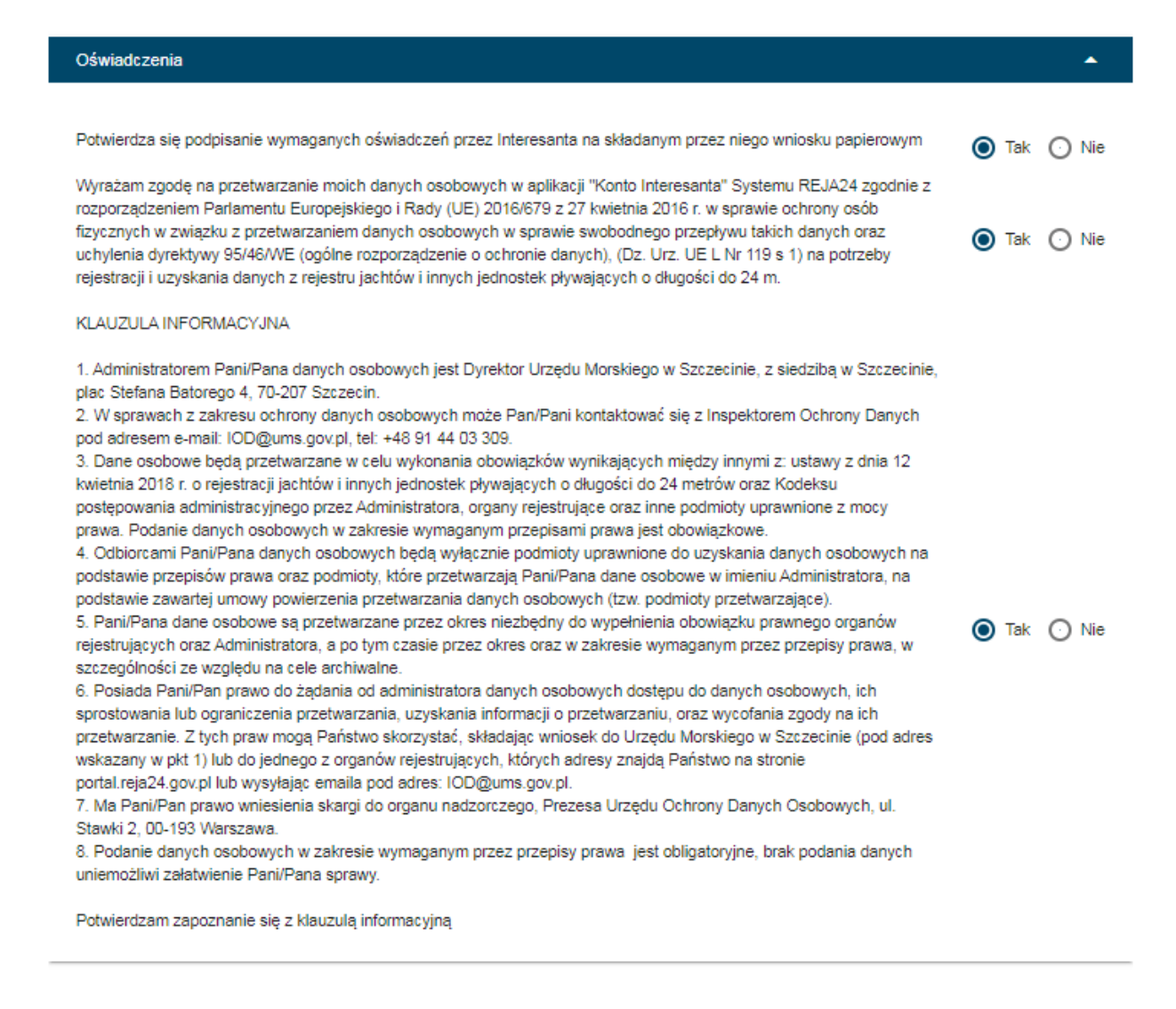

POPRZEDNI

ZAREJESTRUJ WNIOSEK

ZAREJESTRUJ I WYDAJ DECYZJĘ

Rysunek 213. Formularz składania wniosku "Zawiadomienie o nabyciu jednostki" – wniosek przed zarejestrowaniem.

# 9.7 Formularz składania wniosku "Zawiadomienie o nabyciu jednostki" – zapisanie wersji roboczej wniosku

Aby zapisać wersję roboczą wniosku przed jego zarejestrowaniem, na każdym etapie pracy, można użyć przycisku ZAPISZ DO ROBOCZYCH.

Skutkiem tej akcji będzie zapisanie wniosku z wprowadzonymi danymi, aby ich nie utracić przed dalszym etapem pracy.

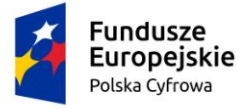

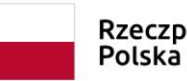

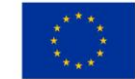

Jednocześnie w tle działa mechanizm automatycznego zapisywania danych, z częstotliwością co 1 minutę.

Jeśli dane nie zostaną zapisane, a użytkownik zechce przejść do innej funkcji, wyświetlony zostanie komunikat o ewentualnej utracie danych wprowadzonych.

## UWAGA!

## Operacja nieodwracalna!

W przypadku niepotwierdzenia zapisu, wprowadzone dane zostaną usunięte. Czy na pewno chcesz anulować?

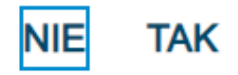

### Rysunek 214. Komunikat o nieodwracalnym usunięciu danych w przypadku niepotwierdzenia zapisu.

W sytuacji odłożenia pracy i zamknięciu ekranu z wnioskiem w wersji roboczej, będzie możliwe wyszukanie zapisanego wniosku w menu Wnioski - Wnioski robocze na liście wniosków roboczych i wznowienie pracy.

# 9.8 Formularz składania wniosku "Zawiadomienie o nabyciu jednostki" – zarejestrowanie wniosku

W zależności od kompetencji, można użyć przycisku ZAREJESTRUJ WNIOSEK lub ZAREJESTRUJ I WYDAJ DECYZJĘ.

Użycie przycisku ZAREJESTRUJ WNIOSEK skutkuje zapisaniem i zarejestrowaniem wniosku w systemie. Zostanie wyświetlony komunikat; Wniosek został zarejestrowany pomyślnie. Wniosek otrzyma status 'zarejestrowany', zostanie utworzona sprawa i znajdzie się na liście spraw w Kartotece spraw. Zostanie utworzone UPP.

Użycie przycisku ZAREJESTRUJ I WYDAJ DECYZJĘ skutkuje zapisaniem i zarejestrowaniem wniosku w systemie. Ponadto spowoduje przekierowanie Użytkownika do szczegółów wniosku w Kartotece spraw i dalszego procedowania – pkt. 12.1.8 podręcznika.

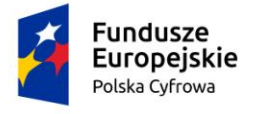

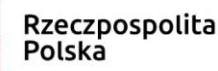

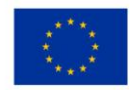

## 10 Wykreślenie z rejestru

Aby zarejestrować papierowy "Wniosek o wykreślenie jednostki pływającej z Rejestru" należy wybrać z menu 'Wykreślenie z rejestru'.

W części roboczej ekranu zostanie otwarta wyszukiwarka, w celu znalezienia w rejestrze jednostki, dla której ma być wypełniany formularz wniosku.

| gov.pl                   | Rejestr jachtów i inr<br>24 metrów | nych jednostek pływających o               | długości do                     | MGN<br>Ministeretare<br>1 Zeglant Sride | 11ŻŚ (m)<br>Zergadachi Maciliaj<br>Lędewej | ٢      |
|--------------------------|------------------------------------|--------------------------------------------|---------------------------------|-----------------------------------------|--------------------------------------------|--------|
| REJA24                   | Organ Rejestruja                   | ący                                        | Gosia Pracownik 😫               | س 🗗                                     |                                            |        |
| Wnioski                  | Strona główna / Wykre              | eślenie - Wyszukiwarka                     |                                 |                                         |                                            |        |
| 🗍 Rezerwacja numeru      | Rejestr jednostek                  |                                            |                                 |                                         |                                            |        |
| Rejestracja jednostki    | Wyszukiwanie za                    | awansowane                                 |                                 |                                         |                                            |        |
| Zmiana danych jednostki  | Wyszukiwanie                       |                                            |                                 |                                         |                                            |        |
| Odpis-wyciąg             |                                    |                                            |                                 |                                         |                                            |        |
| Wydanie wtórnika         | Określ dane do wyświetlenia lu     | b wybierz filtry poniżej niebieskiego pola |                                 |                                         |                                            |        |
| 🖄 Zawiadomienie o zbyciu |                                    |                                            |                                 |                                         | ۵ 📀                                        | ) 💿    |
| Zawiadomienie o nabyciu  |                                    |                                            |                                 |                                         |                                            |        |
| 🔇 Wykreślenie z rejestru | Numer rejestracyjny                | Numer dokumentu rejestracyjnego            | Numer identyfikacyjny jednostki | Nazwa                                   | Właściciel                                 | Armat  |
| 🗅 Wnioski robocze        | ▽                                  |                                            | ⊽                               | ▼                                       | ▽                                          |        |
| 🗅 Kartoteka spraw        | POL00005B                          | ABC123                                     | PL-PL1000NHF020                 | Amber                                   | Adam Plak                                  | Adam   |
| Rejestracja              | POL00005C                          | DF2000                                     | PL-PL1000NKF020                 |                                         | Robert Niesłucł                            | Rober  |
| Zamówienia               | PL0000G4                           | DE258                                      | PL-PL1000NUF020                 | Rar                                     | Iza Kot                                    | Małryc |

Rysunek 215. Wykreślenie z rejestru – Wyszukiwarka.

Wyszukiwanie w Rejestrze jednostek można realizować wprowadzając dane z wniosku papierowego identyfikujące jednostkę, niezbędne do wyszukania jednostki.

Wyszukiwanie danych oraz zaawansowane wyszukiwanie danych w Rejestrze jednostek odbywa się analogicznie do tego które, zostało opisane w niniejszym podręczniku w punkcie 4. Rejestracja jednostki dla wniosku o rejestrację jednostki.

Dodatkowo również możemy skorzystać z opcji wpisania nr rejestracyjnego lub identyfikacyjnego lub innych danych w pola zaznaczone na poniższym rysunku. Spowoduje to wyświetlenie wyniku pasującego do wpisanej treści.

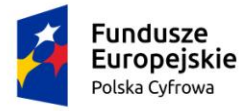

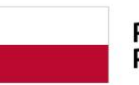

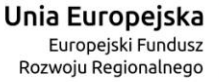

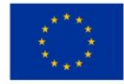

| ejesti jednostek                                       |                                              |               |                      |
|--------------------------------------------------------|----------------------------------------------|---------------|----------------------|
| Wyszukiwanie zaawansowane                              |                                              |               |                      |
| Wyszukiwanie                                           |                                              |               |                      |
| Direši dane do wyświetienia lub wybierz filtry poniżej | niebieskiego pola                            |               |                      |
|                                                        |                                              |               | • • • •              |
| Numer rejestracyj 🕴 📔 Numer dowodu                     | rejestracyjnego Numer identyfikacyjny jednos | itki Nazwa    | Właściciel           |
|                                                        | ▽                                            | V             | v                    |
| POL00004Z                                              | PL-PL1000MGE020                              | Gwiazda Morza | Wojtek Andruszko     |
| POL00004Y                                              | PL-PL1000MDE020                              | Marianka      | Andrzej Mucha        |
| POLINDOAW                                              | PL-PL1000M8E020                              | Amber         | Jan Nowak            |
| 02000477                                               |                                              |               | Ciocoloj Andoucticio |
| POL00004P                                              | PL-PL1000LXE020                              | Amber RA      | Siergiej Andruszkin  |

Rysunek 216. Filtrowanie zawartości kolumn.

Wynik wyszukiwania znajdzie się w tabelce, gdzie po zaznaczeniu wybranego rekordu należy kliknąć w ikonkę nad tabelką 
• Kontynuuj:

| Historyczne 🧰 Aktualne 🤇 | 🛇 🗸 Wszystkie 🔚        |                          |          | 00                |
|--------------------------|------------------------|--------------------------|----------|-------------------|
| Numer rejestracyjny      | Numer dowodu rejestrac | Numer identyfikacyjny je | Nazwa    | Właściciel        |
| ▽                        |                        |                          | V        | /                 |
| POL000009                | AHXJG12345             | PL-PL100005C014          | Squirtle | Przemysław Wrocki |

Rysunek 217. Wyszukiwarka – wynik wyszukania.

Kontynuacja czynności spowoduje otworzenie okna z formularzem składania wniosku z widocznymi sekcjami:

- Wnioskujący,
- Dane jednostki,
- Załączniki,

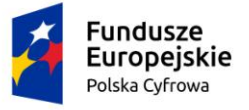

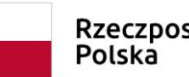

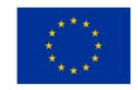

- Oświadczenia i podpis.

Wejście do sekcji na formularzu otwiera widok danych zgrupowanych w postaci "belek". Na

każdej belce znajduje się ikonka – strzałka służąca rozwinięciu danych szczegółowych pod daną belką.

Nad pierwszą belką jest widoczny przycisk ZAPISZ DO ROBOCZYCH, umożliwiający zapisanie roboczej wersji wniosku. Lista wniosków roboczych prezentowana jest w menu 'Wnioski robocze'.

Pod dolną belką jest widoczny przycisk nawigacyjny NASTĘPNY, a w kolejnych formularzach również przycisk POPRZEDNI. Przyciski te służą do poruszania się pomiędzy krokami wniosku.

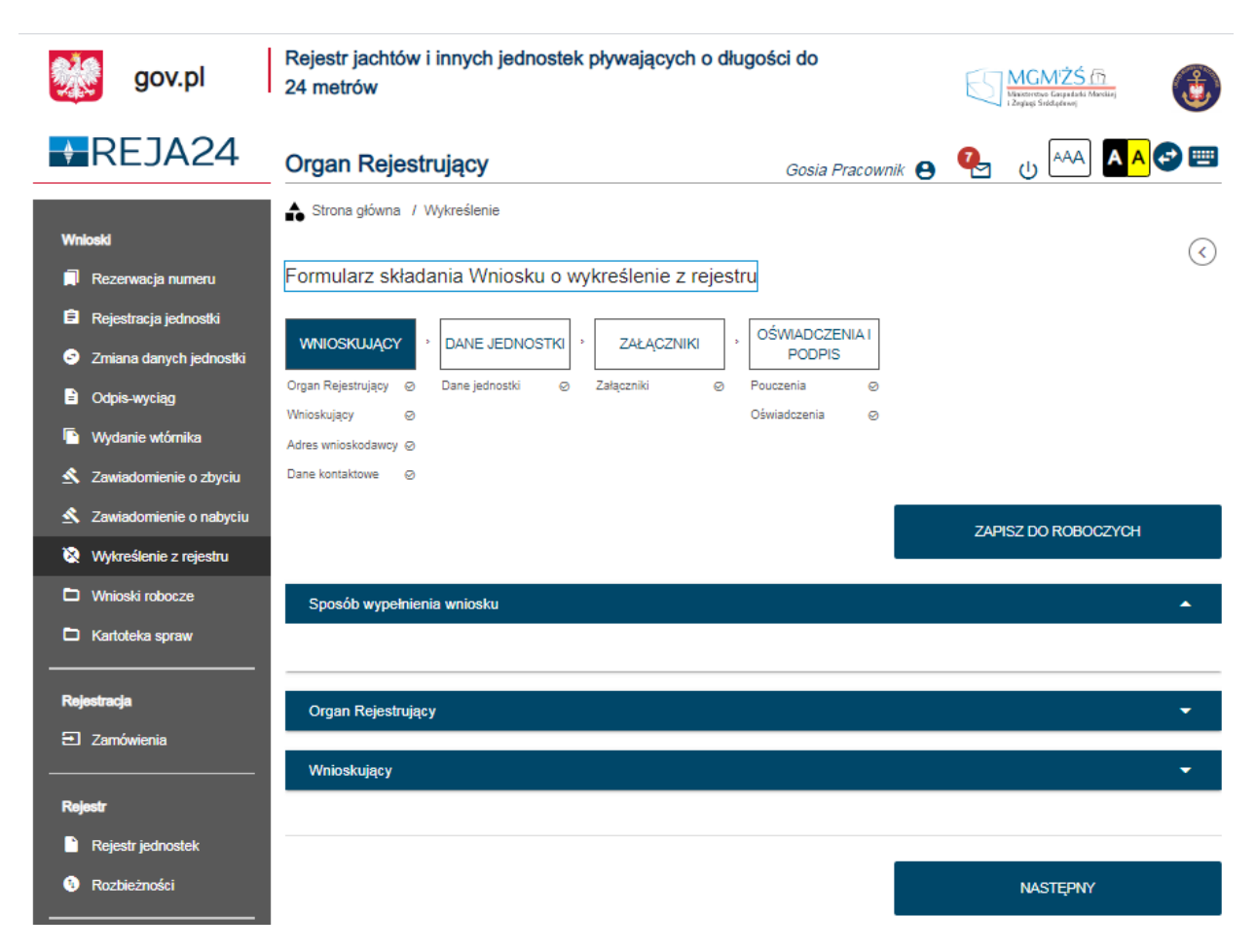

Rysunek 218. Formularz składania wniosku - "Wniosek o wykreślenie jednostki pływającej z Rejestru" – sekcja Wnioskujący.

## 10.1 Formularz składania wniosku "Wniosek o wykreślenie jednostki pływającej z Rejestru" – sekcja Wnioskujący

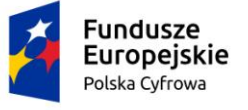

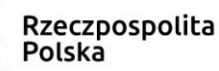

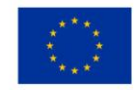

Sekcja Wnioskujący składa się z poniższych belek:

- Sposób wypełnienia wniosku,
- Organ Rejestrujący,
- Wnioskujący.

## 10.1.1 Sposób wypełnienia wniosku

Po rozwinięciu belki 'Sposób wypełnienia wniosku' widoczna jest część informacyjna o sposobie wypełnienia wniosku.

## 10.1.2 Organ Rejestrujący

Po rozwinięciu belki 'Organ Rejestrujący' widoczna jest część, zawierająca dane dotyczące Organu Rejestrującego, do którego zalogowany jest Użytkownik i którego jest pracownikiem:

| Organ Rejestrujący                                      |   |                                                                                             | *                                                                                                    |
|---------------------------------------------------------|---|---------------------------------------------------------------------------------------------|----------------------------------------------------------------------------------------------------|
| Organ Rejestrujący<br>Urząd Miasta Stołecznego Warszawy | • | Dane organu:<br>Nazwa:<br>E-mail:<br>Numer telefonu:<br>Numer konta<br>bankowego:<br>Adres: | Urząd Miasta Stołecznego Warszawy<br>idomagala@um.warszawa.pl<br>224431000<br>79101015990028991339300000<br>Warszawa, Pl. Bankowy 3/5 00-950 Warszawa |

### Rysunek 219. Przykładowe dane szczegółowe Organu Rejestrującego, którego pracownikiem jest zalogowany Użytkownik.

Widoczne są wypełnione pola: Organ Rejestrujący, Nazwa, E-mail, Numer telefonu, Numer konta bankowego, Adres - wypełnione danymi zapisanymi w bazie systemu, dostępnymi w trybie podglądu.

## 10.1.3 Wnioskujący

Sposób wypełnienia tej części zależy od tego jak zostały wypełnione pola: 'Czy osoba składająca wniosek działa w swoim imieniu i jest jedynym właścicielem jednostki?' oraz 'Typ lub rodzaj wnioskodawcy' na wniosku papierowym.

Pole 'Czy osoba składająca wniosek działa w swoim imieniu i jest jedynym właścicielem jednostki?' ma domyślnie zaznaczoną wartość 'Nie', a pole 'Typ lub rodzaj wnioskodawcy' wartość 'Osoba fizyczna'.

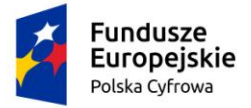

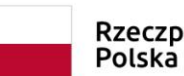

Unia Europejska Europejski Fundusz Rozwoju Regionalnego

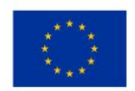

### Wnioskujący

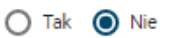

Czy osoba składająca wniosek działa w swoim imieniu i jest jedynym właścicielem jednostki? Typ lub rodzaj wnioskodawcy

🔘 Jednostka organizacyjna nieposiadająca osobowości prawnej

Osoba fizyczna

O Osoba prawna

### Rysunek 220. Typ lub rodzaj wnioskodawcy.

W takim układzie dostępne są trzy opcje typu wnioskodawcy: Jednostka organizacyjna nieposiadająca osobowości prawnej, Osoba fizyczna, Osoba prawna.

W przypadku zaznaczenia 'Czy osoba składająca wniosek działa w swoim imieniu i jest jedynym właścicielem jednostki?' wartości 'Tak', w polu 'Typ lub rodzaj wnioskodawcy' jest dostępna tylko wartość 'Osoba fizyczna'.

Pola obowiązkowe oznaczone są gwiazdką przy nazwie pola, ponadto w przypadku ich pominięcia lub nieprawidłowego wypełnienia pole zabarwiane jest na czerwono – jest to walidacja blokująca, która nie pozwala na przejście do dalszej części formularza.

Dla zaznaczonej opcji 'Osoba fizyczna' sekcja jest prezentowana jak niżej:

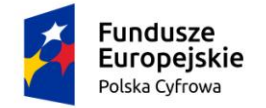

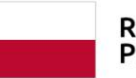

Rzeczpospolita Polska

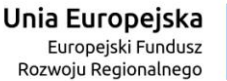

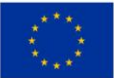

| Dane wnioskodawcy                                                               |                                  |                                                                                    | POBIERZ Z F                 | REGON       |  |  |  |
|---------------------------------------------------------------------------------|----------------------------------|------------------------------------------------------------------------------------|-----------------------------|-------------|--|--|--|
| NIP                                                                             |                                  | PESEL                                                                              |                             |             |  |  |  |
|                                                                                 |                                  | Jedno z pól PESEL lub rodzaj identyfikatora i identyfikator musi być<br>wypełnione |                             |             |  |  |  |
| Rodzaj identyfikatora podmiotu                                                  | Rodzaj identyfikatora podmiotu 👻 |                                                                                    |                             |             |  |  |  |
| L<br>Jedno z pól PESEL lub rodzaj identyfikatora i identy<br>wypełnione         | Jedno z pól PESEL<br>wypełnione  | lub rodzaj identyfikatora i iden                                                   | tyfikator musi być          |             |  |  |  |
| Nazwa                                                                           | Nazwisko wniosk                  | odawcy *                                                                           |                             |             |  |  |  |
|                                                                                 |                                  | Pole jest wymagane                                                                 | e                           |             |  |  |  |
| Imię wnioskodawcy *                                                             |                                  | Drugie imię wnio:                                                                  | skodawcy                    |             |  |  |  |
| Pole jest wymagane<br>Adres wnioskodawcy                                        |                                  |                                                                                    |                             |             |  |  |  |
| Miejscowość *                                                                   | Ulica                            |                                                                                    | Nr budynku *                | Nr lokalu   |  |  |  |
| Pole jest wymagane                                                              |                                  |                                                                                    | Pole jest                   |             |  |  |  |
| Rraj *<br>Polska                                                                | Kod pocztowy *                   |                                                                                    | Poczta                      |             |  |  |  |
|                                                                                 | Pole jest wymagane               |                                                                                    |                             |             |  |  |  |
| dres do korespondencji różny od adresu zamies:                                  | zkania lub siedziby              |                                                                                    |                             | 🔿 Tak 🔘 Nie |  |  |  |
| Adres skrzynki pocztowej wnioskodawcy                                           |                                  | Numer telefonu v                                                                   | vnioskodawcy                |             |  |  |  |
| Prosimy o uzupełnienie adresu e-mail<br>Osoba składająca wniosek, dane kontakto | we                               | Prosimy dodatkowo                                                                  | o wprowadzenie numeru telet | fonu        |  |  |  |
| Nazwisko *                                                                      |                                  | lmię *                                                                             |                             |             |  |  |  |
| Pole jest wymagane                                                              |                                  | Pole jest wymagane                                                                 | e                           |             |  |  |  |
| Drugie imię                                                                     |                                  | Telefon kontaktov                                                                  | NУ                          |             |  |  |  |
| Adres E-mail                                                                    |                                  |                                                                                    |                             |             |  |  |  |

Rysunek 221. Zawartość części wniosku 'Wnioskujący' dla opcji 'Osoba fizyczna'.

Jeżeli zaznaczenie powyższych pól w rejestrowanym wniosku nie ulega zmianie, należy wypełnić kolejne pola obowiązkowe:

 Dane wnioskodawcy - PESEL, Nazwisko wnioskodawcy, Imię wnioskodawcy oraz pola nieobowiązkowe, jeżeli dane są dostępne – NIP, Rodzaj identyfikatora podmiotu, Identyfikator podmiotu, Nazwa, Drugie imię wnioskodawcy;

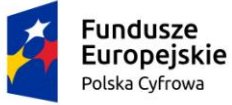

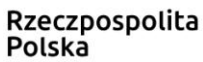

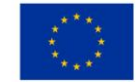

- Adres wnioskodawcy: Kraj, Miejscowość, Numer budynku, Kod pocztowy, Poczta oraz pola nieobowiązkowe, jeżeli dane są dostępne – Ulica, Numer lokalu; Adres skrzynki pocztowej wnioskodawcy, Numer telefonu wnioskodawcy;
- Adres do korespondencji różny od adresu zamieszkania lub siedziby wybór opcji Tak, Nie – w przypadku zaznaczenia opcji Tak należy wypełnić co najmniej pola obowiązkowe;
- Osoba składająca wniosek, dane kontaktowe obowiązkowo pola Nazwisko, Imię, nieobowiązkowo pozostałe pola.

W przypadku zaznaczenia 'Czy osoba składająca wniosek działa w swoim imieniu i jest jedynym właścicielem jednostki?' wartości 'Tak', w polu 'Typ lub rodzaj wnioskodawcy' jest dostępna tylko wartość 'Osoba fizyczna'.

Dla zaznaczonej opcji 'Jednostka organizacyjna nieposiadająca osobowości prawnej' lub 'Osoba prawna' sekcja jest prezentowana jak niżej:

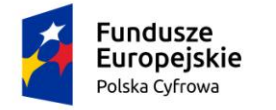

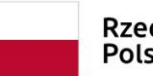

Rzeczpospolita Polska

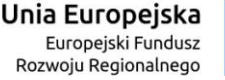

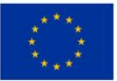

| Dai   | ne wnioskodawcy                            |      |                                        |                                  |        | POBIERZ Z R              | EGON        |  |
|-------|--------------------------------------------|------|----------------------------------------|----------------------------------|--------|--------------------------|-------------|--|
| ſ     | NIP *                                      |      |                                        | KRS                              |        |                          |             |  |
|       | Pole jest wymagane                         |      |                                        |                                  |        |                          |             |  |
|       | REGON                                      |      |                                        | Rodzaj identyfikatora podmiotu 👻 |        |                          |             |  |
|       | Identyfikator wnioskodawcy                 |      |                                        | Nazwa *                          |        |                          |             |  |
| Adr   | es wnioskodawcy                            |      |                                        | Pole jest wymaga                 | ine    |                          |             |  |
| ĺ     | Miejscowość *                              |      | Ulica                                  |                                  |        | Nr budynku *             | Nr lokalu   |  |
| U     | Pole jest wymagane                         |      |                                        |                                  |        | Pole jest                |             |  |
|       | Kraj *                                     |      | Kod pocztowy *                         |                                  | ٦      | Poczta                   |             |  |
| Adres | s do korespondencji różny od adresu zamie: | szka | Pole jest wymagane<br>nia lub siedziby |                                  |        |                          | 🔿 Tak 🔘 Nie |  |
|       | Adres skrzynki pocztowej wnioskodawcy      |      |                                        | Numer telefonu                   | wnios  | skodawcy                 |             |  |
|       | Prosimy o uzupełnienie adresu e-mail       |      |                                        | Prosimy dodatkov                 | vo o w | prowadzenie numeru telef | onu         |  |
| Os    | oba składająca wniosek, dane kontakto      | owe  |                                        |                                  |        |                          |             |  |
|       | Nazwisko *                                 |      |                                        | lmię *                           |        |                          |             |  |
|       | Pole jest wymagane                         |      |                                        | Pole jest wymaga                 | ine    |                          |             |  |
|       | Drugie imię                                |      |                                        | Telefon kontakt                  | owy    |                          |             |  |
|       | Adres E-mail                               |      |                                        |                                  |        |                          |             |  |

# Rysunek 222. Zawartość części wniosku '*Wnioskujący*' dla opcji 'Jednostka organizacyjna nieposiadająca osobowości prawnej'.

Należy wypełnić sekcje:

- Dane wnioskodawcy NIP, Nazwa, oraz pola nieobowiązkowe, jeżeli dane są dostępne – KRS, REGON, Rodzaj identyfikatora podmiotu, Identyfikator podmiotu;
- Adres wnioskodawcy: Kraj, Miejscowość, Numer budynku, Kod pocztowy, Poczta oraz pola nieobowiązkowe, jeżeli dane są dostępne – Ulica, Numer lokalu; Adres skrzynki pocztowej wnioskodawcy, Numer telefonu wnioskodawcy;
- Adres do korespondencji różny od adresu zamieszkania lub siedziby wybór opcji Tak, Nie – w przypadku zaznaczenia opcji Tak należy wypełnić co najmniej pola obowiązkowe;

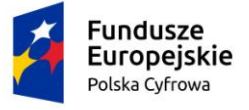

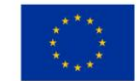

 Osoba składająca wniosek, dane kontaktowe – obowiązkowo pola Nazwisko, Imię, nieobowiązkowo pozostałe pola.

Uwaga: po wypełnieniu pola NIP uaktywniony zostaje przycisk POBIERZ Z REGON - pobranie danych podmiotu (wnioskodawcy, właściciela, armatora) z rejestru REGON i udostępnienie ich w systemie REJA24. Jeżeli numer zostanie znaleziony, z rejestru REGON nadchodzi zwrotnie odpowiedź, w której są dostępne poniższe dane:

- <u>REGON,</u>
- <u>NIP,</u>
- <u>nazwa,</u>
- <u>nazwa skrócona,</u>
- imię1, imię2, nazwisko dla jednoosobowej działalności gospodarczej,
- <u>adres siedziby składający się z kraju, województwa, powiatu, gminy, miejscowości, kodu</u> <u>pocztowego, poczty, ulicy, numeru nieruchomości, numeru lokalu.</u>

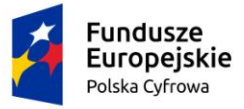

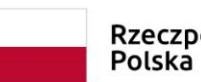

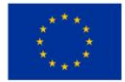

| Czy osoba składająca wniosek dzi<br>  Typ lub rodzaj wnioskodawcy | ała w swoim imieniu i jest jedynym wł<br>, | łaścicielem jednostki? |                           | 🔵 Tak 🔘 Nie         |
|-------------------------------------------------------------------|--------------------------------------------|------------------------|---------------------------|---------------------|
| Jednostka organizacyjna nieg                                      | posiadająca osobowości prawnej             |                        |                           |                     |
| Osoba fizyczna                                                    |                                            |                        |                           |                     |
| 🔘 Osoba prawna                                                    |                                            |                        |                           |                     |
| Dane wnioskodawcy                                                 |                                            |                        | POBIERZ                   | Z REGON             |
| NIP*                                                              |                                            |                        |                           |                     |
| 8513135413                                                        |                                            | KRS                    |                           |                     |
| REGON                                                             |                                            |                        |                           |                     |
| 320920603                                                         |                                            | Rodzaj identyfika      | atora podmiotu            | *                   |
|                                                                   |                                            | Nazwa *                |                           |                     |
| Identyfikator wnioskodawcy                                        |                                            | WSPÓLNOTA M            | IIESZKANIOWA PRZY         | UL. ARKOŃSKIEJ 37 W |
| Adres wnioskodawcy                                                |                                            |                        |                           |                     |
| Miejscowość *                                                     | Ulica                                      |                        | Nr budynku *              |                     |
| Szczecin                                                          | ul. Test-Wilcza                            |                        | 25                        | Nr lokalu           |
| Kraj *                                                            | Kod pocztowy *                             |                        | Poczta *                  |                     |
| Polska                                                            | ▼ 70-546                                   |                        | Szczecin                  |                     |
| Adres do korespondencji różny od                                  | adresu zamieszkania lub siedziby           |                        |                           | 🔿 Tak 🔘 Nie         |
| Adres skrzynki pocztowej wn                                       | ioskodawcy                                 | Numer telefonu         | wnioskodawcy              |                     |
| Prosimv o uzupełnienie adresu e-                                  | -mail                                      | Prosimv dodatkow       | o o wprowadzenie numeru t | elefonu             |

Rysunek 223. Przykład wypełnienia wniosku w sekcji 'Wnioskujący'- Pobranie danych z bazy REGON.

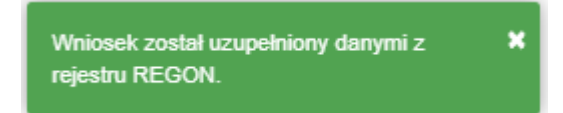

### Rysunek 224. Komunikat o pobraniu danych z rejestru REGON.

Jeśli na formularzu składania wniosku dla danych 'Adres do korespondencji różny od adresu zamieszkania lub siedziby' zaznaczono 'Tak', wyświetlą się pola adresowe, które należy uzupełnić

| Fundusze<br>Europejskie<br>Polska Cyfrowa                                  | Rzeczpospolita<br>Polska | <b>Unia Europejska</b><br>Europejski Fundusz<br>Rozwoju Regionalnego |             |
|----------------------------------------------------------------------------|--------------------------|----------------------------------------------------------------------|-------------|
| Adres do korespondencji różny od adresu zamies:<br>Adres do korespondencji | zkania lub siedziby      |                                                                      | ● Tak 🔵 Nie |
| Miejscowość *                                                              | Ulica                    | Nr budynku *                                                         | Nr lokalu   |
| Pole jest wymagane                                                         |                          | Pole jest<br>wymagane                                                |             |
| Polska                                                                     | Kod pocztowy *           | Poczta *                                                             |             |
|                                                                            | Pole jest wymagane       | Pole jest wymagane                                                   |             |
| Adres skrzynki pocztowej wnioskodawcy                                      | Numer telef              | onu wnioskodawcy                                                     |             |
| Prosimy o uzupełnienie adresu e-mail                                       | Prosimy doda             | atkowo o wprowadzenie numeru telefor                                 | าน          |

Rysunek 225. Adres korespondencyjny różny od adresu zamieszkania

Po uzupełnieniu pierwszej sekcji formularza można przystąpić do wypełniania kolejnej sekcji – przejście przyciskiem NASTĘPNY.

W Aplikacji podczas wypełniania formularza działa walidacja w zakresie wypełnienia wszystkich wymaganych sekcji i pól. Jeżeli system wykryje nieprawidłowości, włącza się walidacja wskazująca Użytkownikowi zakres nieprawidłowości. Pojawia się czerwone wyróżnienie niewypełnionego obowiązkowego pola i tekst pod polem:

| oba składająca wniosek, dane kontaktowe |                    |
|-----------------------------------------|--------------------|
| Nazwisko *                              | lmię *             |
| Pole jest wymagane                      | Pole jest wymagane |
| Drugie imię                             | Telefon kontaktowy |

Rysunek 226. Walidacja pola.

Ponadto dla sekcji, pod jej nagłówkiem pojawia się walidacja w postaci zaznaczenia kolorem: zielony – poprawne wypełnienie, czerwony – niepoprawne i pojawia się, po wskazaniu kursorem, podpowiedź:

| Fundu<br>Europ<br>Polska Cy                                                                | sze Rzeczpospolita Ur<br>Polska R                                                                                                    | hia Europejska<br>Europejski Fundusz<br>ozwoju Regionalnego |
|--------------------------------------------------------------------------------------------|----------------------------------------------------------------------------------------------------|-------------------------------------------------------------|
| gov.pl                                                                                     | Rejestr jachtów i innych jednostek pływających o długości do<br>24 metrów                                                                                                    | Viennose Constal Menue                                      |
| REJA24                                                                                     | Organ Rejestrujący Gosia                                                                                                    | Pracownik 😝 💁 🕁 🗚 🗛 😌 📟                                     |
| Wnioski                                                                                    | Strona główna / Wykreślenie Formularz składania Wniosku o wykreślenie z rejestru                                                                                                    | $\overline{\mathbf{O}}$                                     |
| <ul> <li>Rejestracja jednostki</li> <li>Zmiana danych jednostki</li> </ul>                 | WNIOSKUJĄCY       >       DANE JEDNOSTKI       >       ZAŁĄCZNIKI       >       OŚWIADCZ<br>PODP         Organ Rejestrujący       Ø       Dane jednostki       Ø       Załączniki       Ø       Pouczenia | ZENIA I<br>IS                                               |
| <ul> <li>Odpis-wyciąg</li> <li>Wydanie wtórnika</li> <li>Zawiadomienie o zbyclu</li> </ul> | r budynku:Pole jest wymagane Oświadczenia<br>Adres wnioskodawcy I<br>Dane kontaktowe I                                                                                                    | Ø                                                           |
| Zawiadomienie o nabyciu     Wykreślenie z rejestru                                         |                                                                                                    | ZAPISZ DO ROBOCZYCH                                         |

Rysunek 227. Walidacja dla niepoprawnie wypełnionej sekcji z podpowiedzią kontekstową.

Należy poprawnie wypełnić pola korzystając z podpowiedzi kontekstowych i nacisnąć przycisk NASTĘPNY.

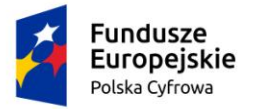

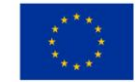

# 10.2 Formularz składania wniosku "Wniosek o wykreślenie jednostki pływającej z Rejestru" – sekcja *Dane jednostki*

Sekcja Dane jednostki prezentuje się następująco:

| e jednostki                    |                                 |  |
|--------------------------------|---------------------------------|--|
|                                |                                 |  |
| r Typ numeru identyfikacyjnego | Numer identyfikacyjny jednostki |  |
| INI                            | PL-PL1000P8G020                 |  |
|                                |                                 |  |
| r Typ numeru rejestracyjnego   | Numer rejestracyjny             |  |
| Nowy numer                     | PL0000GK                        |  |

### Rysunek 228. Formularz składania wniosku - "Wniosek o wykreślenie jednostki pływającej z Rejestru" – sekcja Dane jednostki.

Sekcja *Dane jednostki* prezentuje dane jednostki wyświetlane na podstawie danych pobranych z rejestru. Pola są nieedytowalne.

Po sprawdzeniu zawartości pól można przejść do następnej sekcji przyciskiem NASTĘPNY.

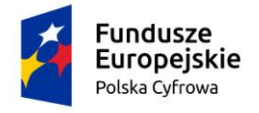

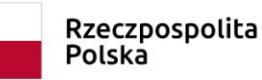

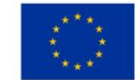

# 10.3 Formularz składania wniosku "Wniosek o wykreślenie jednostki pływającej z Rejestru" – sekcja *Załączniki*

W sekcji *Załączniki* znajduje się pole 'Wskazanie czego dotyczy załącznik', po kliknięciu w pole prezentowana jest Lista wymaganych załączników. Należy zaznaczyć checkbox przy załącznikach, które są wymagane i zostały dołączone do wniosku papierowego, a następnie nacisnąć DODAJ ZAŁĄCZNIK i wskazać zapisane skany załączników dodając je do wniosku.

Sekcja prezentuje się następująco:

| Strona główna / Wykreślenie                                       |                     |
|-------------------------------------------------------------------|---------------------|
| Formularz składania Wniosku o wykreślenie z rejestru              | $\langle \rangle$   |
| WNIOSKUJĄCY ' DANE JEDNOSTKI ' ZAŁĄCZNIKI ' OŚWIADCZENIA I PODPIS |                     |
| Organ Rejestrujący 🥝 Dane jednostki 🥥 Załączniki 🥥 Pouczenia ⊘    |                     |
| Wnioskujący 🖉 Oświadczenia 🤗                                      |                     |
| Adres wnioskodawcy 🥥                                              |                     |
| Dane kontaktowe 🥥                                                 |                     |
|                                                                   | ZAPISZ DO ROBOCZYCH |
| Załączniki                                                        | *                   |
|                                                                   |                     |
| Wskazanie czego dotyczy załącznik                                 |                     |
| DODAJ ZAŁĄCZNIK                                                   |                     |
| Akceptowane formaty: PDF, JPG, PNG, TXT<br>Dostępne 99 MB z 99 MB |                     |
| Dodane przez Ciebie załączniki                                    |                     |
|                                                                   | ۵) ک                |
| Nazwa skrócona Rodzaj Rozmiar Dodany przez                        | Akcje               |
|                                                                   | $\nabla$            |
| 🔺 Brak danych                                                     |                     |
|                                                                   |                     |

Rysunek 229. Formularz składania wniosku - "Wniosek o wykreślenie jednostki pływającej z Rejestru" – sekcja Załączniki.

Dodane załączniki będą prezentowane w tabelce na liście dodanych załączników. Zbędny lub niepoprawny załącznik można usunąć poprzez kliknięcie ikonki 'x' – Usuń.

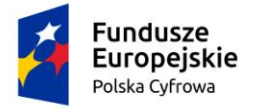

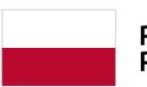

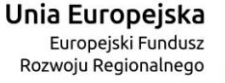

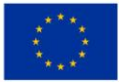

Załączniki -Wskazanie czego dotyczy załącznik DODAJ ZAŁĄCZNIK Akceptowane formaty: PDF, JPG, PNG, TXT Dostępne 98.99 MB z 99 MB Dodane przez Ciebie załączniki (¢) (\$) Nazwa skrócona Rodzaj Rozmiar Dodany przez Akcj 7  $\nabla$ 7 7 Załącznik potwierdzający pełnomocnictwo do działania w imieniu ttt.jpg Załącznik skan Wniosku papierowego 0.01 MB Gosia Pracownik Ŧ Załącznik ze skanem Dokumentu rejestracyjnego < ∎ ₽ < strona 1 z 1 1 do 1 z 1 Wierszy na stronie: 10 🗸

| POPRZEDNI | NASTĘPNY |
|-----------|----------|
|           |          |

Rysunek 230. Formularz składania wniosku - "Wniosek o wykreślenie jednostki pływającej z Rejestru" – sekcja Załączniki – dodane załączniki.

Po dodaniu kompletu załączników przejście do kolejnej sekcji przyciskiem NASTĘPNY.

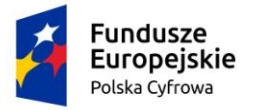

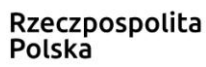

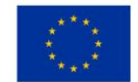

# 10.4 Formularz składania wniosku "Wniosek o wykreślenie jednostki pływającej z Rejestru" – sekcja *Oświadczenia i podpis*

Sekcja Oświadczenia i podpis prezentuje się następująco:

### Pouczenia

Wniosek zostanie zaakceptowany jedynie wtedy, gdy zostanie dołączony do niego skan upoważnienia do wykonania czynności jego złożenia w imieniu danego podmiotu gospodarczego lub osoby, która upoważniła Cię do jej reprezentowania.

| Oświadczenia                                                                                                    |        | •   |
|----------------------------------------------------------------------------------------------------|--------|-----|
| Potwierdza się podpisanie wymaganych oświadczeń przez Interesanta na składanym przez niego wniosku papierowym                                                                                                    | 🔿 Tak  | Nie |
| Wyrażam zgodę na przetwarzanie moich danych osobowych w aplikacji "Konto Interesanta" Systemu REJA24 zgodnie z<br>rozporządzeniem Parlamentu Europejskiego i Rady (UE) 2016/679 z 27 kwietnia 2016 r. w sprawie ochrony osób<br>fizycznych w związku z przetwarzaniem danych osobowych w sprawie swobodnego przepływu takich danych oraz<br>uchylenia dyrektywy 95/46/WE (ogólne rozporządzenie o ochronie danych), (Dz. Urz. UE L Nr 119 s 1) na potrzeby<br>rejestracji i uzyskania danych z rejestru jachtów i innych jednostek pływających o długości do 24 m.                                                                                                    | () Tak | Nie |
| KLAUZULA INFORMACYJNA                                                                                                    |        |     |
| <ol> <li>Administratorem Pani/Pana danych osobowych jest Dyrektor Urzędu Morskiego w Szczecinie, z siedzibą w Szczecinie, plac Stefana Batorego 4, 70-207 Szczecin.</li> <li>W sprawach z zakresu ochrony danych osobowych może Pan/Pani kontaktować się z Inspektorem Ochrony Danych pod adresem e-mail: IOD@ums.gov.pl, tel: +48 91 44 03 309.</li> <li>Dane osobowe będą przetwarzane w celu wykonania obowiązków wynikających między innymi z: ustawy z dnia 12 kwietnia 2018 r. o rejestracji jachtów i innych jednostek pływających o długóści do 24 metrów oraz Kodeksu postępowania administracyjnego przez Administratora, organy rejestrujące oraz inne podmioty uprawnione z mocy prawa. Podanie danych osobowych w zakresie wymaganym przepisami prawa jest obowiązkowe.</li> <li>Odbiorcami Pani/Pana danych osobowych będą wyłącznie podmioty uprawnione do uzyskania danych osobowych na podstawie przepisów prawa oraz podmioty, które przetwarzają Pani/Pana dane osobowe w imieniu Administratora, na podstawie zawartej umowy powierzenia przetwarzania danych osobowych (tzw. podmioty przetwarzające).</li> <li>Pani/Pana dane osobowe są przetwarzane przez okres niezbędny do wypełnienia obowiązku prawnego organów rejestrujących oraz Administratora, a po tym czasie przez okres oraz w zakresie wymaganym przez przepisy prawa, w szczególności ze względu na cele archiwalne.</li> <li>Posiada Pani/Pan prawo do żądania od administratora danych osobowych dostępu do danych osobowych, ich sprostowania lub ograniczenia przetwarzania, uzyskania informacji o przetwarzaniu, oraz wycofania zgody na ich przetwarzane. Z tych praw mogą Państwo skorzystać, składając wniosek do Urzędu Morskiego w Szczecinie (pod adres wskazany w pt 1) lub do jednego z organów rejestrujących, których adresy znajdą Państwo na stronie portal.reja24.gov.pl lub wysłając emaila pod adres: IOD@ums.gov.pl.</li> <li>Ma Pani/Pan prawo wniesienia skargi do organu nadzorczego, Przesa Urzędu Ochrony Danych Osobowych, ul. Stawki 2, 00-193 Warszawa.</li> </ol> | () Tak | Nie |

Potwierdzam zapoznanie się z klauzulą informacyjną

Rysunek 231. Zawartość części wniosku 'Oświadczenia'.

Wymagane jest ustawienie zaznaczenia przy wszystkich pozycjach oświadczenia na 'Tak'. Spowoduje to uaktywnienie przycisków ZAREJESTRUJ WNIOSEK oraz ZAREJESTRUJ I WYDAJ DECYZJĘ.

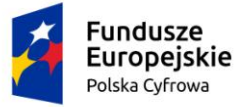

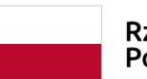

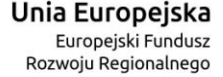

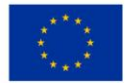

#### Oświadczenia

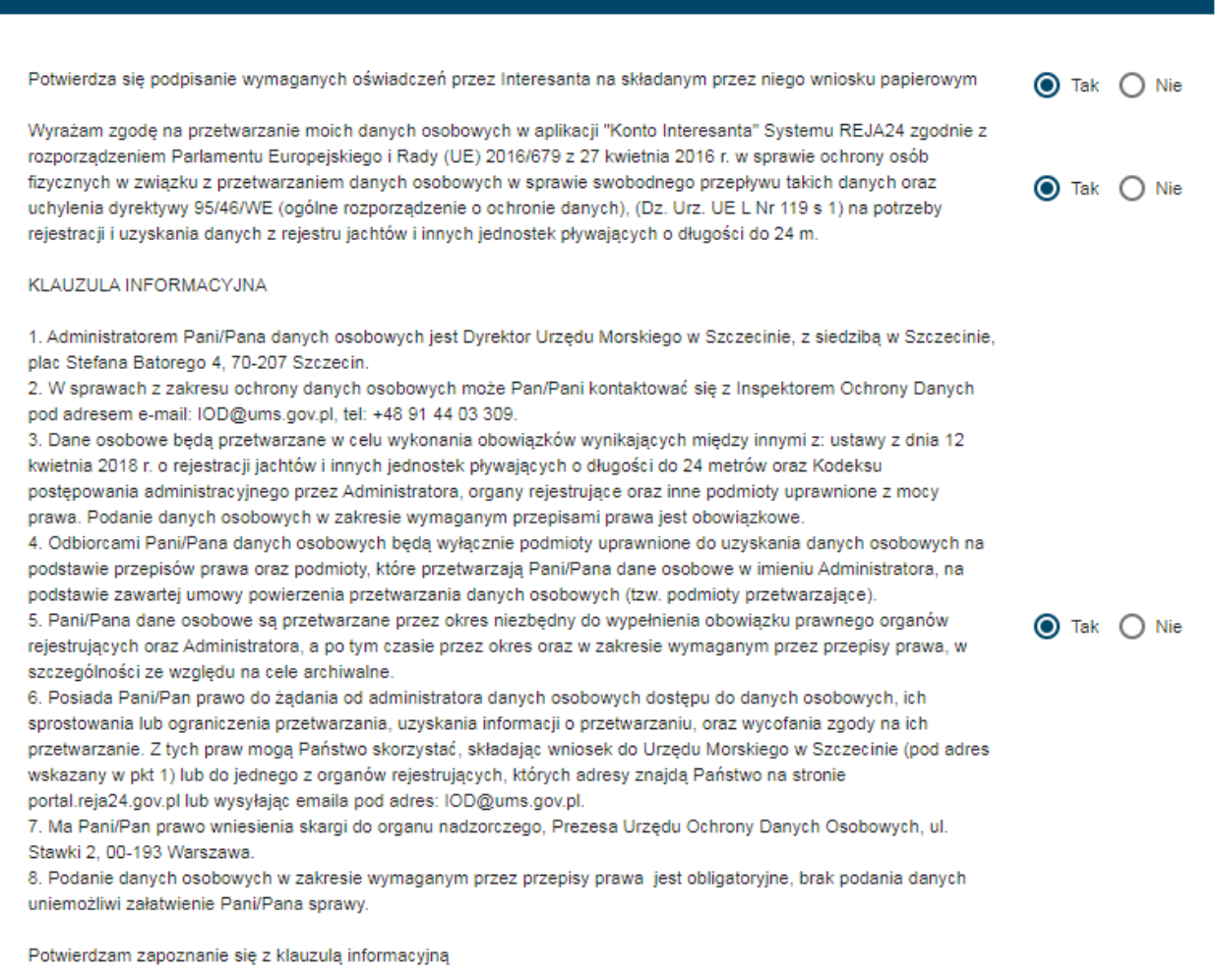

POPRZEDNI

ZAREJESTRUJ WNIOSEK

ZAREJESTRUJ I WYDAJ DECYZJĘ

Rysunek 232. Formularz składania wniosku "Wniosek o wykreślenie jednostki pływającej z Rejestru" – wniosek przed zarejestrowaniem.

# 10.5 Formularz składania wniosku "Wniosek o wykreślenie jednostki pływającej z Rejestru" – zapisanie wersji roboczej wniosku

Aby zapisać wersję roboczą wniosku przed jego zarejestrowaniem, na każdym etapie pracy, można użyć przycisku ZAPISZ DO ROBOCZYCH.

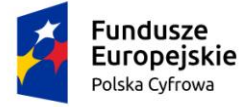

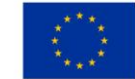

Skutkiem tej akcji będzie zapisanie wniosku z wprowadzonymi danymi, aby ich nie utracić przed dalszym etapem pracy.

Jednocześnie w tle działa mechanizm automatycznego zapisywania danych, z częstotliwością co 1 minutę.

Jeśli dane nie zostaną zapisane, a użytkownik zechce przejść do innej funkcji, wyświetlony zostanie komunikat o ewentualnej utracie danych wprowadzonych.

## UWAGA!

### Operacja nieodwracalna!

W przypadku niepotwierdzenia zapisu, wprowadzone dane zostaną usunięte. Czy na pewno chcesz anulować?

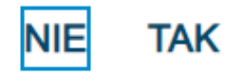

### Rysunek 233. Komunikat o nieodwracalnym usunięciu danych w przypadku niepotwierdzenia zapisu.

W sytuacji odłożenia pracy i zamknięciu ekranu z wnioskiem w wersji roboczej, będzie możliwe wyszukanie zapisanego wniosku w menu Wnioski - Wnioski robocze na liście wniosków roboczych i wznowienie pracy.

# 10.6 Formularz składania wniosku "Wniosek o wykreślenie jednostki pływającej z Rejestru" – zarejestrowanie wniosku

W zależności od kompetencji, można użyć przycisku ZAREJESTRUJ WNIOSEK lub ZAREJESTRUJ I WYDAJ DECYZJĘ.

Użycie przycisku ZAREJESTRUJ WNIOSEK skutkuje zapisaniem i zarejestrowaniem wniosku w systemie. Zostanie wyświetlony komunikat; Wniosek został zarejestrowany pomyślnie. Wniosek otrzyma status 'zarejestrowany', zostanie utworzona sprawa i znajdzie się na liście spraw w Kartotece spraw. Zostanie utworzone UPP.

Użycie przycisku ZAREJESTRUJ I WYDAJ DECYZJĘ skutkuje zapisaniem i zarejestrowaniem wniosku w systemie. Ponadto spowoduje przekierowanie Użytkownika do szczegółów wniosku w Kartotece spraw i dalszego procedowania - pkt. 12.1.9 podręcznika..

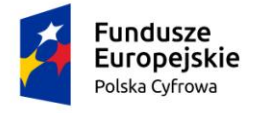

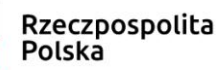

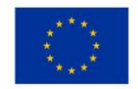

## 11 Wnioski robocze

Wnioski o statusie roboczy, które zostały zapisane w trakcie rejestracji przez Użytkownika pojawiają się w panelu bocznym w menu **Wnioski – Wnioski robocze.** 

Poniżej prezentowana jest lista wniosków roboczych, prezentowana w formie tabelarycznej. Po wyszukaniu właściwego rekordu i zaznaczeniu go na liście można przejść do szczegółów wniosku.

| gov.pl                    | Rejestr jachtów i innych jednostek pływających<br>24 metrów | o długości do    | Microso Cayadda Maria                    |
|---------------------------|-------------------------------------------------------------|------------------|------------------------------------------|
| REJA24                    | Organ Rejestrujący                                          | Borys Kot 🔒      |                                          |
| Wnioski                   | Strona główna / Wnioski robocze                             |                  |                                          |
| 🗐 Rezerwacja numeru       | Lista wniosków roboczych                                    |                  |                                          |
| Rejestracja jednostki     |                                                             |                  |                                          |
| Zmiana danych jednostki   |                                                             |                  | 0000                                     |
| Odpis-wyciąg              | Identyfikator wniosku Wnioskodawca                          | Data zapisu      | Rodzaj wniosku                           |
| 🖻 Wydanie wtórnika        | ▽                                                           | ▼ ▼              |                                          |
| 🔦 Zawiadomienie o zbyciu  | 1865                                                        | 2020-08-13 15:13 | Wniosek o zmianę danych jednostki płyv   |
| 🔦 Zawiadomienie o nabyciu | 4004                                                        | 2222 22 42 45 22 |                                          |
| 🔇 Wykreślenie z rejestru  | 1864                                                        | 2020-08-13 15:06 | Wniosek o rezerwację numeru rejestracy   |
| Wnioski robocze           | 1659                                                        | 2020-08-06 11:18 | Wniosek o rejestrację jednostki pływając |
| Kartoteka spraw           | 1708                                                        | 2020-08-05 13:24 | Wniosek o rezerwację numeru rejestracy   |

Rysunek 234. Lista wniosków roboczych.

Należy zaznaczyć wybrany rekord wniosku i kliknąć ikonkę  $\bigcirc$  Przejdź do szczegółów nad tabelą – zostanie otwarty formularz składania wniosku z danymi zapisanymi na wcześniejszym etapie pracy.

Użytkownik może kontynuować wprowadzanie danych z wniosku papierowego i dalsze procedowanie wniosku, w zależności od wybranego rodzaju, zgodnie z opisem zawartym w rozdziałach dotyczących formularzy składania wniosków.

Poniżej szczegóły przykładowego wniosku roboczego:

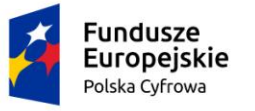

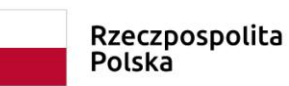

oolita Unia I Eur Bozwo

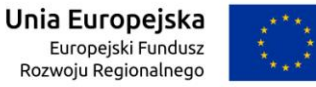

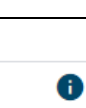

📤 Strona główna / Rezerwacja numeru

| Formularz skł                                                                                           | ładania Wniosku o rezerwację numeru                                           | $\langle \rangle$ |
|----------------------------------------------------------------------------------------------------|-------------------------------------------------------------------------------|-------------------|
| Szczegóły wnio                                                                                          | isku:                                                                         |                   |
| Rodzaj wniosku:<br>Status wniosku:<br>Czy elektroniczny?<br>Identyfikator wniosł<br>Data złożenia wnios | Wniosek o rezerwację numeru rejestracyjnego<br>Roboczy<br>NIE<br>ku:<br>vsku: |                   |
| WNIOSKUJĄCY                                                                                             | WŁAŚCICIELE - DANE JEDNOSTKI - ZAŁĄCZNIKI - OŚWIADCZENIA I PODPIS             |                   |
| Organ Rejestrujący                                                                                      | ⊘ Właściciel 1 ⊘ Dane jednostki ⊘ Załączniki ⊘ Pouczenia ⊘                    |                   |
| Wnioskujący                                                                                             | ⊘ Oświadczenia ⊘                                                              |                   |
| Adres wnioskodawcy                                                                                      | 0                                                                             |                   |
| Dane kontaktowe                                                                                         | 0                                                                             |                   |
|                                                                                                    |                                                                               | 0                 |
|                                                                                                    | ZAPISZ DO ROBOCZYCH                                                           |                   |
|                                                                                                    |                                                                               |                   |
| Sposób wypełr                                                                                           | nienia wniosku                                                                | •                 |
| Organ Rejestru                                                                                          | ujący                                                                         | •                 |
| Wnioskujący                                                                                             |                                                                               | ୭ 🔹               |
|                                                                                                    |                                                                               |                   |

NASTĘPNY

### Rysunek 235. Formularz składania wniosku - szczegóły wniosku roboczego.

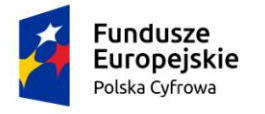

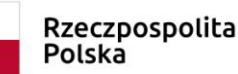

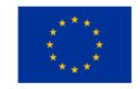

## 12 Kartoteka spraw

Do Kartoteki spraw można wejść z panelu bocznego: **Wnioski – Kartoteka spraw**, a także poprzez link na stronie głównej, gdzie podana jest liczba prowadzonych spraw – zaznaczone poniżej czerwonym prostokątem:

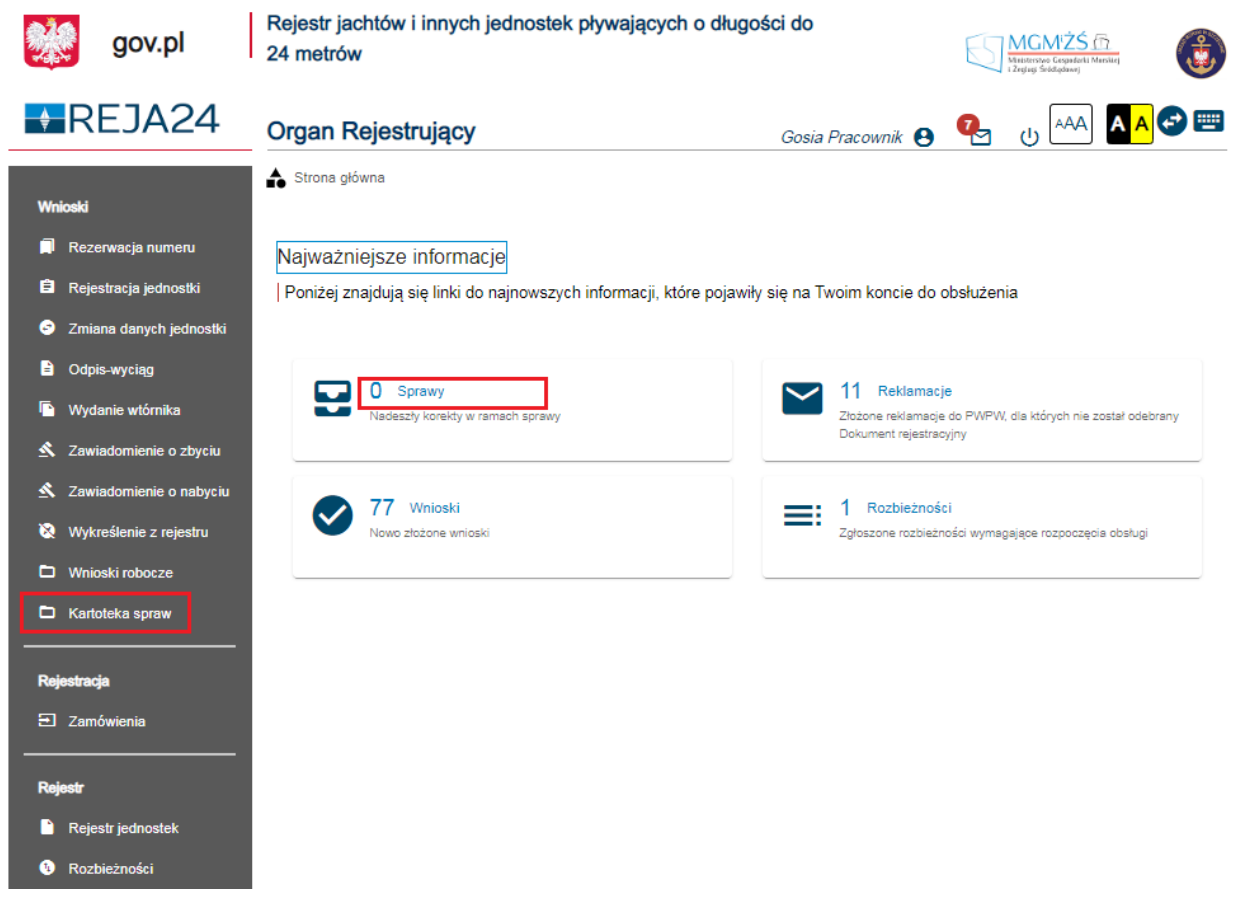

Rysunek 236. Wejścia do Kartoteki spraw.

Sprawy, które zostały utworzone poprzez zarejestrowanie wniosków przez Użytkowników oraz złożenie wniosków przez wnioskodawców korzystających z formy elektronicznej poprzez swoje konta, pojawiają się w Kartotece spraw na Liście spraw.

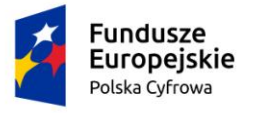

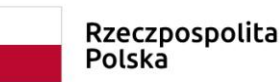

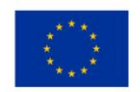

## 12.1.1 Lista spraw

Poniżej prezentowana jest lista spraw w formie tabelarycznej:

| gov.pl                    | Rejestr jachtów i innych jednostek pływających o długości do<br>24 metrów          | MGMZS (7)<br>Materiores Capadels Menicip<br>12ging Stateform |
|---------------------------|------------------------------------------------------------------------------------|--------------------------------------------------------------|
| REJA24                    | Organ Rejestrujący Borys Kot                                                       | ) 🖂 (J 🗛 🗛 🚭 📟                                               |
| Wnioski                   | Strona główna / Kartoteka spraw                                                    |                                                              |
| 🗍 Rezerwacja numeru       | Lista spraw                                                                        |                                                              |
| 🖹 Rejestracja jednostki   | Wyszukiwanie zaawansowane                                                          |                                                              |
| 📀 Zmiana danych jednostki |                                                                                    |                                                              |
| 🖹 Odpis-wyciąg            | 🗸 Zarejestrowane 🎬 Wygasające 🦁 Wobsłudze > Rozpatrzone i Zakończone 🖉 Wszystkie 🖷 |                                                              |
| 🕒 Wydanie wtórnika        | Numer sprawy Wnioskodawca Numer identyfikacyjny jednostki Data złożenia            | Rodzaj wniosku Status sprawy                                 |
| 🔦 Zawiadomienie o zbyciu  | <u> </u>                                                                           | ▼ ▼ ▼                                                        |
| 🔦 Zawiadomienie o nabyciu | ZBI/1/2020 Zuzanna Test 2020-08-12 14:15                                           | 5 Wniosek o rezerwacje 🎽 Utworzona                           |
| 🔯 Wykreślenie z rejestru  | 4                                                                                  | •                                                            |
| 🗅 Wnioski robocze         |                                                                                    | 1 do 1 z 1                                                   |
| Kartoteka spraw           |                                                                                    | Wierszy na stronie: 10 🗸                                     |
|                           |                                                                                    |                                                              |
| Rejestracja               |                                                                                    |                                                              |
| ➔ Zamówienia              |                                                                                    |                                                              |

Rysunek 237. Kartoteka spraw – lista spraw.

Na liście spraw znajdują się sprawy o różnych statusach: zarejestrowane, wygasające, w obsłudze, rozpatrzone i zakończone.

W zależności od zakładki wybranej nad tabelą, będzie prezentowana w tabeli lista spraw o określonym statusie sprawy.

Wyszukiwanie danych oraz Wyszukiwanie zaawansowane spraw odbywa się analogicznie do wyszukiwania danych w Rejestrze jednostek, zostało opisane w niniejszym podręczniku w punkcie 4. Rejestracja jednostki.

Można również skorzystać z opcji filtrowania spraw wg danych w kolumnach, np. Wnioskodawca, data złożenia, rodzaj wniosku.

Nad tabelą widoczną widnieją ikonki, które udostępniają użytkownikowi akcje:

- Przejdź do szczegółów po zaznaczeniu pozycji na liście następuje przejście do szczegółów sprawy,
- Utwórz wniosek o sprostowanie po zaznaczeniu pozycji na liście następuje przejście do formularza składania Wniosku o sprostowanie (możliwe jedynie dla sprawy

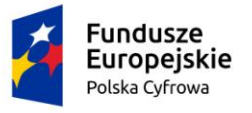

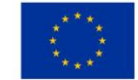

aktualnej o statusie 'zakończona' z zarejestrowaną jednostką), opisane w rozdziale 12.1.11,

- Przywróć ustawienia tabeli przywraca domyślne ustawienia tabeli,
- Ostawienia tabeli następuje wyświetlenie okna do konfiguracji ustawienia tabeli.

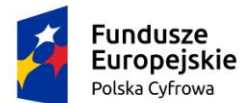

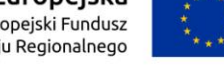

### 12.1.1.1 Szczegóły sprawy – lista dokumentów powiązanych ze sprawą

Użytkownik, który będzie zajmować się sprawą znajdującą się na liście, zaznacza wybrany rekord i klika w ikonkę OPrzejdź do szczegółów nad tabelką, otwierającą szczegóły sprawy:

| 📤 Strona główna / Kart                                        | oteka spraw / Szczegóły            | sprawy        |                                 |                                                                                                    |                                                                                                    |
|---------------------------------------------------------------|------------------------------------|---------------|---------------------------------|----------------------------------------------------------------------------------------------------|----------------------------------------------------------------------------------------------------|
| Sprawa nume                                                   | er: ZBI/1/2020                     | )             |                                 |                                                                                                    |                                                                                                    |
| Prowadzący sprawę                                             |                                    |               |                                 |                                                                                                    |                                                                                                    |
| Rodzaj wniosku                                                |                                    |               |                                 |                                                                                                    |                                                                                                    |
| Wniosek o rezerwację                                          | numeru rejestracyjnego             | 1             |                                 |                                                                                                    |                                                                                                    |
| Data złożenia wniosku                                         |                                    |               |                                 |                                                                                                    |                                                                                                    |
| 2020-08-12 14:15:50                                           |                                    |               |                                 |                                                                                                    |                                                                                                    |
| 1                                                             |                                    |               |                                 |                                                                                                    |                                                                                                    |
| Lista dokumentów pow                                          | viązanych ze sprawą                |               |                                 |                                                                                                    |                                                                                                    |
|                                                               |                                    |               |                                 |                                                                                                    |                                                                                                    |
|                                                               |                                    |               |                                 |                                                                                                    | •                                                                                                    |
| Numer dokumentu                                               | Rodzaj dokumentu                   | Przypisany do | Numer identyfikacyjny jednostki | Oata dokumentu                                                                                                    | <ul> <li>O</li> <li>Bodzaj w</li> </ul>                                                                                                    |
| Numer dokumentu                                               | Rodzaj dokumentu                   | Przypisany do | Numer identyfikacyjny jednostki | C Data dokumentu                                                                                                    | 🔿 💿 🗢<br>Rodzaj w                                                                                                    |
| Numer dokumentu                                               | Rodzaj dokumentu                   | Przypisany do | Numer identyfikacyjny jednostki | C > C                                                                                                    | •) (\$) (\$)<br>Rodzaj w                                                                                                    |
| Numer dokumentu<br>ZBI/1/2020/2                               | Rodzaj dokumentu                   | Przypisany do | Numer identyfikacyjny jednostki | Data dokumentu     2020-08-12 14:15                                                                                                    | <ul> <li>O</li> <li>Rodzaj w</li> <li>Wniosek</li> </ul>                                                                                                    |
| Numer dokumentu<br>ZBI/1/2020/2<br>ZBI/1/2020/1               | Rodzaj dokumentu                   | Przypisany do | Numer identyfikacyjny jednostki | <ul> <li>✓</li> <li>✓</li></ul> | <ul> <li>O</li> <li>Rodzaj w</li> <li>Wniosek</li> <li>Wniosek</li> </ul>                                                                                                    |
| Numer dokumentu           ZBI/1/2020/2           ZBI/1/2020/1 | Rodzaj dokumentu<br>VPP<br>Wniosek | Przypisany do | Numer identyfikacyjny jednostki | C Data dokumentu<br>2020-08-12 14:15<br>2020-08-12 14:15                                                                                                    | <ul> <li>Image: Second state of the second state of the second sta</li></ul> |
| Numer dokumentu           ZBI/1/2020/2           ZBI/1/2020/1 | Rodzaj dokumentu                   | Przypisany do | Numer identyfikacyjny jednostki | Data dokumentu      Data dokumentu      2020-08-12 14:15      2020-08-12 14:15      do 2 z 2 K < strona      Microscope and a strona                                                                                                    | <ul> <li>Image: Open state</li> <li>Image: Open state</li> <li>Image: Open state</li> <li>Image: Open state</li> <li>Image: Open state</li> <li>Image: Open state</li> <li>Image: Open state</li> </ul>                                                                                                    |
| Numer dokumentu<br>ZBI/1/2020/2<br>ZBI/1/2020/1               | Rodzaj dokumentu                   | Przypisany do | Numer identyfikacyjny jednostki | Data dokumentu     Data dokumentu     2020-08-12 14:15     2020-08-12 14:15     do 2 z 2                                                                                                    | Image: Constraint of the second second s                             |

Rysunek 238. Kartoteka spraw – szczegóły sprawy – lista dokumentów powiązanych ze sprawą.

Użytkownik może zapoznać się z podglądem dokumentu: należy zaznaczyć wybrany rekord i kliknąć w ikonkę nad tabelką OPodgląd wniosku, otwierającą zarejestrowany formularz składania wniosku i szczegóły wniosku:

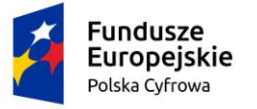

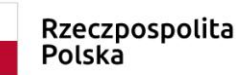

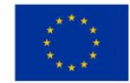

📤 Strona główna / Rejestracja jednostki

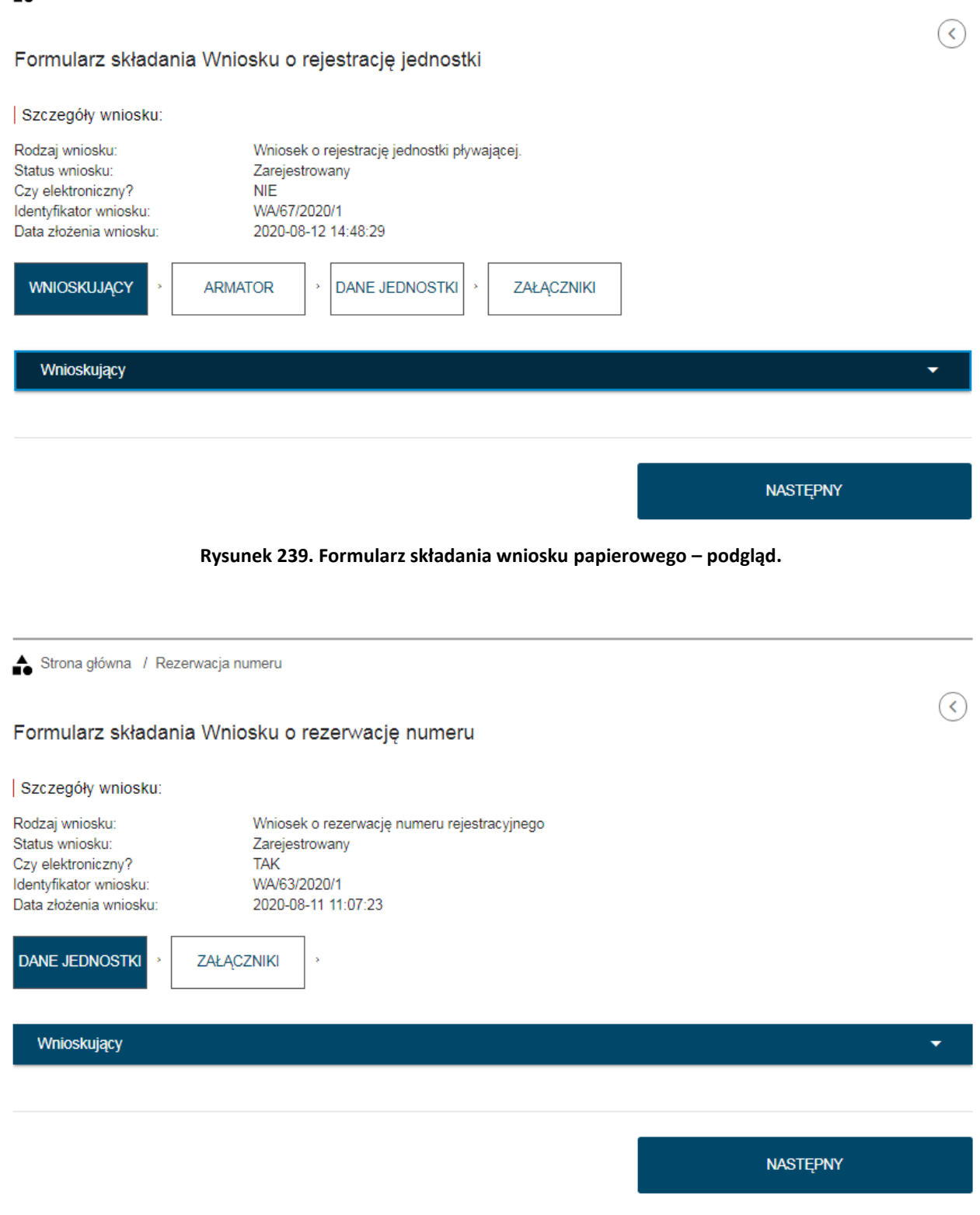

Rysunek 240. Formularz składania wniosku elektronicznego – podgląd.

Specjalną sytuacją odnotowaną w szczegółach sprawy jest wniosek dla jednostki pływającej, dla której zarejestrowano rozbieżność, kradzież jednostki i/lub silnika lub minął termin na

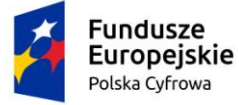

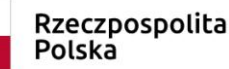

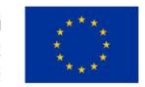

zgłoszenie zbycia/nabycia. Dla takiej jednostki na formatce szczegółów sprawy prezentowana jest "czerwona łapka" informująca o zaistnieniu którejś z powyższych sytuacji.

| Strona główna / Karto                                 | oteka spraw / Szczegóły s   | prawy                  |                                       |                  |          |  |  |  |  |
|-------------------------------------------------------|-----------------------------|------------------------|---------------------------------------|------------------|----------|--|--|--|--|
| Sprawa nume                                           | er: ZBI/4/2020              |                        |                                       |                  |          |  |  |  |  |
| Prowadzący sprawę                                     |                             |                        |                                       |                  |          |  |  |  |  |
| Borys Kot                                             |                             |                        |                                       |                  |          |  |  |  |  |
| Rodzaj wniosku                                        |                             |                        |                                       |                  |          |  |  |  |  |
| Wniosek o wydanie wtórnika dokumentu rejestracyjnego. |                             |                        |                                       |                  |          |  |  |  |  |
| Data złożenia wniosku                                 |                             |                        |                                       |                  |          |  |  |  |  |
| 2020-08-13 15:27:25                                   |                             |                        |                                       |                  |          |  |  |  |  |
| Lista dokumentów pow                                  | iązanych ze sprawą          |                        |                                       |                  |          |  |  |  |  |
|                                                       | ymagają uwagiiii Zapoznaj i | się w szczegołach jedi | iosiki z sekcjami wyroznionymi kolore | m czerwonym      |          |  |  |  |  |
|                                                       |                             |                        |                                       | < > ─            | ،        |  |  |  |  |
| Numer dokumentu                                       | Rodzaj dokumentu            | Przypisany do          | Numer identyfikacyjny jednostki       | Data dokumentu   | Rodzaj w |  |  |  |  |
|                                                       | <b>▽</b>                    | ▽                      | γ                                     | ▽                |          |  |  |  |  |
| ZBI/4/2020/1                                          | Wniosek                     | Borys Kot              | PL-PL1000NFF020                       | 2020-08-13 15:27 | Wniosek  |  |  |  |  |

Rysunek 241. Przykład "czerwonej łapki" dla sprawy

### 12.1.1.2 Podjęcie sprawy w celu dalszej obsługi

Sprawa, która nie jest przypisana do obsługi przez żadnego użytkownika, może zostać podjęta przez zalogowanego użytkownika, jak również Użytkownik może sobie przypisać już podjętą wcześniej przez innego Użytkownika sprawę.

| Numer dokumentu | Rodzaj dokumentu | Przypisany do | Numer identyfikacyjny jedno | ostki C  | Data dokumentu                       | Rodzaj w            |
|-----------------|------------------|---------------|-----------------------------|----------|--------------------------------------|---------------------|
| □               | □                | 7             |                             | ▽ [      | 7                                    |                     |
| ZBI/4/2020/1    | Wniosek          | Borys Kot     | PL-PL1000NFF020             | 2        | 2020-08-13 15:27                     | Wniosek             |
| •               |                  |               |                             |          |                                      | F                   |
|                 |                  |               |                             | 1 do 1 z | 1 K ≤ strona 1 z<br>Wierszy na stror | 1 > >I<br>nie: 10 ❤ |
| PODEJMI         | I SPRAWE         |               |                             |          | 2                                    |                     |

Na ekranie szczegółów sprawy należy nacisnąć przycisk PODEJMIJ SPRAWĘ – zostanie otwarta formatka:
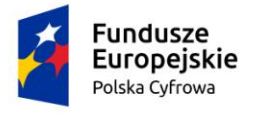

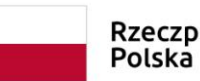

Unia Europejska Europejski Fundusz Rozwoju Regionalnego

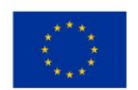

# Podjęcie sprawy

Sprawa, którą chcesz podjąć nie jest obsługiwana przez żadnego użytkownika. Zaakceptowanie spowoduje przypisanie jej Tobie i rozpoczęcie procesu obsługi sprawy. Czy na pewno chcesz kontynuować?

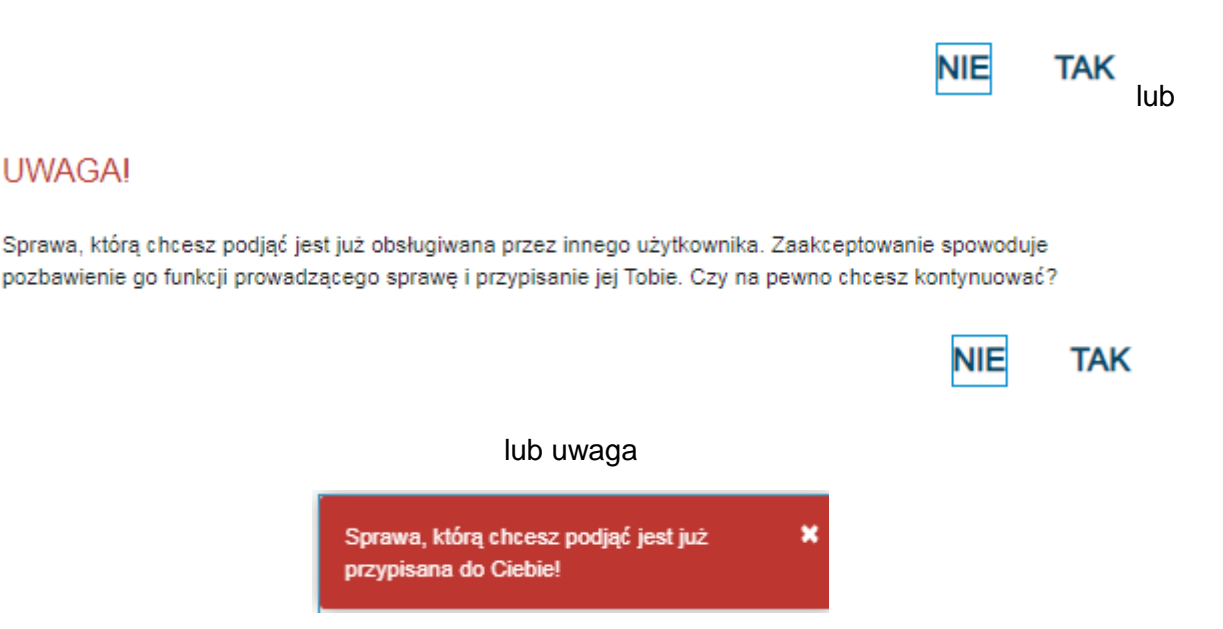

Rysunek 242. Komunikaty związane z podjęciem sprawy w celu dalszej obsługi.

W celu dalszej obsługi należy nacisnąć TAK, system potwierdzi komunikatem: Sprawę podjęto pomyślnie, a w szczegółach pojawi się identyfikator użytkownika prowadzącego sprawę.

Po podjęciu sprawy możliwe jest przejście do jej procedowania.

# 12.1.2 Szczegóły sprawy – Wniosek o rezerwację numeru rejestracyjnego

Użytkownik, który będzie zajmował się sprawą znajdującą się na liście spraw, zaznacza wybrany rekord i klika w ikonkę Przejdź do szczegółów nad tabelką, otwierającą szczegóły sprawy "Wniosek o rezerwację numeru rejestracyjnego".

Użytkownik może zapoznać się ze szczegółami dokumentu: należy zaznaczyć wybrany rekord,

np. wniosek i kliknąć w ikonkę nad tabelką <sup>CO</sup>Podgląd wniosku, otwierającą szczegóły wniosku, a następnie wrócić do szczegółów sprawy <sup>O</sup>Powrót.

W zależności od etapu procedowania sprawy oraz sposobu wniesienia sprawy: elektronicznie czy w sposób tradycyjny, na liście dokumentów w sprawie będą załączone dokumenty.

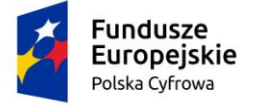

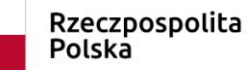

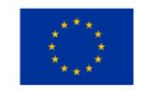

Użytkownik zaznacza wniosek, a następnie klika w ikonkę 💛 Rozstrzygaj wniosek.

Wyświetlone zostaną informacje o szczegółach wniosku: Nr sprawy, Data złożenia wniosku, Rodzaj wniosku, Status wniosku, Dane Wnioskodawcy.

Pod szczegółami wniosku znajdują się dostępne akcje, jakie można wykonać, w zależności od decyzji związanej z wnioskiem i dostępne przyciski

- Rezerwacja numeru
- Odrzuć wniosek
- Korekta do wniosku
- Wydanie zawiadomienia

Użytkownik, po weryfikacji dokumentów, podejmuje decyzję jak dalej procedować sprawę i wykorzystuje odpowiednie funkcjonalności.

| Strona główna / Kartoteka spraw / Szczegóły sprawy / Szczegóły wniosku |                         |
|------------------------------------------------------------------------|-------------------------|
| Szczegóły wniosku                                                      | $\langle \cdot \rangle$ |
| Numer sprawy                                                           |                         |
| ZBI/1/2020                                                             |                         |
| Data złożenia wniosku                                                  |                         |
| 2020-08-12 14:15:50                                                    |                         |
| Rodzaj wniosku                                                         |                         |
| Wniosek o rezerwację numeru rejestracyjnego                            |                         |
| Status wniosku                                                         |                         |
| Zarejestrowany                                                         |                         |
| Dane Wnioskodawcy                                                      |                         |
| Zuzanna Test                                                           |                         |
| Raj 12                                                                 |                         |
| 22-222 Raj, Polska                                                     |                         |
|                                                                        |                         |

W poniższych podpunktach znajdują się odpowiednie akcje, jakie musisz wykonać w zależności od decyzji związanej z wnioskiem

Projekt współfinansowany przez Unię Europejską w ramach Programu Operacyjnego Polska Cyfrowa na lata 2014-2020 Oś Priorytetowa nr 2 "E-administracja i otwarty rząd", Działania nr 2.1 "Wysoka dostępność i jakość e-usług publicznych"

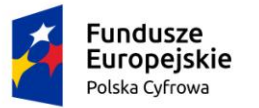

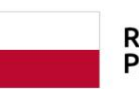

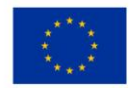

### Odrzuć wniosek

| PODGLĄD/WYDRUK DECYZJI         |                                                                   |                                |
|--------------------------------|-------------------------------------------------------------------|--------------------------------|
| WYŚLIJ DRUK I ZATWIERDŹ        | DODAJ PODPISANĄ DECYZJĘ                                           | Dodane przez Ciebie załączniki |
|                                | Akceptowane formaty: PDF, JPG, PNG, XML<br>Dostępne 99 MB z 99 MB |                                |
| Korekta do wniosku             |                                                                   |                                |
| WEZWIJ DO KOREKTY              |                                                                   |                                |
| Wydanie zawiadomienia          |                                                                   |                                |
| PODGLĄD ZAWIADOMIENIA          |                                                                   |                                |
| PODPISZ I WYŚLIJ ZAWIADOMIENIE |                                                                   |                                |

# Rysunek 243. Szczegóły wniosku - Wniosek o rezerwację numeru rejestracyjnego.

Po wyborze decyzji o rezerwacji numeru – po wciśnięciu przycisku PODGLĄD/WYDRUK DECYZJI pojawia się okno:

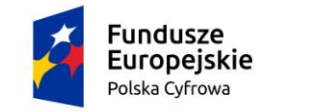

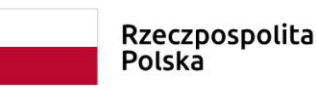

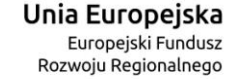

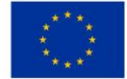

| odstawa prawna *                                                           | u z dnia 12 kwiatnia 2018 r. o miastrasii isa                                                                                            | stéw i innyst jednostek skywajasyst s   |
|----------------------------------------------------------------------------|----------------------------------------------------------------------------------------------------|-----------------------------------------|
| ługości do 24 m (Dz. U. poz. 1137 zm<br>ostępowania administracyjnego (Dz. | y z dňa 12 kwietna 2016 r. o rejestračji jač<br>1. z 2019 poz.1716.) oraz art. 104 ustawy z<br>U. 2018 r. poz. 2096 z <u>późn. zm</u> .) | dnia 14 czerwca 1960 r. – Kodeks        |
|                                                                            |                                                                                                    |                                         |
| reść uzasadnienia *                                                        |                                                                                                    |                                         |
|                                                                            |                                                                                                    |                                         |
|                                                                            |                                                                                                    | ~~~~~~~~~~~~~~~~~~~~~~~~~~~~~~~~~~~~~~~ |
|                                                                            | PODGLAD                                                                                                    |                                         |
|                                                                            |                                                                                                    |                                         |
| ANULUJ                                                                     |                                                                                                    | ZAAKCEPTUJ                              |
|                                                                            |                                                                                                    |                                         |

Rysunek 244. Okno podglądu Decyzji rezerwacji.

Po wpisaniu treści decyzji można wybrać PODGLĄD aby zapoznać się z dokumentem, a następnie nacisnąć ZAAKCEPTUJ. Przycisk ANULUJ umożliwia powrót do szczegółów wniosku.

Po zaakceptowaniu decyzji nastąpi zamknięcie okna decyzji i wygenerowanie dokumentu PDF do wydruku. Po podpisaniu egzemplarza decyzji, skan dokumentu należy załączyć w sprawie:

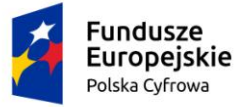

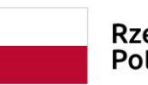

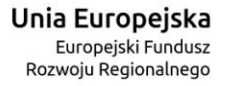

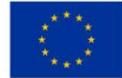

| EJA24                                                                      | REJESTR JACHTÓW I INNYCH JEDNOSTEK<br>PŁYWAJĄCYCH O DŁUGOŚCI DO 24 M                                                                                                    |
|----------------------------------------------------------------------------|----------------------------------------------------------------------------------------------------|
|                                                                            | Białograd, dnia 27.07.2020 r                                                                                                    |
| Starosta powiatu                                                           | Bialograd                                                                                                    |
| 1 maja 18                                                                  |                                                                                                    |
| 78-200 Białograd                                                           |                                                                                                    |
| 943120900                                                                  |                                                                                                    |
| starosta@powial                                                            | -bialogard.pl                                                                                                    |
| Znak sprawy 320                                                            | 1000/REZERW_NUMERU_REJESTR/489/6/2020                                                                                                    |
|                                                                            | DECYZJA                                                                                                    |
| Na podstawie ar<br>jednostek pływa<br>ustawy z dnia 14<br>z późn. zm.), po | t. 8 i art. 2 pkt 8 ustawy z dnia 12 kwietnia 2018 r. o rejestracji jachtów i innych<br>jących o długości do 24 m (Dz. U. poz. 1137 zm. z 2019 poz.1716.) oraz art. 104<br>czerwca 1960 r. – Kodeks postępowania administracyjnego (Dz. U. 2018 r. poz. 2096<br>ozpoznaniu wniosku |
| Alicja Grzeca, Po                                                          | ina 17, 11-111 Raj, Polska                                                                                                    |
| z dnia 18.06.202<br>pływającej w buc                                       | 0 r. o przydzielenie i rezerwację numeru rejestracyjnego i nazwy dla jachtu/jednostki<br>lowie Starosta powiatu Białograd postanawia:                                                                                                    |
| przydzielić i zare<br>Maja dla jachtu/j                                    | zerwować na okres do dnia 27.02.2021 r. numer rejestracyjny POL00005G i nazwę<br>ednostki pływającej budowanej przez:                                                                                                    |
| Alicja Grzeca, Po                                                          | Ina 17, 11-111 Raj, Polska                                                                                                    |
|                                                                            |                                                                                                    |
| Dave da sura e da sura                                                     | Uzasadnienie                                                                                                    |
| Pozytywna decyz                                                            | a reactively number of neary.                                                                                                    |
| Pouczenie:                                                                 |                                                                                                    |
| 1. Stronie przysi<br>Żeglugi Śródlądo<br>pośrednictwem S                   | uguje prawo wniesienia odwołania od decyzji do Ministra Gospodarki Morskiej i<br>wej w terminie 14 dni od dnia jej doręczenia. Odwołanie wnosi się za<br>starosta powiatu Białograd.                                                                                               |
| <ol> <li>W trakcie bie<br/>odwołania wobe<br/>administracji put</li> </ol> | gu terminu do wniesienia odwołania strona może zrzec się prawa do wniesienia<br>c organu administracji publicznej, który wydał decyzję. Z dniem doręczenia organowi<br>Jicznej oświadczenia o zrzeczeniu się prawa do wniesienia odwołania przez ostatnią                          |
|                                                                            |                                                                                                    |

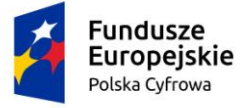

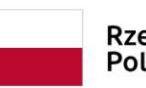

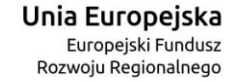

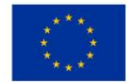

| REJESTR JACHTÓW I INNYCH JEDNOSTEK<br>PŁYWAJĄCYCH O DŁUGOŚCI DO 24 M                                                                                                    |  |
|----------------------------------------------------------------------------------------------------|--|
| ze stron postępowania, decyzja staje się ostateczna i prawomocna. Nie jest możliwe skuteczne<br>cofnięcie oświadczenia o zrzeczeniu się prawa do wniesienia odwołania.                                                                                                    |  |
| Dokument został opatrzony potwierdzonym podpisem kwalifikowanym przez <sup>1</sup> Borys Kot                                                                                                    |  |
| Otzvenuia:<br>1. Alicja Grzeca, Polna 17, 11-111 Raj, Polska                                                                                                    |  |
| [1] zgodnie z Ustawą z dnia 5 września 2016 r. o usługach zaufania oraz identyfikacji elektronicznej (DZUL z 2019 r. poz. 162<br>z późn. zm.), równoważnym pod względem skutków prawnych podpisowi własnoręcznemu. Niniejszy dokument został<br>przekazany adresatowi za pośrednictwem: elektronicznej platformy usług administracji publicznej ePUAP lab elektronicznej<br>skrzynki podawczej adresata, o której mowa w Ustawie z dnia 17 lutego 2005 r. o informatyzacji działalności podmiotów<br>realizujących zadania publiczne (Dz.U. z 2019 r. poz. 700 z późn. zm) wskazanej w Biuletynie Informacji Publicznej lub na<br>adres poczty elektronicznej adresata wskazany na stronie internetowej adresata jako adres do kontaktu. |  |
|                                                                                                    |  |
|                                                                                                    |  |
| Strona 2 z 2                                                                                                    |  |

Rysunek 245. Przykładowa decyzja w sprawie Wniosku o rezerwację numeru rejestracyjnego.

Po zeskanowaniu decyzji należy użyć przycisku DODAJ PODPISANĄ DECYZJĘ i dodać załącznik.

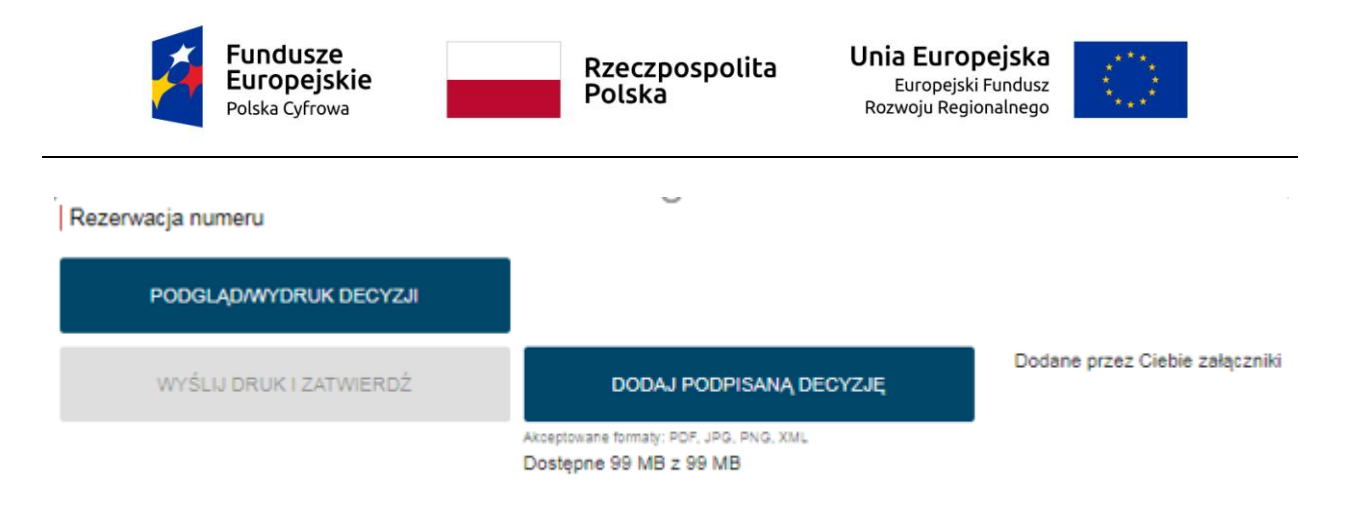

# Rysunek 246. Rezerwacja numeru – aktywne przyciski po wydaniu decyzji.

Po dodaniu załącznika, stanie się dostępny przycisk WYŚLIJ DRUK I ZATWIERDŹ – należy go nacisnąć aby zakończyć procedowanie w sprawie.

Po kliknięciu ikonki <sup>(c)</sup> Powrót, Użytkownik powróci do listy dokumentów w sprawie, gdzie wyświetlana jest decyzja:

| Strona główna / Kartoteka spraw / Szczegóły sprawy                            |                                                         |
|-------------------------------------------------------------------------------|---------------------------------------------------------|
| Sprawa numer: WA/66/2020                                                      |                                                         |
| Prowadzący sprawę                                                             |                                                         |
| pracownik rejestru                                                            |                                                         |
| Rodzaj wniosku                                                                |                                                         |
| Wniosek o rezerwację numeru rejestracyjnego                                   |                                                         |
| Data złożenia wniosku                                                         |                                                         |
| 2020-08-12 10:52:52                                                           |                                                         |
| Data zakończenia sprawy                                                       |                                                         |
| 2020-08-12 11:02:43                                                           |                                                         |
| Lista dokumentów powiązanych ze sprawą                                        |                                                         |
|                                                                               | <ul> <li>&gt; </li> <li>&gt; </li> <li>&gt; </li> </ul> |
| Numer dokumentu Rodzaj dokume 🛛 Przypisany do Numer identyfikacyjny jednostki | Data dokumentu Rodza                                    |
|                                                                               | □ 7                                                     |
| WA/66/2020/3 Decyzja pozytywna pracownik rejestru                             | 2020-08-12 10:59 Wnios                                  |
|                                                                               |                                                         |

### Rysunek 247. Sprawa z wydaną decyzją pozytywną na liście dokumentów.

pracownik rejestru

WA/66/2020/1

Wniosek

Wnios

2020-08-12 10:52

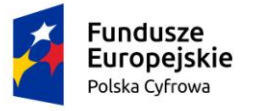

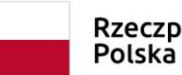

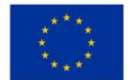

Po kliknięciu ikonki <sup>(C)</sup> Powrót, Użytkownik powróci do listy spraw. Sprawa została zakończona, dlatego należy odszukać ją stosując filtrowanie wg statusu 'zakończona' w zakładce Rozpatrzone i Zakończone.

| Strona główna / Kartoteka spraw                                   |                                      |                                                         |
|-------------------------------------------------------------------|--------------------------------------|---------------------------------------------------------|
| Lista spraw                                                       |                                      |                                                         |
| Wyszukiwanie zaawansowane 🗸                                       |                                      |                                                         |
| Zarejestrowane 🎽 Wygasające 🐯 W obsłudze 🏲 🗸 Rozpatrzone i Zakońc | zone 🖉 Wszystkie ≔                   | $\bigcirc \bigcirc \bigcirc \bigcirc \bigcirc \bigcirc$ |
| Numer sprawy Wniosko Numer identyfikacyjny jednostki              | Data złożenia 🛛 Rodzaj wnios ⊽ 📗     | Status sprawy Przy                                      |
|                                                                   | rez 🔊                                | ▽ □                                                     |
| WA/66/2020 Robert Niesł                                           | 2020-08-12 10:52 Wniosek o rezerwacj | 🤜 Zakończona prac                                       |

Rysunek 248. Lista spraw – Rozpatrzone i zakończone.

Jeśli Użytkownik, po weryfikacji dokumentów w sprawie, podejmuje decyzję o odrzuceniu

wniosku, na ekranie szczegółów sprawy klika w ikonkę C Rozstrzygaj wniosek, a następnie w szczegółach wniosku naciska przycisk PODGLĄD/WYDRUK DECYZJI w Odrzuć decyzję.

Po wpisaniu treści decyzji można wybrać PODGLĄD aby zapoznać się z dokumentem, a następnie nacisnąć ZAAKCEPTUJ. Przycisk ANULUJ umożliwia powrót do szczegółów wniosku.

Po zaakceptowaniu decyzji nastąpi zamknięcie okna decyzji i wygenerowanie dokumentu PDF do wydruku. Po podpisaniu egzemplarza decyzji, skan dokumentu należy załączyć w sprawie. Po dodaniu załącznika, stanie się dostępny przycisk WYŚLIJ DRUK I ZATWIERDŹ – należy go nacisnąć aby zakończyć procedowanie w sprawie.

Po kliknięciu ikonki <sup>()</sup> Powrót, Użytkownik powróci do listy dokumentów w sprawie, gdzie wyświetlana jest decyzja odmowna:

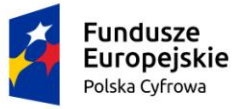

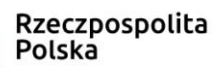

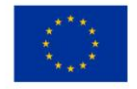

Strona główna / Kartoteka spraw / Szczegóły sprawy

# Sprawa numer: WA/57/2020

Prowadzący sprawę

pracownik rejestru

Rodzaj wniosku

Wniosek o rezerwację numeru rejestracyjnego

Data złożenia wniosku

2020-08-10 14:55:59

Data zakończenia sprawy

2020-08-14 16:11:39

Lista dokumentów powiązanych ze sprawą

# () () <

| Numer dokumentu | Rodzaj dokume ' | ⊽ | Przypisany do      | Numer identyfikacyjny jednostki | Data dokumentu   | Rodzaj w  |
|-----------------|-----------------|---|--------------------|---------------------------------|------------------|-----------|
| □ ∇             | 0               | 7 | ▽                  | □                               | <b>▽</b>         |           |
| WA/57/2020/2    | Decyzja odmowna |   | pracownik rejestru |                                 | 2020-08-14 16:11 | Wniosek ( |
| WA/57/2020/1    | Wniosek         |   | pracownik rejestru |                                 | 2020-08-10 14:55 | Wniosek   |

Rysunek 249. Sprawa z wydaną decyzją odmowną na liście dokumentów.

# 12.1.3 Szczegóły sprawy – Wniosek o rejestrację jednostki pływającej

Użytkownik, który będzie zajmował się sprawą znajdującą się na liście spraw, zaznacza wybrany rekord i klika w ikonkę Przejdź do szczegółów nad tabelką, otwierającą szczegóły sprawy "Wniosek o rezerwację jednostki pływającej".

Użytkownik może zapoznać się ze szczegółami dokumentu: należy zaznaczyć wybrany rekord,

| np. wniosek i kliknąć w ikonkę nad tabelką      | — Podgląd | wniosku, | otwierającą | szczegóły |
|-------------------------------------------------|-----------|----------|-------------|-----------|
| wniosku, a następnie wrócić do szczegółów sprav | vy 🕜 Powr | ót.      |             |           |

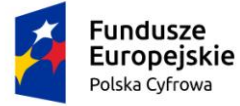

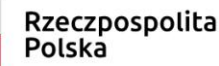

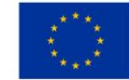

W zależności od etapu procedowania sprawy oraz sposobu wniesienia sprawy: elektronicznie czy w sposób tradycyjny, na liście dokumentów w sprawie będą załączone dokumenty.

| Użytkownik zaznacza  | wniosek a nastepnie kli | ka w ikonke └   | Rozstrzygai wniosek. |
|----------------------|-------------------------|-----------------|----------------------|
| OZYTKOWIIK ZAZIIACZA | winosek, a nasiępine ki | κα w ικυτικές 🧹 | Ruzsuzyyaj willusek. |

Wyświetlone zostaną informacje o szczegółach wniosku: Nr sprawy, Data złożenia wniosku, Rodzaj wniosku, Status wniosku, Dane Wnioskodawcy.

Pod szczegółami wniosku znajdują się dostępne akcje, jakie można wykonać, w zależności od decyzji związanej z wnioskiem i dostępne przyciski

- Rejestracja jednostki
- Odmowa rejestracji
- Korekta do wniosku
- Wydanie zawiadomienia

Użytkownik, po weryfikacji dokumentów, podejmuje decyzję jak dalej procedować sprawę i wykorzystuje odpowiednie funkcjonalności.

| Strona główna / Kartoteka spraw / Szczegóły sprawy / Szczegóły wniosku |                         |
|------------------------------------------------------------------------|-------------------------|
| Szczegóły wniosku                                                      | $\langle \cdot \rangle$ |
| Numer sprawy                                                           |                         |
| ZBI/3/2020                                                             |                         |
| Data złożenia wniosku                                                  |                         |
| 2020-08-13 09:49:29                                                    |                         |
| Rodzaj wniosku                                                         |                         |
| Wniosek o rejestrację jednostki pływającej.                            |                         |
| Status wniosku                                                         |                         |
| Zarejestrowany                                                         |                         |
| Dane Wnioskodawcy                                                      |                         |
| Zuzanna Test                                                           |                         |
| Raj 12                                                                 |                         |
| 22-222 Raj, Polska                                                     |                         |
|                                                                        |                         |

W poniższych podpunktach znajdują się odpowiednie akcje, jakie musisz wykonać w zależności od decyzji związanej z wnioskiem

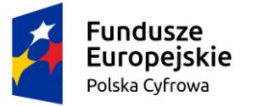

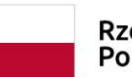

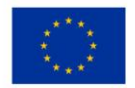

# Rejestracja jednostki

| PODGLĄDWYDRUK ZAŚWIADCZENIA |                                                                   |                                |
|-----------------------------|-------------------------------------------------------------------|--------------------------------|
| WYŚLIJ DRUK I ZATWIERDŹ     | DODAJ PODPISANE ZAŚWIADCZENIE                                     | Dodane przez Ciebie załączniki |
|                             | Akceptowane formaty: PDF, JPG, PNG, XML<br>Dostępne 99 MB z 99 MB |                                |

#### Odmowa rejestracji

| PODGLĄD/WYDRUK DECYZJI  |                                                                   |                            |
|-------------------------|-------------------------------------------------------------------|----------------------------|
| WYŚLIJ DRUK I ZATWIERDŹ | DODAJ PODPISANĄ DECYZJĘ                                           | Dodane przez Ciebie załącz |
|                         | Akceptowane formaty: PDF, JPG, PNG, XML<br>Dostępne 99 MB z 99 MB |                            |

### Korekta do wniosku

WEZWIJ DO KOREKTY

Wydanie zawiadomienia

PODGLĄD ZAWIADOMIENIA

PODPISZ I WYŚLIJ ZAWIADOMIENIE

### Rysunek 250. Szczegóły wniosku - Wniosek o rejestrację jednostki pływającej.

W celu wygenerowania zaświadczenia o złożeniu wniosku należy nacisnąć PODGLĄD/WYDRUK ZAŚWIADCZENIA

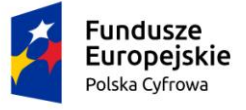

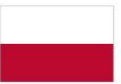

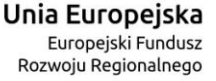

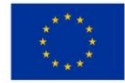

Białogard 13.08.2020 r.

Miejscowość, data Place and date

## ZAŚWIADCZENIE

#### Certificate

Dnia 13.08.2020 r. został złożony wniosek o rejestrację jednostki pływającej

On (date) 13.08.2020 r. an application was submitted to register a watercraft

w Rejestrze jachtów i innych jednostek pływających o długości do 24 m.

in Register of yachts and other watercraft of less than 24 m in length

Nazwa:

Wstępny numer rejestracyjny: POL00005X Registration Number

<del>Śródlądowa /</del> Morska <sup>yz</sup> nieołaściwe skretikej **inianal / Sea-going** Ydelete as apriopriete)

Żaglowa /-<del>Motorowa-</del>/ Inna 1/2 newleściwe skreślić)

Sailing boat / Motorboat / Other

Liczba kadłubów: 1 Number of hulls

Max. szerokość: 6.00 Max. beam

Max. liczba osób: 6 Max. number of persons

Max. siła wiatru i wysokość fali: max. 7.9, max. 0.5 Max. wind force & wave height Port macierzysty: Szczecin Home port

Numer identyfikacyjny: PL-PL1000S1H020 Watercraft Identification Number

Przeznaczenie: Jacht Rekreacyjny (JR) Purpose

Moc napędu głównego albo pomocniczego: -Main or auxiliary engine power

Długość: 22.00 Length of hull

Max. zanurzenie: 5.00 Max. draft

Kategoria projektowa: D - na wody osłonięte Design category

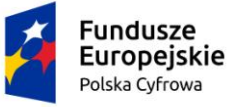

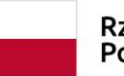

Rzeczpospolita Polska

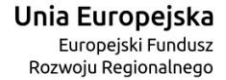

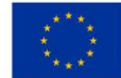

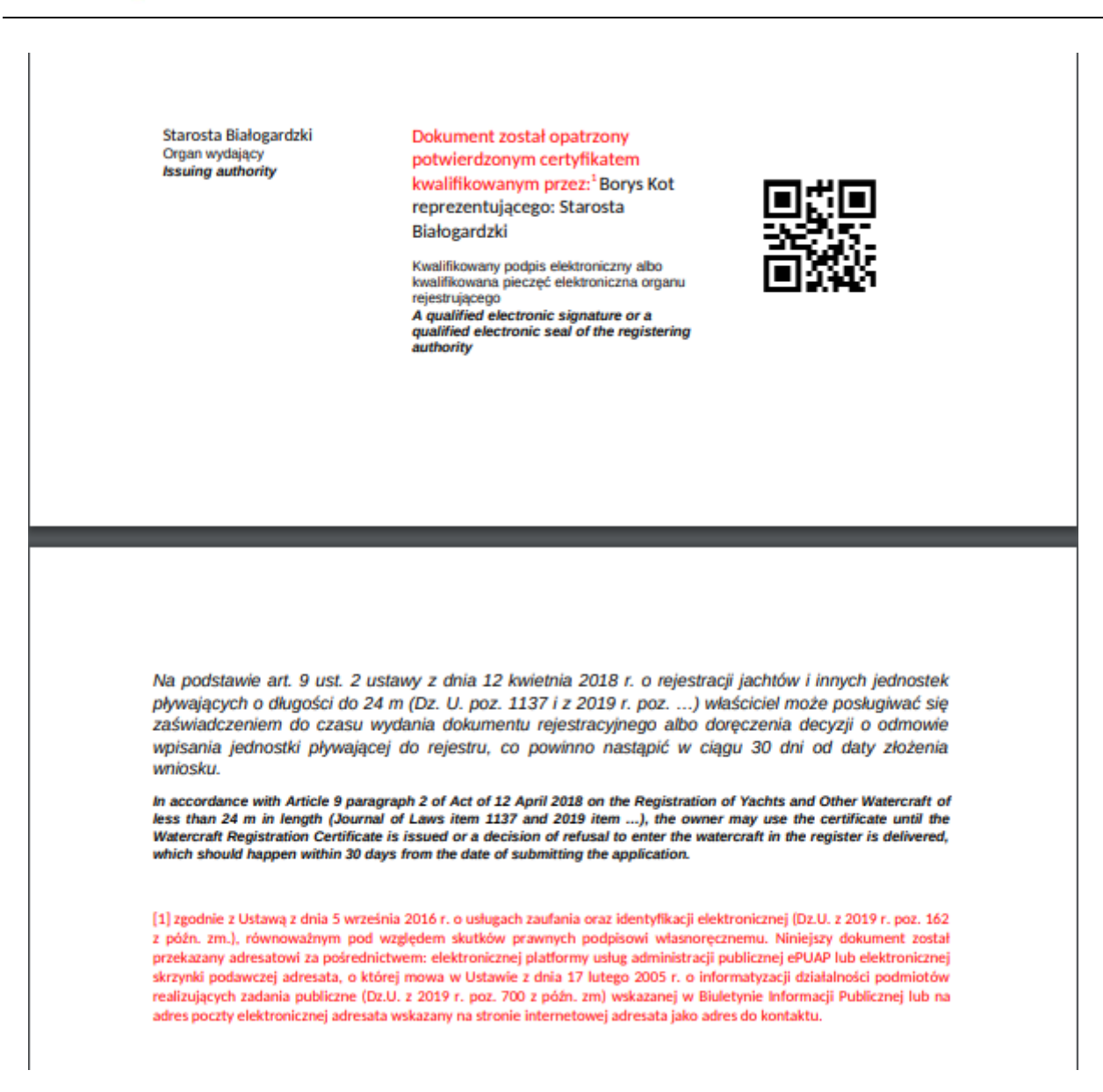

### Rysunek 251. Przykładowe zaświadczenie w sprawie.

Dokument Zaświadczenie w formacie PDF należy wydrukować i po podpisaniu należy je zeskanować i załączyć do sprawy przyciskiem DODAJ PODPISANE ZAŚWIADCZENIE. Następnie nacisnąć WYŚLIJ DRUK I ZATWIERDŹ.

Akcja ta wywoła wygenerowanie zamówienia na dokument rejestracyjny i wysłanie go do PWPW.

W szczegółach zmieni się status wniosku na 'Zamówiono Dokument rejestracyjny':

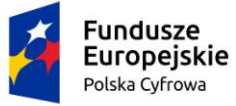

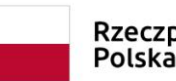

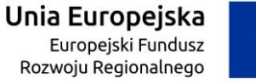

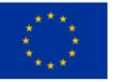

| Strona główna / Kartoteka spraw / Szczegóły sprawy / Szczegóły wniosku |                         |
|------------------------------------------------------------------------|-------------------------|
| Szczegóły wniosku                                                      | <ul> <li>(*)</li> </ul> |
| Numer sprawy                                                           |                         |
| WA/64/2020                                                             |                         |
| Data złożenia wniosku                                                  |                         |
| 2020-08-11 14:16:51                                                    |                         |
| Rodzaj wniosku                                                         |                         |
| Wniosek o rejestrację jednostki pływającej.                            |                         |
| Status wniosku                                                         |                         |
| Zamówiono Dokument rejestracyjny                                       |                         |
| Dane Wnioskodawcy                                                      |                         |
| Dorota Agni                                                            |                         |
| Miła 22/33                                                             |                         |
| 04-133 Warszawa, Polska                                                |                         |
|                                                                        |                         |

# Rysunek 252. Szczegóły wniosku po wygenerowaniu Zamówienia na dokument rejestracyjny.

W szczegółach sprawy na liście dokumentów pokaże się zaświadczenie i zamówienie na dokument rejestracyjny:

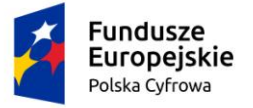

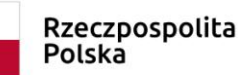

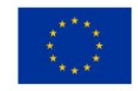

| Strona główna / Kartoteka spraw / Szczegóły sprawy |                    |               |                                 |                  |                 |  |
|----------------------------------------------------|--------------------|---------------|---------------------------------|------------------|-----------------|--|
| Sprawa numer: WA/54/2020                           |                    |               |                                 |                  |                 |  |
| Prowadzacy sprawe                                  |                    |               |                                 |                  |                 |  |
| Robert Nies                                        |                    |               |                                 |                  |                 |  |
| Rodzaj wniosku                                     |                    |               |                                 |                  |                 |  |
| Wniosek o rejestracje je                           | dnostki nhvvajacej |               |                                 |                  |                 |  |
|                                                    | anosta piywającej. |               |                                 |                  |                 |  |
|                                                    |                    |               |                                 |                  |                 |  |
| 2020-08-07 10:44:41                                |                    |               |                                 |                  |                 |  |
| Lista dokumentów powi                              | ązanych ze sprawą  |               |                                 |                  |                 |  |
|                                                    |                    |               |                                 |                  |                 |  |
|                                                    |                    |               |                                 |                  | -) (•) (•)      |  |
| Numer dokumentu                                    | Rodzaj dokumentu   | Przypisa      | Numer identyfikacyjny jednostki | Data dokumentu   | Rodzaj wnioski  |  |
| <b>▽</b>                                           | □ ∇                | ▽             |                                 |                  |                 |  |
|                                                    | Zamówienie         | Robert Niesłu | PL-PL1000RYH020                 | 2020-08-07 10:44 | Wniosek o reje: |  |
| WA/54/2020/2                                       | Zaświadczenia      | Robert Niesłu | PL-PL1000RYH020                 | 2020-08-07 10:44 | Wniosek o reje: |  |
| WA/54/2020/1                                       | Wniosek            | Robert Niesłu | PL-PL1000RYH020                 | 2020-08-07 10:44 | Wniosek o reje: |  |
| 4                                                  |                    |               |                                 |                  | Þ               |  |

Rysunek 253. Dokumenty w sprawie "Wniosek o rejestrację jednostki".

Zamówienie, które po wysłaniu do PWPW uzyskuje status 'Do produkcji', można również wyszukać w menu **Rejestracja – Zamówienia**. Po odesłaniu Dokumentu rejestracyjnego z PWPW będzie mógł on być przyjęty na stan i wydany interesantowi w sprawie.

Jeśli Użytkownik, po weryfikacji dokumentów w sprawie, podejmuje decyzję o odmowie

rejestracji, na ekranie szczegółów sprawy klika w ikonkę <sup>1</sup> Rozstrzygaj wniosek, a następnie w szczegółach wniosku naciska przycisk PODGLĄD/WYDRUK DECYZJI w Odmowa rejestracji.

Po wpisaniu treści decyzji można wybrać PODGLĄD aby zapoznać się z dokumentem, a następnie nacisnąć ZAAKCEPTUJ. Przycisk ANULUJ umożliwia powrót do szczegółów wniosku.

Po zaakceptowaniu decyzji nastąpi zamknięcie okna decyzji i wygenerowanie dokumentu PDF do wydruku. Po podpisaniu egzemplarza decyzji, DODAJ PODPISANĄ DECYZJĘ, skan dokumentu należy załączyć w sprawie. Po dodaniu załącznika, stanie się dostępny przycisk WYŚLIJ DRUK I ZATWIERDŹ – należy go nacisnąć aby zakończyć procedowanie w sprawie.

Po kliknięciu ikonki <sup>O</sup> Powrót, Użytkownik powróci do listy dokumentów w sprawie, gdzie wyświetlana jest decyzja o odmowie rejestracji.

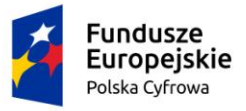

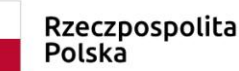

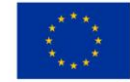

# 12.1.4 Szczegóły sprawy – Wniosek o zmianę danych jednostki pływającej

Użytkownik, który będzie zajmował się sprawą znajdującą się na liście spraw, zaznacza wybrany rekord i klika w ikonkę Przejdź do szczegółów nad tabelką, otwierającą szczegóły sprawy "Wniosek o zmianę danych jednostki pływającej".

Użytkownik może zapoznać się ze szczegółami dokumentu: należy zaznaczyć wybrany rekord,

np. wniosek i kliknąć w ikonkę nad tabelką <sup>(C)</sup>Podgląd wniosku, otwierającą szczegóły wniosku, a następnie wrócić do szczegółów sprawy <sup>(C)</sup>Powrót.

W zależności od etapu procedowania sprawy oraz sposobu wniesienia sprawy: elektronicznie czy w sposób tradycyjny, na liście dokumentów w sprawie będą załączone dokumenty.

Użytkownik zaznacza wniosek, a następnie klika w ikonkę 💛 Rozstrzygaj wniosek.

Wyświetlone zostaną informacje o szczegółach wniosku: Nr sprawy, Data złożenia wniosku, Rodzaj wniosku, Status wniosku, Dane Wnioskodawcy.

Pod szczegółami wniosku znajdują się dostępne akcje, jakie można wykonać, w zależności od decyzji związanej z wnioskiem i dostępne przyciski

- Zmiana danych jednostki
- Odmowa dokonania zmiany danych jednostki
- Korekta do wniosku
- Wydanie zawiadomienia

Użytkownik, po weryfikacji dokumentów, podejmuje decyzję jak dalej procedować sprawę i wykorzystuje odpowiednie funkcjonalności.

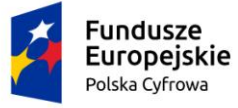

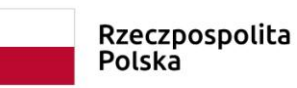

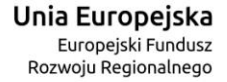

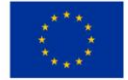

| Strona główna / Kartoteka spraw / Szczegóły sprawy / Szczegóły           | vniosku                                             |
|--------------------------------------------------------------------------|-----------------------------------------------------|
| Szczegóły wniosku                                                        | $\langle \cdot \rangle$                             |
| Numer sprawy                                                             | SZCZEGÓŁY JEDNOSTKI                                 |
| WA/59/2020                                                               |                                                     |
| Data złożenia wniosku                                                    |                                                     |
| 2020-08-10 15:06:29                                                      |                                                     |
| Rodzaj wniosku                                                           |                                                     |
| Wniosek o zmianę danych jednostki pływającej.                            |                                                     |
| Status wniosku                                                           |                                                     |
| Zarejestrowany                                                           |                                                     |
| Dane Wnioskodawcy                                                        |                                                     |
| Robert Nies                                                              |                                                     |
| Łazienkowska 3/1916                                                      |                                                     |
| 00-499 Warszawa, Polska                                                  |                                                     |
| W poniższych podpunktach znajdują się odpowiednie akcje, jakie musisz wy | konać w zależności od decyzji związanej z wnioskiem |

### Zmiana danych jednostki

| PRZYGOTUJ DECYZJĘ POZYTYWNĄ              |                                                                   |                                |
|------------------------------------------|-------------------------------------------------------------------|--------------------------------|
| WYŚLIJ DRUK I ZATWIERDŹ                  | DODAJ PODPISANE ZAŚWIADCZENIE                                     | Dodane przez Ciebie załączniki |
|                                          | Akceptowane formaty: PDF, JPG, PNG, XML<br>Dostępne 90 MB z 90 MB |                                |
| Odmowa dokonania zmiany danych jednostki |                                                                   |                                |
| PODGLĄDWYDRUK DECYZJI                    |                                                                   |                                |

WYŚLIJ DRUK I ZATWIERDŹ

DODAJ PODPISANĄ DECYZJĘ

Dodane przez Ciebie załączniki

Akceptowane formaty: PDF, JPG, PNG, XML Dostępne 90 MB z 90 MB

Korekta do wniosku

WEZWIJ DO KOREKTY

Wydanie zawiadomienia

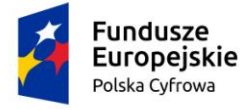

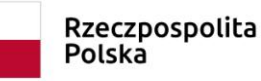

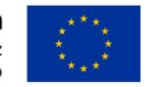

## Rysunek 254. Wniosek o zmianę danych jednostki pływającej.

Na ekranie Szczegóły wniosku dostępny jest przycisk SZCZEGÓŁY JEDNOSTKI umożliwiający przegląd danych zapisanych w Rejestrze jednostek dla jednostki, której dotyczy wniosek.

Użytkownik po wyborze decyzji o zmianie danych jednostki naciska przycisk PRZYGOTUJ DECYZJĘ POZYTYWNĄ.

Po wpisaniu treści decyzji można wybrać PODGLĄD aby zapoznać się z dokumentem, a następnie nacisnąć ZAAKCEPTUJ. Przycisk ANULUJ umożliwia powrót do szczegółów wniosku.

Po zaakceptowaniu decyzji nastąpi zamknięcie okna decyzji i wygenerowanie dokumentu PDF Zaświadczenia do wydruku. Po podpisaniu egzemplarza decyzji, skan dokumentu należy załączyć w sprawie, przyciskiem DODAJ PODPISANE ZAŚWIADCZENIE. Po dodaniu załącznika, stanie się dostępny przycisk WYŚLIJ DRUK I ZATWIERDŹ – należy go nacisnąć aby zakończyć rozstrzyganie w sprawie.

Dla wniosku o zmianę, w którym zmieniono dane wpływające na konieczność wydania dokumentu rejestracyjnego, akcja ta wywoła wygenerowanie zamówienia na dokument rejestracyjny i wysłanie go do PWPW.

W szczegółach zmieni się status wniosku na 'Zamówiono Dokument rejestracyjny'.

Zamówienie, które po wysłaniu do PWPW uzyskuje status 'Do produkcji', można również wyszukać w menu Rejestracja – Zamówienia. Po odesłaniu Dokumentu rejestracyjnego z PWPW będzie mógł on być przyjęty na stan i wydany interesantowi w sprawie.

Jeśli Użytkownik, po weryfikacji dokumentów w sprawie, podejmuje decyzję o odmowie zmiany

danych jednostki, na ekranie szczegółów sprawy klika w ikonkę OROZSTRZYGAJ wniosek, a następnie w szczegółach wniosku naciska przycisk PODGLĄD/WYDRUK DECYZJI w Odmowa dokonania zmiany danych jednostki.

Po wpisaniu treści decyzji można wybrać PODGLĄD aby zapoznać się z dokumentem, a następnie nacisnąć ZAAKCEPTUJ. Przycisk ANULUJ umożliwia powrót do szczegółów wniosku.

Po zaakceptowaniu decyzji nastąpi zamknięcie okna decyzji i wygenerowanie dokumentu PDF do wydruku. Po podpisaniu egzemplarza decyzji, skan dokumentu należy załączyć w sprawie, przycisk DODAJ PODPISANĄ DECYZJĘ. Po dodaniu załącznika, stanie się dostępny przycisk WYŚLIJ DRUK I ZATWIERDŹ – należy go nacisnąć aby zakończyć procedowanie w sprawie. Dokument Decyzja odmowna znajduje się na liście dokumentów powiązanych ze sprawą, a sprawa uzyskuje status 'zakończona'.

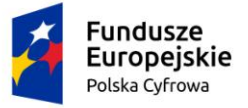

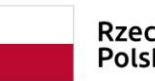

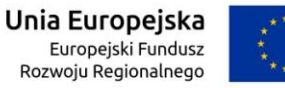

| Prezydent miasta<br>PI. Bankowy 3/5                                                              | REJESTR JACHTÓW I INNYCH JEDNOSTEK<br>PŁYWAJĄCYCH O DŁUGOŚCI DO 24 M<br>Warszawa, dnia 22.07.2020 r.                                                                                                    |
|--------------------------------------------------------------------------------------------------|----------------------------------------------------------------------------------------------------|
| Prezydent miasta<br>Pl. Bankowy 3/5                                                              | Warszawa, dnia 22.07.2020 r.                                                                                                    |
| Prezydent miasta<br>Pl. Bankowy 3/5                                                              |                                                                                                    |
| Pl. Bankowy 3/5                                                                                  | stolecznego Warszawy                                                                                                    |
|                                                                                                  |                                                                                                    |
| 00-950 Warszawa                                                                                  | 1                                                                                                    |
| 224431000                                                                                        |                                                                                                    |
| idomagala@um.v                                                                                   | varszawa.pl                                                                                                    |
|                                                                                                  |                                                                                                    |
| Zach energy 144                                                                                  | CANA (TABLANIA DARIVELLI JEDAL DIVAL/14/02/7/2000                                                                                                    |
| Znak sprawy 140:                                                                                 | 3000/2MIANA_DANTCH_IEDN_PCTW/1185/7/2020                                                                                                    |
| Na podstawie ar<br>jednostek pływaj<br>ustawy z dnia 14<br>z późn. zm.), po r                    | DECTEM<br>rtustawy z dnia 12 kwietnia 2018 r. o rejestracji jachtów i innych<br>jących o długości do 24 m (Dz. U. poz. 1137 zm. z 2019 poz.1716.) oraz art. 104<br>czerwca 1960 r Kodeks postępowania administracyjnego (Dz. U. 2018 r. poz. 2096<br>ozpoznaniu wniosku |
| Dorota Form                                                                                      | , Miła 22/33, 04-133 Warszawa, Polska                                                                                                    |
| Dorota Form                                                                                      | Złota 22, 04-133 Warszawa, Polska                                                                                                    |
| z dnia 22.07.202<br>stołecznego War:                                                             | 10 r. o zmianę stanu faktycznego jachtu/jednostki pływającej Prezydent miasta<br>szawy postanawia:                                                                                                    |
| <ul> <li>odmówić zmia<br/>jachtu/jednostki<br/>identyfikacyjnymi<br/>REBLINKO, przezr</li> </ul> | ny danych w rejestrze jachtów i innych jednostek pływających o długości do 24 m,<br>pływającej o nazwie SANSA, numerze identyfikacyjnym/numerze<br>(INI) PL-PL1000LSE020, numerze rejestracyjnym PL0000E7, port macierzysty<br>naczonej do RYB.                         |
|                                                                                                  | Uzasadnienie                                                                                                    |
| 88888                                                                                            |                                                                                                    |
| Pouczenie:                                                                                       |                                                                                                    |
| <ol> <li>Stronie przysł<br/>Żeglugi Śródlądo<br/>pośrednictwem P</li> </ol>                      | uguje prawo wniesienia odwołania od decyzji do Ministra Gospodarki Morskiej i<br>wej w terminie 14 dni od dnia jej doręczenia. Odwołanie wnosi się za<br>rrezydent miasta stołecznego Warszawy.                                                                         |

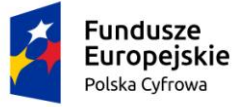

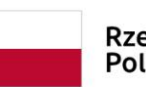

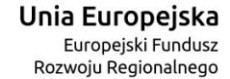

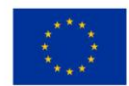

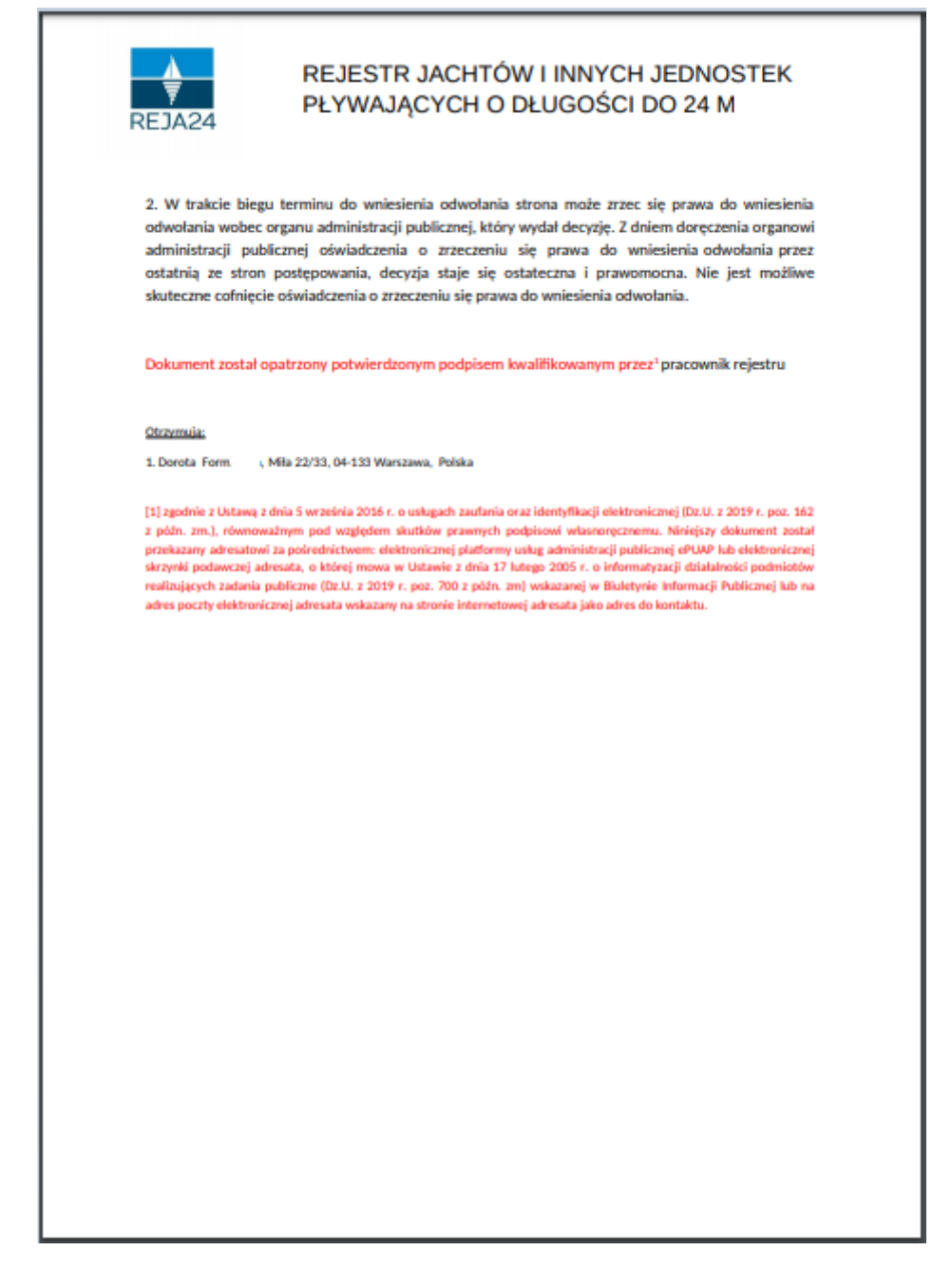

Rysunek 255. "Wniosek o zmianę danych jednostki pływającej" - przykładowa decyzja odmowna w sprawie.

# 12.1.5 Szczegóły sprawy – Wniosek o wydanie odpisu lub wyciągu z rejestru

Użytkownik, który będzie zajmował się sprawą znajdującą się na liście spraw, zaznacza wybrany rekord i klika w ikonkę Przejdź do szczegółów nad tabelką, otwierającą szczegóły sprawy "Wniosek o wydanie odpisu lub wyciągu z rejestru".

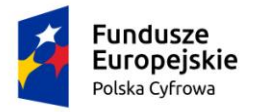

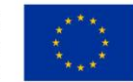

Użytkownik może zapoznać się ze szczegółami dokumentu: należy zaznaczyć wybrany rekord, np. wniosek i kliknąć w ikonkę nad tabelką Podgląd wniosku, otwierającą szczegóły wniosku, a następnie wrócić do szczegółów sprawy Powrót.

W zależności od etapu procedowania sprawy oraz sposobu wniesienia sprawy: elektronicznie czy w sposób tradycyjny, na liście dokumentów w sprawie będą załączone dokumenty.

Użytkownik zaznacza wniosek, a następnie klika w ikonkę 💛 Rozstrzygaj wniosek.

Wyświetlone zostaną informacje o szczegółach wniosku: Nr sprawy, Data złożenia wniosku, Rodzaj wniosku, Status wniosku, Dane Wnioskodawcy.

Pod szczegółami wniosku znajdują się dostępne akcje, jakie można wykonać, w zależności od decyzji związanej z wnioskiem i dostępne przyciski

- Wydaj odpis lub wyciąg
- Korekta do wniosku
- Wydanie zawiadomienia

Użytkownik, po weryfikacji dokumentów, podejmuje decyzję jak dalej procedować sprawę i wykorzystuje odpowiednie funkcjonalności.

Na ekranie Szczegóły wniosku dostępny jest przycisk SZCZEGÓŁY JEDNOSTKI umożliwiający przegląd danych zapisanych w Rejestrze jednostek dla jednostki, której dotyczy wniosek.

Użytkownik naciska przycisk PODGLĄD I WYDRUK ODPISU/WYCIĄGU i generuje dokument PDF:

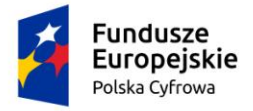

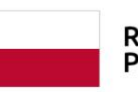

Rzeczpospolita Polska

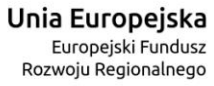

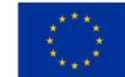

| EJA24                                                                                                    | REJESTR JA<br>PŁYWAJĄCY                                                                                                    | CHTÓW I INNYCH JEDNOSTEK<br>CH O DŁUGOŚCI DO 24 M                                                                                                    |
|----------------------------------------------------------------------------------------------------|----------------------------------------------------------------------------------------------------|----------------------------------------------------------------------------------------------------|
|                                                                                                    |                                                                                                    | Data wystawienia 27.07.2020 r.                                                                                                    |
| Prezyder                                                                                                    | t mlasta stołecznego Warszawy                                                                                                    |                                                                                                    |
| Pl. Banko                                                                                                    | wy 3/5                                                                                                    |                                                                                                    |
|                                                                                                    |                                                                                                    |                                                                                                    |
| 00-950 9                                                                                                    | varszawa                                                                                                    |                                                                                                    |
| 2244310                                                                                                    | 00                                                                                                    |                                                                                                    |
| idomaga                                                                                                    | la@um.warszawa.pl                                                                                                    |                                                                                                    |
|                                                                                                    |                                                                                                    |                                                                                                    |
| Odp                                                                                                    | is skrócony z Rejestru jachtów i in                                                                                                    | nych jednostek pływających o długości do 24 m                                                                                                    |
| wydan                                                                                                    | y na podstawie Art. 15 ust. 1-2 Usi                                                                                                    | tawy z dnia 12.04.2018r. (Dz.U. 2018 poz.1137) na                                                                                                    |
|                                                                                                    | dzier                                                                                                    | n wystawienia.                                                                                                    |
| Typi                                                                                                    | Numer identyfikacyjny jednostki                                                                                                    | INI PL-PL1000MCE020                                                                                                    |
| Typ i<br>pływa<br>Nume                                                                                                    | Numer identyfikacyjny jednostki<br>ijącej:<br>r rejestracyjny jednostki pływają                                                                                                    | INI PL-PL 1000MCE020                                                                                                    |
| Typ i<br>pływa<br>Nume                                                                                                    | Numer ident <mark>yfikacyjny jednostki</mark><br>ijącej:<br>r rejestracyjny jednostki pływają<br>Jednostka pływająca                                                                                                    | INI PL-PL 1000MCE020                                                                                                    |
| Typ i<br>pływa<br>Nume                                                                                                    | Numer identyfikacyjny jednostki<br>njącej:<br>er rejestracyjny jednostki pływają<br>Jednostka pływająca<br>Data pierwszej rejestracji                                                                                                    | INI PL-PL1000MCE020<br>cej: PL0000ES<br>2020-05-29                                                                                                    |
| Typ i<br>pływa<br>Nume                                                                                                    | Numer identyfikacyjny jednostki<br>njącej:<br>er rejestracyjny jednostki pływają<br>Jednostka pływająca<br>Data pierwszej rejestracji<br>Nazwa jednostki                                                                                                    | INI PL-PL1000MCE020<br>cej: PL0000ES<br>2020-05-29<br>POLICIA3                                                                                                    |
| 1.<br>1.1.<br>1.2.<br>1.3.                                                                                                    | Numer identyfikacyjny jednostki<br>ijącej:<br>er rejestracyjny jednostki pływają<br>Jednostka pływająca<br>Data pierwszej rejestracji<br>Nazwa jednostki<br>Port macierzysty                                                                                                    | INI PL-PL1000MCE020  cej: PL0000ES  2020-05-29  POLICIA3  Warszawa                                                                                                    |
| Typ i<br>pływa<br>Nume<br>1.<br>1.1.<br>1.2.<br>1.3.<br>1.4.                                                                                                    | Numer identyfikacyjny jednostki<br>ijącej:<br>er rejestracyjny jednostki pływają<br>Jednostka pływająca<br>Data pierwszej rejestracji<br>Nazwa jednostki<br>Port macierzysty<br>Miejsce eksploatacji                                                                                                    | INI PL-PL1000MCE020 cej: PL0000ES 2020-05-29 POLICJA3 Warszawa Na wodach śródlądowych                                                                                                    |
| Typ i<br>pływa<br>Nume<br>1.<br>1.1.<br>1.2.<br>1.3.<br>1.4.<br>1.5.                                                                                                    | Numer identyfikacyjny jednostki<br>ijącej:<br>er rejestracyjny jednostki pływają<br>Jednostka pływająca<br>Data pierwszej rejestracji<br>Nazwa jednostki<br>Port macierzysty<br>Miejsce eksploatacji<br>Cel eksploatacji                                                                                                    | INI PL-PL1000MCE020 cej: PL0000ES 2020-05-29 POLICJA3 Warszawa Na wodach śródlądowych Jednostka do połowu ryb                                                                                                    |
| Typ i<br>pływa<br>Nume<br>1.<br>1.1.<br>1.2.<br>1.3.<br>1.4.<br>1.5.<br>1.6.                                                                                                    | Numer identyfikacyjny jednostki<br>njącej:<br>er rejestracyjny jednostki pływają<br>Jednostka pływająca<br>Data pierwszej rejestracji<br>Nazwa jednostki<br>Port macierzysty<br>Miejsce eksploatacji<br>Cel eksploatacji<br>Producent                                                                                                    | INI PL-PL 1000MCE020<br>cej: PL0000ES<br>2020-05-29<br>POLICJA3<br>Warszawa<br>Na wodach śródlądowych<br>Jednostka do połowu ryb<br>TEST                                                                                                    |
| Typ i<br>pływa<br>Nume<br>1.<br>1.1.<br>1.2.<br>1.3.<br>1.4.<br>1.5.<br>1.6.<br>1.7.                                                                                                    | Numer identyfikacyjny jednostki<br>njącej:<br>er rejestracyjny jednostki pływają<br>Jednostka pływająca<br>Data pierwszej rejestracji<br>Nazwa jednostki<br>Port macierzysty<br>Miejsce eksploatacji<br>Cel eksploatacji<br>Producent<br>Marka i model lub typ                                                                                                    | INI PL-PL 1000MCE020<br>cej: PL0000ES<br>2020-05-29<br>POLICJA3<br>Warszawa<br>Na wodach śródlądowych<br>Jednostka do połowu ryb<br>TEST<br>TEST                                                                                                    |
| Typ i<br>pływa<br>Nume<br>1.<br>1.1.<br>1.2.<br>1.3.<br>1.4.<br>1.5.<br>1.6.<br>1.7.<br>1.8.                                                                                                    | Numer identyfikacyjny jednostki<br>njącej:<br>er rejestracyjny jednostki pływają<br>Jednostka pływająca<br>Data pierwszej rejestracji<br>Nazwa jednostki<br>Port macierzysty<br>Miejsce eksploatacji<br>Cel eksploatacji<br>Cel eksploatacji<br>Producent<br>Marka i model lub typ<br>Rok budowy                                                                                                    | INI PL-PL 1000MCE020<br>cej: PL0000ES<br>2020-05-29<br>POLICJA3<br>Varszawa<br>Na wodach śródlądowych<br>Jednostka do połowu ryb<br>TEST<br>TEST<br>2020                                                                                                   |
| Typ i<br>pływa<br>Nume<br>1.<br>1.1.<br>1.2.<br>1.3.<br>1.4.<br>1.5.<br>1.6.<br>1.7.<br>1.7.<br>1.8.<br>1.9.                                                                                                    | Numer identyfikacyjny jednostki<br>njącej:<br>er rejestracyjny jednostki pływają<br>Jednostka pływająca<br>Data pierwszej rejestracji<br>Nazwa jednostki<br>Port macierzysty<br>Miejsce eksploatacji<br>Cel eksploatacji<br>Producent<br>Marka i model lub typ<br>Rok budowy<br>Liczba kadłubów                                                                                                    | INI PL-PL 1000MCE020<br>cej: PL0000ES<br>2020-05-29<br>POLICJA3<br>Warszawa<br>Na wodach śródlądowych<br>Jednostka do połowu ryb<br>TEST<br>TEST<br>2020<br>1                                                                                              |
| Typ i j<br>pływa<br>Nume<br>1.<br>1.1.<br>1.2.<br>1.3.<br>1.4.<br>1.5.<br>1.6.<br>1.7.<br>1.6.<br>1.7.<br>1.8.<br>1.9.<br>1.10.                                                                                                    | Numer identyfikacyjny jednostki<br>njącej:<br>er rejestracyjny jednostki pływają<br>Jednostka pływająca<br>Data pierwszej rejestracji<br>Nazwa jednostki<br>Port macierzysty<br>Miejsce eksploatacji<br>Cel eksploatacji<br>Cel eksploatacji<br>Producent<br>Marka i model lub typ<br>Rok budowy<br>Liczba kadłubów<br>Materiał główny kadłuba                                                                                                    | INI PL-PL 1000MCE020<br>cej: PL0000ES<br>2020-05-29<br>POLICJA3<br>Warszawa<br>Na wodach śródlądowych<br>Jednostka do połowu ryb<br>TEST<br>TEST<br>TEST<br>2020<br>1<br>Drewno                                                                            |
| Typ i j<br>pływa<br>Nume<br>1.<br>1.1.<br>1.2.<br>1.3.<br>1.4.<br>1.5.<br>1.6.<br>1.7.<br>1.8.<br>1.9.<br>1.9.<br>1.9.<br>1.9.<br>1.10.                                                                                                    | Numer identyfikacyjny jednostki<br>njącej:<br>er rejestracyjny jednostki pływają<br>Jednostka pływająca<br>Data pierwszej rejestracji<br>Nazwa jednostki<br>Port macierzysty<br>Miejsce eksploatacji<br>Cel eksploatacji<br>Cel eksploatacji<br>Producent<br>Marka i model lub typ<br>Rok budowy<br>Liczba kadłubów<br>Materiał główny kadłuba<br>Szerokość                                                                                                    | INI PL-PL 1000MCE020<br>cej: PL0000ES<br>2020-05-29<br>POLICIA3<br>Warszawa<br>Na wodach śródlądowych<br>Jednostka do połowu ryb<br>TEST<br>TEST<br>2020<br>1<br>Drewno<br>4.00                                                                            |
| Typ i j<br>pływa<br>Nume<br>1.<br>1.1.<br>1.2.<br>1.3.<br>1.4.<br>1.5.<br>1.6.<br>1.7.<br>1.8.<br>1.9.<br>1.9.<br>1.10.<br>1.11.                                                                                                    | Numer identyfikacyjny jednostki<br>njącej:<br>er rejestracyjny jednostki pływają<br>Jednostka pływająca<br>Data pierwszej rejestracji<br>Nazwa jednostki<br>Port macierzysty<br>Miejsce eksploatacji<br>Cel eksploatacji<br>Producent<br>Marka i model lub typ<br>Rok budowy<br>Liczba kadłubów<br>Materiał główny kadłuba<br>Szerokość<br>Długość                                                                                                    | INI PL-PL1000MCE020 cej: PL0000ES 2020-05-29 POLICIA3 Varszawa Na wodach śródlądowych Jednostka do połowu ryb TEST TEST 2020 1 Drewno 4.00 12.00                                                                                                    |
| Typ i<br>pływa<br>Nume<br>1.<br>1.1.<br>1.2.<br>1.3.<br>1.4.<br>1.5.<br>1.6.<br>1.7.<br>1.8.<br>1.9.<br>1.10.<br>1.11.<br>1.12.<br>1.12.<br>1.13.                                                                                                    | Numer identyfikacyjny jednostki<br>ijącej:<br>er rejestracyjny jednostki pływają<br>Jednostka pływająca<br>Data pierwszej rejestracji<br>Nazwa jednostki<br>Port macierzysty<br>Miejsce eksploatacji<br>Cel eksploatacji<br>Cel eksploatacji<br>Producent<br>Marka i model lub typ<br>Rok budowy<br>Liczba kadłubów<br>Materiał główny kadłuba<br>Szerokość<br>Długość<br>Zanurzenie                                                                                                    | INI PL-PL1000MCE020  cej: PL0000ES  2020-05-29  POLICJA3  Varszawa Na wodach śródlądowych Jednostka do połowu ryb TEST TEST 2020 1 Drewno 4.00 12.00 3.00                                                                                                  |
| Typ i<br>pływa<br>Nume<br>1.<br>1.1.<br>1.2.<br>1.3.<br>1.4.<br>1.5.<br>1.6.<br>1.7.<br>1.8.<br>1.9.<br>1.10.<br>1.11.<br>1.11.<br>1.11.<br>1.11.<br>1.11.<br>1.12.                                                                                                    | Numer identyfikacyjny jednostki<br>ijącej:<br>er rejestracyjny jednostki pływają<br>Jednostka pływająca<br>Data pierwszej rejestracji<br>Nazwa jednostki<br>Port macierzysty<br>Miejsce eksploatacji<br>Cel eksploatacji<br>Cel eksploatacji<br>Producent<br>Marka i model lub typ<br>Rok budowy<br>Liczba kadłubów<br>Materiał główny kadłuba<br>Szerokość<br>Długość<br>Zanurzenie<br>Źródło informacji o wymiarach                                                                                                    | INI PL-PL1000MCE020  cej: PL0000ES  2020-05-29 POLICJA3  Warszawa Na wodach śródlądowych Jednostka do połowu ryb TEST TEST 2020 1 Drewno 4.00 12.00 3.00 -                                                                                                 |
| Typ i<br>pływa<br>Nume<br>1.<br>1.1.<br>1.2.<br>1.3.<br>1.4.<br>1.5.<br>1.6.<br>1.7.<br>1.8.<br>1.9.<br>1.10.<br>1.11.<br>1.11.<br>1.13.<br>1.14.<br>1.13.                                                                                                    | Numer identyfikacyjny jednostki<br>ijącej:<br>er rejestracyjny jednostki pływają<br>Jednostka pływająca<br>Data pierwszej rejestracji<br>Nazwa jednostki<br>Port macierzysty<br>Miejsce eksploatacji<br>Cel eksploatacji<br>Cel eksploatacji<br>Producent<br>Marka i model lub typ<br>Rok budowy<br>Liczba kadłubów<br>Materiał główny kadłuba<br>Szerokość<br>Długość<br>Zanurzenie<br>Źródło informacji o wymiarach<br>Kategoria projektowa                                                                                                  | INI PL-PL 1000MCE020  cej: PL0000ES  2020-05-29 POLICJA3  Warszawa Na wodach śródlądowych Jednostka do połowu ryb TEST TEST 2020 1 Drewno 4.00 12.00 3.00 - D - na wody osłonięte                                                                          |
| Typ i i<br>pływa<br>Nume<br>1.<br>1.1.<br>1.2.<br>1.3.<br>1.4.<br>1.5.<br>1.6.<br>1.7.<br>1.6.<br>1.10.<br>1.11.<br>1.12.<br>1.13.<br>1.14.<br>1.15.<br>1.16.                                                                                                    | Numer identyfikacyjny jednostki<br>jącej:<br>er rejestracyjny jednostki pływają<br>Jednostka pływająca<br>Data pierwszej rejestracji<br>Nazwa jednostki<br>Port macierzysty<br>Miejsce eksploatacji<br>Cel eksploatacji<br>Cel eksploatacji<br>Producent<br>Marka i model lub typ<br>Rok budowy<br>Liczba kadłubów<br>Materiał główny kadłuba<br>Szerokość<br>Długość<br>Zanurzenie<br>Źródło informacji o wymiarach<br>Kategoria projektowa<br>Dopuszczalna ilość osób na<br>ookładzie                                                        | INI PL-PL 1000MCE020<br>cej: PL0000ES<br>2020-05-29<br>POLICJA3<br>Warszawa<br>Na wodach śródlądowych<br>Jednostka do połowu ryb<br>TEST<br>TEST<br>2020<br>1<br>Drewno<br>4.00<br>12.00<br>3.00<br>-<br>D - na wody osłonięte<br>4                        |
| Typ i j<br>pływa<br>Nume<br>1.<br>1.1.<br>1.2.<br>1.3.<br>1.4.<br>1.5.<br>1.6.<br>1.7.<br>1.8.<br>1.10.<br>1.11.<br>1.12.<br>1.10.<br>1.11.<br>1.12.<br>1.13.<br>1.14.<br>1.15.<br>1.16.                                                                                                    | Numer identyfikacyjny jednostki<br>njącej:<br>er rejestracyjny jednostki pływają<br>Jednostka pływająca<br>Data pierwszej rejestracji<br>Nazwa jednostki<br>Port macierzysty<br>Miejsce eksploatacji<br>Cel eksploatacji<br>Cel eksploatacji<br>Producent<br>Marka i model lub typ<br>Rok budowy<br>Liczba kałłubów<br>Materiał główny kadłuba<br>Szerokość<br>Długość<br>Zanurzenie<br>Źródło informacji o wymiarach<br>Kategoria projektowa<br>Dopuszczalna ilość osób na<br>pokładzie<br>Dopuszczalna siła wiatnu                           | INI PL-PL1000MCE020 cej: PL0000ES  2020-05-29 POLICIA3 Varszawa Na wodach śródlądowych Jednostka do połowu ryb TEST TEST 2020 1 Drewno 4.00 12.00 3.00 - D - na wody osłonięte 4 max 7.9                                                                   |
| Typ i j<br>pływa<br>Nume<br>1.<br>1.1.<br>1.2.<br>1.3.<br>1.4.<br>1.5.<br>1.6.<br>1.7.<br>1.10.<br>1.11.<br>1.12.<br>1.13.<br>1.14.<br>1.15.<br>1.16.<br>1.11.<br>1.15.<br>1.16.<br>1.11.<br>1.15.<br>1.16.<br>1.11.<br>1.12.<br>1.13.<br>1.14.<br>1.15.<br>1.10.<br>1.11.<br>1.15.<br>1.10.<br>1.10.<br>1.1 | Numer identyfikacyjny jednostki<br>ijącej:<br>er rejestracyjny jednostki pływają<br>Jednostka pływająca<br>Data pierwszej rejestracji<br>Nazwa jednostki<br>Port macierzysty<br>Miejsce eksploatacji<br>Cel eksploatacji<br>Cel eksploatacji<br>Producent<br>Marka i model lub typ<br>Rok budowy<br>Liczba kadłubów<br>Materiał główny kadłuba<br>Szerokość<br>Długość<br>Zanurzenie<br>Źródło informacji o wymiarach<br>Kategoria projektowa<br>Dopuszczalna ilość osób na<br>pokładzie<br>Dopuszczalna siła wiatru<br>Znaczara wysokość fali | INI PL-PL1000MCE020<br>cej: PL0000ES<br>2020-05-29<br>POLICIA3<br>Warszawa<br>Na wodach śródlądowych<br>Jednostka do połowu ryb<br>TEST<br>TEST<br>2020<br>1<br>Drewno<br>4.00<br>12.00<br>3.00<br>-<br>D - na wody osłonięte<br>4<br>max. 7.9<br>may. 0.5 |
| Typ i j<br>pływa<br>Nume<br>1.<br>1.1.<br>1.2.<br>1.3.<br>1.4.<br>1.5.<br>1.6.<br>1.7.<br>1.8.<br>1.9.<br>1.10.<br>1.11.<br>1.12.<br>1.13.<br>1.14.<br>1.15.<br>1.16.<br>1.11.<br>1.12.<br>1.13.<br>1.14.<br>1.15.<br>1.16.<br>1.11.<br>1.12.<br>1.13.<br>1.14.<br>1.15.<br>1.16.<br>1.17.<br>1.16.<br>1.17.<br>1.16.<br>1.17.<br>1.17.<br>1.17.<br>1.18.<br>1.17.<br>1.19.<br>1.19.<br>1.11.<br>1.11. | Numer identyfikacyjny jednostki<br>jącej:<br>er rejestracyjny jednostki pływają<br>Jednostka pływająca<br>Data pierwszej rejestracji<br>Nazwa jednostki<br>Port macierzysty<br>Miejsce eksploatacji<br>Cel eksploatacji<br>Producent<br>Marka i model lub typ<br>Rok budowy<br>Liczba kadłubów<br>Materiał główny kadłuba<br>Szerokość<br>Długość<br>Zanurzenie<br>Źródło informacji o wymiarach<br>Kategoria projektowa<br>Dopuszczalna ilość osób na<br>pokładzie<br>Dopuszczalna siła wiatru<br>Znacząca wysokość fali                      | INI PL-PL1000MCE020 cej: PL0000ES 2020-05-29 POLICJA3 Varszawa Na wodach śródlądowych Jednostka do połowu ryb TEST TEST 2020 1 Drewno 4.00 12.00 3.00 - D - na wody osłonięte 4 max. 7.9 max. 0.5 -                                                        |

Strona 1 z 5

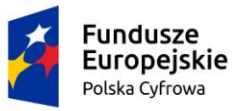

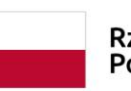

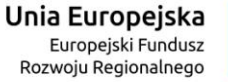

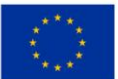

# REJA24

# REJESTR JACHTÓW I INNYCH JEDNOSTEK PŁYWAJĄCYCH O DŁUGOŚCI DO 24 M

| - |       |                       |             |
|---|-------|-----------------------|-------------|
| [ | 1.21. | ATIS                  | -           |
| [ | 1.22. | Typ napędu głównego   | Mechaniczny |
|   | 1.23. | Liczba silników       | 1           |
| [ | 1.24. | Całkowita moc napędu  | 200.00      |
| [ | 1.25. | Dodatkowy opis napędu | -           |

| 2.   | Główny napęd mechaniczny - silniki |                           |
|------|------------------------------------|---------------------------|
| 2.1. | Typ napçdu                         | Napęd główny              |
| 2.2. | Typ silnika                        | Silnik spalinowy - diesel |
| 2.3. | Moc                                | 200.00                    |
| 2.4. | Sposób zamocowania                 | Stacjonarny               |
| 2.5. | Producent                          | Honda                     |
| 2.6. | Numer seryjny silnika              | HONDA123                  |

| 3.   | Pomocniczy napęd mechaniczny - silniki |   |
|------|----------------------------------------|---|
| 3.1. | Typ napędu                             | - |
| 3.2. | Typ silnika                            | - |
| 3.3. | Moc                                    | - |
| 3.4. | Sposób zamocowania                     | - |
| 3.5. | Producent                              | - |
| 3.6. | Numer seryjny silnika                  | - |

| 4.   | Dokument rejestracyjny           |                           |
|------|----------------------------------|---------------------------|
| 4.1. | Organ rejestrujący               | PREZYDENT MIASTA WARSZAWA |
| 4.2. | Numer rejestracyjny              | PL0000ES                  |
| 4.3. | Data rejestracji                 | 2020-05-29                |
| 4.4. | Seria i numer dokumentu          | -                         |
| 4.5. | Data wydania / odbioru dokumentu | -/-                       |
| 4.6. | Data anulowania dokumentu        | -                         |
| 4.7. | Czy oryginał                     | Tak                       |
| 4.8. | Odwzorowanie cyfrowe dokumentu   |                           |

| 5.   | Dane dotyczące wykreślenia |   |
|------|----------------------------|---|
| 5.1. | Data wykreślenia           | - |
| 5.2. | Podstawa wykreślenia       | - |

Strona 2 z 5

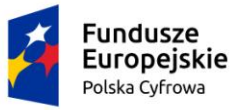

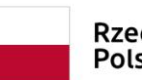

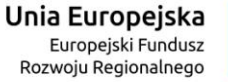

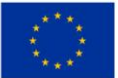

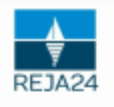

# REJESTR JACHTÓW I INNYCH JEDNOSTEK PŁYWAJĄCYCH O DŁUGOŚCI DO 24 M

| 6.   | Dane dotyczące rejestracji w innych rejestrach niż REJA |               |
|------|---------------------------------------------------------|---------------|
| 6.1. | Nazwa organu                                            | -             |
| 6.2. | Numer rejestracyjny                                     | -             |
| 6.3. | Data rejestracji                                        | -             |
| 6.4. | Data wyrejestrowania                                    | -             |
| 6.5. | Oświadczenie /Dokument *) niepotrz                      | ebne skreślić |

| 7.     | Właściciel/Współwłaściciele                                                                  |                             |  |  |
|--------|----------------------------------------------------------------------------------------------|-----------------------------|--|--|
| 7.1.   | Osoba fizyczna / <del>Osoba prawna / Jednostka organizacyjna nieposiadająca osobowości</del> |                             |  |  |
|        | prawnej *) niepotrzebne skreślić                                                             |                             |  |  |
| 7.2.   | Imię i nazwisko lub Nazwa TEST TEST                                                          |                             |  |  |
| 7.3.   | PESEL                                                                                        | 91040407151                 |  |  |
| 7.4.   | REGON                                                                                        | -                           |  |  |
| 7.5.   | KRS                                                                                          | -                           |  |  |
| 7.6.   | NIP                                                                                          | -                           |  |  |
| 7.7.   | 7. Data i miejsce urodzenia -                                                                |                             |  |  |
| 7.8.   | Rodzaj identyfikatora i identyfikator -                                                      |                             |  |  |
| 7.9.   | Adres zamieszkania/siedziby                                                                  |                             |  |  |
| 7.9.1. | Kraj, Miejscowość, ulica, numer                                                              | TEST 3, 12-312 TEST, Polska |  |  |
|        | budynku, numer lokalu; kod                                                                   |                             |  |  |
|        | pocztowy poczta                                                                              |                             |  |  |
| 7.10.  | Adres do doręczeń na terytorium RP                                                           |                             |  |  |
| 7.10.1 | . Kraj, Miejscowość, ulica, numer                                                            | -                           |  |  |
|        | budynku, numer lokalu; kod                                                                   |                             |  |  |
|        | pocztowy poczta                                                                              |                             |  |  |

| 8.     | Armator                                                                            |                             |  |  |  |
|--------|------------------------------------------------------------------------------------|-----------------------------|--|--|--|
| 8.1.   | Osoba fizyczna / Osoba prawna-/ Jednostka organizacyjna nieposiadająca osobowości- |                             |  |  |  |
|        | prawnej-*) niepotrzebne skreślić                                                   |                             |  |  |  |
| 8.2.   | Imię i nazwisko lub Nazwa TEST TEST                                                |                             |  |  |  |
| 8.3.   | PESEL                                                                              | 91040407151                 |  |  |  |
| 8.4.   | REGON                                                                              | -                           |  |  |  |
| 8.5.   | KRS                                                                                | -                           |  |  |  |
| 8.6.   | NIP                                                                                | -                           |  |  |  |
| 8.7.   | Data i miejsce urodzenia -                                                         |                             |  |  |  |
| 8.8.   | Rodzaj identyfikatora i identyfikator -                                            |                             |  |  |  |
| 8.9.   | Adres zamieszkania/siedziby                                                        |                             |  |  |  |
| 8.9.1. | Kraj, Miejscowość, ulica, numer                                                    | TEST 3, 12-312 TEST, Polska |  |  |  |
|        | budynku, numer lokalu; kod                                                         |                             |  |  |  |
|        | pocztowy poczta                                                                    |                             |  |  |  |
| 8.10.  | Adres do doręczeń na terytorium RP                                                 |                             |  |  |  |
| 8.10.1 | . Kraj, Miejscowość, ulica, numer                                                  | -                           |  |  |  |
|        | budynku, numer lokalu; kod                                                         |                             |  |  |  |
|        | pocztowy poczta                                                                    |                             |  |  |  |

Strona 3 z 5

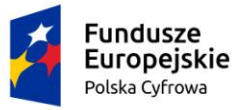

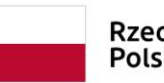

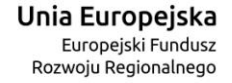

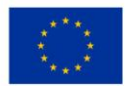

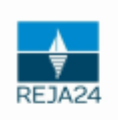

# REJESTR JACHTÓW I INNYCH JEDNOSTEK PŁYWAJĄCYCH O DŁUGOŚCI DO 24 M

| 9.    | Pozwolenia radiowe            |                                         |
|-------|-------------------------------|-----------------------------------------|
| 9.1.  | MMSI                          | • ·                                     |
| 9.2.  | ATIS                          | -                                       |
| 9.3.  | CallSign                      | +                                       |
| 9.4.  | Data wydania                  | -                                       |
| 9.5.  | Data początku okresu ważności | -                                       |
| 9.6.  | Data końca okresu ważności    | + · · · · · · · · · · · · · · · · · · · |
| 9.7.  | Rodzaje urządzeń radiowych    | -                                       |
| 9.8.  | Opis urządzeń radiowych       | -                                       |
| 9.9.  | Data zmiany                   | •                                       |
| 9.10. | Data cofniecia                |                                         |

| 10.   | Nadajniki sygnałów niebezpieczeństwa |   |  |
|-------|--------------------------------------|---|--|
| 10.1. | Rodzaj nadajnika sygnału             | - |  |
| 10.2. | Kod identyfikacyjny nadajnika        | - |  |
| 10.3. | Data wpisu                           | - |  |
| 10.4. | Data zmiany                          |   |  |
| 10.5. | Data wykreślenia                     | - |  |

| 11.   | Kradzież lub odnalezienie jednostki |   |  |
|-------|-------------------------------------|---|--|
| 11.1. | Jednostka policji rejestrująca      | - |  |
|       | zdarzenie                           |   |  |
| 11.2. | Data i godzina zgłoszenia           | • |  |
| 11.3. | Znak sprawy                         |   |  |
| 11.4. | Kraj utraty                         |   |  |
| 11.5. | Powód rejestracji zdarzenia         |   |  |

| 12.   | Kradzież lub odnalezienie silnika |   |
|-------|-----------------------------------|---|
| 12.1. | Jednostka policji rejestrująca    | - |
|       | zdarzenie                         |   |
| 12.2. | Data i godzina zgłoszenia         | - |
| 12.3. | Znak sprawy                       | - |
| 12.4. | Kraj utraty                       | - |
| 12.5. | Powód rejestracji zdarzenia       | - |

| 13.   | Dane dobrowolne - Informacje związane z zapewnieniem nadzoru nad<br>bezpieczeństwem żeglugi |   |  |  |
|-------|---------------------------------------------------------------------------------------------|---|--|--|
| 13.1. | Nazwa cechy jednostki pływającej -                                                          |   |  |  |
| 13.2. | Wartość cechy                                                                               | - |  |  |

Dane związane ze zbyciem i nabyciem jednostki

Strona 4 z 5

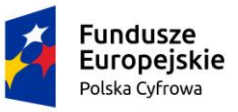

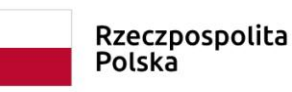

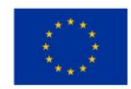

| ₹      |  |
|--------|--|
| REJA24 |  |

## REJESTR JACHTÓW I INNYCH JEDNOSTEK PŁYWAJĄCYCH O DŁUGOŚCI DO 24 M

| 15.2.3. PESEL                                                                                                    |                                                      |
|----------------------------------------------------------------------------------------------------|------------------------------------------------------|
| 15.2.4. REGON                                                                                                    | •                                                    |
| 15.2.5. KRS                                                                                                    | -                                                    |
| 15.2.6. NIP                                                                                                    | -                                                    |
| 15.2.7. Data i miejsce urodzenia                                                                                                    | •                                                    |
| 15.2.8. Rodzaj identyfikatora i                                                                                                    | -                                                    |
| identyfikator                                                                                                    |                                                      |
| 15.2.9. Adres zamieszkania/siedziby                                                                                                    | •                                                    |
|                                                                                                    |                                                      |
| 16. Dane dotyczące nabycia jednost                                                                                                    | ki                                                   |
| 16.1. Data zbycia                                                                                                    | -                                                    |
| 16.2. Zbywca                                                                                                    |                                                      |
| 16.2.1. Osoba fizyczna-/ Osoba prawna-                                                                                                    | / Jednostka organizacyjna nieposiadająca osobowości- |
| prawnej-*) niepotrzebne skreślić                                                                                                    | 4                                                    |
| 16.2.2. Imię i nazwisko lub Nazwa                                                                                                    | - ·                                                  |
| 16.2.3. PESEL                                                                                                    | •                                                    |
| 16.2.4. REGON                                                                                                    | - ·                                                  |
|                                                                                                    |                                                      |
| 16.2.5. KRS                                                                                                    | •                                                    |
| 16.2.5. KRS<br>16.2.6. NIP                                                                                                    | -                                                    |
| 16.2.5. KRS<br>16.2.6. NIP<br>16.2.7. Data i miejsce urodzenia                                                                                               |                                                      |
| 16.2.5. KRS<br>16.2.6. NIP<br>16.2.7. Data i miejsce urodzenia<br>16.2.8. Rodzaj identyfikatora i                                                            | -<br>-<br>-<br>-<br>-                                |
| 16.2.5. KRS<br>16.2.6. NIP<br>16.2.7. Data i miejsce urodzenia<br>16.2.8. Rodzaj identyfikatora i<br>identyfikator                                           | -<br>-<br>-<br>-                                     |
| 16.2.5. KRS<br>16.2.6. NIP<br>16.2.7. Data i miejsce urodzenia<br>16.2.8. Rodzaj identyfikatora i<br>identyfikator<br>14.2.9. Advas zamiestkonia (sindtilla) |                                                      |

[1] zgodnie z Ustawą z dnia 5 września 2016 r. o usługach zaufania oraz identyfikacji elektronicznej (Dz.U. z 2019 r. poz. 162 z późn. zm.), równoważnym pod względem skutków prawnych podpisowi własnoręcznemu. Niniejszy dokument został przekazany adresatowi za pośrednictwem: elektronicznej platformy usług administracji publicznej ePUAP lub elektronicznej skrzynki podawczej adresata, o której mowa w Ustawie z dnia 17 lutego 2005 r. o informatyzacji działalności podmiotów realizujących zadania publiczne (Dz.U. z 2019 r. poz. 700 z późn. zm) wskazanej w Biuletynie Informacji Publicznej lub na adres poczty elektronicznej adresata wskazany na stronie internetowej adresata jako adres do kontaktu.

### Rysunek 256. Przykładowy dokument PDF – odpis skrócony z Rejestru.

Użytkownik, po podpisaniu egzemplarza dokumentu dodaje skan do sprawy jako załącznik – przyciskiem DODAJ PODPISANY ODPIS/WYCIĄG, a następnie ZATWIERDŹ PODPISANY ODPIS/WYCIĄG.

Procedowanie sprawy zostaje zakończone, dokument, np. Wyciąg znajduje się na liście dokumentów powiązanych ze sprawą:

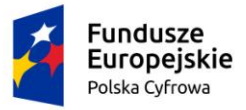

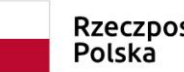

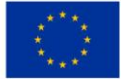

📤 Strona główna / Kartoteka spraw / Szczegóły sprawy

# Sprawa numer: WA/72/2020

Prowadzący sprawę

pracownik rejestru

Rodzaj wniosku

Wniosek o wydanie odpisu lub wyciągu z rejestru

Data złożenia wniosku

2020-08-13 17:28:53

Data zakończenia sprawy

2020-08-13 17:37:34

Lista dokumentów powiązanych ze sprawą

#### $\bigcirc \bigcirc \bigcirc \bigcirc \bigcirc \bigcirc \bigcirc \bigcirc$ (\$)

| Numer dokumentu | Rodzaj dokumentu | Przypisany do      | Numer identyfikacyjny jednostki | Data dokumentu   | Rodzi |
|-----------------|------------------|--------------------|---------------------------------|------------------|-------|
| □ ∇             | ▽                | ▽                  | □                               |                  |       |
| WA/72/2020/2    | Odpis skrócony   | pracownik rejestru | PL-PL1000RZH020                 | 2020-08-13 17:37 | Wnios |
| WA/72/2020/1    | Wniosek          | pracownik rejestru | PL-PL1000RZH020                 | 2020-08-13 17:28 | Wnios |

### Rysunek 257. Lista dokumentów powiązanych ze sprawą – odpis skrócony.

Po wydaniu odpisu lub wyciągu sprawa uzyskuje status 'zakończona'.

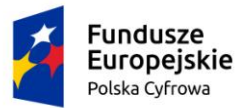

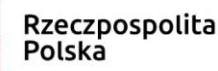

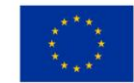

# 12.1.6 Szczegóły sprawy – Wniosek o wydanie wtórnika dokumentu rejestracyjnego

Użytkownik, który będzie zajmował się sprawą znajdującą się na liście spraw, zaznacza wybrany rekord i klika w ikonkę Przejdź do szczegółów nad tabelką, otwierającą szczegóły sprawy "Wniosek o wydanie wtórnika dokumentu rejestracyjnego".

Użytkownik może zapoznać się ze szczegółami dokumentu: należy zaznaczyć wybrany rekord,

np. wniosek i kliknąć w ikonkę nad tabelką Podgląd wniosku, otwierającą szczegóły wniosku, a następnie wrócić do szczegółów sprawy Powrót.

W zależności od etapu procedowania sprawy oraz sposobu wniesienia sprawy: elektronicznie czy w sposób tradycyjny, na liście dokumentów w sprawie będą załączone dokumenty.

Użytkownik zaznacza wniosek, a następnie klika w ikonkę 💛 Rozstrzygaj wniosek.

Wyświetlone zostaną informacje o szczegółach wniosku: Nr sprawy, Data złożenia wniosku, Rodzaj wniosku, Status wniosku, Dane Wnioskodawcy.

Pod szczegółami wniosku znajdują się dostępne akcje, jakie można wykonać, w zależności od decyzji związanej z wnioskiem i dostępne przyciski

- Wydaj wtórnik
- Odrzuć wniosek
- Korekta do wniosku
- Wydanie zawiadomienia

Na ekranie Szczegóły wniosku dostępny jest przycisk SZCZEGÓŁY JEDNOSTKI umożliwiający przegląd danych zapisanych w Rejestrze jednostek dla jednostki, której dotyczy wniosek.

Użytkownik, po weryfikacji dokumentów, podejmuje decyzję jak dalej procedować sprawę i wykorzystuje odpowiednie funkcjonalności.

Naciska przycisk PODGLĄD I WYDRUK ZAŚWIADCZENIA. Po wygenerowaniu i podpisaniu zaświadczenia – należy załączyć do sprawy skan dokumentu, przy użyciu przycisku DODAJ PODPISANE ZAŚWIADCZENIE, a następnie WYŚLIJ DRUK I ZATWIERDŹ. W sprawie zostaje wygenerowane i wysłane zamówienie na dokument rejestracyjny.

Dokument Zaświadczenie oraz Zamówienie pojawiają się na liście dokumentów w sprawie.

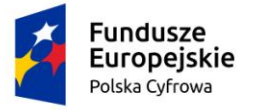

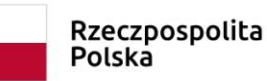

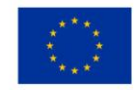

| Sprawa numer: WA/40/2020 |                          |             |                                 |                  |                |  |  |
|--------------------------|--------------------------|-------------|---------------------------------|------------------|----------------|--|--|
| Prowadzący sprawę        |                          |             |                                 |                  |                |  |  |
| Robert Nies              | Robert Nies              |             |                                 |                  |                |  |  |
| Rodzaj wniosku           |                          |             |                                 |                  |                |  |  |
| Wniosek o wydanie wto    | órnika dokumentu rejestr | racyjnego.  |                                 |                  |                |  |  |
| Data złożenia wniosku    |                          |             |                                 |                  |                |  |  |
| 2020-08-03 11:56:19      |                          |             |                                 |                  |                |  |  |
| Data zakończenia spra    | iwy                      |             |                                 |                  |                |  |  |
| 2020-08-03 11:57:29      |                          |             |                                 |                  |                |  |  |
| Lista dokumentów pow     | iazanych ze sprawa       |             |                                 |                  |                |  |  |
|                          |                          |             |                                 |                  | ···· (\$) (\$  |  |  |
| Numer dokume ↑           | Rodzaj dokumentu         | Przypis     | Numer identyfikacyjny jednostki | Data dokumentu   | Rodzaj wniosku |  |  |
|                          |                          | ▽           |                                 | V                |                |  |  |
| WA/40/2020/1             | Wniosek                  | Robert Nies | PL-PL1000RNH020                 | 2020-08-03 11:56 | Wniosek o wyda |  |  |
| WA/40/2020/2             | Zaświadczenia            | Robert Nies | PL-PL1000RNH020                 | 2020-08-03 11:56 | Wniosek o wyda |  |  |
| WA/40/2020/3             | Zamówienie               | Robert Nies | PL-PL1000RNH020                 | 2020-08-03 11:56 | Wniosek o wyda |  |  |
|                          |                          |             |                                 |                  |                |  |  |

# Rysunek 258. Lista dokumentów powiązanych ze sprawą - "Wniosek o wydanie wtórnika dokumentu rejestracyjnego".

Zamówienie, które po wysłaniu do PWPW uzyskuje status 'Do produkcji', można również wyszukać w menu **Rejestracja – Zamówienia**. Po odesłaniu Dokumentu rejestracyjnego z PWPW będzie mógł on być przyjęty na stan i wydany interesantowi w sprawie.

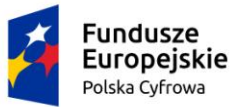

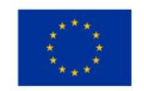

# 12.1.7 Szczegóły sprawy – Zawiadomienie o zbyciu jednostki

Użytkownik, który będzie zajmował się sprawą znajdującą się na liście spraw, zaznacza wybrany rekord i klika w ikonkę Przejdź do szczegółów nad tabelką, otwierającą szczegóły sprawy "Zawiadomienie o zbyciu jednostki".

Użytkownik może zapoznać się ze szczegółami dokumentu: należy zaznaczyć wybrany rekord,

np. wniosek i kliknąć w ikonkę nad tabelką <sup>O</sup>Podgląd wniosku, otwierającą szczegóły wniosku, a następnie wrócić do szczegółów sprawy <sup>O</sup>Powrót.

W zależności od etapu procedowania sprawy oraz sposobu wniesienia sprawy.

W zależności od etapu procedowania sprawy oraz sposobu wniesienia sprawy: elektronicznie czy w sposób tradycyjny, na liście dokumentów w sprawie będą załączone dokumenty.

Użytkownik zaznacza wniosek, a następnie klika w ikonkę 💛 Rozstrzygaj wniosek.

Wyświetlone zostaną informacje o szczegółach wniosku: Nr sprawy, Data złożenia wniosku, Rodzaj wniosku, Status wniosku, Dane Wnioskodawcy.

Pod szczegółami wniosku znajdują się dostępne akcje, jakie można wykonać, w zależności od decyzji związanej z wnioskiem i dostępne przyciski

- Rejestracja zbycia
- Odmowa rejestracji
- Korekta do wniosku
- Wydanie zawiadomienia

Na ekranie Szczegóły wniosku dostępny jest przycisk SZCZEGÓŁY JEDNOSTKI umożliwiający przegląd danych zapisanych w Rejestrze jednostek dla jednostki, której dotyczy wniosek.

Użytkownik, po weryfikacji dokumentów, podejmuje decyzję jak dalej procedować sprawę i wykorzystuje odpowiednie funkcjonalności.

Przycisk ZAREJESTRUJ ZBYCIE pozwala na zarejestrowanie faktu zbycia jednostki w Rejestrze.

Poprawny zapis potwierdzany jest komunikatem: "Sukces! Zbycie zostało poprawnie zarejestrowane".

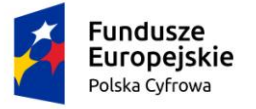

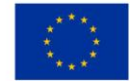

Szczegóły wpisu można przeglądać z menu: Kartoteka spraw – Szczegóły sprawy – Szczegóły wniosku klikając przycisk SZCZEGÓŁY JEDNOSTKI – sekcja Informacje o zbyciu/nabyciu:

| nformacje o zbyciu/nabyciu           | •                                                           |
|--------------------------------------|-------------------------------------------------------------|
| Lista zbycia/nabycia                 |                                                             |
|                                      | ۵ ک                                                         |
| Typ informacji o zbyciu lub nabyciu  | Data zbycia/nabycia                                         |
|                                      | ▽ ▽                                                         |
| Nabycie                              | 2020-05-11                                                  |
| Zbycie                               | 2020-07-21                                                  |
| Lista zbywców/nabywców               | 1 do 2 z 2 K < strona 1 z 1 > ><br>Wierszy na stronie: 10 ♥ |
|                                      | (\$) (\$                                                    |
| Imię Nazwisko Drugie imię Data urodz | tenia Miejsce urodzenia Nazwa PESEL Fax                     |
|                                      | y         y         y         y         y                   |
|                                      | SYGNITY S                                                   |
| 4                                    | •                                                           |
|                                      | 1 do 1 z 1 K ≤ strona 1 z 1 > ><br>Wierszy na stronie: 10 ▼ |
|                                      |                                                             |

Rysunek 259. Szczegóły jednostki – informacje o zbyciu jednostki.

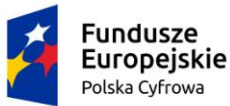

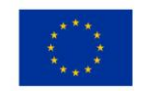

# 12.1.8 Szczegóły sprawy – Zawiadomienie o nabyciu jednostki

Użytkownik, który będzie zajmował się sprawą znajdującą się na liście spraw, zaznacza wybrany rekord i klika w ikonkę Przejdź do szczegółów nad tabelką, otwierającą szczegóły sprawy "Zawiadomienie o nabyciu jednostki".

Użytkownik może zapoznać się ze szczegółami dokumentu: należy zaznaczyć wybrany rekord,

np. wniosek i kliknąć w ikonkę nad tabelką <sup>O</sup>Podgląd wniosku, otwierającą szczegóły wniosku, a następnie wrócić do szczegółów sprawy <sup>O</sup>Powrót.

W zależności od etapu procedowania sprawy oraz sposobu wniesienia sprawy: elektronicznie czy w sposób tradycyjny, na liście dokumentów w sprawie będą załączone dokumenty.

Użytkownik zaznacza wniosek, a następnie klika w ikonkę 💛 Rozstrzygaj wniosek.

Wyświetlone zostaną informacje o szczegółach wniosku: Nr sprawy, Data złożenia wniosku, Rodzaj wniosku, Status wniosku, Dane Wnioskodawcy.

Pod szczegółami wniosku znajdują się dostępne akcje, jakie można wykonać, w zależności od decyzji związanej z wnioskiem i dostępne przyciski

- Rejestracja nabycia
- Odmowa rejestracji
- Korekta do wniosku
- Wydanie zawiadomienia

Na ekranie Szczegóły wniosku dostępny jest przycisk SZCZEGÓŁY JEDNOSTKI umożliwiający przegląd danych zapisanych w Rejestrze jednostek dla jednostki, której dotyczy wniosek.

Użytkownik, po weryfikacji dokumentów, podejmuje decyzję jak dalej procedować sprawę i wykorzystuje odpowiednie funkcjonalności.

Przycisk ZAREJESTRUJ NABYCIE pozwala na zarejestrowanie faktu nabycia jednostki w Rejestrze.

Poprawny zapis potwierdzany jest komunikatem: "Sukces! Nabycie zostało poprawnie zarejestrowane".

Szczegóły wpisu można przeglądać z menu: Kartoteka spraw – Szczegóły sprawy – Szczegóły wniosku klikając przycisk SZCZEGÓŁY JEDNOSTKI.

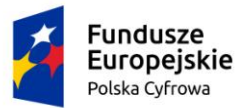

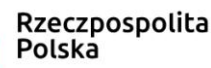

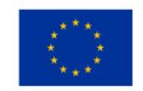

# 12.1.9 Szczegóły sprawy – Wniosek o wykreślenie jednostki pływającej z Rejestru

Użytkownik, który będzie zajmował się sprawą znajdującą się na liście spraw, zaznacza wybrany rekord i klika w ikonkę Przejdź do szczegółów nad tabelką, otwierającą szczegóły sprawy "Wniosek o wykreślenie jednostki pływającej".

Użytkownik może zapoznać się ze szczegółami dokumentu: należy zaznaczyć wybrany rekord,

np. wniosek i kliknąć w ikonkę nad tabelką Podgląd wniosku, otwierającą szczegóły wniosku, a następnie wrócić do szczegółów sprawy Powrót.

W zależności od etapu procedowania sprawy oraz sposobu wniesienia sprawy: elektronicznie czy w sposób tradycyjny, na liście dokumentów w sprawie będą załączone dokumenty.

Użytkownik zaznacza wniosek, a następnie klika w ikonkę 💛 Rozstrzygaj wniosek.

Wyświetlone zostaną informacje o szczegółach wniosku: Nr sprawy, Data złożenia wniosku, Rodzaj wniosku, Status wniosku, Dane Wnioskodawcy.

Pod szczegółami wniosku znajdują się dostępne akcje, jakie można wykonać, w zależności od decyzji związanej z wnioskiem i dostępne przyciski

- Rejestracja daty zwrotu Dokumentu Rejestracyjnego przycisk ZAREJESTRUJ ZWROT,
- Wykreślenie jednostki przyciski PODGLĄD/WYDRUK DECYZJI,
- Odmowa wykreślenia PODGLĄD/WYDRUK DECYZJI,
- Korekta do wniosku PODGLĄD WEZWANIA.

Na ekranie Szczegóły wniosku dostępny jest przycisk SZCZEGÓŁY JEDNOSTKI umożliwiający przegląd danych zapisanych w Rejestrze jednostek dla jednostki, której dotyczy wniosek.

Użytkownik, po weryfikacji dokumentów, podejmuje decyzję jak dalej procedować sprawę i wykorzystuje odpowiednie funkcjonalności. Przyjmuje od interesanta dokument rejestracyjny i rejestruje zwrot w Aplikacji przyciskiem ZAREJESTRUJ ZWROT - pojawia się formatka:

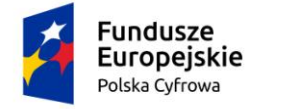

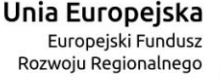

# Data zwrotu Dokumentu Rejestracyjnego

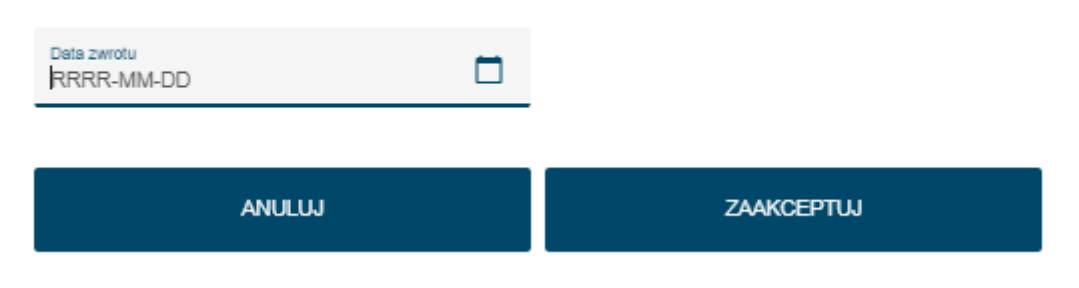

# Rysunek 260. Rejestracja daty zwrotu Dokumentu Rejestracyjnego.

Użytkownik wpisuje datę zwrotu i naciska ZAAKCEPTUJ. Wyświetlony zostaje komunikat: "Sukces! Pomyślnie ustawiono datę zwrotu dokumentu rejestracyjnego."

W celu dalszego procedowania Użytkownik naciska PODGLĄD/WYDRUK DECYZJI, który otwiera okno decyzji:

| )kno podglądu Decyzji wykreśler                                                                                                    | nia                                                                                                  | REJA24                                                                                                  |
|----------------------------------------------------------------------------------------------------|----------------------------------------------------------------------------------------------------|----------------------------------------------------------------------------------------------------|
| Podstawa prawna *                                                                                                    |                                                                                                    |                                                                                                    |
| va podstawie art. 11 ust. 11 art. 2 pkt 8 ustav<br>o długości do 24 m (Dz. U. poz. 1137 zm. z 20<br>postępowania administracyjnego (Dz. U. 2018 | wy z dnia 12 kwietnia 2018 r.<br>019 poz.1716.) oraz art. 104<br>8 r. poz. 2096 z <u>późn. zm</u> .) | o rejestracji jachtow i innych jednostek pływających<br>ustawy z dnia 14 czerwca 1960 r. – Kodeks<br>// |
|                                                                                                    |                                                                                                    |                                                                                                    |
| Treść decyzji *                                                                                                    |                                                                                                    |                                                                                                    |
|                                                                                                    |                                                                                                    | /                                                                                                    |
|                                                                                                    |                                                                                                    |                                                                                                    |
|                                                                                                    | PODGLAD                                                                                              |                                                                                                    |
|                                                                                                    | · ·                                                                                                  |                                                                                                    |
| ANULUJ                                                                                                    |                                                                                                    | ZAAKCEPTUJ                                                                                              |
|                                                                                                    |                                                                                                    |                                                                                                    |
|                                                                                                    |                                                                                                    |                                                                                                    |
|                                                                                                    |                                                                                                    |                                                                                                    |
|                                                                                                    |                                                                                                    |                                                                                                    |
|                                                                                                    |                                                                                                    |                                                                                                    |

Rysunek 261. Okno podglądu decyzji wykreślenia.

Po wpisaniu treści decyzji można wybrać PODGLĄD aby zapoznać się z dokumentem, a następnie nacisnąć ZAAKCEPTUJ.

Nastąpi zamknięcie okna decyzji i wygenerowanie dokumentu PDF do wydruku. Po podpisaniu egzemplarza decyzji, skan dokumentu należy załączyć w sprawie – kliknąć przycisk DODAJ PODPISANĄ DECYZJĘ i załączyć dokument.

Następnie nacisnąć WYŚLIJ DRUK I ZATWIERDŹ.

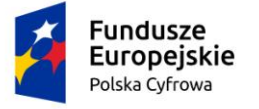

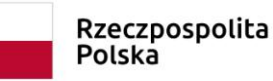

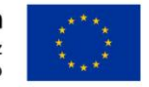

Po kliknięciu ikonki <sup>()</sup> Powrót', Użytkownik powróci do listy dokumentów w sprawie, gdzie widnieje decyzja.

Po kliknięciu ikonki <sup>()</sup> 'Powrót', Użytkownik powróci do listy spraw – sprawa została zakończona, dlatego należy odszukać ją stosując filtrowanie wg statusu 'zakończona' w zakładce Rozpatrzone i Zakończone.

# 12.1.10 Formularz składania wniosku – korekta do wniosku

Użytkownik, po stwierdzeniu błędów we wniosku elektronicznym, wysyła do wnioskodawcy Wezwanie do korekty.

W Kartotece spraw należy wyszukać sprawę, przejść do Szczegółów sprawy, a następnie wskazać wniosek i przejść do Szczegółów wniosku. Użytkownik wybiera przycisk WEZWIJ DO KOREKTY, który znajduje się w szczegółach każdego wniosku elektronicznego:

W poniższych podpunktach znajdują się odpowiednie akcje, jakie musisz wykonać w zależności od decyzji związanej z wnioskiem

Rejestracja jednostki

PODGLĄD ZAŚWIADCZENIA

PODPISZ I WYŚLIJ ZAŚWIADCZENIE

Odmowa rejestracji

PODGLĄD DECYZJI ODMOWNEJ

PODPISZ I WYŚLIJ DECYZJĘ

Korekta do wniosku

WEZWIJ DO KOREKTY

Rysunek 262. Szczegóły wniosku – dostępny przycisk WEZWIJ DO KOREKTY.

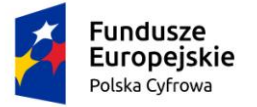

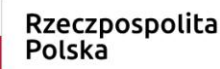

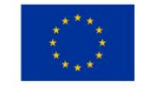

Zarejestrowany wniosek zostanie otwarty w trybie do korekty z możliwością wskazania miejsc formularza, które są niepoprawne.

Na każdej belce widoczna jest ikonka '+', która umożliwia otwarcie okna **Korekta do wniosku** z polem 'Opis' do wprowadzenia opisu błędu.

| Strona główna / Rejestra                                                                                     | cja jednostki                                                                                                    |          |   |   | 0 |
|----------------------------------------------------------------------------------------------------|----------------------------------------------------------------------------------------------------|----------|---|---|---|
| Formularz składania V                                                                                        | Vniosku o rejestrację jednostki                                                                                        |          |   |   | < |
| Szczegóły wniosku:                                                                                           |                                                                                                    |          |   |   |   |
| Rodzaj wniosku:<br>Status wniosku:<br>Czy elektroniczny?<br>Identyfikator wniosku:<br>Data złożenia wniosku: | Wniosek o rejestrację jednostki pływającej.<br>Zarejestrowany wygasający<br>TAK<br>WA/21/2020/1<br>2020-07-31 13:33:09 |          |   |   |   |
| Wezwanie do korekty                                                                                          |                                                                                                    |          |   |   | • |
| WNIOSKUJĄCY > DANI                                                                                           | E JEDNOSTKI > ZAŁĄCZNIKI                                                                                               |          |   |   |   |
|                                                                                                    |                                                                                                    |          |   |   | ? |
| Wnioskujący                                                                                                  |                                                                                                    |          | + | 0 | • |
|                                                                                                    |                                                                                                    |          |   |   |   |
|                                                                                                    |                                                                                                    |          |   |   |   |
|                                                                                                    |                                                                                                    | NASTĘPNY |   |   |   |

Rysunek 263. Formularz składania wniosku – wezwanie do korekty.

Po naciśnięciu na ikonę '+' znajdującą się na belce tej sekcji, w której zostały znalezione błędy pojawia się okno **Korekta do wniosku**:
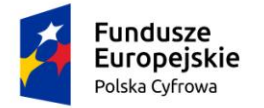

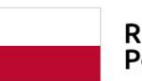

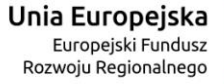

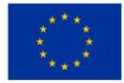

 Vezwanie do korekty

 <td

PODGLĄD WEZWANIA

### Rysunek 264. Okno Korekta do wniosku.

Przyciskiem PODGLĄD WEZWANIA można wygenerować podgląd dokumentu Wezwanie do korekty:

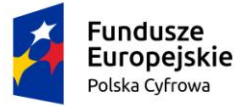

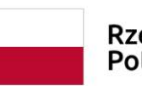

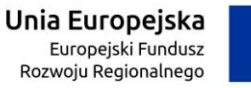

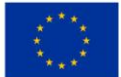

| REJESTR JACHTÓW I INNYCH JEDNOSTEK<br>REJA24 PŁYWAJĄCYCH O DŁUGOŚCI DO 24 M                                                                                                    |
|----------------------------------------------------------------------------------------------------|
| Warszawa, dnia 27.07.2020 r.<br>Prezydent miasta stołecznego Warszawy<br>PI. Bankowy 3/5<br>00-950 Warszawa<br>224431000<br>idomagala@um.warszawa.pl                                                                                                    |
| WEZWANIE<br>DO USUNIĘCIA BRAKÓW WNIOSKU I DOŁĄCZONYCH DO NIEGO DOKUMENTÓW.                                                                                                    |
| Pan/Pani<br>Dorota Agnieszka Form , Miła 22/33, 04-133 Warszawa, Polska                                                                                                    |
| Na podstawie art. 64 § 2 ustawy z dnia 14 czerwca 1960 r. – Kodeks postępowania<br>administracyjnego (Dz. U. z 2020 poz. 256), Prezydent miasta stołecznego Warszawy wzywa<br>Pana/Panią do usunięcia braków formalnych w Wniosku o zmianę danych jednostki pływającej z<br>dnia 27.07.2020 r., sprawa 1465000/ZMIANA_DANYCH_JEDN_PLYW/1250/7/2020 w terminie 7 dni<br>od dnia doręczenia niniejszego wezwania. |
| Usunięcie braków wniosku polega na:                                                                                                    |
| krok vvnioskujący, sekcja vvnioskujący:                                                                                                    |
| Nieusunięcie powyższych braków w terminie 7 dni od dnia doręczenia wezwania spowoduje<br>pozostawienie Sprawy bez rozpoznania.                                                                                                    |
| Dokument został opatrzony potwierdzonym podpisem kwalifikowanym przez <sup>1</sup> pracownik rejestru                                                                                                    |
| Otrzymula:<br>1. Dorota Agnieszka Formi Miła 22/33, 04-133 Warszawa, Polska                                                                                                    |
| Strona 1 z 2                                                                                                    |

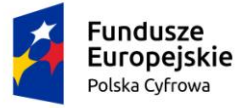

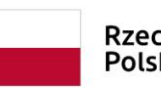

Rzeczpospolita Polska

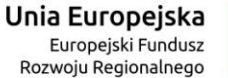

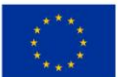

| REJESTR JACHTÓW I INN<br>REJA24 PŁYWAJĄCYCH O DŁUGO                                                                                                    | YCH JEDNOSTEK<br>ŚCI DO 24 M                                                                                                    |
|----------------------------------------------------------------------------------------------------|----------------------------------------------------------------------------------------------------|
| [1] Zgodnie z Ustawą z dnia 5 wrzelnia 2016 r. o usługach zaufania oraz identyfika<br>z późn. zm.), równoważnym pod względem skutków prawnych podpisowi włas<br>przekazany adresatowi za pośrednictwem: elektronicznej platformy usług administ<br>skrzyski podawczej adresata, o której mowa w Ustawie z dnia 17 lutego 2005 r.<br>realizujących zadania publiczne (0z.U. z 2019 r. poz. 700 z późn. zm) wskazanej<br>adres poczty elektronicznej adresata wskazany na stronie internetowej adresata jal | (ji elektronicznej (Dz.U. z 2019 r. poz. 162<br>noręcznemu. Niniejszy dokument został<br>tracji publicznej ePUAP lub elektronicznej<br>o informatyzacji działalności podmiotów<br>w Biuletynie Informacji Publicznej lub na<br>ko adres do kontaktu. |
|                                                                                                    |                                                                                                    |
|                                                                                                    |                                                                                                    |
|                                                                                                    |                                                                                                    |
|                                                                                                    |                                                                                                    |
|                                                                                                    |                                                                                                    |
|                                                                                                    | Strona 2 z 2                                                                                                    |

Rysunek 265. Wezwanie do korekty – podgląd przykładowego dokumentu w formacie PDF.

Użytkownik ponawia czynności dla każdego miejsca w formularzu, gdzie wystąpiły błędy, a następnie przystępuje do zarejestrowania korekty przyciskiem PODPISZ I WYŚLIJ WEZWANIE:

| Č                                                 | Fundusze<br>Europejskie<br>Polska Cyfrowa                                         | Rzeczpo<br>Polska            | ospolita   | <b>Unia Europejsl</b><br>Europejski Fundu<br>Rozwoju Regionalne | Ca<br>Jsz<br>go                                   |
|---------------------------------------------------|-----------------------------------------------------------------------------------|------------------------------|------------|-----------------------------------------------------------------|---------------------------------------------------|
| Wezwanie do k                                     | orekty                                                                            |                              |            |                                                                 | ÷                                                 |
| WNIOSKUJĄCY                                       | , DANE<br>PODSTAWOWE                                                              | DANE JEDNOSTKI               | ZAŁĄCZNIKI |                                                                 |                                                   |
| Opłata adminis                                    | tracyjna                                                                          |                              |            |                                                                 | El *                                              |
| Opłata wynosi 1<br>Czy płatność or                | 5zł<br>n-line                                                                     |                              |            |                                                                 | 🔵 Tak 💿 Nie                                       |
| Załączniki                                        |                                                                                   |                              |            |                                                                 | <b>E</b> •                                        |
| Wskazanie cze<br>Akceptowane fe<br>Dostępne 98.98 | ego dotyczy załącznik<br>DODAJ ZAŁĄCZNIK<br>ormaty: PDF, JPG, PNG<br>8 MB z 99 MB | *                            |            |                                                                 |                                                   |
| Dobane przez Gier                                 | ole Zarajozniki                                                                   |                              |            |                                                                 | ،                                                 |
| Nazwa skróco<br>aas.jpg                           | ona Rodzaj<br>V Załącznik poś                                                     | wiadczający dokonanie opłaty | Rozmiar    | Dodany przez                                                    | Akcje                                             |
|                                                   |                                                                                   |                              |            | 1 do 1 z 1 K                                                    | i < strona 1 z 1 → >i<br>/ierszy na stronie: 10 ¥ |
|                                                   |                                                                                   |                              |            |                                                                 |                                                   |
|                                                   | POPRZEDNI                                                                         |                              |            |                                                                 | ANULUJ                                            |
|                                                   |                                                                                   |                              |            | PODPISZ I                                                       | WYŚLIJ WEZWANIE                                   |

### Rysunek 266. Formularz wniosku przed wysłaniem wezwania do korekty.

Po podpisaniu dokumentu certyfikatem kwalifikowanym wezwanie zostanie wysłane do wnioskodawcy. Wniosek w sprawie otrzyma status 'Błędny'. Utworzone zostanie również i wysłane UPD.

Dokumenty te pojawią się na liście dokumentów w sprawie: Informacja o błędach oraz UPD.

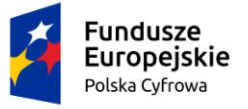

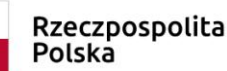

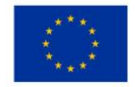

A Strona główna / Kartoteka spraw / Szczegóły sprawy

# Sprawa numer: WA/48/2020

Prowadzący sprawę

Borys Kot

Rodzaj wniosku

Wniosek o zmianę danych jednostki pływającej.

Data złożenia wniosku

2020-08-05 10:22:52

Lista dokumentów powiązanych ze sprawą

# < >> .... <> ◆

| Numer dokumentu | Rodzaj dokumentu     | Przypisany do | Numer identyfikacyjny jednostki | Data dokumentu                             | Rodzaj                         |
|-----------------|----------------------|---------------|---------------------------------|--------------------------------------------|--------------------------------|
| □               | ▽                    | <b>▽</b>      |                                 | ▼                                          |                                |
| WA/48/2020/4    | UPD                  | Borys Kot     |                                 | 2020-08-07 16:24                           | Wniosel                        |
| WA/48/2020/3    | Informacja o błędach | Borys Kot     |                                 | 2020-08-07 16:23                           | Wniosel                        |
| WA/48/2020/2    | UPP                  | Borys Kot     |                                 | 2020-08-05 10:22                           | Wniosel                        |
| WA/48/2020/1    | Wniosek              | Borys Kot     |                                 | 2020-08-05 10:22                           | Wniosel                        |
| 4               |                      |               |                                 |                                            | ×.                             |
|                 |                      |               | 1 do 4                          | z 4 K K strona 1 z 1<br>Wierszy na stronie | > >)<br>e: <mark>10 - v</mark> |

PODEJMIJ SPRAWĘ

Rysunek 267. Przykładowa lista dokumentów w sprawie po wysłaniu Wezwania do korekty.

### 12.1.11 Formularz składania Wniosku o sprostowanie

Pracownik po stwierdzeniu nieprawidłowości w sprawie, która została zakończona i jest powiązana z zarejestrowaną jednostką, ma możliwość dokonania sprostowania poprzez zarejestrowanie Wniosku o sprostowanie.

Należy w menu **Kartoteka spraw** wyszukać sprawę za pomocą wyszukiwania zaawansowanego lub na liście spraw wyszukać sprawę o statusie 'Zakończona' – na zakładce Rozpatrzone i Zakończone lub Wszystkie – następnie zaznaczyć wybraną sprawę i wybrać nad

tabelą ikonkę 🕚 - Utwórz wniosek o sprostowanie. W przypadku zaznaczenia sprawy, która nie dotyczy jednostki w Rejestrze, zostanie wyświetlony komunikat:

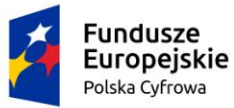

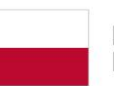

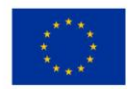

Wniosek o sprostowanie niedostępny dla sprawy WA/66/2020, gdyż sprawa dla której uruchomiono Wniosek o sprostowanie nie dotyczy jednostki w Rejestrze.

### Należy ponowić operację na liście spraw:

| Wnioski                   | Strona główna /    | Kartoteka spraw       |                              |          |                  |                       |                      |
|---------------------------|--------------------|-----------------------|------------------------------|----------|------------------|-----------------------|----------------------|
| 🗐 Rezerwacja numeru       | Lista spraw        |                       |                              |          |                  |                       |                      |
| 🖻 Rejestracja jednostki   | Wyszukiwanie       | zaawansowan           | e                            |          |                  |                       |                      |
| Zmiana danych jednostki   |                    |                       |                              |          |                  | Utwórz wn             | iosek o sprostowanie |
| 🖹 Odpis-wyciąg            | Zarejestrowane 🎽 🕔 | Nygasające 🐯 🛛 W obsł | udze > V Rozpatrzone i Zakoń | iczone 🥝 | Wszystkie ≔      | $\odot$               | ی (م) (م)            |
| 🕒 Wydanie wtórnika        | Numer sprawy       | Wnioskodawca          | Numer identyfikacyjny jedn   | o 7      | Data złożenia    | Rodzaj wniosku        | Status sprawy        |
| 🔦 Zawiadomienie o zbyciu  |                    |                       |                              |          | · · · · ·        |                       |                      |
| 🔦 Zawiadomienie o nabyciu | WA/72/2020         | DDd Forma             | PL-PL1000RZH020              | V        | 2020-08-13 17:28 | Wniosek o wydanie c   | Zakończona           |
| 🕅 Wykreślenie z rejestru  |                    |                       |                              |          |                  | ·                     | ·                    |
| Wnioski robocze           | WA/56/2020         | TEST TEST             | PL-PL1000RZH020              |          | 2020-08-10 14:24 | Wniosek o zmianę da   | 🥑 Zakończona         |
| Kartoteka spraw           | WA/55/2020         | TEST TEST             | PL-PL1000RZH020              |          | 2020-08-10 14:09 | Wniosek o rejestrację | 🥑 Zakończona         |

Rysunek 268. Kartoteka spraw – przejście do formularza składania Wniosku o sprostowanie.

Zostanie otwarty Formularz składania Wniosku o sprostowanie:

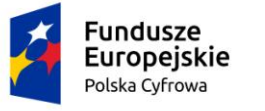

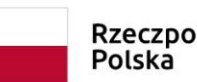

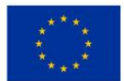

📤 Strona główna / Sprostowanie

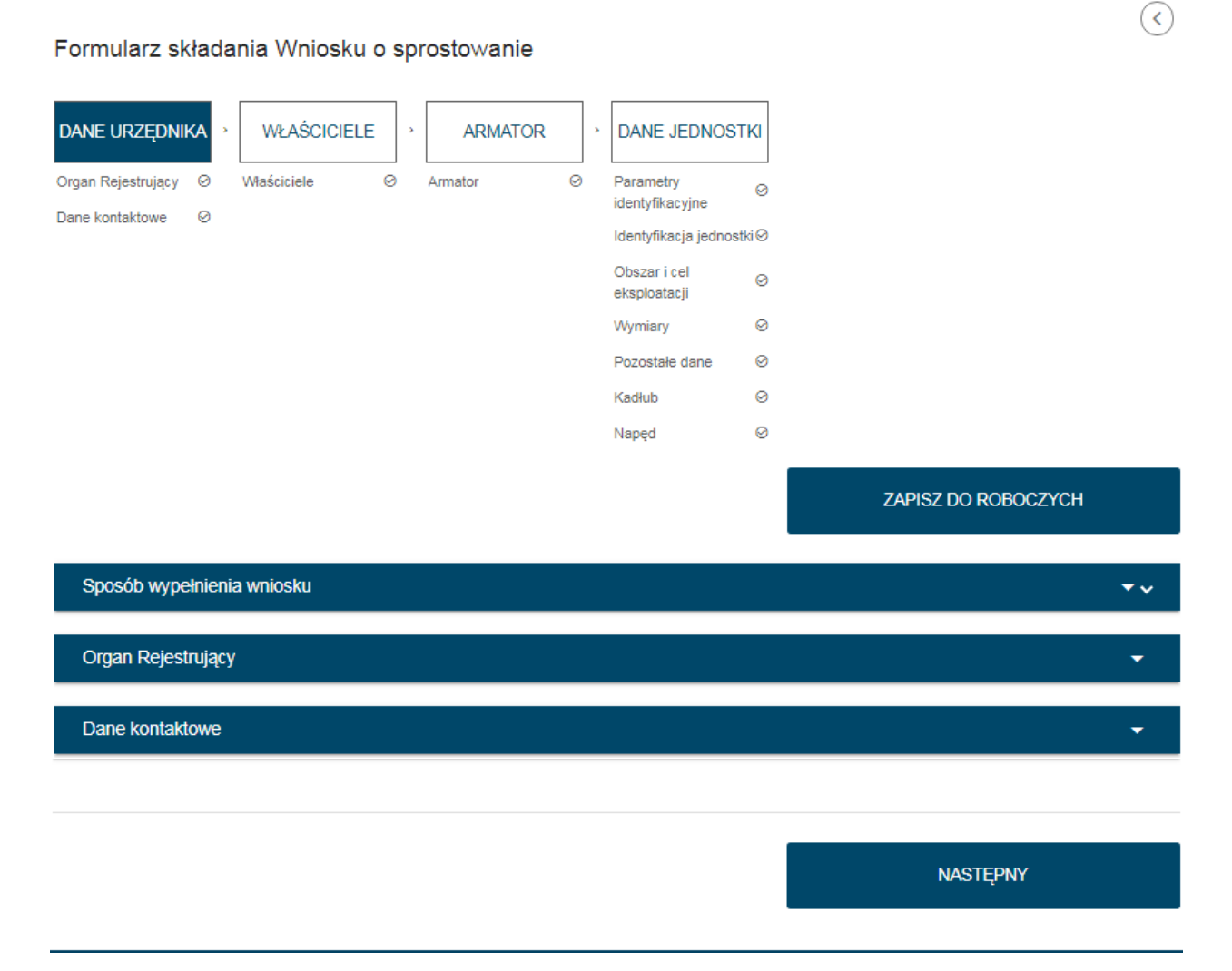

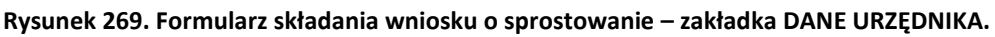

Utworzony Wniosek o sprostowanie wypełniany jest (w polach nieedytowalnych) danymi pobranymi z Rejestru dla jednostki (aktualnej), z którą był związany wniosek w ramach sprawy, dla której wywołano Postanowienie o sprostowaniu. Odpowiadające polom nieedytowalnym, pola edytowalne wniosku pozostają puste i mogą być wypełniane opcjonalnie.

Pracownik Organu Rejestrującego przechodząc przez kolejne sekcje wskazuje tę, w której polach chce wprowadzić dane. Po zaznaczeniu sekcji za pomocą checkboxa 'Czy chcesz zmienić tę sekcję?', wypełnia w jej ramach tylko te pola, które jego zdaniem mają ulec zmianie. W przypadku sekcji właścicieli może dodać nowych lub wskazać do usunięcia istniejących.

Wypełniane tych kroków jest analogiczne do sposobu opisanego w rozdziale 5. Zmiana danych jednostki, z wyłączeniem danych wnioskodawcy, załączników i opłat.

Poniższy rysunek prezentuje przykładowe dane Organu rejestrującego i Dane kontaktowe pracownika pobrane z Systemu.

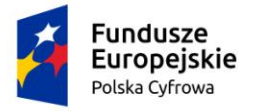

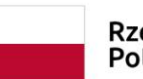

Rzeczpospolita Polska

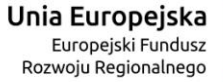

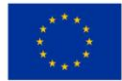

| rgan Rejestrujący                                                                        |                                                    | •                                        |
|------------------------------------------------------------------------------------------|----------------------------------------------------|------------------------------------------|
| Organ Rejestrujący                                                                       | Dane organu:                                       |                                          |
| Jrząd Miasta Stołecznego Warszawy                                                        | ▼ Nazwa:<br>E-mail:                                | Urząd Miasta Stołecznego Warszawy        |
|                                                                                          | Numer telefonu:<br>Numer konta<br>bankowego:       | 79101015990028991339300000               |
|                                                                                          | Adres:                                             | Warszawa, Pl. Bankowy 3/5 00950 Warszawa |
| ane kontaktowe                                                                           |                                                    | •                                        |
| ane kontaktowe<br>)soba składająca wniosek, dane kontaktov                               | /e                                                 | ^                                        |
| ane kontaktowe<br>Osoba składająca wniosek, dane kontaktov<br><sup>Nazwisko</sup><br>Kot | /e<br>Borys                                        |                                          |
| ne kontaktowe<br>)soba składająca wniosek, dane kontaktov<br>Nazwisko<br>Kot             | /e<br>Borys                                        |                                          |
| ane kontaktowe<br>Dsoba składająca wniosek, dane kontaktov<br>Nazwisko<br>Kot            | /e<br>Borys<br>Telefon kontaktowy<br>+48 234 677 8 | 90                                       |
| Adres E-mail                                                                             | /e<br>Borys<br>Telefon kontaktowy<br>+48 234 677 8 |                                          |

Rysunek 270. Formularz składania wniosku o sprostowanie – Organ rejestrujący i Dane kontaktowe zalogowanego pracownika.

Należy nacisnąć przycisk NASTĘPNY i przejść do kroku WŁAŚCICIELE.

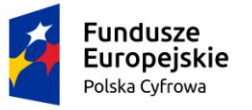

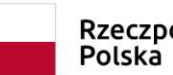

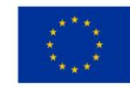

 $\checkmark$ 

### Formularz składania Wniosku o sprostowanie

| DANE URZĘDNIK   | KA >                                                | WŁAŚCICI       | ele ,   | ARMATOR     | Ø , | DANE JEDNOST                 | гкі       |                               |   |
|-----------------|-----------------------------------------------------|----------------|---------|-------------|-----|------------------------------|-----------|-------------------------------|---|
| Dane kontaktowe | 0                                                   | 111200101010   |         |             | Ŭ   | identyfikacyjne              | Ø         |                               |   |
|                 |                                                     |                |         |             |     | Identyfikacja jednost        | ki⊘       |                               |   |
|                 |                                                     |                |         |             |     | Obszar i cel<br>eksploatacji | Ø         |                               |   |
|                 |                                                     |                |         |             |     | Wymiary                      | $\odot$   |                               |   |
|                 |                                                     |                |         |             |     | Pozostałe dane               | $\odot$   |                               |   |
|                 |                                                     |                |         |             |     | Kadłub                       | $\otimes$ |                               |   |
|                 |                                                     |                |         |             |     | Napęd                        | ø         |                               |   |
|                 |                                                     |                |         |             |     |                              |           | ZAPISZ DO ROBOCZYCH           |   |
| Sekcja współ    | właśc                                               | icieli         |         |             |     |                              |           | Czy chcesz zmienić tę sekcję? | • |
| Rejestr. Właś   | Rejestr: Właściciel ( os prawna: NIP 5860005293 ) 🔹 |                |         |             |     |                              |           |                               | • |
| Rejestr: Właś   | ciciel                                              | ( os fizyczna: | PESEL 9 | 1040407151) |     |                              |           |                               | • |
| Sekcja współ    | właśc                                               | icieli         |         |             |     |                              |           | Czy chcesz zmienić tę sekcję? | • |

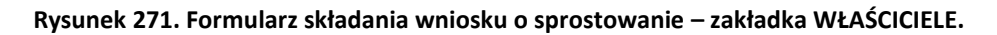

Prezentowane są dane właścicieli pobrane z Rejestru z możliwością ich usunięcia lub dodania właściciela.

Przejście do następnego kroku przyciskiem NASTĘPNY.

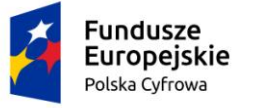

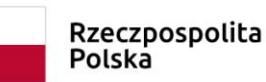

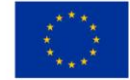

<

Strona główna / Sprostowanie

### Formularz składania Wniosku o sprostowanie

| DANE URZĘDNIK      | <b>(A</b> )                                    | WŁAŚCICIE   | E, | ARMATOR | > | DANE JEDNOST                 | [KI  |                                 |
|--------------------|------------------------------------------------|-------------|----|---------|---|------------------------------|------|---------------------------------|
| Organ Rejestrujący | Ø                                              | Właściciele | Ø  | Armator | 0 | Parametry                    | Ø    |                                 |
| Dane kontaktowe    | Ø                                              |             |    |         |   | Identyfikacja jednost        | tki⊘ |                                 |
|                    |                                                |             |    |         |   | Obszar i cel<br>eksploatacji | ø    |                                 |
|                    |                                                |             |    |         |   | Wymiary                      | Ø    |                                 |
|                    |                                                |             |    |         |   | Pozostałe dane               | Ø    |                                 |
|                    |                                                |             |    |         |   | Kadłub                       | Ø    |                                 |
|                    |                                                |             |    |         |   | Napęd                        | 0    |                                 |
|                    |                                                |             |    |         |   |                              |      | ZAPISZ DO ROBOCZYCH             |
| Armator            |                                                |             |    |         |   |                              |      | Czy chcesz zmienić tę sekcję? 🔻 |
| Rejestr: Arma      | Rejestr: Armator ( os prawna: NIP 7010058559 ) |             |    |         |   |                              |      |                                 |

#### Rysunek 272. Formularz składania wniosku o sprostowanie – zakładka ARMATOR.

Prezentowane są dane armatora pobrane z Rejestru z możliwością modyfikacji lub zmiany.

Przejście do następnego kroku przyciskiem NASTĘPNY.

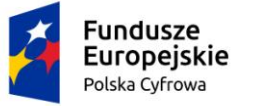

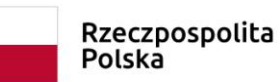

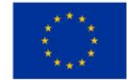

Strona główna / Sprostowanie

### Formularz składania Wniosku o sprostowanie

| DANE URZĘDN                           | ika >    | WŁAŚCICI       | ELE > | ARMATOR | , | DANE JEDNOS                  | STKI    |
|---------------------------------------|----------|----------------|-------|---------|---|------------------------------|---------|
| Organ Rejestrujący<br>Dane kontaktowe | ଡ<br>ଡ   | Właściciele    | Ø     | Armator | Ø | Parametry<br>identyfikacyjne | Ø       |
|                                       |          |                |       |         |   | Identyfikacja jedno          | ostki 🛛 |
|                                       |          |                |       |         |   | Obszar i cel<br>eksploatacji | Ø       |
|                                       |          |                |       |         |   | Wymiary                      | $\odot$ |
|                                       |          |                |       |         |   | Pozostałe dane               | ø       |
|                                       |          |                |       |         |   | Kadłub                       | ø       |
|                                       |          |                |       |         |   | Napęd                        | ø       |
|                                       |          |                |       |         |   |                              |         |
|                                       |          |                |       |         |   |                              |         |
|                                       |          |                |       |         |   |                              |         |
| Parametry id                          | lentyfil | kacyjne        |       |         |   |                              |         |
|                                       |          |                |       |         |   |                              |         |
| Identyfikacja                         | jedno    | stki           |       |         |   |                              |         |
|                                       |          |                |       |         |   |                              |         |
| Rejestr: Iden                         | ityfikad | ; ja jednostki |       |         |   |                              |         |

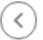

sekcję? 🔹 🔻

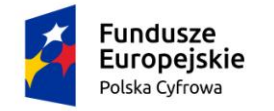

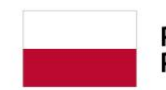

Rzeczpospolita Polska

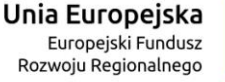

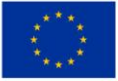

| Obszar i cel eksploatacji                 | Czy chcesz zmienić tę sekcję? 🔻 |  |
|-------------------------------------------|---------------------------------|--|
| Rejestr: Obszar i cel eksploatacji        | •                               |  |
| Wymiary                                   | Czy chcesz zmienić tę sekcję?   |  |
| Rejestr: Wymiary                          | •                               |  |
| Pozostałe dane                            | Czy chcesz zmienić tę sekcję?   |  |
| Rejestr: Pozostałe dane                   | •                               |  |
| Kadłub                                    | Czy chcesz zmienić tę sekcję?   |  |
| Rejestr: Kadłub                           | •                               |  |
| Napęd                                     | Czy chcesz zmienić tę sekcję?   |  |
| Rejestr: Napęd                            | •                               |  |
| Rejestr: Napęd (Napęd pomocniczy: 50[kW]) | <b>~</b>                        |  |

Rysunek 273. Formularz składania wniosku o sprostowanie – zakładka DANE JEDNOSTKI.

Prezentowane są dane jednostki pobrane z Rejestru z możliwością ich zmiany.

Użytkownik znajduje i zaznacza pozycję, w której zamierza modyfikować dane. Po wypełnieniu dostępnych do edycji pól przechodzi do rejestracji wniosku:

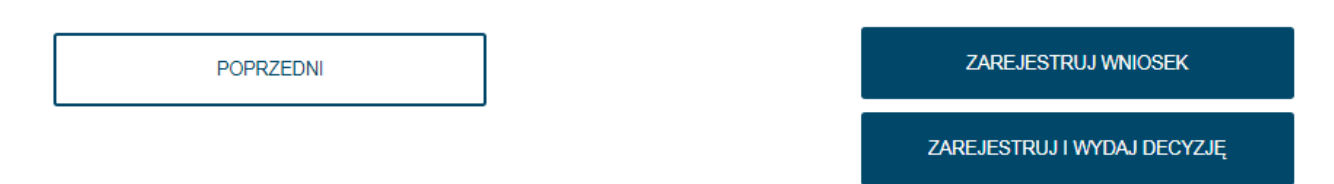

### Rysunek 274. Formularz składania wniosku o sprostowanie – rejestracja wniosku.

W zależności od wyboru sposobu procedowania użytkownik może:

- zarejestrować wniosek przycisk ZAREJESTRUJ WNIOSEK,
- zarejestrować wniosek i od razu przejść do wydania decyzji przycisk ZAREJESTRUJ I WYDAJ DECYZJĘ.

W przypadku wybrania opcji **rejestracji wniosku**, po kliknięciu ZAREJESTRUJ WNIOSEK pojawi się komunikat:

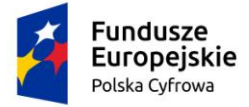

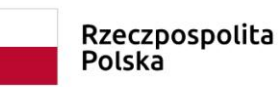

×

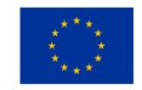

Wniosek został zarejestrowany pomyślnie

Zostanie zarejestrowana sprawa i nastąpi wyświetlenie szczegółów sprawy:

📤 Strona główna / Kartoteka spraw / Szczegóły sprawy

### Sprawa numer: WA/79/2020

Prowadzący sprawę

Borys Kot

Rodzaj wniosku

Wniosek o sprostowanie.

Data złożenia wniosku

2020-08-14 12:01:30

Lista dokumentów powiązanych ze sprawą

# ()()<

| Numer dokumentu | Rodzaj dokumentu | Przypisany do | Numer identyfikacyjny jednos | tki C      | Data dokumentu                              | Rodzaj v            |
|-----------------|------------------|---------------|------------------------------|------------|---------------------------------------------|---------------------|
| ⊽               | V                | ▽             |                              | 7          | V                                           |                     |
| WA/79/2020/1    | Wniosek          | Borys Kot     | PL-PL1000RRH020              | 2          | 2020-08-14 12:01                            | Wniosek             |
| •               |                  |               |                              |            |                                             | Þ                   |
|                 |                  |               |                              | 1 do 1 z 1 | 1     K    K strona 1 z<br>Wierszy na stron | 1 > >i<br>iie: 10 ✔ |

### Rysunek 275. Szczegóły sprawy Wniosek o sprostowanie – zarejestrowana.

W przypadku wybrania opcji **rejestracji wniosku z przejściem do wydania decyzji**, po kliknięciu ZAREJESTRUJ I WYDAJ DECYZJĘ pojawi się komunikat:

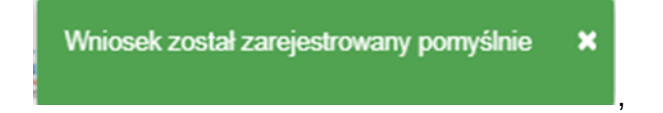

oraz okno ze szczegółami wniosku i dostępnymi funkcjonalnościami:

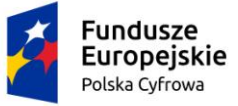

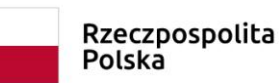

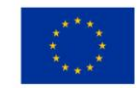

Strona główna / Kartoteka spraw / Szczegóły sprawy / Szczegóły wniosku

| Szczegóły wniosku                                 |                                                                   | $\langle \cdot \rangle$        |
|---------------------------------------------------|-------------------------------------------------------------------|--------------------------------|
| Numer sprawy                                      |                                                                   |                                |
| WA/80/2020                                        |                                                                   |                                |
| Data złożenia wniosku                             |                                                                   |                                |
| 2020-08-14 12:07:02                               |                                                                   |                                |
| Rodzaj wniosku                                    |                                                                   |                                |
| Wniosek o sprostowanie.                           |                                                                   |                                |
| Status wniosku                                    |                                                                   |                                |
| Zarejestrowany                                    |                                                                   |                                |
| W poniższych podpunktach znajdują się odpowiednie | e akcje, jakie musisz wykonać w zależności od decyzji             | związanej z wnioskiem          |
| Postanowienie                                     |                                                                   |                                |
| PRZYGOTUJ POSTANOWIENIE                           |                                                                   |                                |
| WYŚLIJ DRUK I ZATWIERDŹ                           | DODAJ PODPISANY DRUK                                              | Dodane przez Ciebie załączniki |
|                                                   | Akceptowane formaty: PDF, JPG, PNG, XML<br>Dostępne 90 MB z 90 MB |                                |
|                                                   |                                                                   |                                |
| Anulowanie                                        |                                                                   |                                |
| ANULUJ WNIOSEK                                    |                                                                   |                                |
| Wydanie zawiadomienia                             |                                                                   |                                |
|                                                   |                                                                   |                                |
| PODGLĄD ZAWIADOMIENIA                             |                                                                   |                                |
| PODPISZ I WYŚLIJ ZAWIADOMIENIE                    |                                                                   |                                |

Rysunek 276. Wniosek o sprostowanie – szczegóły wniosku i dostępne akcje.

Użytkownik ma do wyboru:

- Postanowienie przycisk PRZYGOTUJ POSTANOWIENIE,
- Anulowanie przycisk ANULUJ WNIOSEK.

Wybór opcji ANULUJ WNIOSEK powoduje wyświetlenie komunikatu:

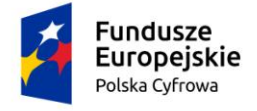

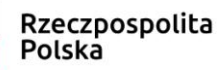

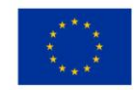

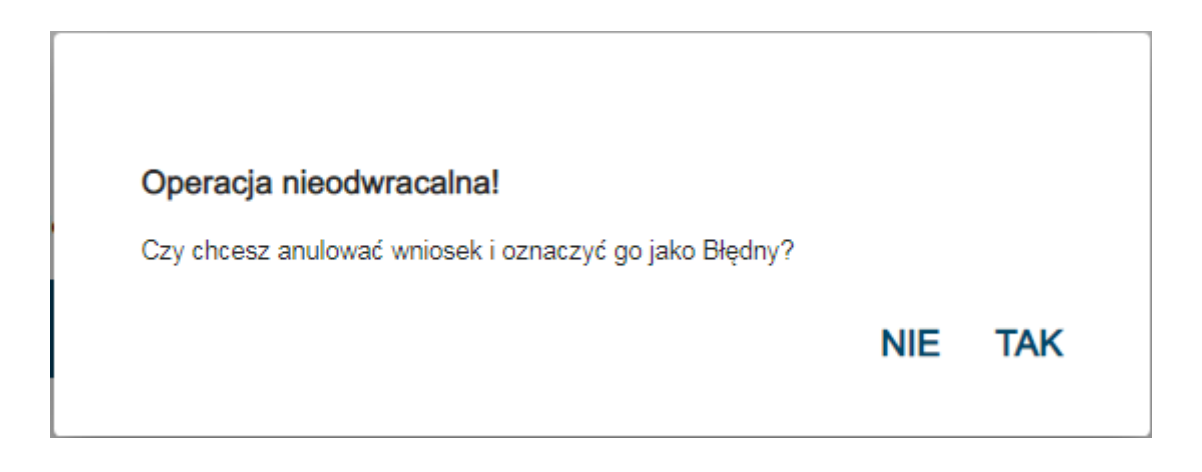

- NIE - przywraca okno ze szczegółami wniosku; TAK – skutkuje pojawieniem się komunikatu o anulowaniu wniosku:

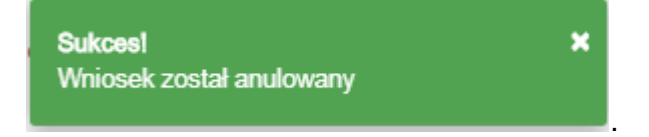

- wniosek przechodzi w status 'Błędny', a sprawa status 'Zakończona'...

Wydanie postanowienia w sprawie sprostowania wymaga użycia przycisku PRZYGOTUJ POSTANOWIENIE, widocznego na rysunku 276.

Nastąpi wyświetlenie Postanowienia:

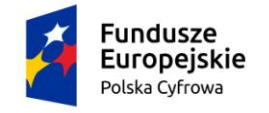

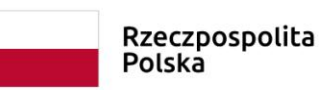

Unia Europejska Europejski Fundusz Rozwoju Regionalnego

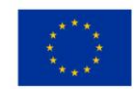

| Postanowienie                                                                                                    |                                                                                                    | REJA24                                                                                              |
|----------------------------------------------------------------------------------------------------|----------------------------------------------------------------------------------------------------|----------------------------------------------------------------------------------------------------|
| Na podstawie art. 12 ustawy z dnia 12 kwie<br>24m (Dz. U. 1137 <u>zm.</u> z 2019 poz. 1716) or<br>administracyjnego (Dz. U. <u>2018</u> r. poz. 2096 | etnia <u>2018r</u> . o rejestracji jachtó<br>raz art. 113 ustawy 123 z dnia<br>6 z <u>późn</u> . <u>zm</u> .) | w i innych jednostek pływających o długości do<br>14 czerwca <u>1960r</u> Kodeks postępowania<br>// |
| Treść postanowienia *                                                                                                    |                                                                                                    |                                                                                                    |
|                                                                                                    |                                                                                                    | 11                                                                                                  |
| Uzasadnienie *                                                                                                    |                                                                                                    |                                                                                                    |
|                                                                                                    |                                                                                                    | li                                                                                                  |
|                                                                                                    | PODGLĄD                                                                                                    |                                                                                                    |
| ANULU                                                                                                    |                                                                                                    | ZAAKCEPTUJ                                                                                          |

### Rysunek 277. Postanowienie w sprawie sprostowania danych.

Widoczna jest podstawa prawna oraz pola wymagane Treść postanowienia i Uzasadnienie. Po wypełnieniu pól można wygenerować podgląd postanowienia w formacie PDF przyciskiem PODGLĄD:

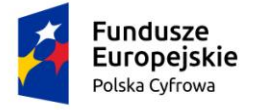

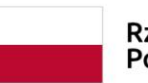

Rzeczpospolita Polska Unia Europejska Europejski Fundusz Rozwoju Regionalnego

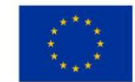

| REJESTR JACHTÓW I INNYCH JEDNOSTEK<br>PLYWAJĄCYCH O DŁUGOŚCI DO 24 M         warszawa, dnia 14.08.2020 r.         Prezydent m.st. Warszawy         P. Bankowy 3/5         0950 Warszawa         mak sprawy WA/82/2020/1                                                                                          |                                                                                  |                                                                                                    |
|----------------------------------------------------------------------------------------------------|----------------------------------------------------------------------------------|----------------------------------------------------------------------------------------------------|
| Warszawa, dnia 14.08.2020 r.<br>Prezydent m.st. Warszawy<br>Pl. Bankowy 3/5<br>J0950 Warszawa<br>Inak sprawy WA/82/2020/1<br>POSTANOWIENIE                                                                                                    | EJA24                                                                            | REJESTR JACHTÓW I INNYCH JEDNOSTEK<br>PŁYWAJĄCYCH O DŁUGOŚCI DO 24 M                                                                                                    |
| Prezydent m.st. Warszawy<br>Pl. Bankowy 3/5<br>20950 Warszawa<br>Inak sprawy WA/82/2020/1<br>POSTANOWIENIE                                                                                                    |                                                                                  | Warszawa, dnia 14.08.2020 r.                                                                                                    |
| Pl. Bankowy 3/5<br>00950 Warszawa<br>Inak sprawy WA/82/2020/1<br>POSTANOWIENIE                                                                                                    | Prezydent m.st. Warsza                                                           | rawy                                                                                                    |
| 00950 Warszawa<br>Inak sprawy WA/82/2020/1<br>POSTANOWIENIE                                                                                                    | Pl. Bankowy 3/5                                                                  |                                                                                                    |
| Inak sprawy WA/82/2020/1<br>POSTANOWIENIE                                                                                                    | 00950 Warszawa                                                                   |                                                                                                    |
| Inak sprawy WA/82/2020/1 POSTANOWIENIE                                                                                                    | -                                                                                |                                                                                                    |
| Znak sprawy WA/82/2020/1<br>POSTANOWIENIE                                                                                                    | 5.)                                                                              |                                                                                                    |
| POSTANOWIENIE                                                                                                    | Znak sprawy WA/82/20                                                             | 020/1                                                                                                    |
|                                                                                                    |                                                                                  | POSTANOWIENIE                                                                                                    |
|                                                                                                    |                                                                                  |                                                                                                    |
| Na podstawie art. 12 ustawy z dnia 12 kwietnia 2018r. o rejestracji jachtów i innych jednostek<br>Wywających o długości do 24m (Dz. U. 1137 zm. z 2019 poz. 1716) oraz art. 113 ustawy 123 z dnia 14<br>zerwca 1960r Kodeks postępowania administracyjnego (Dz. U. 2018r. poz. 2096 z późn. zm.), dla<br>wniosku | Na podstawie art. 12<br>pływających o długości<br>czerwca 1960r Kodel<br>wniosku | ! ustawy z dnia 12 kwietnia 2018r. o rejestracji jachtów i innych jednostek<br>i do 24m (Dz. U. 1137 zm. z 2019 poz. 1716) oraz art. 113 ustawy 123 z dnia 14<br>eks postępowania administracyjnego (Dz. U. 2018r. poz. 2096 z późn. zm.), dla |
| Dorota Szkoleniowa, Miła 22/33, 04-133 Warszawa, Polska                                                                                                    | Dorota Szkoleniowa, M                                                            | vlita 22/33, 04-133 Warszawa, Polska                                                                                                    |
| dnia 14.08.2020 r. Prezydent m.st. Warszawy postanawia:                                                                                                    | z dnia 14.08.2020 r. Pro                                                         | rezydent m.st. Warszawy postanawia:                                                                                                    |
| īreść.                                                                                                    | Treść.                                                                           |                                                                                                    |
|                                                                                                    |                                                                                  |                                                                                                    |
| Uzasadnienie                                                                                                    |                                                                                  | Uzasadnienie                                                                                                    |
| Jzasadnienie                                                                                                    | Uzasadnienie                                                                     |                                                                                                    |
| Pouczenie:                                                                                                    | Pouczenie:                                                                       |                                                                                                    |
| I. Stronie przysługuje prawo wniesienia odwołania od decyzji do Ministra Gospodarki Morskiej i                                                                                                    | 1. Stronie przysłu                                                               | uguje prawo wniesienia odwołania od decyzji do Ministra Gospodarki Morskiej i                                                                                                    |

Rysunek 278. Fragment Postanowienia – podgląd.

Po zatwierdzeniu wprowadzonych danych przyciskiem ZAAKCEPTUJ zostanie uaktywniony w oknie szczegółów wniosku przycisk DODAJ PODPISANY DRUK. Należy dodać skan podpisanego dokumentu, a następnie kliknąć przycisk WYŚLIJ DRUK I ZATWIERDŹ.

W wyniku tej operacji pojawi się komunikat:

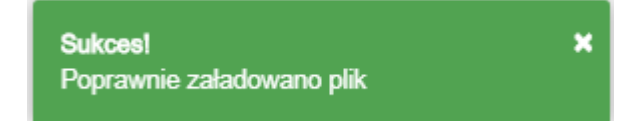

oraz sprawa uzyska status 'Wydano decyzję' widoczny w szczegółach wniosku:

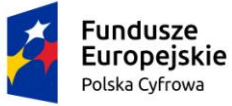

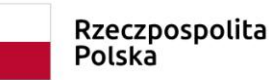

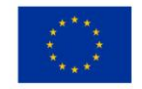

Strona główna / Kartoteka spraw / Szczegóły sprawy / Szczegóły wniosku

Szczegóły wniosku

 $( \cdot )$ 

Numer sprawy

Data złożenia wniosku

2020-08-14 12:53:21

Rodzaj wniosku

Wniosek o sprostowanie.

Status wniosku

Wydano decyzję

### Rysunek 279. Wniosek o sprostowanie po wydaniu decyzji.

System dokonuje modyfikacji danych, które uległy zmianie, poprzez zamknięcie aktualnego rekordu jednostki (otrzymuje status "Historyczna") i utworzeniu nowego rekordu jednostki z danymi po zmianie (rekord otrzymuje status "Zarejestrowana").

Po przejściu do szczegółów sprawy, na liście dokumentów powiązanych ze sprawą widoczne jest Postanowienie:

📤 Strona główna / Kartoteka spraw / Szczegóły sprawy

### Sprawa numer: WA/82/2020

Prowadzący sprawę

Borys Kot

Rodzaj wniosku

Wniosek o sprostowanie.

Data złożenia wniosku

2020-08-14 12:53:21

Data zakończenia sprawy

2020-08-14 13:03:09

Lista dokumentów powiązanych ze sprawą

# () () <

| Numer dokumentu | Rodzaj dokumentu | Przypisany do | Numer identyfikacyjny jednostki | Data dokumentu   | Rodzaj w |
|-----------------|------------------|---------------|---------------------------------|------------------|----------|
|                 | V                |               | γ                               |                  |          |
| WA/82/2020/2    | Postanowienie    | Borys Kot     | PL-PL1000S2H020                 | 2020-08-14 13:03 | Wniosek  |
| WA/82/2020/1    | Wniosek          | Borys Kot     | PL-PL1000S2H020                 | 2020-08-14 12:53 | Wniosek  |

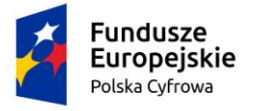

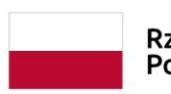

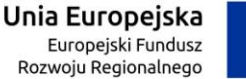

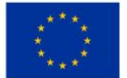

### Rysunek 280. Postanowienie na liście dokumentów.

W sytuacji, kiedy z jednostką są powiązane inne sprawy w toku, w trakcie zatwierdzania postanowienia pojawi się komunikat:

Wniosek nie może przejść ścieżki pozytywnej. Dla jednostki wskazanej we wniosku, toczą się obecnie inne sprawy w tym organie rejestrującym.

Należy anulować wniosek lub procedować wcześniej rozpoczęte sprawy związane z jednostką.

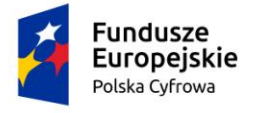

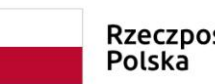

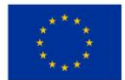

# 13 Zamówienia

W menu **Rejestracja – Zamówienia** wyświetlana jest w formie tabelarycznej lista zamówień dokumentów rejestracyjnych:

| Wnioski                   | Strona główna /      | Zamówienia dokumentów    |               |                    |                    |                    |            |
|---------------------------|----------------------|--------------------------|---------------|--------------------|--------------------|--------------------|------------|
| 🗐 Rezerwacja numeru       | Zamówienia doł       | kumentów                 |               |                    |                    |                    |            |
| 🖹 Rejestracja jednostki   | Wyszukiwanie         | zaawansowane             |               |                    |                    |                    |            |
| Zmiana danych jednostki   | Lista zamówień do    | kumentów rejestracyjnych |               |                    |                    |                    |            |
| 🖹 Odpis-wyciąg            |                      |                          |               |                    |                    |                    |            |
| Wydanie wtórnika          | V Nowe W realization | iji Wysłane Zrealizowane | Zareklamowane | Reklamacje         | przekazane błędne  | ewyprodukowane     | >) (•) (•) |
| 🔦 Zawiadomienie o zbyciu  | Numer sprawy         | Numer identyfikacyjny    | Imię N        | Data złoże… ↓      | Data przyjęcia     | Data zrealizowania | Nr dowo    |
| 🕺 Zawiadomienie o nabyciu |                      |                          |               | <u>▼</u>           |                    |                    | ▽          |
| 🔇 Wykreślenie z rejestru  | WA/64/2020           | PL-PL1000S0H020          | DORC FOR      | 2020-08-13 13:52:  | 2020-08-13 13:52:4 |                    |            |
| 🗅 Wnioski robocze         |                      |                          |               |                    |                    |                    |            |
| Kartoteka spraw           | WA/54/2020           | PL-PL1000RYH020          | SYGN          | 2020-08-07 10:44:  |                    |                    |            |
|                           | WA/53/2020           | PL-PL1000RXH020          | SYGN          | 2020-08-07 10:42:  |                    |                    |            |
|                           | WA/52/2020           | PL-PL1000RWH020          | SYGN          | 2020-08-07 10:40:  | 2020-08-07 10:40:3 |                    |            |
| E Zamówienia              |                      |                          |               |                    |                    |                    |            |
| Rejestr                   | WA/51/2020           | PL-PL1000RVH020          | TEST TEST     | 2020-08-07 10:34:1 |                    |                    |            |
| Rejestr jednostek         | WA/50/2020           | PL-PL1000RUH020          | TEST TEST     | 2020-08-06 12:57:: | 2020-08-06 12:57:3 |                    |            |

Rysunek 281. Lista zamówień dokumentów rejestracyjnych.

Na liście prezentowane są wszystkie zamówienia o statusie: nowe, w realizacji, wysłane, zrealizowane, zareklamowane, nieprzekazane błędne, niewyprodukowane.

Dostępna jest wyszukiwarka w której można wpisać dane do wyszukania zamówienia.

Wyszukiwanie danych oraz zaawansowane wyszukiwanie danych w Zamówieniu dokumentów odbywa się analogicznie jak w Rejestrze jednostek, opis w niniejszym podręczniku w punkcie <u>4.</u> <u>Rejestracja jednostki</u>.

Zamówienie, które zostało wysłane do PWPW, otrzymuje status 'Do produkcji' i oczekuje na nadesłanie dokumentu rejestracyjnego. Użytkownik może zaznaczyć rekord na liście i kliknąć ikonkę nad tabelką 'Przejdź do szczegółów' aby zapoznać się ze szczegółami dokumentu 'Zamówienie':

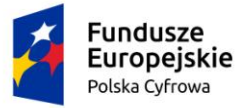

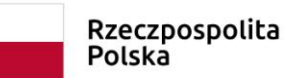

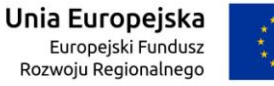

Strona główna / Zamówienia dokumentów / Szczegóły dokumentu

| Szczegóły dokumentu                       |                                                        |                                  |
|-------------------------------------------|--------------------------------------------------------|----------------------------------|
|                                           |                                                        | ()                               |
|                                           |                                                        | PRZEJDŹ DO REKLAMACJI            |
|                                           |                                                        | ODBIÓR DOKUMENTU REJESTRACYJNEGO |
| C Identyfikator                           | Numer zamówienia                                       | C Data złożenia                  |
| 73997                                     | Z_MGMiZS_MGMiZS_20200320_114551_5                      | 2020-03-20                       |
| / Identyfikator dokumentu poprzednika     | <ul> <li>Identyfikator dokumentu następnika</li> </ul> |                                  |
|                                           |                                                        |                                  |
|                                           | <ul> <li>Muras identificación (ede 42)</li> </ul>      | < Mayun indepathi (ede 62)       |
| PL00006D                                  | PL-PL1000CWC020                                        | NAZWA                            |
|                                           |                                                        |                                  |
| Port macierzysty (pole A4)                | Obszar eksploatacyjny (pole A5)                        | Przeznaczenie (pole A8)          |
| WARSZAWA                                  | 5                                                      | RAR                              |
| Napęd główny (pole A7)                    | Moc napędu (pole A8)                                   | Długość (pole A9)                |
| IN                                        | PNM                                                    | 24.00                            |
|                                           |                                                        |                                  |
| Maksymalna szerokość (pole A10)           | Maksymalne zanurzenie (pole A11)                       | Liczba kadłubów (pole A12)       |
| 24 m                                      | 24 m                                                   |                                  |
| Maksymalna liczba osób (pole A13)         |                                                        | C Data rejestracji (pole B1)     |
| 4                                         | fali (pole A14)<br>D/>4°B/>0.5m                        | 2020-03-20                       |
|                                           |                                                        |                                  |
| Numer dokumentu rejestracyjnego (pole B2) |                                                        |                                  |
| ADC 12343                                 |                                                        | J                                |

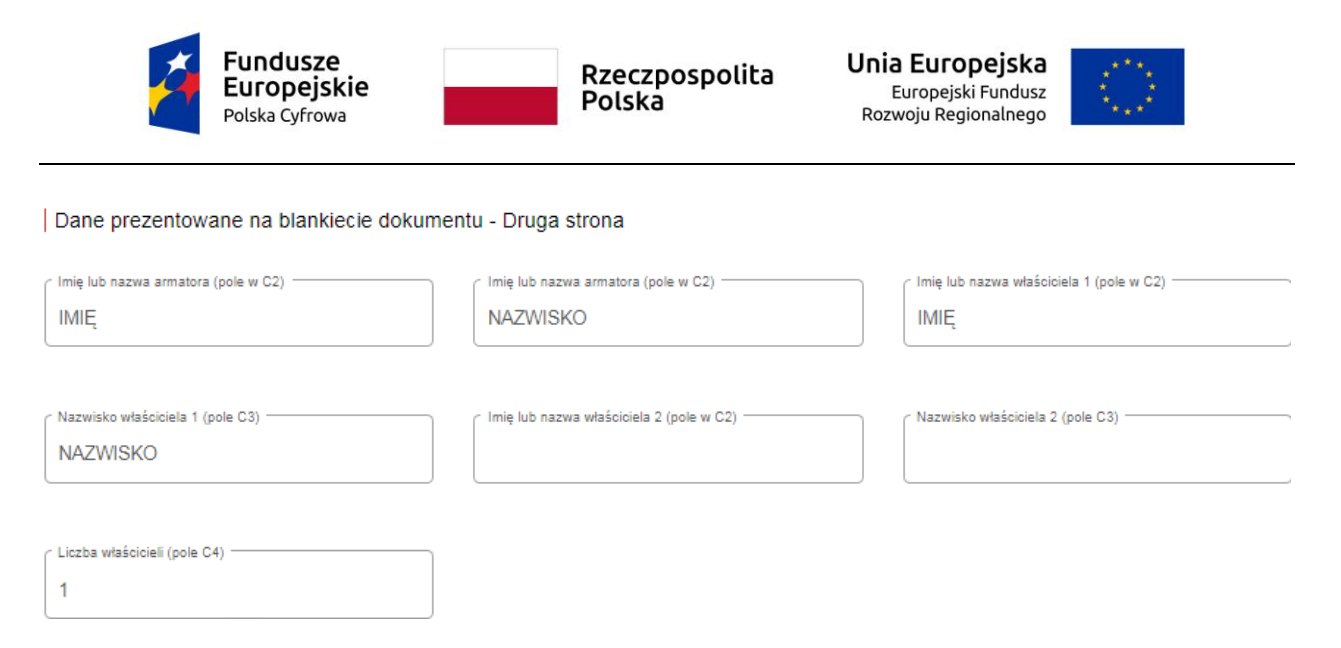

#### Rysunek 282. Zamówienie – szczegóły dokumentu.

Po odesłaniu Dokumentu rejestracyjnego z PWPW będzie można zarejestrować gotowy dokument w szczegółach zamówienia.

W menu **Rejestracja - Zamówienia** w zakładce Wysłane należy wyszukać i zaznaczyć przygotowany dokument, a następnie wybrać ikonkę 'Przejdź do szczegółów' nad tabelką.

| Strona główna / Zamówienia dokumentów | / Szczegóły dokumentu              |                                  |
|---------------------------------------|------------------------------------|----------------------------------|
| Szczegóły dokumentu                   |                                    | $\langle \cdot \rangle$          |
|                                       |                                    | PRZEJDŹ DO REKLAMACJI            |
|                                       |                                    | ODBIÓR DOKUMENTU REJESTRACYJNEGO |
| identyfiketor                         | Numer zamówienia                   | Data ziożenia                    |
| 77480                                 | Z_MGMiŹŚ_MGMiŹŚ_20200727_095450_0  | 2020-07-27 09:54:41              |
| Identyfikator dokumentu poprzednika   | ldentyfikator dokumentu następnika |                                  |

Rysunek 283. Zamówienie – odbiór dokumentu rejestracyjnego.

Na ekranie Szczegóły dokumentu, po sprawdzeniu danych na dokumencie rejestracyjnym i stwierdzeniu jego poprawności, Użytkownik może zarejestrować przyjęcie dokumentu, przy użyciu przycisku ODBIÓR DOKUMENTU REJESTRACYJNEGO.

Należy wypełnić pola Numer dokumentu oraz Datę otrzymania, następnie zeskanować dokument i dodać skan jako załącznik i nacisnąć przycisk ZAPISZ. System wyświetli komunikat "Sukces! Dodano pomyślnie."

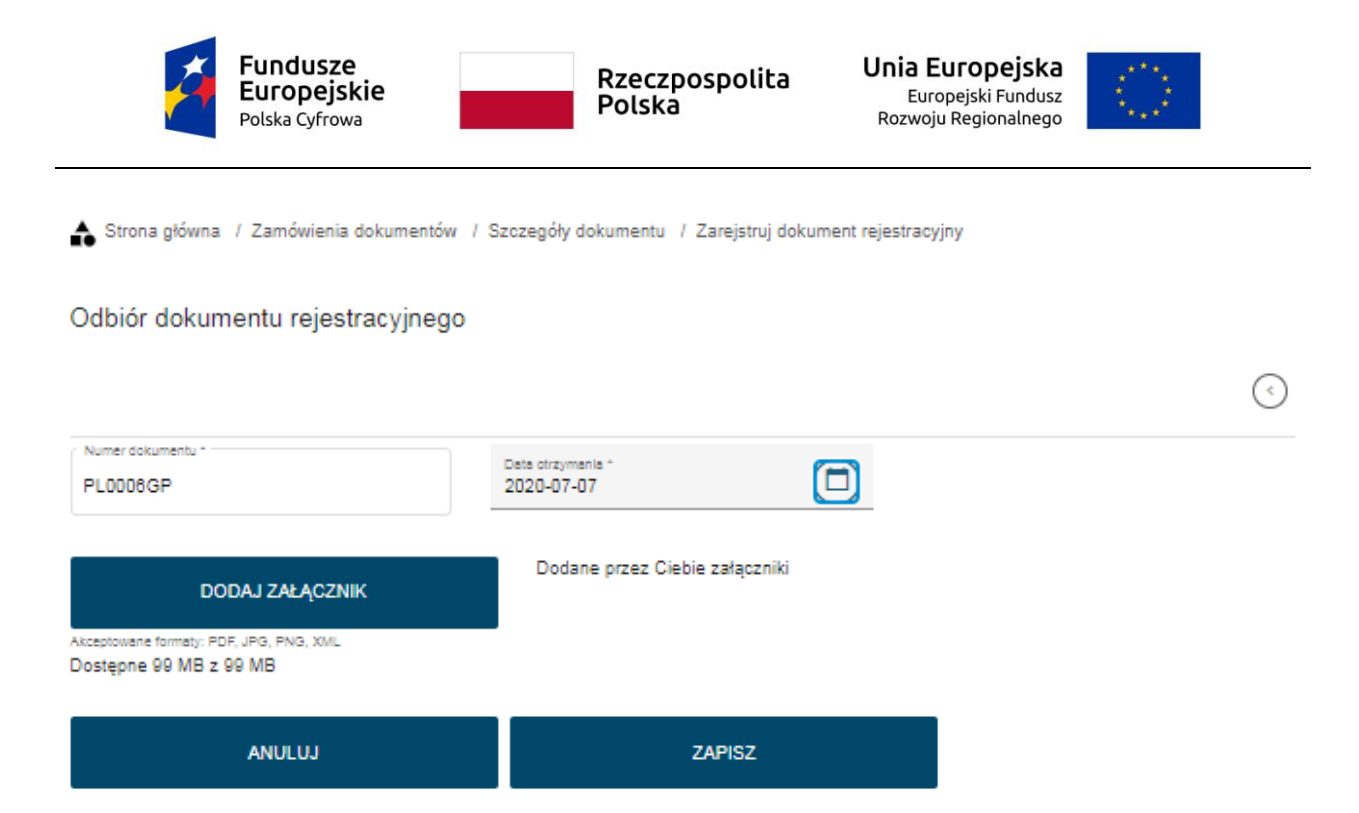

Rysunek 284. Zamówienie – potwierdzenie odbioru dokumentu rejestracyjnego.

W przypadku stwierdzenia wad lub uszkodzeń można reklamować dokument naciskając przycisk PRZEJDŹ DO REKLAMACJI.

Po wypełnieniu pól i zatwierdzeniu reklamacja zostanie wysłana do PWPW jako zamówienie do reklamowanego zamówienia. Na liście zamówień dokumentów rejestracyjnych w tabeli w kolumnie "Czy zareklamowane" pojawi się wartość 'Tak'.

Obsługa zareklamowanego zamówienia – reklamacji odbywa się analogicznie jak obsługa zamówienia.

Wydanie dokumentu odbywa się w Kartotece spraw. Po przejściu do Szczegółów sprawy

wyświetlane jest Wydanie dokumentu. Należy zaznaczyć rekord i wskazać ikonkę 'Rozstrzygaj wniosek' nad tabelką.

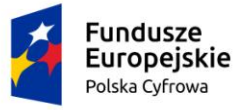

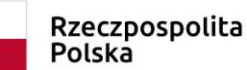

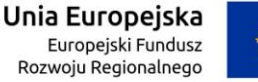

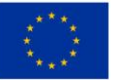

📤 Strona główna / Kartoteka spraw / Szczegóły sprawy

### Sprawa numer: WA/55/2020

Prowadzący sprawę

Robert Nies

Rodzaj wniosku

Wniosek o rejestrację jednostki pływającej.

Data złożenia wniosku

#### 2020-08-10 14:09:28

Data zakończenia sprawy

2020-08-10 14:20:41

Lista dokumentów powiązanych ze sprawą

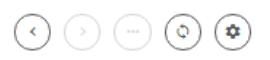

| Numer dokumentu | Rodzaj dokumentu  | Przypisa     | Numer identyfikacyjny | Data dokumentu   | Rodzaj wniosku                                     |
|-----------------|-------------------|--------------|-----------------------|------------------|----------------------------------------------------|
| □               | <b>▽</b>          |              |                       | ▼                |                                                    |
| WA/55/2020/4    | Wydanie dokumentu | Robert Niesł | PL-PL1000RZH020       | 2020-08-10 14:20 | Wniosek o rejestrację jed                          |
| WA/55/2020/3    | Zamówienie        | Robert Niesł | PL-PL1000RZH020       | 2020-08-10 14:14 | Wniosek o rejestrację jed                          |
| WA/55/2020/2    | Zaświadczenia     | Robert Niesł | PL-PL1000RZH020       | 2020-08-10 14:14 | Wniosek o rejestrację jed                          |
| WA/55/2020/1    | Wniosek           | Robert Niesł | PL-PL1000RZH020       | 2020-08-10 14:09 | Wniosek o rejestrację jed                          |
| •               |                   |              |                       |                  |                                                    |
|                 |                   |              |                       | 1 do 4 z 4       | i< ≺ strona 1 z 1 → ⇒i<br>Wierszy na stronie: 10 ❤ |

PODEJMIJ SPRAWĘ

#### Rysunek 285. Przygotowany dokument rejestracyjny w sprawie.

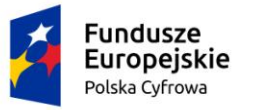

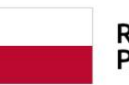

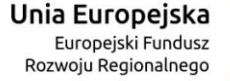

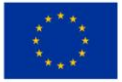

Wydaj dokument rejestracyjny

|                                           |                                                        | $\bigcirc$                               |
|-------------------------------------------|--------------------------------------------------------|------------------------------------------|
| COFNIJ DOKUMENT                           |                                                        |                                          |
| WYDAJ DOKUMENT REJESTRACYJNY              |                                                        |                                          |
| Aktualny dokument rejestracyjny           |                                                        |                                          |
| Dane prezentowane na blankiecie dokume    | entu - Pierwsza strona                                 |                                          |
| Numer rejestracyjny (pole A1)             | Numer identyfikacyjny (pole A2)                        | Nezwa jednostki (pole A3)                |
| PLODODH9                                  | PL-PL1000R2G020                                        |                                          |
| Port macierzysty (pole A4)                | Cobszar eksploatacyjny (pole A5)                       | Przeznaczenie (pole A6)                  |
| WARSZAWA                                  | s                                                      | RYB                                      |
| Napęd główny (pole A7)                    | Moc napędu (pole A8)                                   | Citugość (pole AS)                       |
| Z                                         |                                                        | 12 m                                     |
| Maksymaina szerokość (pole A10)           | Meksymaine zanurzenie (pole A11)                       | Liczba kadłubów (pole A12)               |
| 4 m                                       | 3 m                                                    | 1                                        |
| Maksymaina liczba csób (pole A13)         | Kategoria projektowa, maksymalna sila wlatru i wysokoś | Oata rejestracji (pole B1)               |
| 5                                         | D/max. 4°B/max. 0.5m                                   | 2020-07-25                               |
| Numer dokumentu rejestracyjnego (pole B2) | Organ wydający (pole B3)                               |                                          |
| GP0070FR                                  | PREZYDENT MIASTA STOŁECZNEGO WA                        |                                          |
|                                           |                                                        |                                          |
| Dane prezentowane na blankiecie dokume    | entu - Druga strona                                    |                                          |
| imię lub nazwa armatora (pole w C2)       | r limię lub nazwa armstora (pole w C2)                 | imię lub nazwa właściciela 1 (pole w C2) |
| TEST                                      | TEST                                                   | TEST                                     |
| Nazwisko właściciela 1 (pole C3)          | r imię lub nazwa wieściciela 2 (pole w C2)             | Nazwisko właściciela 2 (pole C3)         |
| TEST                                      | TEST                                                   | TEST                                     |
| Liczba właścicieli (pole C4)              |                                                        |                                          |
|                                           |                                                        |                                          |

#### Rysunek 286. Wydanie dokumentu rejestracyjnego.

Na ekranie Wydaj dokument rejestracyjny naciska przycisk WYDAJ DOKUMENT REJESTRACYJNY, wprowadza datę wydania i naciska ZAPISZ. System wyświetla komunikat "Sukces! Dokument poświadczający wydanie Dowodu rejestracyjnego wygenerowano poprawnie." Następnie Użytkownik naciska przycisk DODAJ PODPISANE POŚWIADCZENIE a następnie przycisk WYŚLIJ DRUK I ZATWIERDŹ.

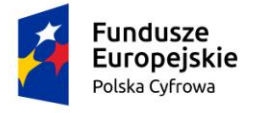

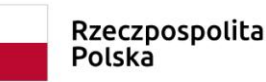

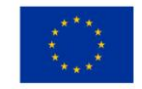

# 14 Rejestr jednostek

W Rejestrze jednostek gromadzone są dane o jachtach i innych jednostkach pływających o długości do 24 m w postaci rejestru. Dane te są weryfikowane pod względem poprawności przy ich wprowadzaniu do rejestru oraz udostępnianie uprawnionym podmiotom i organom.

Wejście do menu **Rejestr - Rejestr jednostek** otwiera ekran, na którym można realizować wyszukiwanie danych w rejestrze np. na podstawie danych z wniosku papierowego identyfikujących jednostkę. Można również skorzystać z wyszukiwania zaawansowanego.

Wyszukiwanie danych oraz zaawansowane wyszukiwanie danych w Rejestrze jednostek odbywa się analogicznie do tego które, zostało opisane w niniejszym podręczniku w punkcie 4. Rejestracja jednostki dla wniosku o rejestrację jednostki.

| Misioshi                                                    | 📤 Strona główna / Reje        | str jednostek                               |                                 |           |               |        |
|-------------------------------------------------------------|-------------------------------|---------------------------------------------|---------------------------------|-----------|---------------|--------|
| 👖 Rezerwacja numeru                                         | Rejestr jednostek             |                                             |                                 |           |               |        |
| 📋 Rejestracja jednostki                                     | Wyszukiwanie za               | awansowane 🗸                                |                                 |           |               |        |
| Zmiana danych jednostki                                     | Wyszukiwanie 🗸                |                                             |                                 |           |               |        |
| 🖹 Odpis-wyciąg                                              |                               |                                             |                                 |           |               |        |
| 🚹 Wydanie wtórnika                                          | Określ dane do wyświetlenia i | ub wybierz filtry poniżej niebieskiego pola |                                 |           |               |        |
| 🔦 Zawiadomienie o zbyciu                                    | Historyczne i Wyrejestrow     | vane 📺 🗛 ktualne 🕓 🗸 Ws                     | zystkie ≔                       |           | ی (ی          | ) 💿    |
| 🔦 Zawiadomienie o nabyciu                                   |                               |                                             |                                 |           |               |        |
| 💐 Wykreślenie z rejestru                                    | Numer rejestracyjny           | Numer dokumentu rejestracyjnego             | Numer identyfikacyjny jednostki | Nazwa     | Właściciel    | Armat  |
| 🗅 Wnioski robocze                                           | ▼                             | ⊽                                           |                                 |           |               |        |
| Kartoteka spraw                                             | PL0000E6                      | DF44776                                     | PL-PL1000LRE020                 | Samantha  | Dorota Formań | Dorota |
| Rejestracja                                                 | POL00004M                     | DF3344                                      | PL-PL1000LRE020                 | Samantha  | Dorota Formań | Dorota |
| <ul> <li>Zamówienia</li> </ul>                              | PL0000E7                      | DF2299                                      | PL-PL1000LSE020                 | Sansa     | Dorota Formań | Dorota |
| Rejestr                                                     | PL0000E8                      | DF3434                                      | PL-PL1000LTE020                 | Kim Wilde | Dorota Formań | Dorota |
| <ul> <li>Rejestr jednostek</li> <li>Rozbieżności</li> </ul> | PL0000E8                      |                                             | PL-PL1000LTE020                 | Kim Wilde | Dorota Formań | Dorota |
|                                                             | PL0000E8                      |                                             | PL-PL1000LTE020                 | Kim Wilde | Dorota Formań | Dorota |
|                                                             | PL0000E9                      | 2020052601                                  | PL-PL1000LUE020                 | SILNIK    | TEST TEST     | TEST   |
|                                                             | POL000040                     | ABA260520                                   | PL-PL1000LVE020                 | Arabella  | Adam Andrusz: | Adam   |
|                                                             |                               |                                             |                                 |           |               |        |

Rysunek 287. Rejestr jednostek - wyszukiwanie.

Dodatkowo również możemy skorzystać z opcji filtrowania, przez wpisanie danych w pola zaznaczone na poniższym rysunku. Spowoduje to wyświetlenie wyniku pasującego do wpisanej treści.

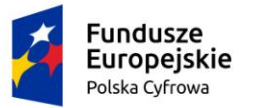

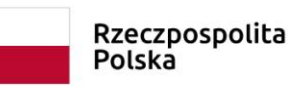

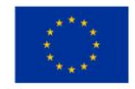

📤 Strona główna / Rejestr jednostek

Rejestr jednostek

Wyszukiwanie zaawansowane 🗸

Wyszukiwanie 🗸

Określ dane do wyświetienia lub wybierz filtry poniżej niebieskiego pola

| Histor | Historyczne i Wyrejestrowane 📩 🗸 Aktualne 🔇 Wszystkie ≔ |                     |     |                  |                  |              |               | >                               | 0                       |
|--------|---------------------------------------------------------|---------------------|-----|------------------|------------------|--------------|---------------|---------------------------------|-------------------------|
| у      | Numer doku                                              | mentu rejestracyjne | :go | Numer identyfika | acyjny jednostki | Nazwa        | Właściciel 🏾  | Armator                         | Status                  |
| Y      |                                                         |                     | Υ.  |                  |                  |              | now           |                                 | V                       |
|        |                                                         |                     |     | PL-PL1000M8E0    | 20               | Amber        | Jan Nowak     | SYGNITY SP                      | 🕓 Zareje                |
|        |                                                         |                     |     | PL-PL1000MAE0    | 120              | Radio Reda   | Jan Nowak     | Jan Nowak                       | 🕓 Zareje                |
|        |                                                         |                     |     | PL-PL1000NAF0    | 20               | Bursztyn III | Paweł Nowacz; | Paweł Nowac                     | 🕓 Zareje                |
|        |                                                         |                     |     | PL-PL1000NCF0    | 20               | Tamara       | Paweł Nowacz; | Paweł Nowac                     | 🕓 Zareje                |
|        | 2020061609                                              |                     |     | PL-PL1000NFF0    | 20               | Tamara       | Paweł Nowacz; | Paweł Nowac                     | 🕓 Zareje                |
|        |                                                         |                     |     | PL-PL1000PLG0    | 20               | Neptun       | Jan Nowak     | Jan Nowak                       | 🕓 Zareje                |
| •      |                                                         |                     |     |                  |                  |              |               |                                 | ×.                      |
|        |                                                         |                     |     |                  |                  |              | 1 do 6 z 6    | K ≤ strona 1<br>Wierszy na stro | z 1 → → > <br>nie: 10 🗸 |

Rysunek 288. Przykład filtrowania po zawartości kolumn.

Dane w Rejestrze jednostek wyświetlane są w podziale na zakładki: historyczne i wyrejestrowane lub aktualne (status 'zarejestrowana') lub wszystkie.

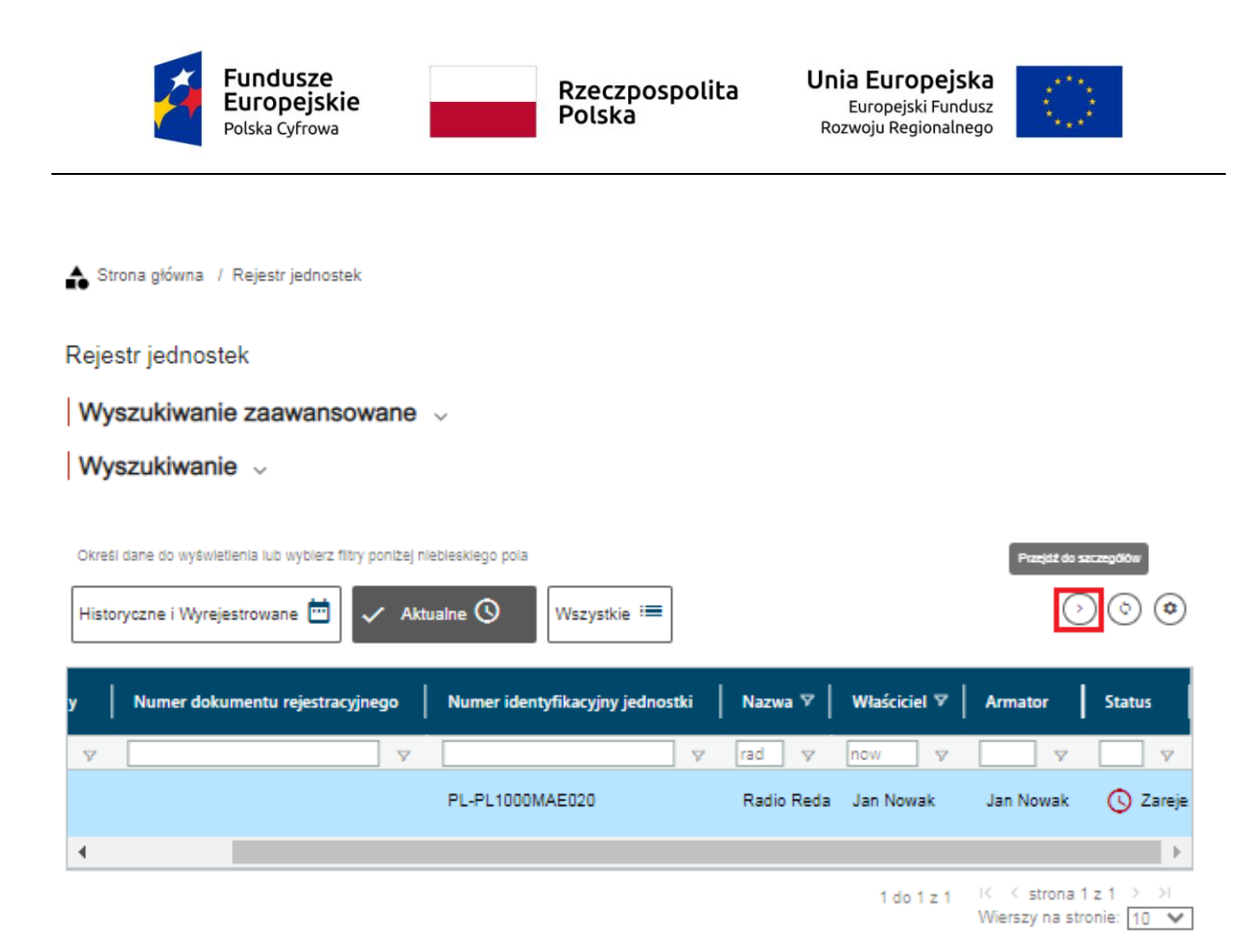

Rysunek 289. Wynik wyszukiwania jednostki – przejście do szczegółów.

Przejście do szczegółów jednostki następuje po wskazaniu rekordu i naciśnięciu 'Przejdź do szczegółów' lub dwukliku myszy na wskazanym rekordzie.

Na ekranie Szczegółów jednostki dostępne są akcje:

DODAJ ROZBIEŻNOŚĆ – opis w rozdziale 15. Rozbieżności

PRZYGOTUJ WYKREŚLENIE - opis w rozdziale <u>12.1.9. Szczegóły sprawy – Wniosek o</u> wykreślenie

DANE DOBROWOLNE - opis w rozdziale <u>14.1.1 Szczegóły sprawy – Dane dobrowolne</u>.

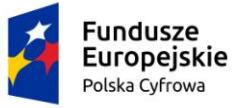

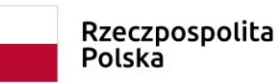

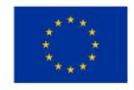

🔒 Strona główna / Rejestr jednostek / Szczegóły jednostki

| Szczegóły jedn           | ostki                                                                                 | $(\cdot)$             |
|--------------------------|---------------------------------------------------------------------------------------|-----------------------|
| Nazwa jednostki<br>Numer | Radio Reda<br>PL-PL1000MAE020                                                         | DODAJ ROZBIEŻNOŚĆ     |
| identyfikacyjny<br>Numer | PL0000EQ                                                                              | PRZYGOTUJ WYKREŚLENIE |
| rejestracyjny            |                                                                                       | DANE DOBROWOLNE       |
| szczegóła                | iostki wymagają uwagi!!! zapoznaj się ze<br>imi umieszczonymi pod czerwonymi sekcjami |                       |

|                                                                               | $\overline{}$ |
|-------------------------------------------------------------------------------|---------------|
| Identyfikacja jednostki                                                       | •             |
| Organ rejestrujący                                                            | -             |
| Obszar i cel eksploatacji                                                     | •             |
| Wymiary                                                                       | •             |
| Pozostałe dane                                                                | •             |
| Kadłub                                                                        | •             |
| Napęd                                                                         | •             |
| Właściciel                                                                    | •             |
| Armator                                                                       | •             |
| Pozwolenia radiowe                                                            |               |
| Nadajniki sygnałów niebezpieczeństwa                                          | •             |
| Dokument rejestracyjny                                                        | •             |
| Zgłoszenie kradzieży jednostki pływającej<br>Bak danych da wybranego elementu |               |
| Zgłoszenie kradzieży silnika jednostki pływającej                             |               |
| Informacje o zbyciu/nabyciu                                                   | •             |
| Rozbieżność                                                                   | •             |

### Rysunek 290. Rejestr jednostek – szczegóły jednostki.

Projekt współfinansowany przez Unię Europejską w ramach Programu Operacyjnego Polska Cyfrowa na lata 2014-2020 Oś Priorytetowa nr 2 "E-administracja i otwarty rząd", Działania nr 2.1 "Wysoka dostępność i jakość e-usług publicznych"

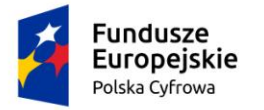

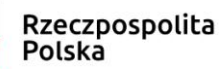

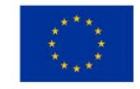

Dodatkowo dla szczegółów jednostki dla której istnieje nierozstrzygnięta rozbieżność, zgłoszenie kradzieży jednostki/silnika lub brak zgłoszenia zbycia/nabycia w terminie, prezentowana jest "czerwona łapka" sygnalizująca zablokowanie jednostki. Belki dla sekcji powodujące zablokowanie jednostki podświetlane są na czerwono.

| Zgłoszenie kradzieży jednostki pływającej         |          |
|---------------------------------------------------|----------|
| Zgłoszenie kradzieży silnika jednostki pływającej | <b>•</b> |
| Informacje o zbyciu/nabyciu                       | <b>.</b> |
| Rozbieżność                                       | -        |

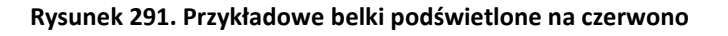

| Zgłoszenie kradzieży jednostki pływającej |                                                        |                                                                                                    |                                                                                                    |  |  |
|-------------------------------------------|--------------------------------------------------------|----------------------------------------------------------------------------------------------------|----------------------------------------------------------------------------------------------------|--|--|
| nostki pływającej                         |                                                        |                                                                                                    |                                                                                                    |  |  |
|                                           |                                                        |                                                                                                    | ٤) ک                                                                                                    |  |  |
| Znak sprawy                               | Jednostka rejestrująca                                 | Data i godzina faktu do                                                                                     | Data i godzina faktu od                                                                                                    |  |  |
| □ 7                                       | <b>▽</b>                                               | <b>₽</b>                                                                                                    | 2                                                                                                    |  |  |
| ZNAK                                      | POLICJA_01                                             | 2020-05-20 <b>1</b> 0:00:00                                                                                 | 2020-05-20 07:00:00                                                                                                    |  |  |
|                                           |                                                        |                                                                                                    | •                                                                                                    |  |  |
|                                           |                                                        | 1 do 1 z 1                                                                                                  | <pre>&lt;&lt; strona 1 z 1 &gt; &gt;&gt;<br/>Wierszy na stronie: 10 ▼</pre>                                                                                   |  |  |
|                                           | pływającej<br>nostki pływającej<br>Znak sprawy<br>ZNAK | pływającej<br>nostki pływającej<br>Znak sprawy Jednostka rejestrująca<br>☑ ☑ ☑ ☑ ☑ ☑ ☑ ☑<br>ZNAK POLICJA_01 | pływającej<br>nostki pływającej<br>Znak sprawy Jednostka rejestrująca Data i godzina faktu do<br>⊽ ∇ ∇ ∇<br>ZNAK POLICJA_01 2020-05-20 10:00:00<br>1 do 1 z 1 |  |  |

Rysunek 292. Przykładowe szczegóły zgłoszenia kradzieży jednostki pływającej.

### 14.1 Szczegóły jednostki – dane dobrowolne

W szczegółach jednostki jest dostępny przycisk DANE DOBROWOLNE:

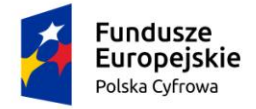

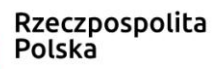

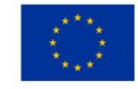

| Rejestr jednostek / Szczegóły jednostki | 0                                                                                                    |
|-----------------------------------------|----------------------------------------------------------------------------------------------------|
| ostki                                   | $\overline{\langle}$                                                                                 |
| Samantha<br>PL-PL1000LRE020             | DODAJ ROZBIEŻNOŚĆ                                                                                    |
| POL00004M                               | DANE DOBROWOLNE                                                                                      |
|                                         | Rejestr jednostek / Szczegóły jednostki<br>D <b>stki</b><br>Samantha<br>PL-PL1000LRE020<br>POL00004M |

### Rysunek 293. Miejsce wywołania akcji przeglądania danych dobrowolnych w szczegółach jednostki.

Po kliknięciu przycisku DANE DOBROWOLNE otwierana jest część ekranu dla danych dobrowolnych z belkami:

- Dane kontaktowe,
- Osobiste nadajniki sygnałów niebezpieczeństwa,
- Cechy charakterystyczne.

# Dane dobrowolne

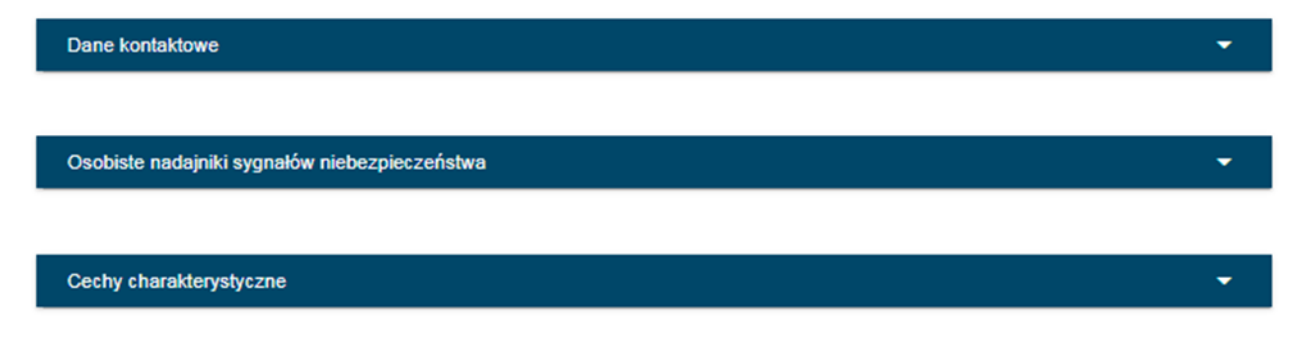

### Rysunek 294. Szczegóły danych dobrowolnych.

Na belkach są strzałki do rozwijania/zwijania sekcji z danymi.

Pod każdą z belek znajdują się listy z danymi dobrowolnymi, gdzie prezentowane są dane dobrowolne lub brak danych, jeżeli nie zostały dodane:

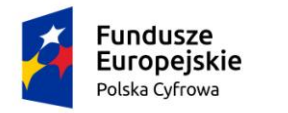

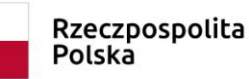

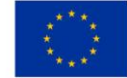

6

# Dane dobrowolne

| Dane kontaktowe      |                  |         |                   |   |                |                                           | <b>^</b>   |
|----------------------|------------------|---------|-------------------|---|----------------|-------------------------------------------|------------|
| Lista kontaktów przy | oisanych do jedn | ostki   |                   |   |                |                                           |            |
|                      |                  |         |                   |   |                |                                           |            |
| Status danych        | Data od          | Data do | Rodzaj zależności |   | Numer telefonu | Data usunięcia                            |            |
|                      | <b>v</b>         | ▼       |                   | 7 |                | 7                                         | ▼          |
|                      |                  | 4       | Brak danych       |   |                |                                           |            |
|                      |                  |         |                   |   | 0 do 0 z 0     | ≪ strona 0 z 0 ><br>Wierszy na stronie: [ | >i<br>10 🗸 |

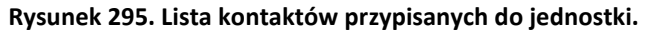

| Osobiste nadajniki sygnałów niebezpieczeństwa                                                 |                     |  |  |  |  |
|-----------------------------------------------------------------------------------------------|---------------------|--|--|--|--|
| Lista osobistych nadajników sygnałów niebezpieczeństwa                                        |                     |  |  |  |  |
| Status danych Rodzaj nadajnika Kod heksadecymalny Data rejestracji Data początku eksploatacji | Data k              |  |  |  |  |
|                                                                                               |                     |  |  |  |  |
| A Brak danych                                                                                 |                     |  |  |  |  |
| ٢                                                                                             |                     |  |  |  |  |
| 0 do 0 z 0 K K strona 0 z<br>Wierszy na stro                                                  | 0 > >)<br>nie: 10 🗸 |  |  |  |  |

Rysunek 296. Lista osobistych nadajników sygnałów niebezpieczeństwa.

| Cechy charakterysty | yczne         |          |           |         |            | <b>^</b>                 |
|---------------------|---------------|----------|-----------|---------|------------|--------------------------|
| Lista cech charak   | terystycznych |          |           |         |            |                          |
|                     |               |          |           |         |            |                          |
| Status danych       | Nazwa         | Rodzaj   | Opis      | Data od | Data do    | Data usunięcia           |
|                     | ▽             | <b>▽</b> | ₽         |         | ∇ <b></b>  | ,                        |
|                     |               |          | 🔺 Brak da | nych    |            |                          |
|                     |               |          |           |         | 0 do 0 z 0 | < < strona 0 z 0 → >i    |
|                     |               |          |           |         |            | Wierszy na stronie: 10 🗸 |

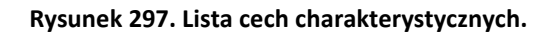

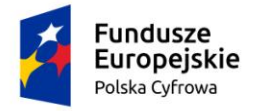

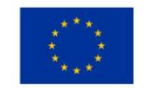

### 14.2 Szczegóły jednostki – wyrejestrowanie jednostki z urzędu

W celu przeprowadzenia wykreślenia z urzędu należy odszukać właściwą jednostkę w menu Rejestr jednostek, wejść w jej szczegóły i po sprawdzeniu szczegółów kliknąć w przycisk PRZYGOTUJ WYKREŚLENIE.

| Strona główna / I        | Rejestr jednostek / Szczegóły jednostki |                         |
|--------------------------|-----------------------------------------|-------------------------|
| Szczegóły jedno          | stki                                    | $\langle \cdot \rangle$ |
| Nazwa jednostki<br>Numer | Perta<br>PL-PL1000MPF020                | DODAJ ROZBIEŻNOŚĆ       |
| identyfikacyjny<br>Numer | PL0000F2                                | PRZYGOTUJ WYKREŚLENIE   |
| rejestracyjny            |                                         | DANE DOBROWOLNE         |

Rysunek 298 Fragment widoku szczegółów jednostki z dostępnymi akcjami.

Pojawi się okno Wykreślenie, gdzie należy uzupełnić szczegóły wykreślenia takie jak: data wykreślenia, termin zwrotu dokumentu rejestracyjnego i podstawę wykreślenia:

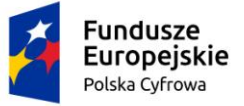

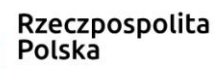

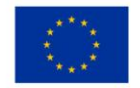

Strona główna / Rejestr jednostek / Szczegóły jednostki / Wykreślenie

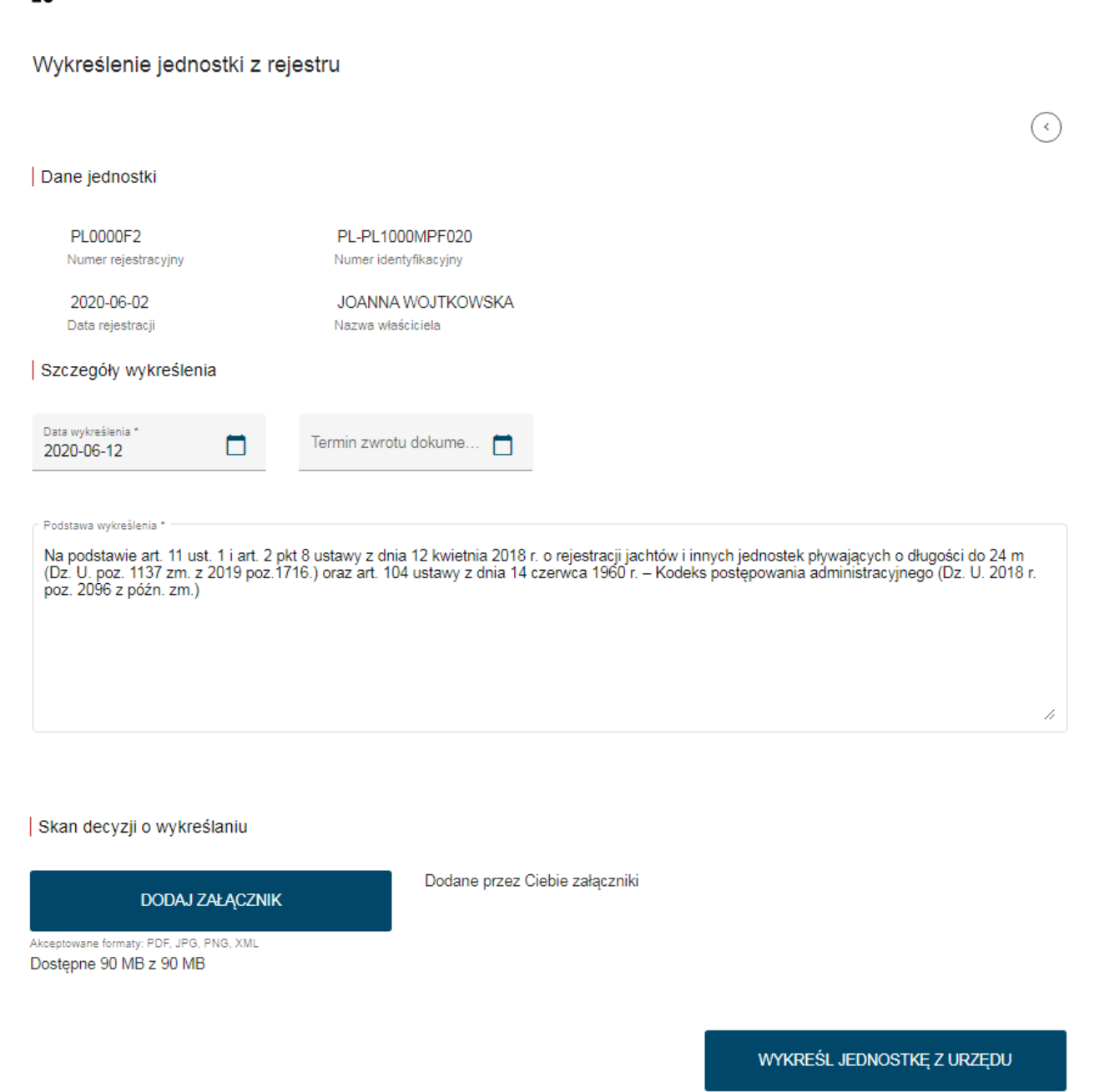

### Rysunek 299. Wykreślenie jednostki z urzędu z Rejestru.

Należy dodać skan decyzji naciskając DODAJ ZAŁĄCZNIK i potwierdzić wykreślenie przyciskiem WYKREŚL JEDNOSTKĘ Z URZĘDU – pojawi się komunikat:

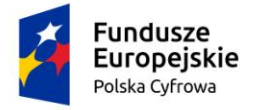

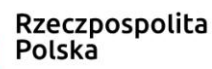

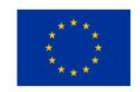

# UWAGA! Operacja nieodwracalna! Potwierdź wykreślenie jednostki z rejestru.

NIE WYKREŚL

- w celu potwierdzenia wykonania operacji wybrać opcję WYKREŚL. Nastąpi wyświetlenie komunikatu:

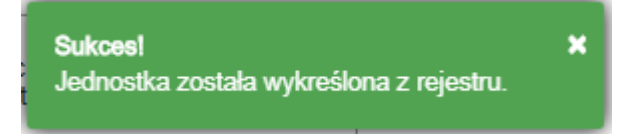

Taka jednostka od tego momentu pozostaje w statusie "Wyrejestrowana z urzędu"

Jednocześnie zostaną uaktywnione przyciski WYDRUKUJ WEZWANIE oraz WYDRUKUJ DECYZJĘ:

| Wezwanie do zwrotu dokum            | entu rejestracyjne   | go       |                  |
|-------------------------------------|----------------------|----------|------------------|
| Pobiera kopię wezwania do zwrot     | tu dokumentu rejestr | acyjnego |                  |
| WYDRUKUJ WEZV                       | VANIE                |          | WYDRUKUJ DECYZJĘ |
| Data zwrotu dokumentu reje          | stracyjnego          |          |                  |
| Data zwrotu dokumentu<br>2020-06-12 |                      |          |                  |
|                                     |                      |          |                  |

Rysunek 300. Wezwanie do zwrotu dokumentu rejestracyjnego.

Przycisk WYDRUKUJ WEZWANIE pozwala wygenerować dokument w formacie PDF i wydrukować go.

Przycisk WYDRUKUJ DECYZJĘ umożliwia wygenerować decyzję w formacie PDF.

Poniżej został zaprezentowany podgląd Wezwania:

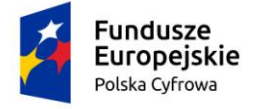

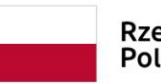

Rzeczpospolita Polska Unia Europejska Europejski Fundusz Rozwoju Regionalnego

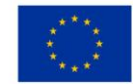

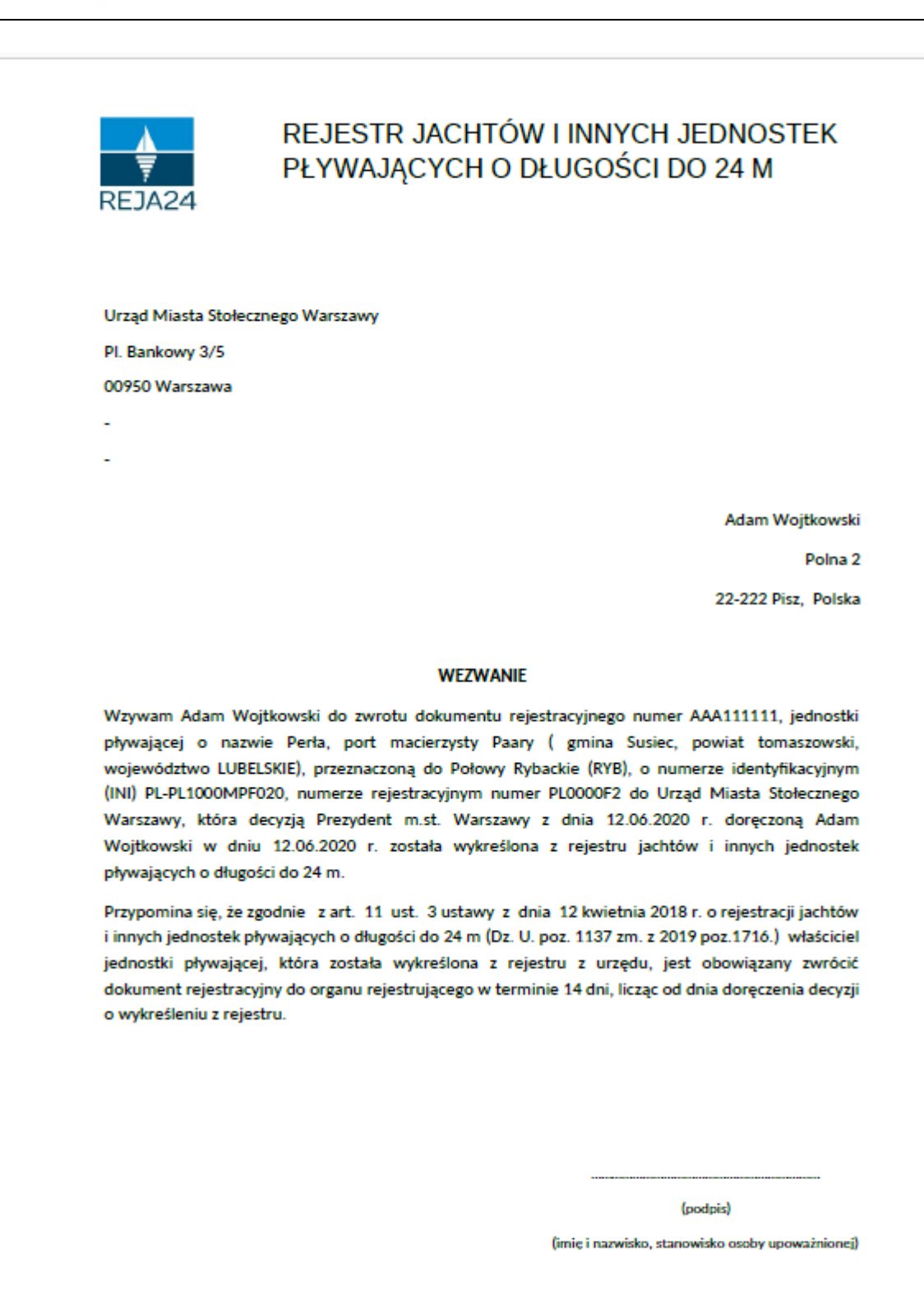

Rysunek 301. Wezwanie do zwrotu dokumentu rejestracyjnego.

Wezwanie należy podpisać i wysłać pocztą do właściciela.
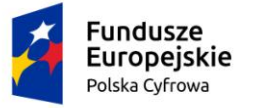

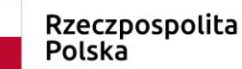

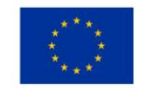

Jeżeli w trakcie procedowania wykreślenia nie zostanie wygenerowane i wydrukowane Wezwanie, pracownik może wykonać tę czynność w późniejszym terminie, wchodząc w szczegóły jednostki i wybierając przycisk PRZEGLĄDAJ SZCZEGÓŁY WYKREŚLENIA:

| Strona główna / F        | Rejestr jednostek / Szczegó   | iy jednostki                        |                                  |
|--------------------------|-------------------------------|-------------------------------------|----------------------------------|
| Szczegóły jedno          | stki                          |                                     | (                                |
| Nazwa jednostki<br>Numer | Perła<br>PL-PL1000MPF020      |                                     | PRZEGLĄDAJ SZCZEGÓŁY WYKREŚLENIA |
| Numer<br>rejestracyjny   | PL0000F2                      |                                     | DANE DOBROWOLNE                  |
|                          | Rysunek 302. Szo              | zegóły jednostki – Przygotuj szczej | góły wykreślenia.                |
| Wezwanie do zwro         | otu dokumentu rejestracyjr    | ego                                 |                                  |
| Pobiera kopię wezwar     | nia do zwrotu dokumentu rejes | tracyjnego                          |                                  |
| WYDRU                    | KUJ WEZWANIE                  |                                     | WYDRUKUJ DECYZJĘ                 |
| Data zwrotu dokur        | nentu rejestracyjnego         |                                     |                                  |
| Data zwrotu dokume       | entu *                        |                                     |                                  |
| ZATWIERI                 | DŹ DATĘ ZWROTU                |                                     |                                  |

## Rysunek 303 Fragment widoku przeglądania szczegółów wykreślenia

Tu również odnotowuje się zwrot dokumentu rejestracyjnego. W tym celu należy wprowadzić datę zwrotu dokumentu i nacisnąć ZATWIERDŹ DATĘ ZWROTU.

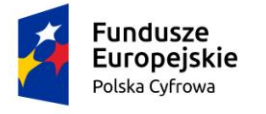

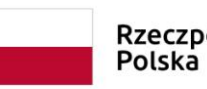

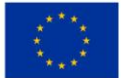

## 15 Rozbieżności

Menu **Rejestr – Rozbieżności** prezentuje w formie tabeli jednostki, dla których zgłoszono rozbieżności. Umożliwia wyszukanie jednostek oraz przeglądanie szczegółów rozbieżności.

Widok danych w tabeli prezentowany jest w podziale na zakładki, odpowiednio do statusu obsługi zarejestrowanej rozbieżności danych jednostki: Zarejestrowane, W obsłudze, Poprawione, Wycofane, Wszystkie, Decyzja zewnętrzna.

Należy zaznaczyć jednostkę na liście w tabeli i przejść do szczegółów – ikonka Przejdź do szczegółów nad tabelą.

| Wnioski                   | Strona główna / Rozbieżn    | ości                     |                              |           |                 |
|---------------------------|-----------------------------|--------------------------|------------------------------|-----------|-----------------|
| 🗐 Rezerwacja numeru       | Rozbieżności                |                          |                              |           |                 |
| 🖹 Rejestracja jednostki   | Wyszukiwanie zaaw           | ansowane                 |                              |           |                 |
| Zmiana danych jednostki   |                             |                          |                              | 1         |                 |
| Odpis-wyciąg              | ✓ Zarejestrowane W obstudze | Poprawione Wycofane      | Wszystkie Decyzja zewnętrzna |           | ( ) ( ) ( ) ( ) |
| Wydanie wtórnika          | Numer rejestracyjny jedn    | Numer identyfikacyjny je | Nazwa Jednostki              | MMSI      | CallSign        |
| 🔦 Zawiadomienie o zbyciu  | ⊽                           | ⊽                        | □ 7                          | <b>▽</b>  |                 |
| 🗴 Zawiadomienie o nabyciu | POL000002                   | PL-PL100007L012          | Król                         | 261261279 | HF9989ABCD      |
| 🔇 Wykreślenie z rejestru  |                             |                          |                              |           |                 |
| Wnioski robocze           | POL000002                   | PL-PL100007L012          | Król                         | 261261279 | HF9989ABCD      |
| Kartoteka spraw           | POL000002                   | PL-PL100007L012          | Król                         | 261261279 | HF9989ABCD      |
| Rejestracja               | PL000002                    | PL-PL100009D015          | Robin Hood                   | 261111222 | HF2222BBBB      |
| Zamówienia                | PL000002                    | PL-PL100009D015          | Robin Hood                   | 261111222 | HF2222BBBB      |
| Rejestr                   |                             | PL-DELMR036G616          | REKORD_TESTOWY_SMIE          | 1         |                 |
| Rejestr jednostek         |                             | PL-DELMR036G616          | REKORD_TESTOWY_SMIE          | 1         |                 |
|                           | POL000004                   | PL-PL100004A014          | Barbakan                     | 261234567 | HF1234asdf      |
|                           | POL000004                   | PL-PL100004A014          | Barbakan                     | 261111AAA | HF1331ABBA      |

Rysunek 304. Lista jednostek z rozbieżnościami.

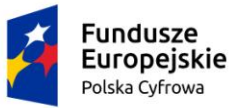

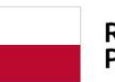

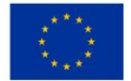

🚖 Strona główna / Rozbieżności

Szczegóły rozbieżności

| szezegety tozbicznoset          |                                    |            |
|---------------------------------|------------------------------------|------------|
|                                 |                                    | $\bigcirc$ |
| Numer rejestracyjny jednostki   | POL000004                          |            |
| Numer identyfikacyjny jednostki | PL-PL100004A014                    |            |
| Nazwa Jednostki                 | Barbakan                           |            |
| MMSI                            | 261111AAA                          |            |
| CallSign                        | HF1331ABBA                         |            |
| Właściciel                      | Jan Kowalski                       |            |
| Armator                         | Jelonek                            |            |
| Organ złaszający rozbieżność    | Polski Związek Żeglarski           |            |
| Data zgłoszenia rozbieżności    | 2020-03-20                         |            |
| Data stwierdzenia rozbieżności  | 2020-03-19                         |            |
| Status rozbieżności             | Zarejestrowana                     |            |
| Opis                            | Opis rozbieżności                  |            |
| Typ rozbieżności                | Nadajnik sygnału niebezpieczeństwa |            |
|                                 |                                    |            |

## Rysunek 305. Szczegóły rozbieżności.

W szczegółach rozbieżności znajdują się pola z danymi identyfikacyjnymi jednostki: Numer rejestracyjny jednostki, Numer identyfikacyjny jednostki, Nazwa jednostki, MMSI, CallSign, Właściciel, Armator, a także dane opisujące zgłoszoną rozbieżność: Organ zgłaszający rozbieżność, Data zgłoszenia rozbieżności, Data stwierdzenia rozbieżności, Status rozbieżności, Opis, Typ rozbieżności oraz załączniki jeśli zostały dodane.

Dla rozbieżności typu "Decyzja zewnętrzna" oraz "Pozostałe dane rejestracyjne jednostki"

możliwa jest edycja danych po kliknięciu ikonki

Zgłoszenie rozbieżności, które może obsługiwać pracownik administratora Rejestru, jest możliwe poprzez menu **Rejestr – Rejestr jednostek – Szczegóły jednostek**.

Po wyszukaniu jednostki i wejściu do szczegółów jednostki widoczny jest przycisk DODAJ ROZBIEZNOŚĆ:

| Ž                        | Fundusze<br>Europejskie<br>Polska Cyfrowa | Rzeczpospolita<br>Polska | Unia Europejska<br>Europejski Fundusz<br>Rozwoju Regionalnego |                   |
|--------------------------|-------------------------------------------|--------------------------|---------------------------------------------------------------|-------------------|
| Strona główna            | / Rejestr jednostek / Szczegóły jednost   | ġ                        |                                                               |                   |
| Szczegóły jed            | nostki                                    |                          |                                                               | $\langle \rangle$ |
| Nazwa jednostki<br>Numer | Radio Reda<br>PL-PL1000MAE020             |                          | DODAJ ROZBIEŻNOŚĆ                                             |                   |
| identyfikacyjny<br>Numer | PL0000EQ                                  |                          | PRZYGOTUJ WYKREŚLENIE                                         |                   |
| rejestracyjny            |                                           |                          | DANE DOBROWOLNE                                               |                   |

Rysunek 306. Szczegóły jednostki - Dodaj rozbieżność.

Przycisk DODAJ ROZBIEŻNOŚĆ otwiera okno rozbieżności – Dodaj rozbieżność danych

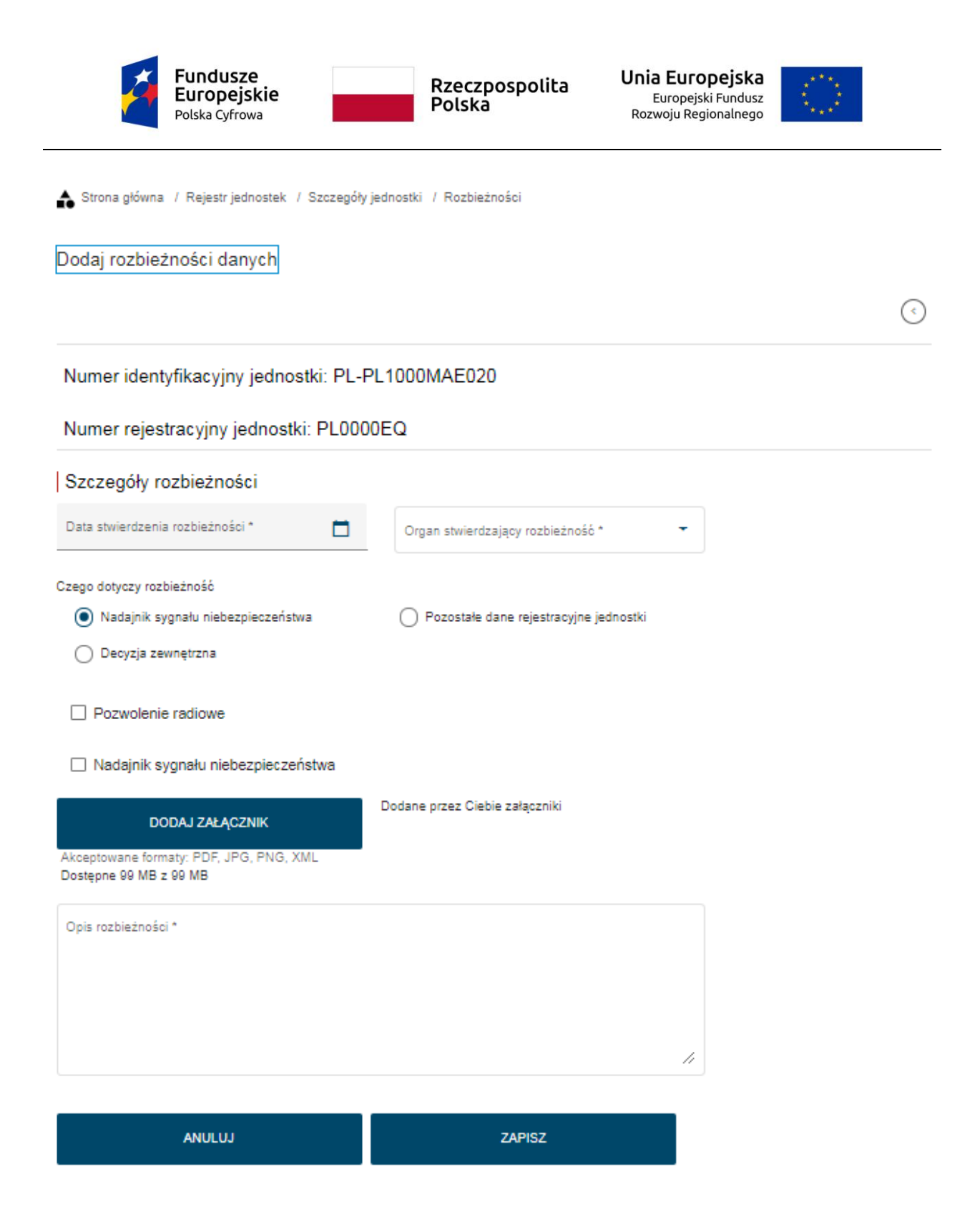

Rysunek 307. Dodawanie rozbieżności danych.

Na ekranie widoczne są dane jednostki: Numer rejestracyjny jednostki oraz Numer identyfikacyjny jednostki. Należy wypełnić szczegóły rozbieżności: Data stwierdzenia rozbieżności, Organ stwierdzający rozbieżność, czego dotyczy rozbieżność, opis rozbieżności – pola obowiązkowe, można również dodać załącznik i zatwierdzić wprowadzone dane przyciskiem ZAPISZ.

W zależności od wartości atrybutu 'Czego dotyczy informacja o rozbieżności' informacja przekazywana jest do:

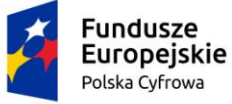

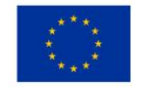

- · pracowników UKE jeżeli dotyczy pozwolenia radiowego,
- · pracowników ULC jeżeli dotyczy nadajników sygnałów niebezpieczeństwa,

pracowników właściwego Organu Rejestrującego - jeżeli dotyczy pozostałych danych rejestrowych.

Właściwy Organ Rejestrujący dla jednostki, jest wyznaczany na podstawie aktualnego powiązania organu rejestrującego i jednostki, które wskazuje że dany Organ Rejestrujący wydał aktualnie obowiązujący Dokument rejestracyjny lub wtórnik Dokumentu rejestracyjnego.

Jednostka, dla której została zarejestrowana rozbieżność pojawi się na liście w menu **Rejestr – Rozbieżności**.

Organ który wprowadził rozbieżność może edytować szczegóły rozbieżności i modyfikować dane wyszukane w Rejestr - Rozbieżności:

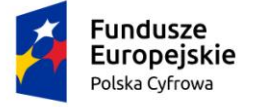

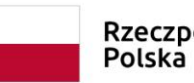

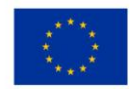

| Numer identyfikacyjny jednostki: PL-PL1000MAE020 |                                       |    |  |  |
|--------------------------------------------------|---------------------------------------|----|--|--|
| Numer rejestracyjny jednostki: PL                | 0000EQ                                |    |  |  |
| Szczegóły rozbieżności                           |                                       |    |  |  |
| Data stulierdzenia rozbieżności<br>2020-07-22    | Urząd Miasta Stołecznego Warszawy     |    |  |  |
| Czego dotyczy rozbieżność                        |                                       |    |  |  |
| Nadajnik sygnału niebezpieczeństwa               | Pozostałe dane rejestracyjne jednostk | i  |  |  |
|                                                  |                                       |    |  |  |
| Pozwolenie radiowe                               |                                       |    |  |  |
| Nadajnik sygnału niebezpieczeństwa               |                                       |    |  |  |
| testowy opis                                     |                                       |    |  |  |
|                                                  |                                       |    |  |  |
|                                                  |                                       |    |  |  |
|                                                  |                                       |    |  |  |
| atatus *<br>W obsłudze                           | •                                     |    |  |  |
| Adnotacja urzędnicza                             |                                       |    |  |  |
|                                                  |                                       |    |  |  |
|                                                  |                                       |    |  |  |
|                                                  |                                       | 11 |  |  |
|                                                  |                                       |    |  |  |
| ANULUJ                                           | ZAPISZ                                |    |  |  |

Rysunek 308. Rozbieżności – modyfikuj rozbieżności danych.

Użytkownik podejmuje rozpatrywanie rozbieżności – na ekranie Modyfikuj rozbieżności danych w polu Status wybiera wartość 'W obsłudze' i naciska przycisk ZAPISZ. System wyświetla komunikat: "Podjęto rozbieżność do obsługi".

Jeżeli rozstrzyganie rozbieżności dotyczy interesanta, który przychodzi do dowolnego organu w celu jej wyjaśnienia, to w takiej sytuacji pracownik organu musi sprawdzić w danych jednostki, który organ jest właściwy do rozstrzygnięcia danej rozbieżności. Jeżeli proces rozbieżności nie

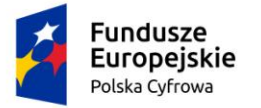

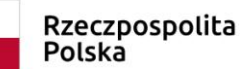

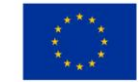

jest rozpoczęty, Użytkownik musi skontaktować się z właściwym organem (poza systemem) i poprosić o wszczęcie procesu wyjaśniana tej rozbieżności. Dopiero po uruchomieniu procesu rozstrzygania rozbieżności przez właściwy organ, organ który chce przejąć tę sprawę może przepisać ja na siebie i przeprowadzić proces do końca.

Dane jednostki w Rejestrze będą prezentowane w szczegółach jednostki pod belką Rozbieżność:

| Rozbiežność           |                     |           |            |                       | •                                           |
|-----------------------|---------------------|-----------|------------|-----------------------|---------------------------------------------|
| Lista rozbieżności    |                     |           |            |                       |                                             |
|                       |                     |           |            |                       | > < \$                                      |
| Numer identyfikacyjny | Numer rejestracyjny | MMSI      | CallSign   | Data stwierdzenia     | Status rozbieżnoś                           |
| <b>▽</b>              |                     | $\nabla$  | <b>▽</b>   | <u> </u>              | ,                                           |
| PL-PL1000LUE020       | PL0000E9            | 261445566 | SNG3334444 | 2020-05-21            | Zarejestrowana                              |
| 4                     |                     |           |            |                       | Þ                                           |
|                       |                     |           |            | 1 do 1 z 1 🔣 🤇<br>Wie | ≤ strona 1 z 1 → →<br>rszy na stronie: 10 ❤ |

Rysunek 309. Szczegóły jednostki – lista rozbieżności.

W przypadku jeżeli rozbieżność jest nierozstrzygnięta, belka Rozbieżność będzie podświetlona na czerwono, a w górnej sekcji szczegółów jednostki będzie widoczna "czerwona łapka" sygnalizująca zablokowanie jednostki.

| Strona główna /          | Rejestr jednostek / Szczegóły jednostki                                             |                                  |
|--------------------------|-------------------------------------------------------------------------------------|----------------------------------|
| Szczegóły jedno          | ostki                                                                               | <                                |
| Nazwa jednostki<br>Numer | SILNIK<br>PL-PL1000LUE020                                                           | PRZEGLĄDAJ SZCZEGÓŁY WYKREŚLENIA |
| identyfikacyjny<br>Numer | PL0000E9                                                                            | DANE DOBROWOLNE                  |
| Dane jedn<br>szczegóła   | ostki wymagają uwagi!!! Zapoznaj się ze<br>ni umieszczonymi pod czerwonymi sekcjami | $(\overline{\bullet})$           |
|                          | Rysunek 310. "Czerwona łapka" na szczegółac                                         | h jednostki.                     |

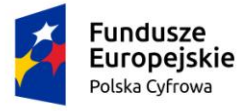

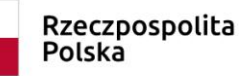

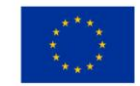

Użytkownik zamyka rozbieżność jako poprawioną - na ekranie Modyfikuj rozbieżności danych:

- w polu 'Status' wybiera wartość 'Poprawione', w polu 'Adnotacja urzędnicza' wpisuje wymagane uzasadnienie i naciska przycisk ZAPISZ. System wyświetla komunikat: "Wprowadzono powód zamknięcia i zamknięto rozbieżność". Status rozbieżności zmienia się na 'Poprawiona'.

Jednostka, dla której została obsłużona rozbieżność pojawi się na liście w menu **Rejestr – Rozbieżności** z poprawionymi danymi o rozbieżności.

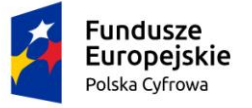

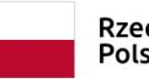

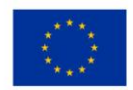

## Spis rysunków

| Rysunek 2. Zakończenie pracy w systemie – przycisk Wyloguj. 11   Rysunek 3. Potwierdzenie chęci wylogowania z Aplikacji 11   Rysunek 4. Komunikat o potencjalnej utracie danych 12   Rysunek 5. Okno resetowania hasła. 13   Rysunek 6. Wiadomość w poczcie użytkownika o zmianie hasła: REJA24 Zmiana hasła. 14   Rysunek 7. Okno do nadania nowego hasła. 15   Rysunek 8. Aplikacja Organ Rejestrujący – strona główna po zalogowaniu. 16   Rysunek 9. Funkcjonalność 'Menu użytkownika'. 16   Rysunek 10. Menu użytkownika - okno z danymi konta użytkownika. 17   Rysunek 11. Zmiana danych konta użytkownika. 18   Rysunek 12. Układ tabel – Resetuj ustawienia. 18   Rysunek 14. Zmiana hasła w danych konta. 20   Rysunek 15. Komunikat o nieodwracalnym usunięciu danych w przypadku niepotwierdzenia zapisu. 21   Rysunek 16. Komunikat o nieodwracalnym usunięciu danych w przypadku niepotwierdzenia zapisu. 21   Rysunek 17. Powiadomienia w Aplikacji Organ Rejestrujący. 22   Rysunek 18. Powiadomienia użytkownika. 22   Rysunek 19. Informacja z treścią powiadomienia. 23   Rysunek 20. Obszar Powiadomień. 23   Rysunek 21. Zmiana ustawienia tabeli. 24                                                                                                    |
|----------------------------------------------------------------------------------------------------|
| Rysunek 3. Potwierdzenie chęci wylogowania z Aplikacji 11   Rysunek 4. Komunikat o potencjalnej utracie danych 12   Rysunek 5. Okno resetowania hasła. 13   Rysunek 6. Wiadomość w poczcie użytkownika o zmianie hasła: REJA24 Zmiana hasła. 14   Rysunek 7. Okno do nadania nowego hasła. 15   Rysunek 8. Aplikacja Organ Rejestrujący – strona główna po zalogowaniu. 16   Rysunek 9. Funkcjonalność 'Menu użytkownika' 16   Rysunek 10. Menu użytkownika - okno z danymi konta użytkownika. 17   Rysunek 11. Zmiana danych konta użytkownika. 18   Rysunek 12. Układ tabel – Resetuj ustawienia. 18   Rysunek 13. Wybór akcji modyfikacji ustawień tabel 19   Rysunek 14. Zmiana hasła w danych konta. 20   Rysunek 15. Komunikat pojawiający się po użyciu przycisku ANULUJ. 21   Rysunek 16. Komunikat o nieodwracalnym usunięciu danych w przypadku niepotwierdzenia zapisu. 21   Rysunek 19. Informacja z treścią powiadomienia. 23   Rysunek 20. Obszar Powiadomień 23   Rysunek 21. Zmiana ustawienia tabeli. 24   Rysunek 22. Ikony na górnym pasku Aplikacji. 24   Rysunek 23. Skróty klawiszowe działające w Aplikacji. 25   Rysunek 24. Strona główna                                                                                                    |
| Rysunek 4. Komunikat o potencjalnej utracie danych 12   Rysunek 5. Okno resetowania hasła. 13   Rysunek 6. Wiadomość w poczcie użytkownika o zmianie hasła: REJA24 Zmiana hasła. 14   Rysunek 7. Okno do nadania nowego hasła. 15   Rysunek 8. Aplikacja Organ Rejestrujący – strona główna po zalogowaniu. 16   Rysunek 9. Funkcjonalność 'Menu użytkownika'. 16   Rysunek 10. Menu użytkownika - okno z danymi konta użytkownika. 17   Rysunek 11. Zmiana danych konta użytkownika. 18   Rysunek 12. Układ tabel – Resetuj ustawienia. 18   Rysunek 13. Wybór akcji modyfikacji ustawień tabel 19   Rysunek 14. Zmiana hasła w danych konta 20   Rysunek 15. Komunikat pojawiający się po użyciu przycisku ANULUJ. 21   Rysunek 16. Komunikat o nieodwracalnym usunięciu danych w przypadku niepotwierdzenia zapisu. 21   Rysunek 18. Powiadomienia u Aplikacji Organ Rejestrujący. 22   Rysunek 19. Informacja z treścią powiadomienia. 23   Rysunek 20. Oszar Powiadomieni tabeli. 24   Rysunek 21. Zmiana ustawienia tabeli. 24   Rysunek 22. Ikony na górnym pasku Aplikacji. 25   Rysunek 23. Skróty klawiszowe działające w Aplikacji. 26   Rysunek 24. St                                                                                                    |
| Rysunek 5. Okno resetowania hasła13Rysunek 6. Wiadomość w poczcie użytkownika o zmianie hasła: REJA24 Zmiana hasła14Rysunek 7. Okno do nadania nowego hasła15Rysunek 8. Aplikacja Organ Rejestrujący – strona główna po zalogowaniu.16Rysunek 9. Funkcjonalność 'Menu użytkownika'.16Rysunek 10. Menu użytkownika - okno z danymi konta użytkownika.17Rysunek 11. Zmiana danych konta użytkownika.18Rysunek 12. Układ tabel – Resetuj ustawienia.18Rysunek 13. Wybór akcji modyfikacji ustawienia19Rysunek 14. Zmiana hasła w danych konta20Rysunek 15. Komunikat pojawiający się po użyciu przycisku ANULUJ.21Rysunek 16. Komunikat o nieodwracalnym usunięciu danych w przypadku niepotwierdzenia zapisu.21Rysunek 17. Powiadomienia w Aplikacji Organ Rejestrujący.22Rysunek 19. Informacja z treścią powiadomienia.23Rysunek 20. Obszar Powiadomień.23Rysunek 21. Zhiana ustawienia tabeli.24Rysunek 22. Ikony na górnym pasku Aplikacji.24Rysunek 23. Skróty klawiszowe działające w Aplikacji.25Rysunek 24. Strona główna Aplikacji Organ Rejestrujący z dostępnymi funkcjonalnościami.26Rysunek 25. Widok listy spraw 'Wygasających'28Rysunek 26. Rejestr spraw – wyszukiwanie zaawansowane.30Rysunek 27. Przejście do szczegółów sprawy.31Rysunek 27. Przejście do szczegółów sprawy.31 |
| Rysunek 6. Wiadomość w poczcie użytkownika o zmianie hasła: REJA24 Zmiana hasła. 14   Rysunek 7. Okno do nadania nowego hasła. 15   Rysunek 8. Aplikacja Organ Rejestrujący – strona główna po zalogowaniu. 16   Rysunek 9. Funkcjonalność 'Menu użytkownika'. 16   Rysunek 10. Menu użytkownika - okno z danymi konta użytkownika. 17   Rysunek 11. Zmiana danych konta użytkownika. 18   Rysunek 12. Układ tabel – Resetuj ustawienia. 18   Rysunek 13. Wybór akcji modyfikacji ustawień tabel 19   Rysunek 14. Zmiana hasła w danych konta 20   Rysunek 15. Komunikat pojawiający się po użyciu przycisku ANULUJ. 21   Rysunek 16. Komunikat o nieodwracalnym usunięciu danych w przypadku niepotwierdzenia zapisu. 21   Rysunek 17. Powiadomienia w Aplikacji Organ Rejestrujący. 22   Rysunek 18. Powiadomienia użytkownika. 23   Rysunek 20. Obszar Powiadomienia. 23   Rysunek 21. Ikony na górnym pasku Aplikacji. 24   Rysunek 22. Ikony na górnym pasku Aplikacji. 24   Rysunek 23. Skróty klawiszowe działające w Aplikacji. 24   Rysunek 25. Widok listy spraw 'Wygasających' 28   Rysunek 26. Rejestr spraw – wyszukiwanie zaawansowane. 30   Rysunek                                                                                                    |
| Rysunek 7. Okno do nadania nowego hasła.15Rysunek 8. Aplikacja Organ Rejestrujący – strona główna po załogowaniu.16Rysunek 9. Funkcjonalność 'Menu użytkownika'.16Rysunek 10. Menu użytkownika - okno z danymi konta użytkownika.17Rysunek 11. Zmiana danych konta użytkownika.17Rysunek 12. Układ tabel – Resetuj ustawienia.18Rysunek 13. Wybór akcji modyfikacji ustawień tabel19Rysunek 14. Zmiana hasła w danych konta20Rysunek 15. Komunikat pojawiający się po użyciu przycisku ANULUJ.21Rysunek 16. Komunikat o nieodwracalnym usunięciu danych w przypadku niepotwierdzenia zapisu.21Rysunek 17. Powiadomienia w Aplikacji Organ Rejestrujący.22Rysunek 18. Powiadomienia użytkownika.23Rysunek 20. Obszar Powiadomienia.23Rysunek 21. Zmiana ustawienia tabeli.24Rysunek 22. Ikony na górnym pasku Aplikacji.24Rysunek 23. Skróty klawiszowe działające w Aplikacji.25Rysunek 25. Widok listy spraw 'Wygasających'28Rysunek 26. Rejestr spraw – wyszukiwanie zaawansowane.30Rysunek 27. Przejście do szczegółów sprawy.31Rysunek 28. Widok listy ustawie zaawansowane.31                                                                                                    |
| Rysunek 8. Aplikacja Organ Rejestrujący – strona główna po zalogowaniu. 16   Rysunek 9. Funkcjonalność 'Menu użytkownika'. 16   Rysunek 10. Menu użytkownika - okno z danymi konta użytkownika. 17   Rysunek 11. Zmiana danych konta użytkownika. 18   Rysunek 12. Układ tabel – Resetuj ustawienia. 18   Rysunek 13. Wybór akcji modyfikacji ustawień tabel . 19   Rysunek 14. Zmiana hasła w danych konta . 20   Rysunek 15. Komunikat pojawiający się po użyciu przycisku ANULUJ. 21   Rysunek 16. Komunikat o nieodwracalnym usunięciu danych w przypadku niepotwierdzenia zapisu. 21   Rysunek 17. Powiadomienia w Aplikacji Organ Rejestrujący. 22   Rysunek 18. Powiadomienia użytkownika. 23   Rysunek 19. Informacja z treścią powiadomienia. 23   Rysunek 20. Obszar Powiadomień. 23   Rysunek 21. Zmiana ustawienia tabeli. 24   Rysunek 22. Ikony na górnym pasku Aplikacji. 24   Rysunek 23. Skróty klawiszowe działające w Aplikacji. 25   Rysunek 25. Widok listy spraw 'Wygasających' 28   Rysunek 26. Rejestr spraw – wyszukiwanie zaawansowane. 30   Rysunek 27. Przejście do szczegółów sprawy. 31   Rysunek 28. Widok listy wiewiewiewiewiewie                                                                                                    |
| Rysunek 9. Funkcjonalność 'Menu użytkownika'16Rysunek 10. Menu użytkownika - okno z danymi konta użytkownika.17Rysunek 11. Zmiana danych konta użytkownika.18Rysunek 12. Układ tabel – Resetuj ustawienia.18Rysunek 13. Wybór akcji modyfikacji ustawień tabel19Rysunek 14. Zmiana hasła w danych konta.20Rysunek 15. Komunikat pojawiający się po użyciu przycisku ANULUJ.21Rysunek 16. Komunikat o nieodwracalnym usunięciu danych w przypadku niepotwierdzenia zapisu.21Rysunek 17. Powiadomienia w Aplikacji Organ Rejestrujący.22Rysunek 19. Informacja z treścią powiadomienia.23Rysunek 20. Obszar Powiadomień.23Rysunek 21. Zmiana ustawienia tabeli.24Rysunek 22. Ikony na górnym pasku Aplikacji.24Rysunek 23. Skróty klawiszowe działające w Aplikacji.25Rysunek 24. Strona główna Aplikacji Organ Rejestrujący z dostępnymi funkcjonalnościami.26Rysunek 25. Widok listy spraw 'Wygasających'28Rysunek 26. Rejestr spraw – wyszukiwanie zaawansowane.30Rysunek 27. Przejście do szczegółów sprawy.31Rysunek 28. Widok listy wiejecków31                                                                                                    |
| Rysunek 10. Menu użytkownika - okno z danymi konta użytkownika.17Rysunek 11. Zmiana danych konta użytkownika.18Rysunek 12. Układ tabel – Resetuj ustawienia.18Rysunek 13. Wybór akcji modyfikacji ustawień tabel19Rysunek 14. Zmiana hasła w danych konta20Rysunek 15. Komunikat pojawiający się po użyciu przycisku ANULUJ.21Rysunek 16. Komunikat o nieodwracalnym usunięciu danych w przypadku niepotwierdzenia zapisu.21Rysunek 17. Powiadomienia w Aplikacji Organ Rejestrujący.22Rysunek 18. Powiadomienia użytkownika.23Rysunek 19. Informacja z treścią powiadomienia.23Rysunek 21. Zmiana ustawienia tabeli.24Rysunek 22. Ikony na górnym pasku Aplikacji.24Rysunek 23. Skróty klawiszowe działające w Aplikacji.25Rysunek 24. Strona główna Aplikacji Organ Rejestrujący z dostępnymi funkcjonalnościami.26Rysunek 25. Widok listy spraw 'Wygasających'28Rysunek 26. Rejestr spraw – wyszukiwanie zaawansowane.30Rysunek 27. Przejście do szczegółów sprawy.31Rysunek 28. Widok listy więzków31                                                                                                    |
| Rysunek 11. Zmiana danych konta użytkownika.18Rysunek 12. Układ tabel – Resetuj ustawienia.18Rysunek 13. Wybór akcji modyfikacji ustawień tabel .19Rysunek 14. Zmiana hasła w danych konta20Rysunek 15. Komunikat pojawiający się po użyciu przycisku ANULUJ.21Rysunek 16. Komunikat o nieodwracalnym usunięciu danych w przypadku niepotwierdzenia zapisu.21Rysunek 17. Powiadomienia w Aplikacji Organ Rejestrujący.22Rysunek 18. Powiadomienia użytkownika.22Rysunek 19. Informacja z treścią powiadomienia.23Rysunek 20. Obszar Powiadomień.23Rysunek 21. Zmiana ustawienia tabeli.24Rysunek 22. Ikony na górnym pasku Aplikacji.24Rysunek 23. Skróty klawiszowe działające w Aplikacji.25Rysunek 24. Strona główna Aplikacji Organ Rejestrujący z dostępnymi funkcjonalnościami.26Rysunek 25. Widok listy spraw 'Wygasających'28Rysunek 26. Rejestr spraw – wyszukiwanie zaawansowane.30Rysunek 27. Przejście do szczegółów sprawy.31Rysunek 28. Widok listy usinachów31                                                                                                    |
| Rysunek 12. Układ tabel – Resetuj ustawienia.18Rysunek 13. Wybór akcji modyfikacji ustawień tabel .19Rysunek 14. Zmiana hasła w danych konta.20Rysunek 15. Komunikat pojawiający się po użyciu przycisku ANULUJ.21Rysunek 16. Komunikat o nieodwracalnym usunięciu danych w przypadku niepotwierdzenia zapisu.21Rysunek 17. Powiadomienia w Aplikacji Organ Rejestrujący.22Rysunek 18. Powiadomienia użytkownika.22Rysunek 19. Informacja z treścią powiadomienia.23Rysunek 20. Obszar Powiadomień.23Rysunek 21. Zmiana ustawienia tabeli.24Rysunek 23. Skróty klawiszowe działające w Aplikacji.25Rysunek 24. Strona główna Aplikacji Organ Rejestrujący z dostępnymi funkcjonalnościami.26Rysunek 25. Widok listy spraw 'Wygasających'28Rysunek 26. Rejestr spraw – wyszukiwanie zaawansowane.30Rysunek 27. Przejście do szczegółów sprawy.31Rysunek 28. Widok listy wyjesków31Rysunek 29. Widok listy wyjesków31                                                                                                    |
| Rysunek 13. Wybór akcji modyfikacji ustawień tabel19Rysunek 14. Zmiana hasła w danych konta20Rysunek 15. Komunikat pojawiający się po użyciu przycisku ANULUJ21Rysunek 16. Komunikat o nieodwracalnym usunięciu danych w przypadku niepotwierdzenia zapisu21Rysunek 17. Powiadomienia w Aplikacji Organ Rejestrujący22Rysunek 18. Powiadomienia użytkownika22Rysunek 19. Informacja z treścią powiadomienia23Rysunek 20. Obszar Powiadomień23Rysunek 21. Zmiana ustawienia tabeli24Rysunek 22. Ikony na górnym pasku Aplikacji24Rysunek 23. Skróty klawiszowe działające w Aplikacji25Rysunek 24. Strona główna Aplikacji Organ Rejestrujący z dostępnymi funkcjonalnościami.26Rysunek 25. Widok listy spraw 'Wygasających'28Rysunek 26. Rejestr spraw – wyszukiwanie zaawansowane.30Rysunek 27. Przejście do szczegółów sprawy.31Rysunek 28. Widok listy interviewierków.31                                                                                                    |
| Rysunek 14. Zmiana hasła w danych konta.20Rysunek 15. Komunikat pojawiający się po użyciu przycisku ANULUJ.21Rysunek 16. Komunikat o nieodwracalnym usunięciu danych w przypadku niepotwierdzenia zapisu.21Rysunek 17. Powiadomienia w Aplikacji Organ Rejestrujący.22Rysunek 18. Powiadomienia użytkownika.22Rysunek 19. Informacja z treścią powiadomienia.23Rysunek 20. Obszar Powiadomień.23Rysunek 21. Zmiana ustawienia tabeli.24Rysunek 22. Ikony na górnym pasku Aplikacji.24Rysunek 23. Skróty klawiszowe działające w Aplikacji.25Rysunek 24. Strona główna Aplikacji Organ Rejestrujący z dostępnymi funkcjonalnościami.26Rysunek 25. Widok listy spraw 'Wygasających'28Rysunek 26. Rejestr spraw – wyszukiwanie zaawansowane.30Rysunek 27. Przejście do szczegółów sprawy.31Rysunek 28. Widok listy wijacków:31                                                                                                    |
| Rysunek 15. Komunikat pojawiający się po użyciu przycisku ANULUJ.21Rysunek 16. Komunikat o nieodwracalnym usunięciu danych w przypadku niepotwierdzenia zapisu.21Rysunek 17. Powiadomienia w Aplikacji Organ Rejestrujący.22Rysunek 18. Powiadomienia użytkownika.22Rysunek 19. Informacja z treścią powiadomienia.23Rysunek 20. Obszar Powiadomień.23Rysunek 21. Zmiana ustawienia tabeli.24Rysunek 22. Ikony na górnym pasku Aplikacji.24Rysunek 23. Skróty klawiszowe działające w Aplikacji.25Rysunek 24. Strona główna Aplikacji Organ Rejestrujący z dostępnymi funkcjonalnościami.26Rysunek 25. Widok listy spraw 'Wygasających'28Rysunek 26. Rejestr spraw – wyszukiwanie zaawansowane.30Rysunek 27. Przejście do szczegółów sprawy.31Rysunek 28. Widok listy wniezków31                                                                                                    |
| Rysunek 16. Komunikat o nieodwracalnym usunięciu danych w przypadku niepotwierdzenia zapisu                                                                                                    |
| Rysunek 17. Powiadomienia w Aplikacji Organ Rejestrujący.22Rysunek 18. Powiadomienia użytkownika.22Rysunek 19. Informacja z treścią powiadomienia.23Rysunek 20. Obszar Powiadomień.23Rysunek 21. Zmiana ustawienia tabeli.24Rysunek 22. Ikony na górnym pasku Aplikacji.24Rysunek 23. Skróty klawiszowe działające w Aplikacji.25Rysunek 24. Strona główna Aplikacji Organ Rejestrujący z dostępnymi funkcjonalnościami.26Rysunek 25. Widok listy spraw 'Wygasających'28Rysunek 26. Rejestr spraw – wyszukiwanie zaawansowane.30Rysunek 27. Przejście do szczegółów sprawy.31Rysunek 28. Widak listy wniosków31                                                                                                    |
| Rysunek 18. Powiadomienia użytkownika.22Rysunek 19. Informacja z treścią powiadomienia.23Rysunek 20. Obszar Powiadomień.23Rysunek 21. Zmiana ustawienia tabeli.24Rysunek 22. Ikony na górnym pasku Aplikacji.24Rysunek 23. Skróty klawiszowe działające w Aplikacji.25Rysunek 24. Strona główna Aplikacji Organ Rejestrujący z dostępnymi funkcjonalnościami.26Rysunek 25. Widok listy spraw 'Wygasających'28Rysunek 26. Rejestr spraw – wyszukiwanie zaawansowane.30Rysunek 27. Przejście do szczegółów sprawy.31Rysunek 28. Widok listy wniosków.31                                                                                                    |
| Rysunek 19. Informacja z treścią powiadomienia.23Rysunek 20. Obszar Powiadomień.23Rysunek 21. Zmiana ustawienia tabeli.24Rysunek 22. Ikony na górnym pasku Aplikacji.24Rysunek 23. Skróty klawiszowe działające w Aplikacji.25Rysunek 24. Strona główna Aplikacji Organ Rejestrujący z dostępnymi funkcjonalnościami.26Rysunek 25. Widok listy spraw 'Wygasających'28Rysunek 26. Rejestr spraw – wyszukiwanie zaawansowane.30Rysunek 27. Przejście do szczegółów sprawy.31Rysunek 28. Widok listy umiosków.31                                                                                                    |
| Rysunek 20. Obszar Powiadomień.23Rysunek 21. Zmiana ustawienia tabeli.24Rysunek 22. Ikony na górnym pasku Aplikacji.24Rysunek 23. Skróty klawiszowe działające w Aplikacji.25Rysunek 24. Strona główna Aplikacji Organ Rejestrujący z dostępnymi funkcjonalnościami.26Rysunek 25. Widok listy spraw 'Wygasających'28Rysunek 26. Rejestr spraw – wyszukiwanie zaawansowane.30Rysunek 27. Przejście do szczegółów sprawy.31Rysunek 28. Widok listy umiosków.31                                                                                                    |
| Rysunek 21. Zmiana ustawienia tabeli.24Rysunek 22. Ikony na górnym pasku Aplikacji.24Rysunek 23. Skróty klawiszowe działające w Aplikacji.25Rysunek 24. Strona główna Aplikacji Organ Rejestrujący z dostępnymi funkcjonalnościami.26Rysunek 25. Widok listy spraw 'Wygasających'28Rysunek 26. Rejestr spraw – wyszukiwanie zaawansowane.30Rysunek 27. Przejście do szczegółów sprawy.31Rysunek 28. Widok listy umiosków.31                                                                                                    |
| Rysunek 22. Ikony na górnym pasku Aplikacji.24Rysunek 23. Skróty klawiszowe działające w Aplikacji.25Rysunek 24. Strona główna Aplikacji Organ Rejestrujący z dostępnymi funkcjonalnościami.26Rysunek 25. Widok listy spraw 'Wygasających'28Rysunek 26. Rejestr spraw – wyszukiwanie zaawansowane.30Rysunek 27. Przejście do szczegółów sprawy.31Rysunek 28. Widok listy umiosków.31                                                                                                    |
| Rysunek 23. Skróty klawiszowe działające w Aplikacji.25Rysunek 24. Strona główna Aplikacji Organ Rejestrujący z dostępnymi funkcjonalnościami.26Rysunek 25. Widok listy spraw 'Wygasających'28Rysunek 26. Rejestr spraw – wyszukiwanie zaawansowane.30Rysunek 27. Przejście do szczegółów sprawy.31Bysunek 28. Widok listy upiosków21                                                                                                    |
| Rysunek 24. Strona główna Aplikacji Organ Rejestrujący z dostępnymi funkcjonalnościami                                                                                                    |
| Rysunek 25. Widok listy spraw 'Wygasających'                                                                                                    |
| Rysunek 26. Rejestr spraw – wyszukiwanie zaawansowane                                                                                                    |
| Rysunek 27. Przejście do szczegółów sprawy                                                                                                    |
| Ducunak 29. Widak lictuuniaskáw 21                                                                                                    |
| Rysuller 20. WIUOR listy WIIIOSROW                                                                                                    |
| Rysunek 29. Widok Reklamacji dokumentów                                                                                                    |
| Rysunek 30. Lista rozbieżności                                                                                                    |
| Rysunek 31. Formularz składania wniosku - "Wniosek o rezerwację numeru rejestracyjnego" – sekcja                                                                                                    |
| Wnioskujący                                                                                                    |
| Rysunek 32. Przykładowe dane szczegółowe Organu Rejestrującego, którego pracownikiem jest                                                                                                    |
| zalogowany Użytkownik                                                                                                    |
| Rysunek 33. Zawartość części wniosku ' <i>Wnioskujący</i> ' dla opcji 'Osoba fizyczna'                                                                                                    |
| Rysunek 34. Zawartość części wniosku ' <i>Wnioskujący</i> ' dla opcji innej niż 'Osoba fizyczna'                                                                                                    |
| Rysunek 35. Przykład wypełnienia wniosku w sekcji 'Wnioskujący'- Pobranie danych z bazy REGON 43                                                                                                    |
| Rysunek 36. Komunikat o pobraniu danych z rejestru REGON 43                                                                                                    |
| Rysunek 37. Adres korespondencyjny różny od adresu zamieszkania                                                                                                    |

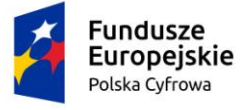

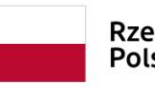

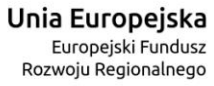

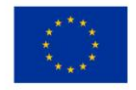

| Rysunek 38. Walidacja pola                                                                           | 44 |
|----------------------------------------------------------------------------------------------------|----|
| Rysunek 39. Walidacja dla niepoprawnie wypełnionej sekcji z podpowiedzią kontekstową                 | 45 |
| Rysunek 40. Formularz składania wniosku - "Wniosek o rezerwację Numeru rejestracyjnego" – sekcja     |    |
| Właściciele                                                                                          | 46 |
| Rysunek 41. Zawartość części wniosku 'Właściciele' dla opcji 'Osoba fizyczna'                        | 47 |
| Rysunek 42. Zawartość części wniosku 'Wnioskujący' dla opcji innej niż 'Osoba fizyczna'              | 49 |
| Rysunek 43. Formularz składania wniosku - "Wniosek o rezerwację Numeru rejestracyjnego" – sekcja     |    |
| Dane jednostki                                                                                       | 51 |
| Rysunek 44. Formularz składania wniosku - "Wniosek o rezerwację Numeru rejestracyjnego" – sekcja     |    |
| Załączniki                                                                                           | 52 |
| Rysunek 45. Formularz składania wniosku - "Wniosek o rezerwację Numeru rejestracyjnego" – sekcja     |    |
| Oświadczenia i podpis - Pouczenia                                                                    | 53 |
| Rysunek 46. Formularz składania wniosku - "Wniosek o rezerwację Numeru rejestracyjnego" – sekcja     |    |
| Oświadczenia i podpis - Oświadczenia                                                                 | 54 |
| Rysunek 47. Formularz składania wniosku - "Wniosek o rezerwację Numeru rejestracyjnego" – wniose     | ek |
| przed zarejestrowaniem                                                                               | 55 |
| Rysunek 48. Komunikat o nieodwracalnym usunięciu danych w przypadku niepotwierdzenia zapisu          | 56 |
| Rysunek 49. Rejestracja jednostki – Wyszukiwarka                                                     | 57 |
| Rysunek 50. Rejestr jednostek - wyszukiwanie zaawansowane                                            | 59 |
| Rysunek 51. Brak szukanej jednostki z wniosku papierowego                                            | 60 |
| Rysunek 52. Rejestracja jednostki – przejście do wniosku                                             | 61 |
| Rysunek 53. Formularz składania wniosku - "Wniosek o rejestrację jednostki pływającej" – sekcja      |    |
| Wnioskujący                                                                                          | 62 |
| Rysunek 54. Przykładowe dane szczegółowe Organu Rejestrującego, którego pracownikiem jest            |    |
| zalogowany Użytkownik                                                                                | 63 |
| Rysunek 55. Zawartość części wniosku 'Wnioskujący' dla opcji 'Osoba fizyczna'                        | 66 |
| Rysunek 56. Zawartość części wniosku 'Wnioskujący' dla opcji innej niż 'Osoba fizyczna'              | 69 |
| Rysunek 57. Przykład wypełnienia wniosku w sekcji 'Wnioskujący'- Pobranie danych z bazy REGON        | 70 |
| Rysunek 58. Komunikat o pobraniu danych z rejestru REGON                                             | 70 |
| Rysunek 59. Adres korespondencyjny różny od adresu zamieszkania                                      | 71 |
| Rysunek 60. Walidacja pola                                                                           | 71 |
| Rysunek 61. Walidacja dla niepoprawnie wypełnionej sekcji z podpowiedzią kontekstową                 | 72 |
| Rysunek 62. Formularz składania wniosku - "Wniosek o rejestrację jednostki pływającej" – sekcja      |    |
| Właściciele                                                                                          | 73 |
| Rysunek 63. Zawartość części wniosku 'Właściciele' dla opcji 'Osoba fizyczna'                        | 74 |
| Rysunek 64. Zawartość części wniosku 'Właściciele' dla opcji innej niż 'Osoba fizyczna'              | 76 |
| Rysunek 65. Formularz składania wniosku - "Wniosek o rejestrację jednostki pływającej" – sekcja      |    |
| Armator                                                                                              | 78 |
| Rysunek 66. Zawartość części wniosku 'Armator' dla opcji innej niż 'Osoba fizyczna'                  | 80 |
| Rysunek 67. Formularz składania wniosku - "Wniosek o rejestrację jednostki pływającej" – sekcja Dane | 2  |
| jednostki                                                                                            | 82 |
| Rysunek 68. Zawartość części wniosku 'Inne rejestry' – ustawienia domyślne                           | 83 |
| Rysunek 69. Komunikat o nieodwracalnym usunięciu danych w przypadku niepotwierdzenia zapisu          | 84 |
| Rysunek 70. Zawartość części wniosku 'Inne rejestry' – zmiana ustawień                               | 84 |

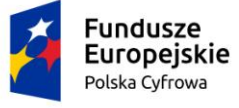

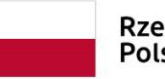

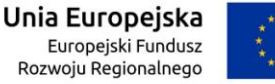

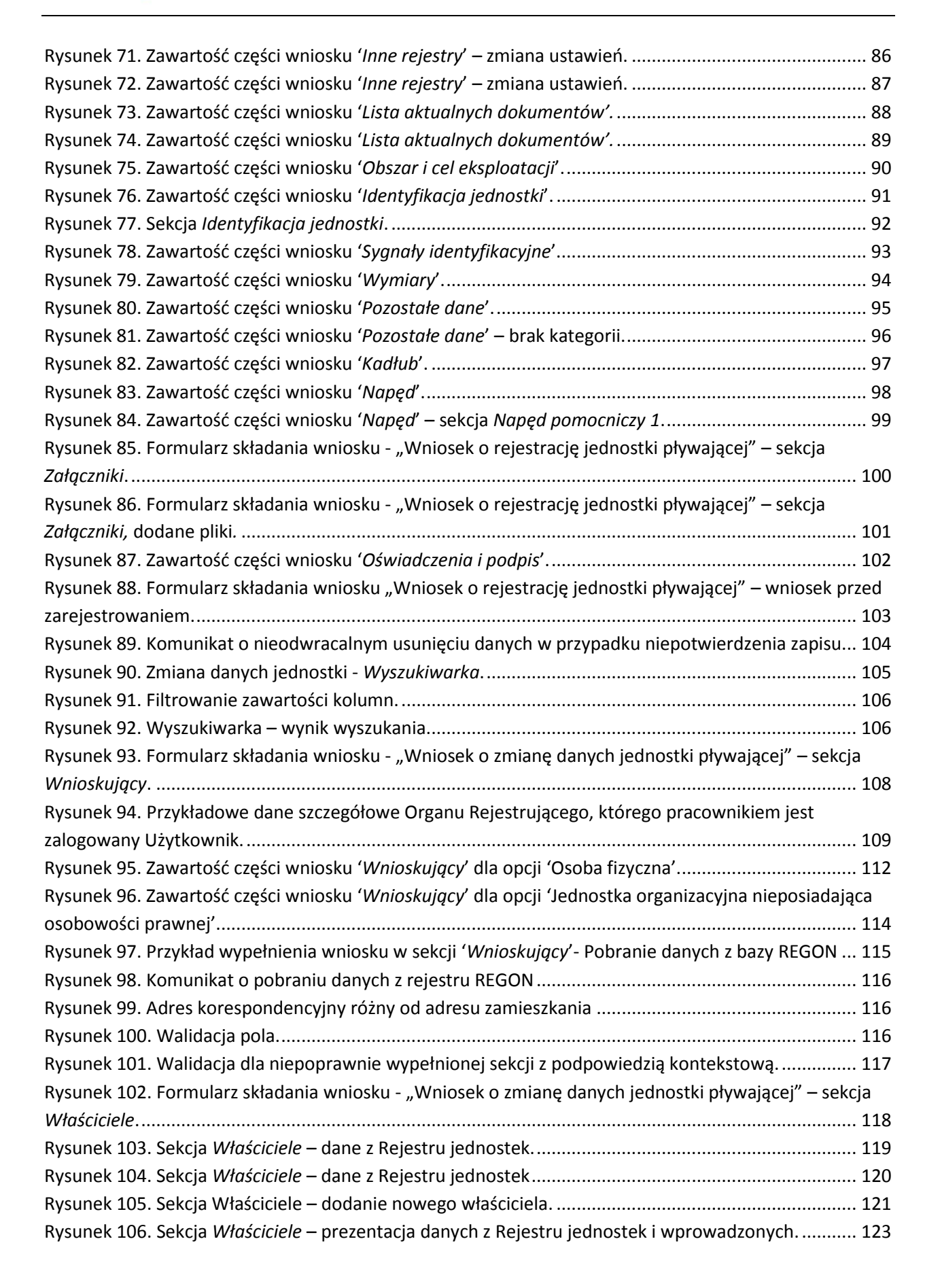

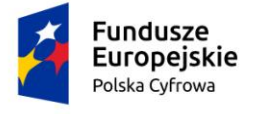

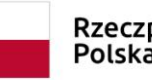

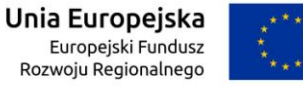

| Rysunek 107. Formularz składania wniosku - "Wniosek o zmianę danych jednostki pływającej"             | – sekcja    |
|----------------------------------------------------------------------------------------------------|-------------|
| Armator                                                                                               | 124         |
| Rysunek 108. Sekcja Armator – dane z Rejestru jednostek.                                              | 125         |
| Rysunek 109. Sekcja Armator – rodzaj zmiany 'Modyfikacja'                                             | 127         |
| Rysunek 110. Sekcja Armator – rodzaj zmiany `Zmiana`                                                  | 128         |
| Rysunek 111. Formularz składania wniosku - "Wniosek o zmianę danych jednostki pływającej"             | – sekcja    |
| Dane jednostki                                                                                        | 130         |
| Rysunek 112. Zawartość części wniosku 'Parametry identyfikacyjne'                                     | 131         |
| Rysunek 113. Sekcja Identyfikacja jednostki z danymi z bazy                                           | 131         |
| Rysunek 114. Zmiana części wniosku 'Identyfikacja jednostki'                                          | 132         |
| Rysunek 115. Zawartość części wniosku 'Obszar i cel eksploatacji'                                     | 133         |
| Rysunek 116. Zmiana części wniosku 'Obszar i cel eksploatacji'                                        | 133         |
| Rysunek 117. Zawartość części wniosku ' <i>Wymiary</i> '                                              | 134         |
| Rysunek 118. Zmiana części wniosku 'Wymiary'.                                                         | 134         |
| Rysunek 119. Zawartość części wniosku 'Pozostałe dane'                                                | 135         |
| Rysunek 120. Zmiana części wniosku 'Pozostałe dane'                                                   | 136         |
| Rysunek 121. Zawartość części wniosku 'Kadłub'                                                        | 137         |
| Rysunek 122. Zmiana części wniosku ' <i>Kadłub</i> '                                                  | 137         |
| Rysunek 123. Zawartość części wniosku ' <i>Napęd</i> '                                                | 138         |
| Rysunek 124. Zmiana części wniosku ' <i>Napęd</i> '.                                                  | 139         |
| Rysunek 125. Formularz składania wniosku - "Wniosek o zmianę danych jednostki pływającej"             | – sekcja    |
| Załączniki                                                                                            |             |
| Rysunek 126. Formularz składania wniosku - "Wniosek o zmianę danych jednostki pływającej"             | – sekcja    |
| Załączniki, lista załączników.                                                                        |             |
| Rysunek 127. Zawartość części wniosku 'Oświadczenia i podpis'                                         | 142         |
| Rysunek 128. Formularz składania wniosku "Wniosek o zmianę danych jednostki pływającej" -             | - wniosek   |
| przed rejestracją                                                                                     | 143         |
| Rysunek 129. Komunikat o nieodwracalnym usunięciu danych w przypadku niepotwierdzenia ;               | zapisu. 144 |
| Rysunek 130. Odpis-wyciąg - <i>Wyszukiwarka</i> .                                                     |             |
| Rysunek 131. Filtrowanie zawartości kolumn.                                                           | 146         |
| rysunek 132. Wyszukiwarka – wynik wyszukania                                                          | 146         |
| Rysunek 133. Formularz składania wniosku - "Wniosek o wydanie Odpisu lub Wyciągu z Rejest             | ru" –       |
| sekcja Wnioskujący                                                                                    | 147         |
| Rysunek 134. Przykładowe dane szczegółowe Organu Rejestrującego, którego pracownikiem je              | est         |
| zalogowany użytkownik.                                                                                | 148         |
| Rysunek 135. Typ lub rodzaj wnioskodawcy.                                                             | 149         |
| Rysunek 136. Zawartość części wniosku ' <i>Wnioskujący</i> ' dla opcji 'Osoba fizyczna'               | 151         |
| Rysunek 137. Zawartość cześci wniosku ' <i>Wnioskujący</i> ' dla opcji 'Jednostka organizacyjna niepo | osiadaiaca  |
| osobowości prawnej'                                                                                   |             |
| Rysunek 138. Przykład wypełnienia wniosku w sekcji 'Wnioskujacy'- Pobranie danych z bazy R            |             |
| Rysunek 139. Komunikat o pobraniu danych z rejestru REGON                                             | 154         |
| Rysunek 140. Adres korespondencyjny różny od adresu zamieszkania                                      | 155         |
| Rysunek 141. Walidacja pola                                                                           |             |
| Rysunek 142. Walidacja dla niepoprawnie wypełnionej sekcji z podpowiedzia kontekstowa                 | 155         |

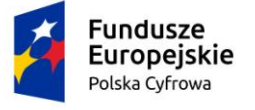

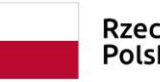

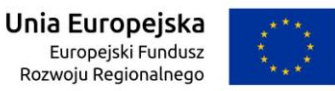

| Rysunek 143. Zawartość cześci wniosku 'Dane podstawowe'                                         | 156                   |
|-------------------------------------------------------------------------------------------------|-----------------------|
| Rysunek 144. Dane podstawowe – Odpis skrócony.                                                  | 157                   |
| Rysunek 145. Dane podstawowe – Odpis pełny                                                      | 157                   |
| Rysunek 146. Formularz składania wniosku - "Wniosek o wydanie Odpisu lub Wyciągu z Rejestru"    | _                     |
| sekcja Dane jednostki                                                                           | 158                   |
| Rysunek 147. Formularz składania wniosku - "Wniosek o wydanie Odpisu lub Wyciągu z Rejestru"    | _                     |
| sekcja Załączniki.                                                                              | 159                   |
| Rysunek 148. Formularz składania wniosku - "Wniosek o wydanie Odpisu lub Wyciągu z Rejestru"    | _                     |
| sekcja <i>Załączniki,</i> dodane pliki                                                          | 160                   |
| Rysunek 149. Zawartość części wniosku 'Oświadczenia'                                            | 161                   |
| Rysunek 150. Formularz składania wniosku "Wniosek o wydanie Odpisu lub Wyciągu z Rejestru" -    | -                     |
| wniosek przed zarejestrowaniem                                                                  | 162                   |
| Rysunek 151. Komunikat o nieodwracalnym usunięciu danych w przypadku niepotwierdzenia zap       | isu. 163              |
| Rysunek 152. Wydanie wtórnika – Wyszukiwarka                                                    | 164                   |
| Rysunek 153. Filtrowanie zawartości kolumn.                                                     | 165                   |
| Rysunek 154. Wyszukiwarka – wynik wyszukania                                                    | 165                   |
| Rysunek 155. Formularz składania wniosku - "Wniosek o wydanie wtórnika Dokumentu rejestracy     | ′jnego″               |
| – sekcja Wnioskujący                                                                            | 166                   |
| Rysunek 156. Przykładowe dane szczegółowe Organu Rejestrującego, którego pracownikiem jest      |                       |
| zalogowany Użytkownik                                                                           | 167                   |
| Rysunek 157. Typ lub rodzaj wnioskodawcy                                                        | 168                   |
| Rysunek 158. Zawartość części wniosku 'Wnioskujący' dla opcji 'Osoba fizyczna'                  | 169                   |
| Rysunek 159. Zawartość części wniosku 'Wnioskujący' dla opcji 'Jednostka organizacyjna nieposia | dająca                |
| osobowości prawnej'                                                                             | 172                   |
| Rysunek 160. Przykład wypełnienia wniosku w sekcji 'Wnioskujący'- Pobranie danych z bazy REGC   | )N. 174               |
| Rysunek 161. Komunikat o pobraniu danych z rejestru REGON                                       | 174                   |
| Rysunek 162. Adres korespondencyjny różny od adresu zamieszkania                                | 175                   |
| Rysunek 163. Walidacja pola                                                                     | 175                   |
| Rysunek 164. Walidacja dla niepoprawnie wypełnionej sekcji z podpowiedzią kontekstową           | 176                   |
| Rysunek 165. Formularz składania wniosku - "Wniosek o wydanie wtórnika Dokumentu rejestracy     | jnego"                |
| – sekcja Dane jednostki                                                                         | 177                   |
| Rysunek 166. Formularz składania wniosku - "Wniosek o wydanie wtórnika Dokumentu rejestracy     | jnego"                |
| – sekcja Załączniki.                                                                            | 178                   |
| Rysunek 167. Formularz składania wniosku - "Wniosek o wydanie Odpisu lub Wyciągu z Rejestru"    | -                     |
| sekcja <i>Załączniki,</i> dodane pliki                                                          | 179                   |
| Rysunek 168. Zawartość części wniosku 'Oświadczenia'                                            | 180                   |
| Rysunek 169. Formularz składania wniosku "Wniosek o wydanie wtórnika Dokumentu rejestracyji     | nego" –               |
| wniosek przed zarejestrowaniem                                                                  | 181                   |
| Rysunek 170. Komunikat o nieodwracalnym usunięciu danych w przypadku niepotwierdzenia za        | 3 <b>pisu.</b><br>107 |
| Rysunek 171. Zawiadomienie o zbyciu – Wyszukiwarka                                              | 183                   |
| Rysunek 172. Filtrowanie zawartości kolumn                                                      | 184                   |
| Rysunek 173. Wyszukiwarka – wynik wyszukania                                                    | 184                   |

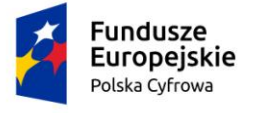

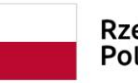

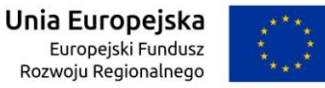

| Rysunek 174. Przykładowe dane szczegółowe Organu Rejestrującego, którego pracownikiem jest                 |     |
|----------------------------------------------------------------------------------------------------|-----|
| zalogowany Użytkownik                                                                                      | 186 |
| Rysunek 175. Typ lub rodzaj wnioskodawcy                                                                   | 186 |
| Rysunek 176. Zawartość części wniosku 'Wnioskujący' dla opcji 'Osoba fizyczna'                             | 187 |
| Rysunek 177. Zawartość części wniosku 'Wnioskujący' dla opcji 'Jednostka organizacyjna nieposiadają        | ica |
| osobowości prawnej'                                                                                        | 189 |
| Rysunek 178. Przykład wypełnienia wniosku w sekcji 'Wnioskujący'- Pobranie danych z bazy REGON.            | 191 |
| Rysunek 179. Komunikat o pobraniu danych z rejestru REGON                                                  | 191 |
| Rysunek 180. Adres korespondencyjny różny od adresu zamieszkania                                           | 192 |
| Rysunek 181. Walidacja pola                                                                                | 192 |
| Rysunek 182. Walidacja dla niepoprawnie wypełnionej sekcji z podpowiedzią kontekstową                      | 193 |
| Rysunek 183. Formularz składania wniosku - "Zawiadomienie o zbyciu jednostki" – sekcja Dane                |     |
| jednostki                                                                                                  | 194 |
| Rysunek 184. Formularz składania wniosku - "Zawiadomienie o zbyciu jednostki" – sekcja Dane                |     |
| dotyczące zbycia                                                                                           | 195 |
| Rysunek 185. Formularz składania wniosku - "Zawiadomienie o zbyciu jednostki" – sekcja Nabywca :           | 196 |
| Rysunek 186. Formularz składania wniosku - "Zawiadomienie o zbyciu jednostki" – sekcja Nabywca –           |     |
| część Nabywca 1                                                                                            | 197 |
| Rysunek 187. Zawartość części wniosku ' <i>Nabywca</i> ' dla opcji 'Jednostka organizacyjna nieposiadająca |     |
| osobowości prawnej'                                                                                        | 198 |
| Rysunek 188. Formularz składania wniosku - "Zawiadomienie o zbyciu jednostki" – sekcja Załączniki. Z       | 200 |
| Rysunek 189. Formularz składania wniosku - "Zawiadomienie o zbyciu jednostki" – sekcja Załączniki,         |     |
| dodane załączniki                                                                                          | 201 |
| Rysunek 190. Zawartość części wniosku 'Oświadczenia'                                                       | 202 |
| Rysunek 191. Formularz składania wniosku "Zawiadomienie o zbyciu jednostki" – wniosek przed                |     |
| zarejestrowaniem                                                                                           | 203 |
| Rysunek 192. Komunikat o nieodwracalnym usunięciu danych w przypadku niepotwierdzenia zapisu. Z            | 204 |
| Rysunek 193. Zawiadomienie o nabyciu – Wyszukiwarka.                                                       | 205 |
| Rysunek 194. Filtrowanie zawartości kolumn.                                                                | 206 |
| Rysunek 195. Wyszukiwarka – wynik wyszukania                                                               | 206 |
| Rysunek 196. Przykładowe dane szczegółowe Organu Rejestrującego, którego pracownikiem jest                 |     |
| zalogowany Użytkownik                                                                                      | 208 |
| Rysunek 197. Typ lub rodzaj wnioskodawcy                                                                   | 209 |
| Rysunek 198. Zawartość części wniosku 'Wnioskujący' dla opcji 'Osoba fizyczna'                             | 210 |
| Rysunek 199. Zawartość części wniosku 'Wnioskujący' dla opcji 'Jednostka organizacyjna nieposiadają        | ica |
| osobowości prawnej'                                                                                        | 211 |
| Rysunek 200. Przykład wypełnienia wniosku w sekcji 'Wnioskujący'- Pobranie danych z bazy REGON. 2          | 213 |
| Rysunek 201. Komunikat o pobraniu danych z rejestru REGON                                                  | 213 |
| Rysunek 202. Adres korespondencyjny różny od adresu zamieszkania                                           | 214 |
| Rysunek 203. Walidacja pola                                                                                | 214 |
| Rysunek 204. Walidacja dla niepoprawnie wypełnionej sekcji z podpowiedzią kontekstową                      | 215 |
| Rysunek 205. Formularz składania wniosku - "Zawiadomienie o nabyciu jednostki" – sekcja Dane               |     |
| iednostki                                                                                                  | 216 |

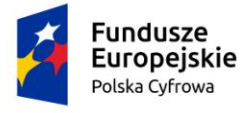

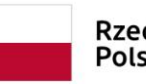

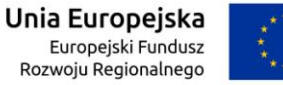

| Rysunek 206. Formularz składania wniosku - "Zawiadomienie o nabyciu jednostki" – sekcja Dane    |              |
|-------------------------------------------------------------------------------------------------|--------------|
| dotyczące nabycia                                                                               | 217          |
| Rysunek 207. Formularz składania wniosku - "Zawiadomienie o nabyciu jednostki" – sekcja Zbywa   | ca 218       |
| Rysunek 208. Formularz składania wniosku - "Zawiadomienie o nabyciu jednostki" – sekcja Zbyw    | ′са <b>—</b> |
| część Zbywca 1                                                                                  | 219          |
| Rysunek 209. Zawartość części wniosku 'Zbywca' dla opcji 'Jednostka organizacyjna nieposiadają  | са           |
| osobowości prawnej'                                                                             | 220          |
| Rysunek 210. Formularz składania wniosku - "Zawiadomienie o nabyciu jednostki" – sekcja Załącz  | zniki.       |
|                                                                                                 | 222          |
| Rysunek 211. Formularz składania wniosku - "Zawiadomienie o nabyciu jednostki" – sekcja Załącz  | zniki.       |
|                                                                                                 | 223          |
| Rysunek 212. Zawartość części wniosku 'Oświadczenia'                                            | 224          |
| Rysunek 213. Formularz składania wniosku "Zawiadomienie o nabyciu jednostki" – wniosek przed    | b            |
| zarejestrowaniem                                                                                | 225          |
| Rysunek 214. Komunikat o nieodwracalnym usunięciu danych w przypadku niepotwierdzenia zap       | oisu. 226    |
| Rysunek 215. Wykreślenie z rejestru – Wyszukiwarka.                                             | 227          |
| Rysunek 216. Filtrowanie zawartości kolumn.                                                     | 228          |
| Rysunek 217. Wyszukiwarka – wynik wyszukania                                                    | 228          |
| Rysunek 218. Formularz składania wniosku - "Wniosek o wykreślenie jednostki pływającej z Rejes  | stru" –      |
| sekcja Wnioskujący                                                                              | 229          |
| Rysunek 219. Przykładowe dane szczegółowe Organu Rejestrującego, którego pracownikiem jest      |              |
| zalogowany Użytkownik                                                                           | 230          |
| Rysunek 220. Typ lub rodzaj wnioskodawcy                                                        | 231          |
| Rysunek 221. Zawartość części wniosku 'Wnioskujący' dla opcji 'Osoba fizyczna'                  | 232          |
| Rysunek 222. Zawartość części wniosku 'Wnioskujący' dla opcji 'Jednostka organizacyjna nieposia | adająca      |
| osobowości prawnej'                                                                             | 234          |
| Rysunek 223. Przykład wypełnienia wniosku w sekcji 'Wnioskujący'- Pobranie danych z bazy REGO   | ON. 236      |
| Rysunek 224. Komunikat o pobraniu danych z rejestru REGON.                                      | 236          |
| Rysunek 225. Adres korespondencyjny różny od adresu zamieszkania                                | 237          |
| Rysunek 226. Walidacja pola                                                                     | 237          |
| Rysunek 227. Walidacja dla niepoprawnie wypełnionej sekcji z podpowiedzią kontekstową           | 238          |
| Rysunek 228. Formularz składania wniosku - "Wniosek o wykreślenie jednostki pływającej z Rejes  | stru" –      |
| sekcja Dane jednostki                                                                           | 239          |
| Rysunek 229. Formularz składania wniosku - "Wniosek o wykreślenie jednostki pływającej z Rejes  | stru" –      |
| sekcja Załączniki                                                                               | 240          |
| Rysunek 230. Formularz składania wniosku - "Wniosek o wykreślenie jednostki pływającej z Rejes  | stru" –      |
| sekcja Załączniki – dodane załączniki                                                           | 241          |
| Rysunek 231. Zawartość części wniosku 'Oświadczenia'                                            | 242          |
| Rysunek 232. Formularz składania wniosku "Wniosek o wykreślenie jednostki pływającej z Rejest   | ru" –        |
| wniosek przed zarejestrowaniem.                                                                 | 243          |
| Rysunek 233. Komunikat o nieodwracalnym usunięciu danych w przypadku niepotwierdzenia zap       | oisu. 244    |
| Rysunek 234. Lista wniosków roboczych                                                           | 245          |
| Rysunek 235. Formularz składania wniosku - szczegóły wniosku roboczego                          | 246          |
| Rysunek 236. Wejścia do Kartoteki spraw.                                                        | 247          |

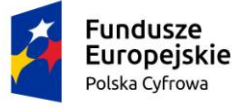

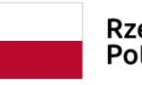

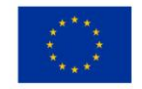

| Rysunek 237. Kartoteka spraw – lista spraw                                                                                                    | 248                                                                                                    |
|----------------------------------------------------------------------------------------------------|----------------------------------------------------------------------------------------------------|
| Rysunek 238. Kartoteka spraw – szczegóły sprawy – lista dokumentów powiązanych ze sprawą                                                                                                    | 250                                                                                                    |
| Rysunek 239. Formularz składania wniosku papierowego – podgląd                                                                                                    | 251                                                                                                    |
| Rysunek 240. Formularz składania wniosku elektronicznego – podgląd                                                                                                    | 251                                                                                                    |
| Rysunek 241. Przykład "czerwonej łapki" dla sprawy                                                                                                    | 252                                                                                                    |
| Rysunek 242. Komunikaty związane z podjęciem sprawy w celu dalszej obsługi                                                                                                    | 253                                                                                                    |
| Rysunek 243. Szczegóły wniosku - Wniosek o rezerwację numeru rejestracyjnego                                                                                                    | 255                                                                                                    |
| Rysunek 244. Okno podglądu Decyzji rezerwacji                                                                                                    | 256                                                                                                    |
| Rysunek 245. Przykładowa decyzja w sprawie Wniosku o rezerwację numeru rejestracyjnego                                                                                                    | 258                                                                                                    |
| Rysunek 246. Rezerwacja numeru – aktywne przyciski po wydaniu decyzji                                                                                                    | 259                                                                                                    |
| Rysunek 247. Sprawa z wydaną decyzją pozytywną na liście dokumentów                                                                                                    | 259                                                                                                    |
| Rysunek 248. Lista spraw – Rozpatrzone i zakończone                                                                                                    | 260                                                                                                    |
| Rysunek 249. Sprawa z wydaną decyzją odmowną na liście dokumentów                                                                                                    | 261                                                                                                    |
| Rysunek 250. Szczegóły wniosku - Wniosek o rejestrację jednostki pływającej                                                                                                    | 263                                                                                                    |
| Rysunek 251. Przykładowe zaświadczenie w sprawie                                                                                                    | 265                                                                                                    |
| Rysunek 252. Szczegóły wniosku po wygenerowaniu Zamówienia na dokument rejestracyjny                                                                                                    | 266                                                                                                    |
| Rysunek 253. Dokumenty w sprawie "Wniosek o rejestrację jednostki"                                                                                                    | 267                                                                                                    |
| Rysunek 254. Wniosek o zmianę danych jednostki pływającej                                                                                                    | 270                                                                                                    |
| Rysunek 255. "Wniosek o zmianę danych jednostki pływającej" - przykładowa decyzja odmowna w                                                                                                    |                                                                                                    |
| sprawie                                                                                                    | 272                                                                                                    |
| Rysunek 256. Przykładowy dokument PDF – odpis skrócony z Rejestru                                                                                                    | 278                                                                                                    |
| Rysunek 257. Lista dokumentów powiązanych ze sprawą – odpis skrócony                                                                                                    | 279                                                                                                    |
|                                                                                                    |                                                                                                    |
| Rysunek 258. Lista dokumentów powiązanych ze sprawą - "Wniosek o wydanie wtórnika dokumen                                                                                                    | tu                                                                                                    |
| Rysunek 258. Lista dokumentów powiązanych ze sprawą - "Wniosek o wydanie wtórnika dokumen<br>rejestracyjnego"                                                                                                    | tu<br>281                                                                                                    |
| Rysunek 258. Lista dokumentów powiązanych ze sprawą - "Wniosek o wydanie wtórnika dokumen<br>rejestracyjnego".<br>Rysunek 259. Szczegóły jednostki – informacje o zbyciu jednostki                                                                                                    | tu<br>281<br>283                                                                                                    |
| Rysunek 258. Lista dokumentów powiązanych ze sprawą - "Wniosek o wydanie wtórnika dokumen<br>rejestracyjnego".<br>Rysunek 259. Szczegóły jednostki – informacje o zbyciu jednostki<br>Rysunek 260. Rejestracja daty zwrotu Dokumentu Rejestracyjnego                                                                                                    | tu<br>281<br>283<br>286                                                                                                    |
| Rysunek 258. Lista dokumentów powiązanych ze sprawą - "Wniosek o wydanie wtórnika dokumen<br>rejestracyjnego".<br>Rysunek 259. Szczegóły jednostki – informacje o zbyciu jednostki.<br>Rysunek 260. Rejestracja daty zwrotu Dokumentu Rejestracyjnego<br>Rysunek 261. Okno podglądu decyzji wykreślenia                                                                                                    | tu<br>281<br>283<br>286<br>286                                                                                                    |
| Rysunek 258. Lista dokumentów powiązanych ze sprawą - "Wniosek o wydanie wtórnika dokumen<br>rejestracyjnego".<br>Rysunek 259. Szczegóły jednostki – informacje o zbyciu jednostki.<br>Rysunek 260. Rejestracja daty zwrotu Dokumentu Rejestracyjnego.<br>Rysunek 261. Okno podglądu decyzji wykreślenia.<br>Rysunek 262. Szczegóły wniosku – dostępny przycisk WEZWIJ DO KOREKTY.                                                                                                    | tu<br>281<br>283<br>286<br>286<br>287                                                                                                    |
| Rysunek 258. Lista dokumentów powiązanych ze sprawą - "Wniosek o wydanie wtórnika dokumen<br>rejestracyjnego".<br>Rysunek 259. Szczegóły jednostki – informacje o zbyciu jednostki.<br>Rysunek 260. Rejestracja daty zwrotu Dokumentu Rejestracyjnego.<br>Rysunek 261. Okno podglądu decyzji wykreślenia.<br>Rysunek 262. Szczegóły wniosku – dostępny przycisk WEZWIJ DO KOREKTY.<br>Rysunek 263. Formularz składania wniosku – wezwanie do korekty.                                                                                                    | tu<br>281<br>283<br>286<br>286<br>287<br>288                                                                                                    |
| Rysunek 258. Lista dokumentów powiązanych ze sprawą - "Wniosek o wydanie wtórnika dokumen<br>rejestracyjnego".<br>Rysunek 259. Szczegóły jednostki – informacje o zbyciu jednostki.<br>Rysunek 260. Rejestracja daty zwrotu Dokumentu Rejestracyjnego.<br>Rysunek 261. Okno podglądu decyzji wykreślenia.<br>Rysunek 262. Szczegóły wniosku – dostępny przycisk WEZWIJ DO KOREKTY.<br>Rysunek 263. Formularz składania wniosku – wezwanie do korekty.<br>Rysunek 264. Okno Korekta do wniosku.                                                                                                    | tu<br>281<br>283<br>286<br>286<br>287<br>288<br>289                                                                                                 |
| Rysunek 258. Lista dokumentów powiązanych ze sprawą - "Wniosek o wydanie wtórnika dokumen<br>rejestracyjnego".<br>Rysunek 259. Szczegóły jednostki – informacje o zbyciu jednostki.<br>Rysunek 260. Rejestracja daty zwrotu Dokumentu Rejestracyjnego.<br>Rysunek 261. Okno podglądu decyzji wykreślenia.<br>Rysunek 262. Szczegóły wniosku – dostępny przycisk WEZWIJ DO KOREKTY.<br>Rysunek 263. Formularz składania wniosku – wezwanie do korekty.<br>Rysunek 264. Okno Korekta do wniosku.<br>Rysunek 265. Wezwanie do korekty – podgląd przykładowego dokumentu w formacie PDF.                                                                                                    | tu<br>281<br>283<br>286<br>286<br>287<br>288<br>289<br>291                                                                                          |
| Rysunek 258. Lista dokumentów powiązanych ze sprawą - "Wniosek o wydanie wtórnika dokumen<br>rejestracyjnego".<br>Rysunek 259. Szczegóły jednostki – informacje o zbyciu jednostki.<br>Rysunek 260. Rejestracja daty zwrotu Dokumentu Rejestracyjnego.<br>Rysunek 261. Okno podglądu decyzji wykreślenia.<br>Rysunek 262. Szczegóły wniosku – dostępny przycisk WEZWIJ DO KOREKTY.<br>Rysunek 263. Formularz składania wniosku – wezwanie do korekty.<br>Rysunek 264. Okno Korekta do wniosku.<br>Rysunek 265. Wezwanie do korekty – podgląd przykładowego dokumentu w formacie PDF.<br>Rysunek 266. Formularz wniosku przed wysłaniem wezwania do korekty.                                                                                                    | tu<br>281<br>283<br>286<br>286<br>287<br>288<br>289<br>289<br>291<br>292                                                                            |
| Rysunek 258. Lista dokumentów powiązanych ze sprawą - "Wniosek o wydanie wtórnika dokumen<br>rejestracyjnego".<br>Rysunek 259. Szczegóły jednostki – informacje o zbyciu jednostki.<br>Rysunek 260. Rejestracja daty zwrotu Dokumentu Rejestracyjnego.<br>Rysunek 261. Okno podglądu decyzji wykreślenia.<br>Rysunek 262. Szczegóły wniosku – dostępny przycisk WEZWIJ DO KOREKTY.<br>Rysunek 263. Formularz składania wniosku – wezwanie do korekty.<br>Rysunek 264. Okno Korekta do wniosku.<br>Rysunek 265. Wezwanie do korekty – podgląd przykładowego dokumentu w formacie PDF.<br>Rysunek 266. Formularz wniosku przed wysłaniem wezwania do korekty.<br>Rysunek 267. Przykładowa lista dokumentów w sprawie po wysłaniu Wezwania do korekty.                                                                                                    | tu<br>281<br>283<br>286<br>286<br>287<br>288<br>289<br>291<br>292<br>293                                                                            |
| Rysunek 258. Lista dokumentów powiązanych ze sprawą - "Wniosek o wydanie wtórnika dokumen rejestracyjnego".<br>Rysunek 259. Szczegóły jednostki – informacje o zbyciu jednostki.<br>Rysunek 260. Rejestracja daty zwrotu Dokumentu Rejestracyjnego.<br>Rysunek 261. Okno podglądu decyzji wykreślenia.<br>Rysunek 262. Szczegóły wniosku – dostępny przycisk WEZWIJ DO KOREKTY.<br>Rysunek 263. Formularz składania wniosku – wezwanie do korekty.<br>Rysunek 264. Okno Korekta do wniosku.<br>Rysunek 265. Wezwanie do korekty – podgląd przykładowego dokumentu w formacie PDF.<br>Rysunek 266. Formularz wniosku przed wysłaniem wezwania do korekty.<br>Rysunek 267. Przykładowa lista dokumentów w sprawie po wysłaniu Wezwania do korekty.<br>Rysunek 268. Kartoteka spraw – przejście do formularza składania Wniosku o sprostowanie.                                                                                                    | tu<br>281<br>283<br>286<br>286<br>287<br>288<br>289<br>289<br>291<br>292<br>293<br>294                                                              |
| Rysunek 258. Lista dokumentów powiązanych ze sprawą - "Wniosek o wydanie wtórnika dokumen rejestracyjnego".<br>Rysunek 259. Szczegóły jednostki – informacje o zbyciu jednostki                                                                                                    | tu<br>281<br>283<br>286<br>286<br>287<br>288<br>289<br>291<br>291<br>292<br>293<br>294<br>295                                                       |
| Rysunek 258. Lista dokumentów powiązanych ze sprawą - "Wniosek o wydanie wtórnika dokumen rejestracyjnego".<br>Rysunek 259. Szczegóły jednostki – informacje o zbyciu jednostki.<br>Rysunek 260. Rejestracja daty zwrotu Dokumentu Rejestracyjnego.<br>Rysunek 261. Okno podglądu decyzji wykreślenia.<br>Rysunek 262. Szczegóły wniosku – dostępny przycisk WEZWIJ DO KOREKTY.<br>Rysunek 263. Formularz składania wniosku – wezwanie do korekty.<br>Rysunek 264. Okno Korekta do wniosku.<br>Rysunek 265. Wezwanie do korekty – podgląd przykładowego dokumentu w formacie PDF.<br>Rysunek 266. Formularz wniosku przed wysłaniem wezwania do korekty.<br>Rysunek 267. Przykładowa lista dokumentów w sprawie po wysłaniu Wezwania do korekty.<br>Rysunek 268. Kartoteka spraw – przejście do formularza składania Wniosku o sprostowanie.<br>Rysunek 269. Formularz składania wniosku o sprostowanie – zakładka DANE URZĘDNIKA.                                                                                                    | tu<br>281<br>283<br>286<br>286<br>287<br>288<br>289<br>291<br>292<br>293<br>294<br>295                                                              |
| Rysunek 258. Lista dokumentów powiązanych ze sprawą - "Wniosek o wydanie wtórnika dokumen rejestracyjnego".<br>Rysunek 259. Szczegóły jednostki – informacje o zbyciu jednostki.<br>Rysunek 260. Rejestracja daty zwrotu Dokumentu Rejestracyjnego.<br>Rysunek 261. Okno podglądu decyzji wykreślenia.<br>Rysunek 262. Szczegóły wniosku – dostępny przycisk WEZWIJ DO KOREKTY.<br>Rysunek 263. Formularz składania wniosku – wezwanie do korekty.<br>Rysunek 264. Okno Korekta do wniosku.<br>Rysunek 265. Wezwanie do korekty – podgląd przykładowego dokumentu w formacie PDF.<br>Rysunek 266. Formularz wniosku przed wysłaniem wezwania do korekty.<br>Rysunek 266. Formularz wniosku przed wysłaniem wezwania do korekty.<br>Rysunek 267. Przykładowa lista dokumentów w sprawie po wysłaniu Wezwania do korekty.<br>Rysunek 268. Kartoteka spraw – przejście do formularza składania Wniosku o sprostowanie.<br>Rysunek 269. Formularz składania wniosku o sprostowanie – zakładka DANE URZĘDNIKA.                                                                                                    | tu<br>281<br>283<br>286<br>286<br>287<br>288<br>289<br>291<br>291<br>292<br>293<br>294<br>295<br>e<br>296                                           |
| Rysunek 258. Lista dokumentów powiązanych ze sprawą - "Wniosek o wydanie wtórnika dokumen rejestracyjnego".<br>Rysunek 259. Szczegóły jednostki – informacje o zbyciu jednostki.<br>Rysunek 260. Rejestracja daty zwrotu Dokumentu Rejestracyjnego.<br>Rysunek 261. Okno podglądu decyzji wykreślenia.<br>Rysunek 262. Szczegóły wniosku – dostępny przycisk WEZWIJ DO KOREKTY.<br>Rysunek 263. Formularz składania wniosku – wezwanie do korekty.<br>Rysunek 264. Okno Korekta do wniosku.<br>Rysunek 265. Wezwanie do korekty – podgląd przykładowego dokumentu w formacie PDF.<br>Rysunek 266. Formularz wniosku przed wysłaniem wezwania do korekty.<br>Rysunek 267. Przykładowa lista dokumentów w sprawie po wysłaniu Wezwania do korekty.<br>Rysunek 268. Kartoteka spraw – przejście do formularza składania Wniosku o sprostowanie.<br>Rysunek 269. Formularz składania wniosku o sprostowanie – zakładka DANE URZĘDNIKA.<br>Rysunek 270. Formularz składania wniosku o sprostowanie – Zakładka WŁAŚCICIELE.                                                                                                    | tu<br>281<br>283<br>286<br>286<br>287<br>288<br>289<br>291<br>291<br>292<br>293<br>294<br>295<br>296<br>297                                         |
| Rysunek 258. Lista dokumentów powiązanych ze sprawą - "Wniosek o wydanie wtórnika dokumen rejestracyjnego".<br>Rysunek 259. Szczegóły jednostki – informacje o zbyciu jednostki.<br>Rysunek 260. Rejestracja daty zwrotu Dokumentu Rejestracyjnego.<br>Rysunek 261. Okno podglądu decyzji wykreślenia.<br>Rysunek 262. Szczegóły wniosku – dostępny przycisk WEZWIJ DO KOREKTY.<br>Rysunek 263. Formularz składania wniosku – wezwanie do korekty.<br>Rysunek 264. Okno Korekta do wniosku.<br>Rysunek 265. Wezwanie do korekty – podgląd przykładowego dokumentu w formacie PDF.<br>Rysunek 266. Formularz wniosku przed wysłaniem wezwania do korekty.<br>Rysunek 267. Przykładowa lista dokumentów w sprawie po wysłaniu Wezwania do korekty.<br>Rysunek 268. Kartoteka spraw – przejście do formularza składania Wniosku o sprostowanie.<br>Rysunek 269. Formularz składania wniosku o sprostowanie – zakładka DANE URZĘDNIKA.<br>Rysunek 271. Formularz składania wniosku o sprostowanie – zakładka WŁAŚCICIELE.<br>Rysunek 271. Formularz składania wniosku o sprostowanie – zakładka ARMATOR.                                                                                                    | tu<br>281<br>283<br>286<br>286<br>287<br>288<br>289<br>291<br>291<br>292<br>293<br>295<br>296<br>297<br>298                                         |
| Rysunek 258. Lista dokumentów powiązanych ze sprawą - "Wniosek o wydanie wtórnika dokumen rejestracyjnego".<br>Rysunek 259. Szczegóły jednostki – informacje o zbyciu jednostki.<br>Rysunek 260. Rejestracja daty zwrotu Dokumentu Rejestracyjnego.<br>Rysunek 261. Okno podglądu decyzji wykreślenia.<br>Rysunek 262. Szczegóły wniosku – dostępny przycisk WEZWIJ DO KOREKTY.<br>Rysunek 263. Formularz składania wniosku – wezwanie do korekty.<br>Rysunek 264. Okno Korekta do wniosku.<br>Rysunek 265. Wezwanie do korekty – podgląd przykładowego dokumentu w formacie PDF.<br>Rysunek 266. Formularz wniosku przed wysłaniem wezwania do korekty.<br>Rysunek 267. Przykładowa lista dokumentów w sprawie po wysłaniu Wezwania do korekty.<br>Rysunek 268. Kartoteka spraw – przejście do formularza składania Wniosku o sprostowanie.<br>Rysunek 269. Formularz składania wniosku o sprostowanie – zakładka DANE URZĘDNIKA.<br>Rysunek 270. Formularz składania wniosku o sprostowanie – Organ rejestrujący i Dane kontaktowe<br>zalogowanego pracownika.<br>Rysunek 271. Formularz składania wniosku o sprostowanie – zakładka MŁAŚCICIELE.<br>Rysunek 272. Formularz składania wniosku o sprostowanie – zakładka MŁAŚCICIELE.<br>Rysunek 273. Formularz składania wniosku o sprostowanie – zakładka ARMATOR.<br>Rysunek 273. Formularz składania wniosku o sprostowanie – zakładka DANE JEDNOSTKI.                                                                                                    | tu<br>281<br>283<br>286<br>286<br>287<br>288<br>289<br>291<br>291<br>292<br>293<br>294<br>295<br>295<br>296<br>297<br>298<br>300                    |
| Rysunek 258. Lista dokumentów powiązanych ze sprawą - "Wniosek o wydanie wtórnika dokumen rejestracyjnego".<br>Rysunek 259. Szczegóły jednostki – informacje o zbyciu jednostki.<br>Rysunek 260. Rejestracja daty zwrotu Dokumentu Rejestracyjnego.<br>Rysunek 261. Okno podglądu decyzji wykreślenia.<br>Rysunek 262. Szczegóły wniosku – dostępny przycisk WEZWIJ DO KOREKTY.<br>Rysunek 263. Formularz składania wniosku – wezwanie do korekty.<br>Rysunek 264. Okno Korekta do wniosku.<br>Rysunek 265. Wezwanie do korekty – podgląd przykładowego dokumentu w formacie PDF.<br>Rysunek 266. Formularz wniosku przed wysłaniem wezwania do korekty.<br>Rysunek 266. Formularz wniosku przed wysłaniem wezwania do korekty.<br>Rysunek 267. Przykładowa lista dokumentów w sprawie po wysłaniu Wezwania do korekty.<br>Rysunek 268. Kartoteka spraw – przejście do formularza składania Wniosku o sprostowanie.<br>Rysunek 269. Formularz składania wniosku o sprostowanie – zakładka DANE URZĘDNIKA.<br>Rysunek 270. Formularz składania wniosku o sprostowanie – Organ rejestrujący i Dane kontaktowe<br>zalogowanego pracownika.<br>Rysunek 271. Formularz składania wniosku o sprostowanie – zakładka DANE URZĘDNIKA.<br>Rysunek 272. Formularz składania wniosku o sprostowanie – zakładka DANE URZĘDNIKA.<br>Rysunek 273. Formularz składania wniosku o sprostowanie – zakładka DANE JEDNOSTKI.<br>Rysunek 274. Formularz składania wniosku o sprostowanie – zakładka DANE JEDNOSTKI.<br>Rysunek 274. Formularz składania wniosku o sprostowanie – rejestracja wniosku.                                                                                 | tu<br>281<br>283<br>286<br>286<br>287<br>288<br>289<br>291<br>291<br>292<br>293<br>295<br>296<br>297<br>298<br>300<br>300                           |
| Rysunek 258. Lista dokumentów powiązanych ze sprawą - "Wniosek o wydanie wtórnika dokumen rejestracyjnego".<br>Rysunek 259. Szczegóły jednostki – informacje o zbyciu jednostki.<br>Rysunek 260. Rejestracja daty zwrotu Dokumentu Rejestracyjnego.<br>Rysunek 261. Okno podglądu decyzji wykreślenia.<br>Rysunek 262. Szczegóły wniosku – dostępny przycisk WEZWIJ DO KOREKTY.<br>Rysunek 263. Formularz składania wniosku – wezwanie do korekty.<br>Rysunek 264. Okno Korekta do wniosku.<br>Rysunek 265. Wezwanie do korekty – podgląd przykładowego dokumentu w formacie PDF.<br>Rysunek 266. Formularz wniosku przed wysłaniem wezwania do korekty.<br>Rysunek 267. Przykładowa lista dokumentów w sprawie po wysłaniu Wezwania do korekty.<br>Rysunek 268. Kartoteka spraw – przejście do formularza składania Wniosku o sprostowanie.<br>Rysunek 269. Formularz składania wniosku o sprostowanie – zakładka DANE URZĘDNIKA.<br>Rysunek 270. Formularz składania wniosku o sprostowanie – Zakładka MŁAŚCICIELE.<br>Rysunek 271. Formularz składania wniosku o sprostowanie – zakładka MAMATOR.<br>Rysunek 273. Formularz składania wniosku o sprostowanie – zakładka DANE JEDNOSTKI.<br>Rysunek 274. Formularz składania wniosku o sprostowanie – zakładka DANE JEDNOSTKI.<br>Rysunek 275. Szczegóły sprawy Wniosek o sprostowanie – zarejestrowana.<br>Rysunek 275. Szczegóły sprawy Wniosek o sprostowanie – zarejestrowana.                                                                                                    | tu<br>281<br>283<br>286<br>286<br>287<br>288<br>289<br>291<br>291<br>292<br>293<br>294<br>295<br>295<br>296<br>297<br>298<br>300<br>301             |
| Rysunek 258. Lista dokumentów powiązanych ze sprawą - "Wniosek o wydanie wtórnika dokumen rejestracyjnego".<br>Rysunek 259. Szczegóły jednostki – informacje o zbyciu jednostki.<br>Rysunek 260. Rejestracja daty zwrotu Dokumentu Rejestracyjnego.<br>Rysunek 261. Okno podglądu decyzji wykreślenia.<br>Rysunek 262. Szczegóły wniosku – dostępny przycisk WEZWIJ DO KOREKTY.<br>Rysunek 263. Formularz składania wniosku – wezwanie do korekty.<br>Rysunek 264. Okno Korekta do wniosku.<br>Rysunek 265. Wezwanie do korekty – podgląd przykładowego dokumentu w formacie PDF.<br>Rysunek 266. Formularz wniosku przed wysłaniem wezwania do korekty.<br>Rysunek 267. Przykładowa lista dokumentów w sprawie po wysłaniu Wezwania do korekty.<br>Rysunek 268. Kartoteka spraw – przejście do formularza składania Wniosku o sprostowanie.<br>Rysunek 269. Formularz składania wniosku o sprostowanie – zakładka DANE URZĘDNIKA.<br>Rysunek 270. Formularz składania wniosku o sprostowanie – Organ rejestrujący i Dane kontaktowe<br>zalogowanego pracownika.<br>Rysunek 271. Formularz składania wniosku o sprostowanie – zakładka DANE URZĘDNIKA.<br>Rysunek 272. Formularz składania wniosku o sprostowanie – zakładka DANE JEDNOSTKI.<br>Rysunek 273. Formularz składania wniosku o sprostowanie – zakładka DANE JEDNOSTKI.<br>Rysunek 274. Formularz składania wniosku o sprostowanie – zakładka DANE JEDNOSTKI.<br>Rysunek 275. Szczegóły sprawy Wniosek o sprostowanie – rejestracja wniosku.<br>Rysunek 276. Wniosek o sprostowanie – szczegóły wniosku i dostępne akcje.<br>Rysunek 276. Wniosek o sprostowanie – szczegóły wniosku i dostępne akcje. | tu<br>281<br>283<br>286<br>286<br>287<br>288<br>289<br>291<br>291<br>292<br>293<br>294<br>295<br>e<br>296<br>296<br>297<br>298<br>300<br>301<br>302 |

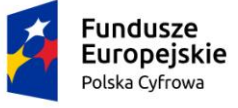

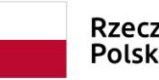

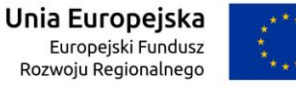

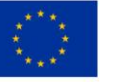

| Rysunek 278. Fragment Postanowienia – podgląd                                                 | 305   |
|-----------------------------------------------------------------------------------------------|-------|
| Rysunek 279. Wniosek o sprostowanie po wydaniu decyzji                                        | 306   |
| Rysunek 280. Postanowienie na liście dokumentów.                                              | . 307 |
| Rysunek 281. Lista zamówień dokumentów rejestracyjnych                                        | . 308 |
| Rysunek 282. Zamówienie – szczegóły dokumentu                                                 | 310   |
| Rysunek 283. Zamówienie – odbiór dokumentu rejestracyjnego                                    | 310   |
| Rysunek 284. Zamówienie – potwierdzenie odbioru dokumentu rejestracyjnego                     | 311   |
| Rysunek 285. Przygotowany dokument rejestracyjny w sprawie                                    | 312   |
| Rysunek 286. Wydanie dokumentu rejestracyjnego.                                               | 313   |
| Rysunek 287. Rejestr jednostek - wyszukiwanie                                                 | 314   |
| Rysunek 288. Przykład filtrowania po zawartości kolumn                                        | 315   |
| Rysunek 289. Wynik wyszukiwania jednostki – przejście do szczegółów                           | 316   |
| Rysunek 290. Rejestr jednostek – szczegóły jednostki                                          | 317   |
| Rysunek 291. Przykładowe belki podświetlone na czerwono                                       | 318   |
| Rysunek 292. Przykładowe szczegóły zgłoszenia kradzieży jednostki pływającej                  | 318   |
| Rysunek 293. Miejsce wywołania akcji przeglądania danych dobrowolnych w szczegółach jednostki | 319   |
| Rysunek 294. Szczegóły danych dobrowolnych                                                    | 319   |
| Rysunek 295. Lista kontaktów przypisanych do jednostki.                                       | 320   |
| Rysunek 296. Lista osobistych nadajników sygnałów niebezpieczeństwa                           | 320   |
| Rysunek 297. Lista cech charakterystycznych                                                   | 320   |
| Rysunek 298 Fragment widoku szczegółów jednostki z dostępnymi akcjami                         | 321   |
| Rysunek 299. Wykreślenie jednostki z urzędu z Rejestru                                        | 322   |
| Rysunek 300. Wezwanie do zwrotu dokumentu rejestracyjnego                                     | 323   |
| Rysunek 301. Wezwanie do zwrotu dokumentu rejestracyjnego                                     | 324   |
| Rysunek 302. Szczegóły jednostki – Przygotuj szczegóły wykreślenia                            | 325   |
| Rysunek 303 Fragment widoku przeglądania szczegółów wykreślenia                               | 325   |
| Rysunek 304. Lista jednostek z rozbieżnościami.                                               | 326   |
| Rysunek 305. Szczegóły rozbieżności                                                           | 327   |
| Rysunek 306. Szczegóły jednostki - Dodaj rozbieżność                                          | 328   |
| Rysunek 307. Dodawanie rozbieżności danych                                                    | 329   |
| Rysunek 308. Rozbieżności – modyfikuj rozbieżności danych                                     | 331   |
| Rysunek 309. Szczegóły jednostki – lista rozbieżności                                         | 332   |
| Rysunek 310. "Czerwona łapka" na szczegółach jednostki                                        | 332   |